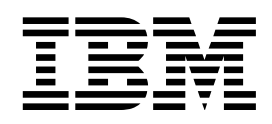

IBM DB2 Universal Database ve DB2 Connect.

## Kuruluş ve Yapılandırma - Tamamlayıcı Bilgiler

Sürüm 7

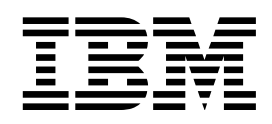

IBM DB2 Universal Database ve DB2 Connect.

## Kuruluş ve Yapılandırma - Tamamlayıcı Bilgiler

Sürüm 7

Buradaki bilgileri ve ilgili ürünü kullanmadan önce, Ek G, "Özel Not" sayfa 423 bölümündeki genel bilgileri okuyun.

Bu belge, mülkiyeti IBM'e ait bilgiler içermektedir. Bilgiler bir lisans sözleşmesi çerçevesinde sağlanmakta ve telif hakkına ilişkin yasalarca korunmaktadır. Bu yayındaki bilgiler hiçbir ürün garantisi içermez ve elkitabındaki hiçbir ifade bu yönde yorumlanamaz.

Yayınları sipariş etmek için, size en yakın IBM temsilciliğiyle iletişim kurabilirsiniz.

IBM'e bilgi ilettiğinizde, IBM'e bu bilgileri size karşı hiçbir yükümlülük almaksızın uygun gördüğü yöntemlerle kullanması ya da dağıtması için, yalnızca IBM'e özgü olmayan bir yetki vermiş sayılırsınız.

© Copyright International Business Machines Corporation 1993, 2000. Her hakkı saklıdır.

## İçindekiler

| <b>DB2 Universal Database'e Hoş Geldiniz</b><br>Kurallar                                                                                                    | <b>ix</b><br>. ix                                            |
|----------------------------------------------------------------------------------------------------|--------------------------------------------------------------|
| Bölüm 1. DB2 İstemcilerinin<br>Kurulması ve Yapılandırılması                                                                                                    | . 1                                                          |
| Bölüm 1. Kuruluş Planlaması         Bellek Gereksinmeleri         Disk Yeri Gereksinmeleri         DB2 İstemcileri         Yazılım Gereksinmeleri         İstemci Ürünü Gereksinmeleri         İstemci-Sunucu Bağlantısına İlişkin Olası Senaryolar         NetQuestion Arama Sistemi         Sonraki Adım                                                                              | <b>3</b><br>3<br>3<br>3<br>4<br>4<br>4<br>5<br>9<br>10<br>10 |
| Bölüm 2. DB2 İstemcilerinin KurulmasıDB2 Çalıştırma İstemcisiDB2 Denetim İstemcisiDB2 Application Development ClientDağıtımlı KuruluşKısmi İşlevli DB2 İstemcileri                                                                                                    | <b>11</b> . 11 . 11 . 12 . 12 . 12 . 12                      |
| Bölüm 3. DB2 İstemcilerinin Windows         32 Bit İşletim Sistemlerinde Kurulması         Kuruluşa Başlamadan Önce         Denetimci Yetkisi Olmadan Kuruluş         Gerçekleştirilmesi         Kuruluş Adımları                                                                                                    | <b>13</b><br>. 13<br>. 13<br>. 14                            |
| Bölüm 4. DB2 İstemcilerinin OS/2<br>İşletim Sistemlerinde Kurulması<br>Kuruluşa Başlamadan Önce<br>Kuruluş Adımları                                                                                                    | <b>17</b><br>. 17<br>. 17                                    |
| Bölüm 5. DB2 İstemcilerinin UNIX<br>İşletim Sistemlerinde Kurulması<br>Başlamadan Önce<br>db2setup yardımcı programına ilişkin bilgiler<br>Çekirdek Yapılanışı Değiştirgelerinin Güncellenmesi<br>HP-UX Çekirdeği Yapılanış Değiştirgeleri<br>NUMA-Q/PTX Çekirdeği Yapılanış Değiştirgeleri<br>Solaris Çekirdeği Yapılanış Değiştirgeleri<br>DB2 İstemcisinin Kurulması<br>Sonraki Adım | <b>19</b><br>19<br>19<br>20<br>20<br>22<br>22<br>22<br>23    |
| Bölüm 6. İstemci Yapılandırma<br>Yardımcısı ile İstemci-Sunucu İletişimi<br>Yapılandırılması                                                                                                    | 25                                                           |

| raphanummasi          |         |        |          | • | · | · | 20   |
|-----------------------|---------|--------|----------|---|---|---|------|
| LDAP Dizini Desteğine | İlişkin | Önemli | Noktalar |   | • | • | . 25 |

| Başlamadan Önce                                   | 5 |
|---------------------------------------------------|---|
| Yapılandırma Adımları                             | 5 |
| Tanıtım Kullanılarak Veritabanı Eklenmesi 20      | 5 |
| Bulma İşlevi Kullanılarak Veritabanı Eklenmesi 2' | 7 |
| El İle Veritabanı Eklenmesi                       | 9 |
| Tanıtım Yaratılması ve Kullanılması               | 0 |
| Sunucu Tanıtımları                                | 1 |
| İstemci Tanıtımları                               | 1 |

## Bölüm 7. Komut Satırı İşlemcisi ile İstemci-Sunucu İletişimi

| İstemcide Veri Bağlantısının Yapılandırılması       35         1. Adım: Değiştirge Değerlerinin Tanımlanması ve       36         2. Adım: İstemcinin Yapılandırılması       36         3. Adım: İstemci-Sunucu Bağlantısının Sınanması       38         İstemcide TCP/IP'nin Yapılandırılması       40         1. Adım: Değiştirge Değerlerinin Tanımlanması ve       40         2. Adım: İstemci-Sunucu Bağlantısının Sınanması       40         3. Adım: Değiştirge Değerlerinin Tanımlanması ve       40         2. Adım: İstemcinin Yapılandırılması       42         3. Adım: İstemcinin Yapılandırılması       42         3. Adım: İstemcinin Yapılandırılması       42         3. Adım: İstemci-Sunucu Bağlantısının Sınanması       45         İstemcide NetBIOS'un Yapılandırılması       47         1. Adım: Değiştirge Değerlerinin Tanımlanması ve       47         Kaydedilmesi       47 |
|----------------------------------------------------------------------------------------------------|
| 1. Adım: Değiştirge Değerlerinin Tanımlanması ve         Kaydedilmesi       36         2. Adım: İstemcinin Yapılandırılması       36         3. Adım: İstemci-Sunucu Bağlantısının Sınanması       38         İstemcide TCP/IP'nin Yapılandırılması       40         1. Adım: Değiştirge Değerlerinin Tanımlanması ve       40         2. Adım: İstemcinin Yapılandırılması       40         3. Adım: İstemcinin Yapılandırılması       40         2. Adım: İstemcinin Yapılandırılması       40         2. Adım: İstemcinin Yapılandırılması       42         3. Adım: İstemci-Sunucu Bağlantısının Sınanması       45         İstemcide NetBIOS'un Yapılandırılması       47         1. Adım: Değiştirge Değerlerinin Tanımlanması ve       47                                                                                                    |
| Kaydedilmesi       36         2. Adım: İstemcinin Yapılandırılması       36         3. Adım: İstemci-Sunucu Bağlantısının Sınanması       38         İstemcide TCP/IP'nin Yapılandırılması       40         1. Adım: Değiştirge Değerlerinin Tanımlanması ve       40         2. Adım: İstemcinin Yapılandırılması       40         1. Adım: Değiştirge Değerlerinin Tanımlanması ve       40         2. Adım: İstemcinin Yapılandırılması       42         3. Adım: İstemci-Sunucu Bağlantısının Sınanması       45         İstemcide NetBIOS'un Yapılandırılması       47         1. Adım: Değiştirge Değerlerinin Tanımlanması ve       47                                                                                                    |
| 2. Adım: İstemcinin Yapılandırılması       36         3. Adım: İstemci-Sunucu Bağlantısının Sınanması       38         İstemcide TCP/IP'nin Yapılandırılması       40         1. Adım: Değiştirge Değerlerinin Tanımlanması ve       40         2. Adım: İstemcinin Yapılandırılması       40         2. Adım: İstemcinin Yapılandırılması       40         2. Adım: İstemcinin Yapılandırılması       42         3. Adım: İstemci-Sunucu Bağlantısının Sınanması       45         İstemcide NetBIOS'un Yapılandırılması       47         1. Adım: Değiştirge Değerlerinin Tanımlanması ve       47                                                                                                    |
| 3. Adım: İstemci-Sunucu Bağlantısının Sınanması       38         İstemcide TCP/IP'nin Yapılandırılması       40         1. Adım: Değiştirge Değerlerinin Tanımlanması ve       40         2. Adım: İstemcinin Yapılandırılması       40         3. Adım: İstemcinin Yapılandırılması       40         3. Adım: İstemcinin Yapılandırılması       40         3. Adım: İstemci-Sunucu Bağlantısının Sınanması       42         3. Adım: İstemci-Sunucu Bağlantısının Sınanması       45         İstemcide NetBIOS'un Yapılandırılması       47         1. Adım: Değiştirge Değerlerinin Tanımlanması ve       47                                                                                                    |
| İstemcide TCP/IP'nin Yapılandırılması       40         1. Adım: Değiştirge Değerlerinin Tanımlanması ve       40         2. Adım: İstemcinin Yapılandırılması       40         3. Adım: İstemci-Sunucu Bağlantısının Sınanması       42         3. Adım: İstemci Sunucu Bağlantısının Sınanması       45         İstemcide NetBIOS'un Yapılandırılması       47         1. Adım: Değiştirge Değerlerinin Tanımlanması ve       47                                                                                                    |
| 1. Adım: Değiştirge Değerlerinin Tanımlanması ve         Kaydedilmesi       40         2. Adım: İstemcinin Yapılandırılması       42         3. Adım: İstemci-Sunucu Bağlantısının Sınanması       45         İstemcide NetBIOS'un Yapılandırılması       47         1. Adım: Değiştirge Değerlerinin Tanımlanması ve       47                                                                                                    |
| Kaydedilmesi       40         2. Adım: İstemcinin Yapılandırılması       42         3. Adım: İstemci-Sunucu Bağlantısının Sınanması       45         İstemcide NetBIOS'un Yapılandırılması       47         1. Adım: Değiştirge Değerlerinin Tanımlanması ve       47                                                                                                    |
| 2. Adım: İstemcinin Yapılandırılması       42         3. Adım: İstemci-Sunucu Bağlantısının Sınanması       45         İstemcide NetBIOS'un Yapılandırılması       47         1. Adım: Değiştirge Değerlerinin Tanımlanması ve       47                                                                                                    |
| 3. Adım: İstemci-Sunucu Bağlantısının Sınanması       45         İstemcide NetBIOS'un Yapılandırılması       47         1. Adım: Değiştirge Değerlerinin Tanımlanması ve       47         Kaydedilmesi       47                                                                                                    |
| İstemcide NetBIOS'un Yapılandırılması                                                                                                    |
| 1. Adım: Değiştirge Değerlerinin Tanımlanması ve<br>Kaydedilmesi                                                                                                    |
| Kaydedilmesi                                                                                                    |
|                                                                                                    |
| 2. Adım: İstemcinin Yapılandırılması                                                                                                    |
| 3. Adım: İstemci-Sunucu Bağlantısının Sınanması 51                                                                                                    |
| İstemcide IPX/SPX'in Yapılandırılması                                                                                                    |
| 1. Adım: Değiştirge Değerlerinin Tanımlanması ve                                                                                                    |
| Kavdedilmesi 53                                                                                                    |
| 2. Adım: İstemcinin Yapılandırılması                                                                                                    |
| 3. Adım: İstemci-Sunucu Bağlantısının Sınanması 57                                                                                                    |
| İstemcide APPC'nin Yapılandırılması                                                                                                    |
| 1. Adım: Değistirge Değerlerinin Tanımlanması ve                                                                                                    |
| Kavdedilmesi                                                                                                    |
| 2. Adım: APPC Tanıtımlarının Güncellenmesi 61                                                                                                    |
| 3. Adım: APPC va da APPN Düğümünün Kataloğa                                                                                                    |
| Alınması                                                                                                    |
| 4. Adım: Veritabanının Kataloğa Alınması                                                                                                    |
| 5. Adım: İstemci-Sunucu Bağlantısının Sınanması                                                                                                    |
| İstemci-Sunucu Bağlantısı Sorunlarının Giderilmesi . 95                                                                                                    |

## Bölüm 8. Denetim Merkezi'nin

| Kurulması ve Yapılandırılması                      | 97 |
|----------------------------------------------------|----|
| Uygulama ya da Uygulamacık                         | 97 |
| Makine Yapılanışları                               | 97 |
| Denetim Merkezi için Desteklenen JVM'ler           | 98 |
| Denetim Merkezi'nin Kurulması ve Çalışılması       | 99 |
| Denetim Merkezi Hizmetleri Kuruluşu (Yalnızca      |    |
| Uygulamacık Kipi)                                  | 99 |
| Denetim Merkezi ile Çalışma                        | 01 |
| İşletimle İlgili Önemli Noktalar                   | 02 |
| UNIX İşletim Sistemlerinde Denetim Merkezi Yardımı |    |
| Kuruluşu için İpuçları                             | 03 |
| OS/2'de TCP/IP'nin Yapılandırılması 1              | 03 |

| Yerel Geri Dönüşün Etkinleştirilmesi              | 103 |
|---------------------------------------------------|-----|
| Yerel Anasistemin Etkinleştirilmesi               | 103 |
| OS/2'de TCP/IP Yapılanışının Doğrulanması         | 104 |
| Sorun Giderme Bilgileri                           | 104 |
| OS/390 için DB2 ve DB2 Connect Enterprise Edition |     |
| Sunucularının Denetim Merkezi İle Denetlenmesi    | 105 |
| OS/390 için DB2 Sunucularının Denetim Merkezi     |     |
| için Hazırlanması                                 | 106 |
| Denetim Merkezi ile Çalışma                       | 106 |
| Diğer Bilgi Kaynakları                            | 106 |

#### Bölüm 9. Saklanmış Yordam

| Oluşturucunun Yapılandırılması                  | 107 |
|-------------------------------------------------|-----|
| Saklanmış Yordam Oluşturucunun Microsoft Visual |     |
| Basic İle Eklenti Olarak Çalışmak Üzere         |     |
| Yapılandırılması                                | 107 |
| Saklanmış Yordam Oluşturucunun Microsoft Visual |     |
| C++ İle Eklenti Olarak Çalışmak Üzere           |     |
| Yapılandırılması                                | 107 |
| Saklanmış Yordam Oluşturucunun AIX ve Solaris   |     |
| Üzerinde Yapılandırılması                       | 108 |
|                                                 |     |

## Bölüm 2. Sunucu İletişiminin

| Tanımlanması |  |  |  |  |  |  |  |  |  |  |  |  |  |  |  | 109 |
|--------------|--|--|--|--|--|--|--|--|--|--|--|--|--|--|--|-----|
|--------------|--|--|--|--|--|--|--|--|--|--|--|--|--|--|--|-----|

#### Bölüm 10. Denetim Merkezi Kullanılarak Sunucu İletisimi

| Yapılandırılması                                   | 111   |
|----------------------------------------------------|-------|
| Başlamadan Önce                                    | . 111 |
| Denetim Merkezi ve İletişim Protokolleriyle İlgili |       |
| Bilgiler                                           | . 111 |
| Yerel Yönetim Ortamları için DB2 İletişimi         |       |
| Yapılandırılması                                   | . 112 |
| Uzak Yönetim Ortamları için DB2 İletişimi          |       |
| Yapılandırılması                                   | . 112 |
|                                                    |       |

#### Bölüm 11. Sunucu İletişimi Yapılandırmak icin Komut Satırı

| İslemcisi Kullanılması                           | 115 |
|--------------------------------------------------|-----|
| DB2COMM Kavıt Değişkeninin Tanımlanmaşı          | 115 |
| Sunucuda Veri Bağlantışı Vanılandırılması        | 116 |
| Sunucuda TCP/ID'nin Vanilandurilmasi             | 116 |
| 1 Adımı Değiştinge Değerlerinin Tenımlermeşi ve  | 110 |
| I. Adım. Değiştirge Degenerinin Tanımanması ve   | 117 |
| Kaydedilmesi                                     | 11/ |
| 2. Adım: Sunucunun Yapılandırılması              | 118 |
| Sunucuda NetBIOS'un Yapılandırılması             | 119 |
| 1. Adım: Değiştirge Değerlerinin Tanımlanması ve |     |
| Kaydedilmesi                                     | 120 |
| 2. Adım: Sunucunun Yapılandırılması              | 120 |
| DB2'nin NetBIOS ile Otomatik Olarak Başlatılması |     |
| (yalnızca Windows NT)                            | 122 |
| Sunucuda IPX/SPX'in Yapılandırılması             | 123 |
| 1. Adım: Değiştirge Değerlerinin Tanımlanması ve |     |
| Kaydedilmesi                                     | 124 |
| 2. Adım: Sunucunun Yapılandırılması              | 126 |
| Sunucuda APPC'nin Yapılandırılması               | 127 |
| 1. Adım: Değiştirge Değerlerinin Tanımlanması ve |     |
| Kaydedilmesi                                     | 128 |

2. Adım: Sunucunun Yapılandırılması . . . . . 129

## Bölüm 3. CLI/ODBC Etkinleştirme 153

| Bölüm 12.    | Kendi Uygulamalarınızın |
|--------------|-------------------------|
| Calicturilma | el                      |

| Çalıştırılması                                  | 155 |
|-------------------------------------------------|-----|
| Veritabanı Yardımcı Programları için Bağ        |     |
| Tanımlanması                                    | 155 |
| CLI/ODBC Programlarının Çalıştırılması          | 156 |
| CLI/ODBC Erişimi için Altyapıya Özgü Ayrıntılar | 158 |
| Ayrıntılı Yapılanış Bilgileri                   | 163 |
| Java Programlarının Çalıştırılması              | 165 |
| Ortamın Yapılandırılması                        | 166 |
| Java Uygulamaları                               | 168 |
| Java Uygulamacıkları                            | 168 |

## Bölüm 13. DB2 CLI/ODBC Yapılanış

| Anahtar Sözcüğü Listesi                   | 169   |
|-------------------------------------------|-------|
| Kategoriye Göre Yapılanış Değiştirgeleri  | . 169 |
| CLI/ODBC Ayarları Genel Yapılanış Anahtar |       |
| Sözcükleri                                | . 169 |
| Uyumluluk Yapılanışı Anahtar Sözcükleri   | . 169 |
| Veri Tipi Yapılanışı Anahtar Sözcükleri   | . 169 |
| İşletme Yapılanışı Anahtar Sözcükleri     | . 169 |
| Ortam Yapılanışı Anahtar Sözcükleri       | . 170 |
| Kütük DSN Yapılanışı Anahtar Sözcükleri   | . 170 |
| Eniyileme Yapılanışı Değiştirgeleri       | . 170 |
| Hizmet Yapılanışı Değiştirgeleri          | . 170 |
| Durağan SQL Yapılanışı Anahtar Sözcükleri | . 171 |
| Hareket Yapılanışı Değiştirgeleri         | . 171 |
| Yapılanış Anahtar Sözcüğü Tanımları       | . 171 |
| APPENDAPINAME                             | . 171 |
| ASYNCENABLE                               | . 172 |
| ΒΙΤΟΑΤΑ                                   | . 172 |
| CLIPKG                                    | . 173 |
| CLISCHEMA                                 | . 173 |
| CONNECTNODE                               | . 174 |
| CONNECTTYPE                               | . 174 |
| CURRENTFUNCTIONPATH                       | . 175 |
| CURRENTPACKAGESET                         | . 175 |
| CURRENTREFRESHAGE                         | 176   |
| CURRENTSCHEMA                             | . 177 |
| CURRENTSOLID                              | . 177 |
| CURSORHOLD                                | 177   |
| DATABASE                                  | 178   |
| DB2CONNECTVERSION                         | 179   |
| DB2DEGREE                                 | . 179 |
| DB2ESTIMATE                               | 180   |
| DB2EXPLAIN                                | 180   |
| DB2OPTIMIZATION                           | 181   |
| DBALIAS                                   | 181   |
| DBNAME                                    | 182   |
| DEFAULTPROCLIBRARY                        | 183   |
| DEFERREDPREPARE                           | 183   |
|                                           | 184   |
| EARLYCLOSE                                | 184   |
| GRANTEFI IST                              | 185   |
| GRANTORLIST                               | 186   |
| GRAPHIC                                   | . 100 |
|                                           | . 180 |

| HOSTNAME                                                                                                    | . 187                                                                                                    |
|----------------------------------------------------------------------------------------------------|----------------------------------------------------------------------------------------------------|
| IGNOREWARNINGS                                                                                                    | . 187                                                                                                    |
| IGNOREWARNLIST                                                                                                    | . 188                                                                                                    |
| KEEPCONNECT                                                                                                    | . 188                                                                                                    |
| KEEPSTATEMENT                                                                                                    | . 189                                                                                                    |
| LOBMAXCOLUMNSIZE                                                                                                    | 189                                                                                                    |
|                                                                                                    | 190                                                                                                    |
| MAXCONN                                                                                                    | 190                                                                                                    |
| MAXCONN                                                                                                    | . 190                                                                                                    |
|                                                                                                    | . 191                                                                                                    |
|                                                                                                    | . 191                                                                                                    |
|                                                                                                    | . 192                                                                                                    |
| OPTIMIZESQLCOLUMNS                                                                                                    | . 192                                                                                                    |
| PATCHI                                                                                                    | . 193                                                                                                    |
| PATCH2                                                                                                    | . 193                                                                                                    |
| POPUPMESSAGE                                                                                                    | . 194                                                                                                    |
| PROTOCOL                                                                                                    | . 195                                                                                                    |
| PWD                                                                                                    | . 195                                                                                                    |
| QUERYTIMEOUTINTERVAL                                                                                                    | . 195                                                                                                    |
| SCHEMALIST                                                                                                    | . 196                                                                                                    |
| SERVICENAME                                                                                                    | . 197                                                                                                    |
| SQLSTATEFILTER                                                                                                    | . 197                                                                                                    |
| STATICCAPFILE                                                                                                    | . 198                                                                                                    |
| STATICLOGFILE                                                                                                    | 198                                                                                                    |
| STATICMODE                                                                                                    | 199                                                                                                    |
| STATICPACKAGE                                                                                                    | 199                                                                                                    |
| SVNCPOINT                                                                                                    | 200                                                                                                    |
| SVSCHEMA                                                                                                    | 200                                                                                                    |
|                                                                                                    | . 201                                                                                                    |
|                                                                                                    | . 202                                                                                                    |
|                                                                                                    | . 202                                                                                                    |
|                                                                                                    | . 205                                                                                                    |
|                                                                                                    |                                                                                                    |
|                                                                                                    | . 203                                                                                                    |
| TRACECOMM                                                                                                    | . 203<br>. 204                                                                                                    |
| TRACECOMM TRACECOMM TRACEFILENAME                                                                                                    | . 203<br>. 204<br>. 204                                                                                                    |
| TRACECOMM   TRACEFILENAME     TRACEFLUSH   TRACEPATHNAME                                                                                                    | . 203<br>. 204<br>. 204<br>. 205                                                                                                    |
| TRACECOMM       TRACEFUNAME         TRACEFLUSH       TRACEPATHNAME         TXNISOLATION       TRACEPATHNAME                                                                                                    | . 203<br>. 204<br>. 204<br>. 205<br>. 206                                                                                                    |
| TRACECOMM       TRACECOMM         TRACEFILENAME       TRACEFLUSH         TRACEPATHNAME       TXNISOLATION         UID       UID                                                                                                    | . 203<br>. 204<br>. 204<br>. 205<br>. 206<br>. 206                                                                                                    |
| TRACECOMM       TRACECOMM         TRACEFILENAME       TRACEFLUSH         TRACEPATHNAME       TXNISOLATION         UID       UID         UNDERSCORE       UNDERSCORE                                                                                                    | . 203<br>. 204<br>. 204<br>. 205<br>. 206<br>. 206<br>. 207                                                                                                    |
| TRACECOMM       TRACEFUSH         TRACEFLUSH       TRACEPATHNAME         TXNISOLATION       UID         UNDERSCORE       WARNINGLIST                                                                                                    | . 203<br>. 204<br>. 204<br>. 205<br>. 206<br>. 206<br>. 207<br>. 207                                                                                                    |
| TRACECOMM       TRACEFUSH         TRACEFLUSH       TRACEPATHNAME         TXNISOLATION       UID         UNDERSCORE       WARNINGLIST                                                                                                    | . 203<br>. 204<br>. 204<br>. 205<br>. 206<br>. 206<br>. 207<br>. 207                                                                                                    |
| TRACECOMM       TRACEFILENAME         TRACEFLUSH       TRACEPATHNAME         TXNISOLATION       TUID         UID       UNDERSCORE         WARNINGLIST       TUNDERSCORE                                                                                                    | . 203<br>. 204<br>. 204<br>. 205<br>. 206<br>. 206<br>. 207<br>. 207                                                                                                    |
| TRACECOMM       TRACEFILENAME         TRACEFLUSH       TRACEPATHNAME         TXNISOLATION       TXNISOLATION         UID       UID         WARNINGLIST       WARNINGLIST                                                                                                    | . 203<br>. 204<br>. 204<br>. 205<br>. 206<br>. 206<br>. 206<br>. 207<br>. 207                                                                                                    |
| TRACECOMM       TRACEFUNAME         TRACEFLUSH       TRACEPATHNAME         TRACEPATHNAME       TXNISOLATION         UID       UID         UNDERSCORE       WARNINGLIST                                                                                                    | . 203<br>. 204<br>. 204<br>. 205<br>. 206<br>. 206<br>. 207<br>. 207                                                                                                    |
| TRACECOMM       TRACEFILENAME         TRACEFLUSH       TRACEPATHNAME         TXNISOLATION       TXNISOLATION         UID       UID         WARNINGLIST       WARNINGLIST                                                                                                    | . 203<br>. 204<br>. 204<br>. 205<br>. 206<br>. 206<br>. 207<br>. 207                                                                                                    |
| TRACECOMM         TRACEFILENAME         TRACEFLUSH         TRACEPATHNAME         TXNISOLATION         UID         UNDERSCORE         WARNINGLIST    Bölüm 4. DB2 Connect'in Anasistem ya da AS/400 İletişimi için Yapılandırılması                                                                                                    | 203<br>204<br>204<br>205<br>206<br>206<br>207<br>207<br>207                                                                                                    |
| TRACECOMM       TRACEFILENAME         TRACEFLUSH       TRACEPATHNAME         TRACEPATHNAME       TXNISOLATION         UID       UID         UNDERSCORE       WARNINGLIST         Bölüm 4. DB2 Connect'in         Anasistem ya da AS/400 İletişimi         için Yapılandırılması                                                                                                    | 203<br>204<br>204<br>205<br>206<br>206<br>207<br>207<br>207                                                                                                    |
| TRACECOMM         TRACEFILENAME         TRACEFLUSH         TRACEPATHNAME         TXNISOLATION         UID         UNDERSCORE         WARNINGLIST    Bölüm 4. DB2 Connect'in Anasistem ya da AS/400 İletişimi için Yapılandırılması Bölüm 14. Kemut Setur İslemcini ile                                                                                                    | 203<br>204<br>204<br>205<br>206<br>206<br>207<br>207<br>207                                                                                                    |
| TRACECOMM         TRACEFILENAME         TRACEFLUSH         TRACEPATHNAME         TXNISOLATION         UID         UNDERSCORE         WARNINGLIST    Bölüm 4. DB2 Connect'in Anasistem ya da AS/400 İletişimi için Yapılandırılması Bölüm 14. Komut Satırı İşlemcisi ile                                                                                                    | <ul> <li>203</li> <li>204</li> <li>204</li> <li>205</li> <li>206</li> <li>207</li> <li>207</li> </ul>                                                                                                    |
| TRACECOMM       TRACEFILENAME         TRACEFLUSH       TRACEPATHNAME         TRACEPATHNAME       TXNISOLATION         UID       UID         UNDERSCORE       WARNINGLIST         BÖlüm 4. DB2 Connect'in       Anasistem ya da AS/400 İletişimi         için Yapılandırılması       Bölüm 14. Komut Satırı İşlemcisi ile         Anasistem İletişimi Yapılandırılması       Iletişimi                                                                                                    | <ul> <li>203</li> <li>204</li> <li>204</li> <li>205</li> <li>206</li> <li>207</li> <li>207</li> </ul> 209                                                                                                    |
| TRACECOMM       TRACEFUMM         TRACEFILENAME       TRACEFLUSH         TRACEPATHNAME       TRACEPATHNAME         TXNISOLATION       UID         UID       UNDERSCORE         WARNINGLIST       WARNINGLIST         Bölüm 4. DB2 Connect'in         Anasistem ya da AS/400 İletişimi         için Yapılandırılması         Bölüm 14. Komut Satırı İşlemcisi ile         Anasistem İletişimi Yapılandırılması                                                                                                    | <ul> <li>203</li> <li>204</li> <li>204</li> <li>205</li> <li>206</li> <li>207</li> <li>207</li> </ul> 209                                                                                                    |
| TRACECOMM       TRACEFILENAME         TRACEFLUSH       TRACEPATHNAME         TRACEPATHNAME       TXNISOLATION         UID       UID         UNDERSCORE       WARNINGLIST         BÖlüm 4. DB2 Connect'in         Anasistem ya da AS/400 İletişimi         için Yapılandırılması         Bölüm 14. Komut Satırı İşlemcisi ile         Anasistem İletişimi Yapılandırılması         Bölüm 15. DB2 Connect İs                                                                                                    | <ul> <li>203</li> <li>204</li> <li>204</li> <li>205</li> <li>206</li> <li>207</li> <li>207</li> </ul> 209 211                                                                                                    |
| TRACEFOIMM         TRACEFILENAME         TRACEFLUSH         TRACEPATHNAME         TXNISOLATION         UID         UNDERSCORE         WARNINGLIST    Bölüm 4. DB2 Connect'in Anasistem ya da AS/400 İletişimi için Yapılandırılması Bölüm 14. Komut Satırı İşlemcisi ile Anasistem İletişimi Yapılandırılması Bölüm 15. DB2 Connect İş İnterimining Finite                                                                                                    | <ul> <li>203</li> <li>204</li> <li>204</li> <li>205</li> <li>206</li> <li>207</li> <li>207</li> </ul> 209 211                                                                                                    |
| TRACECOMM         TRACEFILENAME         TRACEFLUSH         TRACEPATHNAME         TXNISOLATION         UID         UNDERSCORE         WARNINGLIST    Bölüm 4. DB2 Connect'in Anasistem ya da AS/400 İletişimi için Yapılandırılması Bölüm 14. Komut Satırı İşlemcisi ile Anasistem İletişimi Yapılandırılması Bölüm 15. DB2 Connect İş İstasyonunda TCP/IP İletişiminin El İle                                                                                                    | <ul> <li>203</li> <li>204</li> <li>204</li> <li>205</li> <li>206</li> <li>207</li> <li>207</li> </ul> 209 211                                                                                                    |
| TRACECOMM         TRACEFILENAME         TRACEFLUSH         TRACEPATHNAME         TXNISOLATION         UID         UNDERSCORE         WARNINGLIST    Bölüm 4. DB2 Connect'in Anasistem ya da AS/400 İletişimi için Yapılandırılması Bölüm 14. Komut Satırı İşlemcisi ile Anasistem İletişimi Yapılandırılması Bölüm 15. DB2 Connect İş İstasyonunda TCP/IP İletişiminin El İle Yapılandırılması                                                                                                    | <ul> <li>203</li> <li>204</li> <li>204</li> <li>205</li> <li>206</li> <li>207</li> <li>207</li> </ul> 209 211 213                                                                                                    |
| TRACECOMM         TRACEFILENAME         TRACEFLUSH         TRACEPATHNAME         TXNISOLATION         UID         UNDERSCORE         WARNINGLIST    Bölüm 4. DB2 Connect'in Anasistem ya da AS/400 İletişimi için Yapılandırılması Bölüm 14. Komut Satırı İşlemcisi ile Anasistem İletişimi Yapılandırılması Bölüm 15. DB2 Connect İş İstasyonunda TCP/IP İletişiminin El İle Yapılandırılması 1. Adım: Değiştirge Değerlerinin Tanımlanması ve                                                                                                    | <ul> <li>203</li> <li>204</li> <li>204</li> <li>205</li> <li>206</li> <li>207</li> <li>207</li> </ul> 209 211 213                                                                                                    |
| TRACECOMM         TRACEFILENAME         TRACEFLUSH         TRACEPATHNAME         TXNISOLATION         UID         UNDERSCORE         WARNINGLIST    Bölüm 4. DB2 Connect'in Anasistem ya da AS/400 İletişimi için Yapılandırılması Bölüm 14. Komut Satırı İşlemcisi ile Anasistem İletişimi Yapılandırılması Bölüm 15. DB2 Connect İş İstasyonunda TCP/IP İletişiminin El İle Yapılandırılması 1. Adım: Değiştirge Değerlerinin Tanımlanması ve Kaydedilmesi                                                                                                    | <ul> <li>203</li> <li>204</li> <li>204</li> <li>205</li> <li>206</li> <li>207</li> <li>207</li> <li>207</li> <li>209</li> <li>211</li> <li>213</li> <li>213</li> </ul>                                                     |
| TRACECOMM         TRACEFILENAME         TRACEFLUSH         TRACEPATHNAME         TXNISOLATION         UID         UNDERSCORE         WARNINGLIST    Bölüm 4. DB2 Connect'in Anasistem ya da AS/400 İletişimi için Yapılandırılması Bölüm 14. Komut Satırı İşlemcisi ile Anasistem İletişimi Yapılandırılması Bölüm 15. DB2 Connect İş İstasyonunda TCP/IP İletişiminin El İle Yapılandırılması 1. Adım: Değiştirge Değerlerinin Tanımlanması ve Kaydedilmesi 2. Adım: DB2 Connect İş İstasyonunun                                                                                                    | <ul> <li>203</li> <li>204</li> <li>204</li> <li>205</li> <li>206</li> <li>207</li> <li>207</li> </ul> 209 211 213 . 213                                                                                                    |
| TRACECOMM         TRACEFILENAME         TRACEFLUSH         TRACEPATHNAME         TXNISOLATION         UID         UNDERSCORE         WARNINGLIST    Bölüm 4. DB2 Connect'in Anasistem ya da AS/400 İletişimi için Yapılandırılması Bölüm 14. Komut Satırı İşlemcisi ile Anasistem İletişimi Yapılandırılması Bölüm 15. DB2 Connect İş İstasyonunda TCP/IP İletişiminin El İle Yapılandırılması 1. Adım: Değiştirge Değerlerinin Tanımlanması ve Kaydedilmesi 2. Adım: DB2 Connect İş İstasyonunun Yapılandırılması                                                                                    | <ul> <li>203</li> <li>204</li> <li>204</li> <li>205</li> <li>206</li> <li>207</li> <li>207</li> <li>207</li> <li>207</li> <li>209</li> <li>211</li> <li>213</li> <li>215</li> </ul>                                        |
| TRACECOMM         TRACEFILENAME         TRACEFLUSH         TRACEPATHNAME         TXNISOLATION         UID         UNDERSCORE         WARNINGLIST    Bölüm 4. DB2 Connect'in Anasistem ya da AS/400 İletişimi için Yapılandırılması Bölüm 14. Komut Satırı İşlemcisi ile Anasistem İletişimi Yapılandırılması Bölüm 15. DB2 Connect İş İstasyonunda TCP/IP İletişiminin El İle Yapılandırılması 1. Adım: Değiştirge Değerlerinin Tanımlanması ve Kaydedilmesi 2. Adım: DB2 Connect İş İstasyonunun Yapılandırılması A. Anasistemin IP Adresinin Çözülmesi                                              | <ul> <li>203</li> <li>204</li> <li>204</li> <li>205</li> <li>206</li> <li>207</li> <li>207</li> <li>207</li> <li>207</li> <li>207</li> <li>209</li> <li>211</li> <li>213</li> <li>213</li> <li>215</li> <li>215</li> </ul> |
| TRACECOMM         TRACEFILENAME         TRACEFLUSH         TRACEPATHNAME         TXNISOLATION         UID         UNDERSCORE         WARNINGLIST    Bölüm 4. DB2 Connect'in Anasistem ya da AS/400 İletişimi için Yapılandırılması Bölüm 14. Komut Satırı İşlemcisi ile Anasistem İletişimi Yapılandırılması Bölüm 15. DB2 Connect İş İstasyonunda TCP/IP İletişiminin El İle Yapılandırılması 1. Adım: Değiştirge Değerlerinin Tanımlanması ve Kaydedilmesi 2. Adım: DB2 Connect İş İstasyonunun Yapılandırılması A. Anasistemin IP Adresinin Çözülmesi B. Services Kütüğünün Güncellenmesi          | <ul> <li>203</li> <li>204</li> <li>204</li> <li>205</li> <li>206</li> <li>207</li> <li>207</li> <li>207</li> <li>207</li> <li>209</li> <li>211</li> <li>213</li> <li>213</li> <li>215</li> <li>216</li> </ul>              |
| TRACEFOIMM         TRACEFILENAME         TRACEFLUSH         TRACEPATHNAME         TXNISOLATION         UID         UNDERSCORE         WARNINGLIST    Bölüm 4. DB2 Connect'in Anasistem ya da AS/400 İletişimi için Yapılandırılması Bölüm 14. Komut Satırı İşlemcisi ile Anasistem İletişimi Yapılandırılması Bölüm 15. DB2 Connect İş İstasyonunda TCP/IP İletişiminin El İle Yapılandırılması 1. Adım: Değiştirge Değerlerinin Tanımlanması ve Kaydedilmesi 2. Adım: DB2 Connect İş İstasyonunun Yapılandırılması A. Anasistemin IP Adresinin Çözülmesi 3. Adım: TCP/IP Düğümünün Kataloğa Alınması | <ul> <li>203</li> <li>204</li> <li>204</li> <li>205</li> <li>206</li> <li>207</li> <li>207</li> </ul> 209 211 213 <ul> <li>213</li> <li>215</li> <li>215</li> <li>216</li> <li>216</li> </ul>                              |

4. Veritabanının DCS Veritabanı Olarak Kataloğa

| 5. Adım: Veritabanının Kataloğa Alınması         | 217 |
|--------------------------------------------------|-----|
| 6. Adım: Yardımcı Programlar ve Uygulamalar için |     |
| Veritabanı Sunucusuna Bağ Tanımlanması           | 218 |
| 7. Adım: Anasistem ya da AS/400 Bağlantısının    |     |
| Sınanması                                        | 219 |
| Anasistem Bağlantısının Sınanması                | 219 |
|                                                  |     |

## Bölüm 16. DB2 Connect İş İstasyonunda APPC İletişiminin El İle

| istasyonanda Arronotişininin Erne                |     |
|--------------------------------------------------|-----|
| Yapılandırılması                                 | 221 |
| 1. Adım: Değiştirge Değerlerinin Tanımlanması ve |     |
| Kaydedilmesi                                     | 221 |
| 2. Adım: DB2 Connect İş İstasyonundaki APPC      |     |
| Tanıtımlarının Güncellenmesi                     | 224 |
| OS/2 için IBM eNetwork Communications Server'in  |     |
| Yapılandırılması                                 | 224 |
| Windows için IBM Kişisel İletişim'in             |     |
| Yapılandırılması                                 | 234 |
| Windows için IBM eNetwork Communications         |     |
| Server'in Yapılandırılması                       | 243 |
| Windows NT için IBM eNetwork Communications      |     |
| Server SNA API İstemcisi'nin Yapılandırılması    | 248 |
| Windows için Microsoft SNA Server'in             |     |
| Yapılandırılması                                 | 250 |
| Microsoft SNA Client'ın Yapılandırılması         | 257 |
| AIX için IBM eNetwork Communication Server'in    |     |
| Yapılandırılması                                 | 259 |
| AIX için Bull SNA'nın Yapılandırılması           | 266 |
| HP-UX için SNAPlus2'nin Yapılandırılması         | 269 |
| SPARC Solaris için SNAP-IX Sürüm 6.0.1'in        |     |
| Yapılandırılması                                 | 277 |
| Solaris için SunLink 9.1'in Yapılandırılması     | 284 |
| 3. Adım: APPC ya da APPN Düğümünün Kataloğa      |     |
| Alınması                                         | 286 |
| 4. Veritabanının DCS Veritabanı Olarak Kataloğa  |     |
| Alınması                                         | 287 |
| 5. Adım: Veritabanının Kataloğa Alınması         | 287 |
| 6. Adım: Yardımcı Programlar ve Uygulamalar için |     |
| Veritabanı Sunucusuna Bağ Tanımlanması           | 289 |
| 7. Adım: Anasistem ya da AS/400 Bağlantısının    |     |
| Sınanması                                        | 289 |

# Bölüm 17. Çok Siteli Güncellemenin<br/>(İki Aşamalı Kesinleştirme)291Etkinleştirilmesi291SPM Gerektiren Anasistem ve AS/400 Cok Siteli

| SPM Gerektiren Anasister | n | ve | А | S | /4( | 00 | ς | Co | k | Si | te | li |   |  |     |
|--------------------------|---|----|---|---|-----|----|---|----|---|----|----|----|---|--|-----|
| Güncelleme Senaryoları   |   |    | • | • |     |    | • |    | · | ·  | ·  | •  | · |  | 292 |

| Bölüm 5. DB2 UDB'nin DRDA |     |
|---------------------------|-----|
| Application Server Olarak |     |
| Yapılandırılması          | 295 |

| Bölüm 18. Anasistem ve AS/400<br>Uygulamalarından DB2 Universal |  |   |   |  |     |  |  |  |  |  |  |  |  |
|-----------------------------------------------------------------|--|---|---|--|-----|--|--|--|--|--|--|--|--|
| Database Sunucularina Erişlimesi                                |  | · | · |  | 297 |  |  |  |  |  |  |  |  |
| Desteklenen İstemciler                                          |  |   |   |  | 297 |  |  |  |  |  |  |  |  |
| Gerekli PTF'ler                                                 |  |   |   |  | 297 |  |  |  |  |  |  |  |  |

DB2 Universal Database Sunucusu için Yapılandırma

| ý 1                                                |
|----------------------------------------------------|
| Adımları                                           |
| DB2 Universal Database Sunucularının Anasistem     |
| ya da AS/400 İstemci Erişimi için Yapılandırılması |
| DB2 Universal Database Sunucusunun Anasistem ya da |
| AS/400 İstemcilerinden Kullanılması                |
| Kimlik Denetimi                                    |
| Sorun Giderme                                      |
| Desteklenen DRDA İşlevleri                         |
| Güvenlik ve Denetlenirlik                          |
| Yapılanısta Dikkate Alınması Gerekenler            |

Bölüm 6. Dağıtımlı Kuruluş 309

| 1  |
|----|
| 11 |
| 11 |
| 11 |
| 12 |
|    |
| 13 |
|    |
| 16 |
|    |
| 17 |
|    |
| 18 |
| 18 |
| 20 |
|    |

#### Bölüm 20. Windows 32 Bit İşletim Sistemlerinde Dağıtımlı DB2 Kurulusu 321

|                                                    | -   |
|----------------------------------------------------|-----|
| Başlamadan Önce                                    | 321 |
| DB2 Kütüklerinin Kuruluş için Kullanılır Kılınması | 321 |
| Paylaşılan Erişim Tanımlanması                     | 321 |
| Yanıt Kütüğü Yaratılması                           | 322 |
| İstemci İş İstasyonundan Yanıt Kütüğüyle Kuruluşun |     |
| Çalıştırılması                                     | 323 |
| SMS Kullanarak DB2 Ürün Kuruluşu                   | 325 |
| SMS Gereksinmeleri                                 | 325 |
| SMS Sunucusunda DB2 Kuruluş Kütüğünün SMS'ye       |     |
| Aktarılması                                        | 325 |
| SMS Sunucusunda SMS Paketinin Yaratılması          | 326 |
| DB2 Kuruluş Paketinin SMS Sunucusundan             |     |
| Dağıtılması                                        | 326 |
| İstemci Ayarlarının Yapılandırılması               | 328 |
| Sunucu Veritabanına Uzaktan Erişimin               |     |
| Yapılandırılması                                   | 328 |
| db2cli.ini Kütüğünün Yapılandırılması              | 329 |
| Tanıtımları Dışarı ve İçeri Aktarılması            | 329 |
|                                                    |     |

#### Bölüm 21. UNIX İşletim Sistemlerinde Dağıtımlı DB2 Kuruluşu 331

| •                      | 3                  |  |  |  |     |
|------------------------|--------------------|--|--|--|-----|
| Başlamadan Önce        |                    |  |  |  | 331 |
| Yanıt Kütüğüyle Kurulı | uşun Sınırlamaları |  |  |  | 331 |
| 1. Adım: CD-ROM'un     | Sisteme Bağlanması |  |  |  | 331 |
| 2. Adım: Yanıt Kütüğü  | Yaratılması        |  |  |  | 331 |
|                        |                    |  |  |  |     |

| 3. Adım: Yanıt | K | Lü | tü | ği | iy | le | G | öz | zet | tin | ns | iz | Κ | uı | ul | luş | 3 |  |  |     |
|----------------|---|----|----|----|----|----|---|----|-----|-----|----|----|---|----|----|-----|---|--|--|-----|
| Başlatılması   | • | •  |    |    | •  |    |   |    | •   | •   |    |    | • |    |    |     |   |  |  | 332 |
|                |   |    |    |    |    |    |   |    |     |     |    |    |   |    |    |     |   |  |  |     |

## Bölüm 22. OS/2 İşletim Sistemlerinde

| Dağıtımlı DB2 Kuruluşu                             | 333 |
|----------------------------------------------------|-----|
| DB2 Ürünlerinin Sabit Disk ya da CD-ROM'dan        |     |
| Kurulması                                          | 333 |
| Başlamadan Önce                                    | 333 |
| DB2 Kütüklerinin Kuruluş için Kullanılır Kılınması | 333 |
| Dağıtımlı Kuruluş için Yanıt Kütüğü Yaratılması .  | 334 |
| Komut Kütüğünün Uzak İş İstasyonundan              |     |
| Çalıştırılması                                     | 334 |

| Bölüm 7. Kısmi İşlevli İstemci ve |     |
|-----------------------------------|-----|
| Kısmi İşlevli Connect Mimarisi    | 337 |

#### Bölüm 23. Kısmi İşlevli İş İstasyonlarının Kurulması ve

| Yapılandırılması                                     | 339 |
|------------------------------------------------------|-----|
| Kısmi İşlevli Ortamın Üstünlükleri ve Sakıncaları    | 340 |
| Kısmı İşlevli DB2 İstemcisi ya da Kısmi İşlevli DB2  |     |
| Connect Ortamı Kuruluşunun Gerçekleştirilmesi        | 341 |
| 1. Adım: Kod Sunucusu Bileşeniyle DB2 Denetim        |     |
| İstemcisi ya da DB2 Connect Personal Edition         |     |
| Kurulması                                            | 341 |
| 2. Adım: Kod Sunucusuna Altyapılar Arası Desteğin    |     |
| Kurulması (İsteğe Bağlı)                             | 342 |
| 3. Adım: DB2 İstemcisi ya da DB2 Connect             |     |
| Personal Edition Kodunun Kurulu Olduğu Dizinin       |     |
| Paylaşılması                                         | 343 |
| 4. Adım: Kısmi İşlevli Hedef İş İstasyonu için Yanıt |     |
| Kütüğü Yaratılması                                   | 343 |
| 5. Adım: Kısmi İşlevli Hedef İş İstasyonunun Kod     |     |
| Sunucusuna Erişmesinin Sağlanması                    | 345 |
| 6. Adım: Kısmi İşlevli Hedef İş İstasyonunun         |     |
| Yaratılması                                          | 346 |
| Sonraki Adım                                         | 347 |
|                                                      |     |

| Bölüm 8.  | Birleşik Veritabanı |     |
|-----------|---------------------|-----|
| Sistemini | n Yapılandırılması  | 349 |

| Bölüm 24.      | Birleşik V    | eritab  | anı S | iste | emi |       |
|----------------|---------------|---------|-------|------|-----|-------|
| Yaratılması    | ve Yapıla     | ndırılı | ması  |      |     | 351   |
| Desteklenen Ve | ri Kaynakları |         |       |      |     | . 352 |

## Bölüm 25. DB2 Ailesi Veri

#### Kaynaklarına Erişmek için Birleşik

| Sistem Tanımlanması                                | 355 |
|----------------------------------------------------|-----|
| Birleşik Veritabanı İşlevinin Etkinleştirilmesi    | 355 |
| DB2 Ailesi Veri Kaynaklarının Birleşik Sisteme     |     |
| Eklenmesi                                          | 355 |
| DB2 Ailesi Veri Kaynaklarına İlişkin Bağlantıların |     |
| Doğrulanması                                       | 357 |

## Bölüm 26. Oracle Veri Kaynaklarına Erişmek için Birleşik Sistem

| Tanımlanması359DB2 Relational Connect'in Kurulması359DB2 Relational Connect'in Windows Sistemlerinde359Kurulması359DB2 Relational Connect'in AIX Sistemlerinde360Kurulması360Oracle Veri Kaynaklarının Birleşik Sisteme Eklenmesi361Oracle Veri Kaynaklarına İlişkin Bağlantıların362                                                                                                    |                                                      |     |
|----------------------------------------------------------------------------------------------------|------------------------------------------------------|-----|
| DB2 Relational Connect'in Kurulması       359         DB2 Relational Connect'in Windows Sistemlerinde       359         Kurulması       359         DB2 Relational Connect'in AIX Sistemlerinde       360         Kurulması       360         Oracle Veri Kaynaklarının Birleşik Sisteme Eklenmesi       361         Oracle Kod Sayfası Seçenekleri       365         Oracle Veri Kaynaklarına İlişkin Bağlantıların       365 | Tanımlanması                                         | 359 |
| DB2 Relational Connect'in Windows Sistemlerinde       359         Kurulması       359         DB2 Relational Connect'in AIX Sistemlerinde       360         Kurulması       360         Oracle Veri Kaynaklarının Birleşik Sisteme Eklenmesi       361         Oracle Kod Sayfası Seçenekleri       365         Oracle Veri Kaynaklarına İlişkin Bağlantıların       365                                                       | DB2 Relational Connect'in Kurulması                  | 359 |
| Kurulması       359         DB2 Relational Connect'in AIX Sistemlerinde       360         Kurulması       360         Oracle Veri Kaynaklarının Birleşik Sisteme Eklenmesi       361         Oracle Kod Sayfası Seçenekleri       365         Oracle Veri Kaynaklarına İlişkin Bağlantıların       365                                                                                                    | DB2 Relational Connect'in Windows Sistemlerinde      |     |
| DB2 Relational Connect'in AIX Sistemlerinde       360         Kurulması       360         Oracle Veri Kaynaklarının Birleşik Sisteme Eklenmesi       361         Oracle Kod Sayfası Seçenekleri       365         Oracle Veri Kaynaklarına İlişkin Bağlantıların       365                                                                                                    | Kurulması                                            | 359 |
| Kurulması360Oracle Veri Kaynaklarının Birleşik Sisteme Eklenmesi361Oracle Kod Sayfası Seçenekleri365Oracle Veri Kaynaklarına İlişkin Bağlantıların265                                                                                                    | DB2 Relational Connect'in AIX Sistemlerinde          |     |
| Oracle Veri Kaynaklarının Birleşik Sisteme Eklenmesi361Oracle Kod Sayfası Seçenekleri365Oracle Veri Kaynaklarına İlişkin Bağlantıların                                                                                                    | Kurulması                                            | 360 |
| Oracle Kod Sayfası Seçenekleri                                                                                                    | Oracle Veri Kaynaklarının Birleşik Sisteme Eklenmesi | 361 |
| Oracle Veri Kaynaklarına İlişkin Bağlantıların                                                                                                    | Oracle Kod Sayfası Seçenekleri                       | 365 |
|                                                                                                    | Oracle Veri Kaynaklarına İlişkin Bağlantıların       |     |
| Dogrulanması                                                                                                    | Doğrulanması                                         | 366 |

### Bölüm 27. OLE DB Veri Kaynaklarına Erişmek için Birleşik Sistem

| Tanımlanması                                    | 367 |
|-------------------------------------------------|-----|
| Birleşik Veritabanı İşlevinin Etkinleştirilmesi | 367 |
| OLE DB Veri Kaynaklarının Birleşik Sisteme      |     |
| Eklenmesi                                       | 367 |

| Bölüm 9. | Ekler |   |   |   |   |   |   |   |   |   |   |   |   |   |   | 369 |
|----------|-------|---|---|---|---|---|---|---|---|---|---|---|---|---|---|-----|
|          |       | • | • | • | • | • | • | • | • | • | • | • | • | • | • | 000 |

| Ek A. Temel Görev Bilgileri                               | 371 |
|-----------------------------------------------------------|-----|
| İstemci Yapılandırma Yardımcısı'nın Başlatılması          | 371 |
| DB2 Denetim Merkezi'nin Başlatılması                      | 371 |
| Komut Merkezi Kullanılarak Komut Girilmesi                | 372 |
| Komut Satırı İşlemcisi Kullanılarak Komut Girilmesi       | 373 |
| DB2 Komut Penceresi                                       | 373 |
| Etkileşimli Giriş Kipi                                    | 374 |
| Sistem Denetimi Grubuyla Çalışma                          | 374 |
| Windows'ta İleri Düzey Kullanıcı Hakları Atanması         | 375 |
| Windows NT                                                | 375 |
| Windows 2000                                              | 375 |
| İş Bilgileri (Business Intelligence) İşlevleriyle Çalışma | 376 |
| UNIX İşletim Sistemlerinde CD-ROM'ların Sisteme           |     |
| Bağlanması                                                | 376 |
| AIX'te CD-ROM'un Sisteme Bağlanması                       | 376 |
| HP-UX'te CD-ROM'un Sisteme Bağlanması                     | 377 |
| Linux'ta CD-ROM'un Sisteme Bağlanması                     | 377 |
| PTX'te CD-ROM'un Sisteme Bağlanması                       | 378 |
| Solaris'te CD-ROM'un Sisteme Bağlanması                   | 378 |
| Lisanslı İşlemci Sayısının Ayarlanması                    | 378 |
| DB2'nin Deneme Sürümünden Yükseltilmesi                   | 379 |
| Ek B NetQuestion ile Calisilmasi                          | 381 |

|                                                      | 301 |        |
|------------------------------------------------------|-----|--------|
| NetQuestion - Genel Bakış                            | 381 | t      |
| Çevrimiçi DB2 Bilgilerinin Aranması                  | 381 | Ι      |
| Arama Sorunlarının Çözülmesi                         | 382 |        |
| Windows 32 Bit İşletim Sistemleri için NetQuestion . | 385 | V      |
| NetQuestion Kuruluş Hatalarının Tanılanması          | 385 |        |
| TCP/IP Yapılanışı                                    | 385 | F      |
| Arama Sunucusunun Kapı Numarasının                   |     | 6      |
| Değiştirilmesi                                       | 386 | 7      |
| NetQuestion Ortam Değişkenlerinin LAN Bağlantılı     |     | т      |
| Bir Sürücüde Tanımlı Olduğunun Doğrulanması          | 386 | L<br>N |
| NetQuestion Kuruluş Dizininin Yerinin Belirlenmesi   | 386 | T<br>L |
| Netscape ya da Internet Explorer'de Etkinleştirilen  |     | r<br>( |
| Yetkili Sunucularla Arama                            | 387 | ,      |
|                                                      |     |        |

| Windows 9x Üzerinde Dizüstü Bilgisayarla Arama |     |
|------------------------------------------------|-----|
| Yapılması                                      | 388 |
| Windows 32 Bit İşletim Sistemlerinde           |     |
| NetQuestion'un Kaldırılması                    | 388 |
| OS/2 İşletim Sistemleri için NetQuestion       | 390 |
| NetQuestion için İlgili Ek Önkoşullar          | 390 |
| NetQuestion'da TCP/IP Kullanımına Geçilmesi    | 390 |
| Arama Sunucusunun Kapı Numarasının             |     |
| Değiştirilmesi (Yalnızca TCP/IP)               | 391 |
| NetQuestion Başlatılırken Hata Saptanması      | 391 |
| Ağa Bağlı Değilken Arama Yapılması             | 392 |
| NetQuestion Dizininin Yerinin Belirlenmesi     | 392 |
| OS/2'de NetQuestion'un Kaldırılması            | 392 |
| UNIX İşletim Sistemleri için NetQuestion       | 394 |
| NetQuestion'un UNIX Sistemlerinde Kurulması    | 394 |
| UNIX Altyapılarında NetQuestion Kuruluşuna     |     |
| İlişkin Geçici Çözümler                        | 394 |

## Ek C. DB2 Belgelerinin Web

| 397 |
|-----|
|     |
| 397 |
|     |
| 397 |
| 398 |
|     |
| 399 |
|     |
| 399 |
|     |
| 400 |
| 401 |
| 402 |
|     |

### Ek D. DB2 Kitaplığının Kullanılması 403

| DB2 PDF Kütükleri ve Basılı Kitaplar | 403 |
|--------------------------------------|-----|
| DB2 Bilgileri                        | 403 |
| PDF Kitapların Yazdırılması          | 410 |
| Basılı Kitapların Sipariş Edilmesi   | 410 |
| DB2 Çevrimiçi Belgeleri              | 411 |
| Çevrimiçi Yardıma Erişilmesi         | 411 |
| Çevrimiçi Bilgilerin Görüntülenmesi  | 413 |
| DB2 Sihirbazlarının Kullanılması     | 414 |
| Belge Sunucusu Oluşturulması         | 416 |
| Çevrimiçi Bilgilerin Aranması        | 416 |

#### 381 Ek E. Ulusal Dil Desteği (NLS) 417

| UNIX İşletim Sistemleri için Dil ve Kod Kümesi     |     |
|----------------------------------------------------|-----|
| Desteği                                            | 417 |
| OS/2 ve Windows İşletim Ortamları için Kod Sayfası |     |
| ve Dil Desteği                                     | 417 |

| Ek F. Adlandırma Kuralları                            | 419 |
|-------------------------------------------------------|-----|
| Genel Adlandırma Kuralları                            | 419 |
| Veritabanı Adı, Veritabanı Diğer Adı ve Katalog       |     |
| Düğümü Adı Kuralları                                  | 419 |
| Nesne Adı Kuralları                                   | 420 |
| Kullanıcı Adı, Kullanıcı Kimliği, Grup Adı ve Yönetim |     |
| Ortamı Adı Kuralları                                  | 420 |

| Ek G. Özel Not                     |     |   |   |  |  |   | 423 |
|------------------------------------|-----|---|---|--|--|---|-----|
| Parola Kuralları                   |     | • | • |  |  | • | 421 |
| DB2SYSTEM Adlandırma Kuralla       | .r1 |   |   |  |  |   | 421 |
| İş İstasyonu Adı (nname) Kuralları | Ι.  |   |   |  |  |   | 421 |
|                                    |     |   |   |  |  |   |     |

| Ticari Markalar            | 424               |
|----------------------------|-------------------|
| Dizin                      | 427               |
| IBM ile İletişim Kurulması | <b>429</b><br>429 |

## DB2 Universal Database'e Hoş Geldiniz

Kuruluş ve Yapılandırma - Tamamlayıcı Bilgiler kitabı, altyapıya özgü bir DB2 istemcisinin planlanması, kurulması, gerekiyorsa yeni sürüme geçirilmesi ve tanımlanması işlemleri boyunca size yol gösterir. DB2 istemcisi kurulduktan sonra, DB2 grafik kullanıcı arabirimi araçlarını ya da komut satırı işlemcisini kullanarak hem istemci, hem de sunucu için iletişim yapılandırırsınız. Bu kitap, bağ tanımlanması, sunucuda iletişim tanımlanması, DB2 grafik kullanıcı arabirimi araçları ve DRDA AS ile ilgili bilgiler de içerir.

Bu kitapta, dağıtımlı istek yapılanışı ve türdeş olmayan veri kaynaklarına erişim yöntemleri de ele alınmıştır.

Dağıtımlı kuruluş bölümü, desteklenen tüm altyapılar için, DB2 ürünlerinin tüm iletişim ağında dağıtılması işlemleri boyunca size yol gösterecektir. Bu bölümde, istemci kuruluşu ve kısmi işlevli istemci mimarisi de ayrıntılı olarak ele alınmıştır.

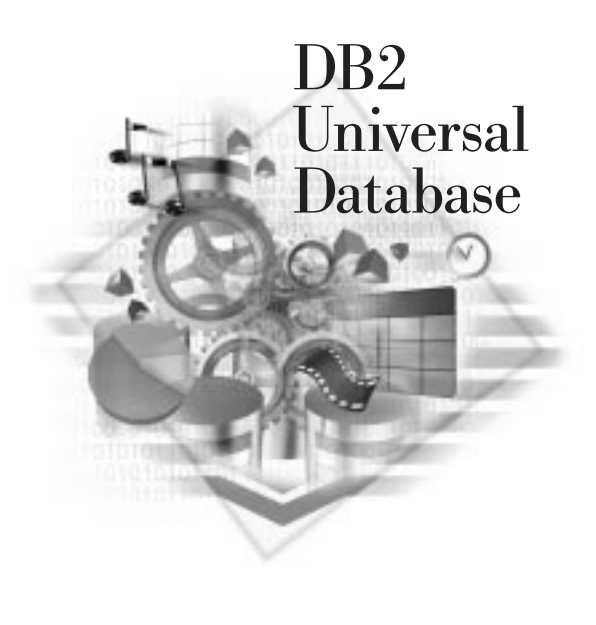

## Kurallar

Bu kitapta kullanılan vurgulama kuralları şunlardır:

- Kalın yazıyüzü, komutları ya da alan adları, dosyalar, simgeler, menü seçenekleri gibi grafik kullanıcı arabirimi (GUI) denetimlerini gösterir.
- *İtalik yazıyüzü*, yerine bir değer koymanız gereken değişkenleri gösterir. Kitap adlarını belirtmek ve sözcükleri vurgulamak amacıyla da kullanılır.
- Eşaralıklı yazıyüzü, kütük adlarını, dizin yollarını ve tam olarak gösterildiği gibi girilmesi gereken metin örneklerini gösterir.

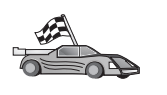

Bu simge kestirme yolu gösterir. Kestirme yol, kullanabileceğiniz birden çok seçenek olması durumunda, yapılanışınıza özgü bilgilere geçmeniz için size yol gösterir.

Bu simge bir ipucunu gösterir. İpuçları, bir görevi tamamlamanıza yardımcı olabilecek ek bilgiler sağlar.

DB2 kitaplığına ilişkin eksiksiz açıklamalar için bkz: Ek D, "DB2 Kitaplığının

Kullanılması" sayfa 403.

| 80 | <ul> <li>Belgelenen kuruluş yöntemini ve önerilen varsayılan değerleri<br/>kullanmazsanız, kuruluşu ve yapılandırmayı tamamlamak için<br/>Administration Guide ve Command Reference kitaplarına bakmanız<br/>gerekebilir.</li> </ul> |
|----|----------------------------------------------------------------------------------------------------|
|    | • <i>Windows 32 bit işletim sistemi</i> terimi, Windows 95, Windows 98, Windows NT ya da Windows 2000'i belirtir.                                                                                                    |
|    | • Windows 9x terimi, Windows 95 ya da Windows 98'i belirtir.                                                                                                    |
|    | • <i>DB2 istemcisi</i> terimi, DB2 Çalıştırma İstemcisi'ni (Run-Time Client), DB2 Denetim İstemcisi'ni (Administration Client) ya da DB2 Application Development Client'i (Uygulama Geliştirme İstemcisi) belirtir.                  |
|    | • Bu kitapta, <i>DB2 Universal Database</i> terimi, tersi belirtilmedikçe, OS/2, UNIX ve Windows 32 bit işletim sistemi üzerindeki DB2 Universal Database'i belirtir.                                                                |

Bölüm 1. DB2 İstemcilerinin Kurulması ve Yapılandırılması

## Bölüm 1. Kuruluş Planlaması

DB2'yi kurmadan önce, sisteminizin DB2'nin donanım ve yazılım gereksinmelerini karşıladığını doğrulayın. Önceki bir DB2 sürümünden geçiş yapıyorsanız, veritabanlarını hazırlamak için gerçekleştirmeniz gereken kuruluş öncesi görevler de vardır.

Bu bölümde, DB2'yi kurmadan önce dikkate almanız gereken gereksinmeler açıklanmaktadır:

- "Disk Yeri Gereksinmeleri."
- "Yazılım Gereksinmeleri" sayfa 4.
- "İstemci-Sunucu Bağlantısına İlişkin Olası Senaryolar" sayfa 9.

Sisteminizin tüm donanım ve yazılım gereksinmelerini karşıladığından eminseniz, bu kısmı atlayın ve ilgili DB2 istemcisi kuruluşu kısmına geçin:

- Bölüm 3, "DB2 İstemcilerinin Windows 32 Bit İşletim Sistemlerinde Kurulması" sayfa 13.
- Bölüm 4, "DB2 İstemcilerinin OS/2 İşletim Sistemlerinde Kurulması" sayfa 17.
- Bölüm 5, "DB2 İstemcilerinin UNIX İşletim Sistemlerinde Kurulması" sayfa 19.

## Bellek Gereksinmeleri

DB2 Çalıştırma İstemcisi (DB2 Run-Time Client) ya da DB2 Application Development Client (DB2 Uygulama Geliştirme İstemcisi) çalıştırmak için en az 16 MB RAM gereklidir. DB2 Denetim İstemcisi (DB2 Administration Client) çalıştıracaksanız en az 32 MB RAM gereklidir.

## Disk Yeri Gereksinmeleri

Kuruluşunuzun gerçek disk yeri gereksinmesi, kütük sisteminize ve kurduğunuz bileşenlere göre değişebilir. İşletim sistemi, uygulama geliştirme araçları, uygulama verileri ve iletişim ürünlerine ilişkin disk yeri gereksinmelerini karşılayacak ek disk yeri bulunmasına dikkat edin. Verilere ilişkin yer gereksinmeleri için *Administration Guide* kitabına bakın.

## DB2 İstemcileri

İstemci iş istasyonlarınızın her birinde gereken disk yerini yaklaşık olarak hesaplamak için şu çizelgeyi kullanın: Çizelge 1. Kütük sisteminize bağlı olarak, ek disk yeri gerekebilir.

| Çizelge 1 (Sayfa 1 / 2). İstemci Bileşenleri için Disk Yeri Gereksinmeleri |                                                  |  |  |  |  |  |
|----------------------------------------------------------------------------|--------------------------------------------------|--|--|--|--|--|
| İstemci Bileşenleri                                                        | Önerilen En Az Disk Yeri (MB)                    |  |  |  |  |  |
| OS/2                                                                       |                                                  |  |  |  |  |  |
| DB2 Çalıştırma İstemcisi                                                   | 30 MB                                            |  |  |  |  |  |
| DB2 Application Development Client                                         | Java Development Kit (JDK) dışında 125 MB        |  |  |  |  |  |
| DB2 Denetim İstemcisi                                                      | 95 MB                                            |  |  |  |  |  |
| UNIX altyapıları                                                           |                                                  |  |  |  |  |  |
| DB2 Çalıştırma İstemcisi                                                   | 30 - 40 MB (Silicon Graphics IRIX için 70<br>MB) |  |  |  |  |  |

| Çizelge 1 (Sayfa 2 / 2). İstemci Bileşenleri için Disk Yeri Gereksinmeleri                        |                                                |  |  |  |  |  |
|---------------------------------------------------------------------------------------------------|------------------------------------------------|--|--|--|--|--|
| İstemci Bileşenleri                                                                               | Önerilen En Az Disk Yeri (MB)                  |  |  |  |  |  |
| DB2 Application Development Client                                                                | JDK dışında 90 - 120 MB (NUMA-Q için 40<br>MB) |  |  |  |  |  |
| DB2 Denetim İstemcisi 80 - 110 MB                                                                 |                                                |  |  |  |  |  |
| Not: PTX/NUMA-Q ve Silicon Graphics IRIX işletim sistemleri DB2 Denetim İstemcisi'ni desteklemez. |                                                |  |  |  |  |  |
| Windows 32 Bit İşletim Sistemleri                                                                 |                                                |  |  |  |  |  |
| DB2 Çalıştırma İstemcisi                                                                          | 25 MB                                          |  |  |  |  |  |
| DB2 Application Development Client                                                                | 325 MB (JDK'yı kapsar)                         |  |  |  |  |  |
| DB2 Denetim İstemcisi                                                                             | 125 MB                                         |  |  |  |  |  |

DB2 Application Development Client (DB2 Uygulama Geliştirme İstemcisi) ve DB2 Denetim İstemcisi (DB2 Administration Client) NUMA-Q sistemleri dışında, araçları ve belgeleri içerir.

## Yazılım Gereksinmeleri

Bu kısımda, DB2 ürünlerini çalıştırmak için gerekli olan yazılımlar özetlenmektedir.

## İstemci Ürünü Gereksinmeleri

DB2 Denetim İstemcisi (DB2 Administration Client), DB2 Çalıştırma İstemcisi (DB2 Run-Time Client) ya da DB2 Application Development Client'e (DB' Uygulama Geliştirme İstemcisi) ilişkin yazılım gereksinmelerinin listesi için şu çizelgeye bakın: Çizelge 2 sayfa 5

Denetim Merkezi (Control Center) gibi DB2 araçlarını çalıştırabilmek için, tüm altyapılarda Java Runtime Environment (JRE) Sürüm 1.1.8 bulunması gereklidir. Windows 32 bit ya da OS/2 sistemlerinde Denetim Merkezi'ni uygulamacık olarak çalıştırmak istiyorsanız, Java kullanabilen bir tarayıcı gereklidir. Ek bilgi için bkz: Bölüm 8, "Denetim Merkezi'nin Kurulması ve Yapılandırılması" sayfa 97.

| yızeiye ∠ (Jayia 1 / 4                                                                                                    |                                                                                                    |                                                                                                    |
|----------------------------------------------------------------------------------------------------|----------------------------------------------------------------------------------------------------|----------------------------------------------------------------------------------------------------|
| Bileşen                                                                                                    | Donanım/Yazılım<br>Gereksinmeleri                                                                                                    | Iletişim                                                                                                    |
| <ul> <li>AIX için DB2<br/>Çalıştırma İstemcisi</li> <li>AIX için DB2<br/>Denetim İstemcisi</li> <li>AIX için DB2<br/>Application<br/>Development Client</li> </ul>       | <ul> <li>RISC System/6000 ve<br/>aşağıdaki:</li> <li>AIX Sürüm 4.2 ya da<br/>üstü</li> <li>OLAP Starter Kit için,<br/>AIX Sürüm 4.3 ya da<br/>üstü</li> <li>LDAP (Lightweight<br/>Directory Access<br/>Protocol; Temel Dizin<br/>Erişimi Protokolü)<br/>desteği için, AIX<br/>Sürüm 4.3.1 ya da<br/>üstünde çalışan IBM<br/>SecureWay Directory<br/>Client Sürüm 3.1.1<br/>gereklidir.</li> <li>Veri Ambarı Aracısı<br/>(Warehouse Agent)<br/>için, AIX Sürüm 4.2 ya<br/>da üstünde<br/>bos.iconv.ucs.com ve<br/>bos.iconv.ucs.pc<br/>gereklidir.</li> <li>DCE-DFS ortamlarında<br/>Data Links Manager<br/>için DCE Sürüm 3.1<br/>gereklidir.</li> <li>Not: DB2 Application<br/>Development Client<br/>kurulduğunda, başka<br/>bir JDK sürümü<br/>saptanmaması<br/>koşuluyla JDK 1.1.8</li> </ul> | <ul> <li>APPC ya da TCP/IP</li> <li>APPC bağlantı olanağı için, AIX için IBM eNetwork<br/>Communications Server Sürüm 5.0.3 ya da üstü gereklidir.</li> <li>AIX temel işletim sistemi, kuruluş sırasında seçilmesi<br/>koşuluyla TCP/IP bağlanırlığı sağlar.</li> <li>Not: DCE (Distributed Computing Environment; Dağıtımlı Bilgi<br/>İşlem Ortamı) kullanmayı planlıyorsanız ve DB2 Data<br/>Links Manager kullanmıyorsanız, AIX temel işletim<br/>sistemiyle sağlanan bir DCE ürünü gereklidir.</li> </ul> |
| <ul> <li>HP-UX için DB2<br/>Çalıştırma İstemcisi</li> <li>HP-UX için DB2<br/>Denetim İstemcisi</li> <li>HP-UX için DB2<br/>Application<br/>Development Client</li> </ul> | <ul> <li>HP 9000 Series 700 ya da<br/>800 sistemi ve aşağıdaki:</li> <li>HP-UX Sürüm 11.00<br/>ya da üstü</li> <li>Not: DB2 Application<br/>Development Client<br/>kurulduğunda, JDK<br/>kurulmaz. En güncel<br/>JFK sürümü için,<br/>işletim sisteminizi<br/>satın aldığınız<br/>firmaya başvurun.</li> </ul>                                                                                                    | <ul> <li>APPC ya da TCP/IP</li> <li>TCP/IP, HP-UX temel işletim sistemiyle sağlanır.</li> <li>APPC bağlantısı için aşağıdakilerden biri gereklidir: <ul> <li>SNAplus2 Link R6.11.00.00</li> <li>SNAplus2 API R6.11.00.00</li> </ul> </li> <li>Not: DCE (Distributed Computing Environment; Dağıtımlı Bilgi İşlem Ortamı) kullanmayı planlıyorsanız, HP-UX Sürüm 11 temel işletim sistemi tarafından sağlanan bir DCE ürünü gereklidir.</li> </ul>                                                             |

| Bileşen |                                                                                                    | Donanım/Yazılım<br>Gereksinmeleri                                                                                                    | İletişim                                                                                                    |  |  |  |  |  |
|---------|----------------------------------------------------------------------------------------------------|----------------------------------------------------------------------------------------------------|----------------------------------------------------------------------------------------------------|--|--|--|--|--|
| •       | Linux için DB2<br>Çalıştırma İstemcisi<br>Linux için DB2<br>Denetim İstemcisi<br>Linux için DB2<br>Application<br>Development Client | <ul> <li>Linux çekirdeği 2.2.12<br/>ya da üstü</li> <li>glibc Sürüm 2.1.2 ya<br/>da üstü</li> <li>pdksh paketi (DB2<br/>komut satırı işlemcisini<br/>çalıştırmak için<br/>gereklidir) ve</li> <li>libstdc++ Sürüm 2.9.0.</li> <li>DB2'yi kurmak için rpm<br/>gerekir.</li> <li>Not: DB2 Application<br/>Development Client</li> </ul>                                                        | <ul> <li>TCP/IP</li> <li>Linux temel işletim sistemi, kuruluş sırasında seçilmesi<br/>koşuluyla TCP/IP bağlanırlığı sağlar.</li> </ul>                                                                                                    |  |  |  |  |  |
|         | OS/2 icin DB2                                                                                                    | <ul> <li>kurulduğunda, JDK<br/>kurulmaz. En güncel<br/>JFK sürümü için,<br/>işletim sisteminizi<br/>satın aldığınız<br/>firmaya başvurun.</li> <li>OS/2 Warp Sürüm 4</li> </ul>                                                                                                    | APPC_IPX/SPX_NetBIOS_va_da_TCP/IP                                                                                                    |  |  |  |  |  |
| •       | Çalıştırma İstemcisi<br>OS/2 için DB2<br>Denetim İstemcisi<br>OS/2 için DB2<br>Application<br>Development Client                     | <ul> <li>OS/2 Warp Server<br/>Sürüm 4</li> <li>OS/2 Warp Server<br/>Advanced Sürüm 4</li> <li>SMP Özelliğini İçeren<br/>OS/2 Warp Server<br/>Advanced Sürüm 4</li> <li>Elektronik ticaret için<br/>OS/2 Warp Server</li> <li>Not: DB2 Application<br/>Development Client<br/>kurulduğunda, JDK<br/>kurulmaz. En güncel<br/>JFK sürümünü ürün<br/>CD-ROM'undan<br/>kurabilirsiniz.</li> </ul> | <ul> <li>APPC bağlantı olanağı, OS/2 Warp için IBM eNetwork<br/>Communications Server Sürüm 5 ya da OS/2 Warp için IBM<br/>eNetwork Kişisel İletişim 4.2 olmasını gerektirir.</li> <li>IPX/SPX bağlantısı için, OS/2 için Novell NetWare istemcisi<br/>Sürüm 2.10 ya da üstü gereklidir. IPX/SPX yalnızca yerel<br/>veritabanlarına bağlanmak için kullanılabilir. Anasistem ya da<br/>AS/400 veritabanlarına bağlanmak için kullanılamaz.</li> <li>OS/2 temel işletim sistemi, kuruluş sırasında seçilmesi<br/>koşuluyla NetBIOS ve TCP/IP bağlanırlığı sağlar.</li> <li>OS/2 temel işletim sistemi, Veri Bağlantısı (yerel) bağlanırlığı<br/>sağlar. Veri Bağlantıları DOS ve WIN-OS/2 oturumlarında<br/>desteklenir.</li> <li>Notlar: <ol> <li>Net.Data, WebSphere gibi bir Web sunucusu gerektirir.</li> <li>OS/2 için DB2 istemcilerine ilişkin DCE CDS (Cell Directory<br/>Services Support) için, her istemci iş istasyonuna IBM<br/>Distributed Computing Environment Cell Directory Service</li> </ol> </li> </ul> |  |  |  |  |  |
|         |                                                                                                    |                                                                                                    | istemcisi kurulmalıdır.<br>3. Tivoli Storage Manager kullanmayı planlıyorsanız, OS/2<br>istemcileri için Tivoli Storage Manager Sürüm 3'e ilişkin PTF<br>3 gereklidir.                                                                                                    |  |  |  |  |  |

Çizelge 2 (Sayfa 2 / 4). İstemciler için Yazılım Gereksinmeleri

| Bileşen                                                                                                    | Donanım/Yazılım<br>Gereksinmeleri                                                                                                    | İletişim                                                                                                    |
|----------------------------------------------------------------------------------------------------|----------------------------------------------------------------------------------------------------|----------------------------------------------------------------------------------------------------|
| <ul> <li>NUMA-Q için DB2<br/>Çalıştırma İstemcisi</li> <li>NUMA-Q için DB2<br/>Application<br/>Development Client</li> </ul>                                                   | <ul> <li>PTX Sürüm 4.5 ya da<br/>üstünün çalıştığı<br/>NUMA-Q sistemi</li> <li>templog içeren ptx/EFS<br/>v1.4.0 gereklidir.</li> <li>Not: DB2 Application<br/>Davalarmant Client</li> </ul>                                                                                                    | <ul><li>TCP/IP</li><li>TCP/IP bağlantı olanağı için ek yazılım gerekmez.</li></ul>                                                                                                    |
|                                                                                                    | bevelopment Chent<br>kurulduğunda, JDK<br>kurulmaz. En güncel<br>JFK sürümü için,<br>işletim sisteminizi<br>satın aldığınız<br>firmaya başvurun.                                                                                                    |                                                                                                    |
| <ul> <li>Silicon Graphics<br/>IRIX için DB2<br/>Çalıştırma İstemcisi</li> <li>Silicon Graphics<br/>IRIX için DB2<br/>Application<br/>Development Client</li> </ul>             | <ul> <li>Silicon Graphics IRIX<br/>Sürüm 6.x ve aşağıdaki<br/>kütük kümeleri:         <ul> <li>eoe.sw.oampkg</li> <li>eoe.sw.svr4net</li> </ul> </li> <li>Sürüm 6.2 ve 6.3 için<br/>aşağıdaki yamalar<br/>gereklidir:         <ul> <li>2791.0</li> <li>3778.0</li> </ul> </li> </ul>                                                                                                    | TCP/IP<br>• Silicon Graphics IRIX temel işletim sistemi, TCP/IP<br>bağlanırlığı sağlar.                                                                                                    |
|                                                                                                    | Not: DB2 Application<br>Development Client<br>kurulduğunda, JDK<br>kurulmaz. En güncel<br>JFK sürümü için,<br>işletim sisteminizi<br>satın aldığınız<br>firmaya başvurun.                                                                                                    |                                                                                                    |
| <ul> <li>Solaris için DB2<br/>Çalıştırma İstemcisi</li> <li>Solaris için DB2<br/>Denetim İstemcisi</li> <li>Solaris için DB2<br/>Application<br/>Development Client</li> </ul> | <ul> <li>Solaris SPARC tabanlı<br/>bilgisayar ve aşağıdaki:</li> <li>Solaris Sürüm 2.6 ya<br/>da üstü</li> <li>Solaris Sürüm 2.6 için<br/>aşağıdaki yamalar<br/>gereklidir:</li> <li>105568 – 12 ya da üstü</li> <li>105210 – 25 ya da üstü</li> <li>105181 – 17 ya da üstü</li> <li>Not: DB2 Application<br/>Development Client<br/>kurulduğunda, JDK<br/>kurulmaz En güncel</li> </ul> | <ul> <li>APPC ya da TCP/IP</li> <li>APPC bağlantı olanağı için, SunLink SNA 9.1 ya da üstü ve aşağıdakiler gereklidir: <ul> <li>SunLink P2P LU6.2 9.0 ya da üstü</li> <li>SunLink PU2.1 9.0 ya da üstü</li> <li>SunLink P2P CPI-C 9.0 ya da üstü</li> </ul> </li> <li>Solaris temel işletim sistemi, TCP/IP bağlanırlığı sağlar.</li> <li>DCE (Distributed Computing Environment; Dağıtımlı Bilgi İşlem Ortamı) kullanmayı planlıyorsanız, Transarc DCE Sürüm 2.0 ya da üstü gereklidir.</li> </ul> |
|                                                                                                    | kurulmaz. En güncel<br>JFK sürümü için,<br>işletim sisteminizi<br>satın aldığınız<br>firmaya başvurun.                                                                                                    |                                                                                                    |

Çizelge 2 (Sayfa 3 / 4). İstemciler için Yazılım Gereksinmeleri

| Çizelge 2 (Sayfa 4 / 4).                                                                                                    | İstemciler için Yazılım Gerek                                                                                                    | sinmeleri                                                                                                    |
|----------------------------------------------------------------------------------------------------|----------------------------------------------------------------------------------------------------|----------------------------------------------------------------------------------------------------|
| Bileşen                                                                                                    | Donanım/Yazılım<br>Gereksinmeleri                                                                                                    | İletişim                                                                                                    |
| <ul> <li>Windows 9x için<br/>DB2 Çalıştırma<br/>İstemcisi</li> <li>Windows 9x için<br/>DB2 Denetim<br/>İstemcisi</li> <li>Windows 9x için<br/>DB2 Application<br/>Development Client</li> </ul> | <ul> <li>Windows 95 4.00.950<br/>ya da üstü</li> <li>Windows 98</li> <li>Not: DB2 Application<br/>Development Client<br/>kurulduğunda, JDK<br/>1.1.8 de kurulur.</li> </ul>                                                                                                    | <ul> <li>IPX/SPX, Veri Bağlantısı, NetBIOS ya da TCP/IP</li> <li>Windows 9x temel işletim sistemi, NetBIOS, IPX/SPX, TCP/IP ve Veri Bağlantısı bağlanırlığı sağlar.</li> <li>Not: IPX/SPX bağlantı olanağı yalnızca Windows NT ve Windows 2000 sunucuları için desteklenir.</li> <li>LDAP (Lightweight Directory Access Protocol; Temel Dizin Erişimi Protokolü) kullanmayı planlıyorsanız, bir Microsoft LDAP istemcisi ya da IBM Secureway LDAP Client Sürüm 3 gereklidir. Ek bilgi için bkz: <i>Administration Guide</i>.</li> <li>Veritabanlarınızın yedeklenmesi ve geri yüklenmesi için Tivoli Storage Manager olanaklarını kullanmayı planlıyorsanız, Tivoli Storage Manager Client Sürüm 3 ya da üstü gereklidir.</li> <li>İşletim sisteminizde IBM antivirüs programı kuruluysa, DB2 kurulusunu tamanlayabilmek için bu program geçeriz</li> </ul>                                                                                                    |
| <ul> <li>Windows için DB2<br/>Çalıştırma İstemcisi</li> <li>Windows için DB2<br/>Denetim İstemcisi</li> <li>Windows için DB2<br/>Application<br/>Development Client</li> </ul>                  | <ul> <li>Service Pack 3 ya da<br/>üstünü içeren Windows<br/>NT Sürüm 4.0</li> <li>Windows Terminal<br/>Server (yalnızca DB2<br/>Çalıştırma İstemcisi'ni<br/>çalıştırabilir)</li> <li>Windows 2000</li> <li>Not: DB2 Application<br/>Development Client<br/>kurulduğunda, JDK<br/>1.1.8 de kurulur.</li> </ul> | <ul> <li>APPC, IPX/SPX, Veri Bağlantısı, NetBIOS ya da TCP/IP</li> <li>Windows NT ve Windows 2000 temel işletim sistemleri<br/>NetBIOS, IPX/SPX, Veri Bağlantısı ve TCP/IP bağlantı<br/>olanağı sağlar.</li> <li>APPC bağlantısı için aşağıdaki ürünlerden biri gereklidir: <ul> <li>Windows için IBM eNetwork Communications Server<br/>Sürüm 5.01 ya da üstü</li> <li>Windows 2000: Windows için IBM eNetwork Personal<br/>Communications Sürüm 4.3 CSD2 ya da üstü</li> <li>Windows NT: Windows için IBM eNetwork Personal<br/>Communications Sürüm 4.2 ya da üstü</li> <li>Microsoft SNA Server Sürüm 3 Service Pack 3 ya da<br/>üstü</li> <li>Wall Data Rumba</li> </ul> </li> <li>DCE (Distributed Computing Environment; Dağıtımlı Bilgi<br/>İşlem Ortamı) kullanmayı planlıyorsanız, bir OS/390 için DB2<br/>Sürüm 5.1 veritabanına bağlanırken, o veritabanının OS/390<br/>DCE Base Services Sürüm 3 kullanılarak DCE desteği için<br/>etkinleştirilmiş olmasına dikkat edin.</li> </ul> <li>LDAP (Lightweight Directory Access Protocol; Temel Dizin<br/>Erişimi Protokolü) kullanmayı planlıyorsanız, bir Microsoft<br/>LDAP istemcisi ya da IBM Secureway LDAP Client Sürüm 3</li> |
|                                                                                                    |                                                                                                    | <ul> <li>Veritabanlarınızın yedeklenmesi ve geri yüklenmesi için<br/>Tivoli Storage Manager olanaklarını kullanmayı<br/>planlıyorsanız, Tivoli Storage Manager Client Sürüm 3 ya da<br/>üstü gereklidir.</li> <li>İşletim sisteminizde IBM antivirüs programı kuruluysa, DB2<br/>kuruluşunu tamamlayabilmek için bu program geçersiz<br/>kılınmalı ya da kaldırılmalıdır.</li> </ul>                                                                                                    |

Cia 2 (Saufa 1 (1) interval riler icin Vazılın Go okcin

## İstemci-Sunucu Bağlantısına İlişkin Olası Senaryolar

İzleyen çizelge, belirli bir DB2 istemcisini belirli bir DB2 sunucusuna bağlamak için kullanılabilecek iletişim protokollerini göstermektedir. DB2 Workgroup, DB2 Enterprise ve DB2 Enterprise - Extended Edition ürünleri, anasistemden ya da AS/400 istemcilerinden (DRDA uygulama istekçileri (AR'lar)) gelen istekleri yerine getirebilir.

| Çizelge 3 (Sayfa 1 / 2). İstemci-Sunucu Bağlantısına İlişkin Olası Senaryolar |                                      |                  |                  |                                                 |               |                              |                                          |
|-------------------------------------------------------------------------------|--------------------------------------|------------------|------------------|-------------------------------------------------|---------------|------------------------------|------------------------------------------|
|                                                                               | Sunucu                               |                  |                  |                                                 |               |                              |                                          |
| İstemci                                                                       | AIX                                  | HP-UX            | Linux            | OS/2                                            | PTX/NUMA-Q    | Solaris                      | Windows NT/<br>Windows<br>2000           |
| AS/400<br>Sürüm 4<br>Yayın 1                                                  | APPC                                 | Geçerli<br>değil | Geçerli<br>değil | APPC                                            | Geçerli değil | APPC                         | APPC                                     |
| AS/400<br>Sürüm 4<br>Yayın 2                                                  | APPC<br>TCP/IP                       | TCP/IP           | TCP/IP           | APPC<br>TCP/IP                                  | TCP/IP        | APPC<br>TCP/IP               | APPC<br>TCP/IP                           |
| AIX                                                                           | APPC<br>TCP/IP                       | TCP/IP           | TCP/IP           | APPC<br>TCP/IP                                  | TCP/IP        | APPC<br>TCP/IP               | APPC<br>TCP/IP                           |
| HP-UX                                                                         | APPC<br>TCP/IP                       | TCP/IP           | TCP/IP           | APPC<br>TCP/IP                                  | TCP/IP        | APPC<br>TCP/IP               | APPC<br>TCP/IP                           |
| Linux                                                                         | TCP/IP                               | TCP/IP           | TCP/IP           | TCP/IP                                          | TCP/IP        | TCP/IP                       | TCP/IP                                   |
| MVS                                                                           | APPC                                 | Geçerli<br>değil | Geçerli<br>değil | APPC                                            | Geçerli değil | APPC                         | APPC                                     |
| OS/2                                                                          | APPC<br>IPX/SPX<br>(1),(2)<br>TCP/IP | TCP/IP           | TCP/IP           | APPC<br>IPX/SPX<br>(1),(2)<br>NetBIOS<br>TCP/IP | TCP/IP        | APPC<br>IPX/SPX(1)<br>TCP/IP | APPC<br>IPX/SPX(1)<br>NetBIOS<br>TCP/IP  |
| OS/390                                                                        | APPC<br>TCP/IP                       | TCP/IP           | TCP/IP           | APPC<br>TCP/IP                                  | TCP/IP        | APPC<br>TCP/IP               | APPC<br>TCP/IP                           |
| PTX/NUMA-Q                                                                    | TCP/IP                               | TCP/IP           | TCP/IP           | TCP/IP                                          | TCP/IP        | TCP/IP                       | TCP/IP                                   |
| Silicon<br>Graphics<br>IRIX                                                   | TCP/IP                               | TCP/IP           | TCP/IP           | TCP/IP                                          | TCP/IP        | TCP/IP                       | TCP/IP                                   |
| SQL/DS                                                                        | APPC                                 | Geçerli<br>değil | Geçerli<br>değil | APPC                                            | Geçerli değil | APPC                         | APPC                                     |
| Solaris                                                                       | APPC<br>TCP/IP                       | TCP/IP           | TCP/IP           | APPC<br>TCP/IP                                  | TCP/IP        | APPC<br>TCP/IP               | APPC<br>TCP/IP                           |
| VSE & VM<br>Sürüm 5                                                           | APPC                                 | Geçerli<br>değil | Geçerli<br>değil | APPC                                            | Geçerli değil | APPC                         | APPC                                     |
| VSE Sürüm<br>6                                                                | APPC                                 | Geçerli<br>değil | Geçerli<br>değil | APPC                                            | Geçerli değil | APPC                         | APPC                                     |
| VM Sürüm<br>6                                                                 | APPC<br>TCP/IP                       | TCP/IP           | TCP/IP           | APPC<br>TCP/IP                                  | TCP/IP        | APPC<br>TCP/IP               | APPC<br>TCP/IP                           |
| Windows 9x                                                                    | TCP/IP                               | TCP/IP           | TCP/IP           | NetBIOS<br>TCP/IP                               | TCP/IP        | TCP/IP                       | IPX/SPX(1)<br>NPIPE<br>NetBIOS<br>TCP/IP |

| Çizelge 3 (Sayfa 2 / 2). İstemci-Sunucu Bağlantısına İlişkin Olası Senaryolar |                              |        |        |                                         |            |                              |                                                  |
|-------------------------------------------------------------------------------|------------------------------|--------|--------|-----------------------------------------|------------|------------------------------|--------------------------------------------------|
|                                                                               | Sunucu                       |        |        |                                         |            |                              |                                                  |
| İstemci                                                                       | AIX                          | HP-UX  | Linux  | OS/2                                    | PTX/NUMA-Q | Solaris                      | Windows NT/<br>Windows<br>2000                   |
| Windows<br>NT/<br>Windows<br>2000                                             | APPC<br>IPX/SPX(1)<br>TCP/IP | TCP/IP | TCP/IP | APPC<br>IPX/SPX(1)<br>NetBIOS<br>TCP/IP | TCP/IP     | APPC<br>IPX/SPX(1)<br>TCP/IP | APPC<br>IPX/SPX(1)<br>NPIPE<br>NetBIOS<br>TCP/IP |
| <ol> <li>Doğrudan Adresleme</li> <li>Kütük Sunucusu Adresleme</li> </ol>      |                              |        |        |                                         |            |                              |                                                  |

## **NetQuestion Arama Sistemi**

Önceki Windows, OS/2, AIX, HP-UX ya da Solaris için DB2 sürümünüzle çevrimiçi ürün belgelerini kurduysanız ya da VisualAge C++ ya da Java için VisualAge gibi başka bir IBM ürünü kurduysanız, NetQuestion adlı çevrimiçi arama sistemi de otomatik olarak kurulmuştur.

DB2 Sürüm 7 ile gelen NetQuestion sürümü sisteminizdeki NetQuestion sürümünden daha yeniyse, sisteminizdeki sürüm yükseltilir ve varolan belge dizinleri NetQuestion'a yeniden kaydedilir. Bunlar, DB2 kuruluşu sırasında otomatik olarak gerçekleşir.

NetQuestion ile ilgili ek bilgi için bkz: Ek B, "NetQuestion ile Çalışılması" sayfa 381.

## Sonraki Adım

Sisteminizin tüm donanım ve yazılım gereksinmelerini karşıladığını doğruladıktan ve varolan veritabanlarınızı ve yönetim ortamlarınızı yeni sürüme geçişe hazırladıktan sonra, etkileşimli yöntemi ya da dağıtımlı yöntemi kullanarak DB2'yi kurabilirsiniz. Kuruluş yordamları için bkz: Bölüm 19, "Dağıtımlı Kuruluşa Giriş" sayfa 311.

## Bölüm 2. DB2 İstemcilerinin Kurulması

Bu kısımda, farklı DB2 istemcileri açıklanmakta, dağıtımlı kuruluş ve kısmi işlevli istemci yapılanışı konularında bilgi verilmektedir.

**Not:** DB2 istemcileri ancak, istemcinin yayın düzeyinden *iki* yayın sonraki ya da *bir* yayın önceki DB2 sunucularına ve aynı yayın düzeyindeki sunuculara bağlanabilirler. Örneğin, bir DB2 Sürüm 5.2 istemcisi, DB2 Sürüm 5.0, 5.2, 6.1 ve 7.1 sunucularına bağlanabilirken, bir DB2 Sürüm 7.1 istemcisi DB2 Sürüm 6.1 ve 7.1 sunucularına bağlanabilir.

DB2 istemcisini istediğiniz sayıda iş istasyonuna kurabilirsiniz. Lisans konusunda bilgi edinmek için bkz: *License Information Booklet*.

DB2 istemcilerinde veritabanı yaratamazsınız; ancak DB2 sunucularındaki veritabanlarına bağlanabilirsiniz.

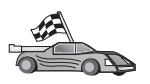

İstemcilere ilişkin kuruluş yönergeleri içeren bölüme geçin:

- Bölüm 3, "DB2 İstemcilerinin Windows 32 Bit İşletim Sistemlerinde Kurulması" sayfa 13
- Bölüm 4, "DB2 İstemcilerinin OS/2 İşletim Sistemlerinde Kurulması" sayfa 17
- Bölüm 5, "DB2 İstemcilerinin UNIX İşletim Sistemlerinde Kurulması" sayfa 19

Diğer altyapılarda desteklenen DB2 istemcilerine ve Sürüm 7 öncesi istemcilere ilişkin kuruluş paketlerini aşağı yüklemek için şu adresteki IBM DB2 Client Application Enabler Web sitesine bağlanın: http://www.ibm.com/software/data/db2/db2tech/clientpak.html

## DB2 Çalıştırma İstemcisi

DB2 Çalıştırma İstemcisi (DB2 Run-Time Client), iş istasyonlarına çeşitli altyapılardan DB2 veritabanlarına erişme yeteneği sağlar.

DB2 Çalıştırma İstemcileri şu altyapılarda kullanılabilir: AIX, HP-UX, Linux, OS/2, NUMA-Q, Silicon Graphics IRIX, Solaris Operating Environment ve Windows 32 bit işletim sistemi.

## **DB2 Denetim Istemcisi**

DB2 Denetim İstemcisi (DB2 Administration Client), iş istasyonlarına çeşitli altyapılardan DB2 veritabanlarına erişme ve bu veritabanlarını denetleme yeteneği sağlar. DB2 Denetim İstemcisi, DB2 Çalıştırma İstemcisi'nin tüm özelliklerinin yanı sıra, tüm DB2 denetim araçlarını, belgeleri ve kısmı işlevli istemci desteğini de içerir.

DB2 Denetim İstemcisi'nde, gelişmiş bir sorgu yönetimi ve iş yükü dağıtımı aracı olan DB2 Query Patroller'e ilişkin istemci bileşenleri de bulunur. Query Patroller kullanabilmek için Query Patroller sunucusu kurulu olmalıdır. Ek bilgi için DB2 Query Patroller Installation Guide belgesine bakın.

DB2 Denetim İstemcileri şu altyapılarda kullanılabilir: AIX, HP-UX, Linux, OS/2, Solaris, Windows 32 bit işletim sistemi.

## **DB2 Application Development Client**

DB2 Application Development Client (DB2 Uygulama Geliştirme İstemcisi), önceki DB2 sürümlerinde DB2 Software Development Kit (DB2 SDK) adıyla bilinmekteydi. DB2 Application Development Client, DRDA (Distributed Relational Database Architecture; Dağıtımlı İlişkisel Veritabanı Mimarisi) uygulayan DB2 sunucularına ve uygulama sunucularına erişen uygulamalar geliştirebileceğiniz araçları ve ortamı sağlar. DB2 Application Development Client kurulu olduğunda DB2 uygulamaları oluşturabilir ve çalıştırabilirsiniz. Ayrıca, DB2 Denetim İstemcisi ve DB2 Çalıştırma İstemcisi üzerinde de DB2 uygulamaları çalıştırabilirsiniz.

DB2 Application Development Client şu altyapılarda kullanılabilir: AIX, HP-UX, Linux, OS/2, NUMA-Q, Silicon Graphics IRIX, Solaris Operating Environment ve Windows 32 bit işletim sistemi.

Geçerli DB2 Application Development Client sunucu ürünü CD-ROM'unda bulunabilir. Tüm altyapılarda kullanılabilecek DB2 Application Development Client, DB2 Application Development Client CD-ROM'ları takımında bulunabilir.

## Dağıtımlı Kuruluş

Ağınızda DB2 ürünlerini kurmayı planlıyorsanız, dağıtımlı kuruluş yöntemini kullanabilirsiniz. Ağ tabanlı kuruluşla, DB2 ürünlerinin birden çok özdeş kopyasını kurabilirsiniz. Ek bilgi için bkz: Bölüm 19, "Dağıtımlı Kuruluşa Giriş" sayfa 311.

## Kısmi İşlevli DB2 İstemcileri

Windows 9x, Windows NT ya da Windows 2000 için DB2 istemcisini bir kod sunucusuna kurabilir ve kısmi işlevli istemci iş istasyonlarının LAN bağlantısıyla koda erişmelerini sağlayabilirsiniz. Bu kısmi işlevli istemci iş istasyonları, diğer DB2 istemcileri gibi işlev görür. Kuruluşta başlıca fark, DB2 istemcisi kodunun tek tek her iş istasyonuna değil, kod sunucusuna kurulmasıdır. Kısmi işlevli istemci iş istasyonları, değiştirgelerinin tanımlanması ve kod sunucusuna bağlantı düzenlenmesi için en alt düzeyde yapılandırma gerektirir. Ek bilgi için bkz: Bölüm 23, "Kısmi İşlevli İş İstasyonlarının Kurulması ve Yapılandırılması" sayfa 339.

## Bölüm 3. DB2 İstemcilerinin Windows 32 Bit İşletim Sistemlerinde Kurulması

Bu bölüm, Windows 32 bit işletim sistemi üzerine DB2 istemcisi kurmak için gereken bilgileri içerir.

## Kuruluşa Başlamadan Önce

- Sisteminizin DB2 istemcisini kurmak için önkoşul olan tüm bellek, donanım ve yazılım gereksinmelerini karşıladığını doğrulayın. Ek bilgi için bkz: Bölüm 1, "Kuruluş Planlaması" sayfa 3.
- 2. Kuruluşu gerçekleştirmek için bir kullanıcı hesabı gerekir.

#### Windows 9x

Geçerli bir Windows 9x kullanıcısı.

#### Windows NT ya da Windows 2000

Konuk kullanıcılar (Guests) grubundan daha yetkili bir grubun kullanıcı hesabı. Örneğin, Kullanıcılar (Users) ya da Gelişmiş Kullanıcılar (Power Users) grubu. Denetimci yetkisi olmadan Windows NT ya da Windows 2000 üzerinde kuruluş gerçekleştirilmesi konusunda ek bilgi için bkz: "Denetimci Yetkisi Olmadan Kuruluş Gerçekleştirilmesi."

## Denetimci Yetkisi Olmadan Kuruluş Gerçekleştirilmesi

Denetimci yetkiniz olmadan Windows NT ve Windows 2000 üzerinde DB2 istemcisi kuruyorsanız, aşağıdaki bileşenleri kuramazsınız:

- Denetim Merkezi
- NetQuestion
- Tümleşik SNA Desteği

Aşağıda bazı kuruluş senaryoları gösterilmiştir:

- Denetimci yetkisi olmayan bir kullanıcı bir DB2 ürününü kurduktan sonra, bir denetimci aynı makineye bir DB2 ürünü kuruyor. Bu senaryoda, denetimcinin yaptığı kuruluş, denetimci yetkisi olmayan kullanıcının yaptığı kuruluşu kaldırır ve DB2 ürünü sıfırdan kurulmuş olur. Denetimcinin yaptığı kuruluş, önceki DB2 kuruluşunu gerçekleştiren kullanıcının tanımladığı hizmetlerin, kısayolların ve ortam değişkenlerinin üzerine yazılmasına neden olur.
- Denetimci yetkisi olmayan bir kullanıcı bir DB2 ürününü kurduktan sonra, denetimci yetkisi olmayan başka bir kullanıcı aynı makineye bir DB2 ürünü kurma girişiminde bulunuyor. Bu senaryoda, ikinci kullanıcının yaptığı kuruluş başarısız olur ve kullanıcının ürünü kurmak için denetimci yetkisine sahip olması gerektiğini bildiren bir hata iletisi görüntülenir.
- Bir denetimci bir DB2 ürününü kurduktan sonra, denetimci yetkisi olmayan bir kullanıcı aynı makineye tek kullanıcılı bir DB2 ürünü kurma girişiminde bulunuyor. Bu senaryoda, denetimci yetkisi olmayan kullanıcının yaptığı kuruluş başarısız olur ve kullanıcının ürünü kurmak için denetimci yetkisine sahip olması gerektiğini bildiren bir hata iletisi görüntülenir.

## Kuruluş Adımları

DB2 istemcisini kurmak için aşağıdaki adımları izleyin:

- Aşama 1. Kuruluşu gerçekleştirmek için kullanmak istediğiniz kullanıcı hesabıyla sistemde oturum açın.
- Aşama 2. Kuruluş programının kütükleri gerektiği şekilde güncelleyebilmesi için diğer programları kapatın.
- Aşama 3. İlgili CD-ROM'u sürücüye takın. Otomatik çalıştırma özelliği, kuruluş programını otomatik olarak başlatır. Kuruluş programı sistem dilini saptar ve o dildeki kuruluş programını başlatır. Kuruluş programını farklı bir dilde çalıştırmak isterseniz ya da kuruluş programı başlamazsa, izleyen ipucu bilgilerine bakın:

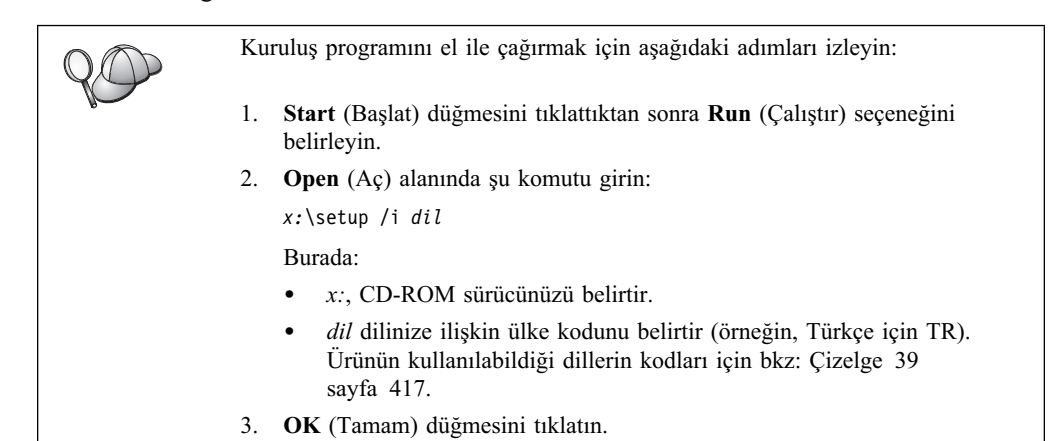

Aşama 4. DB2 Başlatma Panosu açılır. Bu pano aşağıdakine benzer:

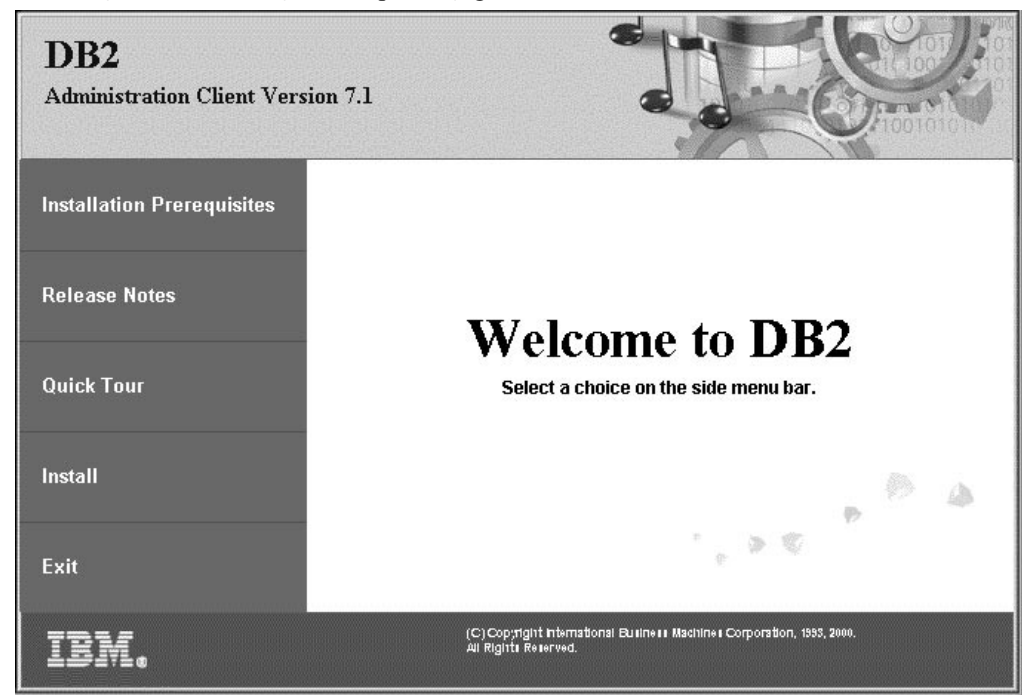

Aşama 5. Bu pencereden, kuruluş önkoşullarını (Installation Prerequisites) ve yayın notlarını (Release Notes) görüntüleyebilir, DB2 Universal Database Sürüm 7'nin özellik, yetenek ve yararlarını keşfetmek için hızlı gezinti (Quick Tour) yapabilir ya da doğrudan kuruluşa geçebilirsiniz. Kuruluşu başlattıktan sonra, kuruluş programının bilgi istemlerini izleyin. Geri kalan adımlar boyunca çevrimiçi yardımdan yararlanabilirsiniz. Çevrimiçi yardıma erişmek istediğinizde **Yardım** düğmesini (Help) tıklatın ya da **F1** tuşuna basın. Kuruluşa son vermek için, istediğiniz zaman **İptal** düğmesini tıklatabilirsiniz.

Kuruluş sırasında saptanan hatalara ilişkin bilgi edinmek için db2.log kütüğüne bakın. db2.log kütüğü genel bilgileri ve kuruluş ve kaldırma etkinlikleri sonucundaki hata iletilerini içerir. Varsayılan olarak, db2.log kütüğü x:\db2log dizininde bulunur; x: işletim sisteminizin kurulu olduğu sürücüdür.

Ek bilgi için bkz: Troubleshooting Guide.

Kuruluş programı aşağıdaki işlemleri gerçekleştirir:

- DB2 program gruplarını ve öğelerini (ya da kısayolları) yaratır.
- Windows kaydını günceller.
- DB2 adlı varsayılan istemci yönetim ortamını yaratır.

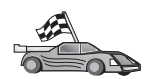

İstemcinizi uzak sunuculara erişecek şekilde yapılandırmak için şu kısma geçin: Bölüm 6, "İstemci Yapılandırma Yardımcısı ile İstemci-Sunucu İletişimi Yapılandırılması" sayfa 25.

## Bölüm 4. DB2 İstemcilerinin OS/2 İşletim Sistemlerinde Kurulması

Bu bölüm, OS/2 işletim sistemlerinde DB2 istemcisi kurmak için gereken bilgileri içerir. Sürüm 7 öncesi bir OS/2 için DB2 istemciniz varsa, kurulu WIN-OS/2 desteğinin yürürlükteki düzeyi korunur.

OS/2 sisteminizde Windows 3.x uygulamaları çalıştıracaksanız, sisteminize Windows 3.x için DB2 Client Application Enabler da kurulmalıdır. Ek bilgi için şu adresteki IBM DB2 Client Application Enabler Web sitesine bağlanın: http://www.ibm.com/software/data/db2/db2tech/clientpak.html

## Kuruluşa Başlamadan Önce

Kuruluşu başlatmadan önce, aşağıdaki öğeler ve bilgiler gereklidir:

- Sisteminiz, DB2 ürününüzü kurmak için önkoşul olan tüm bellek, donanım ve yazılım gereksinmelerini karşılamalıdır. Ek bilgi için bkz: Bölüm 1, "Kuruluş Planlaması" sayfa 3.
- 2. Kuruluşu gerçekleştirmek için bir kullanıcı kimliği.

UPM (Kullanıcı Tanıtımı Yönetimi) kuruluysa, belirteceğiniz kullanıcı kimliğinin *denetimci* ya da *yerel denetimci* yetkisi bulunmalıdır. Gerekiyorsa, bu özelliklere sahip bir kullanıcı kimliği yaratın.

UPM kurulu değilse, DB2 tarafından kurulur ve USERID kullanıcı kimliğiyle PASSWORD parolası tanımlanır.

3. DB2'nin doğru kurulup kurulmadığını denetlemek için, DB2 sistem denetimcisi (SYSADM) grubunun bir üyesi olan, en çok 8 karakterlik ve DB2 adlandırma kurallarının tümüne uygun bir kullanıcı hesabınızın olması gerekir.

Varsayılan olarak, hesabin tanımlı olduğu yerel makinede *Local Administrators* (Yerel Denetimciler) grubunun üyesi olan her kullanıcının, yönetim ortamı için SYSADM yetkisi vardır. Ek bilgi için bkz: "Sistem Denetimi Grubuyla Çalışma" sayfa 374. Geçerli DB2 kullanıcı adlarına ilişkin ek bilgi için bkz: Ek F, "Adlandırma Kuralları" sayfa 419.

## Kuruluş Adımları

OS/2 için DB2 istemcisi kurmak üzere aşağıdaki adımları izleyin:

- Aşama 1. İlgili CD-ROM'u sürücüye takın.
- Aşama 2. Bir OS/2 komut penceresi açın, dizini CD-ROM sürücünüze ayarlayın ve şu komutu girin:

*x:*\install

Burada x:, CD-ROM sürücünüzü belirtir.

Aşama 3. DB2 Başlatma Panosu açılır. Bu pano aşağıdakine benzer:

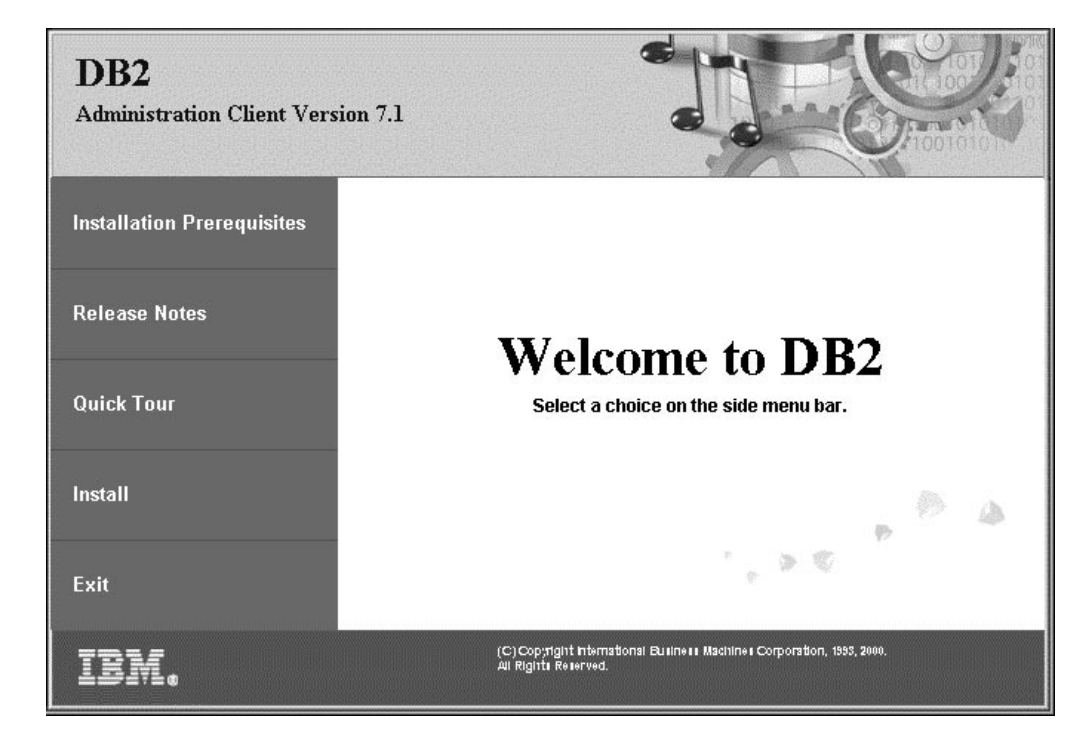

Aşama 4. Bu pencereden, kuruluş önkoşullarını (Installation Prerequisites) ve yayın notlarını (Release Notes) görüntüleyebilir, DB2 Universal Database Sürüm 7'nin özellik, yetenek ve yararlarını keşfetmek için hızlı gezinti (Quick Tour) yapabilir ya da doğrudan kuruluşa geçebilirsiniz.

Kuruluşu başlattıktan sonra, kuruluş programının bilgi istemlerini izleyin. Geri kalan adımlar boyunca çevrimiçi yardımdan yararlanabilirsiniz. Çevrimiçi yardımı çağırmak için **Yardım** düğmesini tıklatın ya da **F1** tuşuna basın.

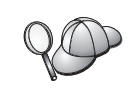

Kuruluş sırasında saptanan hatalara ilişkin bilgi edinmek için 11.10g ve 12.10g kütüklerine bakın. Bu kütükler genel bilgileri ve kuruluş ve kaldırma etkinlikleri sonucundaki hata iletilerini içerir. Varsayılan olarak, bu kütükler x:\db2log dizininde bulunur; x: işletim sisteminizin kurulu olduğu sürücüdür.

Ek bilgi için bkz: Troubleshooting Guide.

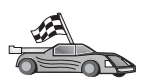

İstemcinizi uzak sunuculara erişecek şekilde yapılandırmak için şu kısma geçin: Bölüm 6, "İstemci Yapılandırma Yardımcısı ile İstemci-Sunucu İletişimi Yapılandırılması" sayfa 25.

OS/2 ile ODBC uygulamaları kullanmak istiyorsanız, config.sys kütüğünün ilk LIBPATH değiştirgesinde ilk odbc.dll olarak \sqllib\dll\odbc.dll kütüğünün bulunduğunu doğrulamanız gereklidir. Sürüm 7'den başlayarak, kuruluş programı devingen bağlı kitaplığı (dll) otomatik olarak konumlandırmamaktadır. odbc.dll ilk ODBC dll değilse, ODBC uygulamalarıyla DB2'ye bağlanırken sorunlarla karşılaşırsınız.

## Bölüm 5. DB2 İstemcilerinin UNIX İşletim Sistemlerinde Kurulması

Bu bölüm, UNIX tabanlı işletim sistemlerinde DB2 istemcisi kurmak için gereken bilgileri içerir.

## Başlamadan Önce

db2setup yardımcı programını kullanarak DB2 istemcisi kurmaya başlamadan önce, sisteminizin DB2 ürününüzü kurmak için önkoşul olan tüm bellek, donanım ve yazılım gereksinmelerini karşıladığını doğrulayın. Ek bilgi için bkz: Bölüm 1, "Kuruluş Planlaması" sayfa 3.

## db2setup yardımcı programına ilişkin bilgiler

UNIX tabanlı sistemlerde DB2 ürünlerini kurmak için db2setup yardımcı programını kullanmanız önerilir. Bu yardımcı program, çevrimiçi yardım bilgileri içeren yalın bir arabirim kullanarak, kuruluş süreci boyunca size yol gösterir. Gereken kuruluş değiştirgeleri için varsayılan değerler sağlanmıştır; ancak, kendi istediğiniz değerleri de girebilirsiniz.

db2setup yardımcı programı ile gerçekleştirebileceğiniz görevler:

- Grup ve kullanıcı kimlikleri yaratılması ya da atanması
- DB2 yönetim ortamı yaratılması
- Ürün iletilerinin kurulması

Not: Ürün CD-ROM'undan HTML biçimindeki belgelere erişebilirsiniz.

DB2'yi başka bir yöntemle kurmayı seçerseniz (işletim sisteminizin yerleşik denetim araçlarını kullanmak gibi), bu görevleri el ile gerçekleştirmeniz gerekir. DB2'nin el ile kurulmasına ilişkin ek bilgi edinmek için *DB2 for UNIX Quick Beginnings* kitabına bakın.

db2setup yardımcı programı, kuruluş sırasında oluşan hataları kaydetmek için bir izleme günlüğü yaratabilir. İzleme günlüğü yaratmak için ./db2setup -d komutunu çalıştırın. Bu komut, /tmp/db2setup.trc dizininde bir günlük yaratır.

db2setup yardımcı programı Bash, Bourne ve Korn kabuklarla çalışır. Diğer kabuklar desteklenmez.

## Çekirdek Yapılanışı Değiştirgelerinin Güncellenmesi

Bu kısım yalnızca, HP-UX ve NUMA-Q/PTX sistemlerinde ve Solaris\*\* işletim ortamında çalışan DB2 istemcileri için geçerlidir.

DB2 istemcisini AIX, Linux ya da SGI IRIX sistemlerine kuracaksanız bkz: "DB2 İstemcisinin Kurulması" sayfa 22.

DB2 istemcisini bir HP-UX, PTX ya da Solaris sistemine kurmadan önce, sisteminizin çekirdek yapılanışı değiştirgelerini güncellemeniz gerekebilir. Sisteminizin çekirdek yapılanışı değiştirgelerini, aşağıdaki kısımlarda belirtilen değerlere ayarlamanız önerilir:

- "HP-UX Çekirdeği Yapılanış Değiştirgeleri" sayfa 20
- "NUMA-Q/PTX Çekirdeği Yapılanış Değiştirgeleri" sayfa 20

• "Solaris Çekirdeği Yapılanış Değiştirgeleri" sayfa 22

## HP-UX Çekirdeği Yapılanış Değiştirgeleri

Çizelge 4, HP-UX çekirdeği yapılanış değiştirgeleri için önerilen değerleri listelemektedir. Bu değerler, HP-UX Sürüm 11 üzerinde çalışan DB2 istemcileri için geçerlidir.

Not: Çekirdek yapılanışı değiştirgelerini güncelledikten sonra makinenizi yeniden başlatmanız gerekir.

| Çizelge 4. HP-UX Çekirdeği Yapılanış Değiştirgeleri (Önerilen Değerler) |                                      |  |  |
|-------------------------------------------------------------------------|--------------------------------------|--|--|
| Çekirdek Değiştirgesi                                                   | Önerilen Değer                       |  |  |
| msgseg<br>msgmnb<br>msgmax<br>msgssz                                    | 8192<br>65535 (1)<br>65535 (1)<br>16 |  |  |

#### Notlar:

- 1. msgmnb ve msgmax değiştirgeleri 65535 ya da daha büyük bir değere ayarlanmalıdır.
- Çekirdek değiştirgeleri arasındaki karşılıklı bağımlılıkları korumak için, değiştirgeleri Çizelge 4'te belirtilen sırayla değiştirin.

Bir değeri değiştirmek için aşağıdaki adımları izleyin:

- Aşama 1. System Administration Manager (SAM) programını başlatmak için SAM komutunu girin.
- Aşama 2. Kernel Configuration (Çekirdek Yapılanışı) simgesini çift tıklatın.
- Aşama 3. **Configurable Parameters** (Yapılandırılabilecek Değiştirgeler) simgesini çift tıklatın.
- Aşama 4. Değiştirmek istediğiniz değiştirgeyi çift tıklatın ve Formula/Value (Formül/Değer) alanında yeni değeri girin.
- Aşama 5. OK (Tamam) düğmesini tıklatın.
- Aşama 6. Değiştirmek istediğiniz tüm çekirdek yapılanışı değiştirgeleri için bu adımları yineleyin.
- Aşama 7. Çekirdek yapılanışı değiştirgelerini ayarlamayı tamamladıktan sonra, işlem menüsü çubuğunda Action —> Process New Kernel (İşlem - Yeni Çekirdeği İşle) öğelerini seçin.

HP-UX işletim sistemi, çekirdek yapılanışı değiştirgeleri değiştirildiğinde sistemi otomatik olarak yeniden başlatır.

Çekirdek değiştirgelerinizi güncelledikten sonra, kuruluşa devam etmek için şu kısma geçin: "DB2 İstemcisinin Kurulması" sayfa 22.

## NUMA-Q/PTX Çekirdeği Yapılanış Değiştirgeleri

Çizelge 5 sayfa 21, DB2 istemcileriyle ilgili olarak NUMA-Q/PTX çekirdeği yapılanış değiştirgeleri için önerilen değerleri listelemektedir.

Not: Çekirdek yapılanışı değiştirgelerini güncelledikten sonra makinenizi yeniden başlatmanız gerekir.

| Çizelge 5. NUMA-Q/PTX Çekirdeği Yapılanış Değiştirgeleri (Önerilen Değerler) |                |  |  |
|------------------------------------------------------------------------------|----------------|--|--|
| Çekirdek Değiştirgesi                                                        | Önerilen Değer |  |  |
| msgmax                                                                       | 65535          |  |  |
| msgmnb                                                                       | 65535          |  |  |
| msgseg                                                                       | 8192           |  |  |
| msgssz                                                                       | 16             |  |  |

PTX çekirdeği yapılanış değiştirgelerinizi güncellemek için aşağıdaki adımları izleyin:

- Aşama 1. "root" yetkisi bulunan bir kullanıcı kimliğiyle oturum açın.
- Aşama 2. menu komutunu girin.
- Aşama 3. **System Administration** (Sistem Denetimi) seçeneğini belirlemek için A tuşuna basın.
- Aşama 4. **Kernel Configuration** (Çekirdek Yapılanışı) seçeneğini belirlemek için C tuşuna basın.
- Aşama 5. Change Kernel Configuration Disk (Çekirdek Yapılanışını Diskini Değiştir) formunda Ctrl+F tuşlarına basın. Yeni çekirdeği kök disk dışındaki bir diskte oluşturmak istiyorsanız, diski girip Ctrl+F tuşlarına basın.
- Aşama 6. Compile, Configure, or Remove a Kernel (Çekirdeği Derle, Yapılandır ya da Kaldır) penceresinde, yürürlükteki çekirdeğinizin oluşturulduğu çekirdek yapılanışı tipini seçip K tuşuna basın.
- Aşama 7. Configure a kernel with site specific parameters (Siteye özgü değiştirgelerle çekirdek yapılandır) formunda bir sayfa aşağıya gidin (Ctrl+D tuşlarına basın), Visibility level for parameter changes'de (Değiştirge değişiklikleri için görünürlük düzeyi) All (Tümü) için A tuşuna bastıktan sonra Ctrl+F tuşlarına basın.
- Aşama 8. Configure Files With Adjustable Parameters (Ayarlanabilir Değiştirgelerle Kütükleri Yapılandır) penceresinde ALL öğesini seçin (Ctrl+T tuşlarına basın) ve Ctrl+F tuşlarına basın.
- Aşama 9. Tunable Parameters (Ayarlanabilir Değiştirgeler) penceresinde dolaşmak için ok tuşlarını kullanın. Değiştirmek istediğiniz değiştirgeyi seçmek için Ctrl+T tuşlarına bastıktan sonra Ctrl+F tuşlarına basın.
- Aşama 10. Detail of Parameter Expression(s) (Değiştirge İfadesi Ayrıntısı) penceresinde yeni değeri tanımlamak için s'e basın.
- Aşama 11. Add site specific 'set' parameter (Siteye özgü 'set' değiştirgesi ekle) formunda yeni değeri girip Ctrl+F tuşlarına basın.
- Aşama 12. Değiştirmek istediğiniz diğer tüm değiştirgelerin değerlerini değiştirmek için 9 ile 11 arasındaki adımları yineleyin.
- Aşama 13. Değiştirgeleri değiştirmeyi tamamladıktan sonra, Tunable Parameters penceresinde Ctrl+E tuşlarına basın.
- Aşama 14. Çekirdeği derleyin.
- Aşama 15. Menüden çıkmak için Ctrl+X tuşlarına basın.
- Aşama 16. Değişikliklerin yürürlüğe girmesi için sistemi yeniden başlatın.

#### Notlar:

- 1. msgmax ve msgmnb değiştirgeleri 65535 ya da daha büyük bir değere ayarlanmalıdır.
- 2. msgsem değiştirgesi için kullanılabilecek en büyük değer 32767'dir.
- 3. shmmax değiştirgesi 2147483647 ya da daha büyük bir değere ayarlanmalıdır.

Çekirdek değiştirgelerinizi güncelledikten sonra, kuruluşa devam etmek için şu kısma geçin: "DB2 İstemcisinin Kurulması" sayfa 22.

## Solaris Çekirdeği Yapılanış Değiştirgeleri

Çizelge 6, Solaris çekirdeği yapılanış değiştirgeleri için önerilen değerleri listelemektedir.

Not: Çekirdek yapılanışı değiştirgelerini güncelledikten sonra makinenizi yeniden başlatmanız gerekir.

| Çizelge 6. Solaris Çekirdeği Yapılanış Değiştirgeleri (Önerilen Değerler)                        |                                      |  |  |  |
|--------------------------------------------------------------------------------------------------|--------------------------------------|--|--|--|
| Çekirdek Değiştirgesi                                                                            | Önerilen Değer                       |  |  |  |
| msgsys:msginfo_msgmax<br>msgsys:msginfo_msgmnb<br>msgsys:msginfo_msgseg<br>msgsys:msginfo_msgssz | 65535 (1)<br>65535 (1)<br>8192<br>16 |  |  |  |

#### Notlar:

 msgsys:msginfo\_msgmnb ve msgsys:msginfo\_msgmax değiştirgeleri 65535 ya da daha büyük bir değere ayarlanmalıdır

Bir çekirdek değiştirgesini ayarlamak için, /etc/system kütüğünün sonuna aşağıdaki biçimde bir satır ekleyin:

set değiştirge adı = değer

Burada değiştirge\_adı, değiştirmek istediğiniz değiştirgeyi gösterir.

Örneğin, *msgsys:msginfo\_msgmax* değiştirgesinin değerini belirlemek için, /etc/system kütüğünün sonuna şu satırı ekleyin:

set msgsys:msginfo msgmax = 65535

Çekirdek değiştirgelerinizi güncelledikten sonra, kuruluşa devam etmek için şu kısma geçin: "DB2 İstemcisinin Kurulması."

## DB2 İstemcisinin Kurulması

Çekirdek yapılanışı değiştirgelerinizi güncelledikten ve sisteminizi yeniden başlattıktan (gerekiyorsa) sonra DB2 istemcinizi kurabilirsiniz.

Uzak bir sunucudan DB2 istemcisi kuruyorsanız, uzak sunucunuza bağlanmak için **rlogin** komutunu kullanmak yerine Telnet oturumu açmak için **telnet** komutunu kullanmak daha iyi olur.

DB2 istemcisini kurmak için aşağıdaki adımları izleyin:

- 1. "root" yetkisi bulunan bir kullanıcı kimliğiyle oturum açın.
- İlgili CD-ROM'u takın ve sisteme bağlayın. CD-ROM'ların sisteme bağlanmasına ilişkin bilgi edinmek için bkz: "UNIX İşletim Sistemlerinde CD-ROM'ların Sisteme Bağlanması" sayfa 376.
- 3. CD-ROM'un sisteme bağlandığı dizine geçmek için **cd /cdrom** komutunu girin; /**cdrom**, CD-ROM'u sisteme bağlama noktasıdır.
- 4. Aşağıdaki dizinlerden birine geçin:

| AIX            | /cdrom/db2/aix    |
|----------------|-------------------|
| HP-UX Sürüm 11 | /cdrom/db2/hpux11 |
| Linux          | /cdrom/db2/linux  |
| NUMA-Q/PTX     | /cdrom/db2/numaq  |
| SGI/IRIX       | /cdrom/db2/sgi    |

Solaris

/cdrom/unnamed\_cdrom/db2/solaris

- 5. ./db2setup komutunu girin. Birkaç saniye sonra DB2 Sürüm 7 Kuruluşu penceresi açılır.
- 6. Kurmak istediğiniz ürünü seçtikten sonra Tamam düğmesini seçin.

Kullanabileceğiniz seçenekler ve alanlar arasında hareket etmek için **Sekme** tuşuna basın. Bir seçeneği seçmek ya da seçimini kaldırmak için **Enter** tuşuna basın. Seçilen seçenekler yıldız imiyle belirtilir.

Bir DB2 ürününü kurmak üzere seçtiğinizde, kurulacak bileşenleri görüntülemek ve değiştirmek için, ürüne ilişkin **Uyarla** seçeneğini belirleyebilirsiniz.

Kuruluşa devam etmek için **Tamam** düğmesini, önceki pencereye dönmek için **İptal** düğmesini seçin. Herhangi bir DB2 ürününü kurarken ek bilgi ya da yardım almak için **Yardım** düğmesini kullanabilirsiniz.

Kuruluş tamamlanınca, DB2 yazılımı DB2DIR dizinine kurulur.

| $=/usr/lpp/db2_0/_01$ | AIX kullaniyorsaniz                                              |
|-----------------------|------------------------------------------------------------------|
| = /opt/IBMdb2/V7.1    | HP-UX, NUMA-Q/PTX, SGI IRIX ya da                                |
|                       | Solaris kullanıyorsanız                                          |
| =/usr/IBMdb2/V7.1     | Linux kullanıyorsanız                                            |
|                       | = /usr/Ipp/db2_0/_01<br>= /opt/IBMdb2/V7.1<br>= /usr/IBMdb2/V7.1 |

İlk kuruluştan sonra ek ürün ya da bileşenler eklemek için **db2setup** programını kullanabilirsiniz. Ek DB2 ürün ve bileşenleri yaratmak ya da eklemek için şu komutu girin:

#### AIX kullanıyorsanız

/usr/lpp/db2 07 01/install/db2setup

#### HP-UX, PTX, SGI IRIX ya da Solaris kullanıyorsanız

/opt/IBMdb2/V7.1/install/db2setup

#### Linux kullanıyorsanız

/usr/IBMdb2/V7.1/install/db2setup

## Sonraki Adım

DB2 istemcisini kurduktan sonra, uzak bir DB2 sunucusuna erişebilecek şekilde yapılandırmanız gerekir. Ek bilgi bkz: Bölüm 7, "Komut Satırı İşlemcisi ile İstemci-Sunucu İletişimi Yapılandırılması" sayfa 35.
# Bölüm 6. İstemci Yapılandırma Yardımcısı ile İstemci-Sunucu İletişimi Yapılandırılması

Bu bölüm, İstemci Yapılandırma Yardımcısı (CCA) kullanılarak istemci-sunucu iletişimi yapılandırılmasını açıklamaktadır. LDAP destekli bir ortamda, bu bölümde açıklanan görevleri gerçekleştirmeniz gerekmeyebilir.

#### Notlar:

- 1. İstemci Yapılandırma Yardımcısı, OS/2 üzerinde ve Windows 32 bit işletim sistemleri üzerinde çalışan DB2 istemcilerinde kullanılabilir.
- 2. LDAP desteği, Windows, AIX ve Solaris Operating Environment için sağlanmıştır.

## LDAP Dizini Desteğine İlişkin Önemli Noktalar

LDAP destekli bir ortamda, DB2 sunucularına ve veritabanlarına ilişkin dizin bilgileri LDAP dizininde tutulur. Yeni bir veritabanı yaratıldığında, veritabanı LDAP dizinine otomatik olarak kaydedilir. Bir veritabanı bağlantısı sırasında, DB2 istemcisi istenen veritabanı ve protokol bilgilerini almak için LDAP dizinine başvurur ve veritabanına bağlanmak için bu bilgileri kullanır. LDAP protokolü bilgilerini yapılandırmak için İstemci Yapılandırma Yardımcısı'nın çalıştırılmasına gerek yoktur.

Ancak, İstemci Yapılandırma Yardımcısı'nı LDAP ortamında şunları yapmak için kullanmak isteyebilirsiniz:

- Bir veritabanını LDAP dizininde el ile kataloğa almak
- Bir veritabanını ODBC veri kaynağı olarak kaydetmek
- CLI/ODBC bilgilerini yapılandırmak
- LDAP dizininde kataloğa alınmış bir veritabanını kaldırmak

# Başlamadan Önce

Bu yapılandırma yöntemini kullanarak veritabanı eklediğinizde, İstemci Yapılandırma Yardımcısı veritabanının bulunduğu sunucu için varsayılan bir düğüm adı yaratır.

Bu kısımdaki adımları tamamlamak için İstemci Yapılandırma Yardımcısı'nın nasıl başlatılacağını bilmeniz gerekir. Ek bilgi için bkz: "İstemci Yapılandırma Yardımcısı'nın Başlatılması" sayfa 371.

Not: Bir DB2 istemcisiyle sunucu arasında iletişim yapılandırmak için, uzak sunucu gelen istemci isteklerini kabul edecek şekilde yapılandırılmış olmalıdır. Varsayılan olarak, kuruluş programı, sunucuda gelen istemci bağlantıları için kullanılan çoğu protokolü otomatik olarak algılar ve yapılandırır. DB2'yi kurmadan önce, sunucuda olması istenen iletişim protokollerini kurmanız ve yapılandırmanız önerilir.

Ağınıza yeni bir protokol eklediyseniz ya da varsayılan ayarlardan herhangi birini değiştirmek istiyorsanız şu kısma gidin: Bölüm 7, "Komut Satırı İşlemcisi ile İstemci-Sunucu İletişimi Yapılandırılması" sayfa 35.

# Yapılandırma Adımları

İş istasyonunuzu uzak bir sunucudaki bir veritabanına erişebilecek şekilde yapılandırmak için aşağıdaki adımları izleyin:

Aşama 1. Geçerli bir DB2 kullanıcı kimliğiyle sistemde oturum açın. Ek bilgi için bkz: Ek F, "Adlandırma Kuralları" sayfa 419.

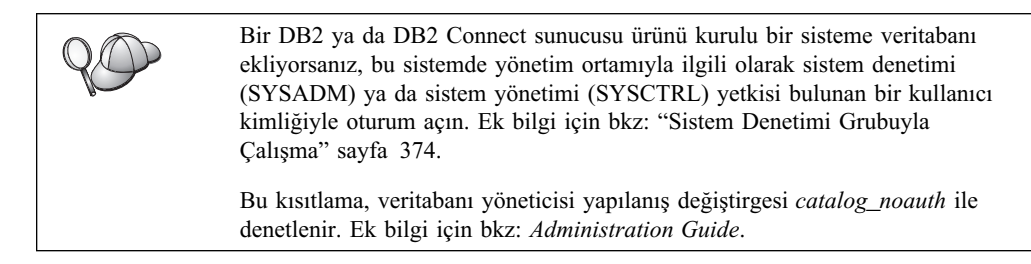

Aşama 2. İstemci Yapılandırma Yardımcısı'nı başlatın. Ek bilgi için bkz: "İstemci Yapılandırma Yardımcısı'nın Başlatılması" sayfa 371.

İstemcinize en az bir veritabanı ekleyinceye kadar, İstemci Yapılandırma Yardımcısı'nı her başlatışınızda Hoş Geldiniz penceresi açılır.

Aşama 3. Bağlantı yapılandırmak için Ekle düğmesini tıklatın.

Aşağıdaki yapılandırma yöntemlerinden birini kullanabilirsiniz:

- "Tanıtım Kullanılarak Veritabanı Eklenmesi."
- "Bulma İşlevi Kullanılarak Veritabanı Eklenmesi" sayfa 27.
- "El İle Veritabanı Eklenmesi" sayfa 29.

## Tanıtım Kullanılarak Veritabanı Eklenmesi

Sunucu tanıtımı, bir sistemdeki sunucu yönetim ortamlarına ve her sunucu yönetim ortamındaki veritabanlarına ilişkin bilgi içerir. Tanıtımlara ilişkin bilgi edinmek için bkz: "Tanıtım Yaratılması ve Kullanılması" sayfa 30.

Denetimciniz size bir tanıtım hazırladıysa aşağıdaki adımları izleyin:

- Aşama 1. Tanıtım kullan radyo düğmesini seçin ve Sonraki düğmesini tıklatın.
- Aşama 2. ... düğmesini tıklatın ve tanıtım seçin. Tanıtımda görüntülenen nesne ağacında uzak veritabanı seçin; seçilen veritabanı ağ geçidi bağlantısıysa, veritabanına bağlantı yolu seçin. **Sonraki** düğmesini tıklatın.
- Aşama 3. Veritabanı diğer adı alanında yerel bir veritabanı diğer adı girin ve isteğe bağlı olarak, Açıklama alanında bu veritabanını tanımlayan bir açıklama yazın. Sonraki düğmesini tıklatın.
- Aşama 4. ODBC kullanmayı planlıyorsanız, bu veritabanını ODBC veri kaynağı olarak kaydettirin.

Not: Bu işlemin gerçekleştirilebilmesi için ODBC kurulu olmalıdır.

- a. **Bu veritabanını ODBC için kaydet** onay kutusunun seçili olmasına dikkat edin.
- b. Bu veritabanını nasıl kaydettirmek istediğinizi belirten radyo düğmesini seçin:
  - Sisteminizdeki tüm kullanıcıların bu veri kaynağına erişmelerini istiyorsanız Sistem veri kaynağı olarak radyo düğmesini tıklatın.

- Bu veri kaynağına yalnızca yürürlükteki kullanıcının erişmesini istiyorsanız Kullanıcı veri kaynağı olarak radyo düğmesini tıklatın.
- Veritabanı erişiminin paylaşılması için bir ODBC veri kaynağı kütüğü yaratmak istiyorsanız Kütük veri kaynağı olarak radyo düğmesini seçin ve Kütük veri kaynağı adı alanında bu kütük için yol ve kütük adı girin.
- c. **Uygulama için eniyile** açılan kutusunu tıklatın ve ODBC ayarlarını uyarlamak istediğiniz uygulamayı seçin.
- d. Seçtiğiniz veritabanını eklemek için **Bitti** düğmesini tıklatın. Yapılanış penceresi açılır.
- Aşama 5. Bağlantıyı sınamak için **Bağlantıyı sına** düğmesini tıklatın. DB2 Veritabanına Bağlan penceresi açılır.
- Aşama 6. DB2 Veritabanına Bağlan penceresinde, uzak veritabanı için geçerli bir kullanıcı kimliği ve parola girdikten sonra Tamam düğmesini tıklatın. Bağlantı başarıyla gerçekleşirse, bağlantıyı doğrulayan bir ileti görüntülenir.

Bağlantı sınaması başarısızlıkla sonuçlanırsa, bir yardım iletisi alırsınız. Yanlış belirtmiş olabileceğiniz ayarları değiştirmek için, Veritabanı Ekleme Sihirbazı'na dönmek üzere, Yapılanış penceresinde **Değiştir** düğmesini tıklatın. Sorun sürerse, ek bilgi için bkz: *Troubleshooting Guide*.

Aşama 7. Artık bu veritabanını kullanabilirsiniz. Başka veritabanları eklemek için **Ekle** düğmesini ya da Veritabanı Ekleme Sihirbazı'ndan çıkmak için **Kapat** düğmesini tıklatın. İstemci Yapılandırma Yardımcısı'ndan çıkmak için yine **Kapat** düğmesini tıklatın.

# Bulma İşlevi Kullanılarak Veritabanı Eklenmesi

Bu seçenek, Sürüm 5 öncesi DB2 sistemlerine ya da denetim sunucusu (Administration Server) çalıştırmayan sistemlere ilişkin bilgileri döndüremez. Ek bilgi için bkz: *Administration Guide*.

Ağda veritabanı aramak için bulma (Discovery) işlevini kullanabilirsiniz. Bulma işlevini kullanarak sisteminize veritabanı eklemek için aşağıdaki adımları izleyin:

- Aşama 1. Ağı ara radyo düğmesini seçin ve Sonraki düğmesini tıklatın.
- Aşama 2. İstemcinizin tanıdığı tüm sistemleri listelemek için, **Bilinen Sistemler** simgesinin yanındaki [+] imini tıklatın.
- Aşama 3. Bir sistemin üzerindeki yönetim ortamlarını ve veritabanlarını listelemek için, sistemin yanındaki [+] imini tıklatın. Eklemek istediğiniz veritabanını seçtikten sonra **Sonraki** düğmesini tıklatın ve 4. adıma geçin.

Eklemek istediğiniz veritabanını içeren sistem listede yoksa aşağıdaki adımları izleyin:

- Ağda ek sistemler için arama yapmak üzere, Diğer Sistemler (Ağı ara) simgesinin yanındaki [+] imini tıklatın.
- b. Bir sistemin üzerindeki yönetim ortamlarını ve veritabanlarını listelemek için, sistemin yanındaki [+] imini tıklatın.
- c. Eklemek istediğiniz veritabanını seçtikten sonra **Sonraki** düğmesini tıklatın ve 4. adıma geçin.

| $Q \phi$ | İstemci Yapılandırma Yardımcısı aşağıdaki durumlarda uzak bir sistemi<br>algılayamayabilir:                                                                                                    |
|----------|----------------------------------------------------------------------------------------------------|
|          | • Uzak sistemde denetim sunucusu çalışmıyorsa.                                                                                                    |
|          | • Bulma işlevi zaman aşımına uğrarsa. Varsayılan olarak, bulma işlevi ağı 40 saniye süreyle arar; bu süre uzak sistemi algılamak için yeterli olmayabilir. Daha uzun bir süre belirtmek için <i>DB2DISCOVERYTIME</i> kayıt değişkenini ayarlayabilirsiniz. |
|          | <ul> <li>Bulma isteğinin çalışmakta olduğu ağ, bulma isteğinin istenen uzak<br/>sisteme ulaşamayacağı şekilde yapılandırıldıysa.</li> </ul>                                                                                                    |
|          | <ul> <li>Bulma protokolü olarak NetBIOS kullanılıyorsa. İstemcinin ek<br/>koşutzamanlı bulma yanıtları almasını sağlamak için<br/>DB2NBDISCOVERRCVBUFS kayıt değişkenine daha büyük bir değer<br/>atamanız gerekebilir.</li> </ul>                         |
|          | Ek hilgi icin bkz: Administration Guide                                                                                                    |

Eklemek istediğiniz veritabanını içeren sistem yine listelenmiyorsa, bu sistemi listeye eklemek için aşağıdaki adımları izleyin:

- a. Sistem ekle düğmesini tıklatın. Sistem Ekle penceresi açılır.
- b. Uzak denetim sunucusu için gerekli iletişim protokolü değiştirgelerini girin ve Tamam düğmesini tıklatın. Yeni sistem eklenir. Ek bilgi için Yardım düğmesini tıklatın.
- c. Eklemek istediğiniz veritabanını seçin ve Sonraki düğmesini tıklatın.
- Aşama 4. Veritabanı diğer adı alanında yerel bir veritabanı diğer adı girin ve isteğe bağlı olarak, Açıklama alanında bu veritabanını tanımlayan bir açıklama yazın. Sonraki düğmesini tıklatın.
- Aşama 5. ODBC kullanmayı planlıyorsanız, bu veritabanını ODBC veri kaynağı olarak kaydettirin.

Not: Bu işlemin gerçekleştirilebilmesi için ODBC kurulu olmalıdır.

- a. **Bu veritabanını ODBC için kaydet** onay kutusunun seçili olmasına dikkat edin.
- b. Bu veritabanını nasıl kaydettirmek istediğinizi belirten radyo düğmesini seçin:
  - Sisteminizdeki tüm kullanıcıların bu veri kaynağına erişmelerini istiyorsanız Sistem veri kaynağı olarak radyo düğmesini tıklatın.
  - Bu veri kaynağına yalnızca yürürlükteki kullanıcının erişmesini istiyorsanız Kullanıcı veri kaynağı olarak radyo düğmesini tıklatın.
  - Veritabanı erişiminin paylaşılması için bir ODBC veri kaynağı kütüğü yaratmak istiyorsanız Kütük veri kaynağı olarak radyo düğmesini seçin ve Kütük veri kaynağı adı alanında bu kütük için yol ve kütük adı girin.
- c. **Uygulama için eniyile** açılan kutusunu tıklatın ve ODBC ayarlarını uyarlamak istediğiniz uygulamayı seçin.
- d. Seçtiğiniz veritabanını eklemek için **Bitti** düğmesini tıklatın. Yapılanış penceresi açılır.
- Aşama 6. Bağlantıyı sınamak için **Bağlantıyı sına** düğmesini tıklatın. DB2 Veritabanına Bağlan penceresi açılır.
- Aşama 7. DB2 Veritabanına Bağlan penceresinde, uzak veritabanı için geçerli bir kullanıcı kimliği ve parola girdikten sonra **Tamam** düğmesini tıklatın. Bağlantı başarıyla gerçekleşirse, bağlantıyı doğrulayan bir ileti görüntülenir.

Bağlantı sınaması başarısızlıkla sonuçlanırsa, bir yardım iletisi alırsınız. Yanlış belirtmiş olabileceğiniz ayarları değiştirmek için, Veritabanı Ekleme Sihirbazı'na dönmek üzere, Yapılanış penceresinde **Değiştir** düğmesini tıklatın. Sorun sürerse, ek bilgi için bkz: *Troubleshooting Guide*.

Aşama 8. Artık bu veritabanını kullanabilirsiniz. Başka veritabanları eklemek için Ekle düğmesini ya da Veritabanı Ekleme Sihirbazı'ndan çıkmak için Kapat düğmesini tıklatın. İstemci Yapılandırma Yardımcısı'ndan çıkmak için yine Kapat düğmesini tıklatın.

# El İle Veritabanı Eklenmesi

Bağlanmak istediğiniz veritabanına ve veritabanının bulunduğu sunucuya ilişkin bilgilere sahipseniz, tüm yapılanış bilgilerini el ile girebilirsiniz. Bu yöntem, komut satırı işlemcisi aracılığıyla komut girmeye benzer, ancak değiştirgeler sizin için grafik olarak gösterilir.

Sisteminize el ile veritabanı eklemek için aşağıdaki adımları izleyin:

- Aşama 1. Veritabanına el ile bağlantı yapılandır radyo düğmesini seçtikten sonra Sonraki düğmesini tıklatın.
- Aşama 2. LDAP (Lightweight Directory Access Protocol; Temel Dizin Erişimi Protokolü) kullanıyorsanız, DB2 dizinlerinizin bulunmasını istediğiniz yere ilişkin radyo düğmesini seçin:
  - DB2 dizinlerinizin yerel olarak tutulmasını istiyorsanız, Veritabanını yerel makineye ekle radyo düğmesini seçin ve Sonraki düğmesini tıklatın.
  - DB2 dizinlerinizin bir LDAP sunucusunda tutulmasını istiyorsanız, Veritabanını LDAP kullanarak ekle radyo düğmesini seçin ve Sonraki düğmesini tıklatın.
- Aşama 3. **Protokol** listesinde, kullanmak istediğiniz protokole ilişkin radyo düğmesini seçin.

Makinenizde DB2 Connect (ya da DB2 Connect Desteği özelliği) kuruluysa ve TCP/IP ya da APPC'yi seçerseniz, **Veritabanının fiziksel yeri bir anasistem ya da AS/400 sistemi** kutusuna onay imi koyabilirsiniz. Bu kutuya onay imi koyarsanız, anasistem ya da AS/400 veritabanıyla kurmak istediğiniz bağlantının tipini seçebilirsiniz:

- DB2 Connect ağ geçidi aracılığıyla bağlantı kurmak için, **Sunucuya ağ** geçidi yoluyla bağlan radyo düğmesini kullanın.
- Doğrudan bağlantı kurmak için, Sunucuya doğrudan bağlan radyo düğmesini seçin.

Sonraki düğmesini tıklatın.

- Aşama 4. Gereken iletişim protokolü değiştirgelerini girdikten sonra **Sonraki** düğmesini tıklatın. Ek bilgi için **Yardım** düğmesini tıklatın.
- Aşama 5. Veritabanı adı alanında, eklemek istediğiniz uzak veritabanının diğer adını ve Veritabanı diğer adı alanında, yerel bir veritabanı diğer adı girin.

Bu bir anasistem ya da AS/400 veritabanıysa, **Veritabanı adı** alanına OS/390 veritabanı için yer adı, AS/400 veritabanı için RDB adı, VSE ya da VM veritabanı için DBNAME yazın ve isteğe bağlı olarak, **Açıklama** alanına bu veritabanını tanımlayan bir açıklama girin.

Sonraki düğmesini tıklatın.

Aşama 6. Bu veritabanını ODBC veri kaynağı olarak belirleyin.

Not: Bu işlemin gerçekleştirilebilmesi için ODBC kurulu olmalıdır.

- a. **Bu veritabanını ODBC için kaydet** onay kutusunun seçili olmasına dikkat edin.
- b. Bu veritabanını nasıl kaydettirmek istediğinizi belirten radyo düğmesini seçin:
  - Sisteminizdeki tüm kullanıcıların bu veri kaynağına erişmelerini istiyorsanız Sistem veri kaynağı olarak radyo düğmesini tıklatın.
  - Bu veri kaynağına yalnızca yürürlükteki kullanıcının erişmesini istiyorsanız Kullanıcı veri kaynağı olarak radyo düğmesini tıklatın.
  - Veritabanı erişiminin paylaşılması için bir ODBC veri kaynağı kütüğü yaratmak istiyorsanız Kütük veri kaynağı olarak radyo düğmesini seçin ve Kütük veri kaynağı adı alanında bu kütük için yol ve kütük adı girin.
- c. **Uygulama için eniyile** açılan kutusunu tıklatın ve ODBC ayarlarını uyarlamak istediğiniz uygulamayı seçin.
- d. Seçtiğiniz veritabanını eklemek için **Bitti** düğmesini tıklatın. Yapılanış penceresi açılır.
- Aşama 7. Bağlantıyı sınamak için **Bağlantıyı sına** düğmesini tıklatın. DB2 Veritabanına Bağlan penceresi açılır.
- Aşama 8. DB2 Veritabanına Bağlan penceresinde, uzak veritabanı için geçerli bir kullanıcı kimliği ve parola girdikten sonra **Tamam** düğmesini tıklatın. Bağlantı başarıyla gerçekleşirse, bağlantıyı doğrulayan bir ileti görüntülenir.

Bağlantı sınaması başarısızlıkla sonuçlanırsa, bir yardım iletisi alırsınız. Yanlış belirtmiş olabileceğiniz ayarları değiştirmek için, Veritabanı Ekleme Sihirbazı'na dönmek üzere, Yapılanış penceresinde **Değiştir** düğmesini tıklatın. Sorun sürerse, ek bilgi için bkz: *Troubleshooting Guide*.

Aşama 9. Artık bu veritabanını kullanabilirsiniz. Başka veritabanları eklemek için **Ekle** düğmesini ya da Veritabanı Ekleme Sihirbazı'ndan çıkmak için **Kapat** düğmesini tıklatın. İstemci Yapılandırma Yardımcısı'ndan çıkmak için yine **Kapat** düğmesini tıklatın.

Varolan bir istemci yapılanışı için istemci tanıtımı yaratmak üzere İstemci Yapılandırma Yardımcısı'nın dışarı aktarma özelliğini kullanabilir ve bu yapılanışı kullanarak, ağınızda özdeş hedef istemciler yaratabilirsiniz. İstemci tanıtımı, varolan bir istemciye ilişkin veritabanı bağlantısı, ODBC/CLI ve yapılanış bilgilerini içerir. Ağınızda birden çok istemci tanımlamak için İstemci Yapılandırma Yardımcısı'nın içeri aktarma özelliğini kullanın. Hedef istemcilerin her birinin yapılanışı, varolan istemcinin yapılanışıyla aynı olur. İstemci tanıtımı yaratılmasına ve kullanılmasına ilişkin ek bilgi için bkz: "Tanıtım Yaratılması ve Kullanılması."

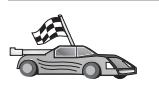

*Quick Beginnings* belgesinde açıklanan tüm görevleri tamamladınız ve DB2 Universal Database'i kullanmaya başlamaya hazırsınız.

Bu ürünü dağıtımlı kuruluşu kullanarak yerleştirmek istiyorsanız şu kısma gidin: Bölüm 19, "Dağıtımlı Kuruluşa Giriş" sayfa 311.

# Tanıtım Yaratılması ve Kullanılması

Bu kısımda, DB2 istemcileriyle sunucuları arasında bağlantı tanımlamak için tanıtım yaratılması ve kullanılması açıklanmaktadır. Bir DB2 istemcisinde veritabanı bağlantıları yapılandırmak için sunucu tanıtımını ya da istemci tanıtımını kullanabilirsiniz.

# Sunucu Tanıtımları

Sunucu tanıtımı, bir sunucu sistemindeki yönetim ortamlarına ve her yönetim ortamındaki veritabanlarına ilişkin bilgi içerir. Yönetim ortamına ilişkin bilgiler arasında, bir istemciyi o yönetim ortamındaki veritabanlarına bağlanacak şekilde ayarlamak için gereken bilgiler de vardır.

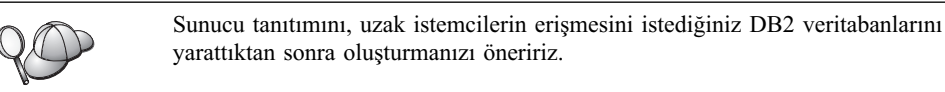

Sunucu tanıtımı yaratmak için aşağıdaki adımları izleyin:

- Aşama 1. Denetim Merkezi'ni (Control Center) başlatın. Ek bilgi için bkz: "DB2 Denetim Merkezi'nin Başlatılması" sayfa 371.
- Aşama 2. Tanıtım yaratmak istediğiniz sistemi seçin ve farenin sağ düğmesini tıklatın.

Tanıtım yaratmak istediğiniz sistem görüntülenmiyorsa, **Sistemler** simgesini seçin, farenin sağ düğmesini tıklatın ve **Ekle** öğesini seçin. **Yardım** düğmesini tıklatın ve çevrimiçi yardımdaki bilgileri izleyin.

- Aşama 3. Sunucu tanıtımını dışarı aktar seçeneğini belirleyin.
- Aşama 4. Tanıtım için bir yol ve kütük adı girdikten sonra Tamam düğmesini seçin.

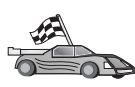

Bu tanıtımı sisteminizde kullanmaya hazırsınız. Sunucu tanıtımı kullanarak sisteme veritabanı eklenmesine ilişkin ek bilgi edinmek için şu kısma gidin: "Yapılandırma Adımları" sayfa 26.

# İstemci Tanıtımları

İstemci tanıtımındaki bilgiler, İstemci Yapılandırma Yardımcısı'nın (CCA) içeri aktarma işlevi kullanılarak istemci yapılandırmak için kullanılabilir. İstemciler, bir tanıtımdaki yapılanış bilgilerinin tümünü ya da altkümesini içeri aktarabilir. İzleyen senaryoda, bir istemcide yapılandırılan veritabanı bağlantılarının dışarı aktarılacağı ve bir ya da daha çok ek istemciyi tanımlamakta kullanılacağı varsayılmaktadır.

**Not:** Yapılanış tanıtımları **db2cfimp** komutuyla da içeri aktarılabilir. Ek bilgi için bkz: *Command Reference*.

İstemci tanıtımı, İstemci Yapılandırma Yardımcısı'nın dışarı aktarma işlevi kullanılarak bir istemciden oluşturulur. İstemci tanıtımının içereceği bilgiler dışarı aktarma sırasında belirlenir. Seçilen ayarlara bağlı olarak, varolan istemciye ilişkin şu bilgileri içerebilir:

- Veritabanı bağlantısı bilgileri (CLI ya da ODBC ayarları da içinde olmak üzere)
- İstemci ayarları (veritabanı yöneticisi yapılanış değiştirgeleri ve DB2 kayıt değişkenleri de içinde olmak üzere)
- CLI ya da ODBC ortak değiştirgeleri
- Yerel APPC ya da NetBIOS iletişim altsistemine ilişkin yapılanış verileri

İstemci tanıtımı yaratmak için aşağıdaki adımları izleyin:

- Aşama 1. İstemci Yapılandırma Yardımcısı'nı başlatın. Ek bilgi için bkz: "İstemci Yapılandırma Yardımcısı'nın Başlatılması" sayfa 371.
- Aşama 2. **Dışarı aktar** düğmesini tıklatın. Dışarı Aktarma Seçeneği Belirlenmesi penceresi açılır.
- Aşama 3. Aşağıdaki dışarı aktarma seçeneklerinden birini belirleyin:

- Sisteminizde kataloğa alınmış tüm veritabanlarını ve bu istemciye ilişkin tüm yapılanış bilgilerini içeren bir tanıtım yaratmak istiyorsanız Tüm radyo düğmesini seçin, Tamam düğmesini tıklatın ve 8. adıma geçin.
- Sisteminizde kataloğa alınmış tüm veritabanlarını içeren, ancak bu istemciye ilişkin hiçbir yapılanış bilgisini *içermeyen* bir tanıtım yaratmak istiyorsanız Veritabanı bağlantı bilgileri radyo düğmesini seçin, Tamam düğmesini tıklatın ve 8. adıma geçin.
- Sisteminizde kataloğa alınmış veritabanlarının ya da bu istemciye ilişkin yapılanış bilgilerinin bir altkümesini seçmek istiyorsanız, **Uyarla** radyo düğmesini seçin, **Tamam** düğmesini tıklatın ve sonraki adıma geçin.
- Aşama 4. Kullanılabilir veritabanları kutusunda dışarı aktarılacak veritabanlarını seçin ve > düğmesini tıklatarak, Seçilen veritabanları kutusuna ekleyin.

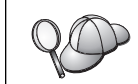

**Dışarı aktarılacak veritabanları** kutusuna, kullanılabilir veritabanlarının tümünü eklemek için >> düğmesini tıklatın.

Aşama 5. Özel dışarı aktarma seçeneği belirleyin kutusunda, hedef istemci için belirlemek istediğiniz seçeneklere ilişkin kutulara onay imi koyun.

Ayarları uyarlamak için, ilgili **Uyarla** düğmesini tıklatın. Uyarladığınız ayarlar yalnızca dışarı aktarılacak tanıtımı etkiler, iş istasyonunuzda değişiklik yapılmaz. Ek bilgi için **Yardım** düğmesini tıklatın.

- Aşama 6. Tamam düğmesini tıklatın. İstemci Tanıtımını Dışarı Aktar penceresi açılır.
- Aşama 7. İstemci tanıtımı için yol ve kütük adı girip **Tamam** düğmesini tıklatın. DB2 ileti penceresi açılır.
- Aşama 8. Tamam düğmesini tıklatın.

İstemci tanıtımını içeri aktarmak için aşağıdaki adımları izleyin:

- Aşama 1. İstemci Yapılandırma Yardımcısı'nı başlatın. Ek bilgi için bkz: "İstemci Yapılandırma Yardımcısı'nın Başlatılması" sayfa 371.
- Aşama 2. İçeri aktar düğmesini tıklatın. Tanıtım Seçimi penceresi açılır.
- Aşama 3. İçeri aktarılacak istemci tanıtımını seçip **Tamam** düğmesini tıklatın. Tanıtımı İçeri Aktar penceresi açılır.
- Aşama 4. İstemci tanıtımındaki bilgilerin tümünü ya da altkümesini içeri aktarmayı seçebilirsiniz. Aşağıdaki içeri aktarma seçeneklerinden birini belirleyin:
  - İstemci tanıtımının içerdiği tüm öğeleri içeri aktarmak için Tüm radyo düğmesini seçin.
  - İstemci tanıtımında tanımlı olan belirli bir veritabanını ya da belirli ayarları içeri aktarmak için **Uyarla** radyo düğmesini seçin. Uyarlamak istediğiniz seçeneklere ilişkin kutulara onay imi koyun.
- Aşama 5. Tamam düğmesini tıklatın.
- Aşama 6. Sistemler, yönetim ortamları ve veritabanlarını içeren bir liste görüntülenir. Eklemek istediğiniz veritabanını seçin ve **Sonraki** düğmesini tıklatın.
- Aşama 7. Veritabanı diğer adı alanında yerel bir veritabanı diğer adı girin ve isteğe bağlı olarak, Açıklama alanında bu veritabanını tanımlayan bir açıklama yazın. Sonraki düğmesini tıklatın.
- Aşama 8. ODBC kullanmayı planlıyorsanız, bu veritabanını ODBC veri kaynağı olarak kaydettirin.
  - Not: Bu işlemin gerçekleştirilebilmesi için ODBC kurulu olmalıdır.

- a. **Bu veritabanını ODBC için kaydet** onay kutusunun seçili olmasına dikkat edin.
- b. Bu veritabanını nasıl kaydettirmek istediğinizi belirten radyo düğmesini seçin:
  - Sisteminizdeki tüm kullanıcıların bu veri kaynağına erişmelerini istiyorsanız Sistem veri kaynağı olarak radyo düğmesini tıklatın.
  - Bu veri kaynağına yalnızca yürürlükteki kullanıcının erişmesini istiyorsanız **Kullanıcı veri kaynağı olarak** radyo düğmesini tıklatın.
  - Veritabanı erişiminin paylaşılması için bir ODBC veri kaynağı kütüğü yaratmak istiyorsanız Kütük veri kaynağı olarak radyo düğmesini seçin ve Kütük veri kaynağı adı alanında bu kütük için yol ve kütük adı girin.
- c. **Uygulama için eniyile** açılan kutusunu tıklatın ve ODBC ayarlarını uyarlamak istediğiniz uygulamayı seçin.
- d. Seçtiğiniz veritabanını eklemek için **Bitti** düğmesini tıklatın. Yapılanış penceresi açılır.
- Aşama 9. Bağlantıyı sınamak için **Bağlantıyı sına** düğmesini tıklatın. DB2 Veritabanına Bağlan penceresi açılır.
- Aşama 10. DB2 Veritabanına Bağlan penceresinde, uzak veritabanı için geçerli bir kullanıcı kimliği ve parola girdikten sonra **Tamam** düğmesini tıklatın. Bağlantı başarıyla gerçekleşirse, bağlantıyı doğrulayan bir ileti görüntülenir.

Bağlantı sınaması başarısızlıkla sonuçlanırsa, bir yardım iletisi alırsınız. Yanlış belirtmiş olabileceğiniz ayarları değiştirmek için, Veritabanı Ekleme Sihirbazı'na dönmek üzere, Yapılanış penceresinde **Değiştir** düğmesini tıklatın. Sorun sürerse, ek bilgi için bkz: *Troubleshooting Guide*.

Aşama 11. Artık bu veritabanını kullanabilirsiniz. Başka veritabanları eklemek için **Ekle** düğmesini ya da Veritabanı Ekleme Sihirbazı'ndan çıkmak için **Kapat** düğmesini tıklatın. İstemci Yapılandırma Yardımcısı'ndan çıkmak için yine **Kapat** düğmesini tıklatın.

# Bölüm 7. Komut Satırı İşlemcisi ile İstemci-Sunucu İletişimi Yapılandırılması

Bu bölümde, komut satırı işlemcisi (CLP) kullanılarak bir istemcinin sunucuyla iletişim kuracak şekilde yapılandırılması açıklanmaktadır.

Sunucuyla iletişim için bir OS/2 istemcisi ya da 32 bit'lik Windows istemcisi kullanmayı planlıyorsanız, İstemci Yapılandırma Yardımcısı (CCA) yapılandırma ve denetleme görevlerinin otomatikleştirilmesini kolaylaştıracaktır. CCA'yı kurduysanız, DB2 istemcilerinizi iletişim için yapılandırmak üzere bu aracı kullanmanız önerilir. Ek bilgi için bkz: Bölüm 6, "İstemci Yapılandırma Yardımcısı ile İstemci-Sunucu İletişimi Yapılandırılması" sayfa 25.

Bir istemciyi bir sunucuyla iletişim kuracak şekilde yapılandırmak için, uzak sunucu, kullanmak istediğiniz iletişim protokülüne ilişkin olarak, gelen istekleri kabul edecek şekilde yapılandırılmalıdır. Varsayılan olarak, kuruluş programı sunucunuzda kullanılan protokollerin çoğunu otomatik olarak algılar ve yapılandırır.

Ağınıza yeni bir protokol eklediyseniz ya da sunucudaki varsayılan ayarlardan herhangi birini değiştirmek istiyorsanız aşağıdaki yönergelere bakın.

DB2 komutlarının girilmesine ilişkin yönergeler için bkz: "Komut Merkezi Kullanılarak Komut Girilmesi" sayfa 372 ya da "Komut Satırı İşlemcisi Kullanılarak Komut Girilmesi" sayfa 373.

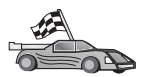

Seçtiğiniz protokolü kullanarak uzak bir sunucuya erişmek için iletişim yapılandırılmasını açıklayan kısma gidin.

- Veri Bağlantıları bkz: "İstemcide Veri Bağlantısının Yapılandırılması."
- TCP/IP bkz: "İstemcide TCP/IP'nin Yapılandırılması" sayfa 40.
- NetBIOS bkz: "İstemcide NetBIOS'un Yapılandırılması" sayfa 47.
- IPX/SPX bkz: "İstemcide IPX/SPX'in Yapılandırılması" sayfa 52.
- APPC bkz: "İstemcide APPC'nin Yapılandırılması" sayfa 59.

## İstemcide Veri Bağlantısının Yapılandırılması

Bu kısımda, Veri Bağlantısı (Named Pipes) iletişiminin istemci ve sunucu iş istasyonlarında çalışır durumda olduğu varsayılmıştır. Altyapınıza ilişkin protokol gereksinmeleri için bkz: "Yazılım Gereksinmeleri" sayfa 4. İstemciniz ve sunucunuz için desteklenen iletişim protokollerini öğrenmek için bkz: "İstemci-Sunucu Bağlantısına İlişkin Olası Senaryolar" sayfa 9.

Not: Bu protokol yalnızca Windows 32 bit işletim sistemi üzerinde desteklenir.

Bir istemciyi Veri Bağlantısı iletişimini kullanacak şekilde ayarlamak için aşağıdaki adımları izleyin:

- Aşama 1. Değiştirge değerlerinin tanımlanması ve kaydedilmesi
- Aşama 2. İstemcinin yapılandırılması:
  - a. Veri Bağlantısı düğümünün kataloğa alınması
  - b. Veritabanının kataloğa alınması
- Aşama 3. İstemciyle sunucu arasındaki bağlantının sınanması

# 1. Adım: Değiştirge Değerlerinin Tanımlanması ve Kaydedilmesi

Yapılanış adımları boyunca ilerlerken, izleyen çizelgenin *Ayarlanan Değer* kolonuna veri girin. Bu protokolü yapılandırmaya başlamadan önce bazı değerleri girebilirsiniz.

| Çizelge 7. Istemcide Gereken Veri Bağlantısı Değerleri |                                                                                                    |             |                    |  |
|--------------------------------------------------------|----------------------------------------------------------------------------------------------------|-------------|--------------------|--|
| Değiştirge                                             | Tanım                                                                                                    | Örnek Değer | Ayarlanan<br>Değer |  |
| Bilgisayar adı<br>(bilgisayar_adı)                     | Sunucu makinenin bilgisayar adı.<br>Sunucu makinede, bu<br>değiştirgenin değerini bulmak<br>için <b>Start</b> (Başlat) düğmesini<br>tıklattıktan sonra<br><b>Settings—&gt;Control Panel</b><br>(Ayarlar - Denetim Masası)<br>öğelerini seçin. <b>Network</b> (Ağ)<br>simgesini çift tıklatıp<br><b>Identification</b> (Kimlik) etiketine<br>geçin. Bilgisayar adını not edin. | sunucu1     |                    |  |
| Yönetim ortamı adı<br>(yön_ortamı_adı)                 | Bağlanmakta olduğunuz<br>sunucudaki yönetim ortamının<br>adı.                                                                                                    | db2         |                    |  |
| Düğüm adı<br>( <i>düğüm_adı</i> )                      | Bağlanmayı denediğiniz düğümü<br>tanımlayan yerel diğer ad ya da<br>takma ad. İstediğiniz adı<br>seçebilirsiniz; ancak, yerel<br>düğüm dizininizdeki tüm düğüm<br>adı (node_name) değerleri<br>benzersiz olmalıdır.                                                                                                    | db2node     |                    |  |

Cizelae 7 İstemcide Gereken Veri Bağlantısı Değerleri

# 2. Adım: İstemcinin Yapılandırılması

İzleyen adımlarda, istemci TCP/IP kullanarak sunucuyla iletişim kuracak şekilde yapılandırılmaktadır. Örnek değerlerin yerine, taslağınızdaki değerleri koyun.

## A. Veri Bağlantısı Düğümünün Kataloğa Alınması

Uzak düğümü tanımlamak için istemcinin düğüm dizinine bir giriş eklemeniz gerekir. Bu giriş, istemcinin uzak sunucuya erişmek için kullanacağı, seçilen diğer adı (*düğüm\_adı* (node\_name)), sunucunun bilgisayar adını (*bilgisayar\_adı* (computer\_name)) ve yönetim ortamı adını (*yön\_ortamı\_adı* (instance\_name)) belirtir.

Veri Bağlantısı düğümünü kataloğa almak için aşağıdaki işlemleri yapın:

Aşama 1. Geçerli bir DB2 kullanıcı kimliğiyle sistemde oturum açın. Ek bilgi için bkz: Ek F, "Adlandırma Kuralları" sayfa 419.

| B   | Bir DB2 ya da DB2 Connect sunucusu ürünü kurulu bir sisteme veritabanı                                                                            |
|-----|----------------------------------------------------------------------------------------------------|
| e   | ekliyorsanız, bu sistemde yönetim ortamıyla ilgili olarak sistem denetimi                                                                         |
| (1) | (SYSADM) ya da sistem yönetimi (SYSCTRL) yetkisi bulunan bir kullanıcı                                                                            |
| k   | kimliğiyle oturum açın. Ek bilgi için bkz: "Sistem Denetimi Grubuyla                                                                              |
| c   | Çalışma" sayfa 374.                                                                                                    |
|     | Bu kısıtlama, veritabanı yöneticisi yapılanış değiştirgesi <i>catalog_noauth</i> ile denetlenir. Ek bilgi için bkz: <i>Administration Guide</i> . |

Aşama 2. Şu komutları girerek düğümü kataloğa alın:

db2 catalog npipe node *düğüm\_adı* remote *bilgisayar\_adı* instance *yön\_ort\_adı* terminate

Örneğin, *sunucu1* sunucusunda, *db2* yönetim ortamında bulunan *db2node* düğümünü kataloğa almak için şu komutu kullanmanız gerekir:

db2 catalog npipe node *db2node* remote *sunucu1* instance *db2* terminate

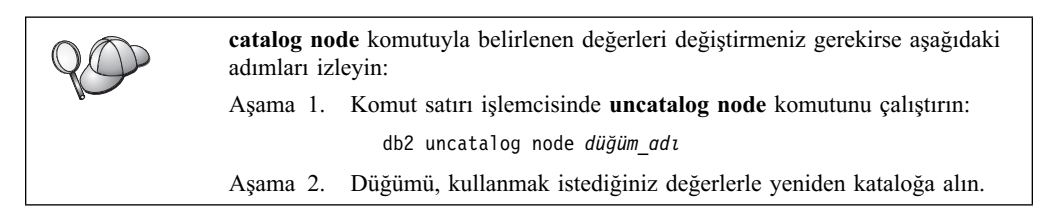

## B. Veritabanının Kataloğa Alınması

Bir istemci uygulamasının uzak veritabanına erişebilmesi için, veritabanının sunucu düğümünde ve ona bağlanacak tüm istemci düğümlerinde kataloğa alınmış olması gerekir. Varsayılan olarak, bir veritabanı yarattığınızda, bu veritabanı otomatik olarak, veritabanı adıyla (*veritabanı\_adı* (database\_name)) aynı olan veritabanı diğer adıyla (*vt\_diğer\_adı* (database\_alias)) sunucuda kataloğa alınır. İstemcide uzak veritabanıyla bağlantı kurmak için, düğüm dizinindeki bilgilerle birlikte veritabanı dizinindeki bilgiler kullanılır.

İstemcide bir veritabanını kataloğa almak için aşağıdaki adımları izleyin:

Aşama 1. Geçerli bir DB2 kullanıcı kimliğiyle sistemde oturum açın. Ek bilgi için bkz: Ek F, "Adlandırma Kuralları" sayfa 419.

| 20 | Bir DB2 ya da DB2 Connect sunucusu ürünü kurulu bir sisteme veritabanı<br>ekliyorsanız, bu sistemde yönetim ortamıyla ilgili olarak sistem denetimi<br>(SYSADM) ya da sistem yönetimi (SYSCTRL) yetkisi bulunan bir kullanıcı<br>kimliğiyle oturum açın. Ek bilgi için bkz: "Sistem Denetimi Grubuyla<br>Çalışma" sayfa 374. |
|----|----------------------------------------------------------------------------------------------------|
|    | Bu kısıtlama, veritabanı yöneticisi yapılanış değiştirgesi <i>catalog_noauth</i> ile denetlenir. Ek bilgi için bkz: <i>Administration Guide</i> .                                                                                                    |

|              | •                |                                 |                     |
|--------------|------------------|---------------------------------|---------------------|
|              | <b>T</b> 1 1 1 1 |                                 |                     |
| A            |                  |                                 |                     |
| Acama /      | Provon Pacial/19 | 1 /11//11//11/11/11/11/11////// | VAIAning Vari arrin |
|              |                  |                                 |                     |
| I IQUIIIG D. |                  |                                 |                     |
| ,            | 2                |                                 | £ )                 |

| Çizelge 8 (Sayfa 1 / 2). Taslak: Veritabanlarını Kataloğa Almak için Değiştirge<br>Değerleri |                                                                                                    |             |                    |
|----------------------------------------------------------------------------------------------|----------------------------------------------------------------------------------------------------|-------------|--------------------|
| Değiştirge                                                                                   | Tanım                                                                                                    | Örnek Değer | Ayarlanan<br>Değer |
| Veritabanı adı<br>(veritabanı_adı)                                                           | Uzak veritabanının diğer adı<br>(vt_diğer_adı; database_alias). Bir<br>veritabanı yarattığınızda, tersi<br>belirtilmedikçe, bu veritabanı<br>otomatik olarak veritabanı adıyla<br>(veritabanı_adı; database_name) aynı<br>olan veritabanı diğer adıyla<br>(vt_diğer_adı) sunucuda kataloğa<br>alınır. | sample      |                    |

| Çizelge 8 (Sayfa 2 / 2). Taslak: Veritabanlarını Kataloğa Almak için Değiştirge<br>Değerleri |                                                                                                    |                                                                                                    |                    |
|----------------------------------------------------------------------------------------------|----------------------------------------------------------------------------------------------------|----------------------------------------------------------------------------------------------------|--------------------|
| Değiştirge                                                                                   | Tanım                                                                                                    | Örnek Değer                                                                                                    | Ayarlanan<br>Değer |
| Veritabanı diğer<br>adı (vt_diğer_adı)                                                       | Uzak veritabanının istemcideki yerel<br>takma adı (isteğe bağlı). Takma ad<br>belirtmezseniz, varsayılan değer<br>olarak veritabanı adı ( <i>veritabanı_adı</i> ;<br>database_name) kullanılır. Veritabanı<br>diğer adı, istemciden veritabanına<br>bağlanırken kullandığınız addır. | tor1                                                                                                    |                    |
| Kimlik denetimi<br>(kim_den_değeri)                                                          | Şirketiniz için gerekli olan kimlik<br>denetimi tipi (auth_value). Bu<br>değiştirgeye ilişkin ek bilgi için bkz:<br>DB2 Connect User's Guide.                                                                                                    | DCS<br>Belirtilen<br>kullanıcı<br>kimliği ve<br>parolanın<br>geçerlilik<br>denetiminin<br>anasistemde<br>ya da AS/400<br>sisteminde<br>yapılacağını<br>gösterir. |                    |
| Düğüm adı<br>(düğüm_adı)                                                                     | Veritabanının bulunduğu yeri<br>belirten düğüm dizini girişinin adı.<br>Önceki adımda düğümü kataloğa<br>almak için kullandığınız düğüm adı<br>( <i>düğüm_adı</i> ; node_name) değerinin<br>aynını kullanın.                                                                         | db2node                                                                                                    |                    |

Aşama 3. Şu komutları girerek veritabanını kataloğa alın:

db2 catalog database *veritabanı\_adı* as *vt\_diğer\_adı* at node *düğüm\_adı* db2 terminate

Örneğin, *sample* adlı veritabanını *tor1* diğer adıyla *db2node* düğümünde kataloğa almak için şu komutu girin:

db2 catalog database sample as tor1 at node db2node db2 terminate

| Q | <b>catalog</b> da<br>aşağıdaki a | <i>tabase</i> komutuyla belirlenen değerleri değiştirmeniz gerekirse<br>ıdımları izleyin: |
|---|----------------------------------|-------------------------------------------------------------------------------------------|
|   | Aşama 1.                         | Aşağıda belirtildiği şekilde, <b>uncatalog database</b> komutunu<br>çalıştırın:           |
|   |                                  | db2 uncatalog database vt_diğer_adı                                                       |
|   | Aşama 2.                         | Sonra, veritabanını kullanmak istediğiniz değerle yeniden kataloğa alın.                  |

# 3. Adım: İstemci-Sunucu Bağlantısının Sınanması

İstemciyi iletişim için yapılandırdıktan sonra, bağlantıyı sınamak için uzak bir veritabanına bağlanmanız gerekir.

- Aşama 1. Veritabanı yöneticisi sistem başlatıldığında otomatik olarak başlamadıysa, sunucuda **db2start** komutunu girerek veritabanı yöneticisini başlatın.
- Aşama 2. UNIX istemcisi kullanıyorsanız, başlatma komut kütüğünü aşağıdaki gibi çalıştırın:

. *INSTHOME*/sqllib/db2profile (Bash, Bourne ya da Korn kabuk için) source *INSTHOME*/sqllib/db2cshrc (C kabuk için)

Burada INSTHOME yönetim ortamının ana dizinidir.

Aşama 3. İstemciyi uzak veritabanına bağlamak için, istemcide şu komutu girin:

db2 connect to vt\_diğer\_adı user klnckimliği using parola

Kullanıcı kimliği ve parola değerleri, kimlik denetiminin gerçekleştirileceği sistem için geçerli değerler olmalıdır. Varsayılan olarak, DB2 sunucularının kimlik denetimi sunucuda, DB2 Connect sunucularının kimlik denetimiyse anasistem ya da AS/400 makinesinde gerçekleştirilir.

Bağlantı başarıyla gerçekleşirse, bağlandığınız veritabanının adını belirten bir ileti görüntülenir. Artık o veritabanınındaki verileri alabilirsiniz. Örneğin, sistem kataloğu çizelgesinin içerdiği tüm çizelge adlarının listesini almak için, Komut Merkezi'nde (Command Center) ya da komut satırı işlemcisinde şu SQL komutunu girin:

"select tabname from syscat.tables"

Veritabanı bağlantısını kullanmayı tamamladığınızda, bağlantıyı sona erdirmek için **command reset** komutunu girin.

*klnckimliği* ve *parola* değerleri, kimlik denetiminin gerçekleştirildiği sistem için geçerli değerler olmalıdır. Varsayılan olarak, kimlik denetimi DB2 sunucusu için sunucuda, DB2 Connect sunucusu içinse anasistem ya da AS/400 makinesinde gerçekleştirilir.

Bağlantı başarıyla gerçekleşirse, bağlandığınız veritabanının adını belirten bir ileti görüntülenir. Artık o veritabanınındaki verileri alabilirsiniz. Örneğin, sistem kataloğu çizelgesinin içerdiği tüm çizelge adlarının listesini almak için, Komut Merkezi'nde (Command Center) ya da komut satırı işlemcisinde şu SQL komutunu girin:

"select *çzlgadı* from *syscat.tables*"

Veritabanı bağlantısını kullanmayı tamamladığınızda, bağlantıyı sona erdirmek için **db2 connect reset** komutunu girin.

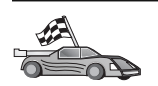

Artık DB2'yi kullanmaya hazırsınız. İleri düzey bilgiler için bkz: Administration Guide.

#### İstemci-Sunucu Bağlantısı Sorunlarının Giderilmesi

Bağlantı başarısız olursa, aşağıdakileri doğrulayın:

Sunucuda:

- <u>db2comm</u> kayıt değeri, *npipe* değerini içeriyor. *db2comm* kayıt değeri ayarlarını denetlemek için **db2set DB2COMM** komutunu girin. Ek bilgi için bkz: <u>Administration Guide</u>.
- 2. Güvenlik hizmeti başlatıldı. **net start db2ntsecserver** komutunu girin (yalnızca Windows NT ve Windows 2000 sunucuları).
- \_ 3. Veritabanı doğru şekilde yaratıldı ve kataloğa alındı.
- 4. Veritabanı yöneticisi durduruldu ve yeniden başlatıldı (sunucuda **db2stop** ve **db2start** komutlarını girin).

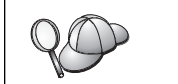

db2diag.log kütüğüne ilişkin ek bilgi için bkz: Troubleshooting Guide.

İstemcide:

- \_\_\_\_1. Düğüm, sunucunun doğru bilgisayar adıyla (*bilgisayar\_adı* (computer\_name)) ve yönetim ortamı adıyla (*yön\_ortamı\_adı* (instance\_name)) kataloğa alındı.
- Veritabanı dizininde belirtilen düğüm adı (*düğüm\_adı* (node\_name)), düğüm dizinindeki doğru girişi gösteriyor.
- 3. Veritabanı, veritabanı adı (veritabanı\_adı (database\_name)) olarak, sunucuda yaratıldığı zaman kataloğa alınan sunucunun veritabanı diğer adı (vt\_diğer\_adı (database\_alias)) ile, istemcide doğru şekilde kataloğa alındı.

Bu öğeleri doğrulamanızdan sonra bağlantı yine başarısız olursa bkz: *Troubleshooting Guide*.

# İstemcide TCP/IP'nin Yapılandırılması

Bu kısımda, TCP/IP'nin istemci ve sunucu iş istasyonlarında çalışır durumda olduğu varsayılmıştır. Altyapınıza ilişkin protokol gereksinmeleri için bkz: "Yazılım Gereksinmeleri" sayfa 4. İstemciniz ve sunucunuz için desteklenen iletişim protokollerini öğrenmek için bkz: "İstemci-Sunucu Bağlantısına İlişkin Olası Senaryolar" sayfa 9.

DB2 istemcilerinde TCP/IP iletişimi tanımlamak için aşağıdaki adımları izleyin:

- Aşama 1. Değiştirge değerlerinin tanımlanması ve kaydedilmesi
- Aşama 2. İstemcinin yapılandırılması:
  - a. Sunucunun anasistem adresinin çözülmesi
  - b. Services kütüğünün güncellenmesi
  - c. TCP/IP düğümünün kataloğa alınması
  - d. Veritabanının kataloğa alınması

Aşama 3. İstemciyle sunucu arasındaki bağlantının sınanması

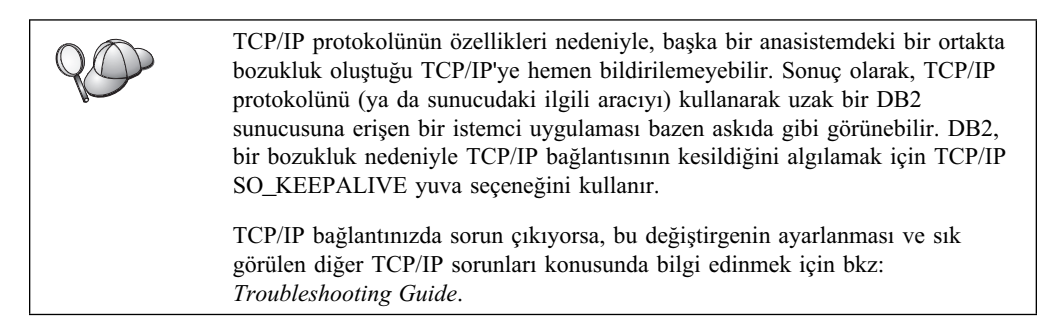

# 1. Adım: Değiştirge Değerlerinin Tanımlanması ve Kaydedilmesi

Yapılanış adımları boyunca ilerlerken, izleyen çizelgenin *Ayarlanan Değer* kolonuna veri girin. Bu protokolü yapılandırmaya başlamadan önce bazı değerleri girebilirsiniz.

| Çizelge 9. İstemcide Gerekli Olan TCP/IP Değerleri                                                                                               |                                                                                                    |                                    |                    |  |
|----------------------------------------------------------------------------------------------------|----------------------------------------------------------------------------------------------------|------------------------------------|--------------------|--|
| Değiştirge                                                                                                    | Tanım                                                                                                    | Örnek Değer                        | Ayarlanan<br>Değer |  |
| Anasistem Adı<br>• Anasistem adı<br>(anasistemadı) ya<br>da<br>• IP adresi<br>(ip_adresi)                                                        | <ul> <li>Uzak sunucu iş istasyonuna ilişkin anasistemadı ya da ip_adresi değerini kullanın.</li> <li>Bu değiştirgeyi çözmek için:</li> <li>anasistemadı (hostname) değerini almak için sunucuda hostname komutunu girin.</li> <li>ip_adresi (ip_address) için ağ denetimcinize başvurun ya da ping anasistemadı komutunu girin.</li> <li>UNIX sistemlerinde, DB2/bin/hostlookup anasistemadı komutunu da girebilirsiniz.</li> <li>DB2, DB2'nin kurulu olduğu dizindir.</li> </ul>                                                                                                    | serverhost<br>ya da<br>9.21.15.235 |                    |  |
| <ul> <li>Hizmet adı</li> <li>Bağlantı hizmeti<br/>adı (<i>svcename</i>) ya<br/>da</li> <li>Kapı no./Protokol<br/>(<i>kapı_no/tcp</i>)</li> </ul> | Services kütüğünde<br>bulunması gereken değerler<br>Bağlantı hizmeti adı,<br>sunucudaki bağlantı kapısı<br>numarasını ( <i>kapı_no</i><br>(port_number)) gösteren ve<br>isteğe göre seçilebilen bir<br>addır.<br>Kapı numarası, <i>svcename</i><br>değiştirgesinin sunucudaki<br>Services kütüğünde<br>gösterdiği kapı numarasıyla<br>aynı olmalıdır. ( <i>svcename</i><br>değiştirgesi, sunucudaki<br>veritabanı yöneticisi yapılanış<br>kütüğünde bulunur.) Bu<br>değer başka hiçbir uygulama<br>tarafından kullanılmamalı ve<br>Services kütüğünde<br>benzersiz olmalıdır.<br>Sunucuyu yapılandırırken<br>kullanılan değerler için<br>veritabanı denetimcinize<br>başvurun. | sunucul<br>3700/tcp                |                    |  |
| Düğüm adı<br>( <i>düğüm_adı</i> )                                                                                                    | Bağlanmayı denediğiniz<br>düğümü tanımlayan yerel<br>diğer ad ya da takma ad.<br>İstediğiniz adı seçebilirsiniz;<br>ancak, yerel düğüm<br>dizininizdeki tüm düğüm adı<br>değerleri benzersiz olmalıdır.                                                                                                    | db2node                            |                    |  |

# 2. Adım: İstemcinin Yapılandırılması

İzleyen adımlarda, istemci TCP/IP kullanarak sunucuyla iletişim kuracak şekilde yapılandırılmaktadır. Örnek değerlerin yerine, taslağınızdaki değerleri koyun.

### A. Sunucunun Anasistem Adresinin Çözülmesi

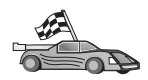

Ağınızda bir ad sunucusu varsa ya da sunucunun IP adresini (*ip\_adresi* (ip\_address)) doğrudan belirtmeyi planlıyorsanız, bu adımı atlayıp şuraya geçin: "B Adımı: Services Kütüğünün Güncellenmesi."

İstemcinin, iletişim kurma girişiminde bulunduğu sunucunun IP adresini bilmesi gerekir. Ağınızda ad sunucusu yoksa, yereI hosts kütüğündeki sunucu IP adresini (*ip\_address*) gösteren bir anasistem adını doğrudan belirtebilirsiniz. Altyapınıza ilişkin hosts kütüğünün yeri için bkz: Çizelge 10.

NIS (Network Information Services) kullanan bir UNIX istemcisini desteklemeyi planlıyorsanız ve ağınızda ad sunucusu yoksa, NIS ana sunucunuzda bulunan hosts kütüğünü güncellemelisiniz.

| Çizelge 10. Yerel Hosts ve Services Kütüklerinin Yeri |                                                                                                    |  |  |
|-------------------------------------------------------|----------------------------------------------------------------------------------------------------|--|--|
| Altyapı                                               | Yer                                                                                                    |  |  |
| OS/2                                                  | <i>etc</i> ortam değişkeniyle belirlenir. Yerel hosts ya da services kütüklerinizin yerini belirlemek için <b>set etc</b> komutunu girin. |  |  |
| Windows NT ya da<br>Windows 2000                      | winnt\system32\drivers\etc dizininde bulunur.                                                                                             |  |  |
| Windows 9x                                            | windows dizininde bulunur.                                                                                                    |  |  |
| UNIX                                                  | /etc dizininde bulunur.                                                                                                    |  |  |

İstemcinin hosts kütüğünü düzenleyin ve sunucunun anasistem adı için bir giriş ekleyin. Örneğin:

9.21.15.235 serverhost # serverhost anasistem adresi Burada:

9.21.15.235 ip\_adresi (ip\_address) değerini gösterir.

serverhost anasistemadı (hostname) değerini gösterir.

# Girişi tanımlayan bir açıklamayı gösterir.

Sunucu istemciyle aynı etki alanında değilse, serverhost.vnet.ibm.com gibi, tam olarak belirtilmiş bir etki alanı adı girmeniz gerekir (burada vnet.ibm.com etki alanı adıdır).

## B Adımı: Services Kütüğünün Güncellenmesi

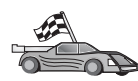

TCP/IP düğümünü kapı numarası (*kapı\_no* (port\_name)) kullanarak kataloğa almayı planlıyorsanız bu adımı atlayıp şu kısma geçin: "C Adımı: TCP/IP Düğümünün Kataloğa Alınması" sayfa 43.

Yerel bir metin düzenleyicisi kullanarak, TCP/IP desteği için bağlantı hizmeti adını ve kapı numarasını istemcinin services kütüğüne ekleyin. Örneğin:

sunucu1 3700/tcp # DB2 bağlantı hizmeti kapısı

Burada:

sunucu1

Bağlantı hizmeti adıdır.

- 3700 Bağlantı kapı numarasıdır. İstemcide belirtilen kapı numarasının sunucuda kullanılan kapı numarasıyla eşleşmesi gerekir.
- *tcp* Kullanmakta olduğunuz iletişim protokolüdür.
- # Girişi tanımlayan bir açıklamayı gösterir.

NIS (Network Information Services) kullanan bir UNIX istemcisini desteklemeyi planlıyorsanız, NIS ana sunucunuzda bulunan services kütüğünü güncellemelisiniz.

services kütüğü, yerel hosts kütüğüyle (bu kütüğü "A. Sunucunun Anasistem Adresinin Çözülmesi" sayfa 42 adımında düzenlemiş olabilirsiniz) aynı dizinde bulunur.

Altyapınıza ilişkin Services kütüğünün yerini öğrenmek için bkz: Çizelge 10 sayfa 42.

#### C Adımı: TCP/IP Düğümünün Kataloğa Alınması

Uzak düğümü tanımlamak için istemcinin düğüm dizinine bir giriş eklemeniz gerekir. Bu giriş, istemcinin uzak sunucuya erişmek için kullanacağı, seçilen diğer adı (*düğüm\_adı*), *anasistemadı* (ya da *ip\_adresi*) değerini ve *svcename* (ya da *kapı\_no*) değerini belirtir.

TCP/IP düğümünü kataloğa almak için aşağıdaki adımları izleyin:

Aşama 1. Geçerli bir DB2 kullanıcı kimliğiyle sistemde oturum açın. Ek bilgi için bkz: Ek F, "Adlandırma Kuralları" sayfa 419.

| 90 | Bir DB2 ya da DB2 Connect sunucusu ürünü kurulu bir sisteme veritabanı<br>ekliyorsanız, bu sistemde yönetim ortamıyla ilgili olarak sistem denetimi<br>(SYSADM) ya da sistem yönetimi (SYSCTRL) yetkisi bulunan bir kullanıcı<br>kimliğiyle oturum açın. Ek bilgi için bkz: "Sistem Denetimi Grubuyla<br>Çalışma" sayfa 374. |
|----|----------------------------------------------------------------------------------------------------|
|    | Bu kısıtlama, veritabanı yöneticisi yapılanış değiştirgesi catalog_noauth ile denetlenir. Ek bilgi için bkz: Administration Guide.                                                                                                    |

Aşama 2. UNIX istemcisi kullanıyorsanız, başlatma komut kütüğünü aşağıdaki gibi çalıştırın:

. *INSTHOME*/sqllib/db2profile (Bash, Bourne ya da Korn kabuk için) source *INSTHOME*/sqllib/db2cshrc (C kabuk için)

Burada INSTHOME yönetim ortamının ana dizinidir.

Aşama 3. Şu komutları girerek düğümü kataloğa alın:

db2 "catalog tcpip node düğüm\_adı remote [anasistemadı|ip\_adresi]
 server [svcename|kapı\_no]"
db2 terminate

Orneğin, *serverhost* adlı uzak sunucuyu *db2node* düğümünde *sunucu1* hizmet adıyla kataloğa almak için şu komutu girin:

db2 catalog tcpip node *db2node* remote *serverhost* server *sunucu1* db2 terminate

Uzak sunucuyu *9.21.15.235* IP adresiyle *db2node* düğümünde *3700* kapı numarasıyla kataloğa almak için şu komutu girin:

db2 catalog tcpip node *db2node* remote *9.21.15.235* server *3700* db2 terminate

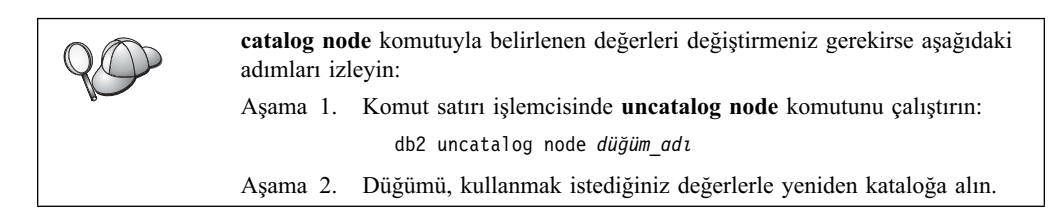

# D Adımı: Veritabanının Kataloğa Alınması

Bir istemci uygulamasının uzak veritabanına erişebilmesi için, veritabanının sunucu düğümünde ve ona bağlanacak tüm istemci düğümlerinde kataloğa alınmış olması gerekir. Varsayılan olarak, bir veritabanı yarattığınızda, bu veritabanı otomatik olarak, veritabanı adıyla (*veritabanı\_adı* (database\_name)) aynı olan veritabanı diğer adıyla (*vt\_diğer\_adı* (database\_alias)) sunucuda kataloğa alınır. İstemcide uzak veritabanıyla bağlantı kurmak için, düğüm dizinindeki bilgilerle birlikte veritabanı dizinindeki bilgiler kullanılır.

İstemcide bir veritabanını kataloğa almak için aşağıdaki adımları izleyin:

Aşama 1. Geçerli bir DB2 kullanıcı kimliğiyle sistemde oturum açın. Ek bilgi için bkz: Ek F, "Adlandırma Kuralları" sayfa 419.

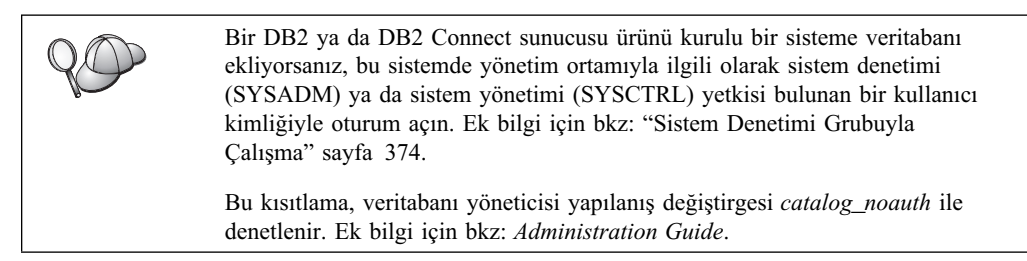

Aşama 2. İzleyen taslakta Ayarlanan Değer kolonuna veri girin.

| Çizelge 11 (Sayfa 1 / 2). Taslak: Veritabanlarını Kataloğa Almak için Değiştirge<br>Değerleri |                                                                                                    |             |                    |  |
|-----------------------------------------------------------------------------------------------|----------------------------------------------------------------------------------------------------|-------------|--------------------|--|
| Değiştirge                                                                                    | Tanım                                                                                                    | Örnek Değer | Ayarlanan<br>Değer |  |
| Veritabanı adı<br>(veritabanı_adı)                                                            | Uzak veritabanının diğer adı<br>(vt_diğer_adı; database_alias). Bir<br>veritabanı yarattığınızda, tersi<br>belirtilmedikçe, bu veritabanı<br>otomatik olarak veritabanı adıyla<br>(veritabanı_adı; database_name) aynı<br>olan veritabanı diğer adıyla<br>(vt_diğer_adı) sunucuda kataloğa<br>alınır. | sample      |                    |  |
| Veritabanı diğer<br>adı (vt_diğer_adı)                                                        | Uzak veritabanının istemcideki yerel<br>takma adı (isteğe bağlı). Takma ad<br>belirtmezseniz, varsayılan değer<br>olarak veritabanı adı ( <i>veritabanı_adı</i> ;<br>database_name) kullanılır. Veritabanı<br>diğer adı, istemciden veritabanına<br>bağlanırken kullandığınız addır.                  | tor1        |                    |  |

| Çizelge 11 (Sayfa 2 / 2). Taslak: Veritabanlarını Kataloğa Almak için Değiştirge<br>Değerleri |                                                                                                    |                                                                                                    |                    |  |
|-----------------------------------------------------------------------------------------------|----------------------------------------------------------------------------------------------------|----------------------------------------------------------------------------------------------------|--------------------|--|
| Değiştirge                                                                                    | Tanım                                                                                                    | Örnek Değer                                                                                                    | Ayarlanan<br>Değer |  |
| Kimlik denetimi<br>(kim_den_değeri)                                                           | Şirketiniz için gerekli olan kimlik<br>denetimi tipi (auth_value). Bu<br>değiştirgeye ilişkin ek bilgi için bkz:<br><i>DB2 Connect User's Guide</i> .                                                        | DCS<br>Belirtilen<br>kullanıcı<br>kimliği ve<br>parolanın<br>geçerlilik<br>denetiminin<br>anasistemde<br>ya da AS/400<br>sisteminde<br>yapılacağını<br>gösterir. |                    |  |
| Düğüm adı<br>(düğüm_adı)                                                                      | Veritabanının bulunduğu yeri<br>belirten düğüm dizini girişinin adı.<br>Önceki adımda düğümü kataloğa<br>almak için kullandığınız düğüm adı<br>( <i>düğüm_adı</i> ; node_name) değerinin<br>aynını kullanın. | db2node                                                                                                    |                    |  |

# Aşama 3. UNIX istemcisi kullanıyorsanız, başlatma komut kütüğünü aşağıdaki gibi çalıştırın:

. *INSTHOME*/sqllib/db2profile (Bash, Bourne ya a Korn kabuk için) source *INSTHOME*/sqllib/db2cshrc (C kabuk için)

Burada INSTHOME yönetim ortamının ana dizinidir.

Aşama 4. Şu komutları girerek veritabanını kataloğa alın:

db2 catalog database *veritabanı\_adı* as *vt\_diğer\_adı* at node *düğüm\_adı* db2 terminate

Örneğin, *sample* adlı veritabanını *tor1* diğer adıyla *db2node* düğümünde kataloğa almak için şu komutu girin:

db2 catalog database *sample* as *tor1* at node *db2node* db2 terminate

|  | <b>catalog</b> da<br>aşağıdaki a | <i>tabase</i> komutuyla belirlenen değerleri değiştirmeniz gerekirse<br>adımları izleyin: |
|--|----------------------------------|-------------------------------------------------------------------------------------------|
|  | Aşama 1.                         | Aşağıda belirtildiği şekilde, <b>uncatalog database</b> komutunu<br>çalıştırın:           |
|  |                                  | db2 uncatalog database vt_diğer_adı                                                       |
|  | Aşama 2.                         | Sonra, veritabanını kullanmak istediğiniz değerle yeniden kataloğa alın.                  |

# 3. Adım: İstemci-Sunucu Bağlantısının Sınanması

İstemciyi iletişim için yapılandırdıktan sonra, bağlantıyı sınamak için uzak bir veritabanına bağlanmanız gerekir.

- Aşama 1. Veritabanı yöneticisi sistem başlatıldığında otomatik olarak başlamadıysa, sunucuda **db2start** komutunu girerek veritabanı yöneticisini başlatın.
- Aşama 2. UNIX istemcisi kullanıyorsanız, başlatma komut kütüğünü aşağıdaki gibi çalıştırın:

. *INSTHOME*/sqllib/db2profile (Bash, Bourne ya da Korn kabuk için) source *INSTHOME*/sqllib/db2cshrc (C kabuk için)

Burada INSTHOME yönetim ortamının ana dizinidir.

Aşama 3. İstemciyi uzak veritabanına bağlamak için, istemcide şu komutu girin:

db2 connect to vt\_diğer\_adı user klnckimliği using parola

Kullanıcı kimliği ve parola değerleri, kimlik denetiminin gerçekleştirileceği sistem için geçerli değerler olmalıdır. Varsayılan olarak, DB2 sunucularının kimlik denetimi sunucuda, DB2 Connect sunucularının kimlik denetimiyse anasistem ya da AS/400 makinesinde gerçekleştirilir.

Bağlantı başarıyla gerçekleşirse, bağlandığınız veritabanının adını belirten bir ileti görüntülenir. Artık o veritabanınındaki verileri alabilirsiniz. Örneğin, sistem kataloğu çizelgesinin içerdiği tüm çizelge adlarının listesini almak için, Komut Merkezi'nde (Command Center) ya da komut satırı işlemcisinde şu SQL komutunu girin:

"select tabname from syscat.tables"

Veritabanı bağlantısını kullanmayı tamamladığınızda, bağlantıyı sona erdirmek için **command reset** komutunu girin.

#### Istemci-Sunucu Bağlantısı Sorunlarının Giderilmesi

Bağlantı başarısız olursa, aşağıdakileri doğrulayın:

Sunucuda:

1. *db2comm* kayıt değeri tcpip değerini içeriyor.

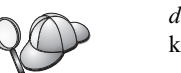

*db2comm* kayıt değeri ayarlarını denetlemek için **db2set DB2COMM** komutunu girin. Ek bilgi için bkz: *Administration Guide*.

- 2. Services kütüğü doğru olarak güncellendi.
- 3. Hizmet adı (*svcename*) değiştirgesi veritabanı yöneticisi yapılanış kütüğünde doğru olarak güncellendi.
- 4. Güvenlik hizmeti başlatıldı. **net start db2ntsecserver** komutunu girin (yalnızca Windows NT ve Windows 2000 sunucuları).
- 5. Veritabanı doğru şekilde yaratıldı ve kataloğa alındı.
- 6. Veritabanı yöneticisi durduruldu ve yeniden başlatıldı (sunucuda **db2stop** ve **db2start** komutlarını girin).

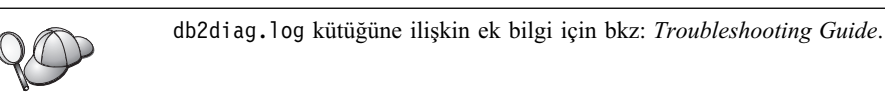

İstemcide:

- 1. Kullanılıyorsa, services ve hosts kütükleri doğru olarak güncellendi.
- 2. Düğüm doğru anasistem adıyla (*anasistemadı* (hostname)) ya da IP adresiyle (*ip\_adresi* (*ip\_adress*)) kataloğa alındı.
- 3. Kapı numarası sunucuda kullanılan kapı numarasıyla eşleşiyor ya da hizmet adı sunucuda kullanılanı gösteriyor.
- Veritabanı dizininde belirtilen düğüm adı (*düğüm\_adı* (node\_name)), düğüm dizinindeki doğru girişi gösteriyor.
- Veritabanı, veritabanı adı (veritabanı\_adı (database\_name)) olarak, sunucuda yaratıldığı zaman kataloğa alınan sunucunun veritabanı diğer adı (vt\_diğer\_adı (database\_alias)) ile, istemcide doğru şekilde kataloğa alındı.

Bu öğeleri doğrulamanızdan sonra bağlantı yine başarısız olursa bkz: *Troubleshooting Guide*.

# İstemcide NetBIOS'un Yapılandırılması

Bu kısımda, NetBIOS'un istemci ve sunucu iş istasyonlarında çalışır durumda olduğu varsayılmıştır. Altyapınıza ilişkin protokol gereksinmeleri için bkz: "Yazılım Gereksinmeleri" sayfa 4. İstemciniz ve sunucunuz için desteklenen iletişim protokollerini öğrenmek için bkz: "İstemci-Sunucu Bağlantısına İlişkin Olası Senaryolar" sayfa 9.

Bir istemciyi NetBIOS iletişimini kullanacak şekilde ayarlamak için aşağıdaki adımlar gereklidir:

- Aşama 1. Değiştirge değerlerinin tanımlanması ve kaydedilmesi
- Aşama 2. İstemcinin yapılandırılması:
  - a. NetBIOS bağlantısı için kullanılan mantıksal bağdaştırıcı numarasının kaydedilmesi
  - b. Veritabanı yöneticisi yapılanış kütüğünün güncellenmesi
  - c. NetBIOS düğümünün kataloğa alınması
  - d. Veritabanının kataloğa alınması

Aşama 3. İstemciyle sunucu arasındaki bağlantının sınanması

# 1. Adım: Değiştirge Değerlerinin Tanımlanması ve Kaydedilmesi

Yapılanış adımları boyunca ilerlerken, izleyen çizelgenin *Ayarlanan Değer* kolonuna veri girin. Bu protokolü yapılandırmaya başlamadan önce bazı değerleri girebilirsiniz.

| Çizelge 12 (Sayfa 1 / 2). İstemcide Gerekli Olan NetBIOS Değerleri |                                                                                                    |             |                    |  |
|--------------------------------------------------------------------|----------------------------------------------------------------------------------------------------|-------------|--------------------|--|
| Değiştirge                                                         | Tanım                                                                                                    | Örnek Değer | Ayarlanan<br>Değer |  |
| Mantıksal bağdaştırıcı<br>numarası<br>(bağdaştırıcı_no)            | NetBIOS bağlantısı için<br>kullanılacak yerel mantıksal<br>bağdaştırıcı                                                                                         | 0           |                    |  |
| İstemcideki iş istasyonu<br>adı ( <i>nname</i> )                   | İstemci iş istasyonunun<br>NetBIOS adı.<br>nname değeri kullanıcı<br>tarafından seçilir ve ağ<br>üzerindeki tüm NetBIOS<br>düğümlerinde benzersiz<br>olmalıdır. | istemci1    |                    |  |
| Sunucudaki iş istasyonu<br>adı ( <i>nname</i> )                    | Sunucu iş istasyonunun<br>NetBIOS adı.<br>Sunucudaki veritabanı<br>yöneticisi yapılanış<br>kütüğünde bu değiştirgeyi<br>bulun.                                  | sunucu1     |                    |  |

| Çizelge 12 (Sayfa 2 / 2). İstemcide Gerekli Olan NetBIOS Değerleri |                                                                                                    |             |                    |
|--------------------------------------------------------------------|----------------------------------------------------------------------------------------------------|-------------|--------------------|
| Değiştirge                                                         | Tanım                                                                                                    | Örnek Değer | Ayarlanan<br>Değer |
| Düğüm adı ( <i>düğüm_adı</i> )                                     | Bağlanmayı denediğiniz<br>düğümü tanımlayan yerel<br>diğer ad ya da takma ad.<br>İstediğiniz adı seçebilirsiniz;<br>ancak, yerel düğüm<br>dizininizdeki tüm düğüm adı<br>(node_name) değerleri<br>benzersiz olmalıdır. | db2node     |                    |

# 2. Adım: İstemcinin Yapılandırılması

İzleyen adımlarda, istemci TCP/IP kullanarak sunucuyla iletişim kuracak şekilde yapılandırılmaktadır. Örnek değerlerin yerine, taslağınızdaki değerleri koyun.

## A. NetBIOS Bağlantısı için Kullanılan Yerel Mantıksal Bağdaştırıcıya İlişkin Numaranın Kaydedilmesi

NetBIOS bağlantısında kullanılan mantıksal bağdaştırıcı numarasını (*bağdaştırıcı\_no*; adapter\_number) görüntülemek ve kaydetmek için aşağıdaki adımları izleyin:

- OS/2 için:
  - 1. OS/2 System (OS/2 Sistemi) simgesini çift tıklatın.
  - 2. System Setup (Sistem Ayarları) simgesini çift tıklatın.
  - 3. **MPTS Network Adapters and Protocol Services** (MPTS Ağ Bağdaştırıcısı ve Protokol Hizmetleri) simgesini çift tıklatın.
  - 4. Configure (Yapılandır) düğmesini tıklatın.
  - 5. LAN adapters and protocols (LAN bağdaştırıcıları ve protokoller) radyo düğmesini tıklattıktan sonra Configure (Yapılandır) düğmesini tıklatın.
  - 6. Current Configuration (Yürürlükteki Yapılanış) penceresinde **IBM OS/2 NETBIOS** girişiyle ilişkili mantıksal bağdaştırıcı numarasını kaydedin.
  - 7. Cancel (Vazgeç) düğmesini tıklatın.
  - 8. Close (Kapat) düğmesini tıklatın.
  - 9. Exit (Çık) düğmesini tıklatın.
- Windows 32 bit işletim sistemi için:
  - 1. Registry Editor'u (Kayıt Düzenleyicisi) başlatmak için bir komut isteminde **regedit** komutunu girin.
  - HKEY\_LOCAL\_MACHINE klasörünü genişleterek ve Software/Microsoft/Rpc/NetBIOS klasörünün yerini belirleyerek, NetBIOS bağdaştırıcısı atamalarını bulun.
  - 3. NetBIOS bağlantısıyla ilişkili bağdaştırıcı numarasını görmek için **ncacn\_nb\_n** x ile başlayan girişi çift tıklatın; burada x 0, 1, 2.. olabilir (olağan durumda, **nb0** numaralı bağdaştırıcıyı seçersiniz). Beliren penceredeki **Value** (Değer) alanında bulunan bu değeri kaydedin.

## B. Veritabanı Yöneticisi Yapılanış Kütüğünün Güncellenmesi

Veritabanı yöneticisi yapılanış kütüğünü *istemcinin* iş istasyonu adı (*nname*) değiştirgesiyle güncellemeniz gerekir.

Veritabanı yöneticisi yapılanış kütüğünü güncellemek için aşağıdaki adımları izleyin:

- Aşama 1. Sistemde oturum açmak için sistem denetimcisi (SYSADM) yetkisi bulunan bir kullanıcı kimliğini kullanın. Ek bilgi için bkz: "Sistem Denetimi Grubuyla Çalışma" sayfa 374.
- Aşama 2. Veritabanı yöneticisi yapılanış kütüğünü istemcinin iş istasyonu adı (*nname*) değiştirgesiyle güncellemek için, komut satırı işlemcisinde şu komutları kullanın:

update database manager configuration using nname *nname* terminate

Örneğin, istemcinin iş istasyonu adı (*nname*) istemci1 ise şu komutu kullanın:

update database manager configuration using nname *istemci1* terminate

### C. NetBIOS Düğümünün Kataloğa Alınması

Uzak düğümü tanımlamak için istemcinin düğüm dizinine bir giriş eklemeniz gerekir. Bu giriş, seçilen diğer adı (*düğüm\_adı* (node\_name)), uzak *sunucunun* iş istasyonu adını (*nname*) ve istemcinin uzak DB2 sunucusuna erişmek için kullanacağı mantıksal bağdaştırıcı numarasını (*bağdaştırıcı\_no* (adapter\_number)) belirtir.

NetBIOS düğümünü kataloğa almak için aşağıdaki adımları izleyin:

Aşama 1. Geçerli bir DB2 kullanıcı kimliğiyle sistemde oturum açın. Ek bilgi için bkz: Ek F, "Adlandırma Kuralları" sayfa 419.

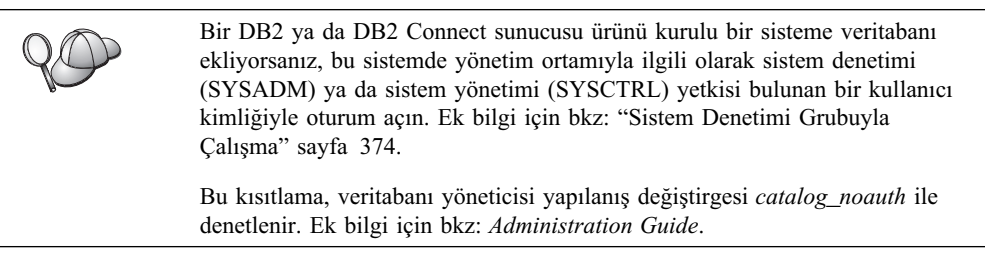

Aşama 2. Komut satırı işlemcisinde aşağıdaki komutları girerek düğümü kataloğa alın:

catalog netbios node düğüm\_adı remote nname adapter bağdaştırıcı\_no
terminate

Örneğin, *sunucu1* adlı uzak veritabanını *db2node* düğümünde mantıksal bağdaştırıcı numarası *0* ile kataloğa almak için şunu yazın:

catalog netbios node db2node remote sunucu1 adapter  $\theta$  terminate

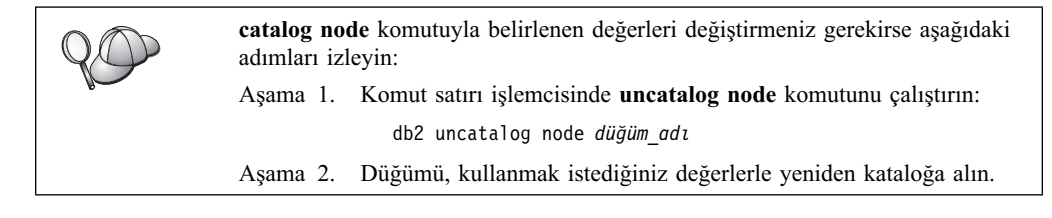

### D. Veritabanının Kataloğa Alınması

Bir istemci uygulamasının uzak veritabanına erişebilmesi için, veritabanının sunucu düğümünde ve ona bağlanacak tüm istemci düğümlerinde kataloğa alınmış olması gerekir. Varsayılan olarak, bir veritabanı yarattığınızda, bu veritabanı otomatik olarak, veritabanı adıyla (*veritabanı\_adı* (database\_name)) aynı olan veritabanı diğer adıyla (*vt\_diğer\_adı* (database\_alias)) sunucuda kataloğa alınır. İstemcide uzak veritabanıyla bağlantı kurmak için, düğüm dizinindeki bilgilerle birlikte veritabanı dizinindeki bilgiler kullanılır. İstemcide bir veritabanını kataloğa almak için aşağıdaki adımları izleyin:

Aşama 1. Geçerli bir DB2 kullanıcı kimliğiyle sistemde oturum açın. Ek bilgi için bkz: Ek F, "Adlandırma Kuralları" sayfa 419.

| 80 | Bir DB2 ya da DB2 Connect sunucusu ürünü kurulu bir sisteme veritabanı<br>ekliyorsanız, bu sistemde yönetim ortamıyla ilgili olarak sistem denetimi<br>(SYSADM) ya da sistem yönetimi (SYSCTRL) yetkisi bulunan bir kullanıcı<br>kimliğiyle oturum açın. Ek bilgi için bkz: "Sistem Denetimi Grubuyla<br>Çalışma" sayfa 374. |
|----|----------------------------------------------------------------------------------------------------|
|    | Bu kısıtlama, veritabanı yöneticisi yapılanış değiştirgesi <i>catalog_noauth</i> ile denetlenir. Ek bilgi için bkz: <i>Administration Guide</i> .                                                                                                    |

| Çizelge 13. Taslak: Veritabanlarını Kataloğa Almak için Değiştirge Değerleri |                                                                                                    |                                                                                                    |                    |  |  |
|------------------------------------------------------------------------------|----------------------------------------------------------------------------------------------------|----------------------------------------------------------------------------------------------------|--------------------|--|--|
| Değiştirge                                                                   | Tanım                                                                                                    | Örnek Değer                                                                                                    | Ayarlanan<br>Değer |  |  |
| Veritabanı adı<br>(veritabanı_adı)                                           | Uzak veritabanının diğer adı<br>(vt_diğer_adı; database_alias). Bir<br>veritabanı yarattığınızda, tersi<br>belirtilmedikçe, bu veritabanı<br>otomatik olarak veritabanı adıyla<br>(veritabanı_adı; database_name) aynı<br>olan veritabanı diğer adıyla<br>(vt_diğer_adı) sunucuda kataloğa<br>alınır. | sample                                                                                                    |                    |  |  |
| Veritabanı diğer<br>adı (vt_diğer_adı)                                       | Uzak veritabanının istemcideki yerel<br>takma adı (isteğe bağlı). Takma ad<br>belirtmezseniz, varsayılan değer<br>olarak veritabanı adı ( <i>veritabanı_adı</i> ;<br>database_name) kullanılır. Veritabanı<br>diğer adı, istemciden veritabanına<br>bağlanırken kullandığınız addır.                  | tor1                                                                                                    |                    |  |  |
| Kimlik denetimi<br>(kim_den_değeri)                                          | Şirketiniz için gerekli olan kimlik<br>denetimi tipi (auth_value). Bu<br>değiştirgeye ilişkin ek bilgi için bkz:<br><i>DB2 Connect User's Guide</i> .                                                                                                    | DCS<br>Belirtilen<br>kullanıcı<br>kimliği ve<br>parolanın<br>geçerlilik<br>denetiminin<br>anasistemde<br>ya da AS/400<br>sisteminde<br>yapılacağını<br>gösterir. |                    |  |  |
| Düğüm adı<br>(düğüm_adı)                                                     | Veritabanının bulunduğu yeri<br>belirten düğüm dizini girişinin adı.<br>Önceki adımda düğümü kataloğa<br>almak için kullandığınız düğüm adı<br>( <i>düğüm_adı</i> ; node_name) değerinin<br>aynını kullanın.                                                                                          | db2node                                                                                                    |                    |  |  |

Aşama 2. İzleyen taslakta Ayarlanan Değer kolonuna veri girin.

Aşama 3. Şu komutları girerek veritabanını kataloğa alın:

db2 catalog database *veritabanı\_adı* as *vt\_diğer\_adı* at node *düğüm\_adı* db2 terminate

Orneğin, *sample* adlı veritabanını *tor1* diğer adıyla *db2node* düğümünde kataloğa almak için şu komutu girin:

```
db2 catalog database sample as tor1 at node db2node db2 terminate
```

| 800 | <b>catalog</b> da<br>aşağıdaki a | <i>tabase</i> komutuyla belirlenen değerleri değiştirmeniz gerekirse<br>ıdımları izleyin: |
|-----|----------------------------------|-------------------------------------------------------------------------------------------|
|     | Aşama 1.                         | Aşağıda belirtildiği şekilde, <b>uncatalog database</b> komutunu<br>çalıştırın:           |
|     |                                  | db2 uncatalog database vt_diğer_adı                                                       |
|     | Aşama 2.                         | Sonra, veritabanını kullanmak istediğiniz değerle yeniden kataloğa alın.                  |

# 3. Adım: İstemci-Sunucu Bağlantısının Sınanması

İstemciyi iletişim için yapılandırdıktan sonra, bağlantıyı sınamak için uzak bir veritabanına bağlanmanız gerekir.

- Aşama 1. Veritabanı yöneticisi sistem başlatıldığında otomatik olarak başlamadıysa, sunucuda **db2start** komutunu girerek veritabanı yöneticisini başlatın.
- Aşama 2. UNIX istemcisi kullanıyorsanız, başlatma komut kütüğünü aşağıdaki gibi çalıştırın:

. *INSTHOME*/sqllib/db2profile (Bash, Bourne ya da Korn kabuk için) source *INSTHOME*/sqllib/db2cshrc (C kabuk için)

Burada INSTHOME yönetim ortamının ana dizinidir.

Aşama 3. İstemciyi uzak veritabanına bağlamak için, istemcide şu komutu girin:

db2 connect to vt\_diğer\_adı user klnckimliği using parola

Kullanıcı kimliği ve parola değerleri, kimlik denetiminin gerçekleştirileceği sistem için geçerli değerler olmalıdır. Varsayılan olarak, DB2 sunucularının kimlik denetimi sunucuda, DB2 Connect sunucularının kimlik denetimiyse anasistem ya da AS/400 makinesinde gerçekleştirilir.

Bağlantı başarıyla gerçekleşirse, bağlandığınız veritabanının adını belirten bir ileti görüntülenir. Artık o veritabanınındaki verileri alabilirsiniz. Örneğin, sistem kataloğu çizelgesinin içerdiği tüm çizelge adlarının listesini almak için, Komut Merkezi'nde (Command Center) ya da komut satırı işlemcisinde şu SQL komutunu girin:

"select tabname from syscat.tables"

Veritabanı bağlantısını kullanmayı tamamladığınızda, bağlantıyı sona erdirmek için **command reset** komutunu girin.

*klnckimliği* ve *parola* değerleri, kimlik denetiminin gerçekleştirildiği sistem için geçerli değerler olmalıdır. Varsayılan olarak, kimlik denetimi DB2 sunucusu için sunucuda, DB2 Connect sunucusu içinse anasistem ya da AS/400 makinesinde gerçekleştirilir.

Bağlantı başarıyla gerçekleşirse, bağlandığınız veritabanının adını belirten bir ileti görüntülenir. Artık o veritabanınındaki verileri alabilirsiniz. Örneğin, sistem kataloğu çizelgesinin içerdiği tüm çizelge adlarının listesini almak için, Komut Merkezi'nde (Command Center) ya da komut satırı işlemcisinde şu SQL komutunu girin:

"select *çzlgadı* from *syscat.tables*"

Veritabanı bağlantısını kullanmayı tamamladığınızda, bağlantıyı sona erdirmek için **db2 connect reset** komutunu girin.

## İstemci-Sunucu Bağlantısı Sorunlarının Giderilmesi

Bağlantı başarısız olursa, aşağıdakileri doğrulayın:

#### Sunucuda:

\_\_\_\_1. db2comm kayıt değeri netbios değerini içeriyor.

 $\mathbf{Q}$ 

*db2comm* kayıt değeri ayarlarını denetlemek için **db2set DB2COMM** komutunu girin. Ek bilgi için bkz: *Administration Guide*.

- 2. Mantıksal bağdaştırıcı numarası 0'a eşit (ya da *DB2NBADAPTERS* kayıt değeri varsayılan değeri geçersiz kılmak için güncellendi).
- 3. Sunucunun iş istasyonu adı (*nname*) değiştirgesi veritabanı yöneticisi yapılanış kütüğünde (ya da denetim sunucusunu tanımlıyorsanız, denetim sunucusu yapılanış kütüğünde) doğru olarak güncellendi.
- 4. Mantıksal bağdaştırıcı numarasıyla ilişkilendirilen ağ yolu **Nbf** (yalnızca Windows NT ve Windows 2000 sunucuları için).
- 5. Güvenlik hizmeti başlatıldı. **net start db2ntsecserver** komutunu girin (yalnızca Windows NT ve Windows 2000 sunucuları).
- \_\_\_\_ 6. Veritabanı doğru şekilde yaratıldı ve kataloğa alındı.
- 7. Veritabanı yöneticisi durduruldu ve yeniden başlatıldı (sunucuda **db2stop** ve **db2start** komutlarını girin).

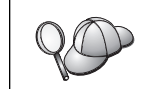

db2diag.log kütüğüne ilişkin ek bilgi için bkz: Troubleshooting Guide.

#### İstemcide:

- 1. İstemcinin iş istasyonu adı (*nname*) değiştirgesi, veritabanı yöneticisi yapılanış kütüğünde doğru olarak güncellendi.
- 2. Düğüm doğru *sunucu* iş istasyonu adı (*nname*) ve yerel mantıksal bağdaştırıcı numarasıyla (*bağdaştırıcı\_no* (adapter\_no)) kataloğa alındı.
- Veritabanı dizininde belirtilen düğüm adı (*düğüm\_adı* (node\_name)), düğüm dizinindeki doğru girişi gösteriyor.
- 4. Veritabanı, veritabanı adı (*veritabanı\_adı* (database\_name)) olarak, sunucuda yaratıldığı zaman kataloğa alınan *sunucunun* veritabanı diğer adı (*vt\_diğer\_adı* (database\_alias)) ile, istemcide doğru şekilde kataloğa alındı.

Bu öğeleri doğrulamanızdan sonra bağlantı yine başarısız olursa bkz: *Troubleshooting Guide*.

# Istemcide IPX/SPX'in Yapılandırılması

Bu kısımda, IPX/SPX'in istemci ve sunucu iş istasyonlarında çalışır durumda olduğu varsayılmıştır. Altyapınıza ilişkin protokol gereksinmeleri için bkz: "Yazılım Gereksinmeleri" sayfa 4. İstemciniz ve sunucunuz için desteklenen iletişim protokollerini öğrenmek için bkz: "İstemci-Sunucu Bağlantısına İlişkin Olası Senaryolar" sayfa 9.

İstemci sunucuya doğrudan adresleme ya da kütük sunucusu adresleme yöntemiyle erişebilir. Kullanılabilecek IPX/SPX istemcileri ve destekledikleri adresleme yöntemleri için bkz: Çizelge 14 sayfa 53. Doğrudan adresleme ve kütük sunucusu adresleme yöntemlerine ilişkin açıklamalar için bkz: "Sunucuda IPX/SPX'in Yapılandırılması" sayfa 123. DB2 istemcinizi yapılandırabilmek için, sunucuyu yapılandırmakta kullanılan IPX/SPX adresleme yöntemini bilmeniz gerekir. Sunucu doğrudan adresleme yöntemini kullanacak şekilde yapılandırıldıysa, istemcinizi sunucuya iletişim kurabilmesi için doğrudan adreslemeyi kullanacak şekilde yapılandırındıysa, istemcinizin. Sunucu kütük sunucusu adresleme yöntemini kullanacak şekilde yapılandırıldıysa, istemcinizin kullanmak istediğiniz yöntemi desteklemesi koşuluyla, istemciyi doğrudan adreslemeyi ya da kütük sunucusu adreslemeyi kullanacak şekilde yapılandırıldıysa, istemcinizin kullanmak istediğiniz yöntemi desteklemesi koşuluyla, istemciyi doğrudan adreslemeyi ya da kütük sunucusu adreslemeyi kullanacak şekilde yapılandırabilirsiniz. IPX/SPX tarafından desteklenen, istemcilere özgü adresleme yöntemleri için bkz: Çizelge 14.

| Çizelge 14. DB2 İstemcileri için IPX/SPX Tarafından Desteklenen İletişim Yöntemleri |          |        |  |  |  |
|-------------------------------------------------------------------------------------|----------|--------|--|--|--|
| İstemci Altyapısı Doğrudan Adresleme Kütük Sunucusu<br>Adresleme                    |          |        |  |  |  |
| OS/2                                                                                | *        | *      |  |  |  |
| UNIX                                                                                | destekle | nmiyor |  |  |  |
| Windows NT                                                                          | *        |        |  |  |  |
| Windows 9x                                                                          | *        |        |  |  |  |
| Windows 2000                                                                        | *        |        |  |  |  |

Bir DB2 istemcisini IPX/SPX iletişimini kullanacak şekilde ayarlamak için aşağıdaki adımları izleyin:

- Aşama 1. Değiştirge değerlerinin tanımlanması ve kaydedilmesi
- Aşama 2. İstemcinin yapılandırılması:
  - a. PX/SPX düğümünün kataloğa alınması
  - b. Veritabanının kataloğa alınması

Aşama 3. İstemciyle sunucu arasındaki bağlantının sınanması

# 1. Adım: Değiştirge Değerlerinin Tanımlanması ve Kaydedilmesi

Yapılanış adımları boyunca ilerlerken, izleyen çizelgenin *Ayarlanan Değer* kolonuna veri girin. Bu protokolü yapılandırmaya başlamadan önce bazı değerleri girebilirsiniz.

| Çizelge 15 (Sayfa 1 / 2). İstemcide Gerekli Olan IPX/SPX Değerleri                                                                                                    |                                                                                                    |                                        |                    |  |
|----------------------------------------------------------------------------------------------------|----------------------------------------------------------------------------------------------------|----------------------------------------|--------------------|--|
| Değiştirge                                                                                                    | Tanım                                                                                              | Örnek Değer                            | Ayarlanan<br>Değer |  |
| Kütük sunucusu<br>adı<br>(FILESERVER)                                                                                                    | <b>Doğrudan Adresleme:</b> *<br>değeri doğrudan adresleme<br>yöntemini kullandığınızı<br>belirtir. | Doğrudan Adresleme<br>*                |                    |  |
| belirtir.         Kütük Sunucusu         Adresleme: Veritabanı         sunucusu yönetim         ortamının kayıtlı olduğu         NetWare kütük         sunucusunun adı. Bu         değiştirge büyük harfle         girilmelidir.         Sunucudaki veritabanı         yöneticisi yapılanış |                                                                                                    | Kütük Sunucusu<br>Adresleme<br>NETWSRV |                    |  |

| Çizelge 15 (Sayfa 2 / 2). İstemcide Gerekli Olan IPX/SPX Değerleri |                                                                                                    |                                                         |                    |
|--------------------------------------------------------------------|----------------------------------------------------------------------------------------------------|---------------------------------------------------------|--------------------|
| Değiştirge                                                         | Tanım                                                                                                    | Örnek Değer                                             | Ayarlanan<br>Değer |
| DB2 sunucusu<br>nesne adı<br>( <i>OBJECTNAME</i> )                 | <b>Doğrudan Adresleme:</b><br>Sunucunun şu biçimdeki<br>IPX/SPX ağlar arası adresi:                                                                                                    | <b>Doğrudan Adresleme</b><br>09212700.400011527745.879E |                    |
|                                                                    | ağtnt.düğümtnt.yuva#                                                                                                    |                                                         |                    |
|                                                                    | Burada ağtnt 8 byte,<br>düğümtnt 12 byte ve<br>yuva# 4 byte'tır.                                                                                                    |                                                         |                    |
|                                                                    | Bu değiştirgeyi çözmek<br>için sunucuda <b>db2ipxad</b><br>komutunu girin. Ek bilgi<br>için bkz: "A. IPX/SPX<br>Düğümünün Kataloğa<br>Alınması" sayfa 54.                                                                                               | Kütük Sunucusu<br>Adresleme                             |                    |
|                                                                    | Kütük Sunucusu<br>Adresleme: NetWare kütük<br>sunucusunda nesne<br><i>OBJECTNAME</i> olarak<br>gösterilen veritabanı<br>yöneticisi sunucusu<br>yönetim ortamı. Sunucunun<br>IPX/SPX ağlar arası adresi<br>bu nesnede saklanır ve bu<br>nesneden alınır. | DB2INST1                                                |                    |
|                                                                    | Bu degiştirge buyuk harfle<br>girilmeli ve NetWare kütük<br>sunucusu sisteminde<br>benzersiz olmalıdır.                                                                                                    |                                                         |                    |
|                                                                    | Sunucudaki veritabanı<br>yöneticisi yapılanış<br>kütüğünde bu değiştirgeyi<br>bulun.                                                                                                    |                                                         |                    |
| Düğüm adı<br>( <i>düğüm_adı</i> )                                  | Bağlanmayı denediğiniz<br>düğümü tanımlayan yerel<br>diğer ad ya da takma ad.<br>İstediğiniz adı<br>seçebilirsiniz; ancak, yerel<br>düğüm dizininizdeki tüm<br>düğüm adı (node_name)<br>değerleri benzersiz<br>olmalıdır.                               | db2node                                                 |                    |

# 2. Adım: İstemcinin Yapılandırılması

İzleyen adımlarda, istemci TCP/IP kullanarak sunucuyla iletişim kuracak şekilde yapılandırılmaktadır. Örnek değerlerin yerine, taslağınızdaki değerleri koyun.

## A. IPX/SPX Düğümünün Kataloğa Alınması

Uzak düğümü tanımlamak için istemcinin düğüm dizinine bir giriş eklemeniz gerekir. Bu giriş, seçilen diğer adı (*düğüm\_adı* (node\_name)), kütük sunucusu adını (*FILESERVER*) ve istemcinin uzak DB2 sunucusuna erişmek için kullanacağı DB2 sunucusu nesne adını (*OBJECTNAME*) belirtir.

IPX/SPX düğümünü kataloğa almak için aşağıdaki adımları izleyin:

Aşama 1. Geçerli bir DB2 kullanıcı kimliğiyle sistemde oturum açın. Ek bilgi için bkz: Ek F, "Adlandırma Kuralları" sayfa 419.

| 20 | Bir DB2 ya da DB2 Connect sunucusu ürünü kurulu bir sisteme veritabanı<br>ekliyorsanız, bu sistemde yönetim ortamıyla ilgili olarak sistem denetimi<br>(SYSADM) ya da sistem yönetimi (SYSCTRL) yetkisi bulunan bir kullanıcı<br>kimliğiyle oturum açın. Ek bilgi için bkz: "Sistem Denetimi Grubuyla<br>Çalışma" sayfa 374. |
|----|----------------------------------------------------------------------------------------------------|
|    | Bu kısıtlama, veritabanı yöneticisi yapılanış değiştirgesi <i>catalog_noauth</i> ile denetlenir. Ek bilgi için bkz: <i>Administration Guide</i> .                                                                                                    |

Aşama 2. UNIX istemcisi kullanıyorsanız, yönetim ortamını tanımlayın ve DB2 komut satırı işlemcisini başlatın. Başlatma komut kütüğünü aşağıdaki şekilde çalıştırın:

. *INSTHOME*/sqllib/db2profile (Bourne ya da Korn kabuk için) source *INSTHOME*/sqllib/db2cshrc (C kabuk için)

Burada INSTHOME yönetim ortamının ana dizinidir.

Aşama 3. Komut satırı işlemcisinde aşağıdaki komutları girerek düğümü kataloğa alın:

catalog ipxspx node *düğüm\_adı* remote *FILESERVER* server *OBJECTNAME* terminate

#### Doğrudan Adresleme Örneği

İstemcide *FILESERVER* değiştirgesine \* değerini atamalı ve sunucunun IPX/SPX ağlar arası adres değerini *OBJECTNAME* değiştirgesi olarak belirtmelisiniz.

*OBJECTNAME* değiştirgesinin değerini saptamak için, sunucuda **db2ipxad** komutunu girin. Bu komut *x*:\sqllib\misc\ dizininde bulunur; *x*: DB2 ürününüzün kurulu olduğu sürücüdür.

Komutun döndürdüğü değeri not edin ve izleyen örnekteki değerin (09212700.400011527745.879E) yerine o değeri kullanın.

*db2node* adlı uzak düğümü 09212700.400011527745.879E IPX/SPX ağlar arası adresiyle *OBJECTNAME* olarak kataloğa almak için şu komutları girin:

catalog ipxspx node db2node remote \* \
server 09212700.400011527745.879E
terminate

#### Kütük Sunucusu Adresleme Örneği

*NETWSRV* kütük sunucusunu ve *DB2INST1* sunucu yönetim ortamı nesne adını kullanan *db2node* adlı uzak düğümü kataloğa almak için şu komutları girin:

catalog ipxspx node db2node remote NETWSRV server DB2INST1
terminate

 Catalog node komutuyla belirlenen değerleri değiştirmeniz gerekirse aşağıdaki adımları izleyin:

 Aşama 1.
 Komut satırı işlemcisinde uncatalog node komutunu çalıştırın:

 db2 uncatalog node düğüm\_adı

Aşama 2. Düğümü, kullanmak istediğiniz değerlerle yeniden kataloğa alın.

# B. Veritabanının Kataloğa Alınması

Bir istemci uygulamasının uzak veritabanına erişebilmesi için, veritabanının sunucu düğümünde ve ona bağlanacak tüm istemci düğümlerinde kataloğa alınmış olması gerekir. Varsayılan olarak, bir veritabanı yarattığınızda, bu veritabanı otomatik olarak, veritabanı adıyla (*veritabanı\_adı* (database\_name)) aynı olan veritabanı diğer adıyla (*vt\_diğer\_adı* (database\_alias)) sunucuda kataloğa alınır. İstemcide uzak veritabanıyla bağlantı kurmak için, düğüm dizinindeki bilgilerle birlikte veritabanı dizinindeki bilgiler kullanılır.

İstemcide bir veritabanını kataloğa almak için aşağıdaki adımları izleyin:

Aşama 1. Geçerli bir DB2 kullanıcı kimliğiyle sistemde oturum açın. Ek bilgi için bkz: Ek F, "Adlandırma Kuralları" sayfa 419.

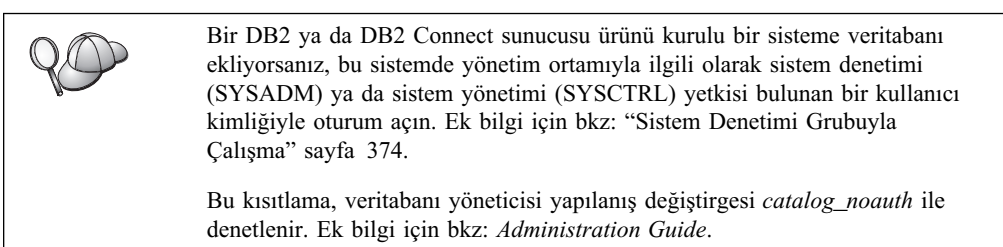

|                             | •          |           |               |        |            |          |        |
|-----------------------------|------------|-----------|---------------|--------|------------|----------|--------|
|                             | T 1        |           | 4 1           |        | 1 1        | •••      |        |
| A como 1                    | I TI OTION | toglolzto | Annand an an  | 110000 | 1201001100 | 17011 01 | 111110 |
| Аханна /                    | I ZIEVEII  |           | AVANTANAN     | IPOPE  | кононния   | VELL VI  |        |
| $1 10 \alpha 11 \alpha 2$ . | 1210 9 011 | usiunu    | 11 yai wainan | DUSU   | Rotonunu   |          |        |
| ,                           | 2          |           | ~             |        |            | 0        |        |

| Değiştirge                             | Tanım                                                                                                    | Örnek Değer                                                                                                    | Ayarlanan<br>Değer |
|----------------------------------------|----------------------------------------------------------------------------------------------------|----------------------------------------------------------------------------------------------------|--------------------|
| Veritabanı adı<br>(veritabanı_adı)     | Uzak veritabanının diğer adı<br>(vt_diğer_adı; database_alias). Bir<br>veritabanı yarattığınızda, tersi<br>belirtilmedikçe, bu veritabanı<br>otomatik olarak veritabanı adıyla<br>(veritabanı_adı; database_name) aynı<br>olan veritabanı diğer adıyla<br>(vt_diğer_adı) sunucuda kataloğa<br>alınır. | sample                                                                                                    |                    |
| Veritabanı diğer<br>adı (vt_diğer_adı) | Uzak veritabanının istemcideki yerel<br>takma adı (isteğe bağlı). Takma ad<br>belirtmezseniz, varsayılan değer<br>olarak veritabanı adı ( <i>veritabanı_adı</i> ;<br>database_name) kullanılır. Veritabanı<br>diğer adı, istemciden veritabanına<br>bağlanırken kullandığınız addır.                  | tor1                                                                                                    |                    |
| Kimlik denetimi<br>(kim_den_değeri)    | Şirketiniz için gerekli olan kimlik<br>denetimi tipi (auth_value). Bu<br>değiştirgeye ilişkin ek bilgi için bkz:<br><i>DB2 Connect User's Guide</i> .                                                                                                    | DCS<br>Belirtilen<br>kullanıcı<br>kimliği ve<br>parolanın<br>geçerlilik<br>denetiminin<br>anasistemde<br>ya da AS/400<br>sisteminde<br>yapılacağını<br>gösterir. |                    |

| Çizelge 16 (Sayfa 2 / 2). Taslak: Veritabanlarını Kataloğa Almak için Değiştirge<br>Değerleri |                                                                                                    |             |                    |  |  |  |
|-----------------------------------------------------------------------------------------------|----------------------------------------------------------------------------------------------------|-------------|--------------------|--|--|--|
| Değiştirge                                                                                    | Tanım                                                                                                    | Örnek Değer | Ayarlanan<br>Değer |  |  |  |
| Düğüm adı<br>(düğüm_adı)                                                                      | Veritabanının bulunduğu yeri<br>belirten düğüm dizini girişinin adı.<br>Önceki adımda düğümü kataloğa<br>almak için kullandığınız düğüm adı<br>( <i>düğüm_adı</i> ; node_name) değerinin<br>aynını kullanın. | db2node     |                    |  |  |  |

Aşama 3. UNIX istemcisi kullanıyorsanız, yönetim ortamını tanımlayın ve DB2 komut satırı işlemcisini başlatın. Başlatma komut kütüğünü aşağıdaki şekilde çalıştırın:

. *INSTHOME*/sqllib/db2profile (Bash, Bourne ya da Korn kabuk için) source *INSTHOME*/sqllib/db2cshrc (C kabuk için)

Burada INSTHOME yönetim ortamının ana dizinidir.

Aşama 4. Şu komutları girerek veritabanını kataloğa alın:

db2 catalog database *veritabanı\_adı* as *vt\_diğer\_adı* at node *düğüm\_adı* db2 terminate

Örneğin, *sample* adlı veritabanını *tor1* diğer adıyla *db2node* düğümünde kataloğa almak için şu komutu girin:

db2 catalog database *sample* as *tor1* at node *db2node* db2 terminate

| Aşama 1. | Aşağıda belirtildiği şekilde, <b>uncatalog database</b> komutunu<br>çalıştırın: |
|----------|---------------------------------------------------------------------------------|
|          | db2 uncatalog database <i>vt_diğer_adı</i>                                      |
| Aşama 2. | Sonra, veritabanını kullanmak istediğiniz değerle yeniden kataloğa alın.        |

# 3. Adım: İstemci-Sunucu Bağlantısının Sınanması

İstemciyi iletişim için yapılandırdıktan sonra, bağlantıyı sınamak için uzak bir veritabanına bağlanmanız gerekir.

- Aşama 1. Veritabanı yöneticisi sistem başlatıldığında otomatik olarak başlamadıysa, sunucuda **db2start** komutunu girerek veritabanı yöneticisini başlatın.
- Aşama 2. UNIX istemcisi kullanıyorsanız, başlatma komut kütüğünü aşağıdaki gibi çalıştırın:

. *INSTHOME*/sqllib/db2profile (Bash, Bourne ya da Korn kabuk için) source *INSTHOME*/sqllib/db2cshrc (C kabuk için)

Burada INSTHOME yönetim ortamının ana dizinidir.

Aşama 3. İstemciyi uzak veritabanına bağlamak için, istemcide şu komutu girin:

db2 connect to vt\_diğer\_adı user klnckimliği using parola

Kullanıcı kimliği ve parola değerleri, kimlik denetiminin gerçekleştirileceği sistem için geçerli değerler olmalıdır. Varsayılan olarak, DB2 sunucularının kimlik denetimi sunucuda, DB2 Connect sunucularının kimlik denetimiyse anasistem ya da AS/400 makinesinde gerçekleştirilir.

Bağlantı başarıyla gerçekleşirse, bağlandığınız veritabanının adını belirten bir ileti görüntülenir. Artık o veritabanınındaki verileri alabilirsiniz. Örneğin, sistem kataloğu çizelgesinin içerdiği tüm çizelge adlarının listesini almak için, Komut Merkezi'nde (Command Center) ya da komut satırı işlemcisinde şu SQL komutunu girin:

"select tabname from syscat.tables"

Veritabanı bağlantısını kullanmayı tamamladığınızda, bağlantıyı sona erdirmek için **command reset** komutunu girin.

*klnckimliği* ve *parola* değerleri, kimlik denetiminin gerçekleştirildiği sistem için geçerli değerler olmalıdır. Varsayılan olarak, kimlik denetimi DB2 sunucusu için sunucuda, DB2 Connect sunucusu içinse anasistem ya da AS/400 makinesinde gerçekleştirilir.

Bağlantı başarıyla gerçekleşirse, bağlandığınız veritabanının adını belirten bir ileti görüntülenir. Artık o veritabanınındaki verileri alabilirsiniz. Örneğin, sistem kataloğu çizelgesinin içerdiği tüm çizelge adlarının listesini almak için, Komut Merkezi'nde (Command Center) ya da komut satırı işlemcisinde şu SQL komutunu girin:

"select *çzlgadı* from *syscat.tables*"

Veritabanı bağlantısını kullanmayı tamamladığınızda, bağlantıyı sona erdirmek için **db2 connect reset** komutunu girin.

### İstemci-Sunucu Bağlantısı Sorunlarının Giderilmesi

Bağlantı başarısız olursa, aşağıdakileri doğrulayın:

Sunucuda:

\_\_\_\_1. *db2comm* kayıt değeri, ipxspx değerini içeriyor.

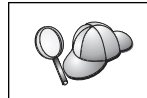

*db2comm* kayıt değeri ayarlarını denetlemek için **db2set DB2COMM** komutunu girin. Ek bilgi için bkz: *Administration Guide*.

- FILESERVER, OBJECTNAME ve IPX\_SOCKET değiştirgeleri veritabanı yöneticisi yapılanış kütüğünde doğru olarak güncellendi.
- \_\_\_\_ 3. Veritabanı doğru şekilde yaratıldı ve kataloğa alındı.
- 4. Güvenlik hizmeti başlatıldı. **net start db2ntsecserver** komutunu girin (yalnızca Windows NT ve Windows 2000 sunucuları).
- 5. Kütük sunucusu adresleme yöntemini kullanıyorsanız, veritabanı yöneticisi yapılanış kütüğü gerekli IPX/SPX değiştirgeleriyle güncellendikten *sonra* DB2 sunucusunun NetWare kütük sunucusuna kaydedilmesine dikkat edin.
- 6. Veritabanı yöneticisi durduruldu ve yeniden başlatıldı (sunucuda **db2stop** ve **db2start** komutlarını girin).

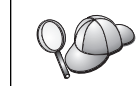

db2diag.log kütüğüne ilişkin ek bilgi için bkz: Troubleshooting Guide.

İstemcide:

- Doğrudan adresleme yöntemini kullanıyorsanız, düğümün *FILESERVER* için \* değeriyle ve *OBJECTNAME* değiştirgesi için doğru IPX/SPX ağlar arası adres değeriyle kataloğa alınmış olmasına dikkat edin.
- Kütük sunucusu adresleme yöntemini kullanıyorsanız, düğümü kataloğa almak için kullanılan *FILESERVER* ve *OBJECTNAME* değiştirgelerinin sunucuda yapılandırılmış olanlarla eşleşmesine dikkat edin.

- Veritabanı dizininde belirtilen düğüm adı (*düğüm\_adı* (node\_name)), düğüm dizinindeki doğru girişi gösteriyor.
- 4. Veritabanı, veritabanı adı (*veritabanı\_adı* (database\_name)) olarak, sunucuda yaratıldığı zaman kataloğa alınan *sunucunun* veritabanı diğer adı (*vt\_diğer\_adı* (database\_alias)) ile, istemcide doğru şekilde kataloğa alındı.

Bu öğeleri doğrulamanızdan sonra bağlantı yine başarısız olursa bkz: *Troubleshooting Guide*.

# İstemcide APPC'nin Yapılandırılması

Bu kısımda, istemci iş istasyonunun APPC protokolünü kullanarak sunucuyla iletişim kurmak üzere nasıl yapılandırılacağı açıklanmaktadır; APPC'nin istemci ve sunucu iş istasyonlarında çalışır durumda olduğu varsayılmıştır. Altyapınıza ilişkin protokol gereksinmeleri için bkz: "Yazılım Gereksinmeleri" sayfa 4. İstemciniz ve sunucunuz için desteklenen iletişim protokollerini öğrenmek için bkz: "İstemci-Sunucu Bağlantısına İlişkin Olası Senaryolar" sayfa 9.

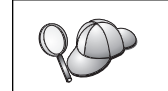

İletişim kurmak istediğiniz sunucunun APPC istemcilerini desteklediğini doğrulamanız gerekir. APPC istemci iletişimi AIX, OS/2, Solaris, Windows NT ve Windows 2000 sunucuları tarafından desteklenir.

Bir istemciyi APPC iletişimini kullanacak şekilde yapılandırmak için aşağıdaki adımlar gereklidir:

- Aşama 1. Değiştirge değerlerinin tanımlanması ve kaydedilmesi
- Aşama 2. İstemcinin yapılandırılması:
  - a. APPC tanıtımlarının güncellenmesi
    - b. APPC ya da APPN düğümünün kataloğa alınması
    - c. Veritabanının kataloğa alınması
- Aşama 3. İstemciyle sunucu arasındaki bağlantının sınanması

# 1. Adım: Değiştirge Değerlerinin Tanımlanması ve Kaydedilmesi

Yapılanış adımları boyunca ilerlerken, izleyen çizelgenin *Ayarlanan Değer* kolonuna veri girin. Bu protokolü yapılandırmaya başlamadan önce bazı değerleri girebilirsiniz.

Istemci iş istasyonunu yapılandırmadan önce, DB2 denetimcinizden ve LAN denetimcinizden, bağlanmak istediğiniz *her* DB2 yönetim ortamı için ilgili taslağın kopyalarını (bkz: Çizelge 17 sayfa 60) doldurmalarını isteyin.

*Ayarlanan Değer* girişlerini doldurduktan sonra, istemci de APPC iletişimi yapılandırmak için bu taslağı kullanabilirsiniz. Yapılandırma sırasında, yapılanış yönergelerinde gösterilen örnek değerlerin yerine, yapılanış yönergeleriyle taslaktaki değerleri ilişkilendirmek için belirtilen numaralardan (örneğin, **1**) yararlanarak, taslaktaki kendi değerlerinizi kullanın.

Not: Taslakta ve yapılanış yönergelerinde, gerekli yapılanış değiştirgelerine ilişkin örnek ya da önerilen değerler gösterilir. Diğer değiştirgeler için iletişim programının varsayılan değerlerini kullanın. Ağ yapılanışınız yönergelerde kullanılandan farklıysa, ağınıza uygun değerleri ağ denetimcinizden öğrenin.

| Çize  | Çizelge 17. Taslak: İstemci ile Sunucu Arasında APPC Bağlantıları Planlanması |                                          |                                                              |                 |  |  |  |  |  |
|-------|-------------------------------------------------------------------------------|------------------------------------------|--------------------------------------------------------------|-----------------|--|--|--|--|--|
| Bşv   | İstemci İş<br>İstasyonundaki Ad                                               | Ağ ya da Sunucu Adı                      | Örnek Değer                                                  | Ayarlanan Değer |  |  |  |  |  |
| Sunt  | Sunucuda Ağ Öğeleri                                                           |                                          |                                                              |                 |  |  |  |  |  |
| 1     | Sunucu adı                                                                    | Yerel ağ adı                             | SPIFNET                                                      |                 |  |  |  |  |  |
| 2     | Ortak LU adı                                                                  | Yerel LU adı                             | NYX1GWOA                                                     |                 |  |  |  |  |  |
| 3     | PLU diğer adı                                                                 |                                          | NYX1GW0A                                                     |                 |  |  |  |  |  |
| 4     | Ortak düğümü adı                                                              | Yerel denetim noktası adı                | NYX1GW                                                       |                 |  |  |  |  |  |
| 5     | Veritabanı diğer adı                                                          |                                          | sample                                                       |                 |  |  |  |  |  |
| 6     | Kip adı                                                                       |                                          | IBMRDB                                                       |                 |  |  |  |  |  |
| 7     | Bağlantı adı (Bağ adı)                                                        |                                          | LINKSERV                                                     |                 |  |  |  |  |  |
| 8     | Uzak ağ ya da LAN<br>adresi                                                   | Yerel bağdaştırıcı ya da<br>Hedef adresi | 400009451901                                                 |                 |  |  |  |  |  |
| İsten | nci İş İstasyonunda Ağ Ö                                                      | ğeleri                                   | ·                                                            |                 |  |  |  |  |  |
| 9     | Ağ tanıtıcısı                                                                 |                                          | SPIFNET                                                      |                 |  |  |  |  |  |
| 10    | Yerel denetim noktası<br>adı                                                  |                                          | CLIIGW                                                       |                 |  |  |  |  |  |
| 11    | (Yerel) LU adı                                                                |                                          | CLI1GW0A                                                     |                 |  |  |  |  |  |
| 12    | (Yerel) LU diğer adı                                                          |                                          | CLI1GW0A                                                     |                 |  |  |  |  |  |
| 13    | Yerel düğüm ya da                                                             | ID BLK                                   | 071                                                          |                 |  |  |  |  |  |
| 14    | Düğüm tanıtıcısı                                                              | ID NUM                                   | 27509                                                        |                 |  |  |  |  |  |
| 15    | Kip adı                                                                       |                                          | IBMRDB                                                       |                 |  |  |  |  |  |
| 16    | Simgesel hedef adı                                                            |                                          | DB2CPIC                                                      |                 |  |  |  |  |  |
| 17    | (Uzak) Hareket işleme<br>programı (TP) adı                                    |                                          | DB2DRDA<br>(Uygulama TP) ya da<br>X'X'07'6DB' (Hizmet<br>TP) |                 |  |  |  |  |  |
| DB2   | DB2 Dizin Girişleri (istemci iş istasyonu)                                    |                                          |                                                              |                 |  |  |  |  |  |
| 18    | Düğüm adı                                                                     |                                          | db2node                                                      |                 |  |  |  |  |  |
| 19    | Güvenlik                                                                      |                                          | Yok                                                          |                 |  |  |  |  |  |
| 20    | Veritabanı adı                                                                |                                          | sample                                                       |                 |  |  |  |  |  |
| 21    | Veritabanı diğer adı                                                          |                                          | TOR1                                                         |                 |  |  |  |  |  |

Bağlanacağınız her sunucu için, taslağın bir kopyasını aşağıda belirtilen şekilde doldurun:

- Ağ tanıtıcısı (Network ID) için, hem sunucu, hem de istemci iş istasyonlarına ilişkin ağ adını (1, 3 ve 9) saptayın. Genellikle bu değerler aynı olur. (Örneğin, SPIFNET.)
- 2. Ortak LU adı (Partner LU name) (**2**) için, gelen bağlantılara ilişkin olarak sunucuda tanımlı olan yerel LU adını saptayın.
- 3. Ortak düğümü adı (Partner node name) ( 4 ) için, sunucuda tanımlı olan yerel denetim noktası adını saptayın.
- 4. Veritabanı diğer adı (Database alias) ( 5 ) için, hedef veritabanının adını saptayın.
- 5. *Kip adı* (Mode name) ( 6 ve 15 ) için, varsayılan değer olan IBMRDB genellikle yeterlidir.
- 6. *Uzak ağ adresi* (Remote network address) (**B**) için, hedef sunucu sisteminin denetleyici adresini ya da yerel bağdaştırıcı adresini saptayın.
- 7. İstemci iş istasyonunun *yerel denetim noktası* adını (local control point name) (**10**) saptayın. Bu değer genellikle sistemin PU (fiziksel birim) adıyla aynıdır.
- 8. İstemci iş istasyonu tarafından kullanılacak *yerel LU adı* (Local LU name) (**11**) değerini saptayın.
- 9. Yerel LU diğer adı (Local LU alias) (**12**) için, genellikle yerel LU adıyla (**11**) aynı değer kullanılır.
- 10. Simgesel hedef adı (Symbolic destination name) (**16**) için uygun bir değer seçin.
- 11. (Uzak) *hareket işleme programı (TP) adı* (Transaction program (TP) name) (**17**) için, APPC bağlantıları için sunucuda tanımlı olan hareket işleme programı adını saptayın.
- 12. Şimdilik diğer öğeleri (**18 21**) boş bırakın.

## 2. Adım: APPC Tanıtımlarının Güncellenmesi

Uzak bir DB2 Connect ya da DB2 Universal Database sunucusuna erişmek üzere DB2 istemcisi APPC iletişimini yapılandırmak için, veri girilen taslağı (Çizelge 17 sayfa 60) kullanın.

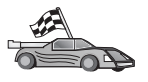

Ağınızda varolan altyapılarda APPC iletişimin yapılandırılmasına ilişkin açıklamalar için ilgili kısımlara bakın.

- "OS/2 için IBM eNetwork Communications Server'in Yapılandırılması"
- "Windows 32 Bit İşletim Sistemleri için IBM eNetwork Kişisel İletişim'in Yapılandırılması" sayfa 65
- "Windows NT ve Windows 2000 için IBM eNetwork Communications Server'in Yapılandırılması" sayfa 69
- "Windows NT için IBM eNetwork Communications Server SNA API İstemcisi'nin Yapılandırılması" sayfa 73
- "Windows NT ve Windows 2000 için Microsoft SNA Server'in Yapılandırılması" sayfa 75
- "Microsoft SNA Client'ın Yapılandırılması" sayfa 78
- "AIX için IBM eNetwork Communications Server'in Yapılandırılması" sayfa 79
- "AIX için Bull SNA'nın Yapılandırılması" sayfa 83
- "HP-UX için SNAPlus2'nin Yapılandırılması" sayfa 85
- "Solaris için SunLink SNA'nın Yapılandırılması" sayfa 89

## OS/2 için IBM eNetwork Communications Server'in Yapılandırılması

Bu kısımda, APPC kullanarak DB2 Connect ya da DB2 Universal Database sunucusuna bağlanmak üzere, DB2 istemci iş istasyonunuzda OS/2 için IBM eNetwork Communications Server Sürüm 5'i (CS/2 Sürüm 5) el ile nasıl yapılandıracağınız açıklanmaktadır.

Başlamadan önce iş istasyonunuzda CS/2 Sürüm 5 ya da üstünün kurulu olduğunu doğrulayın.

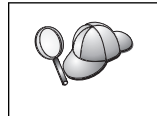

Bu kısımdaki adımlar OS/2 için IBM eNetwork Communications Server Sürüm 5'in kullanılmasını açıklamaktadır. İş istasyonunuzda OS/2 için Communications Manager Sürüm 1.x varsa, gerçekleştireceğiniz adımlar aynıdır, ancak arabirim ve menü adları farklıdır.

Ortamınızın tanımlanmasına ilişkin ek bilgi edinmek için CS/2 ile sağlanan çevrimiçi yardıma ya da şu yayınlara bakın:

• Connectivity Supplement

• DRDA Connectivity Guide

İzleyen adımlarda şunlar varsayılmıştır:

- OS/2 için IBM eNetwork Communication Server Sürüm 5 paketinin temel kuruluşu tamamlandı.
- OS/2 için DB2 istemcisi kuruldu.

Bu yönergeler yeni bir yapılanış içinde yeni tanıtımların nasıl yaratılacağını göstermektedir. Varolan bir yapılanışı değiştiriyorsanız, yapılanışı doğrulayabilmek için tanıtımları silmeniz gerekebilir.

Sisteminizi yapılandırmak için aşağıdaki adımları izleyin:

Aşama 1. Yeni Yapılanış Başlatılması

- a. IBM eNetwork Communications Server simgesini çift tıklatın.
- b. **Communications Manager Setup** (Communications Manager Ayarları) simgesini çift tıklatın.
- c. Communications Manager Setup penceresinde **Setup** (Ayarla) düğmesini tıklatın.
- d. Open Configuration (Yapılanışı Aç) penceresinde yeni yapılanış kütüğü için bir ad belirtin ve OK (Tamam) düğmesini tıklatın. Communications Manager Configuration Definition (İletişim Yöneticisi Yapılanış Tanımlaması) penceresi açılır.
- Aşama 2. Protokolün Yapılandırılması
  - a. **Commonly used definitions** (Sık kullanılan tanımlamalar) radyo düğmesini seçin.
  - b. Communications Definitions (İletişim tanımlamaları) kutusunda, kullanmak istediğiniz protokolü seçin. Bu yönergelerde, Simgeli Halka bağlantısı üzerinde APPC uygulama programı arabirimleri (API) kullanıldığı varsayılmaktadır.
  - c. **Configure** (Yapılandır) düğmesini tıklatın. APPC APIs over Token-Ring penceresi açılır.
  - d. Network ID (Ağ tanıtıcısı) alanında ağ tanıtıcınızı (9) girin.
  - control point name (Denetim noktası adı) alanında yerel denetim noktası adını (10) girin.
  - f. Ağ denetimcinizin kullanmanızı önerdiği End node (Uç düğüm) düğmesini tıklatın. End node - to a network node server (Uç düğüm - ağ düğümü sunucusuna) radyo düğmesini ya da End node - no network node server (Uç düğüm - ağ düğümü sunucusu yok) radyo düğmesini tıklatabilirsiniz. Aynı bağlantı yoluyla birçok kullanıcı yöneltiliyorsa, ağ düğümü sunucusu kullanılır. Buradaki örnekte ağ düğümü sunucusu kullanılmadığı varsayılmaktadır.
  - g. Advanced (İleri düzey) düğmesini tıklatın. Communications Manager Profile List (İletişim Yöneticisi Tanıtım Listesi) penceresi açılır.

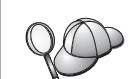

Sonraki adımların başlangıç noktası bu penceredir. Adımların her biri tamamlandıktan sonra bu pencereye dönersiniz.

Aşama 3. LAN DLC Tanıtımı Hazırlanması

 a. Profile List (Tanıtım Listesi) penceresinde, DLC - Token ring or other LAN Types Adapter Parameters (DLC - Simgeli Halka ya da diğer LAN tipleri bağdaştırıcı değiştirgeleri) seçeneğini belirleyin ve Configure (Yapılandır) düğmesini tıklatın. Token Ring or Other LAN Types Adapter Parameters penceresi açılır.

- b. Network ID (Ağ tanıtıcısı) alanında ağ tanıtıcınızı (9) girin.
- c. **OK** (Tamam) düğmesini tıklatın.
- Aşama 4. SNA Yerel Düğüm Özelliklerinin Güncellenmesi
  - Profile List (Tanıtım Listesi) penceresinde, SNA local node characteristics (SNA yerel düğüm özellikleri) seçeneğini belirleyin ve Configure (Yapılandır) düğmesini tıklatın. Local Node Characteristics penceresi açılır.
  - b. Network ID (Ağ tanıtıcısı) alanında ağ tanıtıcınızı (9) girin.
  - c. Yerel düğüm adı büyük olasılıkla CS/2 kurulduğunda tanımlanmıştır. Emin değilseniz ağ denetimcisine başvurun.
  - d. Local node ID (hex) (Yerel düğüm tanıtıcısı (onaltılı)) alanında düğüm tanıtıcınızı (13, 14) girin. Tanıtımı görüntülediğinizde bu değerin ilk kısmı sizin için girilmiş olur. Yalnızca ikinci kısmı girmeniz yeterlidir.
  - e. OK (Tamam) düğmesini tıklatın.
- Aşama 5. SNA Bağlantı Tanıtımlarının Hazırlanması
  - a. Profile List (Tanıtım Listesi) penceresinde, SNA Connections (SNA bağlantıları) seçeneğini belirleyin ve Configure (Yapılandır) düğmesini tıklatın. Connection List (Bağlantı Listesi) penceresi açılır.
  - b. Partner Type (Ortak Tipi) penceresinde, To peer node (Eşdüzeyli düğüme) radyo düğmesini (olağan olarak OS/400 bağlantıları için kullanılır) ya da To host (Anasisteme) radyo düğmesini (olağan olarak OS/390, MVS, VSE ve VM bağlantıları için kullanılır) seçin ve Create (Yarat) düğmesini tıklatın. Adapter List (Bağdaştırıcı Listesi) penceresi açılır.
  - c. **Token-ring, or other LAN types** (Simgeli halka ya da diğer LAN tipleri) bağdaştırıcı tipini seçin ve DLC tanıtımında belirttiğiniz bağdaştırıcı numarasını belirtin.
  - d. Continue (Devam) düğmesini tıklatın. Connection to a Peer Node (Eşdüzeyli Düğüme Bağlantı) ya da Connection to a Host (Anasisteme Bağlantı) penceresi açılır.
- Aşama 6. Connection to a Peer Node ya da Connection to Host Panosunda Bağlantının Yapılandırılması
  - a. Link name (Bağ adı) alanında bağ adını (7) girin.
  - b. Connection (Bağlantı) penceresinde Additional Parameters (Ek değiştirgeler) düğmesini tıklatın. Additional Connection Parameters (Ek Bağlantı Değiştirgeleri) penceresi açılır.
  - c. Local PU name (Yerel fiziksel birim) alanında yerel denetim noktası adını (10) girin.
  - d. Backup Link (Yedek bağ) kutusundaki onay imini kaldırın.
  - e. Node ID (Düğüm tanıtıcısı) alanlarında düğüm tanıtıcınızı (13 ve 14) girin.
  - f. OK (Tamam) düğmesini tıklatın.
  - g. LAN destination address (LAN hedef adresi) alanında uzak LAN adresini (8) girin.
  - h. **Partner network ID** (Ortak ad tanıtıcısı) alanında uzak sistemin ağ tanıtıcısını (**1**) girin.
  - i. Partner node name (Ortak düğümü adı) alanında, ortak düğümü adını (4) girin.

- j. **Define Partner LUs** (Ortak mantıksal birim tanımla) düğmesini tıklatın. Partner LU (Ortak Mantıksal Birim) penceresi açılır.
- Aşama 7. Ortak Mantıksal Birimi Tanıtımı Yaratılması
  - a. Network ID (Ağ tanıtıcısı) alanında uzak sistemin ağ tanıtıcısını (3) girin.
  - b. LU name (LU adı) ve Alias (Diğer ad) alanlarında ortak LU adını (2) girin.
  - c. Ortak mantıksal birim tanıtımını bağlantı tanıtımına eklemek için Add (Ekle) düğmesini tıklatın.
  - d. OK (Tamam) düğmesini tıklatın.
  - e. Additional Parameters (Ek değiştirgeler) düğmesini tıklatın. Additional Connection Parameters (Ek Bağlantı Değiştirgeleri) penceresi açılır.
  - f. Multiple PU Parameters (Birden çok fiziksel birim değiştirgesi) alanlarında veri bulunduğunu doğrulayın. Değer, onaltılı yerel düğüm tanıtıcısı değeridir (13 ve 14).
  - g. Connection (Bağlantı) penceresine dönmek için **OK** (Tamam) düğmesini tıklatın.
  - h. Connections List (Bağlantı Listesi) penceresine dönmek için OK (Tamam) düğmesini tıklatın.
  - i. Profile List (Tanıtım Listesi) penceresine dönmek için **Close** (Kapat) düğmesini tıklatın.
- Aşama 8. SNA Özelliklerinin Tanımlanması
  - a. Profile List (Tanıtım Listesi) penceresinde, SNA features (SNA özellikleri) seçeneğini belirleyin ve Configure (Yapılandır) düğmesini tıklatın. SNA Features List (SNA Özellikleri Listesi) penceresi açılır. Sonraki adımların başlangıç noktası bu penceredir.
- Aşama 9. Yerel Mantıksal Birim Tanıtımı Hazırlanması

DB2 istemci iş istasyonu bağımsız bir mantıksal birim (LU) olarak tanımlandıysa, aşağıdaki adımları izleyerek yerel bir mantıksal birim tanıtımı hazırlayın:

- a. SNA Features List (SNA Özellikleri Listesi) penceresinde, menü çubuğundaki Local LUs —> Create (Yerel mantıksal birimler - Yarat) öğelerini seçin.
- b. LU name (LU adı) alanında, yerel LU adını (11) girin.
- c. Alias (Diğer ad) alanında yerel LU diğer adını (13) girin.
- d. **NAU address** (NAU adresi) kutusunda **Independent LU** (Bağımsız LU) radyo düğmesini seçin.
- e. OK (Tamam) düğmesini tıklatın.
- f. İstemci iş istasyonu APPC bağlantısını başlattığında bu yerel mantıksal birimin kullanılması için, Use this local LU as your default local LU alias (Varsayılan yerel LU diğer adı olarak bu yerel LU'yu kullan) kutusuna onay imi koyun. Varsayılan olarak, bu istemci iş istasyonundan başlatılan tüm APPC bağlantılarında bu yerel mantıksal birim kullanılır.
- Aşama 10. Kip Tanımlaması Hazırlanması
  - a. SNA Features List (SNA Özellikleri Listesi) penceresinde, Modes (Kipler) seçeneğini belirleyin ve Create (Yarat) düğmesini tıklatın. Mode Definition (Kip Tanımlaması) penceresi açılır.
  - b. Mode name (Kip adı) alanında kip adını (6, 15) yazın.
  - c. Diğer alanlarda, sunucu sisteminizde tanımlanan kip tanıtımıyla eşleşen değerleri belirtebilir ya da değiştirgeleri ayarlayabilirsiniz.

- d. Kip yaratılmasına son vermek ve SNA Features List panosuna dönmek için **OK** (Tamam) düğmesini tıklatın.
- Aşama 11. CPIC Tanım Bilgilerinin Yaratılması
  - a. SNA Features List (SNA Özellikleri Listesi) penceresinde, CPI
     Communications Side Information (CPI iletişimi tanım bilgileri)
     seçeneğini belirleyin ve Create (Yarat) düğmesini tıklatın. CPI
     Communications Side Information penceresi açılır.
  - b. Symbolic destination name (Simgesel hedef adı) alanında simgesel hedef adını ( 16 ) yazın.
  - c. Alias (Diğer ad) radyo düğmesini seçin.
  - d. Alias (Diğer ad) açılan kutusunu tıklatın ve tanımladığınız ortak LU diğer adını (12) seçin.
  - e. **Partner TP** (Ortak hareket işleme programı adı) alanında, uzak hareket işleme programı (TP) adını (**17**) girin.
  - f. Security type (Güvenlik tipi) grubunda None (Yok) radyo düğmesini seçin. Bu seçim güvenlik özelliğini kullanmayacağınız anlamına gelmez. Güvenlik tipini daha sonra DB2 dizinlerini güncellerken belirteceksiniz.
  - g. Mode name (Kip adı) alanında kip adını (6) girin.
  - h. CPI tanım bilgilerini saklamak ve SNA Feature List panosuna dönmek için **OK** (Tamam) düğmesini tıklatın.
  - i. Communications Server Profile List panosuna dönmek için Close (Kapat) düğmesini tıklatın.

Aşama 12. Yapılanışın Saklanması

- Communication Server Configuration Definition (İletişim Sunucusu Yapılanış Tanımlaması) penceresine dönmek için Close (Kapat) düğmesini tıklatın.
- b. Yeni yapılanış kütüğünü otomatik olarak doğrulamak ve saklamak ve yapılandırma pencerelerinden çıkmak için **Close** (Kapat) düğmesini tıklatın.
- c. Önce **Stop Communications Normally** (İletişimi olağan şekilde durdur), sonra **Start Communications** (İletişimi başlat) düğmelerini tıklatarak Communications Server'i durdurun ve başlatın.

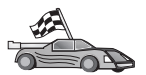

Şimdi DB2 dizinlerini, bağ tanımlama yardımcı programlarını ve uygulamaları sunucu için güncellemeniz ve bağlantıyı sınamanız gerekir.

OS/2 ve Windows altyapıları için, İstemci Yapılandırma Yardımcısı'nı (CCA) kullanmanız önerilir. Ek bilgi için bkz: Bölüm 6, "İstemci Yapılandırma Yardımcısı ile İstemci-Sunucu İletişimi Yapılandırılması" sayfa 25.

El ile yapılandırma yönergeleri ve UNIX altyapıları için bkz: "3. Adım: APPC ya da APPN Düğümünün Kataloğa Alınması" sayfa 91 ve izleyen kısımlar.

## Windows 32 Bit İşletim Sistemleri için IBM eNetwork Kişisel İletişim'in Yapılandırılması

Bu kısımda, APPC kullanarak DB2 Connect ya da DB2 Universal Database sunucusuna bağlanmak üzere, DB2 istemci iş istasyonunuzda Windows 32 Bit İşletim Sistemleri için IBM Kişisel İletişim'i nasıl yapılandıracağınız açıklanmaktadır.

Başlamadan önce, kurduğunuz Windows 32 Bit İşletim Sistemleri için IBM Kişisel İletişim'in aşağıdaki gereklere uygun olduğunu doğrulayın:

\_\_\_\_ 1. Sürüm 4.2 ya da üstü

- 2. IBM Kişisel İletişim IEEE 802.2 LAN arabirimi ya da LLC2 sürücüsü kurulu olmalıdır. IBM Communications Server kuruluş dizininden LLC2 sürücüsü kurulmuş olmalıdır. Bunu doğrulamak için aşağıdaki adımları izleyin:
  - a. **Start** (Başlat) düğmesini tıklatın ve **Settings** —> **Control Panel** (Ayarlar Denetim Masası) öğelerini seçin.
  - b. Network (Ağ) simgesini çift tıklatın.
  - c. Protocols (Protokoller) etiketini seçin. Listelenen protokoller arasında IBM LLC2 Protocol bulunmalıdır. Yoksa, bu protokolü Windows 32 Bit İşletim Sistemleri için IBM Kişisel İletişim yazılım ortamından kurmanız gerekir. Yönergeler için, IBM Kişisel İletişim ile birlikte verilen belgelere bakın.

Aşağıda belirtilenlerin gerçekleştirildiği varsayılmıştır:

- IBM Kişisel İletişim paketinin temel kuruluşu, yukarıdaki koşullara uygun olarak tamamlandı.
- DB2 istemcisi kuruldu.

IBM Kişisel İletişim'i başlatmak için aşağıdaki adımları izleyin:

- Aşama 1. Start (Başlat) düğmesini tıklattıktan sonra Programs —> IBM Communications Server —> SNA Node Configuration (Programlar- IBM Communications Server - SNA Düğümü Yapılanışı) öğelerini seçin. IBM Kişisel İletişim SNA Düğümü Yapılanışı penceresi açılır.
- Aşama 2. Menü çubuğunda File —> New (Kütük Yeni) öğelerini seçin. Define the Node (Düğümü Tanımla) penceresi görüntülenir. İzleyen adımlar bu pencereden başlar.

APPC iletişimini yapılandırmak için aşağıdaki adımları izleyin:

- Aşama 1. Düğüm Yapılandırılması
  - Configuration options (Yapılandırma seçenekleri) kutusunda Configure Node (Düğüm Yapılandır) seçeneğini belirleyin ve New (Yeni) düğmesini tıklatın. Define the Node (Düğümü Tanımla) penceresi görüntülenir.
  - b. Fully qualified CP name (Tam olarak belirtilen CP adı) alanlarında, ağ adını (9) ve yerel denetim noktası adını (10) yazın.
  - c. İsteğe bağlı olarak, CP alias (CP diğer adı) alanında CP diğer adını yazabilirsiniz. Bu alanı boş bırakırsanız, yerel denetim noktası adı kullanılır.
  - d. Local Node ID (Yerel düğüm tanıtıcısı) alanlarında, öbek tanıtıcısını (13) ve fiziksel birim tanıtıcısını (14) yazın.
  - e. OK (Tamam) düğmesini tıklatın.
- Aşama 2. Aygıt Yapılandırılması
  - a. Configuration options (Yapılandırma seçenekleri) kutusunda Configure devices (Aygıt Yapılandır) seçeneğini belirleyin ve New (Yeni) düğmesini tıklatın.
  - b. **DLCs** alanında uygun DLC'yi seçin. Bu kısımdaki yönergelerde DLC için **LAN** kullanılmıştır.
  - New (Yeni) düğmesini tıklatın. Varsayılan değerleri içeren ilgili pencere görüntülenir. Bu örnekte, Define a LAN device (LAN aygıtı tanımla) penceresi açılır.
  - d. Varsayılan değerleri kabul etmek için OK (Tamam) düğmesini tıklatın.
- Aşama 3. Bağlantı Yapılandırılması
  - a. Configuration options (Yapılandırma seçenekleri) kutusunda, Configure connections (Bağlantı yapılandır) öğesini seçin.
  - b. DLCs alanında LAN öğesinin seçili olmasına dikkat edin.

- c. **New** (Yeni) düğmesini tıklatın. Define a LAN connection (LAN Bağlantısı Tanımla) penceresi görüntülenir.
- d. Basic (Temel) etiketinde:
  - Link station name (Bağlantı istasyonu adı) alanında, bağlantı adını
     girin.
  - 2) Destination address (Hedef adres) alanında, uzak LAN adresini (8) yazın.
- e. Adjacent Node (Birleşik Düğüm) etiketinde:
  - Adjacent CP name (Birleşik CP adı) alanlarında, ağ tanıtıcısını (3) ve ortak düğümü adını (4) yazın.
  - Adjacent CP type (Birleşik CP tipi) alanında Back-level LEN (Geri düzey LEN) değerini seçin.
  - 3) **TG number** (TG numarası) değerinin θ değerine (varsayılan değer) ayarlanmış olmasına dikkat edin.
  - 4) **OK** (Tamam) düğmesini tıklatın.

#### Aşama 4. Ortak LU 6.2 Yapılandırılması

- a. Configuration options (Yapılandırma seçenekleri) kutusunda Configure partner LU (Ortak LU yapılandır) öğesini seçtikten sonra New (Yeni) düğmesini tıklatın. Define a partner LU 6.2 (Ortak LU 6.2 Tanımla) penceresi görüntülenir.
- b. Partner LU name (Ortak LU adı) alanlarında, ağ tanıtıcısını (3) ve ortak mantıksal birim adını (2) yazın.
- c. Partner LU alias (Ortak LU diğer adı) alanında, ortak LU adını (2) yazın.
- d. Fully-qualified CP name (Tam olarak belirtilen CP adı) alanlarında, ağ tanıtıcısını (3) ve denetim noktası adını (4) yazın.

Advanced (İleri Düzey) etiketinde varsayılan değerleri kabul edin.

- e. OK (Tamam) düğmesini tıklatın.
- Aşama 5. Kip Yapılandırılması
  - a. Configuration options (Yapılandırma seçenekleri) kutusunda Configure modes (Kip yapılandır) öğesini seçtikten sonra New (Yeni) düğmesini tıklatın. Define a mode (Kip Tanımla) penceresi görüntülenir.
  - Basic (Temel) etiketinin Mode name (Kip adı) alanında kip adını yazın (15).
  - c. Advanced (İleri Düzey) etiketini seçin.
  - d. Class of Service Name (Hizmet sınıfı adı) alanında #CONNECT değerini seçin.
  - e. OK (Tamam) düğmesini tıklatın.
- Aşama 6. Yerel LU 6.2 Yapılandırılması
  - a. Configuration options (Yapılandırma seçenekleri) kutusunda Configure local LU 6.2 (Yerel LU 6.2 yapılandır) öğesini seçtikten sonra New (Yeni) düğmesini tıklatın. Define a local LU 6.2 (Yerel LU 6.2 Tanımla) penceresi görüntülenir.
  - b. Local LU name (Yerel mantıksal birim adı) alanında, yerel LU adını (11) girin.
  - c. LU session limit (LU oturum sınırı) alanında bir değer girin. Varsayılan değer olan θ, izin verilen en büyük değeri belirtir. Diğer alanlarda varsayılan değerleri kabul edin.
  - d. OK (Tamam) düğmesini tıklatın.

Aşama 7. CPI-C Tanım Bilgileri Yapılandırılması

- a. Configuration options (Yapılandırma seçenekleri) kutusunda Configure CPI-C side information (CPI-C tanım bilgileri yapılandır) öğesini seçtikten sonra New (Yeni) düğmesini tıklatın. Define CPI-C side information (CPI-C Tanım Bilgileri Tanımla) penceresi görüntülenir.
- b. Symbolic destination name (Simgesel hedef adı) alanında, simgesel hedef adını (16) yazın.
- c. Mode name (Kip adı) alanında kip adını (15) yazın.
- d. Partner LU Name (Ortak LU adı) alanlarında, ilk alana ağ tanıtıcısını (3) ve ikinci alana ortak mantıksal birim adını (2) yazın.
- e. TP adını belirtin. TP name alanında:
  - Bir uygulama hareket işleme programı belirtmek için, TP name alanında uygulama TP adını (17) yazın ve Service TP (Hizmet TP) kutusunda onay imi *olmamasına* dikkat edin.
  - Bir hizmet hareket işleme programı belirtmek için, TP name alanında hizmet TP adını (17) yazın ve Service TP (Hizmet TP) kutusunda onay imi *olmasına* dikkat edin.

Diğer alanlarda varsayılan değerleri kabul edin.

- f. **OK** (Tamam) düğmesini tıklatın.
- Aşama 8. Yapılanışın Saklanması
  - a. Menü çubuğunda File —> Save As (Kütük Yeni adla sakla) öğelerini seçin. Save As (Yeni Adla Sakla) penceresi açılır.
  - b. Bir kütük adı yazın; örneğin, ny3.acg.
  - c. OK (Tamam) düğmesini tıklatın.
  - d. Açılan iletişim kutusunda, bu yapılanışın varsayılan yapılanış olmasını isteyip istemediğiniz sorulur. **Yes** (Evet) düğmesini tıklatın.
- Aşama 9. Ortamın Güncellenmesi

IBM Kişisel İletişim APPC iletişimi için kullanılan yerel LU değerini tanımlamak için **appcllu** ortam değişkenini kullanır. Bir komut penceresi açıp **set appcllu=***yerel\_lu\_adı* komutunu girerek bu değişkeni oturum temelinde tanımlayabilirsiniz; *yerel\_lu\_adı* kullanmak istediğiniz yerel mantıksal birimin adıdır. Ancak, bu değişkenin kalıcı olarak tanımlanması kullanım kolaylığı sağlayabilir. Windows NT ya da Windoes 2000'de bu değişkeni kalıcı olarak tanımlamak için aşağıdaki adımları izleyin:

- a. Start (Başlat) düğmesini tıklatın ve Settings —> Control Panel (Ayarlar
   Denetim Masası) öğelerini seçin.
- b. **System** (Sistem) simgesini çift tıklatın. System Properties (Sistem Özellikleri) penceresi açılır.
- c. Environment (Ortam) etiketini seçin.
- d. Variable (Değişken) alanında appcllu yazın.
- e. Value (Değer) alanında, yerel LU adını (**11**) yazın.
- f. Değişiklikleri kabul etmek için Set (Ayarla) öğesini tıklatın.
- g. System Properties penceresinden çıkmak için **OK** (Tamam) düğmesini tıklatın.

Böylece, ortam değişkeni ilerideki oturumlar için tanımlanmış olarak kalır.

Aşama 10. SNA Düğümü İşlemlerinin Başlatılması

a. Start (Başlat) düğmesini tıklattıktan sonra Programs —> IBM Personal Communications —> Administrative and PD Aids —> SNA Node **Operations** (Programlar - IBM Kişisel İletişim - Denetim ve PD Yardımcıları - SNA Düğümü İşlemleri) öğelerini seçin. Kişisel İletişim SNA Düğümü İşlemleri penceresi açılır.

- b. Menü çubuğunda Operations —> Start Node (İşlemler Düğümü başlat) öğelerini seçin.
- c. Açılan pencerede, önceki adımda sakladığınız yapılanış kütüğünü seçin (örneğin, ny3.acg) ve **OK** (Tamam) düğmesini tıklatın.

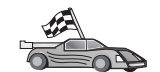

Şimdi DB2 dizinlerini, bağ tanımlama yardımcı programlarını ve uygulamaları sunucu için güncellemeniz ve bağlantıyı sınamanız gerekir.

OS/2 ve Windows altyapıları için, İstemci Yapılandırma Yardımcısı'nı (CCA) kullanmanız önerilir. Ek bilgi için bkz: Bölüm 6, "İstemci Yapılandırma Yardımcısı ile İstemci-Sunucu İletişimi Yapılandırılması" sayfa 25.

El ile yapılandırma yönergeleri ve UNIX altyapıları için bkz: "3. Adım: APPC ya da APPN Düğümünün Kataloğa Alınması" sayfa 91 ve izleyen kısımlar.

## Windows NT ve Windows 2000 için IBM eNetwork Communications Server'in Yapılandırılması

Bu kısımda, DB2 Connect ya da DB2 Universal Database sunucusuna bağlanmak üzere bir DB2 istemci iş istasyonunda Windows NT için IBM eNetwork Communications Server'i (CS/NT) nasıl yapılandıracağınız açıklanmaktadır.

**Not:** Burada Windows NT ve CS/NT ile ilgili olarak yapılan açıklamalar Windows 2000 için de geçerlidir.

Başlamadan önce, kurduğunuz Windows için IBM eNetwork Communications Server'in (CS/NT) aşağıdaki gereklere uygun olduğunu doğrulayın:

- Aynı hareket içinde birden çok veritabanını güncellemeyi planlıyorsanız, Sürüm 5.0 ya da üstü gereklidir. 2 aşamalı kesinleştirmeyi kullanmayı planlıyorsanız, CS/NT Sürüm 5.01 gereklidir.
- 2. IBM Communications Server IEEE 802.2 LAN arabirimi ya da LLC2 kurulu olmalıdır. CS/NT kuruluş dizininden LLC2 sürücüsü kurulmuş olmalıdır. CS/NT kuruluşu sırasında LLC2'yi kurmak isteyip istemediğiniz sorulur. CS/NT kopyanızda LLC2'nin kurulu olup olmadığından emin değilseniz, bunu saptamak için aşağıdakileri yapın:
  - a. **Start** (Başlat) düğmesini tıklattıktan sonra **Settings** —> **Control Panel** (Ayarlar-Denetim Masası) öğelerini seçin.
  - b. Network (Ağ) simgesini çift tıklatın.
  - c. Network penceresinde **Protocols** (Protokoller) etiketini seçin. Listelenen protokoller arasında **IBM LLC2 Protocol** bulunmalıdır. Yoksa, bu protokolü Windows NT için IBM Communications Server yazılım ortamından kurmanız gerekir. Yönergeler için, CS/NT ile verilen belgelere bakın.
- 3. JR11529 ve JR11170 APAR düzeltmeleri uygulanmış olmalıdır. İşlenmekte olan sorguların Ctrl-BREAK kullanılarak ya da SQLCancel ODBC/CLI çağrısı yayınlanarak iptal edilebilmesi için bu düzeltmeler gereklidir.

IBM eNetwork Communications Server'i başlatmak için aşağıdaki adımları izleyin:

Aşama 1. Start (Başlat) düğmesini tıklattıktan sonra Programs —> IBM Communications Server —> SNA Node Configuration (Programlar- IBM Communications Server - SNA Düğümü Yapılanışı) öğelerini seçin. IBM Communications Server SNA Node Configuration penceresi açılır. Aşama 2. Menü çubuğunda File --> New --> Advanced (Kütük - Yeni - İleri düzey) öğelerini seçin. Configuration options (Yapılandırma seçenekleri) penceresi açılır. İzleyen adımlar bu pencereden başlar.

IBM eNetwork Personal Server'i APPC iletişimi için yapılandırmak üzere aşağıdaki adımları izleyin:

Aşama 1. Düğüm Yapılandırılması

- a. Configuration options (Yapılandırma seçenekleri) alanında Configure Node (Düğüm yapılandır) öğesini seçtikten sonra New (Yeni) düğmesini tıklatın. Define the Node (Düğümü Tanımla) penceresi görüntülenir.
- b. Fully qualified CP name (Tam olarak belirtilen CP adı) alanlarında, ağ adını (9) ve yerel denetim noktası adını (10) yazın.
- c. İsteğe bağlı olarak, CP alias (CP diğer adı) alanında CP diğer adını yazabilirsiniz. Bu alanı boş bırakırsanız, yerel denetim noktası adı kullanılır.
- d. Local Node ID (Yerel düğüm tanıtıcısı) alanlarında, öbek tanıtıcısını (13) ve fiziksel birim tanıtıcısını (14) yazın.
- e. Uygun düğüm tipini seçin. Varsayılan değer, **End Node** (Uç düğüm) radyo düğmesinin seçilmesidir.
- f. OK (Tamam) düğmesini tıklatın.
- Aşama 2. Aygıt Yapılandırılması
  - a. Configuration options (Yapılandırma seçenekleri) kutusunda Configure devices (Aygıt yapılandır) öğesini seçtikten sonra New (Yeni) düğmesini tıklatın. Varsayılan değerleri içeren ilgili pencere görüntülenir.
  - b. **DLCs** alanında uygun DLC'yi seçin. Bu kısımdaki yönergelerde **LAN** DLC kullandığınız varsayılmıştır.
  - c. Varsayılan değerleri kabul etmek için OK (Tamam) düğmesini tıklatın.
- Aşama 3. Bağlantı Yapılandırılması
  - a. Configuration options (Yapılandırma seçenekleri) kutusunda Configure connections (Bağlantı yapılandır) öğesini seçtikten sonra New (Yeni) düğmesini tıklatın.
  - b. DLCs alanında LAN öğesinin seçili olmasına dikkat edin.
  - c. New (Yeni) düğmesini tıklatın. Define a LAN connection (LAN Bağlantısı Tanımla) penceresi görüntülenir.
  - d. Basic (Temel) etiketinde:
    - Link station name (Bağlantı istasyonu adı) alanında, bağlantı adını
       j girin.
    - 2) Destination address (Hedef adres) alanında, uzak LAN adresini (8) yazın.
  - e. Security (Güvenlik) etiketinde:
    - 1) Adjacent CP name (Birleşik CP adı) alanlarında, ağ tanıtıcısını (3) ve denetim noktası adını (4) yazın.
    - Adjacent CP type (Birleşik CP tipi) alanında, uygun CP tipini seçin (örneğin, Back-level LEN).
    - 3) **TG number** (TG numarası) değerinin θ değerine (varsayılan değer) ayarlanmış olmasına dikkat edin.
    - 4) **OK** (Tamam) düğmesini tıklatın.
- Aşama 4. Ortak LU 6.2 Yapılandırılması
  - a. Configuration options (Yapılandırma seçenekleri) kutusunda Configure partner LU (Ortak LU yapılandır) öğesini seçtikten sonra New (Yeni)

düğmesini tıklatın. Define a partner LU 6.2 (Ortak LU 6.2 Tanımla) penceresi görüntülenir.

- b. Partner LU name (Ortak LU adı) alanlarında, ağ tanıtıcısını (3) ve ortak mantıksal birim adını (2) yazın.
- c. Partner LU alias (Ortak LU diğer adı) alanında, ortak LU adını (2) yazın.
- d. SNA istemcileri için Communications Server'i yapılandırıyorsanız,
   Fully-qualified CP name (Tam olarak belirtilen CP adı) alanlarında, ağ tanıtıcısını (3) ve birleşik denetim noktası adını (4) yazın.

Diğer alanları boş bırakın.

e. OK (Tamam) düğmesini tıklatın.

#### Aşama 5. Kip Yapılandırılması

- Configuration options (Yapılandırma seçenekleri) kutusunda Configure modes (Kip yapılandır) öğesini seçtikten sonra New (Yeni) düğmesini tıklatın. Define a mode (Kip Tanımla) penceresi görüntülenir.
- b. Mode name (Kip adı) alanında kip adını (6) yazın.
- c. Advanced (İleri düzey) etiketini tıklatın ve Class of Service Name (Hizmet sınıfı adı) değerinin #CONNECT olarak ayarlanmış olmasına dikkat edin.

Diğer alanlarda varsayılan değerleri kabul edin.

- d. OK (Tamam) düğmesini tıklatın.
- Aşama 6. Yerel LU 6.2 Yapılandırılması
  - a. Configuration options (Yapılandırma seçenekleri) kutusunda Configure local LU 6.2 (Yerel LU 6.2 yapılandır) öğesini seçtikten sonra New (Yeni) düğmesini tıklatın. Define a local LU 6.2 (Yerel LU 6.2 Tanımla) penceresi görüntülenir.
  - b. Local LU name (Yerel mantıksal birim adı) alanında, yerel LU adını (11) yazın.
  - c. LU session limit (LU oturum sınırı) alanında bir değer girin. Varsayılan değer olan 0, izin verilen en büyük değeri belirtir.

Diğer alanlarda varsayılan değerleri kabul edin.

- d. OK (Tamam) düğmesini tıklatın.
- Aşama 7. CPI-C Tanım Bilgileri Yapılandırılması
  - a. Configuration options (Yapılandırma seçenekleri) kutusunda Configure CPI-C side information (CPI-C tanım bilgileri yapılandır) öğesini seçtikten sonra New (Yeni) düğmesini tıklatın. Define CPI-C side information (CPI-C Tanım Bilgileri Tanımla) penceresi görüntülenir.
  - b. Symbolic destination name (Simgesel hedef adı) alanında, simgesel hedef adını (16) yazın.
  - c. Mode name (Kip adı) alanında kip adını (15) yazın.
  - d. Use Partner LU alias (Ortak mantıksal birim diğer adını kullan) radyo düğmesini tıklatın ve ortak LU diğer adı seçin.
  - e. TP Adının Belirtilmesi TP name alanında:
    - Bir uygulama hareket işleme programı belirtmek için, TP name alanında uygulama TP adını (17) yazın ve Service TP (Hizmet TP) kutusunda onay imi *olmamasına* dikkat edin.

 Bir hizmet hareket işleme programı belirtmek için, TP name alanında hizmet TP adını (17) yazın ve Service TP (Hizmet TP) kutusunda onay imi *olmasına* dikkat edin.

Diğer alanlarda varsayılan değerleri kabul edin.

- f. OK (Tamam) düğmesini tıklatın.
- Aşama 8. Yapılanışın Saklanması
  - a. Menü çubuğunda File —> Save as (Kütük-Yeni adla sakla) öğelerini seçin. Save As (Yeni Adla Sakla) penceresi açılır.
  - b. Kütük adını yazın; örneğin, ny3.acg.
  - c. OK (Tamam) düğmesini tıklatın.
  - d. Açılan pencerede, bu yapılanışın varsayılan yapılanış olmasını isteyip istemediğiniz sorulur. **Yes** (Evet) düğmesini tıklatın.
- Aşama 9. Ortamın Güncellenmesi

CS/NT varsayılan APPC yerel LU değerini tanımlamak için *appcllu* ortam değişkenini kullanır. Bir komut penceresi açıp **set appcllu**=*yerel\_lu\_adı* komutunu yazarak bu değişkeni oturum temelinde tanımlayabilirsiniz; *yerel\_lu\_adı* kullanmak istediğiniz yerel mantıksal birimin adıdır. Ancak, değişkenin kalıcı olarak tanımlanması kullanım kolaylığı sağlayabilir. Windows NT'de bu değişkeni kalıcı olarak tanımlamak için aşağıdaki adımları izleyin:

- Aşama a. Start (Başlat) düğmesini tıklattıktan sonra Settings —> Control Panel (Ayarlar-Denetim Masası) öğelerini seçin.
- Aşama b. **System** (Sistem) simgesini çift tıklatın. System Properties (Sistem Özellikleri) penceresi açılır.
- Aşama c. Environment (Ortam) etiketini seçin.
- Aşama d. Variable (Değişken) alanında appcllu ve Value (Değer) alanında yerel LU adını (11) yazın.
- Aşama e. Değişiklikleri kabul etmek için Set (Ayarla) düğmesini tıklatın.
- Aşama f. OK (Tamam) düğmesini tıklatın.

Böylece, ortam değişkeni ilerideki oturumlar için tanımlanmış olarak kalır.

Aşama 10. SNA Düğümü İşlemlerinin Başlatılması

Makinenizde SNA düğümü işlemlerini başlatmak için aşağıdaki adımları izleyin:

- Aşama a. Start (Başlat) düğmesini tıklattıktan sonra, Programs --> IBM Communications Server --> SNA Node Operations (Programlar-IBM Communications Server-SNA Düğümü İşlemleri) öğelerini seçin. SNA Node Operations (SNA Düğümü İşlemleri) penceresi açılır.
- Aşama b. Menü çubuğunda Operations —> Start Node (İşlemler Düğümü başlat) öğelerini seçin. Açılan iletişim kutusunda, 2. adımın sonunda sakladığınız yapılanış kütüğünü seçin (buradaki örnekte ny3.acg).
- Aşama c. OK (Tamam) düğmesini tıklatın.

SNA düğümü işlemleri çalışmaya başlar.

Aşama 11. Communications Server'in Windows NT Hizmeti Olarak Kaydettirilmesi

Makine başlatıldığında Communications Server'in otomatik olarak başlamasını istiyorsanız, Communications Server'i bir Windows NT hizmeti olarak kaydettirebilirsiniz.

Communications Server'in bir NT hizmeti olarak kaydedilmesini sağlamak için şu komutlardan birini çalıştırın:

csstart -a (Communications Server varsayılan yapılanısla kaydedilir)

ya da:

csstart -a c:\ibmcs\private\sectiğiniz.acg

Burada *c:\ibmcs\private\seçtiğiniz.acg*, kullanmak istediğiniz Communications Server yapılanış kütüğünün (varsayılan dışındaki yapılanış kütüğü) tam olarak belirtilmiş adıdır.

İleride makineniz yeniden başlatıldığında, Communications Server istenen yapılanış kütüğüyle otomatik olarak başlar.

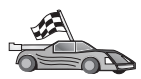

Şimdi DB2 dizinlerini, bağ tanımlama yardımcı programlarını ve uygulamaları sunucu için güncellemeniz ve bağlantıyı sınamanız gerekir.

OS/2 ve Windows altyapıları için, İstemci Yapılandırma Yardımcısı'nı (CCA) kullanmanız önerilir. Ek bilgi için bkz: Bölüm 6, "İstemci Yapılandırma Yardımcısı ile İstemci-Sunucu İletişimi Yapılandırılması" sayfa 25.

El ile yapılandırma yönergeleri ve UNIX altyapıları için bkz: "3. Adım: APPC ya da APPN Düğümünün Kataloğa Alınması" sayfa 91 ve izleyen kısımlar.

## Windows NT için IBM eNetwork Communications Server SNA API İstemcisi'nin Yapılandırılması

Windows NT için IBM eNetwork Communications Server SNA API İstemcisi Sürüm 5.0 ya da üstü kurulu bir Windows NT iş istasyonunuz varsa ve Windows NT için IBM eNetwork Communications Server sunucusuna bağlanmak istiyorsanız bu bölümü okuyun.

**Not:** Burada Windows NT ile ilgili olarak yapılan açıklamalar Windows 2000 için de geçerlidir.

Windows NT için Communications Server sunucusu ve onun SNA API istemcisi, bölünmüş bir istemci gibi işlev görür. Bu yapılanış, SNA API istemcisi iş istasyonunda çalışan, APPC kullanabilen bir uygulamanız (DB2 istemcisi gibi) olmasını gerektirir.

Bu kısımdaki yönergelerde bir Windows NT istemcisi kullanılmaktadır. Desteklenen diğer işletim sistemlerine ilişkin yönergeler burada belirtilenlere benzer; ek bilgi için Windows NT için Communications Server belgelerine bakın.

Windows NT SNA API istemcisini APPC iletişimi için yapılandırmak üzere aşağıdaki adımları izleyin:

Aşama 1. Windows NT için Communications Server Sunucusunda SNA API İstemcisi için Kullanıcı Hesabı Yaratılması

- a. Start (Başlat) düğmesini tıklatın ve Programs —> Administrative Tools (Common) —> User Manager (Programlar - Denetim Araçları (Ortak) -Kullanıcı Yöneticisi) öğelerini seçin. User Manager penceresi açılır.
- b. Menü çubuğunda Users —> New User (Kullanıcılar Yeni Kullanıcı) öğelerini seçin. New User penceresi açılır.
- c. Yeni SNA istemcisi kullanıcı hesabı için gösterilen alanlara bilgi girin. Ek bilgi için Windows NT çevrimiçi yardımına bakın.

- d. Bu kullanıcı hesabının *Administrators* (Denetimciler), *IBMCSADMIN* ve *IBMCSAPI* gruplarının bir üyesi olmasına dikkat edin. Bu kullanıcı hesabını bu gruplara eklemek için aşağıdaki adımları izleyin:
  - 1) Groups (Gruplar) düğmesini tıklatın.
  - Not member of (Üyesi olmadığı gruplar) kutusunda bir grup seçin ve
     Add (Ekle) düğmesini tıklatın. Kullanıcı hesabının üyesi olmasını istediğiniz her grup için bu işlemi yineleyin.
- e. OK (Tamam) düğmesini tıklatın.
- f. Add (Ekle) düğmesini tıklatın.
- Aşama 2. IBM eNetwork CS/NT SNA API İstemcisi için Yapılandırma Grafik Kullanıcı Arabiriminin Başlatılması Start (Başlat) düğmesini tıklattıktan sonra, Programs —> IBM Communications Server SNA Client —> Configuration (Programlar - IBM Communications Server SNA İstemcisi -Yapılandırma) öğelerini seçin. CS/NT SNA Client Configuration (CS/NT SNA İstemcisi Yapılandırılması) penceresi açılır.
- Aşama 3. Genel Verilerin Yapılandırılması
  - a. Configuration options (Yapılandırma seçenekleri) kutusunda Configure Global Data (Genel Verileri Yapılandır) seçeneğini belirleyin ve New (Yeni) düğmesini tıklatın. Define Global Data (Genel Verileri Tanımla) penceresi açılır.
  - b. User name (Kullanıcı adı) alanında, SNA API istemcisinin kullanıcı adını girin.
  - c. **Password** (Parola) ve **Confirm Password** (Parolayı Doğrulayın) alanlarında, kullanıcı hesabına ilişkin parolayı girin.
  - d. **OK** (Tamam) düğmesini tıklatın.
- Aşama 4. APPC Sunucusu Listesinin Yapılandırılması
  - a. Configuration options (Yapılandırma seçenekleri) kutusunda Configure APPC Server List (APPC Sunucusu Listesini Yapılandır) seçeneğini belirleyin ve New (Yeni) düğmesini tıklatın. Define APPC Server List (APPC Sunucusu Listesi Tanımla) penceresi görüntülenir.
  - b. Sunucunun IP adresini yazın (örneğin, 123.123.123.123).
  - c. **OK** (Tamam) düğmesini tıklatın.
- Aşama 5. CPI-C Tanım Bilgileri Yapılandırılması
  - a. **Configuration options** (Yapılandırma seçenekleri) kutusunda **Configure CPI-C side information** (CPI-C tanım bilgileri yapılandır) öğesini seçtikten sonra **New** (Yeni) düğmesini tıklatın. Define CPI-C side information (CPI-C Tanım Bilgileri Tanımla) penceresi görüntülenir.
  - b. Symbolic destination name (Simgesel hedef adı) alanında simgesel hedef adını ( 16 ) yazın.
  - c. Local LU alias (Yerel mantıksal birim diğer adı) alanında, yerel LU diğer adını (12) yazın.
  - d. Mode name (Kip adı) alanında kip adını ( 15 ) yazın.
  - e. **TP name** (TP adı) alanında hareket işleme programı adını (**17**) yazın.
  - f. Bu hareket işleme programı için **For SNA API Client use** (SNA API İstemcisi için kullan) kutusuna onay imi koyun.
  - g. Partner LU name (Ortak LU adı) alanında ağ tanıtıcısını (3) ve ortak LU adını (2) yazın.
  - h. OK (Tamam) düğmesini tıklatın.
- Aşama 6. Yapılanışın Saklanması

- Menü çubuğunda File —> Save As (Kütük Yeni adla sakla) öğelerini seçin. Save As (Yeni Adla Sakla) penceresi açılır.
- b. Bir kütük adı yazın ve Save (Sakla) düğmesini tıklatın.

Şimdi DB2 dizinlerini, bağ tanımlama yardımcı programlarını ve uygulamaları sunucu için güncellemeniz ve bağlantıyı sınamanız gerekir.

OS/2 ve Windows altyapıları için, İstemci Yapılandırma Yardımcısı'nı (CCA) kullanmanız önerilir. Ek bilgi için bkz: Bölüm 6, "İstemci Yapılandırma Yardımcısı ile İstemci-Sunucu İletişimi Yapılandırılması" sayfa 25.

El ile yapılandırma yönergeleri ve UNIX altyapıları için bkz: "3. Adım: APPC ya da APPN Düğümünün Kataloğa Alınması" sayfa 91 ve izleyen kısımlar.

## Windows NT ve Windows 2000 için Microsoft SNA Server'in Yapılandırılması

Bu kısımda, APPC kullanarak DB2 Connect ya da DB2 Universal Database sunucusuna bağlanmak üzere, DB2 istemci iş istasyonunuzda Windows NT için Microsoft SNA Server Sürüm 4.0'ı nasıl yapılandıracağınız açıklanmaktadır. Microsoft SNA Server Windows NT 4.0 Workstation'da çalışabilirse de, Windows NT 4.0 Server önerilir.

Not: Burada Windows NT ile ilgili olarak yapılan açıklamalar Windows 2000 için de geçerlidir.

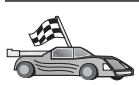

Windows NT için Microsoft SNA istemcisinin yapılandırılmasına ilişkin yönergeler için bkz: "Microsoft SNA Client'ın Yapılandırılması" sayfa 78.

SNA bağlantılarınızın özelliklerini Microsoft SNA Server Manager'de (Sunucu Yöneticisi) tanımlayabilirsiniz. Server Manager, Windows NT Explorer'in arabirimine benzeyen bir arabirim kullanır. Server Manager ana penceresinde iki pano vardır. Kullanılacak tüm yapılandırma seçeneklerine, pencerenin sol panosundaki nesneler farenin sağ düğmesiyle tıklatılarak erişilebilir. Her nesnenin, nesneyi farenin sağ düğmesiyle tıklatarak erişebileceğiniz bir *bağlam menüsü* vardır.

DB2 istemcisi tarafından kullanılacak APPC iletişimini Microsoft SNA Server Manager ile yapılandırmak için aşağıdaki adımları izleyin:

- Aşama 1. Server Manager'i başlatmak için Start (Başlat) düğmesini tıklatın ve Programs
   —> Microsoft SNA Server —> Manager (Programlar Microsoft SNA Sunucusu Yönetici) öğelerini seçin. Microsoft SNA Server Manager penceresi açılır.
- Aşama 2. Denetim Noktası Adının Tanımlanması
  - a. Server Manager'in sol panosunda, **Servers** (Sunucular) klasörünün yanındaki [+] imini tıklatarak Servers klasörünü açın.
  - b. SNA Service (SNA Hizmeti) klasörünü farenin sağ düğmesiyle tıklattıktan sonra Properties (Özellikler) seçeneğini belirleyin. Properties penceresi açılır.
  - c. İlgili alanlarda, doğru NETID (Ağ Tanıtıcısı) (9) ve Control Point
     Name (Denetim Noktası Adı) (10) değerlerini yazın.
  - d. OK (Tamam) düğmesini tıklatın.
- Aşama 3. Bağ Düzenleme Hizmetinin (802.2) Tanımlanması
  - a. SNA Server (SNA Sunucusu) simgesini farenin sağ düğmesiyle tıklatın ve menü çubuğunda Insert —> Link Service (Ekle - Bağ Düzenleme Hizmeti) öğelerini seçin. Insert Link Service penceresi açılır.
  - b. DLC 802.2 Link Service öğesini seçin.

- c. Add (Ekle) düğmesini tıklatın.
- d. Finish (Bitir) düğmesini tıklatın.
- Aşama 4. Bağlantı Özelliklerinin Tanımlanması
  - a. SNA Service (SNA Hizmeti) simgesini farenin sağ düğmesiyle tıklatın ve menü çubuğunda Insert ->> Connection ->> 802.2 (Ekle Bağlantı 802.2) öğelerini seçin. Connection Properties (Bağlantı Özellikleri) penceresi açılır.
  - b. General (Genel) etiketi altındaki Name (Ad) alanında bir bağlantı adı (7) yazın.
  - c. Link Service (Bağ Düzenleme Hizmeti) açılan kutusunu tıklatın ve SnaDlc1 öğesini seçin.
  - d. Host System (Anasistem) grubunda Remote End (Uzak Uç) radyo düğmesini seçin.
  - e. Allowed Directions (İzin Verilen Yönler) grubunda Both Directions (Her İki Yön) radyo düğmesini seçin.
  - f. Activation (Etkinleştirme) grubunda On Server Startup (Sunucu Başlatıldığında) radyo düğmesini seçin.
  - g. Address (Adres) etiketini seçin.
  - h. **Remote Network Address** (Uzak Ağ Adresi) alanında (**8**) veri girin. Diğer alanlardaki varsayılan değerleri kabul edin.
  - i. System Identification (Sistem Tanıtımı) etiketini seçin.
  - j. Aşağıdaki bilgileri girin:
    - Local Node Name (Yerel Düğüm Adı) için, Network ID (Ağ Tanıtıcısı) (9), Local PU Name (Yerel Fiziksel Birim Adı) (10) ve Local Node ID (Yerel Düğüm Tanıtıcısı) (13 artı 14) değerlerini ekleyin. XID Type (XID Tipi) için varsayılan değeri kabul edin.
    - 2) Remote Node Name (Uzak Düğüm Adı) için, NETID (Ağ Tanıtıcısı)
       (1) ve Control Point Name (Denetim Noktası Adı) (4)
       değerlerini ekleyin. Diğer varsayılan değerleri kabul edin.
  - k. **OK** (Tamam) düğmesini tıklatın.
- Aşama 5. Yerel Mantıksal Birim Tanımlanması
  - a. SNA Service (SNA Hizmeti) simgesini farenin sağ düğmesiyle tıklattıktan sonra Insert —> APPC —> Local LU (Ekle - APPC - Yerel LU) öğelerini seçin. Local APPC LU Properties (Yerel APPC Mantıksal Birimi Özellikleri) penceresi açılır.
  - b. Aşağıdaki bilgileri girin:
    - LU Alias (LU Diğer Adı) (12).
    - NETID (Ağ Tanıtıcısı) (9).
    - LU Name (LU Adı) (**11**).
  - c. Advanced (İleri Düzey) etiketini seçin.
  - d. **Member of Default Outgoing Local APPC LU Pool** (Varsayılan Giden Yerel APPC LU Havuzunun Üyesi) seçeneğini belirleyin. Diğer varsayılan değerleri kabul edin.
  - e. OK (Tamam) düğmesini tıklatın.
- Aşama 6. Uzak Mantıksal Birim (LU) Tanımlanması
  - a. **SNA Services** (SNA Hizmetleri) simgesini farenin sağ düğmesiyle tıklattıktan sonra **Insert** —> **APPC** —> **Remote LU** (Ekle APPC -

Yerel LU) öğelerini seçin. Remote APPC LU Properties (Uzak APPC Mantıksal Birimi Özellikleri) penceresi açılır.

- b. Connection (Bağlantı) açılan kutusunu tıklatın ve ilgili bağlantı adını (7) seçin.
- c. LU Alias (LU Diğer Adı) alanında ortak LU adını (2) yazın.
- d. Network Name (Ağ Adı) alanında ağ tanıtıcısını (1) yazın.

Diğer alanlar program tarafından doldurulur. LU diğer adı ile LU adı değerleriniz aynı değilse, ilgili alanda LU adını belirtmeye dikkat edin. Program bu alanı otomatik olarak doldurur, ancak diğer ad ile ad aynı değilse, bu değer yanlış olur.

Aşama 7. OK (Tamam) düğmesini tıklatın.

#### Kip Tanımlanması

- APPC Modes (APPC Kipleri) klasörünü farenin sağ düğmesiyle tıklattıktan sonra Insert —> APPC —> Mode Definition (Ekle - APPC - Kip Tanımlaması) öğelerini seçin. APPC Mode Properties (APPC Kip Özellikleri) penceresi açılır.
- 2. Mode name (Kip Adı) alanında kip adını (6) girin.
- 3. Limits (Sınırlar) etiketini seçin.
- Parallel Session Limit (Koşut Oturum Sınırı) ve Minimum Contention Winner Limit (Çekişme Kazanan Alt Sınırı) alanlarında ilgili değerleri girin. Kullanılacak sınır değerlerini bilmiyorsanız, sunucu ya da LAN denetimcinizden öğrenebilirsiniz.
- 5. Diğer alanlarda varsayılan değerleri kabul edin ve OK (Tamam) düğmesini tıklatın.

CPIC Adı Özelliklerinin Tanımlanması

- CPIC Symbolic Name (CPIC Simgesel Adı) klasörünü farenin sağ düğmesiyle tıklattıktan sonra Insert —> APPC —> CPIC Symbolic Name öğelerini seçin. CPIC Name Properties (CPIC Adı Özellikleri) penceresi açılır.
- 2. Name (Ad) alanında simgesel hedef adını (16) girin.
- Mode Name (Kip Adı) açılan kutusunu tıklatın ve bir kip adı seçin; örneğin, *IBMRDB* (15).
- 4. Partner Information (Ortak Bilgileri) etiketini seçin.
- Partner TP Name (Ortak Hareket İşleme Programı Adı) kutusunda SNA Service TP (in hex) (SNA Hizmeti TP (onaltılı)) radyo düğmesini seçip hizmet hareket işleme programı adını (17) girin ya da Application TP (Uygulama Hareket İşleme Programı) radyo düğmesini seçin ve uygulama hareket işleme programı adını (17) girin.
- 6. **Partner LU Name** (Ortak LU Adı) kutusunda **Fully Qualified** (Tam Olarak Belirtilen) radyo düğmesini seçin.
- 7. Tam olarak belirtilen ortak LU adını (**1** ve **2**) girin.
- 8. OK (Tamam) düğmesini tıklatın.

Yapılanışın Saklanması

- Server Manager penceresinin menü çubuğunda File —> Save (Kütük Sakla) öğelerini seçin. Save File (Kütüğü Sakla) penceresi açılır.
- 2. File Name (Kütük Adı) alanında yapılanışınız için benzersiz bir ad girin.
- 3. Save (Sakla) düğmesini tıklatın.

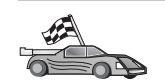

Şimdi DB2 dizinlerini, bağ tanımlama yardımcı programlarını ve uygulamaları sunucu için güncellemeniz ve bağlantıyı sınamanız gerekir.

OS/2 ve Windows altyapıları için, İstemci Yapılandırma Yardımcısı'nı (CCA) kullanmanız önerilir. Ek bilgi için bkz: Bölüm 6, "İstemci Yapılandırma Yardımcısı ile İstemci-Sunucu İletişimi Yapılandırılması" sayfa 25.

El ile yapılandırma yönergeleri ve UNIX altyapıları için bkz: "3. Adım: APPC ya da APPN Düğümünün Kataloğa Alınması" sayfa 91 ve izleyen kısımlar.

## Microsoft SNA Client'ın Yapılandırılması

Bu kısım, Microsoft SNA Client iş istasyonunuzla Microsoft SNA Server sürüm 4.0 (ya da üstü) kurulu bir Windows iş istasyonu arasında iletişim tanımlanmasına ilişkin aşamalı yönergeleri içermektedir.

Not: Burada Windows ile ilgili olarak yapılan açıklamalar hem Windows NT, hem de Windows 2000 için geçerlidir.

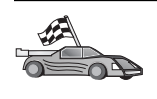

APPC kullanarak DB2 Connect ya da DB2 Universal Database sunucusuna bağlanmak üzere DB2 istemci iş istasyonunuzda Windows için Microsoft SNA Server sürüm 4.0'ı nasıl yapılandıracağınıza ilişkin yönergeler için şu kısma gidin: "Windows NT ve Windows 2000 için Microsoft SNA Server'in Yapılandırılması" sayfa 75.

Bu bölümün geri kalan kısmında şunlar varsayılmaktadır:

- Microsoft SNA Server, APPC kullanarak DB2 Connect ya da DB2 Universal Database sunucusuna bağlanmak üzere, APPC iletişimi için yapılandırıldı. Ek bilgi için Microsoft SNA Server belgelerine bakın.
- 2. Microsoft SNA Client Sürüm 2.11 istemci iş istasyonunuza henüz kurulmadı.

Microsoft SNA Client'ı yapılandırmak için aşağıdaki adımları izleyin:

**1. Adım: Gereken Bilgilerin Alınması:** Microsoft SNA Client yazılımınızın doğru çalışması için doğru yapılandırılmış bir Microsoft SNA sunucusuna erişiminiz olmalıdır. SNA sunucusu denetimcinizden istemeniz gerekenler:

- Aşama 1. İş istasyonunuzda Microsoft SNA Client kullanmak için gereken lisans
- Aşama 2. SNA Server etki alanında sizin için bir kullanıcı kimliği ve parola tanımlaması
- Aşama 3. Erişmeniz gereken sunucu veritabanlarına bağlantı tanımlanması (açıklamalar için bkz: "Windows NT ve Windows 2000 için Microsoft SNA Server'in Yapılandırılması" sayfa 75)
- Aşama 4. Önceki adımda tanımlanan her veritabanı bağlantısı için, simgesel hedef adı (16), veritabanı adı (5) ve kullanıcı hesabı

Sunucu parolalarını değiştirmeyi planlıyorsanız, SNA denetimcisinin her sunucuda parola yönetimi görevleri için simgesel hedef adlarını da sağlaması gerekir.

Aşama 5. Microsoft SNA Server etki alanı adı ve SNA sunucusuyla iletişimde kullanılan protokol (TCP/IP, NetBEUI, IPX/SPX)

**2.** Adım: Microsoft SNA Client'ın DB2 İstemci İş İstasyonuna Kurulması: Microsoft SNA Client yazılımını alın ve kuruluş programını başlatmak için ilgili yönergeleri izleyin. Optional Components (İsteğe Bağlı Bileşenler) penceresine geldiğinizde, ODBC/DRDA sürücüsünün kurulmaması için, Install ODBC/DRDA driver (ODBC/DRDA sürücüsünü kur) öğesindeki *seçimi kaldırın*.

#### 3. Adım: DB2 İstemcisinin Kurulması

- Aşama 1. Start (Başlat) düğmesini tıklattıktan sonra, Programs —> Windows için DB2 —> İstemci Yapılandırma Yardımcısı öğelerini seçin.
- Aşama 2. Aşağıdaki bilgileri sağlamanız gerekir:
  - a. Microsoft SNA Server'de hedef veritabanı sunucusuna ilişkin ortak LU
     (2) için tanımlanan simgesel hedef adı (16).
  - \_ b. Gerçek veritabanı adı ( 5 ).

Şimdi DB2 dizinlerini, bağ tanımlama yardımcı programlarını ve uygulamaları sunucu için güncellemeniz ve bağlantıyı sınamanız gerekir.

OS/2 ve Windows altyapıları için, İstemci Yapılandırma Yardımcısı'nı (CCA) kullanmanız önerilir. Ek bilgi için bkz: Bölüm 6, "İstemci Yapılandırma Yardımcısı ile İstemci-Sunucu İletişimi Yapılandırılması" sayfa 25.

El ile yapılandırma yönergeleri ve UNIX altyapıları için bkz: "3. Adım: APPC ya da APPN Düğümünün Kataloğa Alınması" sayfa 91 ve izleyen kısımlar.

## AIX için IBM eNetwork Communications Server'in Yapılandırılması

Bu kısımda, APPC kullanarak DB2 Connect ya da DB2 Universal Database sunucusuna bağlanmak üzere, DB2 istemci iş istasyonunuzda AIX için IBM eNetwork Communication Server Sürüm 5.0.2.5'i nasıl yapılandıracağınız açıklanmaktadır. AIX için IBM eNetwork Communication Server, RS/6000 makinelerinde çalışan DB2 Connect için desteklenen tek SNA ürünüdür.

Başlamadan önce iş istasyonunuzda AIX için IBM eNetwork Communication Server Sürüm 5.0.2.5'in (CS/AIX) kurulu olduğunu doğrulayın. SNA ortamınızı yapılandırmak için ek bilgiye gerek duyarsanız, CS/AIX ile sağlanan çevrimiçi yardıma bakın.

Aşağıda belirtilenlerin gerçekleştirildiği varsayılmıştır:

- AIX için IBM eNetwork Communication Server Sürüm 5 paketinin temel kuruluşu tamamlandı.
- DB2 istemcisi kuruldu.
- Kullanıcı root yetkisiyle sistemde oturum açtı.

CS/AIX'i DB2 istemcisi tarafından kullanılacak şekilde yapılandırmak için sistemde root yetkisiyle oturum açın ve /usr/bin/snaadmin ya da /usr/bin/X11/xsnaadmin aracını kullanın. Sistem belgelerinde bu programlara ilişkin bilgi bulabilirsiniz. CS/AIX'i yapılandırmak üzere xsnaadmin programını kullanmak için aşağıdaki adımları izleyin:

Aşama 1. xsnaadmin komutunu girin. Sunucuya ilişkin Node (Düğüm) penceresi açılır.

Aşama 2. Düğüm Tanımlanması

- Menü çubuğunda Services —> Configure Node Parameters (Hizmetler -Düğüm Değiştirgelerini Yapılandır) öğelerini seçin. Node Parameters (Düğüm Değiştirgeleri) penceresi açılır.
- b. **APPN support** (APPN desteği) açılan kutusunu tıklatın ve **End node** (Uç düğüm) seçeneğini belirleyin.
- c. Control point name (Denetim noktası adı) alanlarında ağ tanıtıcınızı ve yerel PU adını (9 ve 10) girin.
- d. Control point alias (Denetim noktası diğer adı) alanında yerel PU adını (10) girin.
- e. Node ID (Düğüm tanıtıcısı) alanlarında düğüm tanıtıcınızı (**13** ve **14**) girin.

f. OK (Tamam) düğmesini tıklatın.

Aşama 3. Kapı Tanımlanması

- a. **Connectivity and Dependent LUs** (Bağlanırlık ve Bağımlı Mantıksal Birimler) penceresini seçin.
- b. Add (Ekle) düğmesini tıklatın. Add to Node (Düğüme Ekle) penceresi açılır.
- c. Port using (Kapının kullandığı tip) radyo düğmesini seçin.
- d. **Port using** açılan kutusunu tıklatın ve ilgili kapı tipini seçin. Bu örnekte **Token ring card** (Simgeli halka kartı) seçilecektir.
- e. **OK** (Tamam) düğmesini tıklatın. Seçilen kapı tipine ilişkin kapı penceresi görüntülenir.
- f. SNA port name (SNA kapısı adı) alanında kapı adını girin.
- g. Initially active (Başlangıçta etkin) kutusuna onay imi koyun.
- h. **Define on connection network** (Bağlantı ağında tanımla) kutusuna onay imi koyun.
- i. CN name alanının ilk kısmında SNA ağı adını (9) yazın.
- j. **CN name** alanının ikinci kısmında, AIX bilgisayarınıza ilişkin denetim noktası adını (**10**) yazın.
- k. OK (Tamam) düğmesini tıklatın. Port (Kapı) penceresi kapanır ve Connectivity and Dependent LUs (Bağlanırlık ve Bağımlı Mantıksal Birimler) penceresinde yeni kapı görüntülenir.
- Aşama 4. Bağlantı İstasyonu Tanımlanması
  - a. **Connectivity and Dependent LUs** (Bağlanırlık ve Bağımlı Mantıksal Birimler) penceresinde, önceki adımda tanımladığınız kapıyı seçin.
  - b. Add (Ekle) düğmesini tıklatın. Add to Node (Düğüme Ekle) penceresi açılır.
  - c. Add a link station to port (Kapıya bağlantı istasyonu ekle) radyo düğmesini seçin.
  - d. **OK** (Tamam) düğmesini tıklatın. Token Ring Link Station (Simgeli Halka Bağlantı İstasyonu) penceresi açılır.
  - e. Name (Ad) alanında, bağlantı için bir ad girin.
  - f. Activation (Etkinleştirme) açılan kutusunu tıklatın ve On demand (İstek üzerine) seçeneğini belirleyin.
  - g. LU traffic (LU trafiği) kutusunda Independent only (Yalnızca bağımsız) radyo kutusunu seçin.
  - h. Independent LU traffic (Bağımsız LU trafiği) grup kutusunda:
    - Remote Node (Uzak Düğüm) alanlarında ağ tanıtıcısını (3) ve ortak LU adını (2) girin.
    - Remote node type (Uzak düğüm tipi) açılan kutusunu tıklatın ve ağınız için geçerli olan düğüm tipini seçin.
  - i. Contact information (İletişim bilgisi) kutusunda, Mac address (Makine adresi) alanındaki DB2 sunucuna atanan SNA hedef adresini (8) girin.
  - j. OK (Tamam) düğmesini tıklatın. Link Station (Bağlantı İstasyonu) penceresi kapanır ve Connectivity and Dependent LUs (Bağlanırlık ve Bağımlı Mantıksal Birimler) penceresinde kapının alt öğesi olarak yeni bağlantı istasyonu görüntülenir.
- Aşama 5. Yerel Mantıksal Birim Tanımlanması
  - a. Independent local LUs (Bağımsız yerel mantıksal birimler) penceresini seçin.

- b. Add (Ekle) düğmesini tıklatın. Local LU (Yerel Mantıksal Birim) penceresi açılır.
- c. LU Name (Mantıksal Birim Adı) alanında, bağımsız yerel LU adını (11) girin.
- d. LU alias (Mantıksal Birim diğer adı) alanında yerel LU diğer adını (12) girin.
- e. **OK** (Tamam) düğmesini tıklatın. **Independent local LUs** (Bağımsız yerel mantıksal birimler) penceresinde yeni mantıksal birim görüntülenir.
- Aşama 6. Bağlantı İstasyonu Üzerinde Ortak LU Tanımlanması
  - a. Menü çubuğunda Services -> APPC -> New Partner LUs ->
     Partner LU on link station (Hizmetler APPC Yeni Ortak Mantıksal Birimler - Bağlantı istasyonunda ortak LU) öğelerini seçin. Partner LU on link station (Bağlantı istasyonunda ortak LU) penceresi açılır.
  - b. LU name (LU adı) alanında daha önce tanımladığınız yerel LU adını (11) yazın.
  - c. LS name (Bağlantı istasyonu adı) alanında daha önce tanımladığınız bağlantı istasyonu adını yazın.
  - d. Partner LU name (Ortak LU adı) alanlarında, bağlanmak istediğiniz ortak mantıksal birimin adını (1+2) yazın.
  - e. **OK** (Tamam) düğmesini tıklatın. Önceki adımda yaratılan yerel mantıksal birime ilişkin **Independent Local LUs** (Bağımsız Yerel Mantıksal Birimler) penceresinde ortak LU görüntülenir.
- Aşama 7. Ortak LU için Diğer Ad Tanımlanması
  - a. Remote Sytems (Uzak Sistemler) penceresini seçin.
  - b. Add (Ekle) düğmesini tıklatın. Add to node (Düğüme Ekle) penceresi açılır.
  - c. Define partner LU alias (Ortak LU diğer adı tanımla) radyo düğmesini seçin
  - d. **OK** (Tamam) düğmesini tıklatın. Partner LU (Ortak Mantıksal Birim) penceresi açılır.
  - e. Alias (Diğer ad) alanında ortak LU için diğer ad girin.
  - f. Uninterpreted name (Yorumlanmayan ad) alanında aynı değeri girin.
  - g. OK (Tamam) düğmesini tıklatın.

#### Aşama 8. Kip Tanımlanması

- Menü çubuğunda Services —> APPC—> Modes (Hizmetler APPC Kipler) öğelerini seçin. Modes (Kipler) penceresi açılır.
- b. New (Yeni) düğmesini tıklatın. Mode (Kip) penceresi açılır.
- c. Name (Ad) alanında bir kip adı (15) girin.
- d. Aşağıda belirtilen değerler, ilgili alanlar için önerilen değerlerdir:
  - Initial Session limits: 20
  - Maximum Session limits: 32767
  - Min con. winner sessions: 10
  - Min con. loser sessions: 10
  - Auto-activated session: 4
  - Initial Receive pacing window: 8

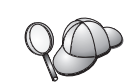

Bu değerler, iyi sonuç verdikleri bilindiği için önerilmektedir. Bu değerleri ortamınız için eniyilemek üzere uyarlamanız gerekir.

- e. **OK** (Tamam) düğmesini tıklatın. Modes (Kipler) penceresinde yeni kip görüntülenir.
- f. Done (Bitti) düğmesini tıklatın.
- Aşama 9. CPI-C Hedef Adı Tanımlanması
  - Menü çubuğunda Services —> APPC -> CPI-C (Hizmetler APPC -CPI-C) öğelerini seçin. CPI-C destination names (CPI-C hedef adları) penceresi görüntülenir.
  - b. **New** (Yeni) düğmesini tıklatın. CPI-C destination (CPI-C Hedefi) penceresi açılır.
  - c. Name (Ad) alanında, sunucunun veritabanıyla ilişkilendirmek istediğiniz simgesel hedef adını (16) girin.
  - d. Partner LU and mode (Ortak LU ve kip) kutusunda:
    - Use PLU Alias (Ortak mantıksal birim diğer adını kullan) alanını seçin ve önceki adımlardan birinde yarattığınız ortak LU diğer adını (2) girin.
    - Mode (Kip) alanında, önceki adımlardan birinde yarattığınız kipin adını (15) girin.
  - e. **Security** grup kutusunda, kullanmak istediğiniz iletişim düzeyi güvenlik tipini seçin. Genellikle None (Yok) değeri seçilir.
  - f. **OK** (Tamam) düğmesini tıklatın. Yeni hedef adı Destination names (Hedef adları) penceresinde görüntülenir.
  - g. Bitti düğmesini tıklatın.

Aşama 10. APPC Bağlantısının Sınanması

- a. /usr/bin/sna start komutunu girerek SNA altsistemini başlatın. Gerekiyorsa, önce SNA altsistemini durdurmak için /usr/bin/sna stop komutunu girebilirsiniz.
- b. SNA denetimi programını başlatın. /usr/bin/snaadmin ya da /usr/bin/X11/xsnaadmin komutunu girebilirsiniz.
- c. Altsistem düğümünü başlatın. Düğme çubuğunda ilgili düğüm simgesini seçin ve **Start** (Başlat) düğmesini tıklatın.
- d. Bağlantı istasyonunu başlatın. Daha önce Connectivity and Dependent LUs (Bağlanırlık ve Bağımlı Mantıksal Birimler) penceresinde tanımladığınız bağlantı istasyonunu seçin ve Start (Başlat) düğmesini tıklatın.
- e. Oturumu başlatın. Daha önce **Independent Local LUs** (Bağımsız Yerel Mantıksal Birimler) penceresinde tanımladığınız mantıksal birimi seçin ve **Start** (Başlat) düğmesini tıklatın. Oturum etkinleştirme penceresi açılır.
- f. İstenen ortak LU ve kip değerlerini seçin ya da girin.
- g. OK (Tamam) düğmesini tıklatın.

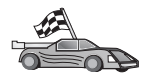

Şimdi DB2 dizinlerini, bağ tanımlama yardımcı programlarını ve uygulamaları sunucu için güncellemeniz ve bağlantıyı sınamanız gerekir.

OS/2 ve Windows altyapıları için, İstemci Yapılandırma Yardımcısı'nı (CCA) kullanmanız önerilir. Ek bilgi için bkz: Bölüm 6, "İstemci Yapılandırma Yardımcısı ile İstemci-Sunucu İletişimi Yapılandırılması" sayfa 25.

El ile yapılandırma yönergeleri ve UNIX altyapıları için bkz: "3. Adım: APPC ya da APPN Düğümünün Kataloğa Alınması" sayfa 91 ve izleyen kısımlar.

### AIX için Bull SNA'nın Yapılandırılması

Bu kısımda, APPC kullanarak DB2 Connect ya da DB2 Universal Database sunucusuna bağlanmak üzere, DB2 istemci iş istasyonunuzda Bull DPX/20 SNA/20 sunucusunu nasıl yapılandıracağınız açıklanmaktadır. Bull DPX/20 SNA/20 sunucusu DB2 istemcisinden önce kurulduysa, istemci Bull SNA'yı kullanır. Tersi durumda, AIX için IBM eNetwork Communications Server Sürüm 5.0.2.5 ile çalışabilmek için DB2 Connect yapılandırılmalıdır. Ek bilgi için bkz: "AIX için IBM eNetwork Communications Server'in Yapılandırılması" sayfa 79.

AIX 4.2 (ya da üstü) sisteminizde Bull SNA'nın kurulu olup olmadığını saptamak için şu komutu girin:

lslpp -l express.exsrv+dsk

Bull SNA kuruluysa, aşağıdakine benzer bir çıkış alırsınız:

| Fileset                                      | Level   | State     | Description                                  |
|----------------------------------------------|---------|-----------|----------------------------------------------|
| Path: /usr/lib/objrepos<br>express.exsrv+dsk | 2.1.3.0 | COMMITTED | EXPRESS SNA Server and<br>Integrated Desktop |

Bull SNA'yı DB2 istemcisini kurduktan sonra kurar ve istemcinin AIX için IBM eNetwork Communications Server yerine Bull SNA kullanmasını isterseniz, sistemde root yetkisiyle oturum açın ve şu komutu girin:

/usr/lpp/db2\_06\_01/cfg/db2cfgos

Bull DPX/20 SNA/20 sunucusunu kurmak istiyorsanız şu yazılımlar gereklidir:

- \_\_\_\_\_ 1. AIX Sürüm 4.2
- \_\_\_\_ 2. Express SNA Server Sürüm 2.1.3

SNA ortamınızın tanımlanmasına ilişkin ek bilgi edinmek için Bull DPX/20 SNA/20 Server Configuration Guide belgesine bakın.

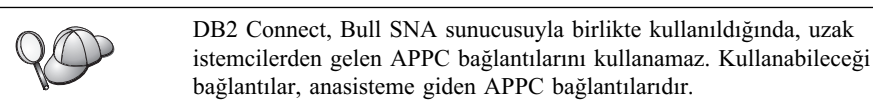

Bull SNA'yı DB2 Connect tarafından kullanılmak üzere yapılandırmak için, **express** komutunu girerek aşağıdaki SNA değiştirgelerini yapılandırın:

| Config     | Express           | Default configuration for EXPRESS |
|------------|-------------------|-----------------------------------|
| Node       | CLI1              | SPIFNET.CLI1 (HOSTNAME=CLI1)      |
| Indep. LUs | 6.2 LUs Using All | Stations                          |
| LU         | CLI1GW            | Control Point LU                  |
| Link       | tok0.00001        | Link (tok0)                       |
| Station    | SERV              | To SERV from CLI1                 |
| LU         | CLI1GW0A          | To SERV from CLI1                 |
| LU Pair    | NYX1GW0A          | To SERV from CLI1                 |
| Mode       | IBMRDB            | IBMRDB                            |

Listelenmeyen alanların varsayılan değerlerini kullanın.

Örnek yapılanış:

```
Defining hardware:
System (hostname) = CLI1
Adapter and Port = CLI1.tok0
 MAC Address = 400011529778
Defining SNA node:
            = CLI1
Name
Description = SPIFNET.CLI1 (HOSTNAME=CLI1)
Network ID
                  = SPIFNET
Control Point = CLI1GW
XID Block = 071
XID ID
            = 27509
Defining token ring link:
Name
              = tok0.00001
Description = Link (tok0)
Connection Network name
Network ID = SPIFNET
 Control Point = NYX1GW
Defining token ring station:
Name
                 = SERV
Description = To SERV from CLI1
Remote MAC address = 400009451901
Remote Node name
Network ID = SPIFNET
 Control Point = NYX1GW
Defining Local LU 6.2:
         = CLI1GW0A
Name
Description = To SERV from CLI1
Network ID = SPIFNET
LU name = CLI1GW0A
Defining Remote LU 6.2:
                  = NYX1GW0A
Name
Description = To SERV from NYX1
Network ID = SPIFNET
LU name
                  = NYX1GW0A
Remote Network ID = SPIFNET
Remote Control Point = NYX1GW
Uninterpreted Name = NYX1GW
Defining Mode:
               = IBMRDB
Name
Description
               = IBMRDB
Class of service = #CONNECT
Defining Symbolic Destination Info:
Name
          = DB2CPIC
Description = To SERV from NYX1
Partner LU = SPIFNET.NYX1GWOA
Mode = IBMRDB
Local LU = CLI1GW0A
Partner TP = DB2DRDA
```

Bu SNA değiştirgelerini yapılandırdıktan sonra SNA sunucusunu durdurmalı ve yeniden başlatmalısınız. Bunu yapmak için aşağıdaki adımları izleyin:

- Aşama 1. root yetkisiyle sistemde oturum açın.
- Aşama 2. PATH değişkeninizin \$express/bin (/usr/lpp/express/bin) girişini içermesine dikkat edin.
- Aşama 3. Sunucuyu durdurmadan önce etkin kullanıcı olup olmadığını saptamak için şu komutu girin:

express\_adm shutdown

Aşama 4. Tüm EXPRESS etkinliğini durdurmak için şu komutu girin:

express\_adm stop

Aşama 5. EXPRESS'i başlatmak için şu komutu girin:

express\_adm start

| Şimdi DB2 dizinlerini, bağ tanımlama yardımcı programlarını ve uygulamaları sunucu için güncellemeniz ve bağlantıyı sınamanız gerekir.                                                                                 |
|----------------------------------------------------------------------------------------------------|
| OS/2 ve Windows altyapıları için, İstemci Yapılandırma Yardımcısı'nı (CCA) kullanmanız önerilir. Ek bilgi için bkz: Bölüm 6, "İstemci Yapılandırma Yardımcısı ile İstemci-Sunucu İletişimi Yapılandırılması" sayfa 25. |
| <br>El ile yapılandırma yönergeleri ve UNIX altyapıları için bkz: "3. Adım: APPC ya da APPN Düğümünün Kataloğa Alınması" sayfa 91 ve izleyen kısımlar.                                                                 |

## HP-UX için SNAPlus2'nin Yapılandırılması

Bu kısımda, APPC kullanarak DB2 Connect ya da DB2 Universal Database sunucusuna bağlanmak üzere, DB2 istemci iş istasyonunuzda HP-UX için SNAPlus2'yi nasıl yapılandıracağınız açıklanmaktadır.

Başlamadan önce iş istasyonunuzda HP-UX SNAPlus2'nin kurulu olduğunu doğrulayın. SNA ortamınızı yapılandırmak için ek bilgiye gerek duyarsanız, SNAPlus2 ile sağlanan çevrimiçi yardıma bakın.

Aşağıda belirtilenlerin gerçekleştirildiği varsayılmıştır:

- HP-UX için SNAPlus2 paketinin temel kuruluşu tamamlandı.
- DB2 istemcisi kuruldu.
- Kullanıcı "root" yetkisiyle oturum açtı.

SNAPlus2'yi DB2 Connect için yapılandırmak üzere sistemde root yetkisiyle oturum açın ve /**opt/sna/bin/snapadmin** ya da /**opt/sna/bin/X11/xsnapadmin** programını kullanın. Sistem belgelerinde bu programlara ilişkin bilgi bulabilirsiniz. İzleyen adımlar, SNAPlus2'yi yapılandırmak için **xsnapadmin** programının nasıl kullanılacağını göstermektedir.

- Aşama 1. **xsnapadmin** komutunu girin. Servers (Sunucular) penceresi açılır. Düğümünüzü çift tıklatın.
- Aşama 2. Düğüm Tanımlanması
  - Menü çubuğunda Services —> Configure Node Parameters (Hizmetler -Düğüm Değiştirgelerini Yapılandır) öğelerini seçin. Node Parameters (Düğüm Değiştirgeleri) penceresi açılır.
  - b. **APPN support** (APPN desteği) açılan kutusunu tıklatın ve **End node** (Uç düğüm) seçeneğini belirleyin.
  - c. Control point name (Denetim noktası adı) alanlarında ağ tanıtıcınızı ve yerel PU adını (9 ve 10) girin.

- d. Control point alias (Denetim noktası diğer adı) alanında yerel PU adını (10) girin.
- e. Node ID (Düğüm tanıtıcısı) alanlarında düğüm tanıtıcınızı (13 ve 14) girin.
- f. **OK** (Tamam) düğmesini tıklatın.
- Aşama 3. Kapı Tanımlanması
  - a. **Connectivity and Dependent LUs** (Bağlanırlık ve Bağımlı Mantıksal Birimler) penceresini seçin.
  - b. Add (Ekle) düğmesini tıklatın. Add to Node (Düğüme Ekle) penceresi açılır.
  - c. Port using (Kapının kullandığı tip) radyo düğmesini seçin.
  - d. **Port using** açılan kutusunu tıklatın ve ilgili kapı tipini seçin. Bu örnekte **Token ring card** (Simgeli halka kartı) seçilecektir.
  - e. **OK** (Tamam) düğmesini tıklatın. Seçilen kapı tipine ilişkin kapı penceresi görüntülenir.
  - f. SNA port name (SNA kapısı adı) alanında kapı adını girin.
  - g. Initially active (Başlangıçta etkin) kutusuna onay imi koyun.
  - h. Connection network (Bağlantı ağı) kutusunda, Define on a connection network (Bağlantı ağında tanımla) kutusuna onay imi koyun.
  - i. CN name alanının ilk kısmında ağ tanıtıcınızı (9) yazın.
  - j. **CN name** alanının ikinci kısmında yerel denetim noktası adını (**10**) yazın.
  - k. OK (Tamam) düğmesini tıklatın. Port (Kapı) penceresi kapanır ve Connectivity and Dependent LUs (Bağlanırlık ve Bağımlı Mantıksal Birimler) penceresinde yeni kapı görüntülenir.
- Aşama 4. Bağlantı İstasyonu Tanımlanması
  - a. **Connectivity and Dependent LUs** (Bağlanırlık ve Bağımlı Mantıksal Birimler) penceresinde, önceki adımda tanımladığınız kapıyı seçin.
  - b. Add (Ekle) düğmesini tıklatın. Add to Node (Düğüme Ekle) penceresi açılır.
  - c. Add a link station to port (Kapıya bağlantı istasyonu ekle) radyo düğmesini seçin.
  - d. **OK** (Tamam) düğmesini tıklatın. Token Ring Link Station (Simgeli Halka Bağlantı İstasyonu) penceresi açılır.
  - e. Name (Ad) alanında, bağlantı için bir ad girin.
  - f. Activation (Etkinleştirme) açılan kutusunu tıklatın ve On demand (İstek üzerine) seçeneğini belirleyin.
  - g. LU traffic (LU trafiği) kutusunda Independent only (Yalnızca bağımsız) seçeneğini belirleyin.
  - h. Independent LU traffic (Bağımsız LU trafiği) kutusunda:
    - Remote Node (Uzak Düğüm) alanlarında ağ tanıtıcısını (3) ve ortak LU adını (2) girin.
    - 2) **Remote node type** (Uzak düğüm tipi) açılan kutusunu tıklatın ve ağınız için geçerli olan düğüm tipini seçin.
  - i. Contact information (İletişim bilgisi) kutusunda, Mac address (Makine adresi) alanındaki DB2 sunucuna atanan SNA hedef adresini (8) girin.
  - j. **OK** (Tamam) düğmesini tıklatın. Link Station (Bağlantı İstasyonu) penceresi kapanır ve **Connectivity and Dependent LUs** (Bağlanırlık ve

Bağımlı Mantıksal Birimler) penceresinde kapının alt öğesi olarak yeni bağlantı istasyonu görüntülenir.

- Aşama 5. Yerel Mantıksal Birim Tanımlanması
  - a. Independent local LUs (Bağımsız yerel mantıksal birimler) penceresini seçin.
  - b. Add (Ekle) düğmesini tıklatın. Local LU (Yerel Mantıksal Birim) penceresi açılır.
  - c. LU Name (Mantıksal Birim Adı) alanında, bağımsız yerel LU adını (11) girin.
  - d. LU alias (Mantıksal birim diğer adı) alanında aynı adı (12) girin.
  - e. **OK** (Tamam) düğmesini tıklatın. **Independent local LUs** (Bağımsız yerel mantıksal birimler) penceresinde yeni mantıksal birim görüntülenir.

### Aşama 6. Uzak Düğüm Tanımlanması

- a. Remote Systems (Uzak Sistemler) penceresini seçin.
- b. Add (Ekle) düğmesini tıklatın. Add to Node (Düğüme Ekle) penceresi açılır.
- c. Define remote node (Uzak düğüm tanımla) öğesini seçin.
- d. **OK** (Tamam) düğmesini tıklatın. Remote Node (Uzak Düğüm) yapılandırma penceresi görüntülenir.
- e. Node's SNA network name (Düğümün SNA ağı adı) alanında ağ tanıtıcısını (3) ve ortak LU adını (2) girin.
- f. OK (Tamam) düğmesini tıklatın. Remote Systems (Uzak Sistemler) penceresinde uzak düğüm görüntülenir, düğüm için varsayılan bir ortak mantıksal birim tanımlanır ve uzak düğümün alt öğesi olarak görüntülenir.

#### Aşama 7. Ortak Mantıksal Birim Tanımlanması

- a. **Remote Sytems** (Uzak Sistemler) penceresinde, önceki adımda uzak düğüm tanımladığınızda yaratılan varsayılan ortak mantıksal birimi çift tıklatın. Partner LU (Ortak Mantıksal Birim) penceresi açılır.
- b. Alias (Diğer ad) ve Uninterpreted name (Yorumlanmayan ad) alanlarında aynı ortak LU adını (**2**) girin.
- c. Supports parallel sessions (Koşut oturumlar desteklenir) öğesini seçin.
- d. **OK** (Tamam) düğmesini tıklatın.
- Aşama 8. Kip Tanımlanması
  - a. Menü çubuğunda Services —> APPC—> Modes (Hizmetler APPC Kipler) öğelerini seçin. Modes (Kipler) penceresi açılır.
  - b. New (Yeni) düğmesini tıklatın. Mode (Kip) penceresi açılır.
  - c. Name (Ad) alanında bir kip adı (15) girin.
  - d. Aşağıda belirtilen değerler, ilgili alanlar için önerilen değerlerdir:
    - 1) Initial Session limits: 20
    - 2) Maximum Session limits: 32767
    - 3) Min con. winner sessions: 10
    - 4) Min con. loser sessions: 10
    - 5) Auto-activated session: 4
    - 6) Receive pacing window: 8

Bu değerler, iyi sonuç verdikleri bilindiği için önerilmektedir. Bu değerleri uygulama ortamınız için eniyilemek üzere uyarlamanız gerekir.

e. **OK** (Tamam) düğmesini tıklatın. Modes (Kipler) penceresinde yeni kip görüntülenir.

f. Done (Bitti) düğmesini tıklatın.

Aşama 9. CPI-C Hedef Adı Tanımlanması

- Menü çubuğunda Services —> APPC—> CPI-C (Hizmetler APPC CPI-C) öğelerini seçin. CPI-C destination names (CPI-C hedef adları) penceresi görüntülenir.
- b. **New** (Yeni) düğmesini tıklatın. CPI-C destination (CPI-C Hedefi) penceresi açılır.
- c. Name (Ad) alanında, DB2 sunucusu veritabanıyla ilişkilendirmek istediğiniz simgesel hedef adını (**16**) girin.
- d. Partner TP (Ortak Hareket İşleme Programı) kutusunda:
  - Service TP (hex) (Hizmet Hareket İşleme Programı (onaltılı)) öğesini seçin ve onaltılı TP değerini (17) girin ya da
  - Application TP (Uygulama Hareket İşleme Programı) öğesini seçin ve uygulama TP adını girin (17).
- e. Partner LU and mode (Ortak LU ve kip) kutusunda:
  - Use PLU Alias (Ortak mantıksal birim diğer adını kullan) radyo düğmesini seçin ve önceki adımlardan birinde yarattığınız ortak LU diğer adını (2) girin.
  - Mode (Kip) alanında, önceki adımlardan birinde yarattığınız kipin adını (15) girin.
- f. **Security** (Güvenlik) kutusunda, ağınız için istediğiniz güvenlik düzeyi tipine ilişkin radyo düğmesini seçin.
- g. **OK** (Tamam) düğmesini tıklatın. Yeni hedef adı Destination names (Hedef adları) penceresinde görüntülenir.
- h. **Done** (Bitti) düğmesini tıklatın.

Aşama 10. APPC Bağlantısının Sınanması

- a. /opt/sna/bin/sna start komutunu girerek SNA altsistemini başlatın. Gerekiyorsa, önce SNA altsistemini durdurmak için /opt/sna/bin/sna stop komutunu girebilirsiniz.
- b. SNA denetimi programını başlatın. /opt/sna/bin/sna admin ya da /opt/sna/bin/X11/xsna admin komutunu girebilirsiniz.
- c. Altsistem düğümünü başlatın. Düğme çubuğunda ilgili düğüm simgesini seçin ve **Start** (Başlat) düğmesini tıklatın.
- d. Bağlantı istasyonunu başlatın. Daha önce Connectivity and Dependent LUs (Bağlanırlık ve Bağımlı Mantıksal Birimler) penceresinde tanımladığınız bağlantı istasyonunu seçin ve Start (Başlat) düğmesini tıklatın.
- e. Oturumu başlatın. Daha önce Independent Local LUs (Bağımsız Yerel Mantıksal Birimler) penceresinde tanımladığınız mantıksal birimi seçin ve Start (Başlat) düğmesini tıklatın. Oturum etkinleştirme penceresi açılır. İstenen ortak LU ve kip değerlerini seçin ya da girin.
- f. **OK** (Tamam) düğmesini tıklatın.

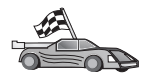

Şimdi DB2 dizinlerini, bağ tanımlama yardımcı programlarını ve uygulamaları sunucu için güncellemeniz ve bağlantıyı sınamanız gerekir.

OS/2 ve Windows altyapıları için, İstemci Yapılandırma Yardımcısı'nı (CCA) kullanmanız önerilir. Ek bilgi için bkz: Bölüm 6, "İstemci Yapılandırma Yardımcısı ile İstemci-Sunucu İletişimi Yapılandırılması" sayfa 25.

El ile yapılandırma yönergeleri ve UNIX altyapıları için bkz: "3. Adım: APPC ya da APPN Düğümünün Kataloğa Alınması" sayfa 91 ve izleyen kısımlar.

### Solaris için SunLink SNA'nın Yapılandırılması

Bu kısımda, APPC kullanarak DB2 Connect ya da DB2 Universal Database sunucusuna bağlanmak üzere, DB2 istemci iş istasyonunuzda Solaris için SunLink SNA PU 2.1'i (SunLink SNA) nasıl yapılandıracağınız açıklanmaktadır.

Başlamadan önce iş istasyonunuzda SunLink SNA'nın kurulu olduğunu doğrulayın. SNA ortamınızı yapılandırmak için ek bilgiye gerek duyarsanız bkz: *SunLink PU 2.1 Server Configuration and Administrator's Manual*.

Aşağıda belirtilenlerin gerçekleştirildiği varsayılmıştır:

- Solaris için SunLink SNA PU 2.1 paketinin temel kuruluşu tamamlandı.
- DB2 istemcisi kuruldu.
- Kullanıcı "root" yetkisiyle oturum açtı.

SunLink SNA sunucusunu DB2 istemcisi tarafından kullanılmak üzere yapılandırmak için "root" yetkisiyle oturum açın ve aşağıdaki adımları izleyin:

Aşama 1. "CPIC Tanım Bilgileri Kütüğünün Yaratılması"

Aşama 2. "SNA Sunucusu Yapılanış Kütüğünün Yaratılması"

Aşama 3. "SunLink SNA için Gereken Ortam Değişkenlerinin Tanımlanması" sayfa 90

Aşama 4. "SunLink SNA Altsisteminin Başlatılması" sayfa 90

**CPIC Tanım Bilgileri Kütüğünün Yaratılması:** CPIC tanım bilgileri kütüğünü yaratmak için herhangi bir düz metin düzenleyicisi kullanabilirsiniz. Bu kütük, bağımsız bir Solaris için DB2 Connect sisteminde uygulamanın yolunda bulunmalıdır.

Not: CPIC tanım bilgileri kütüğünün adı, DB2 istemcisindeki DB2 düğüm dizininde belirtilen simgesel hedef adıyla aynı olmalıdır.

İzleyen örnek, SunLink SNA'yı bir DB2 sunucusuna bağlanmak üzee yapılandırmak için gereken CPIC tanım bilgileri kütüğü kısımlarını göstermektedir:

# CPIC Side File information
#
PTNR\_LU\_NAME=NYX1GW0A
MODE\_NAME=IBMRDB
TP\_NAME=DB2DRDA
SECURITY=NONE

**SNA Sunucusu Yapılanış Kütüğünün Yaratılması:** SNA sunucusu yapılanış kütüğünü yaratmak için herhangi bir düz metin düzenleyicisi kullanabilirsiniz. Bu kütük sunpu2.config adını taşır ve bu kütüğün /opt/SUNWpu21 dizinine ya da SunLink SNA PU 2.1 sunucusunun kurulu olduğu dizine konması gerekir.

İzleyen örnek, SunLink SNA'yı bir DB2 sunucusuna bağlanmak üzee yapılandırmak için gereken yapılanış kütüğü kısımlarını göstermektedir:

| // SunL <sup>-</sup><br>// Simge<br>//<br>// Fizil | ink SunLU6.2/SunPU2.1 SNA Sunucu<br>eli Halka Peer-to-Peer System A<br>ksel bağlantı simgeli halka arab                   | su Örnek Yapılanış Kütüğü<br>@(#)sunlu62.a.tr<br>irimi bağdaştırıcısıdır.                                                                                                    |
|----------------------------------------------------|----------------------------------------------------------------------------------------------------|----------------------------------------------------------------------------------------------------|
| СР                                                 | NAME=CLI1GW<br>NQ_CP_NAME=SPIFNET.CLI1GW<br>;                                                                             | // Yerel ad (en çok 8 krkt)<br>// Nitelenmiş ağ adı                                                                                                    |
| TRLINE                                             | NAME=MAC1<br>SOURCE_ADDRESS=x'400011527509'<br>;                                                                          | // SunLink'e özgü ad<br>// Sun makinesine ilişkin A_mak_adr                                                                                                    |
| DLC                                                | NAME=SERVLINK<br>LINK_NAME=MAC1<br>LCLLSAP=x'04'<br>RMTLSAP=x'04'<br>RMTMACADDR=x'400009451901<br>TERMID=x'07127509'<br>; | <pre>// Kullanıcı tanımlı ad (en çok 8 krkt) // Bu istasyonun bulunduğu hat adı // Yerel bağ hizmeti erişim noktası // Bağ kaldırma hizmeti erişim noktası // B_mak_adr // XID anlaşması</pre> |
| LU                                                 | NAME=CLI1GWOA<br>NQ_LU_NAME=SPIFNET.CLI1GWOA<br>SESS_LMT=50<br>LUTYPE=6.2<br>;                                            | // Yerel ad (en çok 8 krkt)<br>// Nitelenmiş ağ adı<br>// LU oturumu üst sınırı                                                                                                    |
| PTNR_LU                                            | NAME=NYX1GW0A<br>LOC_LU_NAME=CLI1GWOA<br>NQ_LU_NAME=SPIFNET.NYX1GW0A<br>;                                                 | // Ortak LU adı (en çok 8 krkt)<br>// İlişkili yerel LU<br>// Nitelenmiş ağ adı                                                                                                    |
| MODE                                               | NAME=IBMRDB<br>DLC_NAME=SERVLINK<br>PTNR_LU_NAME=NYX1GW0A<br>LCL_MAX_SESS_LMT=30<br>MIN_CW_SESS=15<br>MIN_CL_SESS=15      | // Kip adı (en çok 8 karakter)<br>// İlişkili DLC<br>// İlişkili ortak LU<br>// Oturum üst sınırı<br>// Kazanan alt sınırı<br>// Kaybeden alt sınırı                                           |

SunLink SNA için Gereken Ortam Değişkenlerinin Tanımlanması: Herhangi bir uygulamayı çalıştırmak için aşağıdaki ortam değişkenlerini tanımlamanız gerekir:

#### APPC\_GATEWAY

Solaris için DB2 sunucusunun adı (genellikle TCP/IP anasistem adıdır).

#### APPC\_LOCAL\_LU

SNA yapılanış kütüğünde sağlanan yerel mantıksal birimin adı.

Sonraki adıma geçmeden, bunları DB2 istemci makinesinde dışarı aktarın.

**SunLink SNA Altsisteminin Başlatılması:** SunLink SNA altsistemini başlatmak için aşağıdaki adımları izelyin:

Aşama 1. SunLink kuruluş dizinine geçin; genellikle şu dizindir:

cd /opt/SUNWpu21

Aşama 2. FlexLM lisansına ilişkin ortam değişkenlerini tanımlayın. Örneğin:

export LD\_LIBRARY\_PATH=/usr/openwin/lib:/usr/lib export LM\_LICENSE\_FILE=/etc/opt/licenses/licenses\_combined

Ek bilgi için SunLink belgelerine bakın.

| Aşama 3. | CPIC tanım bilgileri kütüğünün yaratıldığını doğrulayın (ilgili açıklamalar için bkz: "CPIC Tanım Bilgileri Kütüğünün Yaratılması" sayfa 89).                                                                                                  |
|----------|----------------------------------------------------------------------------------------------------|
| Aşama 4. | SNA sunucusu yapılanış kütüğünün yaratıldığını doğrulayın (ilgili açıklamalar için bkz: "SNA Sunucusu Yapılanış Kütüğünün Yaratılması" sayfa 89).                                                                                              |
| Aşama 5. | SunLink SNA başlatıldıysa, durumunu denetlemek için sunop yardımcı programını kullanın.                                                                                                    |
|          | PU ve/ya da DLC durumunun <i>connected</i> (bağlı) olup olmadığını denetleyin.<br>Bağların durumunu denetlemek için sunop yardımcı programı da kullanılabilir.<br>sunop yardımcı programına ilişkin ayrıntılar için SunLink belgelerine bakın. |
| Aşama 6. | SunLink etkinse durdurun. Örneğin, şunu girin:                                                                                                    |
|          | kill -9 sunpu2.pid<br>kill -9 sunlu2.pid                                                                                                    |
| Aşama 7. | SunLink'i başlatmak için şu komutu girin:                                                                                                    |
|          | sunpu2.1                                                                                                    |
|          | Şimdi DB2 dizinlerini, bağ tanımlama yardımcı programlarını ve uygulamaları sunucu için güncellemeniz ve bağlantıyı sınamanız gerekir.                                                                                                    |
|          | OS/2 ve Windows altvanları için, hunu gerçekleştirmenin en kolav yolu. İstemçi                                                                                                    |

OS/2 ve Windows altyapıları için, bunu gerçekleştirmenin en kolay yolu, İstemci Yapılandırma Yardımcısı'nı (CCA) kullanmaktır. CCA'nın kullanılmasına ilişkin ek bilgi edinmek için bkz: Bölüm 6, "İstemci Yapılandırma Yardımcısı ile İstemci-Sunucu İletişimi Yapılandırılması" sayfa 25. El ile yapılandırma yönergeleri ve UNIX altyapıları için bkz: "3. Adım: APPC ya da APPN Düğümünün Kataloğa Alınması" sayfa 286 ve izleyen kısımlar.

## 3. Adım: APPC ya da APPN Düğümünün Kataloğa Alınması

Uzak düğümü tanımlamak için DB2 istemci iş istasyonunun düğüm dizinine bir giriş eklemeniz gerekir. Çoğu durumda, düğüm dizinine bir APPC düğümü girişi eklenir. OS/2 ve Windows 32 bit işletim sistemi için, yerel SNA düğümünüz bir APPN düğümü olarak tanımlandıysa, diğer bir seçenek olarak APPN düğümü girişi ekleyebilirsiniz.

Düğümü kataloğa almak için aşağıdaki adımları izleyin:

Aşama 1. Geçerli bir DB2 kullanıcı kimliğiyle sistemde oturum açın. Ek bilgi için bkz: Ek F, "Adlandırma Kuralları" sayfa 419.

| 80       | <ul> <li>Bir DB2 ya da DB2 Connect sunucusu ürünü kurulu bir sisteme veritabanı ekliyorsanız, bu sistemde yönetim ortamıyla ilgili olarak sistem denetimi (SYSADM) ya da sistem yönetimi (SYSCTRL) yetkisi bulunan bir kullanıcı kimliğiyle oturum açın. Ek bilgi için bkz: "Sistem Denetimi Grubuyla Çalışma" sayfa 374.</li> <li>Bu kısıtlama, veritabanı yöneticisi yapılanış değiştirgesi <i>catalog_noauth</i> ile denetlenir. Ek bilgi için bkz: <i>Administration Guide</i>.</li> </ul> |  |
|----------|----------------------------------------------------------------------------------------------------|--|
| Aşama 2. | DB2 Connect UNIX altyapısında kullanılıyorsa, yönetim ortamını tanımlayın ve DB2 komut satırı işlemcisini çağırın. Başlatma komut kütüğünü aşağıdaki şekilde çalıştırın:                                                                                                    |  |
|          | . <i>INSTHOME</i> /sqllib/db2profile (Bourne ya da Korn kabuk için)<br>source <i>INSTHOME</i> /sqllib/db2cshrc (C kabuk için)                                                                                                    |  |
|          | Burada INSTHOME yönetim ortamının ana dizinidir.                                                                                                    |  |
| Aşama 3. | Bir APPC düğümünü kataloğa almak için, seçilen diğer adı ( <i>düğüm_adı</i> (node_name)), simgesel hedef adını ( <i>simg_hedef_adı</i> (sym_dest_name)) ve                                                                                                    |  |

istemcinin APPC bağlantısı için kullanacağı APPC güvenlik tipini

(güvenlik\_tipi (security\_type)) belirtin. Komut satırı işlemcisinde şu komutları girin:

```
catalog "appc node düğüm_adı remote simg_hedef_adı \
security güvenlik_tipi";
terminate
```

Simgesel hedef adı (*simg\_hedef\_adı* (sym\_dest\_name)) değiştirgesi büyük ve küçük harfe duyarlıdır ve önceden tanımladığınız simgesel hedef adıyla *tam olarak* eşleşmelidir.

Örneğin, simgesel hedef adı *DB2CPIC* olan uzak veritabanı sunucusunu *db2node* düğümünde APPC güvenlik tipi *NONE* ile kataloğa almak için şu komutları girin:

catalog appc node db2node remote DB2CPIC security NONE
terminate

Aşama 4. Bir APPN düğümünü kataloğa almak için, seçilen diğer adı (*düğüm\_adı*; node\_name), ağ tanıtıcısını (1), uzak ortak LU değerini (4), hareket işleme programı adını (17), kipi (15) ve güvenlik tipini belirtin. Taslağınızdaki (Çizelge 30 sayfa 222) ilgili değerleri belirterek şu komutları girin:

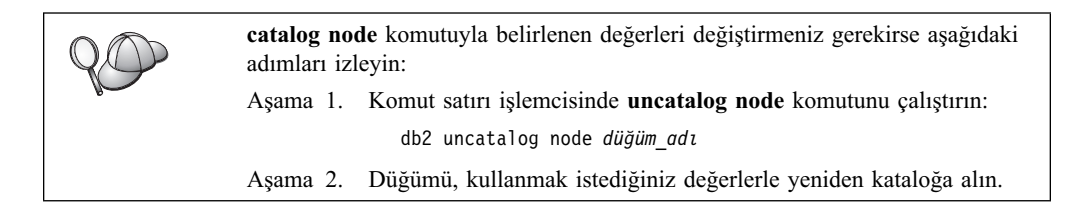

# 4. Adım: Veritabanının Kataloğa Alınması

Bir istemci uygulamasının uzak veritabanına erişebilmesi için, veritabanının sunucu düğümünde ve ona bağlanacak tüm istemci düğümlerinde kataloğa alınmış olması gerekir. Varsayılan olarak, bir veritabanı yarattığınızda, bu veritabanı otomatik olarak, veritabanı adıyla (*veritabanı\_adı* (database\_name)) aynı olan veritabanı diğer adıyla (*vt\_diğer\_adı* (database\_alias)) sunucuda kataloğa alınır. İstemcide uzak veritabanıyla bağlantı kurmak için, düğüm dizinindeki bilgilerle birlikte veritabanı dizinindeki bilgiler kullanılır.

İstemcide bir veritabanını kataloğa almak için aşağıdaki adımları izleyin:

Aşama 1. Geçerli bir DB2 kullanıcı kimliğiyle sistemde oturum açın. Ek bilgi için bkz: Ek F, "Adlandırma Kuralları" sayfa 419.

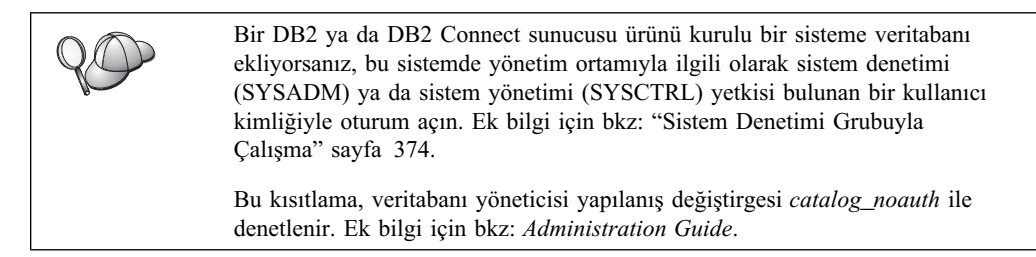

Aşama 2. İzleyen taslakta Ayarlanan Değer kolonuna veri girin.

| Çizelge 18. Taslak: Veritabanlarını Kataloğa Almak için Değiştirge Değerleri |                                                                                                    |                                                                                                    |                    |
|------------------------------------------------------------------------------|----------------------------------------------------------------------------------------------------|----------------------------------------------------------------------------------------------------|--------------------|
| Değiştirge                                                                   | Tanım                                                                                                    | Örnek Değer                                                                                                    | Ayarlanan<br>Değer |
| Veritabanı adı<br>(veritabanı_adı)                                           | Uzak veritabanının diğer adı<br>(vt_diğer_adı; database_alias). Bir<br>veritabanı yarattığınızda, tersi<br>belirtilmedikçe, bu veritabanı<br>otomatik olarak veritabanı adıyla<br>(veritabanı_adı; database_name) aynı<br>olan veritabanı diğer adıyla<br>(vt_diğer_adı) sunucuda kataloğa<br>alınır. | sample                                                                                                    |                    |
| Veritabanı diğer<br>adı (vt_diğer_adı)                                       | Uzak veritabanının istemcideki yerel<br>takma adı (isteğe bağlı). Takma ad<br>belirtmezseniz, varsayılan değer<br>olarak veritabanı adı ( <i>veritabanı_adı</i> ;<br>database_name) kullanılır. Veritabanı<br>diğer adı, istemciden veritabanına<br>bağlanırken kullandığınız addır.                  | tor1                                                                                                    |                    |
| Kimlik denetimi<br>(kim_den_değeri)                                          | Şirketiniz için gerekli olan kimlik<br>denetimi tipi (auth_value). Bu<br>değiştirgeye ilişkin ek bilgi için bkz:<br><i>DB2 Connect User's Guide</i> .                                                                                                    | DCS<br>Belirtilen<br>kullanıcı<br>kimliği ve<br>parolanın<br>geçerlilik<br>denetiminin<br>anasistemde<br>ya da AS/400<br>sisteminde<br>yapılacağını<br>gösterir. |                    |
| Düğüm adı<br>(düğüm_adı)                                                     | Veritabanının bulunduğu yeri<br>belirten düğüm dizini girişinin adı.<br>Önceki adımda düğümü kataloğa<br>almak için kullandığınız düğüm adı<br>( <i>düğüm_adı</i> ; node_name) değerinin<br>aynını kullanın.                                                                                          | db2node                                                                                                    |                    |

Aşama 3. UNIX tabanlı bir istemci kullanıyorsanız, yönetim ortamını tanımlayın ve DB2 komut satırı işlemcisini başlatın. Başlatma komut kütüğünü aşağıdaki şekilde çalıştırın:

. *INSTHOME*/sqllib/db2profile (Bash, Bourne ya a Korn kabuk için) source *INSTHOME*/sqllib/db2cshrc (C kabuk için)

Burada INSTHOME yönetim ortamının ana dizinidir.

Aşama 4. Şu komutları girerek veritabanını kataloğa alın:

db2 catalog database *veritabanı\_adı* as *vt\_diğer\_adı* at node *düğüm\_adı* db2 terminate

Örneğin, *sample* adlı veritabanını *tor1* diğer adıyla *db2node* düğümünde kataloğa almak için şu komutu girin:

db2 catalog database *sample* as *tor1* at node *db2node* db2 terminate

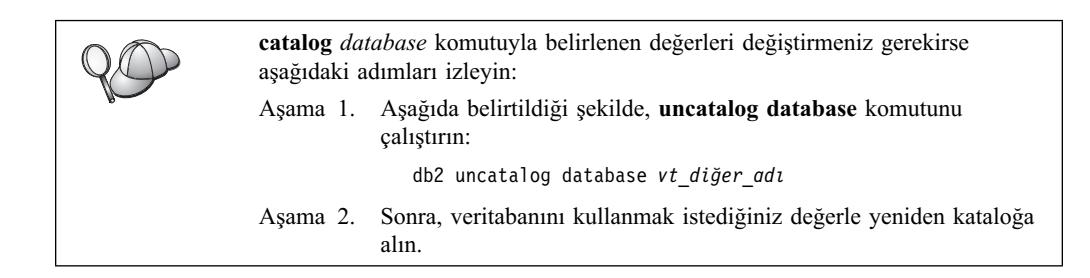

## 5. Adım: İstemci-Sunucu Bağlantısının Sınanması

İstemciyi iletişim için yapılandırdıktan sonra, bağlantıyı sınamak için uzak bir veritabanına bağlanmanız gerekir.

- Aşama 1. Veritabanı yöneticisi sistem başlatıldığında otomatik olarak başlamadıysa, sunucuda **db2start** komutunu girerek veritabanı yöneticisini başlatın.
- Aşama 2. UNIX istemcisi kullanıyorsanız, başlatma komut kütüğünü aşağıdaki gibi çalıştırın:

. *INSTHOME*/sqllib/db2profile (Bash, Bourne ya da Korn kabuk için) source *INSTHOME*/sqllib/db2cshrc (C kabuk için)

Burada INSTHOME yönetim ortamının ana dizinidir.

Aşama 3. İstemciyi uzak veritabanına bağlamak için, istemcide şu komutu girin:

db2 connect to vt\_diğer\_adı user klnckimliği using parola

Kullanıcı kimliği ve parola değerleri, kimlik denetiminin gerçekleştirileceği sistem için geçerli değerler olmalıdır. Varsayılan olarak, DB2 sunucularının kimlik denetimi sunucuda, DB2 Connect sunucularının kimlik denetimiyse anasistem ya da AS/400 makinesinde gerçekleştirilir.

Bağlantı başarıyla gerçekleşirse, bağlandığınız veritabanının adını belirten bir ileti görüntülenir. Artık o veritabanınındaki verileri alabilirsiniz. Örneğin, sistem kataloğu çizelgesinin içerdiği tüm çizelge adlarının listesini almak için, Komut Merkezi'nde (Command Center) ya da komut satırı işlemcisinde şu SQL komutunu girin:

"select tabname from syscat.tables"

Veritabanı bağlantısını kullanmayı tamamladığınızda, bağlantıyı sona erdirmek için **command reset** komutunu girin.

*klnckimliği* ve *parola* değerleri, kimlik denetiminin gerçekleştirildiği sistem için geçerli değerler olmalıdır. Varsayılan olarak, kimlik denetimi DB2 sunucusu için sunucuda, DB2 Connect sunucusu içinse anasistem ya da AS/400 makinesinde gerçekleştirilir.

Bağlantı başarıyla gerçekleşirse, bağlandığınız veritabanının adını belirten bir ileti görüntülenir. Artık o veritabanınındaki verileri alabilirsiniz. Örneğin, sistem kataloğu çizelgesinin içerdiği tüm çizelge adlarının listesini almak için, Komut Merkezi'nde (Command Center) ya da komut satırı işlemcisinde şu SQL komutunu girin:

"select çzlgadı from syscat.tables"

Veritabanı bağlantısını kullanmayı tamamladığınızda, bağlantıyı sona erdirmek için **db2 connect reset** komutunu girin.

Artık DB2'yi kullanmaya hazırsınız. İleri düzey bilgiler için bkz: Administration Guide.

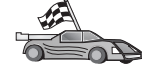

# İstemci-Sunucu Bağlantısı Sorunlarının Giderilmesi

Bağlantı başarısız olursa, aşağıdakileri doğrulayın:

#### Sunucuda:

1. db2comm kayıt değeri appc değerini içeriyor.

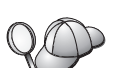

*db2comm* kayıt değeri ayarlarını denetlemek için **db2set DB2COMM** komutunu girin. Ek bilgi için bkz: *Administration Guide*.

- 2. Hareket işleme programı adı (*tpname*) değiştirgesi veritabanı yöneticisi yapılanış kütüğünde (ya da denetim sunucusunu tanımlıyorsanız, denetim sunucusu yapılanış kütüğünde) doğru olarak güncellendi.
- 3. Güvenlik hizmeti başlatıldı. **net start db2ntsecserver** komutunu girin (yalnızca Windows NT ve Windows 2000 sunucuları).
- 4. Veritabanı doğru şekilde yaratıldı ve kataloğa alındı.
- 5. Veritabanı yöneticisi durduruldu ve yeniden başlatıldı (sunucuda **db2stop** ve **db2start** komutlarını girin).

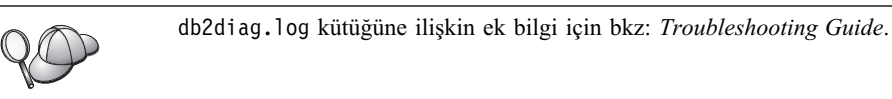

#### İstemcide:

- 1. Düğüm doğru simgesel hedef adıyla ( *simg\_hedef\_adı* (sym\_dest\_name)) ile kataloğa alındı.
- 2. Veritabanı dizininde belirtilen düğüm adı (*düğüm\_adı* (node\_name)), düğüm dizinindeki doğru girişi gösteriyor.
- Veritabanı, veritabanı adı (veritabanı\_adı (database\_name)) olarak, sunucuda yaratıldığı zaman kataloğa alınan sunucunun veritabanı diğer adı (vt\_diğer\_adı (database\_alias)) ile, istemcide doğru şekilde kataloğa alındı.

Bu öğeleri doğrulamanızdan sonra bağlantı yine başarısız olursa bkz: *Troubleshooting Guide*.
# Bölüm 8. Denetim Merkezi'nin Kurulması ve Yapılandırılması

Bu bölüm, Denetim Merkezi'nin (Control Center) kurulmasını ve yapılandırılmasını açıklamaktadır.

Denetim Merkezi, veritabanınızı denetlemek için kullanılan ana DB2 grafik aracıdır. Bu araç Windows 32 bit, OS/2 ve UNIX işletim sistemlerinde kullanılabilir.

Denetim Merkezi'nden, yönetilmekte olan tüm sistemlere ve veritabanı nesnelerine ilişkin bilgi edinebilirsiniz. Denetim Merkezi'nin araç çubuğundaki simgeleri ya da araçlar beliren menüsünü kullanarak, diğer denetim araçlarına da erişebilirsiniz.

# Uygulama ya da Uygulamacık

Denetim Merkezi'ni bir Java uygulaması olarak ya da bir Web sunucusu aracılığıyla Java uygulamacığı olarak çalıştırabilirsiniz. Her iki durumda da, Denetim Merkezi'ni çalıştırabilmek için, desteklenen bir JVM (Java Virtual Machine; Java Sanal Makinesi) makinenizde kurulu olmalıdır. JVM, uygulama çalıştırmak için bir JRE (Java Runtime Environment; Java Çalıştırma Ortamı) ya da uygulamacık çalıştırmak için Java kullanabilen bir tarayıcı olabilir.

 Doğru JRE'nin kurulu olması koşuluyla, Java uygulamaları makinenizdeki diğer uygulamalar gibi çalışır.

Windows 32 bit işletim sistemlerinde, DB2 kuruluşu sırasında doğru JRE düzeyi sizin için kurulur ya da yükseltme gerçekleştirilir.

AIX sistemlerinde, DB2 kuruluşu sırasında doğru JRE düzeyinin kurulabilmesi için, sisteminizde başka bir JRE'nin saptanmamış olması gerekir. DB2 kuruluşu sırasında sistemde başka bir JRE saptanırsa, DB2 ile verilen JRE kurulmaz. Bu durumda, Denetim Merkezi'ni çalıştırabilmek için doğru JRE düzeyini kendiniz kurmalısınız.

Diğer tüm işletim sistemlerinde, Denetim Merkezi'ni çalıştırabilmek için doğru JRE düzeyini kendiniz kurmanız gerekir. Doğru JRE düzeylerinin listesi için bkz: Çizelge 20 sayfa 99.

Not: OS/2 Warp Server for e-business ve AIX 4.3 gibi bazı işletim sistemlerinde yerleşik Java desteği vardır. Ek bilgi için denetimcinize başvurun.

• Java *uygulamacıkları*, Java kullanabilen tarayıcılarla çalışan programlardır. Denetim Merkezi uygulamacığı uzak bir makinede bulunabilir ve bir Web sunucusu aracılığıyla istemcinin tarayıcısına sunulabilir. Java uygulamacığını çalıştırmak için en alt düzeyde kaynak miktarı (Java kullanabilen bir tarayıcı) gerektiğinden, bu tür istemcilere genellikle *kısmi işlevli istemci* adı verilir.

Denetim Merkezi'ni bir Java uygulamacığı olarak çalıştırmak için Java kullanabilen bir tarayıcı gerekir. Desteklenen tarayıcıların listesi için bkz: Çizelge 20 sayfa 99.

### Makine Yapılanışları

Denetim Merkezi'ni çeşitli şekillerde oluşturabilirsiniz. İzleyen çizelgede, gerekli bileşenlerin kurulmasının farklı bir yolunu gösteren dört senaryo yer almaktadır. Çizelgeyi izleyen Denetim Merkezi Hizmetleri Kuruluşu (Yalnızca Uygulamacık Kipi) kısmı boyunca bu senaryolara göndermede bulunulmaktadır.

| Çizelge 19. Denetim Merkezi Makine Yapılanışı Senaryoları                              |                                                                                          |                                             |              |
|----------------------------------------------------------------------------------------|------------------------------------------------------------------------------------------|---------------------------------------------|--------------|
| Senaryo                                                                                | A Makinesi                                                                               | B Makinesi                                  | C Makinesi   |
| 1 - Bağımsız, Uygulama<br>Denetim Merkezi uygulaması<br>DB2 sunucusu                   |                                                                                          |                                             |              |
| <b>2</b> - İki<br>Katmanlı, Uygulama                                                   | JRE<br>Denetim Merkezi uygulaması<br>DB2 istemcisi                                       |                                             | DB2 sunucusu |
| 3 - İki<br>Katmanlı, Tarayıcı                                                          | - İki Desteklenen Tarayıcı<br>(yalnızca Windows ve OS/2)<br>Denetim Merkezi uygulamacığı |                                             |              |
| 4 - Üç Katmanlı Tarayıcı<br>(yalnızca Windows ve OS/2)<br>Denetim Merkezi uygulamacığı |                                                                                          | JDBC uygulamacığı sunucusu<br>DB2 istemcisi | DB2 sunucusu |

Şekil 1, temel dört Denetim Merkezi makine yapılanışını özetlemektedir.

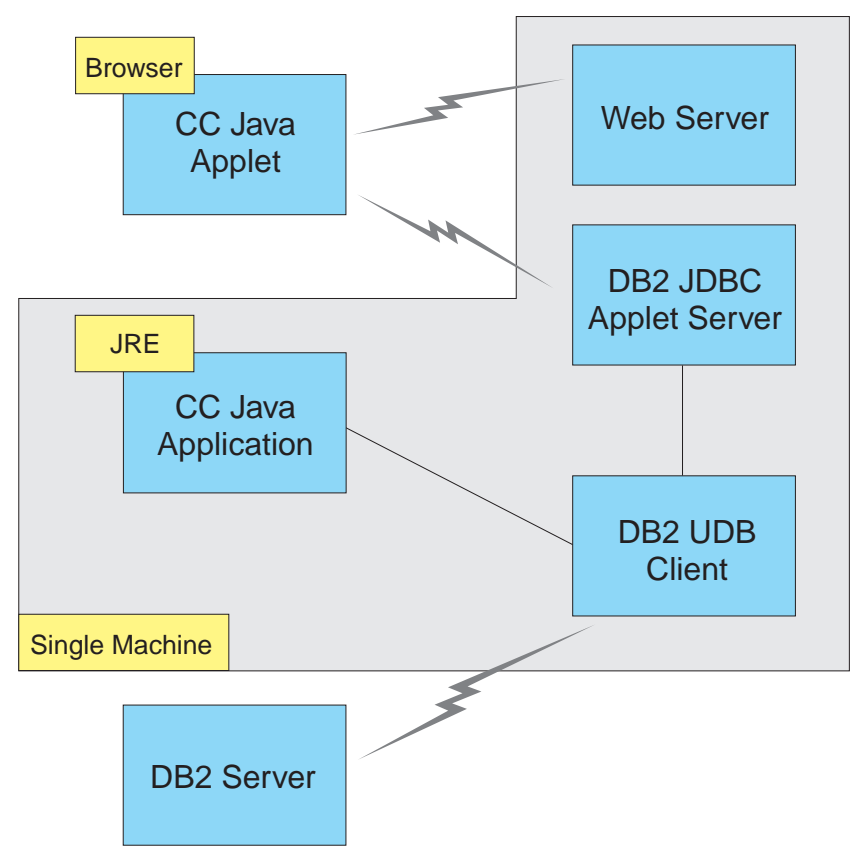

Şekil 1. DB2 Denetim Merkezi makine yapılanışları

## Denetim Merkezi için Desteklenen JVM'ler

İzleyen çizelge, Denetim Merkezi'ni bir uygulama ya da uygulamacık olarak çalıştırmak için gerekli, desteklenen JRE'leri (Java Virtual Machine ve tarayıcılar) listelemektedir.

| Çizelge 20. Denetim Merkezi için Desteklenen JVM'ler |                                                                                  |                                                                             |  |
|------------------------------------------------------|----------------------------------------------------------------------------------|-----------------------------------------------------------------------------|--|
| İşletim Sistemi                                      | Doğru JRE'ler                                                                    | Desteklenen Tarayıcılar                                                     |  |
| Windows 32 bit                                       | JRE 1.1.8 (DB2 tarafından otomatik olarak kurulur ya da gerekiyorsa güncellenir) | Netscape 4.5 ya da üstü (verilir) ya da<br>IE 4.0 Service Pack 1 ya da üstü |  |
| AIX                                                  | JRE 1.1.8.4 (başka JRE saptanmazsa otomatik olarak kurulur)                      | Yok                                                                         |  |
| OS/2                                                 | JRE 1.1.8                                                                        | Netscape 4.6 (verilir)                                                      |  |
| Linux                                                | JRE 1.1.8                                                                        | Yok                                                                         |  |
| Solaris                                              | JRE 1.1.8                                                                        | Yok                                                                         |  |
| HP-UX 11                                             | JRE 1.1.8                                                                        | Yok                                                                         |  |
| IRIX                                                 | JRE 1.1.8 (3.1.1 SGI) + Cosmo code 2.3.1                                         | Yok                                                                         |  |
| РТХ                                                  | JRE 1.1.8                                                                        | Yok                                                                         |  |

Desteklenen JRE'lere ve tarayıcılara ilişkin en güncel bilgileri şu sitede bulabilirsiniz: http://www.ibm.com/software/data/db2/udb/db2cc

### Denetim Merkezi'nin Kurulması ve Çalışılması

Bu kısımda, Denetim Merkezi'nin kurulması ve ortamınız için uyarlanması açıklanmaktadır.

# Denetim Merkezi Hizmetleri Kuruluşu (Yalnızca Uygulamacık Kipi)

Denetim Merkezi'ni uygulama olarak çalıştıracaksanız bu adımı atlayıp şu kısma geçin: "Denetim Merkezi'nin Java Uygulaması Olarak Çalıştırılması" sayfa 101.

Denetim Merkezi'ni uygulamacık olarak çalıştırmak üzere ayarlamak için:

- 1. Denetim Merkezi JDBC uygulamacığı sunucusunu (Control Center JDBC Applet Server) başlatın.
- 2. Windows NT ya da Windows 2000'de güvenlik sunucusunu başlatın.

# 1. Adım: Denetim Merkezi JDBC Uygulamacığı Sunucusunun Başlatılması

Denetim Merkezi JDBC uygulamacığı sunucusunu başlatmak için **db2jstrt** *6790* komutunu girin; burada *6790*, kullanımda olmayan dört basamaklı bir kapı numarasıdır.

Denetim Merkezi JDBC uygulamacığı sunucusunu SYSADM yetkisi olan bir kullanıcı hesabıyla başlatmanızı öneririz.

Denetim Merkezi JDBC uygulamacığı sunucusunu ilk başlatışınızda, çeşitli dizin girişleri ve denetim amaçlı kütükler yaratılır. 1. ve 3. senaryolarda (bkz: "Makine Yapılanışları" sayfa 97), bu denetim kütükleri ve dizin girişleri yürürlükteki DB2 yönetim ortamında yaratılacaktır.

Çoğu DB2 kaynağına **database connect** ya da **instance attach** ile erişilir. Her iki durumda da, erişim kazanmak için kullanıcının geçerli bir kullanıcı kimliği ve parola birleşimi sağlaması gerekir. Ancak, veritabanı ve düğüm dizinleri (kataloglar) ve komut satırı işlemcisi de içinde olmak üzere bazı kaynaklara doğrudan Denetim Merkezi JDBC uygulamacığı sunucusu ile erişilir. Bu kaynaklara erişim, oturum açan Denetim Merkezi kullanıcısı adına, Denetim Merkezi JDBC uygulamacığı sunucusu tarafından gerçekleştirilir. Erişim verilebilmesi için, hem kullanıcının, hem de sunucunun gerekli yetkilere sahip olması gerekir. Örneğin, veritabanı dizinini güncellemek için en az SYSCTRL yetkisi gereklidir.

Denetim Merkezi JDBC uygulamacığı sunucusunun bir kopyasını herhangi bir güvenlik düzeyiyle çalıştırabilirsiniz, ancak veritabanı ve düğüm dizinleri gibi bazı kaynakları güncelleyemezsiniz. Özellikle, bir istek için gerekli yetkiniz olmadığını belirten **SQL1092N** iletisini alabilirsiniz. İletide belirtilen kullanıcı Denetim Merkezi'nde oturum açmış kullanıcı olabileceği gibi, Denetim Merkezi JDBC uygulamacığı sunucusunu çalıştıran kullanıcı hesabı da olabilir.

Windows NT'de Denetim Merkezi JDBC uygulamacığı sunucusunu şu şekilde başlatabilirsiniz: Start (Başlat) düğmesini tıklattıktan sonra Settings —> Control Panel —> Services (Ayarlar - Denetim Masası - Hizmetler) öğelerini seçin. DB2 JDBC Applet Server - Control Center (DB2 JDBC Uygulamacığı Sunucusu - Denetim Merkezi) hizmetini seçin ve Start (Başlat) öğesini tıklatın.

Windows 2000'de Denetim Merkezi JDBC uygulamacığı sunucusunu şu şekilde başlatabilirsiniz: Start (Başlat) düğmesini tıklattıktan sonra Settings —> Control Panel —> Administrative Tools (Ayarlar - Denetim Masası - Yönetim Araçları) öğelerini seçin. DB2 JDBC Applet Server - Control Center (DB2 JDBC Uygulamacığı Sunucusu -Denetim Merkezi) hizmetini seçin, Action (Eylem) menüsünü tıklatın ve Start (Başlat) öğesini seçin.

Herhangi bir sistemde, Denetim Merkezi JDBC uygulamacığı sunucusunu şu komutu girerek başlatabilirsiniz:

net start DB2ControlCenterServer

Denetim Merkezi JDBC uygulamacığı sunucunuz otomatik olarak başlatılıyorsa bu adım gerekli değildir.

Denetim Merkezi JDBC uygulamacığı sunucusunu bir Windows NT ya da Windows 2000 hizmeti olarak başlatırsanız, hesap bilgilerini değiştirmek için hizmetler iletişim kutusunda başlatmayı yapılandırmanız gerekir.

### 2. Adım: Windows NT ya da Windows 2000 Güvenlik Sunucusunun Başlatılması

Windows NT ya da Windows 2000'de Denetim Merkezi ile çalışmak için güvenlik sunucusu çalışır durumda olmalıdır. DB2 kuruluşları sırasında güvenlik sunucusu genellikle otomatik olarak başlatılmak üzere ayarlanır.

Windows NT'de güvenlik sunucusunun çalışıp çalışmadığını denetlemek için, **Start** (Başlat) düğmesini tıklattıktan sonra **Settings** —> **Control Panel** —> **Services** (Ayarlar - Denetim Masası - Hizmetler) öğelerini seçin.

Windows 2000'de, Start (Başlat) düğmesini tıklattıktan sonra Settings —> Control Panel —> Administrative Tools —> Services (Ayarlar - Denetim Masası - Yönetim Araçları -Hizmetler) öğelerini seçin.

Windows NT'de **DB2 Security Server** (DB2 Güvenlik Sunucusu) başlatılmadıysa, bu öğeyi seçin ve **Start** (Başlat) öğesini tıklatın. Windows 2000'de **Action** (Eylem) menüsünü seçin ve **Start** (Başlat) öğesini tıklatın.

Denetim Merkezi JDBC uygulamacığı sunucusunu ve Windows NT ya da Windows 2000 güvenlik sunucusunu (gerekiyorsa) başlattıktan sonra şu kısma geçin: "Denetim Merkezi'nin Java Uygulamacığı Olarak Çalıştırılması" sayfa 101.

### Denetim Merkezi ile Çalışma

Denetim Merkezi'ni bir Java uygulaması olarak ya da Java uygulamacığı olarak çalıştırabilirsiniz. Ortamınız 1. ve 2. senaryolardaki (bkz: Çizelge 19 sayfa 98) gibi yapılandırıldıysa, Denetim Merkezi uygulama olarak çalıştırılmalıdır. Ortamınız 3. ve 4. senaryolardaki gibi yapılandırıldıysa, uygulamacık olarak çalıştırılmalıdır.

### Denetim Merkezi'nin Java Uygulaması Olarak Çalıştırılması

Denetim Merkezi'ni bir Java uygulaması olarak çalıştırmak için JRE (Java Runtime Environmentİ Java Çalıştırma Ortamı) kurulu olmalıdır. İşletim sisteminiz için doğru JRE düzeyini öğrenmek için bkz: Çizelge 20 sayfa 99.

1. Denetim Merkezi'nin uygulama olarak başlatmak için:

```
Windows 32 işletim sistemlerinde:
Start (Başlat) düğmesini tıklattıktan sonra Programs —> IBM DB2 —>
Denetim Merkezi öğelerini seçin.
```

OS/2'de:

IBM DB2 dosyasını açın ve Denetim Merkezi simgesini çift tıklatın.

### Desteklenen tüm altyapılarda:

Bir komut isteminde db2cc komutunu girerek Denetim Merkezi'ni başlatın.

- 2. DB2 Denetim Merkezi penceresi açılır.
- Bir veritabanı olmasa da, örnek bir veritabanı yaratarak Denetim Merkezi ile çalışabilirsiniz. DB2 Universal Database sunucusunda db2sampl komutunu girin. UNIX işletim sistemlerinde, db2sampl komutunu girmeden önce, DB2 yönetim ortamında oturum açmış olmaya dikkat edin.

### Denetim Merkezi'nin Java Uygulamacığı Olarak Çalıştırılması

Denetim Merkezi'ni Java uygulamacığı olarak çalıştırmak için, Denetim Merkezi uygulamacığı kodunu ve Denetim Merkezi JDBC uygulamacığı sunucusunu içeren makinede kurulu bir Web sunucusu olmalıdır. Web sunucusu sqllib dizinine erişilmesine olanak vermelidir.

Sanal bir dizin kullanmayı seçerseniz, ana dizinin yerine bu dizini koyun. Örneğin, sqllib dizinini sunucunuz adlı sunucudaki temp adlı sanal dizine eşlerseniz, istemci URL: http://sunucunuz/temp dizinini kullanır.

DB2 belgeleri kurulu değilse ve Web sunucusunu DB2'nin çevrimiçi belgeleriyle çalışacak şekilde yapılandırmak istiyorsanız bkz: Ek C, "DB2 Belgelerinin Web Sunucusuna Kurulması" sayfa 397.

Windows 32 bit ya da OS/2 işletim sistemlerinde Denetim Merkezi'ni uygulamacık olarak çalıştırmak için, gereken Java sınıfı kütüklerini açmak üzere, DB2 JDBC uygulamacığı sunucusunun bulunduğu makinede **db2classes.exe** kütüğünü çalıştırmalısınız. UNIX tabanlı sistemlerde, gereken Java sınıfı kütüklerini kullanılır kılmak için **db2classes.tar.Z** açılmalıdır.

Denetim Merkezi HTML sayfasını yüklemek için aşağıdaki adımları izleyin:

 Web sunucunuz aracılığıyla Control Center Launch (Denetim Merkezi'ni Başlatma) sayfasını başlatın. Tarayıcınızda File -> Open Page (Kütük - Sayfa Aç) öğelerini seçin. Open Page (Sayfa Aç) iletişim kutusu görüntülenir. Web sunucunuzun URL'sini ve ana Denetim Merkezi sayfasını girin ve Open (Aç) düğmesini tıklatın. Örneğin, sunucunuzun adı sunucunuz ise, http://sunucunuz/cc/prime/db2cc.htm sayfasını açarsınız.

- 2. Server port (Sunucu kapısı) alanında, Denetim Merkezi JDBC uygulamacığı sunucusu kapısı için bir değer girin. Varsayılan sunucu kapısı değeri 6790'dır.
- 3. Start Control Center (Denetim Merkezi'ni başlat) düğmesini tıklatın.
- 4. Denetim Merkezi oturum açma (Sign On) penceresi açılır. Kullanıcı kimliğinizi ve parolanızı girin. Bu kullanıcı kimliğinin Denetim Merkezi JDBC uygulamacığı sunucusunu çalıştıran makinede bir hesabı olmalıdır. Tüm veritabanı bağlantıları için ilk oturumunuz kullanılır. Bu, Denetim Merkezi çekme menüsünden değiştirilebilir. Her kullanıcı kimliğine benzersiz bir kullanıcı tanıtımı atanır. OK (Tamam) düğmesini tıklatın.
- 5. DB2 Denetim Merkezi penceresi açılır.
- Bir veritabanı olmasa da, örnek bir veritabanı yaratarak Denetim Merkezi ile çalışabilirsiniz. DB2 Universal Database sunucusunda db2sampl komutunu girin. UNIX işletim sistemlerinde, db2sampl komutunu girmeden önce, DB2 yönetim ortamında oturum açmış olmaya dikkat edin.

### Denetim Merkezi HTML Kütüğünün Uyarlanması

db2cc.htm sayfasını bir sonraki açışınızda Denetim Merkezi'nin otomatik olarak başlatılması için aşağıdaki adımları izleyin:

• 1. ve 2. senaryolar için, db2cc.htm kütüğündeki autoStartCC değiştirgesi etiketini

```
param name="autoStartCC" value="false"
```

şu şekilde değiştirin:

param name="autoStartCC" value="true"

 3. ve 4. senaryolar için, db2cc.htm kütüğündeki autoStartCC, hostNameText ve portNumberText değiştirge etiketlerini aşağıdakilere çevirin:

```
param name="autoStartCC" value="true"
param name="hostNameText" value="sunucunuz"
param name="portNumberText" value="6790"
```

Burada sunucunuz sunucunun adını ya da IP adresini ve 6790 bağlanmak istediğiniz makinenin kapı değerini gösterir.

### Web Sunucunuzun Denetim Merkezi ile Çalışacak Şekilde Yapılandırılması

Genel Web sunucusu yapılanış bilgileri için, Web sunucunuzla birlikte verilen belgelere bakın.

DB2 çevrimiçi belgelerinin bir Web sunucuyla kullanıma açılmasına ilişkin bilgi edinmek içib bkz: Ek C, "DB2 Belgelerinin Web Sunucusuna Kurulması" sayfa 397.

### İşletimle İlgili Önemli Noktalar

Denetim Merkezi'ni Internet üzerinden kullanıyorsanız, Denetim Merkezi JDBC uygulamacığı sunucusu ile tarayıcı arasındaki veri akışında şifreleme olmamasına dikkat edin.

Netscape üzerinde Visual Explain'in (Görsel Açıklama) renk seçeneklerini kullanmak için, işletim sisteminizi 256 renkten fazlasını destekleyecek şekilde ayarlamalısınız.

OS/2 sistemlerinde, Denetim Merkezi HPFS biçimli bir sürücüye kurulmalıdır. DB2, Denetim Merkezi'nin OS/2 FAT sürücüsüne kurulmasını desteklemez; bunun nedeni, OS/2 FAT sürücüsünün Java için gereken uzun kütük adlarını desteklememesidir. Her etkinlik, belirli bir DB2 bağlantısıyla ilişkilendirilir. Güvenlik nedeniyle, her DB2 etkinliğinin geçerliliği denetlenir.

Denetim Merkezi'ni 3. ve 4. senaryolar altında kullanırken, yerel sistem B makinesidir. Yerel sistem, DB2 Denetim Merkesi penceresinde görüntülenen sistem adıdır.

# UNIX İşletim Sistemlerinde Denetim Merkezi Yardımı Kuruluşu için İpuçları

UNIX işletim sistemlerinde Denetim Merkezi çevrimiçi yardımını kurarken aşağıdakileri dikkate almalısınız:

- Denetim Merkezi yardımı ve ürün belgeleri aynı zamanda kurulmalıdır. Denetim Merkezi yardımıyla DB2 çevrimiçi ürün belgelerini ayrı olarak kurarsanız, ikinci kuruluş biraz uzun sürebilir. İlkönce hangi paket kurulursa kurulsun, bu geçerlidir.
- İngilizce dışındaki diller için Denetim Merkezi yardımı belirtik olarak seçilmelidir. Belirli bir dildeki ürün iletilerinin kurulması, o dildeki Denetim Merkezi yardımının otomatik olarak kurulduğu anlamına gelmez. Ancak, belirli bir dildeki Denetim Merkezi yardımını kurarsanız, o dildeki ürün iletileri otomatik olarak kurulur.
- UNIX tabanlı altyapılarda Denetim Merkezi'ni db2setup yardımcı programınu kullanmak yerine el ile kurarsanız, çevrimiçi belgeleri kurmak için **db2insthtml** komutunu çalıştırmanız gerekir. Ek bilgi için bkz: *DB2 for UNIX Quick Beginnings*.

### OS/2'de TCP/IP'nin Yapılandırılması

OS/2 Warp 4'te LAN bağlatısı yokken Denetim Merkezi'ni çalıştırabilmek için, TCP/IP yerel geri dönüş (loopback) ve yerel anasistem (localhost) etkinleştirilecek şekilde yapılandırılmalıdır. OS/2 Warp Server for e-business kullanıyorsanız, yerel geri dönüş varsayılan olarak etkinleştirilir.

### Yerel Geri Dönüşün Etkinleştirilmesi

Sisteminizde yerel geri dönüşü (loopback) etkinleştirmek için:

- 1. System Setup (Sistem Ayarları) dosyasını açın.
- 2. TCP/IP Configuration (TCP/IP Yapılanışı) defterini açın.
- 3. Network (Ağ) sayfasını görüntüleyin.
- 4. Interface to Configure (Yapılandırılacak arabirim) liste kutusunda, loopback interface (geri dönüş arabirimi) öğesini vurgulayın.
- 5. Enable interface (Arabirimi etkinleştir) kutusunda onay imi yoksa, onay imi koyun.
- 6. **IP address** (IP adresi) değerinin 127.0.0.1 ve **Subnet Mask** (Alt ağ maskesi) alanının boş olmasına dikkat edin.

## Yerel Anasistemin Etkinleştirilmesi

Sisteminizde yerel anasistemin (localhost) etkinleştirilmesi:

- 1. Yerel anasistemin etkin olup olmadığını sınamak için ping localhost komutunu girin.
  - Veri döndürülürse, yerel anasistem etkindir ve 2. ve 3. adımları atlayıp doğrudan 4. adıma geçebilirsiniz.
  - localhost unknown (yerel anasistem bilinmiyor) döndürülürse ya da komut askıda kalırsa, yerel anasistem etkin değildir. 2. adıma gidin.
- 2. Bir ağ üzerindeyseniz, geri dönüşün etkin olmasına dikkat edin. Yerel geri dönüşü etkinleştirmek için bkz: "Yerel Geri Dönüşün Etkinleştirilmesi."

- 3. Ağ üzerinde değilseniz, yerel anasistemi etkinleştirmek için aşağıdaki adımları izleyin:
  - a. MPTN\BIN\SETUP.CMD komut kütüğünde diğer ifconfig satırlarından sonra şu satırı ekleyin:

ifconfig lo 127.0.0.1

- b. TCP/IP yapılanışı dosyasında aşağıdaki adımları izleyin:
  - 1) **Configure Name Resolution Services** (Ad Çözme Hizmetlerini Yapılandır) sayfasına gidin.
  - 2) Hostname configuration without a Nameserver (Ad sunucusu olmadan anasistem adı yapılanışı) çizelgesinde, *IP Address* değeri olarak 127.0.0.1 ve *Hostname* değeri olarak localhost içeren bir giriş ekleyin.
  - Not: Configure LAN Name Resolution Services sayfasında makineniz için bir anasistem adı varsa, *IP Address 127.0.0.1* değerini localhost olarak tanımlarken bu adı diğer ad olarak eklemeniz gerekir.
- c. Look through HOSTS list before going to the nameserver (Ad sunucusuna gitmeden önce HOSTS listesine bak) liste kutusunu seçin. Bu adım, OS/2 sisteminize, localhost gibi bir anasistemi ararken, ad sunucusuna bakmak yerine, makinenizde bulunan anasistem adresini kullanması gerektiğini bildirir. Makinenizde anasistem tanımlı değilse, OS/2 yapılandırdığınız ad sunucusunu kullanarak anasistemi aramaya devam eder.
- d. **TCP/IP Configuration** (TCP/IP Yapılanışı) defterini kapatın ve sistemi yeniden başlatın.
- e. Herhangi bir ağa bağlanmadan localhost ile ping sınaması gerçekleştirebilmeniz gerekir.
- 4. Anasistem adının doğru olup olmadığını denetleyin. OS/2 komut satırında hostname komutunu girin. Döndürülen anasistem adı, TCP/IP Configuration (TCP/IP Yapılanışı) defterinin Hostnames (Anasistem Adları) sayfasında listelenen adla eşleşmeli ve 32 karakterden kısa olmalıdır. Anasistem adı bu koşullara uymuyorsa, Hostnames sayfasında adı düzeltin.
- 5. CONFIG.SYS kütüğünde anasistem adının doğru tanımlanmış olup olmadığına bakın. Şuna benzer bir satır görmeniz gerekir:

SET HOSTNAME=<doğru\_ad>

Burada *<doğru\_ad>*, **hostname** komutunun döndürdüğü değerdir. Yanlışlık varsa, gereken değişiklikleri yapın ve sisteminizi yeniden başlatın.

### OS/2'de TCP/IP Yapılanışının Doğrulanması

OS/2'de LAN'a bağlı değilken Denetim Merkezi'ni çalıştırmakta sorun çıkıyorsa, sorunu saptamak için **sniffle** /**P** komutunu çalıştırmayı deneyin.

### Sorun Giderme Bilgileri

Denetim Merkezi'ne ilişkin en güncel hizmet bilgileri için tarayıcınızı kullanarak şu siteye gidin: http://www.ibm.com/software/data/db2/udb/db2cc

Denetim Merkezi'ni çalıştırırken sorunlarla karşılaşıyorsanız aşağıdakileri denetleyin:

- Denetim Merkezi JDBC uygulamacığı sunucusunun (Control Center JDBC Applet Server) çalışır durumda olduğunu doğrulayın.
- Sunucu kapı numarasının doğru olup olmadığını denetleyin.

- Denetim Merkezi JDBC uygulamacığı sunucusunun SYSADM yetkisi olan bir kullanıcı hesabı altında çalıştığını doğrulayın.
- Veritabanı denetim sunucusunun (Database Administration Server; DAS) denetlemek istediğiniz her DB2 Universal Database sisteminde çalışmasını güvenceye almak için db2admin start komutunu çalıştırın. UNIX tabanlı sistemlerde, bu komutu verdiğinizde DAS yönetim ortamı sahibi olarak oturum açmış olmaya dikkat edin.

Denetim Merkezi'ni *uygulama* olarak çalıştırırken sorunlarla karşılaşıyorsanız aşağıdakini de denetleyin:

• Doğru JRE'nin kurulup kurulmadığını denetleyin. Ek bilgi için bkz: Çizelge 20 sayfa 99.

Denetim Merkezi'ni *uygulamacık* olarak çalıştırırken sorunlarla karşılaşıyorsanız aşağıdakileri de denetleyin:

- Desteklenen bir tarayıcı kullandığınızı doğrulayın. Ek bilgi için bkz: Çizelge 20 sayfa 99.
- Denetim Merkezi'ne ilişkin tanılama ve izleme bilgileri için tarayıcınızın Java uçbirimi penceresine bakın.
- İstemci tarayıcısında CLASSPATH'ın tanımlanmamış olmasına dikkat edin. CLASSPATH'ın tanımlanmamış olduğunu doğrulamak için, bir komut penceresi açıp SET CLASSPATH= komutunu girin ve istemci tarayıcınızı bu komut penceresinden başlatın. Bir Windows NT ya da Windows 2000 ortamında CLASSPATH tanımlanmamış olsa da, aynı makinede bulunan bir Windows 9x kuruluşundaki autoexec.bat kütüğünden alınabileceğini unutmayın.
- Denetim Merkezi JDBC uygulamacığı sunucusunu çalıştıran makinedeki db2cc.htm kütüğünü kullandığınızı doğrulayın.
- Denetim Merkezi'nin DB2 istemcisinin yeri içinde çalıştığını ve DB2 istemcisinin de Denetim Merkezi JDBC uygulamacığı sunucusunun yerinde bulunduğunu unutmayın.

### OS/390 için DB2 ve DB2 Connect Enterprise Edition Sunucularının Denetim Merkezi İle Denetlenmesi

Denetim Merkezi, OS/390 için DB2 Sürüm 5.1 ve üstü veritabanı sunucularını yönetmeleri gereken veritabanı denetimcilerine yeni yönetim işlevleri sağlanmak için büyük ölçüde geliştirilmiştir.

Ayrıca, Denetim Merkezi, DB2 Connect Enterprise Edition bağlantı sunucularının işletim ve başarım özelliklerinin yönetilmesini sağlayacak şekilde de geliştirilmiştir. OS/390 için DB2 sunucusu yönetimi ve yeni DB2 Connect izleme desteği birleşimi, OS/390 için DB2 sunucularıyla çalışan masaüstü ve Web uygulamalarına ilişkin olarak eksiksiz bir denetim ve izleme olanağı sağlar.

DB2 Denetim Merkezi, veritabanı denetimcilerinin yönettikleri çeşitli veritabanı sunucuları ve veritabanı nesneleri arasında kolayca dolaşmalarını sağlamak için bilinen "gezgin" arabirimini kullanır. Farenin sağ düğmesiyle etkinleştirilen bağlama duyarlı menüler, denetimcilerin veritabanı nesnelerinin özelliklerini değiştirmelerine ve komutları ve yardımcı programları başlatmalarına olanak sağlar.

Veritabanı nesneleri tüm DB2 ailesi sunucuları için tutarlı bir biçimde sunulur. Böylece, Windows NT, Windows 2000, UNIX ve OS/2 sunucuları üzerindeki OS/390 için DB2 ve DB2 Universal Database veritabanlarını yönetmeleri gereken denetimcilerin öğrenmeleri gereken şeyler büyük ölçüde azalmış olur. Denetim Merkezi sunucular arasında tutarlılığı korumakla birlikte, her DB2 sunucusuna özgü benzersiz yetenekleri gizlemez. Bu da, denetimcilere görevlerini her yönüyle gerçekleştirme olanağı verir. DB2 Connect bağlantı sunucularını yönetme yeteneği, kullanıcı bağlantılarının yönetilmesi ve bağlantı sunucusunun çeşitli başarım öğelerine ilişkin istatistiklerin tutulmasıyla elde edilir. Örneğin, veritabanı denetimcileri belirli bir DB2 Connect sunucusuyla bağlanan tüm kullanıcıları ve bağlantı özelliklerini kolayca görebilirler.

Denetimciler, yürütülen SQL deyimlerinin ve hareketlerin sayısı, gönderilen ve alınan byte sayısı, hareketlerin yürütülme zamanı gibi çeşitli iş yükü ve başarım bilgilerini de toplayabilirler. Toplanan bu veriler, kolay anlaşılır canlı grafikler kullanılarak görüntülenebilir.

### OS/390 için DB2 Sunucularının Denetim Merkezi için Hazırlanması

DB2 Denetim Merkezi, yönetim işlevlerinin çoğunu saklanmış yordamlarla sağlar. Bu nedenle, Denetim Merkezi'nin doğru çalışabilmesi için, Denetim Merkezi'nden yönetilecek her OS/390 için DB2 sunucusunda saklanmış yordamlar etkinleştirilmiş ve o sunucu için gereken saklanmış yordamlar kurulmuş olmalıdır.

Uygulama hizmeti ve gereken İşlev Değişikliği Tanıtıcıları (Function Modification Identifiers) için bkz: *DB2 for OS/390 Program Directory*.

### Denetim Merkezi ile Çalışma

Bir sunucuyla ve veritabanlarıyla çalışabilmek için, Denetim Merkezi iş istasyonunda sunucuya ilişkin bilgileri kataloğa almanız gerekir. DB2 Denetim Merkezi yalnızca, Denetim Merkezi'nin çalıştığı iş istasyonunda kataloğa alınmış olan sunucular ve veritabanlarıyla çalışır. Windows ve OS/2 iş istasyonlarında bunu gerçekleştirmenin en kolay yolu, DB2 İstemci Yapılandırma Yardımcısı'nı (CCA) kullanmaktır.

Denetim Merkezi'ni çalıştırdıktan sonra, denetlemek istediğiniz sunucunun yanındaki artı imini tıklatın. Denetlemek istediğiniz veritabanı ya da bağlantı sunucusu nesnelerini seçin ve nesne özellikleriyle çalışmak ya da nesne üzerinde işlem yapmak için nesneyi farenin sağ düğmesiyle tıklatın. **Yardım** (Help) düğmesini tıklatarak ya da **F1** tuşuna basarak, istediğiniz zaman çevrimiçi yardım bilgilerine erişebilirsiniz.

### Diğer Bilgi Kaynakları

OS/390 için DB2'yi denetlemek üzere Denetim Merkezi'nin kullanılması konusunda ek bilgi edinmek için şu çevrimiçi kaynağa bakın: http://www.ibm.com/software/data/db2/os390/v6facts/db2cc.html

OS/390 için DB2 Sürüm 6 ile ilgili eksiksiz bilgi edinmek için çevrimiçi kitaplığa bakın: http://www.ibm.com/software/data/db2/os390/v6books.html

Saklanmış yordamlar ve OS/390 için Denetim Merkezi ile ilgili ek bilgi edinmek için şu siteye gidin: http://www.ibm.com/software/data/db2/os390/cc390/

# Bölüm 9. Saklanmış Yordam Oluşturucunun Yapılandırılması

Bu kısımda, diğer Windows 32 bit geliştirme ortamlarına bir eklenti olarak IBM DB2 Stored Procedure Builder'in (IBM DB2 Saklanmış Yordam Oluşturucu) yapılandırılması açıklanmıştır. Bu kısım, Solaris sistemlerinde saklanmış yordam oluşturucunun çalıştırılmasına ilişkin JDK yapılandırma yönergelerini de içermektedir.

Saklanmış yordam oluşturucu (Stored Procedure Builder) DB2 Application Development Client'ın (DB2 Uygulama Geliştirme İstemcisi) bir parçasıdır.

### Saklanmış Yordam Oluşturucunun Microsoft Visual Basic İle Eklenti Olarak Çalışmak Üzere Yapılandırılması

Bu yönergeler, Windows 32 bit işletim sistemlerinde çalışan saklanmış yordam oluşturucu için geçerlidir.

DB2'yi kurduğunuzda sistemde Microsoft Visual Basic kurulu değilse, eklentiyi Visual Basic'e kaydettirmek için aşağıdaki adımları izleyin:

- 1. x:\sqllib\bin\ dizinine geçin (burada x:, DB2'yi kurduğunuz sürücüdür) ve **db2spbvb -addtoini** komutunu çalıştırın.
- 2. Visual Basic'i başlatın.
- Add-Ins —> Add-In Manager (Eklentiler Eklenti Yöneticisi) öğelerini seçin. Add-In Manager penceresi açılır.
- 4. IBM DB2 Stored Procedure Builder öğesini seçin.
- 5. OK (Tamam) düğmesini tıklatın.

Saklanmış yordam oluşturucu Add-Ins (Eklentiler) menüsüne eklenir.

### Saklanmış Yordam Oluşturucunun Microsoft Visual C++ İle Eklenti Olarak Çalışmak Üzere Yapılandırılması

Bu yönergeler, Windows 32 bit işletim sistemlerinde çalışan saklanmış yordam oluşturucu için geçerlidir.

- 1. DB2'yi kurduğunuzda sistemde Microsoft Visual Studio kurulu değilse, eklentiyi Visual Studio'ya kaydettirmek için aşağıdaki adımları izleyin:
  - Visual Studio 5 için, DB2SSPB.DLL kütüğünü x:\sqllib\bin dizininden y:\Program Files\DevStudio\SharedIDE\AddIn dizinine kopyalayın; burada x: DB2'yi kurduğunuz sürücü ve y: Visual Studio 5'i kurduğunuz sürücüdür.
  - Visual Studio 6 için, DB2SPBVS.DLL kütüğünü x:\sqllib\bin dizininden y:\Program Files\Microsoft Visual Studio\Common\MSDev98\AddIns dizinine kopyalayın; burada x: DB2'yi kurduğunuz sürücü ve y: Visual Studio 6'yı kurduğunuz sürücüdür.
- 2. Microsoft Visual C++ yazılımını başlatın.
- 3. Tools ---> Customize (Araçlar Uyarla) öğelerini seçin. Customize penceresi açılır.
- 4. Customize penceresinde IBM DB2 Stored Procedure Builder öğesinin seçili olmasına dikkat edin.
- 5. Close (Kapat) düğmesini tıklatın.

Saklanmış yordam oluşturucu simgesi simge araç çubuğuna eklenir.

## Saklanmış Yordam Oluşturucunun AIX ve Solaris Üzerinde Yapılandırılması

Saklanmış yordam oluşturucuyu AIX ya da Solaris üzerinde çalıştırabilmeniz için sisteminizde Java Development Kit (JDK) kurulu olmalıdır. DB2, sisteminizde Denetim Merkezi (Control Center) için kullanılabilecek bir Java Run-Time Environment (JRE) kurar; ancak bu JRE saklanmış yordam oluşturucuyu kullanmanıza izin vermez.

JDK'yi kurduktan sonra, yönetim ortamının veritabanı yöneticisi yapılanış kütüğünde yolunu tanımlayarak, DB2'nin JDK'nin yerini bilmesini sağlamanız gerekir. JDK'nin yolunu tanımlamak için aşağıdaki adımları izleyin:

- 1. Sistemde SYSADM yetkisiyle oturum açın. Ek bilgi için bkz: "Sistem Denetimi Grubuyla Çalışma" sayfa 374.
- 2. Veritabanı yöneticisi yapılanış kütüğünü güncellemek için şu komutu girin:

db2 update dbm cfg using jdk11\_path /usr/java

Burada /usr/java, JDK kuruluş yoludur.

3. Yönetim ortamının veritabanı yöneticisi yapılanış kütüğünü güncelledikten sonra, değişikliklerin yürürlüğe girmesi için yönetim ortamını durdurmalı ve yeniden başlatmalısınız. Yürürlükteki yönetim ortamına ilişkin veritabanı yöneticisini durdurmak ve başlatmak için şu komutları girin:

db2stop db2start Bölüm 2. Sunucu İletişiminin Tanımlanması

# Bölüm 10. Denetim Merkezi Kullanılarak Sunucu İletişimi Yapılandırılması

DB2 kurulduğunda sisteminizdeki iletişim protokollerinin çoğu otomatik olarak saptanır ve yapılandırılır. Bu bölümde, Denetim Merkezi (Control Center) kullanılarak, DB2 sunucusu iletişim yapılanışı ayarlarının kuruluştan sonra güncellenmesi açıklanmaktadır. Yeni bir iletişim protokolüne ilişkin destek eklenmesi de açıklanmıştır. Ağınıza yeni bir protokol eklediğinizde, sunucuda ilgili desteği yapılandırmanız gerektiğini unutmayın.

Not: DB2 Universal Database Enterprise - Extended Edition sunucusunda iletişim tanımlamak için Denetim Merkezi kullanılamaz.

### Başlamadan Önce

Bu kısımdaki adımları tamamlamak için Denetim Merkezi'nin (Control Center) nasıl başlatılacağını bilmeniz gerekir. Ek bilgi için bkz: Ek A, "Temel Görev Bilgileri" sayfa 371.

Denetim Merkezi'ni kullanabilmek için, denetim sunucusunun çalışır durumda olmasına dikkat edin. Varsayılan olarak, kuruluş programı sizin için bir denetim sunucusu yaratmış ve yapılandırmıştır.

### Denetim Merkezi ve İletişim Protokolleriyle İlgili Bilgiler

Denetim Merkezi (Control Center), DB2 veritabanlarını denetlemek için kullanılan bir grafik araçtır. Denetim Merkezi'nin iletişim tanımlama işlevi, sunucu yönetim ortamlarının kullanmak üzere yapılandırıldığı protokolleri ve yapılanış değiştirgelerini görüntülemenizi sağlar. Bu işlev, yapılandırılmış bir protokolün değiştirge değerlerini değiştirmenizi, yeni protokol eklemenizi ve varolan protokolleri silmenizi de sağlar.

Sunucu sistemine yeni bir protokol için destek eklediğinizde, iletişim tanımlama işlevi yeni protokole ilişkin sunucu yönetim ortamı değiştirge değerlerini algılar ve yaratır. Bunları kabul edebilir ya da kullanmadan önce değiştirebilirsiniz. Varolan bir protokole ilişkin desteği sunucu sisteminden kaldırdığınızda, iletişim tanımlama işlevi kaldırılan protokolü algılar ve sunucu yönetim ortamı tarafından kullanılmayacak şekilde geçersiz kılar.

Ancak, algılanmayan bir protokolü de ekleyebilirsiniz; bu durumda, devam etmeden önce gereken tüm değiştirge değerlerini sizin sağlamanız gerekir.

İletişim tanımlama işlevi, sunucu sisteminde bir denetim sunucusunun çalışması koşuluyla, hem yerel, hem de uzak sunucu yönetim ortamlarında iletişim bakımı için kullanılabilir.

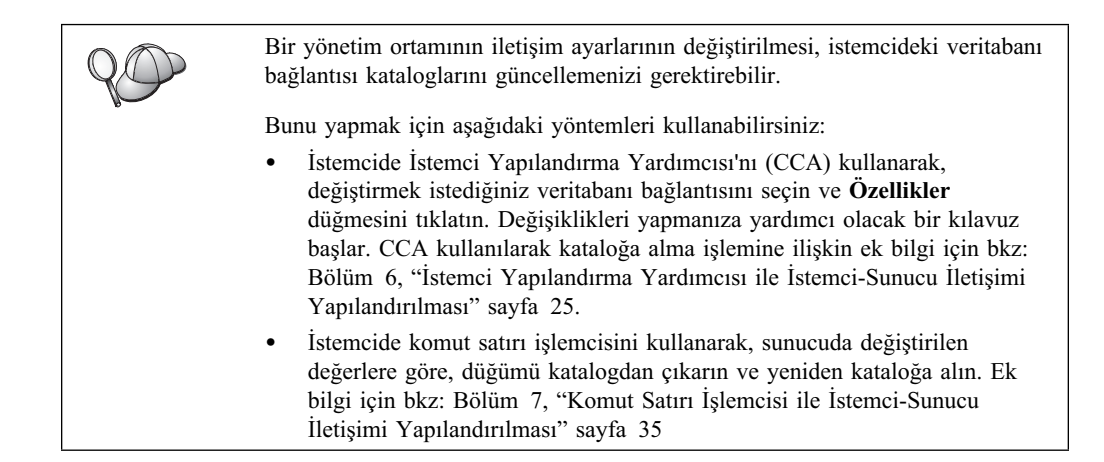

# Yerel Yönetim Ortamları için DB2 İletişimi Yapılandırılması

Yerel yönetim ortamları için iletişim yapılandırmak üzere aşağıdaki adımları izleyin:

- Aşama 1. Denetim Merkezi'ni (Control Center) başlatın. Ek bilgi için bkz: "DB2 Denetim Merkezi'nin Başlatılması" sayfa 371.
- Aşama 2. Yönetim ortamları klasörüne erişmek için sistem adının yanındaki [+] imini tıklatın.
- Aşama 3. Belirli bir sistemdeki yönetim ortamlarının listesini almak için, Databases (Veritabanları) ya da Gateway Connections (Ağ Geçidi Bağlantıları) klasörünü seçin ve Instances (Yönetim Ortamları) klasörünün yanındaki [+] imini tıklatın.
- Aşama 4. Yapılandırmak istediğiniz yönetim ortamını seçin ve farenin sağ düğmesini tıklatın.
- Aşama 5. Beliren menüde **Setup communications** (İletişim tanımla) seçeneğini belirleyin. İletişim tanımlama penceresi açılır.
- Aşama 6. İletişim tanımlama penceresini, seçtiğiniz yönetim ortamına ilişkin iletişim protokolleri yapılandırmak için kullanabilirsiniz. Çevrimiçi yardıma erişmek için Help (Yardım) düğmesini tıklatın ya da F1 tuşuna basın.
- Aşama 7. Değişikliklerin yürürlüğe girmesi için yönetim ortamını durdurup yeniden başlatmanız gerekir.
  - Veritabanı yönetim ortamını durdurmak için, yönetim ortamını seçin, farenin sağ düğmesini tıklatın ve beliren menüde **Durdur** (Stop) seçeneğini belirleyin.
  - b. Veritabanı yönetim ortamını başlatmak için, yönetim ortamını seçin, farenin sağ düğmesini tıklatın ve beliren menüde **Başlat** (Start) seçeneğini belirleyin.

## Uzak Yönetim Ortamları için DB2 İletişimi Yapılandırılması

Uzak yönetim ortamları için iletişim yapılandırmak üzere aşağıdaki adımları izleyin:

- Aşama 1. Denetim Merkezi'ni (Control Center) başlatın. Ek bilgi için bkz: "DB2 Denetim Merkezi'nin Başlatılması" sayfa 371.
- Aşama 2. İstediğiniz uzak yönetim ortamını içeren sistem listeleniyorsa, Instances (Yönetim Ortamları) klasörüne erişmek için sistem adının yanındaki [+] imini tıklatın. Sistemdeki yönetim ortamlarının listesini almak için Instances (Yönetim Ortamları) klasörünün yanındaki [+] imini tıklatın ve 13. adıma

geçin. İstediğiniz uzak yönetim ortamını içeren sistem listeleniyorsa, ancak istediğiniz yönetim ortamı o sistemin altında görünmüyorsa 8. adıma gidin.

- Aşama 3. Yapılandırmak istediğiniz uzak yönetim ortamını içeren sistem görüntülenmiyorsa, **Systems** (Sistemler) klasörünü seçin, farenin sağ düğmesini tıklatın ve **Add** (Ekle) seçeneğini belirleyin. Add System (Sistem Ekle) penceresi açılır.
- Aşama 4. Denetim Merkezi'ne sistem eklemek için aşağıdakilerden birini yapabilirsiniz:
  - Bilinen sunucular için ağda arama yapın.
    - a. Refresh (Yenile) düğmesini tıklatın.
    - b. **System name** (Sistem adı) açılan listesinde, eklemek istediğiniz sistemi seçin.
    - a. İlgili protokole özgü bilgileri girin.
    - b. Retrieve (Al) düğmesini tıklatın.
- Aşama 5. Sistemi Denetim Merkezi (Control Center) penceresine eklemek için Apply (Uygula) düğmesini tıklatın.
- Aşama 6. Close (Kapat) düğmesini tıklatın.
- Aşama 7. Instances (Yönetim Ortamları) klasörüne erişmek için sistem adının yanındaki
   [+] imini tıklatın.
- Aşama 8. Yeni sisteme ilişkin **Instances** (Yönetim Ortamları) klasörünü seçin ve farenin sağ düğmesini tıklatın.
- Aşama 9. Add (Ekle) seçeneğini belirleyin. Add Instance (Yönetim Ortamı Ekle) penceresi açılır.
- Aşama 10. Kullanılabilir yönetim ortamlarının listesini almak için **Refresh** (Yenile) düğmesini tıklatın.
- Aşama 11. **Remote instance** (Uzak yönetim ortamı) açılan listesinde, eklemek istediğiniz yönetim ortamını seçin ve **Apply** (Uygula) düğmesini tıklatın.
- Aşama 12. Close (Kapat) düğmesini tıklatın.
- Aşama 13. Yapılandırmak istediğiniz veritabanını seçin ve farenin sağ düğmesini tıklatın.
- Aşama 14. Beliren menüde **Setup communications** (İletişim tanımla) seçeneğini belirleyin. İletişim tanımlama penceresi açılır.
- Aşama 15. İletişim tanımlama penceresini kullanarak, yönetim ortamına ilişkin iletişim protokolleri yapılandırabilirsiniz. Ek bilgi için **Help** (Yardım) düğmesini tıklatın.
- Aşama 16. Değişikliklerin yürürlüğe girmesi için yönetim ortamını durdurup yeniden başlatmanız gerekir.
  - Bir yönetim ortamını durdurmak için, yönetim ortamını seçin, farenin sağ düğmesini tıklatın ve beliren menüde Stop (Durdur) seçeneğini belirleyin.
  - b. Bir yönetim ortamını başlatmak için, yönetim ortamını seçin, farenin sağ düğmesini tıklatın ve beliren menüde **Start** (Başlat) seçeneğini belirleyin.

# Bölüm 11. Sunucu İletişimi Yapılandırmak için Komut Satırı İşlemcisi Kullanılması

Bu kısımda, sunucunuzun uzak istemci iş istasyonlarından gelen istekleri kabul edecek şekilde nasıl yapılandırılacağı açıklanmaktadır. Bu kısım, DB2 denetim sunucusunu iletişim için yapılandırırken dikkate alınması gerekenleri de içermektedir. Denetim Merkezi (Control Center) ve İstemci Yapılandırma Yardımcısı'nın (CCA) bulma (Discovery) işlevi, denetim sunucusunun (Administration Server) protokol yapılanışına bağlıdır.

Bu kısımdaki yönergeleri aşağıdaki durumlarda kullanın:

- DB2 kurulurken algılanan bir iletişim protokolünden seçimi kaldırdıysanız
- DB2 kuruluş programını çalıştırdıktan sonra ağınıza iletişim protokolü eklediyseniz
- DB2 kuruluş programının algılayamadığı bir iletişim protokolünü kullanıyorsanız
- İşletim sisteminizin kendi kuruluş araçlarını kullanarak UNIX tabanlı bir DB2 ürünü kurduysanız

Bir yönetim ortamını iletişim için tanımlamak üzere Denetim Merkezi'nin iletişim tanımlama işlevini kullanabilirsiniz; ancak, bu işlev denetim sunucusu ya da DB2 Enterprise - Extended Edition sunucusu için iletişim tanımlamak üzere kullanılamaz. Denetim Merkezi kullanılarak iletişim tanımlanmasına ilişkin bilgi edinmek için bkz: Bölüm 10, "Denetim Merkezi Kullanılarak Sunucu İletişimi Yapılandırılması" sayfa 111.

DB2 komutlarının girilmesine ilişkin yönergeler için bkz: "Komut Merkezi Kullanılarak Komut Girilmesi" sayfa 372 ya da "Komut Satırı İşlemcisi Kullanılarak Komut Girilmesi" sayfa 373.

## DB2COMM Kayıt Değişkeninin Tanımlanması

Sunucunuz koşutzamanlı olarak birden çok iletişim protokolünü destekleyebilir; ancak, kullanmak istediğiniz protokolleri etkinleştirmek yeterlidir.

db2comm kayıt değişkenini, desteklemek istediğiniz protokolle güncellemeniz gerekir.

*db2comm* kayıt değişkeni, veritabanı yöneticisi başlatıldığında hangi protokole ilişkin bağlantı yöneticilerinin etkinleştirileceğini belirler. Anahtar sözcükleri virgüllerle ayırarak, bu değişkeni birden çok iletişim protokolü için tanımlayabilirsiniz.

DB2 sunucunuz için, *DB2COMM* aşağıdaki anahtar sözcüklerin (birbirlerinden virgülle ayrılmış) herhangi bir birleşimi olabilir:

| appc    | APPC desteğini başlatır                                                                      |
|---------|----------------------------------------------------------------------------------------------|
| ipxspx  | IPX/SPX desteğini başlatır                                                                   |
| netbios | NetBIOS desteğini başlatır                                                                   |
| пріре   | NAMED PIPE (Veri Bağlantısı) desteğini başlatır (yalnızca Windows 32 bit işletim sistemleri) |
| tcpip   | TCP/IP desteğini başlatır                                                                    |

Denetim Merkezi ve İstemci Yapılandırma Yardımcısı'nda sorun çıkmasını önlemek için, DB2 kaydında, db2set komutunu -i seçeneğiyle kullanarak *DB2COMM* değiştirgesinin tanımlanmış olmasına dikkat edin. *DB2COMM* değerini tanımlamak için başka bir yol kullanmamanız önerilir. DB2 kaydına ilişkin ek bilgi için bkz: *Administration Guide*.

Yürürlükteki yönetim ortamına ilişkin *db2comm* kayıt değişkenini tanımlamak için **db2set DB2COMM=***protokol\_adları* komutunu girin. *protokol\_adları* değiştirgesini, veritabanı yöneticisi başlatıldığında başlamasını istediğiniz protokolleri gösterecek şekilde ayarlayın.

Örneğin, veritabanı yöneticisinin APPC ve TCP/IP iletişim protokollerine ilişkin bağlantı yöneticilerini başlatmasını sağlamak için şu komutu girin:

```
db2set DB2COMM=appc,tcpip
db2stop
db2start
```

**db2start** komutu yeniden yayınlandığında, *db2comm* kayıt değiştirgesiyle belirtilen protokollere ilişkin bağlantı yöneticileri başlatılır.

Denetim sunucusu için iletişim tanımlıyorsanız db2set komutunu girin:

```
db2set DB2COMM=appc,tcpip -i DB2DAS00
db2admin stop
db2admin start
```

**DB2DAS00**, denetim sunucusunun adını gösterir. Denetim sunucusunun adından emin değilseniz şu komutu girin:

db2set DB2ADMINSERVER

*db2comm* kayıt değişkeni tanımlanmadıysa ya da boş değerli olarak tanımlandıysa, veritabanı yöneticisi başlatıldığında hiçbir protokol bağlantı yöneticisi başlatılmaz.

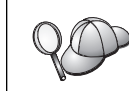

db2diag.log kütüğüne ilişkin ek bilgi için bkz: Troubleshooting Guide.

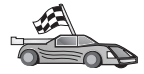

Şimdi sunucu iş istasyonunu aşağıdaki iletişim protokollerinden herhangi birini kullanmak üzere yapılandırmaya hazırsınız:

- Veri Bağlantıları bkz: "Sunucuda Veri Bağlantısı Yapılandırılması."
- TCP/IP bkz: "Sunucuda TCP/IP'nin Yapılandırılması."
- NetBIOS bkz: "Sunucuda NetBIOS'un Yapılandırılması" sayfa 119.
- IPX/SPX bkz: "Sunucuda IPX/SPX'in Yapılandırılması" sayfa 123.
- APPC bkz: "Sunucuda APPC'nin Yapılandırılması" sayfa 127.

## Sunucuda Veri Bağlantısı Yapılandırılması

Uzak sunucuya Veri Bağlantısı aracılığıyla erişebilmek için, daha önce hem istemci, hem de sunucu iş istasyonları için iletişim yazılımını kurmuş ve yapılandırmış olmanız gerekir. Altyapınıza ilişkin protokol gereksinmeleri için bkz: "Yazılım Gereksinmeleri" sayfa 4. İstemciniz ve sunucunuz için desteklenen iletişim protokollerini öğrenmek için bkz: "İstemci-Sunucu Bağlantısına İlişkin Olası Senaryolar" sayfa 9.

İlgili yönergeleri ("DB2COMM Kayıt Değişkeninin Tanımlanması" sayfa 115) okuyup gerçekleştirdiyseniz, denetim sunucusunu desteklemek üzere sunucuda Veri Bağlantısı iletişimini tanımlamak için başka herhangi bir işlem yapılması gerekmez.

## Sunucuda TCP/IP'nin Yapılandırılması

Uzak sunucuya TCP/IP aracılığıyla erişebilmek için, daha önce hem istemci, hem de sunucu iş istasyonları için iletişim yazılımını kurmuş ve yapılandırmış olmanız gerekir. Altyapınıza ilişkin protokol gereksinmeleri için bkz: "Yazılım Gereksinmeleri" sayfa 4.

İstemciniz ve sunucunuz için desteklenen iletişim protokollerini öğrenmek için bkz: "İstemci-Sunucu Bağlantısına İlişkin Olası Senaryolar" sayfa 9.

Bu kısımdaki adımları tamamlamadan önce, "DB2COMM Kayıt Değişkeninin Tanımlanması" sayfa 115 kısmında belirtilen yönergeleri tamamlamayı unutmayın.

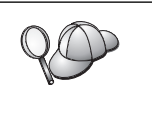

Denetim sunucusu için iletişim tanımlıyorsanız, sunucu yaratıldığında TCP/IP için yapılandırılmıştır (DB2'ye kayıtlı kapı numarası 523 kullanılarak). Denetim sunucusunun TCP/IP kullanabilmesini sağlamak için başka herhangi bir işlem yapılması gerekmez.

TCP/IP iletişimi tanımlamak için aşağıdaki adımlar gereklidir:

Aşama 1. Değiştirge değerlerinin tanımlanması ve kaydedilmesi

Aşama 2. Sunucuda:

- a. Services kütüğünün güncellenmesi
- b. Veritabanı yöneticisi yapılanış kütüğünün güncellenmesi

TCP/IP protokolünün özellikleri nedeniyle, başka bir anasistemdeki bir ortakta bozukluk oluştuğu TCP/IP'ye hemen bildirilemeyebilir. Sonuç olarak, TCP/IP protokolünü (ya da sunucudaki ilgili aracıyı) kullanarak uzak bir DB2 sunucusuna erişen bir istemci uygulaması bazen askıda gibi görünebilir. DB2, bir bozukluk nedeniyle TCP/IP bağlantısının kesildiğini algılamak için TCP/IP SO\_KEEPALIVE yuva seçeneğini kullanır.

TCP/IP bağlantınızda sorun çıkıyorsa, bu değiştirgenin ayarlanması ve sık görülen diğer TCP/IP sorunları konusunda bilgi edinmek için bkz: *Troubleshooting Guide*.

# 1. Adım: Değiştirge Değerlerinin Tanımlanması ve Kaydedilmesi

Yapılanış adımları boyunca ilerlerken, izleyen çizelgenin Ayarlanan Değer kolonuna veri girin. Bu protokolü yapılandırmaya başlamadan önce bazı değerleri girebilirsiniz.

| Çizelge 21 (Sayfa 1 / 2). Sunucuda Gerekli Olan TCP/IP Değerleri                                                             |                                                                                                    |                     |                    |
|----------------------------------------------------------------------------------------------------|----------------------------------------------------------------------------------------------------|---------------------|--------------------|
| Değiştirge                                                                                                    | Tanım                                                                                                    | Örnek Değer         | Ayarlanan<br>Değer |
| <ul> <li>Bağlantı kapısı</li> <li>Bağlantı hizmeti adı<br/>(svcename)</li> <li>Kapı no/Protokol<br/>(kapı_no/tcp)</li> </ul> | Services kütüğünde<br>bulunması gereken değerler<br>Bağlantı hizmeti adı isteğe<br>bağlı herhangi bir ad<br>olabilir, ancak Services<br>kütüğü içinde benzersiz<br>olmalıdır. DB2 Enterprise -<br>Extended Edition<br>kullanıyorsanız, bu<br>numaraların FCM (Fast<br>Communication Manager)<br>tarafından kullanılan kapı<br>numaralarıyla<br>çakışmamasına dikkat edin.<br>Bağlantı kapısı Services<br>kütüğü içinde benzersiz<br>olmalıdır. | sunucul<br>3700/tcp |                    |

| Çizelge 21 (Sayfa 2 / 2). Sunucuda Gerekli Olan TCP/IP Değerleri |                                                                                                    |             |                    |
|------------------------------------------------------------------|----------------------------------------------------------------------------------------------------|-------------|--------------------|
| Değiştirge                                                       | Tanım                                                                                                    | Örnek Değer | Ayarlanan<br>Değer |
| Hizmet adı (svcename)                                            | Sunucuda veritabanı<br>yöneticisi yapılanış<br>kütüğündeki hizmet adı<br>değiştirgesini ( <i>svcename</i> )<br>güncellemek için kullanılan<br>ad. Bir hizmet adı<br>belirtildiyse, bu değerin<br>Services kütüğünde<br>belirtilen bağlantı hizmeti<br>adıyla aynı olması gerekir.<br>Doğrudan kapı numarası<br>belirttiyseniz, svcename<br>alanında hizmet adı<br>belirtmeniz gerekmez. | sunucu1     |                    |

## 2. Adım: Sunucunun Yapılandırılması

İzleyen adımlar, iş istasyonunuzun bu protokolü kullanarak istemcilerden gelen istekleri kabul edecek şekilde nasıl yapılandırılacağını açıklamaktadır. Örnek değerlerin yerine kendi değerlerinizi kullanın ve bunları taslağınıza kaydedin.

### A. Services Kütüğünün Güncellenmesi

TCP/IP Services kütüğü, sunucu uygulamalarının istemci isteklerini dinleyeceği kapıları belirtir. Services kütüğünü güncellemek için aşağıdakilerden birini yapabilirsiniz:

- Services kütüğünü güncelleyin ve sunucunun gelen istemci isteklerini dinlemesini istediğiniz kapıları belirtin.
- svcename alanında doğrudan kapı numarası belirttiyseniz, Services kütüğünü güncelleyin.

Services kütüğünün yeri işletim sistemine bağlıdır:

OS/2 yol ETC ortam değişkeniyle belirtilir. Bu yolu çözmek için set etc komutunu girin.

UNIX /etc

Windows NT ve Windows 2000 \winnt\system32\drivers\etc

Windows 9x \windows

Bir metin düzenleyicisi kullanarak, TCP/IP desteği için Services kütüğüne bağlantı girişini ekleyin. Örneğin:

sunucu1 3700/tcp # DB2 bağlantı hizmeti kapısı

Burada:

sunucu1

Bağlantı hizmeti adıdır.

3700 Bağlantı kapı numarasıdır.

tcp Kullanmakta olduğunuz iletişim protokolüdür.

### B. Veritabanı Yöneticisi Yapılanış Kütüğünün Güncellenmesi

Veritabanı yöneticisi yapılanış kütüğünü hizmet adı (*svcename*) değiştirgesiyle güncellemelisiniz.

Veritabanı yöneticisi yapılanış kütüğünü güncellemek için aşağıdaki adımları izleyin:

- Aşama 1. Sistemde oturum açmak için sistem denetimcisi (SYSADM) yetkisi bulunan bir kullanıcı kimliğini kullanın. Ek bilgi için bkz: "Sistem Denetimi Grubuyla Çalışma" sayfa 374.
- Aşama 2. UNIX sunucusu kullanıyorsanız, aşağıda belirtildiği şekilde yönetim ortamını tanımlayın ve DB2 komut satırı işlemcisini çağırın:
  - a. Başlatma komut kütüğünü şu şekilde çalıştırın:

. *INSTHOME*/sqllib/db2profile (Bash, Bourne ya da Korn kabuk için) source *INSTHOME*/sqllib/db2cshrc (C kabuk için)

Burada INSTHOME yönetim ortamının ana dizinidir.

- b. db2 komutunu girerek DB2 komut satırı işlemcisini başlatın.
- Aşama 3. Aşağıdaki komutları girerek, veritabanı yöneticisi yapılanış kütüğünü hizmet adı (*svcename*) değiştirgesiyle güncelleyin:

update database manager configuration using svcename *svcename* db2stop db2start

Örneğin, Services kütüğünde bağlantı hizmeti adı *sunucu1* olarak belirtildiyse şu komutları girin:

update database manager configuration using svcename *sunucu1* db2stop db2start

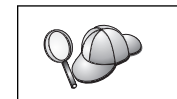

Kullanılan *svcename*, Services kütüğünde belirtilen bağlantı hizmeti adıyla eşleşmelidir.

Veritabanı yöneticisi durdurulup yeniden başlatıldığında, değişikliklerin yürürlüğe girip girmediğini görmek için veritabanı yöneticisi yapılanış kütüğünü inceleyin. Veritabanı yöneticisi yapılanış kütüğünü görüntülemek için şu komutu girin:

get database manager configuration

### Sunucuda NetBIOS'un Yapılandırılması

Uzak sunucuya NetBIOS aracılığıyla erişebilmek için, daha önce hem istemci, hem de sunucu iş istasyonları için iletişim yazılımını kurmuş ve yapılandırmış olmanız gerekir. Altyapınıza ilişkin protokol gereksinmeleri için bkz: "Yazılım Gereksinmeleri" sayfa 4. İstemciniz ve sunucunuz için desteklenen iletişim protokollerini öğrenmek için bkz: "İstemci-Sunucu Bağlantısına İlişkin Olası Senaryolar" sayfa 9.

Bu kısımdaki adımları tamamlamadan önce, "DB2COMM Kayıt Değişkeninin Tanımlanması" sayfa 115 kısmında belirtilen yönergeleri tamamlamayı unutmayın.

NetBIOS iletişimi tanımlamak için aşağıdaki adımlar gereklidir:

Aşama 1. Değiştirge değerlerinin tanımlanması ve kaydedilmesi

- Aşama 2. Sunucunun yapılandırılması:
  - a. NetBIOS arabiriminin yapılandırılması
  - b. Veritabanı yöneticisi yapılanış kütüğünün güncellenmesi

# 1. Adım: Değiştirge Değerlerinin Tanımlanması ve Kaydedilmesi

Yapılanış adımları boyunca ilerlerken, izleyen çizelgenin Ayarlanan Değer kolonuna veri girin. Bu protokolü yapılandırmaya başlamadan önce bazı değerleri girebilirsiniz.

| Değiştirge                                 | Tanım                                                                                                    | Örnek Değer | Ayarlanan<br>Değer |
|--------------------------------------------|----------------------------------------------------------------------------------------------------|-------------|--------------------|
| Bağdaştırıcı numarası<br>(bağdaştırıcı_no) | NetBIOS bağlantısı için<br>kullanılacak yerel mantıksal<br>bağdaştırıcı                                                                                   | 0           |                    |
|                                            | Bu değiştirge<br>yapılandırılmazsa, sunucu θ<br>numaralı bağdaştırıcıyı<br>kullanır.                                                                      |             |                    |
| İş istasyonu adı<br>( <i>nname</i> )       | Sunucu iş istasyonunun<br>NetBIOS adı.                                                                                                    | sunucu1     |                    |
|                                            | <i>nname</i> değeri kullanıcı<br>tarafından seçilir ve ağ<br>üzerindeki tüm NetBIOS<br>düğümlerinde benzersiz<br>olmalıdır.                               |             |                    |
|                                            | DB2 Enterprise - Extended<br>Edition kullanıyorsanız, son<br>4 karakterin ağdaki tüm<br>NetBIOS sunucu<br>düğümlerinde benzersiz<br>olmasına dikkat edin. |             |                    |
|                                            | İş istasyonu adlarına ilişkin<br>ek bilgi için bkz: "İş<br>İstasyonu Adı (nname)<br>Kuralları" sayfa 421                                                  |             |                    |

## 2. Adım: Sunucunun Yapılandırılması

İzleyen adımlar, iş istasyonunuzun bu protokolü kullanarak istemcilerden gelen istekleri kabul edecek şekilde nasıl yapılandırılacağını açıklamaktadır. Örnek değerlerin yerine kendi değerlerinizi kullanın ve bunları taslağınıza kaydedin.

### A. NetBIOS Arabiriminin Yapılandırılması

DB2, sunucudaki NetBIOS kaynakları kullanımını denetlemek için kayıt değiştirgelerini kullanır. Varsayılan mantıksal bağdaştırıcı numarası olan 0 dışında bir değer belirtmek istediğinizde *db2nbadapters* kayıt değiştirgesini kullanın.

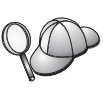

DB2 sunucusu için, **db2set db2nbadapters**=*bağdaştırıcı\_no* komutunu girerek, *db2nbadapters* değiştirgesini tanımlayın. *bağdaştırıcı\_no*, virgülle ayrılmış bağdaştırıcı numaralarından oluşan bir liste olabilir.

Denetim sunucusu için, **db2set db2nbadapters=** *bağdaştırıcı\_no -i DB2DAS00* komutunu girerek, *db2nbadapters* değiştirgesini tanımlayın. *bağdaştırıcı\_no*, virgülle ayrılmış bağdaştırıcı numaralarından oluşan bir liste olabilir.

Ek bilgi için bkz: Administration Guide.

Ağ yollarını bağdaştırıcı numaralarıyla eşleyen NetBIOS arabirimi yapılanışını görüntülemek ya da değiştirmek için aşağıdaki adımları izleyin:

- OS/2 için:
  - Aşama 1. MPTS simgesini çift tıklatın.
  - Aşama 2. Configure (Yapılandır) düğmesini tıklatın.
  - Aşama 3. LAN adapters and protocols (LAN bağdaştırıcıları ve protokoller) radyo düğmesini tıklattıktan sonra Configure (Yapılandır) düğmesini tıklatın.
  - Aşama 4. Current Configuration (Yürürlükteki Yapılanış) penceresinde **IBM OS/2 NETBIOS** girişiyle ilişkili mantıksal bağdaştırıcı numarasını kaydedin.
  - Aşama 5. NetBIOS ile ilişkili mantıksal bağdaştırıcı numarasını değiştirmek isterseniz, Current Configuration (Yürürlükteki Yapılanış) penceresinde IBM OS/2 NetBIOS girişini seçin ve Change number (Numarayı değiştir) düğmesini tıklatın.
  - Aşama 6. Bir mantıksal bağdaştırıcı numarası seçin ve **Change** (Değiştir) düğmesini tıklatın.
  - Aşama 7. Current Configuration (Yürürlükteki Yapılanış) penceresinde **IBM OS/2 NETBIOS** girişiyle ilişkilendirilen yeni mantıksal bağdaştırıcı numarasını taslağınıza kaydedin.
  - Aşama 8. OK (Tamam) düğmesini tıklatın.
  - Aşama 9. Close (Kapat) düğmesini tıklatın.
  - Aşama 10. Exit (Çık) düğmesini tıklatın.
  - Aşama 11. Update CONFIG.SYS (CONFIG.SYS kütüğünü güncelle) onay kutusunun seçili olmasına dikkat edin ve Exit (Çık) düğmesini tıklatın.
  - Aşama 12. Exit (Çık) düğmesini tıklatın.
  - Aşama 13. Network Settings Change (Ağ Ayarları Değiştir) kutusu açılır. Değişikliklerin yürürlüğe girmesi için sistemi sona erdirip yeniden başlatmanız gerekir. Sisteminizi daha sonra sona erdirip yeniden başlatmak için No (Hayır) düğmesini tıklatın.
- Windows NT ve Windows 2000 için:
  - Aşama 1. **Start** (Başlat) düğmesini tıklatın ve **Settings** —> **Control Panel** (Ayarlar Denetim Masası) öğelerini seçin.
  - Aşama 2. **Network** (İletişim Ağı) simgesini çift tıklattıktan sonra **Services** (Hizmetler) etiketini seçin.
  - Aşama 3. Network Services (Ağ Hizmetleri) penceresinde **NetBIOS Interface** (NETBIOS Arabirimi) simgesini seçtikten sonra **Properties** (Özellikler) düğmesini tıklatın.
  - Aşama 4. Ağ yollarını kaydırarak Nbf ile ilişkilendirilmiş mantıksal bağdaştırıcı numarasını bulun ve bu numarayı taslağınıza kaydedin. Bu bağdaştırıcı numarası Nbf ile ilişkilendirilmiş bir numaraysa ve değiştirmek istemiyorsanız 7 sayfa 122. adıma geçin.
  - Aşama 5. Nbf ile ilişkilendirilmiş mantıksal bağdaştırıcı numarasını değiştirmek için ilgili LAN Number değerini seçin ve Edit (Düzenle) düğmesini tıklatın.

Yeni bağdaştırıcı numarası olarak 0 değerini ya da *db2nbadapters* için belirlediğiniz değeri girin.

- Aşama 6. Nbf ile ilişkili yeni bağdaştırıcı numarasını taslağınıza kaydedin.
- Aşama 7. OK (Tamam) düğmesini tıklatın.
- Aşama 8. **Close** (Kapat) düğmesini tıklatın. Network Settings Change (Ağ Ayarları Değişikliği) penceresi açılır.
- Aşama 9. Değişikliklerin yürürlüğe girmesi için sistemi sona erdirip yeniden başlatmanız gerekir. Sisteminizi şimdi sona erdirip yeniden başlatmak için Yes (Evet) düğmesini, sistemi daha sonra sona erdirip yeniden başlatmak için No (Hayır) düğmesini tıklatın.

Her bağdaştırıcı numarası bir ağ yoluyla benzersiz olarak ilişkilendirilmelidir. Windows NT ve Windows 2000'de, farklı ağ yolları için aynı bağdaştırıcı numarasını belirtmenizi engelleyen yerleşik bir denetim özelliği vardır. *0* bağdaştırıcı numarasını kullanan bir ağ yolu varsa, o yola farklı bir numara atayın. (Geçerli bağdaştırıcı numaraları *0* ile *255* aralığındadır.) Böylece, **Nbf** değerine karşılık gelen bağdaştırıcı numarası olarak *0* seçilebilir. Değişiklikleri onaylamak için **OK** (Tamam) düğmesini tıklatın.

### B. Veritabanı Yöneticisi Yapılanış Kütüğünün Güncellenmesi

Veritabanı yöneticisi yapılanış kütüğünü sunucunun iş istasyonu adı (*nname*) değiştirgesiyle güncellemelisiniz.

Veritabanı yöneticisi yapılanış kütüğünü güncellemek için aşağıdaki adımları izleyin:

- Aşama 1. Sistemde oturum açmak için sistem denetimcisi (SYSADM) yetkisi bulunan bir kullanıcı kimliğini kullanın. Ek bilgi için bkz: "Sistem Denetimi Grubuyla Çalışma" sayfa 374.
- Aşama 2. Aşağıdaki komutları girerek, veritabanı yöneticisi yapılanış kütüğünü sunucunun iş istasyonu adı (*nname*) değiştirgesiyle güncelleyin:

update database manager configuration using nname *nname* db2stop db2start

Örneğin, sunucunun iş istasyonu adı (nname) sunucul ise şu komutu kullanın:

update database manager configuration using nname *sunucu1* db2stop db2start

Veritabanı yöneticisi durdurulup yeniden başlatıldığında, değişikliklerin yürürlüğe girip girmediğini görmek için veritabanı yöneticisi yapılanış kütüğünü inceleyin. Veritabanı yöneticisi yapılanış kütüğünü görüntülemek için şu komutu girin:

get database manager configuration

Denetim sunucusunu NetBIOS için yapılandırıyorsanız, denetim sunucusu yapılanış kütüğünü güncellemeniz gerekir. Şu komutu kullanın:

update admin configuration using nname *nname* db2admin stop db2admin start

# DB2'nin NetBIOS ile Otomatik Olarak Başlatılması (yalnızca Windows NT)

NetBIOS protokolünüz sunucuyu (ya da DB2 Enterprise - Extended Edition'da yönetim ortamını bulunduran makineyi) kurduğunuzda yapılandırıldıysa, kuruluş programı sunucu ve denetim sunucusu için otomatik olarak bir NetBIOS bağımlılığı oluşturmuştur. Yeni yönetim ortamları için NetBIOS bağımlılığını el ile tanımlamanız gerekir.

Bu bağımlılığı tanımlamak için aşağıdaki adımları izleyin:

- Aşama 1. x:\sqllib\bin dizinine geçin; x: sunucunun kurulu olduğu sürücüdür.
- Aşama 2. db2depnb komutunu şu şekilde girin:

db2depnb yön\_ortamı\_adı

yön\_ortamı\_adı, bağımlılığı tanımlamak istediğiniz yönetim ortamının adıdır.

Bu komut, başlatma sırasında bir bağımlılık oluşturur ve NetBIOS'un DB2 yönetim ortamı başlamadan önce başlamasını sağlar.

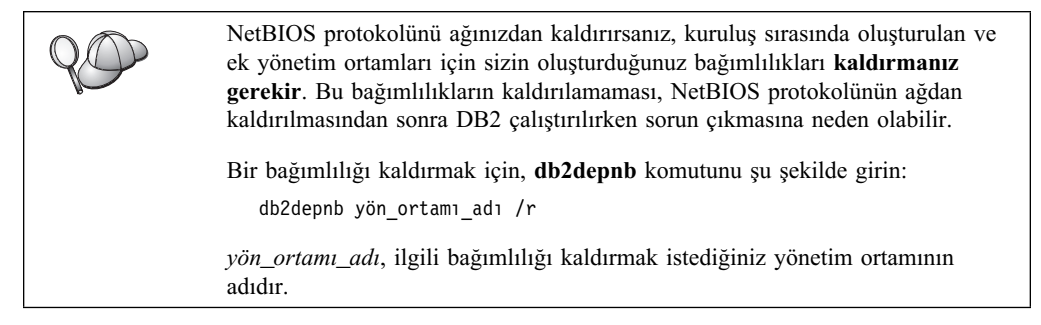

### Sunucuda IPX/SPX'in Yapılandırılması

Uzak bir veritabanı sunucusuna IPX/SPX iletişim yazılımı aracılığıyla erişebilmek için, daha önce hem istemci, hem de sunucu iş istasyonları için iletişim yazılımını kurmuş ve yapılandırmış olmanız gerekir. Altyapınıza ilişkin protokol gereksinmeleri için bkz: "Yazılım Gereksinmeleri" sayfa 4. İstemciniz ve sunucunuz için desteklenen iletişim protokollerini öğrenmek için bkz: "İstemci-Sunucu Bağlantısına İlişkin Olası Senaryolar" sayfa 9.

Bu kısımdaki adımları tamamlamadan önce, "DB2COMM Kayıt Değişkeninin Tanımlanması" sayfa 115 kısmında belirtilen yönergeleri tamamlamayı unutmayın. Sunucunuzun altyapısına bağlı olarak, IPX/SPX istemci iletişimini doğrudan adresleme ya da kütük sunucusu adresleme yöntemiyle destekleyebilirsiniz.

### Doğrudan Adresleme:

İstemciyi sunucu yönetim ortamına bağlamak için, sunucu yönetim ortamının IPX/SPX ağlar arası adresi doğrudan belirtilir (NetWare kütük sunucusu atlanır). Bu yöntem kullanıldığında ağda NetWare kütük sunucusu olması gerekli değildir. Bir sunucuya yalnızca doğrudan adresleme yöntemini kullanan istemciler erişecekse, sunucuyu bu adresleme yöntemi için yapılandırın.

### Kütük Sunucusu Adresleme:

Sunucu yönetim ortamı adresini NetWare kütük sunucusuna kaydeder. İstemci sunucu yönetim ortamına NetWare kütük sunucusunda saklanan adresle bağlanır. Sunucuya kütük sunucusu ve/ya da doğrudan adresleme kullanan istemciler erişecekse, sunucuyu bu adresleme yöntemi için yapılandırın.

Sunucunuza ilişkin desteklenen IPX/SPX adresleme yöntemlerinin listesi için bkz: Çizelge 23 sayfa 124. DB2 istemcilerine ilişkin desteklenen IPX/SPX adresleme yöntemlerinin listesi için bkz: Çizelge 14 sayfa 53.

| Çizelge 23. Sunucu için IPX/SPX Tarafından Desteklenen İletişim Yöntemleri |                    | im Yöntemleri               |  |
|----------------------------------------------------------------------------|--------------------|-----------------------------|--|
| Sunucu                                                                     | Doğrudan Adresleme | Kütük Sunucusu<br>Adresleme |  |
| AIX                                                                        | *                  | *                           |  |
| HP-UX                                                                      | Desteklenmiyor     |                             |  |
| Linux                                                                      | Desteklenmiyor     |                             |  |
| OS/2                                                                       | *                  | *                           |  |
| Solaris                                                                    | *                  |                             |  |
| Windows NT                                                                 | *                  |                             |  |
| Windows 2000                                                               | *                  |                             |  |

IPX/SPX iletişimi tanımlamak için aşağıdaki adımlar gereklidir:

Aşama 1. Değiştirge değerlerinin tanımlanması ve kaydedilmesi

Aşama 2. Sunucunun yapılandırılması:

- a. Veritabanı yöneticisi yapılanış kütüğünün güncellenmesi
- b. Sunucunun NetWare kütük sunucusuna kaydettirilmesi (yalnızca kütük sunucusu adresleme yöntemi için)

# 1. Adım: Değiştirge Değerlerinin Tanımlanması ve Kaydedilmesi

Yapılanış adımları boyunca ilerlerken, izleyen çizelgenin *Ayarlanan Değer* kolonuna veri girin. Bu protokolü yapılandırmaya başlamadan önce bazı değerleri girebilirsiniz.

| Çizelge 24 (Sayfa 1 / 2). Sunucuda Gerekli Olan IPX/SPX Değerleri |                                                                                                    |                                         |                    |
|-------------------------------------------------------------------|----------------------------------------------------------------------------------------------------|-----------------------------------------|--------------------|
| Değiştirge                                                        | Tanım                                                                                                    | Örnek Değer                             | Ayarlanan<br>Değer |
| Kütük<br>sunucusu adı<br>(FILESERVER)                             | <b>Doğrudan Adresleme:</b> *<br>değeri doğrudan adresleme<br>yöntemini kullandığınızı<br>belirtir.                                                                    | Doğrudan Adresleme<br>*                 |                    |
|                                                                   | Kütük Sunucusu Adresleme:<br>Veritabanı sunucusu yönetim<br>ortamının kayıtlı olduğu<br>NetWare kütük sunucusunun<br>adı. Bu değiştirge büyük harfle<br>girilmelidir. | Kütük Sunucusu<br>Adresleme<br>DB2INST1 |                    |

| Çizelge 24 (Sayfa 2 / 2). Sunucuda Gerekli Olan IPX/SPX Değerleri |                                                                                                    |                                        |                    |
|-------------------------------------------------------------------|----------------------------------------------------------------------------------------------------|----------------------------------------|--------------------|
| Değiştirge                                                        | Tanım                                                                                                    | Örnek Değer                            | Ayarlanan<br>Değer |
| DB2 sunucusu<br>nesne adı<br>( <i>OBJECTNAME</i> )                | <b>Doğrudan Adresleme:</b> *<br>değeri doğrudan adresleme<br>yöntemini kullandığınızı<br>belirtir.                                                                                                    | Doğrudan Adresleme<br>*                |                    |
|                                                                   | Kütük Sunucusu Adresleme:<br>NetWare kütük sunucusunda<br>nesne <i>OBJECTNAME</i> olarak<br>gösterilen veritabanı yöneticisi<br>sunucusu yönetim ortamı.<br>Sunucunun IPX/SPX ağlar<br>arası adresi bu nesnede<br>saklanır ve bu nesneden alınır.                                                                                                    | Kütük Sunucusu<br>Adresleme<br>NETWSRV |                    |
|                                                                   | Bu değiştirge büyük harfle<br>girilmeli ve NetWare kütük<br>sunucusu sisteminde benzersiz<br>olmalıdır.                                                                                                    |                                        |                    |
| Yuva<br>numarası<br>( <i>IPX_SOCKET</i> )                         | Sunucunun ağlar arası<br>adresindeki bağlantı uç<br>noktasını gösterir. Tüm sunucu<br>yönetim ortamları ve iş<br>istasyonunda çalışan tüm<br>IPX/SPX uygulamaları içinde<br>benzersiz olmalıdır. Bu<br>numara onaltılı biçimde girilir.<br>DB2, 0x879E - 0x87A1<br>aralığındaki genel kabul gören<br>yuvalar için Novell ile<br>anlaşmıştır. Sunucu makinede<br>4'ten fazla yönetim ortamı<br>çalıştıracaksanız, 0x0000<br>olmayan ya da 0x4000 -<br>0x7FFF devingen yuva<br>aralığında ya da 0x8000 -<br>0x9100 aralığında bulunmayan<br>(bunlar çeşitli uygulamalara<br>kaydedilmiş, genel kabul<br>gören yuvalardır) bir yuva<br>numarası seçerek, 5. ve<br>sonraki yönetim ortamları için<br>yuva çakışmalarını<br>önlemelisiniz. Bu değiştirgenin<br>üst sınır değeri 0xFFFF'dir. | 879E (varsayılan değer)                |                    |
| IPX/SPX<br>Ağlar Arası<br>Adresi                                  | Bir istemciyi doğrudan<br>adresleme kullanarak<br>sunucuyla iletişim kuracak<br>şekilde yapılandırırken gereken<br>ağlar arası adres.                                                                                                    | 09212700.400011527745.879              |                    |

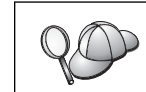

Belirtilen karakterler kütük sunucusu (*FILESERVER*) ya da DB2 sunucusu nesne adı (*OBJECTNAME*) değiştirgelerinde geçerli değildir: / \ : ; , \* ?

## 2. Adım: Sunucunun Yapılandırılması

İzleyen adımlar, iş istasyonunuzun bu protokolü kullanarak istemcilerden gelen istekleri kabul edecek şekilde nasıl yapılandırılacağını açıklamaktadır. Örnek değerlerin yerine kendi değerlerinizi kullanın ve bunları taslağınıza kaydedin.

### A. Veritabanı Yöneticisi Yapılanış Kütüğünün Güncellenmesi

Veritabanı yöneticisi yapılanış kütüğünü kütük sunucusu (*FILESERVER*), DB2 sunucusu nesne adı (*OBJECTNAME*) ve yuva numarası (*IPX\_SOCKET*) değiştirgeleriyle güncellemelisiniz.

Veritabanı yöneticisi yapılanış kütüğünü güncellemek için aşağıdaki adımları izleyin:

- Aşama 1. Sistemde oturum açmak için sistem denetimcisi (SYSADM) yetkisi bulunan bir kullanıcı kimliğini kullanın. Ek bilgi için bkz: "Sistem Denetimi Grubuyla Çalışma" sayfa 374.
- Aşama 2. UNIX sunucusu kullanıyorsanız, aşağıda belirtildiği şekilde yönetim ortamını tanımlayın ve DB2 komut satırı işlemcisini çağırın:
  - a. Başlatma komut kütüğünü şu şekilde çalıştırın:

. *INSTHOME*/sqllib/db2profile (Bash, Bourne ya da Korn kabuk için) source *INSTHOME*/sqllib/db2cshrc (C kabuk için)

Burada INSTHOME yönetim ortamının ana dizinidir.

- b. db2 komutunu girerek DB2 komut satırı işlemcisini başlatın.
- Aşama 3. Veritabanı yöneticisi yapılanış kütüğünde, kütük sunucusu (*FILESERVER*), DB2 sunucusu nesne adı (*OBJECTNAME*) ve yuva numarası (*IPX\_SOCKET*) değiştirgelerini güncellemek için şu komutları girin:

```
update dbm cfg using fileserver FILESERVER objectname OBJECTNAME \
ipx_socket IPX_SOCKET
db2stop
db2start
```

Not: Denetim sunucusu (Administration Server) yönetim ortamını (DAS) yapılandırıyorsanız, **db2 update adm cfg** komutunu giererk, denetim sunucusunun yapılanış kütüğünü güncellemeniz gerekir. Denetim sunucusunun, bu yapılanış kütüğünü güncellerken kullanılması gereken, ayrılmış bir IPX yuvası (*879A*) vardır.

### Doğrudan Adresleme

Örneğin, yuva numarası (*IPX\_SOCKET*) değiştirgesi için 87A2 değerini seçtiyseniz şu komutu kullanın:

update dbm cfg using fileserver \* objectname \* ipx\_socket 879F db2stop db2start

#### Kütük Sunucusu Adresleme

Örneğin, kütük sunucusunun (*FILESERVER*) adı NETWSRV, DB2 sunucusunun nesne adı (*OBJECTNAME*) DB2INST1 ise ve yuva numarası (*IPX\_SOCKET*) değiştirgesi için 879F değerini seçtiyseniz şu komutu kullanın:

update dbm cfg using fileserver *NETWSRV* objectname *DB2INST1* \ ipx\_socket *879F* db2stop db2start

Veritabanı yöneticisi durdurulup yeniden başlatıldığında, değişikliklerin yürürlüğe girip girmediğini görmek için veritabanı yöneticisi yapılanış kütüğünü inceleyin. Veritabanı yöneticisi yapılanış kütüğünü görüntülemek için şu komutu girin:

get database manager configuration

| Yalnızca doğrudan adreslemeyi kullanan iste |                                                                                    | Yalnızca doğrudan adreslemeyi kullanan istemcileri desteklemeyi                                       |
|---------------------------------------------|------------------------------------------------------------------------------------|----------------------------------------------------------------------------------------------------|
| planlıyorsanız, düğümü istemcide kataloğa a |                                                                                    | planlıyorsanız, düğümü istemcide kataloğa alırken, DB2 sunucusu nesne adı                             |
| olarak sunucunun IPX/SPX ağlar arası adres  |                                                                                    | olarak sunucunun IPX/SPX ağlar arası adresini girmeniz gerekir.                                       |
| <i>OBJECTNAME</i> değiştirgesinin değerini  | <i>OBJECTNAME</i> değiştirgesinin değerini saptamak için, sunucuda <b>db2ipxad</b> |                                                                                                    |
| komutunu girin. Bu komut UNIX altyap        | komutunu girin. Bu komut UNIX altyapılarında sqllib/bin/ dizininde, UNIX           |                                                                                                    |
| dışındaki altyapılardaysa sqllib\bin\d      | dışındaki altyapılardaysa sqllib\bin\ dizininde bulunur.                           |                                                                                                    |
|                                             |                                                                                    | Komutun döndürdüğü sonucu, IPX/SPX istemcisi yapılandırırken kullanmak<br>üzere taslağınıza kaydedin. |

Yalnızca doğrudan adreslemeyi kullanan istemcileri desteklemeyi planlıyorsanız, sunucunuzun gelen IPX/SPX iletişimi için yapılandırılması tamamlanmıştır.

# B. Sunucu Yönetim Ortamının NetWare Kütük Sunucusuna Kaydettirilmesi (Kütük Sunucusu Adresleme için)

veritabanı yöneticisi yapılanış kütüğü IPX/SPX değiştirgeleriyle güncellendikten *sonra* sunucunun kaydettirilmesi gerekir. Sunucu yönetim ortamını NetWare kütük sunucusuna kaydettirmek için, komut satırı işlemcisinde şu komutu girin:

register db2 server in nwbindery user USERNAME password PASSWORD

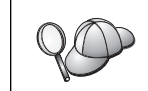

IPX/SPX yapılanış değiştirgelerini ya da DB2 IPX/SPX ağlar arası adresini değiştirmek isterseniz, değişiklikleri yapınadan önce sunucu yönetim ortamının kayıttan çıkarmalı, değişiklikler yapıldıktan sonra yeniden kaydettirmelisiniz.

### Notlar:

- 1. USERNAME (kullanıcı adı) ve PASSWORD (parola) BÜYÜK HARFLE belirtilmelidir.
- 2. USERNAME (kullanıcı adı) ve PASSWORD (parola), NetWare kütük sunucusunda oturum açmak için kullanılır ve gözetimci/denetimci (Supervisor/Administrator) ya da çalışma grubu yöneticisi (Workgroup Manager) güvenlik eşdeğerine sahip olmalıdır.
- 3. Dizin hizmetlerini (Directory Services) kullanan ve "bindery" öykünmesi yeteneği sağlayan bir NetWare 4.x kütük sunucusunda kayıt yaptıracaksanız, kullanılan kullanıcı adı (USERNAME), "bindery" öykünmesi gerçekleştirirken dizin hizmetleri tarafından kullanılan yürürlükteki bağlamla aynı bağlam içinde yaratılmış olmalıdır. Kullanılmakta olan "bindery" öykünmesi bağlamı, NetWare 4.x kütük sunucusundaki "bindery" öykünmesi ayarına bakılarak (örneğin, SERVMAN yardımcı programıyla) saptanabilir. Ek bilgi için IPX/SPX belgelerinize bakın.

### Sunucuda APPC'nin Yapılandırılması

Bu kısım, bir DB2 Connect ya da DB2 Universal Database sunucusunda gelen istemci bağlantıları için APPC iletişiminin nasıl tanımlanacağını açıklamaktadır. Uzak sunucuya APPC aracılığıyla erişebilmek için, daha önce hem istemci, hem de sunucu iş istasyonları için iletişim yazılımını kurmuş ve yapılandırmış olmanız gerekir. Bu bağlantılar, DB2 istemcisi çalıştıran iş istasyonlarından, anasistem veritabanı istemcilerinden ya da AS/400 veritabanı istemcilerinden gelebilir.

Altyapınıza ilişkin protokol gereksinmeleri için bkz: "Yazılım Gereksinmeleri" sayfa 4. İstemciniz ve sunucunuz için desteklenen iletişim protokollerini öğrenmek için bkz: "İstemci-Sunucu Bağlantısına İlişkin Olası Senaryolar" sayfa 9.

Bu kısımdaki adımları tamamlamadan önce, "DB2COMM Kayıt Değişkeninin Tanımlanması" sayfa 115 kısmında belirtilen yönergeleri tamamlamayı unutmayın.

APPC iletişimi tanımlamak için aşağıdaki adımlar gereklidir:

- Aşama 1. Değiştirge değerlerinin tanımlanması ve kaydedilmesi
- Aşama 2. Sunucunun yapılandırılması
  - a. Veritabanı yöneticisi yapılanış kütüğünün güncellenmesi
  - b. APPC iletişim altsisteminin yapılandırılması

# 1. Adım: Değiştirge Değerlerinin Tanımlanması ve Kaydedilmesi

Sunucuyu yapılandırmadan önce, şu taslağın kopyalarında *Ayarlanan Değer* kolonuna veri girin: Çizelge 25. Daha sonra, gelen bağlantılar için APPC iletişimini yapılandırmak üzere bu taslağı kullanabilirsiniz. Yapılandırma sırasında, yapılanış yönergeleriyle taslaktaki değerleri ilişkilendirmek için belirtilen numaralardan (örneğin, 1) yararlanarak, yönergelerde gösterilen örnek değerlerin yerine, taslaktaki kendi değerlerinizi kullanın.

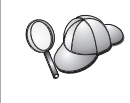

Taslakta ve yapılanış yönergelerinde, gerekli yapılanış değiştirgelerine ilişkin örnek ya da önerilen değerler gösterilir. Diğer değiştirgeler için iletişim programının varsayılan değerlerini kullanın. Ağ yapılanışınız yönergelerde kullanılandan farklıysa, ağınıza uygun değerleri ağ denetimcinizden öğrenin.

| Çizelge 25. Sunucuda Gerekli Olan APPC Değerleri |                                       |             |                 |
|--------------------------------------------------|---------------------------------------|-------------|-----------------|
| Bşv #                                            | Sunucudaki Ad                         | Örnek Değer | Ayarlanan Değer |
| 0                                                | Ağ tanıtıcısı                         | SPIFNET     |                 |
| 2                                                | Yerel denetim noktası adı             | NYX1GW      |                 |
| 3                                                | Yerel düğüm ya da Düğüm<br>tanıtıcısı | 071 27509   |                 |
| 4                                                | Yerel LU adı                          | NYX1GW0A    |                 |
| 5                                                | Yerel LU diğer adı                    | NYX1GW0A    |                 |
| 6                                                | Kip adı                               | IBMRDB      |                 |
| 7                                                | Hizmet TP adı                         | X'07'6DB    |                 |
| 8                                                | Uygulama TP adı                       | DB2DRDA     |                 |

Bağlanacağınız her sunucu için, taslağın bir kopyasını aşağıda belirtilen şekilde doldurun:

- 1. Ağ tanıtıcısı (Network ID) ( 1) için, sunucu iş istasyonundaki ağ adını saptayın.
- Sunucu iş istasyonu için kullanılacak Yerel denetim noktası adı ya da Denetim noktası mantıksal birimi (Local Control Point name ya da Control Point LU) (2) değerini saptayın. Bu değer genellikle sistemin yerel düğüm (Local node) ya da fiziksel birim (Physical Unit) adıyla aynıdır.
- Yerel düğüm ya da Düğüm tanıtıcısı (Local node ya da Node ID) (3) için, sunucu iş istasyonunun IDBLK ve IDNUM değerlerini saptayın. Varsayılan değer sizin için uygun olabilir ya da gereken değerleri ağ ya da sistem denetimcinizden alabilirsiniz.
- Sunucu tarafından kullanılacak Yerel mantıksal birim adı (Local LU name) ( 4 ) değerini saptayın. Çok siteli güncellemeleri (iki aşamalı kesinleştirme) yönetmek için Syncpoint Manager (SPM) kullanıyorsanız, yerel mantıksal birimin (LU) SPM için

kullanılan mantıksal birim olması gerekir. Bu durumda, o LU aynı zamanda denetim noktası LU olamaz.

- Yerel mantıksal birim diğer adı (Local LU alias) (5) için, genellikle yerel mantıksal birim adıyla (4) aynı değer kullanılır.
- 6. Kip adı (Mode name)( 6) için, varsayılan değer olan IBMDRB genellikle yeterlidir.
- Hizmet hareket işleme programı adı (Service TP name) ( 7) ve Uygulama hareket işleme programı adı (Application TP name) ( 8) için, en çok 64 karakterlik bir ad seçin ya da varsayılan hareket işleme programları olan X'07'6DB ve DB2DRDA değerlerini kullanın.

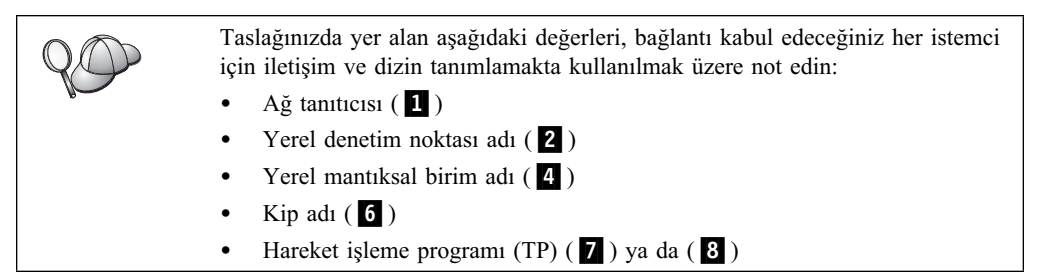

## 2. Adım: Sunucunun Yapılandırılması

Bu kısım, sunucuda APPC'nin nasıl yapılandırılacağını açıklamaktadır. Örnek değerlerin yerine, taslağınıza kaydettiğiniz kendi değerlerinizi koyun.

### A. Veritabanı Yöneticisi Yapılanış Kütüğünün Güncellenmesi

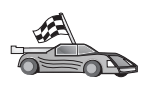

Tek bir DB2 yönetim ortamı için yalnızca varsayılan hareket işleme programlarını (TP'ler) kullanmak istiyorsanız, *tpname* veritabanı yöneticisi yapılanış değiştirgesini yapılandırmanız gerekmez. Bu adımı atlayın ve şu kısma geçin: "B. APPC İletişim Altsisteminin Yapılandırılması" sayfa 130.

Varsayılan hareket işleme programı (TP) adları şunlardır: DB2DRDA ve X'07'6DB. Bir DB2 yönetim ortamını varsayılan TP'lerden (ya da onlara ek olarak) başka bir TP'yi dinleyecek şekilde yapılandırmak için, *tpname* veritabanı yöneticisi yapılanış değiştirgesini yapılandırmanız gerekir. Sunucuda birden çok yönetim ortamı varsa, benzersiz bir TP adı da yapılandırmalısınız.

Veritabanı yöneticisi yapılanış kütüğünü hareket işleme programı adıyla (**8**) güncellemek için aşağıdaki adımları izleyin:

- Aşama 1. Sistemde oturum açmak için sistem denetimcisi (SYSADM) yetkisi bulunan bir kullanıcı kimliğini kullanın. Ek bilgi için bkz: "Sistem Denetimi Grubuyla Çalışma" sayfa 374.
- Aşama 2. UNIX sunucuları için, yönetim ortamını tanımlayın ve DB2 komut satırı işlemcisini çağırın:
  - a. db2profile ya da db2cshrc komutunu belirtilen şekilde girin:

. *INSTHOME*/sqllib/db2profile (Bourne ya da Korn kabuk için) source *INSTHOME*/sqllib/db2cshrc (C kabuk için)

Burada INSTHOME yönetim ortamının ana dizinidir.

- b. db2 komutunu girerek DB2 komut satırı işlemcisini başlatın.
- Aşama 3. Aşağıdaki komutları girerek, veritabanı yöneticisi yapılanış kütüğünü sunucunun hareket işleme programı adıyla (*tpname*) güncelleyin:

update dbm cfg using tpname *tpname* db2stop db2start

Örneğin, sunucunun hareket işleme programı adı DB2DRDA ise şu komutları kullanın:

```
update dbm cfg using tpname DB2DRDA
db2stop
db2start
```

Denetim sunucusunu APPC kullanmak üzere yapılandırıyorsanız, denetim sunucusu yapılanış kütüğünü de güncellemeniz gerekir. Denetim sunucusunun hareket işleme programı adı DB2ADMIN ise şu komutu girin:

update admin configuration using tpname DB2ADMIN db2admin stop db2admin start

Sunucunuz, APPC kullanarak bağlantıları kabul eden birden çok yönetim ortamı içeriyorsa, her yönetim ortamı, dinleyeceği benzersiz bir hareket işleme programı gerektirir. Varsayılan TP'leri bu yönetim ortamlarından yalnızca biri dinleyebilir. Varsayılan TP'leri hangi yönetim ortamının dinleyeceğini DB2SERVICETPINSTANCE kayıt değiştirgesi belirler (OS/2, Windows NT, Windows 2000 ya da AIX üzerinde). Bu değişken, varsayılan TP'leri dinlemesini istediğiniz yönetim ortamının adına ayarlanmalı ve belirli bir makinedeki tüm yönetim ortamlarının bu değeri alabilmesi için genel olarak tanımlanmalıdır.

Örneğin, DB2SERVICETPINSTANCE değişkenini genel olarak tanımlamak ve MYINST1 yönetim ortamının varsayılan hareket işleme programlarını dinlemesini sağlamak için şu komutu girin:

db2set -g DB2SERVICETPINSTANCE=MYINST

Aşağıdaki sunucu yapılanışı düşünülebilir:

- Sunucuda iki yönetim ortamı tanımlı: MYINST1 ve MYINST2.
- MYINST1 için, tpname değiştirgesi MYTP1 değerine ayarlı.
- MYINST2 için, tpname değiştirgesi MYTP2 değerine ayarlı.
- DB2SERVICETPINSTANCE MYINST1 değerine ayarlı.

Bu yapılanışta, MYINST1 yönetim ortamı, varsayılan DB2DRDA ve X'07'6DB hareket işleme programlarına *ek olarak* MYTP1 adlı hareket işleme programını da dinler. MYINST2 yönetim ortamıysa, MYTP2 hareket işleme programını dinlemeye devam eder.

Bu kayıt değeri genel olarak tanımlanmadıysa ve APPC bağlantılarını desteklemek için birden çok yönetim ortamı yapılandırıldıysa, önceden kestirilemeyen sonuçlar oluşabilir; yani, varsayılan hareket işleme programlarını hangi yönetim ortamının dinlediği kestirilemeyebilir.

### B. APPC İletişim Altsisteminin Yapılandırılması

DB2 sunucunuzu APPC kullanarak uzak istemci bağlantılarını kabul edecek şekilde yapılandırmak için, APPC iletişim altsistemini sunucunun kullanacağı hareket işleme programını destekleyecek şekilde güncellemeniz gerekir.

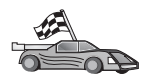

İşletim sisteminize ilişkin APPC gelen istemci bağlantısı yönergelerini içeren kısma gidin:

- "AIX için IBM eNetwork Communications Server'in Yapılandırılması" sayfa 131
- "Windows NT için IBM eNetwork Communications Server'in Yapılandırılması" sayfa 136
- "OS/2 için IBM eNetwork Communications Server'in Yapılandırılması" sayfa 139
- "Windows NT için IBM eNetwork Kişisel İletişim'in Yapılandırılması" sayfa 144
- "Windows NT için Microsoft SNA Server'in Yapılandırılması" sayfa 148
- "Solaris için SunLink SNA'nın Yapılandırılması" sayfa 150

**AIX için IBM eNetwork Communications Server'in Yapılandırılması:** Bu bölümde, AIX için IBM eNetwork Communications Server'in (CS/AIX) gelen APPC istemci bağlantılarını kabul edecek şekilde nasıl yapılandırılacağı açıklanmaktadır. CS/AIX bu amaç için desteklenen tek üründür. Başlamadan önce iş istasyonunuzda CS/AIX'in kurulu olduğunu doğrulayın.

Ortamınızın tanımlanmasına ilişkin ek bilgi edinmek için CS/AIX ile sağlanan çevrimiçi yardıma bakın:

İzleyen adımlarda şunlar varsayılmıştır:

- CS/AIX paketinin temel kuruluşu tamamlandı.
- AIX için DB2 Connect ya da DB2 Universal Database kuruldu.
- Kullanıcı "root" yetkisiyle oturum açtı.

Aşağıdaki adımlar için taslaktaki Ayarlanan Değer girişlerini kullanın (bkz: Çizelge 25 sayfa 128).

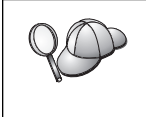

DB2, gelen APPC bağlantılarını kabul etmek için gerekli hareket işleme programı değiştirgeleriyle CS/AIX'i otomatik olarak yapılandırır. Bu yönergeler, APPC iletişimini gelen bağlantılar için yapılandırmak üzere kullanacağınız diğer adımları açıklamaktadır.

CS/AIX'i gelen APPC bağlantılarını kabul edecek şekilde yapılandırmak için aşağıdaki adımları izleyin:

- Aşama 1. Sistemde "root" yetkisiyle oturum açın ve /usr/bin/X11/xsnaadmin programını başlatın. Sunucuya ilişkin Node (Düğüm) penceresi açılır.
- Aşama 2. Düğüm Tanımlanması
  - Menü çubuğunda Services->Configure Node Parameters (Hizmetler -Düğüm Değiştirgelerini Yapılandır) öğelerini seçin. Node Parameters (Düğüm Değiştirgeleri) penceresi açılır.

| × Node parameters     | ×                |
|-----------------------|------------------|
| APPN support End node | • =              |
| SNA addressing        |                  |
| Control point name    | SPIFNET . NYX1GH |
| Control point alias   | NYX1GM           |
| Node ID               | 071 27509        |
| Description           |                  |
| 0K Advanced.          | Cancel Help      |
|                       |                  |

- b. **APPN support** (APPN desteği) açılan kutusunu tıklatın ve **End node** (Uç düğüm) seçeneğini belirleyin.
- c. Ağ tanıtıcınızı (1) ve denetim noktası adını (2) yazın.
- d. Control point alias (Denetim noktası diğer adı) alanlarında denetim noktası adını (2) girin .

- e. Node ID (Düğüm tanıtıcısı) alanlarında düğüm tanıtıcınızı (3) girin.
- f. **OK** (Tamam) düğmesini tıklatın.

Aşama 3. Kapı Tanımlanması

- a. **Connectivity and Dependent LUs** (Bağlanırlık ve Bağımlı Mantıksal Birimler) penceresini seçin.
- b. Add (Ekle) düğmesini tıklatın. Add to node (Düğüme Ekle) penceresi açılır.

| x1             |                                                                       | ×                                                                                    |
|----------------|-----------------------------------------------------------------------|--------------------------------------------------------------------------------------|
| ng Tol         | en ring card                                                          |                                                                                      |
| tion           |                                                                       |                                                                                      |
|                |                                                                       |                                                                                      |
| ary line       |                                                                       |                                                                                      |
| 5270 dreplay 4 | -                                                                     |                                                                                      |
| ary LD         |                                                                       |                                                                                      |
|                | -1                                                                    |                                                                                      |
| Cano           | el                                                                    | Help                                                                                 |
|                | x1<br>ing To<br>stion<br>ary line<br>2070 dreplay i<br>ary LD<br>Cane | x1<br>Ing Token ring card<br>stion<br>ary line<br>2070 dreplay =<br>ary LD<br>Cancel |

- c. Port using (Kapının kullandığı tip) radyo düğmesini seçin.
- d. **Port using** açılan kutusunu tıklatın ve ilgili kapıyı seçin. Bu örnekte **Token ring card** (Simgeli halka kartı) seçilecektir.
- e. **OK** (Tamam) düğmesini tıklatın. Seçilen kapı tipine ilişkin kapı penceresi görüntülenir.
| X Token ring SAP                                |                                                    | ×    |
|-------------------------------------------------|----------------------------------------------------|------|
| SNA port naxe                                   | TRSAPO                                             |      |
| Token ring card                                 | b                                                  |      |
| Local link name                                 | 1                                                  |      |
| Local SAP number                                | <b>]</b> ]24                                       |      |
| F Initially active<br>HPR<br>F Use HPR on impli | cit links                                          |      |
| Connection network                              | et error recovery<br>stion natwork<br>IET . NYX16H | 1    |
| Description [                                   |                                                    |      |
| OK Adv                                          | venced                                             | Help |

- f. SNA port name (SNA kapısı adı) alanında kapı adını girin.
- g. Initially active (Başlangıçta etkin) kutusuna onay imi koyun.
- h. Connection network (Bağlantı ağı) kutusunda, Define on a connection network (Bağlantı ağında tanımla) kutusuna onay imi koyun.
- i. CN name alanlarında ağ tanıtıcısını (1) ve denetim noktası adını (2) girin.
- j. OK (Tamam) düğmesini tıklatın. Token Ring SAP penceresi kapanır ve Connectivity and Dependent LUs (Bağlanırlık ve Bağımlı Mantıksal Birimler) penceresinde yeni kapı görüntülenir.
- Aşama 4. Yerel Mantıksal Birim (LU) Tanımlanması
  - a. Independent local LUs (Bağımsız yerel mantıksal birimler) penceresini seçin.
  - b. Add (Ekle) düğmesini tıklatın. Local LU (Yerel Mantıksal Birim) penceresi açılır.

| INCLENIORÍ<br>INCLENIOR |         |         |                |         |
|-------------------------|---------|---------|----------------|---------|
| VX1GWOA                 |         |         |                |         |
|                         |         |         |                |         |
|                         |         |         |                |         |
|                         | 1       |         |                |         |
|                         | dvanced | dvanced | dvanced Cancel | dvanced |

- c. LU name (LU adı) alanında, bağımsız yerel LU adını (4) girin.
- d. LU alias (LU diğer adı) alanında aynı adı (5) girin.
- e. **OK** (Tamam) düğmesini tıklatın. Independent local LUs (Bağımsız yerel mantıksal birimler) penceresinde yeni mantıksal birim görüntülenir.
- Aşama 5. Kip Tanımlanması
  - a. Menü çubuğunda **Services->APPC->Modes** (Hizmetler APPC Kipler) öğelerini seçin. Modes (Kipler) penceresi açılır.

| × Modes - ny            | x1                 | ×            |
|-------------------------|--------------------|--------------|
| 92<br>20                | Defined modes      | New          |
| Barch                   | Default)           | Delete       |
| Barchsc<br>Ba #inter    |                    | Properties   |
| De CESTONO              |                    | Copy         |
| CPSVRMOR                |                    | Make default |
| CE IBHFUB<br>CE OFCSVPP |                    |              |
| 🖫 shasvchg              | (SHA defined mode) | Help         |
|                         |                    | Done         |

b. New (Yeni) düğmesini tıklatın. Mode (Kip) penceresi açılır.

| Mode                      |                        |    |                         |           |
|---------------------------|------------------------|----|-------------------------|-----------|
| Name                      | IBHRDĘ                 |    |                         |           |
| Session li                | nits                   |    |                         |           |
| Initial                   |                        | 20 | Heximum                 | JE2767    |
| Min con. w                | inner sessions         | 10 | Hin con. loser sessions | 10        |
| Auto-activa               | ated sessions          | 0∉ |                         |           |
| Receive pa<br>Initial     | cing window            |    | Naximum I (             | (ptional) |
| ⊒ Specify t<br>⊒ Restrict | timesut<br>max RU size |    |                         |           |
| Description               | I                      |    |                         |           |
| ок                        |                        | c  | ancel                   | Help      |

- c. Name (Ad) alanında kip adını ( 6 ) yazın.
- d. Aşağıda belirtilen değerler, ilgili alanlar için önerilen değerlerdir:
  - Initial Session limits: 20
  - Maximum Session limits: 32767
  - Min con. winner sessions: 10
  - Min con. loser sessions: 10
  - Auto-activated sessions: 4
  - Initial Receive pacing window: 8

Bu değerler, iyi sonuç verdikleri bilindiği için önerilmektedir. Bu değerleri uygulama ortamınız için eniyilemek üzere uyarlamanız gerekir.

- e. **OK** (Tamam) düğmesini tıklatın. Mode (Kip) penceresinde yeni kip görüntülenir.
- f. Done (Bitti) düğmesini tıklatın.

Aşama 6. CS/AIX denetim programını kapatın.

- Aşama 7. APPC Bağlantısının Sınanması
  - a. /usr/bin/sna start komutunu girerek SNA altsistemini başlatın. Gerekiyorsa, önce SNA altsistemini durdurmak için /usr/bin/sna stop komutunu girebilirsiniz.
  - b. SNA denetimi programını başlatın. /usr/bin/snaadmin ya da /usr/bin/X11/xsnaadmin komutunu girebilirsiniz.

c. Altsistem düğümünü başlatın. Düğme çubuğunda ilgili düğüm simgesini seçin ve **Start** (Başlat) düğmesini tıklatın.

İş istasyonunuz gelen APPC iletişimi için yapılandırılmıştır.

Windows NT için IBM eNetwork Communications Server'in Yapılandırılması: Bu bölümde, Windows NT için IBM eNetwork Communications Server'in (CS/NT) gelen APPC istemci bağlantılarını kabul edecek şekilde nasıl yapılandırılacağı açıklanmaktadır.

Başlamadan önce, kurduğunuz Windows NT için IBM eNetwork Communications Server'in aşağıdaki gereksinmeleri karşıladığını doğrulayın:

- JR11529 ve JR11170 APAR düzeltmeleri. İşlenmekte olan sorguların Ctrl-Break kullanılarak ya da SQLCancel ODBC/CLI çağrısı yayınlanarak iptal edilebilmesi için bu düzeltmeler gereklidir.
- 2. IBM Communications Server kuruluş dizininden IBM Communications Server IEEE 802.2 LAN arabirimi (bu, Communications Server için bir kuruluş seçeneğidir) ya da LLC2 sürücüsü kurulmuş olmalıdır. CS/NT kuruluşu sırasında LLC2'yi kurmak isteyip istemediğiniz sorulur. CS/NT kopyanızda LLC2'nin kurulu olup olmadığından emin değilseniz, bunu saptamak için aşağıdakileri yapın:
  - Aşama a. **Start** (Başlat) düğmesini tıklattıktan sonra **Settings->Control Panel** (Ayarlar Denetim Masası) öğelerini seçin.
  - Aşama b. Network (Ağ) simgesini çift tıklatın.
  - Aşama c. Network penceresinde, Protocols (Protokoller) etiketini tıklatın. Listelenen protokoller arasında IBM LLC2 Protocol bulunmalıdır. Yoksa, bu protokolü Windows NT için IBM Communications Server yazılımından kurmanız gerekir. Yönergeler için ürünün belgelerine bakın.

Ortamınızın tanımlanmasına ilişkin ek bilgi edinmek için CS/NT ile sağlanan çevrimiçi yardıma ya da şu yayınlara bakın:

- Connectivity Supplement
- DRDA Connectivity Guide

Aşağıdakiler varsayılmaktadır:

• Windows NT için IBM eNetwork Communication Server paketinin temel kuruluşu tamamlandı.

Aşağıdaki adımlar için taslaktaki Ayarlanan Değer girişlerini kullanın (bkz: Çizelge 25 sayfa 128).

CS/NT'yi gelen APPC bağlantılarını kabul edecek şekilde yapılandırmak için aşağıdaki adımları izleyin:

Aşama 1. Windows NT için IBM Communications Server'in Başlatılması

- a. Start (Başlat) düğmesini tıklattıktan sonra Programs->IBM Communications Server->SNA Node Configuration (Programlar-IBM Communications Server-SNA Düğümü Yapılanışı) öğelerini seçin. IBM Communications Server SNA Node Configuration penceresi açılır.
- b. File->New->Advanced (Kütük Yeni İleri düzey) öğelerini seçin.

Aşama 2. Düğümün Yapılandırılması

- a. Configuration options (Yapılandırma seçenekleri) kutusunda, Configure Node (Düğüm yapılandır) öğesini seçtikten sonra New (Yeni) düğmesini tıklatın. Define the Node (Düğümü Tanımla) penceresi görüntülenir.
- b. Fully qualified CP name (Tam olarak belirtilmiş CP adı) alanlarında ağ tanıtıcısını (1) ve yerel denetim noktası adını (2) girin.

- c. CP alias (CP diğer adı) alanında aynı adı (2) girin.
- d. Local Node ID (Yerel düğüm tanıtıcısı) alanında düğüm tanıtıcınızı (3) girin.
- e. End Node (Uç düğüm) radyo düğmesini seçin.
- f. **OK** (Tamam) düğmesini tıklatın.
- Aşama 3. Aygıt Yapılandırılması
  - a. **Configuration options** (Yapılandırma seçenekleri) alanında **Configure devices** (Aygıt yapılandır) öğesini seçin.
  - b. **DLCs** alanında uygun DLC'yi seçin. Bu yönergelerde DLC olarak LAN kullanılmaktadır.
  - New (Yeni) düğmesini tıklatın. Varsayılan değerleri içeren ilgili pencere görüntülenir. Bu örnekte, Define a LAN Device (LAN Aygıtı Tanımla) penceresi açılır.
  - d. Varsayılan değerleri kabul etmek için OK (Tamam) düğmesini tıklatın.
- Aşama 4. Ağ Geçidinin Yapılandırılması

Bu adımı ancak, Communications Server'i Windows NT için Communications Server SNA API istemcisinden gelen istekleri kabul edecek şekilde tanımlıyorsanız gerçekleştirmeniz gerekir.

- a. Configuration options (Yapılandırma seçenekleri) alanında Configure the Gateway (Ağ geçidini yapılandır) öğesini seçtikten sonra New (Yeni) düğmesini tıklatın. Define Gateway (Ağ Geçidini Tanımla) penceresi açılır.
- b. SNA Clients (SNA istemciler) etiketini seçin.
- c. Enable SNA API Client Services (SNA uygulama programı arabirimi istemci hizmetlerini etkinleştir) kutusuna onay imi koyun.
- d. Varsayılan değerleri kabul etmek için OK (Tamam) düğmesini tıklatın.
- Aşama 5. Kip Yapılandırılması
  - a. Configuration options (Yapılandırma seçenekleri) alanında, Configure modes (Kip yapılandır) öğesini seçtikten sonra New (Yeni) düğmesini tıklatın. Define a Mode (Kip Tanımla) penceresi açılır.
  - b. Mode name (Kip adı) alanında kip adını (6) yazın.
  - c. Advanced (Îleri Düzey) etiketini seçin.
  - d. Class of Service Name (Hizmet sınıfı adı) alanında #CONNECT değerini seçin.
  - e. OK (Tamam) düğmesini tıklatın.
- Aşama 6. Yerel LU 6.2 Yapılandırılması
  - a. Configuration options (Yapılandırma seçenekleri) alanında, Configure local LU 6.2 (Yerel LU 6.2 yapılandır) öğesini seçtikten sonra New (Yeni) düğmesini tıklatın. Define a Local LU 6.2 (Yerel LU 6.2 Tanımla) penceresi görüntülenir.
  - b. Local LU name (Yerel LU adı) alanında, yerel LU adını (4) girin.
  - c. LU session limit (LU oturum sınırı) alanında bir değer girin. Varsayılan değer olan 0, izin verilen en büyük değeri belirtir.
  - d. Diğer alanlarda varsayılan değerleri kabul edin ve **OK** (Tamam) düğmesini tıklatın.
- Aşama 7. Hizmet Hareket İşleme Programı (TP) Yaratılması

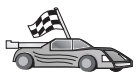

- a. Configuration options (Yapılandırma seçenekleri) alanında, Configure Transaction Programs (Hareket işleme programları yapılandır) öğesini seçin.
- b. **New** (Yeni) düğmesini tıklatın. Define a Transaction Program (Hareket İşleme Programı Tanımla) penceresi açılır.
- c. Basic (Temel) etiketini seçin.
- d. Service TP (Hizmet hareket işleme programı) kutusuna onay imi koyun.
- e. **TP name** (Hareket işleme programı adı) alanında hizmet TP adı (**7**) yazın.
- f. Background Process (Artalan işlemi) kutusuna onay imi koyun.
- g. Advanced (İleri Düzey) etiketini seçin.
- h. **Receive Allocate timeout** (Alma ayrıma zaman aşımı) alanındaki değeri θ (zaman aşımı yok) yapın.
- i. Communications Server'i Communication Server SNA istemcisiyle birlikte kullanmak üzere yapılandırıyorsanız, For SNA API Client use (SNA API İstemcisi için kullan) kutusuna onay imi koyun.
- j. Diğer alanlarda varsayılan değerleri kabul edin.
- k. OK (Tamam) düğmesini tıklatın.
- Aşama 8. Uygulama Hareket İşleme Programı (TP) Yaratılması
  - a. Configuration options (Yapılandırma seçenekleri) alanında, Configure Transaction Programs (Hareket işleme programları yapılandır) öğesini seçtikten sonra New (Yeni) düğmesini tıklatın. Define a Transaction Program (Hareket İşleme Programı Tanımla) penceresi açılır.
  - b. Basic (Temel) etiketini seçin.
  - c. **Service TP** (Hizmet hareket işleme programı) kutusundaki onay imini kaldırın.
  - d. **TP name** (TP adı) alanında uygulama hareket işleme programı adını (**8**) yazın.
  - e. Background Process (Artalan işlemi) kutusuna onay imi koyun.
  - f. Advanced (İleri Düzey) etiketini seçin.
  - g. Receive Allocate timeout (Alma ayrıma zaman aşımı) alanındaki değeri θ (zaman aşımı yok) yapın.
  - h. Communications Server'i Communication Server SNA istemcisiyle birlikte kullanmak üzere yapılandırıyorsanız, **For SNA API Client use** (SNA API İstemcisi için kullan) kutusuna onay imi koyun.
  - i. Diğer alanlarda varsayılan değerleri kabul edin ve **OK** (Tamam) düğmesini tıklatın.
- Aşama 9. Yapılanışın Saklanması
  - a. File->Save As (Kütük Yeni Adla Sakla) öğelerini seçin. Save As (Yeni Adla Sakla) penceresi açılır.
  - b. Bir kütük adı yazın (örneğin, ny3.acg) ve **OK** (Tamam) düğmesini tıklatın.
  - c. Açılan pencerede, bu yapılanışın varsayılan yapılanış olmasını isteyip istemediğiniz sorulur. **Yes** (Evet) düğmesini tıklatın.
- Aşama 10. Ortamın Güncellenmesi

IBM Communications Server APPC iletişimi için kullanılan yerel LU varsayılan değerini tanımlamak için APPCLLU ortam değişkenini kullanır. Bir komut penceresi açıp set appcllu=*yerel\_lu\_adı* yazarak bu değişkeni oturum temelinde tanımlayabilirsiniz; *yerel\_lu\_adı* kullanmak istediğiniz yerel mantıksal birimin adıdır.

Ancak, bu değişkenin kalıcı olarak tanımlanması kullanım kolaylığı sağlayabilir. Windows NT'de bu değişkeni kalıcı olarak tanımlamak için aşağıdaki adımları izleyin:

- a. Start (Başlat) düğmesini tıklattıktan sonra Settings->Control Panel (Ayarlar - Denetim Masası) öğelerini seçin.
- b. System (Sistem) simgesini çift tıklatın. System Properties (Sistem Özellikleri) penceresi açılır.
- c. Environment (Ortam) etiketini seçin.
- d. Variable (Değişken) alanında APPCLLU yazın.
- e. Value (Değer) alanında, yerel LU adını (4) yazın.
- f. Değişiklikleri kabul etmek için Set (Ayarla) düğmesini tıklatın.
- g. System Properties penceresinden çıkmak için OK (Tamam) düğmesini tıklatın. Böylece, ortam değişkeni ilerideki oturumlar için tanımlanmış olarak kalır.

Aşama 11. SNA Düğümü İşlemlerinin Başlatılması

- a. Start (Başlat) düğmesini tıklattıktan sonra Programs->IBM
   Communication Server->SNA Node Operations (Programlar IBM
   Communications Server SNA Düğümü İşlemleri) öğelerini seçin. SNA
   Node Operations (SNA Düğümü İşlemleri) penceresi açılır.
- Menü çubuğunda Operations->Start Node (İşlemler Düğüm başlat) öğelerini seçin.
- c. Açılan pencerede, önceki adımda sakladığınız yapılanış kütüğünü seçin (örneğin, ny3.acg) ve **OK** (Tamam) düğmesini tıklatın.
- Aşama 12. Communications Server kurulduktan sonra bir Windows NT hizmeti olarak kaydettirilmelidir. Böylece, makine yeniden başlatıldığında Communications Server otomatik olarak başlar.

Communications Server'in bir NT hizmeti olarak kaydedilmesini sağlamak için şu komutlardan birini girin:

csstart -a

(Communications Server varsayılan yapılanışla kaydedilir) ya da şu komutu girin:

csstart -a c:\ibmcs\private\sectiğiniz.acg

Burada c:\ibmcs\private\seçtiğiniz.acg, kullanmak istediğiniz Communications Server yapılanış kütüğünün (varsayılan dışındaki yapılanış kütüğü) adıdır.

İleride makineniz yeniden başlatıldığında, Communications Server istenen yapılanış kütüğüyle otomatik olarak başlar.

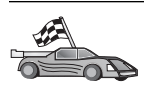

Sunucuyu yapılandırmayı tamamladığınıza göre, artık bir DB2 istemcisi kurmaya hazırsınız. Ek bilgi için bkz: Bölüm 2, "DB2 İstemcilerinin Kurulması" sayfa 11.

**OS/2 için IBM eNetwork Communications Server'in Yapılandırılması:** Bu kısımda, OS/2 için IBM eNetwork Communications Server'in gelen APPC istemci bağlantılarını kabul edecek şekilde nasıl yapılandırılacağı açıklanmaktadır.

Başlamadan önce iş istasyonunuzda OS/2 için CS/2 Sürüm 5 ya da üstünün kurulu olduğunu doğrulayın.

Ortamınızın tanımlanmasına ilişkin ek bilgi edinmek için CS/2 ile sağlanan çevrimiçi yardıma ya da şu yayınlara bakın:

- Connectivity Supplement
- DRDA Connectivity Guide

İzleyen adımlarda şunlar varsayılmıştır:

- OS/2 için IBM eNetwork Communication Server Sürüm 5 paketinin temel kuruluşu tamamlandı.
- OS/2 için DB2 Connect ya da DB2 Universal Database kuruldu.

Aşağıdaki adımlar için taslaktaki Ayarlanan Değer girişlerini kullanın (bkz: Çizelge 25 sayfa 128).

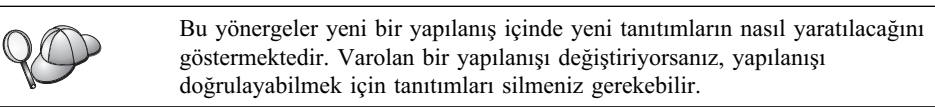

Sisteminizi yapılandırmak için aşağıdaki adımları izleyin:

Aşama 1. Yeni Yapılanış Başlatılması

- a. IBM eNetwork Communications Server simgesini çift tıklatın.
- b. **Communications Manager Setup** (Communications Manager Ayarları) simgesini çift tıklatın.
- c. Communications Manager Setup panosunda **Setup** (Ayarla) düğmesini tıklatın.
- d. Open Configuration (Yapılanışı Aç) panosunda yeni yapılanış kütüğü için bir ad belirtin ve OK (Tamam) düğmesini tıklatın. Communications Manager Configuration Definition (İletişim Yöneticisi Yapılanış Tanımlaması) penceresi açılır.

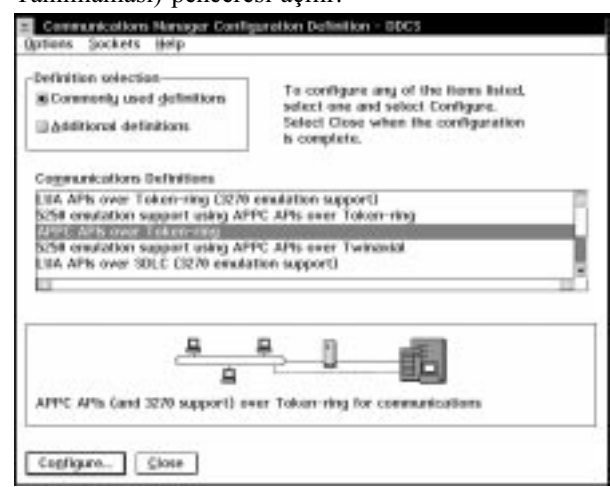

Aşama 2. Protokolün Yapılandırılması

- a. **Commonly used definitions** (Sık kullanılan tanımlamalar) radyo düğmesini seçin.
- b. **Communications Definitions** (İletişim tanımlamaları) kutusunda, kullanmak istediğiniz protokolü seçin.

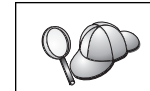

Bu yönergelerde APPC APIs over Token-Ring (Simgeli halka üzerinde APPC uygulama programı arabirimleri) kullanılmaktadır.

- c. **Configure** (Yapılandır) düğmesini tıklatın. APPC APIs Over Token-Ring penceresi açılır.
- d. İlgili alanlarda ağ tanıtıcınızı (**1**) ve yerel denetim noktası adını (**2**) yazın.
- e. Ağ denetimcinizin kullanmanızı önerdiği **End node** (Uç düğüm) düğmesini tıklatın.

End node - to a network node server (Uç düğüm - ağ düğümü sunucusuna) radyo düğmesini ya da End node - no network node server (Uç düğüm - ağ düğümü sunucusu yok) radyo düğmesini tıklatabilirsiniz. Aynı bağlantı yoluyla birçok kullanıcı yöneltiliyorsa, ağ düğümü sunucusu kullanılır. Buradaki örnekte ağ düğümü sunucusu kullanılmadığı varsayılmaktadır.

f. Advanced (İleri düzey) düğmesini tıklatın. Communications Manager Profile List (İletişim Yöneticisi Tanıtım Listesi) penceresi açılır. Sonraki adımların başlangıç noktası bu penceredir. Adımların her biri tamamlandıktan sonra bu pencereye dönersiniz.

- Aşama 3. LAN DLC Tanıtımı Hazırlanması
  - a. Profile List (Tanıtım Listesi) penceresinde, DLC Token ring or other LAN Types Adapter Parameters (DLC - Simgeli Halka ya da diğer LAN tipleri bağdaştırıcı değiştirgeleri) seçeneğini belirleyin ve Configure (Yapılandır) düğmesini tıklatın. Token Ring or Other Lan Types Adapter Parameters penceresi açılır.
  - b. Network ID (Ağ tanıtıcısı) alanında ağ tanıtıcınızı (1) girin.
  - c. **OK** (Tamam) düğmesini tıklatın.
- Aşama 4. SNA Yerel Düğüm Özelliklerinin Güncellenmesi
  - a. Profile List (Tanıtım Listesi) penceresinde, SNA local node characteristics (SNA yerel düğüm özellikleri) seçeneğini belirleyin ve Configure (Yapılandır) düğmesini tıklatın. Local Node Characteristics penceresi açılır.
  - b. Network ID (Ağ tanıtıcısı) alanında ağ tanıtıcınızı (1) girin.
  - c. Yerel düğüm adı (2) büyük olasılıkla CS/2 kurulduğunda tanımlanmıştır. Emin değilseniz ağ denetimcisine başvurun.
  - d. Local node ID (hex) (Yerel düğüm tanıtıcısı (onaltılı)) alanında düğüm tanıtıcınızı (3) girin.

Tanıtımı görüntülediğinizde bu değerin ilk kısmı sizin için girilmiştir. Yalnızca ikinci kısmı girmeniz yeterlidir. e. OK (Tamam) düğmesini tıklatın.

Aşama 5. SNA Özelliklerinin Tanımlanması

a. Profile List (Tanıtım Listesi) penceresinde, SNA features (SNA özellikleri) seçeneğini belirleyin ve Configure (Yapılandır) düğmesini tıklatın. SNA Features List (SNA Özellikleri Listesi) penceresi açılır. Sonraki adımların başlangıç noktası bu penceredir.

| eatures                                                                                                    |                                                    | Definition | Comment |
|----------------------------------------------------------------------------------------------------|----------------------------------------------------|------------|---------|
| Partner LUS<br>lodes<br>fransaction program d<br>fransaction program d<br>fransaction program s<br>onversation security<br>U-to-LU security<br>IPI Communications sid | efinitions<br>efaults<br>scurity<br>le information |            |         |

Aşama 6. Yerel Mantıksal Birim Tanıtımı Hazırlanması

DB2 iş istasyonu bağımsız bir mantıksal birim (LU) olarak tanımlandıysa, aşağıdaki adımları izleyerek yerel bir mantıksal birim tanıtımı hazırlayın:

- a. SNA Features List (SNA Özellikleri Listesi) penceresinde, işlem menü çubuğundaki Local LUs->Create (Yerel mantıksal birimler - Yarat) öğelerini seçin.
- b. LU name (LU adı) alanında, yerel LU adını (4) girin.
- c. Alias (Diğer ad) alanında yerel LU diğer adını (5) girin.
- d. **NAU address** (NAU adresi) kutusunda **Independent LU** (Bağımsız LU) radyo düğmesini seçin.
- e. **OK** (Tamam) düğmesini tıklatın.

#### Aşama 7. Kip Tanımlaması Hazırlanması

 a. SNA Features List (SNA Özellikleri Listesi) penceresinde, Modes (Kipler) seçeneğini belirleyin ve Create (Yarat) düğmesini tıklatın. Mode Definition (Kip Tanımlaması) penceresi açılır.

| ✓ Mode Definition                                                                                                    |                             |  |
|----------------------------------------------------------------------------------------------------|-----------------------------|--|
| Mode <u>n</u> ame                                                                                                    | IBMRDB                      |  |
| Class of ser <u>v</u> ice                                                                                                    | #CONNECT ¥                  |  |
| Mode session <u>l</u> imit                                                                                                    | 8 (0 - 32767)               |  |
| Minimum contention <u>w</u> inners                                                                                                    | 0 (0 - 32767)               |  |
| Receive pacing window                                                                                                    | 4 (0 - 63)                  |  |
| Pacing type Adaptive *                                                                                                    |                             |  |
| Compression and session-leve                                                                                                    | el encryption support Setup |  |
| Compression and session-level encryption support       Setup         RU size       • Default RU size         • Maximum RU size       (256 - 16384) |                             |  |
| Optional <u>c</u> omment                                                                                                    |                             |  |
| OK Cancel Help                                                                                                    |                             |  |

- b. Mode name (Kip adı) alanında kip adını (6) yazın.
- c. Diğer alanlarda, sunucu sistemlerinizde tanımlanan kip tanıtımıyla eşleşen değerleri belirtebilir ya da değiştirgeleri ayarlayabilirsiniz.
- d. Kip yaratılmasını tamamlamak ve SNA Features List panosuna dönmek için **OK** (Tamam) düğmesini tıklatın.
- na 8. Hareket İşleme Programı Adı Tanımlanması
  - a. SNA Features List (SNA Özellikleri Listesi) panosunda, Transaction Program Definitions Information->Create (Hareket işleme programı tanımlama bilgileri - Yarat) öğelerini seçin. Transaction Program Definition (Hareket İşleme Programı Tanımlaması) penceresi açılır.
  - b. Transaction program (TP) name alanında hareket işleme programınızın adını (8) yazın.
  - c. OS/2 program path and file name (OS/2 program yolu ve kütük adı) alanında herhangi bir dizgi (örneğin, notused) girin. Bu alan gerçek hareket işleme programı yerini saptamakta kullanılmaz, ancak yapılandırma adımlarına devam edebilmek için alana veri girilmesi gereklidir.
  - d. **Conversation security required** (İletişim güvenliği gerekli) kutusuna onay imi koyun.
  - e. **Continue** (Devam) düğmesini tıklatın. Additional TP Parameters (Ek Hareket İşleme Programı Değiştirgeleri) penceresi açılır.
  - f. **Presentation type** (Gösterim tipi) grubunda **Background** (Artalan) radyo düğmesini seçin.
  - g. İşlem tipi grubunda Queued, operator preloaded (Kuyruklanır, işletmen tarafından önceden yüklenir) radyo düğmesini seçin.
  - h. Hareket işleme programı adı tanımlamayı tamamlamak ve SNA Features List panosuna dönmek için **OK** (Tamam) düğmesini tıklatın.

Aşama 8.

- Aşama 9. İletişim Güvenliğinin Tanımlanması
  - a. SNA Features List (SNA Özellikleri Listesi) panosunda, Security (Güvenlik) öğesini çift tıklatın. Conversation Security (İletişim Güvenliği) penceresi açılır.
  - b. Utilize User Profile Management (Kullanıcı tanıtımı yönetimi kullanımı) kutusuna onay imi koyun.
  - c. Add (Ekle) düğmesini tıklatın.
  - d. İletişim güvenliği tanımlamayı tamamlamak ve SNA Features List panosuna dönmek için **OK** (Tamam) düğmesini tıklatın.
- Aşama 10. Yapılanışın Saklanması
  - a. Communication Server Configuration Definition (İletişim Sunucusu Yapılanış Tanımlaması) penceresine dönmek için Close (Kapat) düğmesini tıklatın.
  - b. Yeni yapılanış kütüğünü otomatik olarak doğrulamak ve saklamak ve yapılandırma pencerelerinden çıkmak için Close (Kapat) düğmesini tıklatın.
  - c. Communications Server'i durdurun ve başlatın. Stop Communications Normally->Start Communications (İletişimi olağan şekilde durdur -İletişimi başlat) öğelerini seçin.

İş istasyonunuz gelen APPC iletişimi için yapılandırılmıştır.

**Windows NT için IBM eNetwork Kişisel İletişim'in Yapılandırılması:** Bu kısımda, Windows NT için IBM eNetwork Kişisel İletişim'in (PCOMM/NT) gelen APPC istemci bağlantılarını kabul edecek şekilde nasıl yapılandırılacağı açıklanmaktadır.

Başlamadan önce, kurduğunuz IBM eNetwork Kişisel İletişim yazılımının aşağıdaki gereksinmelere uygun olmasına dikkat edin:

- \_\_\_\_1. Sürüm 4.30 ya da üstü olmalıdır.
- \_\_\_\_ 2. IBM Communications Server kuruluş dizininden LLC2 sürücüsü kurulmuş olmalıdır. Bunu doğrulamak için aşağıdaki adımları izleyin:
  - Aşama a. **Start** (Başlat) düğmesini tıklattıktan sonra **Settings->Control Panel** (Ayarlar Denetim Masası) öğelerini seçin.
  - Aşama b. Network (Ağ) simgesini çift tıklatın. Network penceresi açılır.
  - Aşama c. Network penceresinde, Protocols (Protokoller) etiketini tıklatın.
  - Aşama d. Listelenen protokoller arasında IBM LLC2 Protocol bulunmalıdır. Yoksa, bu protokolü Windows NT için IBM Kişisel İletişim yazılımından kurmanız gerekir. Yönergeler için ürünün belgelerine bakın.

Ortamınızın tanımlanmasına ilişkin ek bilgi edinmek için PCOMM/NT ile sağlanan çevrimiçi yardıma ya da şu yayınlara bakın:

- Connectivity Supplement
- DRDA Connectivity Guide

İzleyen adımlarda şunlar varsayılmıştır:

- PCOMM/NT paketinin temel kuruluşu tamamlandı.
- DB2 Connect ya da DB2 Universal Database kuruldu.

Aşağıdaki adımlar için taslaktaki *Ayarlanan Değer* girişlerini kullanın (bkz: Çizelge 25 sayfa 128).

IBM Kişisel İletişim'i başlatmak için aşağıdaki adımları izleyin:

Aşama 1. Start (Başlat) düğmesini tıklattıktan sonra Programs->IBM Communications Server->SNA Node Configuration (Programlar-IBM Communications Server-SNA Düğümü Yapılanışı) öğelerini seçin. Kişisel İletişim SNA Düğümü Yapılanışı penceresi açılır.

| Configuration options:                                                                                                   |                                               |
|----------------------------------------------------------------------------------------------------|-----------------------------------------------|
| Configure Devices<br>Configure Devices<br>Configure Connections<br>Configure DEMIR PUs<br>Configure Pativer LU 6.2<br>+1 |                                               |
|                                                                                                    |                                               |
| Description:<br>Click on the New button to delit<br>change its parameters or delete<br>Node                              | ine the node. You can then view and t it      |
| Description<br>Click on the New button to deli-<br>change its parameters or delete<br>Node                               | ine the node. You can then view and it is New |

Aşama 2. Menü çubuğunda File->New (Kütük-Yeni) öğelerini seçin. Define the Node (Düğümü Tanımla) penceresi görüntülenir. İzleyen adımlar bu pencereden başlar.

APPC iletişimini yapılandırmak için aşağıdaki adımları izleyin:

Aşama 1. Düğümün Yapılandırılması

- a. Configuration options (Yapılandırma seçenekleri) kutusunda, Configure Node (Düğüm yapılandır) öğesini seçtikten sonra New (Yeni) düğmesini tıklatın. Define the Node (Düğümü Tanımla) penceresi görüntülenir.
- b. Fully qualified CP name (Tam olarak belirtilen CP adı) alanlarında, ağ tanıtıcısını (1) ve yerel denetim noktası adını (2) yazın.
- c. İsteğe bağlı olarak, CP alias (CP diğer adı) alanında CP diğer adını yazabilirsiniz. Bu alanı boş bırakırsanız, yerel denetim noktası adı (2) kullanılır.
- d. Local Node ID (Yerel düğüm tanıtıcısı) alanlarında düğüm tanıtıcınızı (3) girin.
- e. OK (Tamam) düğmesini tıklatın.
- Aşama 2. Aygıtın Yapılandırılması
  - a. **Configuration options** (Yapılandırma seçenekleri) kutusunda, **Configure devices** (Aygıt yapılandır) öğesini seçin.
  - b. **DLCs** alanında uygun DLC'yi seçin. Bu yönergelerde DLC olarak LAN kullanılmaktadır.
  - New (Yeni) düğmesini tıklatın. Varsayılan değerleri içeren ilgili pencere görüntülenir. Bu örnekte, Define a LAN device (LAN aygıtı tanımla) penceresi açılır.
  - d. Varsayılan değerleri kabul etmek için OK (Tamam) düğmesini tıklatın.
- Aşama 3. Kip Yapılandırılması
  - a. **Configuration options** (Yapılandırma seçenekleri) kutusunda, **Configure modes** (Kip yapılandır) öğesini seçtikten sonra **New** (Yeni) düğmesini tıklatın. Define a Mode (Kip Tanımla) penceresi açılır.
  - b. **Basic** (Temel) etiketinin **Mode name** (Kip adı) alanında kip adını (**6**) yazın.

- c. Advanced (İleri Düzey) etiketini seçin.
- d. Class of Service Name (Hizmet sınıfı adı) alanında #CONNECT değerini seçin.
- e. **OK** (Tamam) düğmesini tıklatın.
- Aşama 4. Yerel LU 6.2 Yapılandırılması
  - a. Configuration options (Yapılandırma seçenekleri) kutusunda, Configure Local LU 6.2 (Yerel LU 6.2 yapılandır) öğesini seçtikten sonra New (Yeni) düğmesini tıklatın. Define a Local LU 6.2 (Yerel LU 6.2 Tanımla) penceresi görüntülenir.
  - b. Local LU name (Yerel LU adı) alanında, yerel LU adını (4) girin.
  - c. LU session limit (LU oturum sınırı) alanında bir değer girin. Varsayılan değer olan 0, izin verilen en büyük değeri belirtir.
  - d. Diğer alanlarda varsayılan değerleri kabul edin ve **OK** (Tamam) düğmesini tıklatın.
- Aşama 5. Hizmet Hareket İşleme Programı (TP) Yaratılması
  - a. Configuration options (Yapılandırma seçenekleri) alanında, Configure Transaction Programs (Hareket işleme programları yapılandır) öğesini seçin.
  - b. **New** (Yeni) düğmesini tıklatın. Define a Transaction Program (Hareket İşleme Programı Tanımla) penceresi açılır.
  - c. Basic (Temel) etiketini seçin.
  - d. **TP name** (Hareket işleme programı adı) alanında hizmet TP adı (**7**) yazın.
  - e. Advanced (İleri Düzey) etiketini seçin.
  - f. **Receive Allocate timeout** (Alma ayrıma zaman aşımı) alanındaki değeri θ (zaman aşımı yok) yapın.
  - g. Diğer alanlarda varsayılan değerleri kabul edin ve **OK** (Tamam) düğmesini tıklatın.
- Aşama 6. Uygulama Hareket İşleme Programı (TP) Yaratılması
  - a. Configuration options (Yapılandırma seçenekleri) alanında, Configure Transaction Programs (Hareket işleme programları yapılandır) öğesini seçtikten sonra New (Yeni) düğmesini tıklatın. Define a Transaction Program (Hareket İşleme Programı Tanımla) penceresi açılır.
  - b. Basic (Temel) etiketini seçin.
  - c. **Service TP** (Hizmet hareket işleme programı) kutusundaki onay imini kaldırın.
  - d. **TP name** (TP adı) alanında uygulama hareket işleme programı adını (**8**) yazın.
  - e. Background Process (Artalan işlemi) kutusuna onay imi koyun.
  - f. Advanced (İleri Düzey) etiketini seçin.
  - g. Receive Allocate timeout (Alma ayrıma zaman aşımı) alanındaki değeri θ (zaman aşımı yok) yapın.
  - h. Diğer alanlarda varsayılan değerleri kabul edin.
  - i. **OK** (Tamam) düğmesini tıklatın.
- Aşama 7. Yapılanışın Saklanması
  - a. File->Save As (Kütük Yeni Adla Sakla) öğelerini seçin. Save As (Yeni Adla Sakla) penceresi açılır.
  - b. Bir kütük adı yazın (örneğin, ny3.acg) ve **OK** (Tamam) düğmesini tıklatın.

- c. Açılan pencerede, bu yapılanışın varsayılan yapılanış olmasını isteyip istemediğiniz sorulur. **Yes** (Evet) düğmesini tıklatın.
- Aşama 8. Ortamın Güncellenmesi

IBM Kişisel İletişim, APPC iletişimi için kullanılan yerel LU varsayılan değerini tanımlamak için APPCLLU ortam değişkenini kullanır. Bir komut penceresi açıp set appcllu=*yerel\_lu\_adı* yazarak bu değişkeni oturum temelinde tanımlayabilirsiniz; *yerel\_lu\_adı* kullanmak istediğiniz yerel mantıksal birimin adıdır.

Ancak, bu değişkenin kalıcı olarak tanımlanması kullanım kolaylığı sağlayabilir. Windows NT'de bu değişkeni kalıcı olarak tanımlamak için aşağıdaki adımları izleyin:

- a. **Start** (Başlat) düğmesini tıklattıktan sonra **Settings->Control Panel** (Ayarlar Denetim Masası) öğelerini seçin.
- b. **System** (Sistem) simgesini çift tıklatın. System Properties (Sistem Özellikleri) penceresi açılır.
- c. Environment (Ortam) etiketini seçin.
- d. Variable (Değişken) alanında appcllu yazın.
- e. Value (Değer) alanında, yerel LU adını (4) yazın.
- f. Değişiklikleri kabul etmek için Set (Ayarla) düğmesini tıklatın.
- g. System Properties penceresinden çıkmak için **OK** (Tamam) düğmesini tıklatın. Böylece, ortam değişkeni ilerideki oturumlar için tanımlanmış olarak kalır.
- Aşama 9. SNA Düğümü İşlemlerinin Başlatılması
  - a. Start (Başlat) düğmesini tıklattıktan sonra Programs->IBM Personal Communications->Administrative and PD Aids->SNA Node Operations (Programlar-IBM Kişisel İletişim-Denetim ve PD Desteği-SNA Düğümü İşlemleri) öğelerini seçin. Kişisel İletişim SNA Düğümü İşlemleri penceresi açılır.

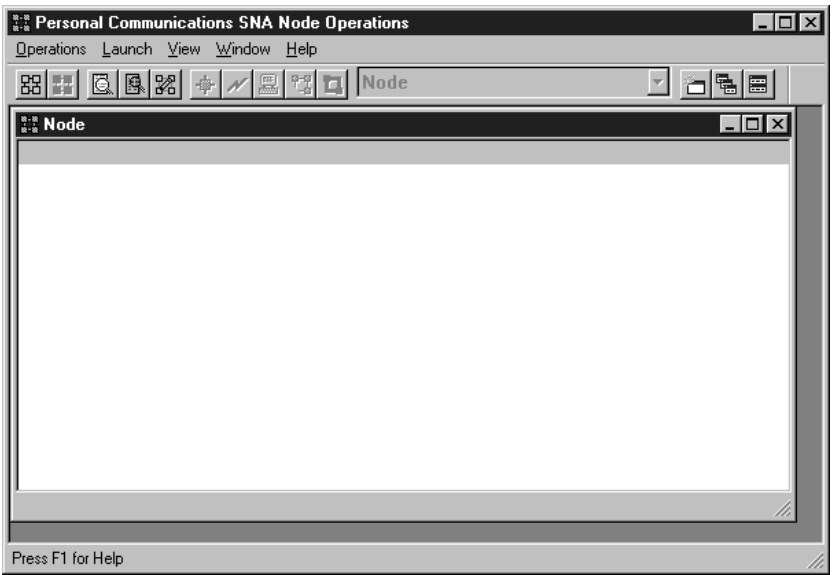

- Menü çubuğunda Operations->Start Node (İşlemler Düğümü başlat) öğelerini seçin.
- c. Açılan pencerede, önceki adımda sakladığınız yapılanış kütüğünü seçin (örneğin, ny3.acg) ve **OK** (Tamam) düğmesini tıklatın.

İş istasyonunuz gelen APPC iletişimi için yapılandırılmıştır.

**Windows NT için Microsoft SNA Server'in Yapılandırılması:** Bu kısımda, Microsoft SNA Server 4.0'ın gelen APPC istemci bağlantılarını kabul edecek şekilde nasıl yapılandırılacağı açıklanmaktadır.

Bu ürünle DB2'nin çok siteli güncelleme özelliğini kullanmak istiyorsanız, en az Microsoft SNA Server sürüm 4, Service Pack 3 gereklidir. Çok siteli güncelleme konusunda ek bilgi edinmek için bkz: *DB2 Connect User's Guide*.

Ortamınızın tanımlanmasına ilişkin ek bilgi edinmek için SNA sunucuyla sağlanan çevrimiçi yardıma ya da şu yayınlara bakın:

- Connectivity Supplement
- DRDA Connectivity Guide

İzleyen adımlarda şunlar varsayılmıştır:

- Windows NT için Microsoft SNA Server 4.0 paketinin temel kuruluşu tamamlandı.
- DB2 Connect ya da DB2 Universal Database kuruldu.

Aşağıdaki adımlar için taslaktaki Ayarlanan Değer girişlerini kullanın (bkz: Çizelge 25 sayfa 128).

Gelen APPC bağlantıları için gerekli hareket işleme programı (TP) adı, SNA sunucusu kurulduğunda iş istasyonu için otomatik olarak tanımlanır. Bu yönergeler, APPC iletişimini gelen bağlantılar için yapılandırmak üzere kullanacağınız diğer adımları açıklamaktadır.

SNA bağlantılarınızın özelliklerini Microsoft SNA Server Manager'de (Sunucu Yöneticisi) tanımlayabilirsiniz. Server Manager, Windows NT'nin arabirimine benzeyen bir arabirim kullanır. İzleyen şekil bu arabirimi göstermektedir. Server Manager'in ana penceresinde iki pano vardır. Gereken tüm yapılandırma seçeneklerine, pencerenin sol panosundaki nesneler farenin sağ düğmesiyle tıklatılarak erişilebilir. Her nesnenin, nesneyi farenin sağ düğmesiyle tıklatarak erişebileceğiniz bir bağlam menüsü vardır.

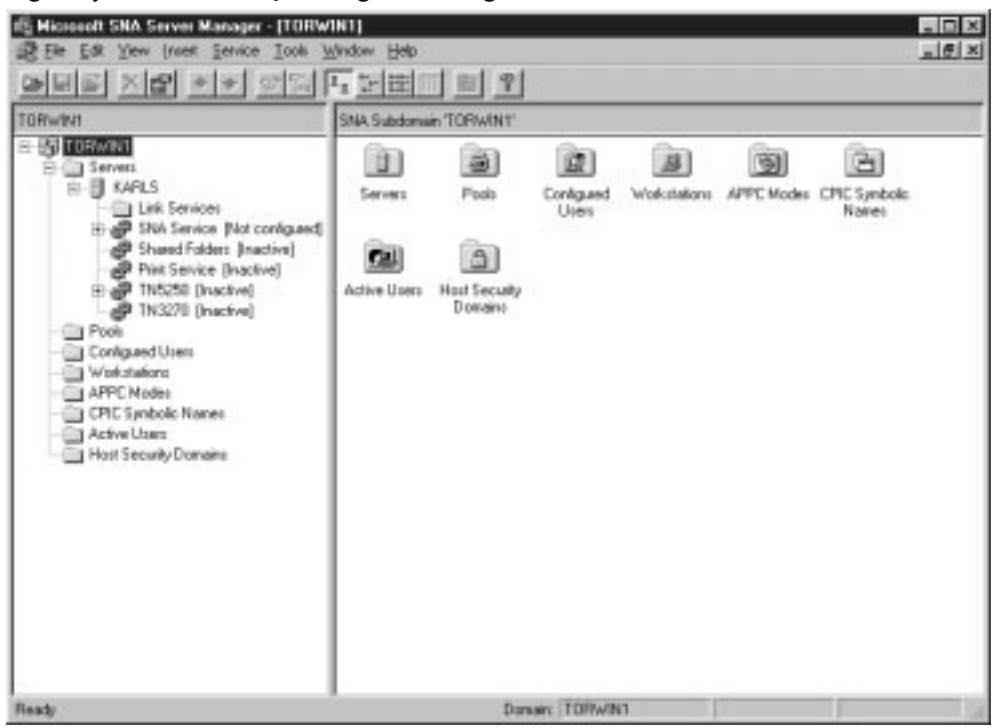

Microsoft SNA Server Manager'i kullanarak APPC iletişimini gelen bağlantılar için yapılandırmak üzere aşağıdaki adımları izleyin:

- Aşama 1. Server Manager'i başlatmak için **Start** (Başlat) düğmesini tıklatın ve **Programs->Microsoft SNA Server->Manager** (Programlar - Microsoft SNA Sunucusu - Yönetici) öğelerini seçin.
- Aşama 2. Denetim Noktası Adının Tanımlanması
  - a. Servers (Sunucular) klasörünün yanındaki [+] imini tıklatın.
  - b. **SNA Service** (SNA Hizmeti) klasörünü farenin sağ düğmesiyle tıklattıktan sonra **Properties** (Özellikler) seçeneğini belirleyin. Properties penceresi açılır.
  - c. NETID (Ağ tanıtıcısı) alanında ağ tanıtıcınızı (1) girin.
  - d. Control Point Name (Denetim noktası adı) alanında yerel denetim noktası adını (2) girin.
  - e. OK (Tamam) düğmesini tıklatın.
- Aşama 3. Yerel Mantıksal Birim (LU) Tanımlanması
  - a. SNA Service (SNA Hizmeti) simgesini farenin sağ düğmesiyle tıklattıktan sonra Insert->APPC->Local LU (Ekle - APPC - Yerel LU) öğelerini seçin. Local APPC LU Properties (Yerel APPC Mantıksal Birimi Özellikleri) penceresi açılır.
  - b. Aşağıdaki bilgileri girin:
    - LU alias (LU diğer adı) (5).
    - NETID (Ağ tanıtıcısı) (1).
    - LU name (LU adı) ( 4 ).
  - c. Advanced (İleri Düzey) etiketini seçin.
  - d. **Member of Default Outgoing Local APPC LU Pool** (Varsayılan Giden Yerel APPC LU Havuzunun Üyesi) seçeneğini belirleyin. Diğer varsayılan değerleri kabul edin.
  - e. OK (Tamam) düğmesini tıklatın.
- Aşama 4. Kip Tanımlanması
  - a. APPC Modes (APPC Kipleri) klasörünü farenin sağ düğmesiyle tıklattıktan sonra Insert->APPC->Mode Definition (Ekle - APPC - Kip Tanımlaması) öğelerini seçin. APPC Mode Properties (APPC Kip Özellikleri) penceresi açılır.

| APPC Mode Prope  | rties                                    |      |
|------------------|------------------------------------------|------|
| General Limits   | Characteristics   Partners   Compression |      |
|                  |                                          |      |
| <u>M</u> ode Nam | e: IBMRDB                                |      |
| <u>C</u> omment: |                                          |      |
|                  |                                          |      |
|                  |                                          |      |
|                  | UK Cancel                                | Help |

- b. Mode Name (Kip Adı) alanında kip adını ( 6 ) girin.
- c. Limits (Sınırlar) etiketini seçin.

- d. Parallel Session Limit (Koşut Oturum Sınırı) ve Minimum Contention Winner Limit (Çekişme Kazanan Alt Sınırı) alanlarında ilgili değerleri girin. Burada belirtmeniz gereken sınır değerlerini bilmiyorsanız, ağ denetimcinizden öğrenebilirsiniz.
- e. Diğer varsayılan değerleri kabul edin ve OK (Tamam) düğmesini tıklatın.
- Aşama 5. Yapılanışın Saklanması
  - a. Server Manager penceresinde File->Save File (Kütük Kütük Sakla) öğelerini seçin. Save File (Kütük Sakla) penceresi açılır.
  - b. File Name (Kütük Adı) alanında yapılanışınız için benzersiz bir ad girin.
  - c. Save (Sakla) düğmesini tıklatın. Yapılanışınız saklanır.

İş istasyonunuz gelen APPC iletişimi için yapılandırılmıştır.

**Solaris için SunLink SNA'nın Yapılandırılması:** Bu kısımda, Solaris sunucusunun gelen APPC istemci bağlantılarını kabul edecek şekilde nasıl yapılandırılacağı açıklanmaktadır. Başlamadan önce iş istasyonunuzda Solaris için SunLink SNA PU 2.1 sunucusunun kurulu olduğunu doğrulayın. Ortamınızın tanımlanmasına ilişkin ek bilgi edinmek için bkz:

- Connectivity Supplement
- DRDA Connectivity Guide
- SunLink PU 2.1 Server Configuration and Administrator's Manual..

İzleyen adımlarda şunlar varsayılmıştır:

- Solaris için SunLink SNA PU 2.1 sunucusu paketinin temel kuruluşu tamamlandı.
- DB2 Connect ya da DB2 Universal Database kuruldu.
- Kullanıcı "root" yetkisiyle oturum açtı.

Aşağıdaki adımlar için taslaktaki Ayarlanan Değer girişlerini kullanın (bkz: Çizelge 25 sayfa 128).

SunLink SNA PU 2.1 sunucusunu gelen APPC bağlantılarını kabul edecek şekilde yapılandırmak için "root" yetkisiyle oturum açın ve sunucu yapılanış kütüğünü düzenleyin ya da yaratın. Bu kütük sunpu2.config adını taşır ve bu kütüğün /opt/SUNWpu21 dizinine ya da SunLink SNA PU 2.1 sunucusunun kurulu olduğu dizine konması gerekir.

İzleyen örnek, sunucuyu APPC istemcilerinden gelen bağlantıları kabul edecek şekilde yapılandırmak için gereken yapılanış kütüğü kısımlarını göstermektedir. Gösterilmeyen kısımlar, sunucuyla anasistem arasındaki bağlantıları kurmak için gereklidir.

// SunLink SunLU6.2/SunPU2.1 SNA Sunucusu Örnek Yapılanış Kütüğü // Simgeli Halka Peer-to-Peer System A @(#)sunlu62.a.tr 11 // Fiziksel bağlantı simgeli halka arabirimi bağdaştırıcısıdır. СР NAME=NYX1GW // Yerel ad (en cok 8 krkt) NQ CP NAME=SPIFNET.NYX1GW // Nitelenmiş ağ adı ; TRLINE NAME=MAC1 // SunLink'e özgü ad SOURCE ADDRESS=x'400011527509' // Sun makinesine ilişkin A mak adr ; LU NAME=NYX1GW0A // Yerel ad (en cok 8 krkt) NQ LU NAME=SPIFNET.NYX1GW0A // Nitelenmiş ağ adı SESS LMT=50 // LU oturumu üst sınırı LUTYPE=6.2 ; MODE NAME=IBMRDB // Kip ad1 (en cok 8 karakter) DLC NAME=NYX2 // İlişkili DLC PTNR LU NAME=NYX2 // İlişkili yerel LU // Oturum üst sınırı LCL MAX SESS LMT=30 // Kazanan alt sınırı MIN CW SESS=15 MIN CL SESS=15 // Kaybeden alt sınırı // Bu kısımda gelen APPC istemcisi NYX2 için DLC eklenir DLC NAME=NYX2 // Kullanıcı tanımlı ad (en çok 8 krkt) LINK NAME=MAC1 // Bu istasyonun bulunduğu hat adı LCLLSAP=x'04' // Yerel bağ hizmeti erişim noktası RMTLSAP=x'04' // Bağ kaldırma hizmeti erişim noktası RMTMACADDR=x'400011528901', // B mak adr // IDNUM ve IDBLK = XID TERMID=x'05d27510', MAXDATA=4096, ACTIVITY TIMEOUT=0, RETRIES=20, REPLY TIMEOUT=20, RESPONSE TIMEOUT=20, ACTPU SUPPRESS=yes ; // Bu kısımda ortak LU NYX2 tanımlanır PTNR LU NAME=NYX2 // Ortak LU ad1 (en cok 8 krkt) LOC LU NAME=NYX1GW0A // İlişkili yerel LU NQ\_LU\_NAME=SPIFNET.NYX2 // Nitelenmiş ağ adı SEC\_ACCEPT=ALREADY\_VERIFIED // İstemciyi doğrulanmış kabul et ; // Bu kısımda TP adı NYSERVER eklenir // ve LU NYX1GW01 ile ilişkilendirilir TP NAME=DB2DRDA, // TP adı TΡ LOC LU NAME=NYX1GW0A // İlişkili yerel LU CONV TYPE=BASIC, // İletişim tipi ; // SECURITY LOC LU NAME=NYX1GW0A, // Yerel LU diğer adı // Kullanıcı kimliği USER ID=USERID, PASSWORD=PASSWORD, // Parola (UNIX SEC=NO'den beri) ;

Sunucu yapılanış kütüğünü düzenleyip sakladıktan sonra aşağıdaki adımları izleyin:

- Aşama 1. SunLINK altsistemini durdurun ve başlatın.
  - a. SunLink dizinine geçin; genellikle /opt/SUNWpu21.
  - b. FlexLM lisansına ilişkin ortam değişkenlerini tanımlayın. Örneğin:

export LD\_LIBRARY\_PATH=/usr/openwin/lib:/usr/lib
export LM\_LICENSE\_FILE=/etc/opt/licenses/licenses\_combined

Ek bilgi için SunLink belgelerine bakın.

- c. /opt/SUNWpu21 dizininde SNA sunucusu yapılanış kütüğünün yaratıldığını doğrulayın.
- d. SunLink SNA başlatıldıysa, durumunu denetlemek için sunop yardımcı programını kullanın.

PU ve/ya da DLC durumunun "connected" (bağlı) olup olmadığını denetleyin. sunop yardımcı programına ilişkin ayrıntılar için SunLink belgelerine bakın.

e. SunLink etkinse durdurun. Örneğin, şu komutu girin.

kill -9 sunpu2.pid

f. SunLink'i başlatın. Örneğin, şu komutu girin:

sunpu2.1

Aşama 2. Aşağıdaki ortam değişkenlerini tanımlayın:

### APPC\_GATEWAY

Solaris için DB2 sunucusunun adı (genellikle TCP/IP anasistem adıdır).

## APPC\_LOCAL\_LU

SNA yapılanış kütüğünde sağlanan yerel mantıksal birimin adı (4).

Bunları sunucu makinede dışa aktarın.

İş istasyonunuz gelen APPC iletişimi için yapılandırılmıştır.

Bölüm 3. CLI/ODBC Etkinleştirme

# Bölüm 12. Kendi Uygulamalarınızın Çalıştırılması

DB2 veritabanlarına çeşitli tipte uygulamalar erişebilir:

- Gömülü SQL deyimlerini, uygulama programı arabirimlerini, saklanmış yordamları, kullanıcı tanımlı işlevleri ya da DB2 CLI (Call Level Interface; Çağrı Düzeyi Arabirim) çağrılarını içeren, DB2 Application Development Client ile geliştirilmiş uygulamalar
- Lotus Approach gibi ODBC uygulamaları
- JDBC uygulamaları ve uygulamacıkları
- HTML ve SQL içeren Net.Data makroları

DB2 istemcisindeki bir uygulama, uzak bir veritabanına fiziksel yerini bilmeden erişebilir. DB2 istemcisi veritabanının yerini saptar, isteklerin veritabanı sunucusuna iletilmesini yönetir ve sonuçları döndürür.

Genel olarak, bir veritabanı istemcisi uygulamasını çalıştırmak için aşağıdaki adımları izleyebilirsiniz:

Aşama 1. Sunucunun yapılandırılmış ve çalışır durumda olmasına dikkat edin.

Uygulama programının bağlanacağı veritabanı sunucusunda veritabanı yöneticisinin başlatılmış olmasına dikkat edin. Başlatılmadıysa, uygulamayı başlatmadan önce sunucuda **db2start** komutunu çalıştırmanız gerekir.

- Aşama 2. Uygulamanın kullandığı veritabanına bağlanabildiğinizi doğrulayın.
- Aşama 3. Yardımcı programlar ve uygulamalar için veritabanına bağ tanımlayın. Ek bilgi için bkz: "Veritabanı Yardımcı Programları için Bağ Tanımlanması."
- Aşama 4. Uygulama programını çalıştırın.

# Veritabanı Yardımcı Programları için Bağ Tanımlanması

Veritabanı yardımcı programlarının (içeri aktarma, dışarı aktarma, yeniden düzenleme, komut satırı işlemcisi) ve DB2 CLI bağ tanımlama kütüklerinin veritabanıyla kullanılabilmesini sağlamak üzere, bunlar için her veritabanına bağ tanımlamalısınız. Bir iletişim ağı ortamında, farklı işletim sistemleri üzerinde çalışan ya da DB2'nin farklı sürümlerinde ya da hizmet düzeylerinde olan birden çok istemci kullanıyorsanız, yardımcı programlarla ilgili olarak her işletim sistemi ve DB2 sürümü birleşimi için bir kez bağ tanımlanması gerekir.

Bir yardımcı program için bağ tanımlandığında bir *paket* yaratılır; bu paket, belirli SQL deyimlerini tek bir kaynak kütükten işlemek için gerekli olan tüm bilgilerin bulunduğu bir nesnedir.

Bağ tanımlama kütükleri, farklı .1st kütükleri içinde gruplanır; bu kütükler kuruluş dizininin altındaki (OS/2 ve Windows 32 bit işletim sistemi için tipik olarak sqllib) bnd dizininde bulunur. Her kütük bir sunucuya ilişkindir.

Veritabanı yardımcı programları için veritabanına nasıl bağ tanımlanacağı, iş istasyonunuzun işletim sistemine bağlıdır:

- OS/2 ve Windows 32 bit işletim sistemi üzerinde, aşağıdaki adımları izleyerek İstemci Yapılandırma Yardımcısı'nı kullanabilirsiniz:
  - Aşama 1. İstemci Yapılandırma Yardımcısı'nı (CCA) başlatın.
  - Aşama 2. Yardımcı programlar için bağ tanımlamak istediğiniz veritabanını seçin.

- Aşama 3. Bağ tanımla düğmesini tıklatın.
- Aşama 4. DB2 yardımcı programları için bağ tanımla radyo düğmesini tıklatın.
- Aşama 5. Devam düğmesini tıklatın.
- Aşama 6. Veritabanıyla bağlantı kurmak için bir kullanıcı kimliği ve parola girin. Kullanıcı kimliğinin veritabanında yeni paketler için bağ tanımlama yetkisi olmalıdır. Bağ tanımlamak istediğiniz yardımcı programları seçin ve Tamam düğmesini tıklatın.
- Tüm işletim sistemlerinde, aşağıdaki adımları izleyerek komut satırı işlemcisini kullanabilirsiniz:
  - Aşama 1. Ürünü kurduğunuz yoldaki bnd dizinine geçin. Örneğin: .

### UNIX altyapısında

INSTHOME/sqllib/bnd, burada INSTHOME kullanmak istediğiniz yönetim ortamının ana dizinini belirtir.

# Diğer tüm altyapılarda

x:\sqllib\bnd, burada x: DB2'yi kurduğunuz sürücüyü belirtir.

Aşama 2. Veritabanına bağlanmak için, Komut Merkezi'nden (Command Center) ya da komut satırı işlemcisinden aşağıdaki komutları girin:

connect to vt\_diğer\_adı

Burada vt\_diğer\_adı, bağlantı kurmak istediğiniz veritabanını belirtir.

Aşama 3. Komut Merkezi'nden ya da komut satırı işlemcisinden aşağıdaki komutları girin:

"bind @db2ubind.lst messages bind.msg grant public" "bind @db2cli.lst messages clibind.msg grant public"

Bu örnekte, bind.msg ve clibind.msg çıkış ileti kütükleridir ve EXECUTE ve BINDADD ayrıcalıkları *public* (genel) olarak atanır.

Aşama 4. Aşağıdaki komutu girerek veritabanıyla bağlantıyı ilk durumuna getirin: connect reset

bind komutuna ilişkin ek bilgi için bkz: Command Reference.

# Notlar:

- db2ubind.lst kütüğü, veritabanı yardımcı programlarına ilişkin paketlerin yaratılması için gereken bağ tanımlama (.bnd) kütüklerinşn listesini içerir. db2cli.lst kütüğü, DB2 CLI ve DB2 ODBC sürücüsüne ilişkin paketlerin yaratılması için gereken bağ tanımlama (.bnd) kütüklerinin listesini içerir.
- 2. Bağ tanımlama işleminin tamamlanması birkaç dakika sürebilir.
- 3. OS/390, MVS, VM ya da AS/400 altyapısında bulunan veritabanlarında bağ tanımlama yönergeleri için bkz: *DB2 Connect User's Guide*.
- 4. BINDADD yetkiniz varsa, DB2 CLI ya da ODBC sürücüsünü ilk kullandığınızda, DB2 CLI paketleri için otomatik olarak bağ tanımlanır.

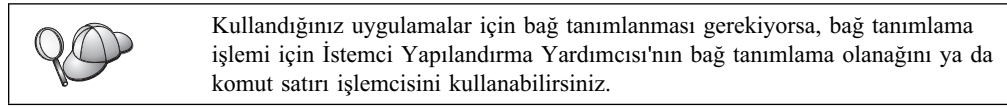

# CLI/ODBC Programlarının Çalıştırılması

DB2 Çağrı Düzeyi Arabirim (CLI) çalıştırma ortamı ve DB2 CLI/ODBC sürücüsü, DB2 istemcilerinin kuruluşu sırasında seçebileceğiniz, isteğe bağlı bileşenlerdir.

Bu destek, ODBC ve DB2 CLI uygulama programı arabirimleri kullanılarak geliştirilen uygulamaların herhangi bir DB2 sunucusuyla çalışmasına olanak sağlar. DB2 CLI uygulama geliştirme desteği, DB2 sunucunuzla paketlenen DB2 Application Development Client ile sağlanır.

DB2 CLI ya da ODBC uygulamalarının DB2 ürünlerine erişebilmesi için, DB2 CLI paketleri için sunucuda bağ tanımlanması gerekir. Kullanıcının paketler için bağ tanımlama yetkisi varsa, bu işlem ilk bağlantıda otomatik olarak yapılacaktır, ancak yine de sunucuya erişecek her altyapıdaki tüm istemci sürümleri için, bu işlemi öncelikle denetimcinin yapması önerilir. Özel ayrıntılar için bkz: "Veritabanı Yardımcı Programları için Bağ Tanımlanması" sayfa 155.

DB2 CLI ve ODBC uygulamalarının DB2 veritabanlarına erişebilmesi için istemci sistemde aşağıdaki genel işlemlerin yapılması gerekir. Bu yönergelerde, geçerli bir kullanıcı kimliği ve parola kullanarak DB2 ürünüyle başarıyla bağlantı kurduğunuz varsayılmaktadır. Altyapıya bağlı olarak, buradaki işlemlerin birçoğu otomatik olarak gerçekleşebilir. Ayrıntıların tamamını görmek için, altyapınızla ilgili bölüme bakın.

- Aşama 1. Veritabanını eklemek için İstemci Yapılandırma Yardımcısı'nı (CCA) kullanın (ayrı istemci ve sunucu makineleriniz varsa). Böylelikle, yönetim ortamları ve veritabanları Denetim Merkezi'ne tanıtılmış olur. Sonra, bu sisteme ilişkin yönetim ortamlarını ve veritabanlarını ekleyin. Bu programa erişemiyorsanız, komut satırı işlemcisinden **catalog** komutunu kullanabilirsiniz.
- Aşama 2. DB2 CLI/ODBC sürücüsü, Windows altyapılarında DB2 istemcisi kuruluşu sırasında seçebileceğiniz, isteğe bağlı bir bileşendir. O noktada seçilmesine dikkat edin. OS/2 üzerinde, Install ODBC Driver (ODBC Sürücüsünü Kur) simgesini kullanarak DB2 CLI/ODBC sürücüsünü ve ODBC sürücüsü yöneticisini kurmanız gerekir. UNIX altyapılarında DB2 CLI/ODBC sürücüsü istemciyle birlikte otomatik olarak kurulur.

### Aşama 3. ODBC'den DB2 veritabanına erişmek için:

- a. ODBC Driver Manager (ODBC sürücüsü yöneticisi) (Microsoft'un ya da başka bir firmanın) kurulu olmalıdır (Windows 32 bit işletim sistemlerinde DB2 kuruluşu sırasında varsayılan olarak bu yazılım da kurulur).
- b. DB2 veritabanları ODBC veri kaynağı olarak kaydedilmelidir. ODBC sürücüsü yöneticisi DB2 katalog bilgilerini okumaz, bunun yerine kendi veri kaynağı listesine bakar.
- c. Birçok ODBC uygulaması, benzersiz dizini olmayan DB2 çizelgelerini salt okunur olarak açar. ODBC uygulamaları tarafından güncellenecek tüm DB2 çizelgeleri için benzersiz dizin yaratılmalıdır. SQL Reference kitabında CREATE INDEX deyimiyle ilgili açıklamalara bakın. Çizelgenin ayarlarının değiştirilmesi için Denetim Merkezi'nin (Control Center) kullanılması gerekir. Primary Key (Birincil Anahtar) etiketini seçip, kullanılabilen kolonlar listesinden bir ya da daha çok kolonu birincil anahtar kolonları listesine taşıyın. Birincil anahtara eklediğiniz kolonlar, NOT NULL olarak tanımlanmış olmalıdır.
- Aşama 4. Gerekiyorsa, DB2 CLI/ODBC'nin ve onu kullanan uygulamaların devranışını değiştirmek için çeşitli CLI/ODBC yapılanış anahtar sözcükleri tanımlayabilirsiniz.

ODBC desteğini kurmak için yukarıdaki işlemleri yaptıysanız ve DB2 veritabanlarını ODBC veri kaynağı olarak eklediyseniz, artık ODBC uygulamalarınız bu veritabanlarına erişebilir.

Altyapılara özgü yönergelerden sonra, aşağıdaki konularla ilgili ek bilgiler verilmektedir:

- "DB2 CLI/ODBC Sürücüsü için Veritabanına Bağ Tanımlanması" sayfa 163
- "CLI/ODBC Yapılanış Anahtar Sözcüklerinin Ayarlanması" sayfa 163

• "db2cli.ini Kütüğünün Yapılandırılması" sayfa 164

# CLI/ODBC Erişimi için Altyapıya Özgü Ayrıntılar

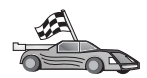

DB2 CLI ve ODBC uygulamalarının DB2 ürününe erişiminin sağlanmasına ilişkin altyapıya özgü ayrıntılar aşağıdaki gruplara ayrılmıştır:

- "Windows 32 Bit İşletim Sistemi Altyapısında CLI/ODBC Kullanarak DB2'ye İstemci Erişimi"
- "OS/2 Altyapısında CLI/ODBC Kullanarak DB2'ye İstemci Erişimi" sayfa 160
- "UNIX Altyapısında CLI/ODBC Kullanarak DB2'ye İstemci Erişimi" sayfa 161

# Windows 32 Bit İşletim Sistemi Altyapısında CLI/ODBC Kullanarak DB2'ye İstemci Erişimi

DB2 CLI ve ODBC uygulamalarının Windows istemcilerinden DB2 veritabanlarına başarıyla erişebilmesi için, istemci sistemde aşağıdaki işlemleri yapın:

Aşama 1. DB2 veritabanı (ve veritabanı uzaksa düğüm) kataloğa alınmalıdır. Bunu yapmak için İstemci Yapılandırma Yardımcısı'nı (ya da komut satırı işlemcisi) kullanın.

Ek bilgi için, İstemci Yapılandırma Yardımcısı'nda çevrimiçi yardıma (ya da *Command Reference* kitabında **CATALOG DATABASE** ve **CATALOG NODE** komutlarına) bakın.

Aşama 2. Microsoft ODBC Driver Manager'in ve DB2 CLI/ODBC sürücüsünün kurulu olup olmadığını denetleyin. Windows 32 bit işletim sistemi altyapısında, kuruluş sırasında ODBC bileşenindeki seçim imi el ile kaldırılmadıkça, bunların ikisi de DB2 ile birlikte kurulur. Sistemde daha güncel bir Microsoft ODBC Driver Manager sürümü saptanırsa, DB2 bu sürümün üzerine yazmaz.

Bu bileşenlerin makinede kurulu olup olmadığını denetlemek için:

- a. Denetim Masası'ndaki (Control Panel) Microsoft ODBC Data Sources (ODBC Veri Kaynakları) simgesini başlatın ya da komut satırından odbcad32.exe komutunu çalıştırın.
- b. Sürücüler (Drivers) etiketini tıklatın.
- c. Listede "IBM DB2 ODBC DRIVER" öğesinin bulunduğunu doğrulayın.

Microsoft ODBC Driver Manager ya da IBM DB2 CLI/ODBC sürücüsü kurulu değilse, DB2 kuruluşunu yeniden çalıştırın ve Windows 32 bit işletim sisteminde ODBC bileşenini seçin.

- Aşama 3. ODBC sürücüsü yöneticisinde DB2 veritabanını bir *veri kaynağı* olarak kaydedin. Windows 32 bit işletim sistemi altyapısında, veri kaynağını, (sistem veri kaynağı olarak) sistemdeki tüm kullanıcıların erişimine ya da (kullanıcı veri kaynağı olarak) yalnızca yürürlükteki kullanıcının erişimine açabilirsiniz. Veri kaynağını eklemek için aşağıdaki yöntemlerden birini kullanın:
  - İstemci Yapılandırma Yardımcısı'nı kullanarak:
    - a. Veri kaynağı olarak eklemek istediğiniz DB2 veritabanı diğer adını seçin.
    - b. Özellikler düğmesini tıklatın. Veritabanı Özellikleri penceresi açılır.
    - c. Bu veritabanını ODBC için kaydet seçeneğine onay imi koyun.
    - d. Windows 32 bit işletim sistemi altyapısında, veri kaynağını kullanıcı ya da sistem veri kaynağı olarak eklemek için bu penceredeki radyo düğmelerini kullanabilirsiniz.

- Control Panel'deki (Denetim Masası) simgesi aracılığıyla ya da komut satırından odbcad32.exe'yi çalıştırarak erişebileceğiniz Microsoft 32 bit ODBC Administration aracını kullanarak:
  - a. Windows 32 bit işletim sistemi altyapısında, varsayılan ayar olarak kullanıcı veri kaynaklarının listesi görüntülenir. Bir sistem veri kaynağı eklemek istiyorsanız, (altyapıya bağlı olarak) System DSN (Sistem veri kaynağı adı) düğmesini ya da System DSN etiketini tıklatın.
  - b. Add (Ekle) düğmesini tıklatın.
  - c. Listede IBM DB2 ODBC Driver (IBM DB2 ODBC Sürücüsü) öğesini çift tıklatın.
  - d. Ekleyeceğiniz DB2 veritabanını seçip **OK** (Tamam) düğmesini tıklatın.
- Windows 32 bit işletim sistemi altyapısında, komut satırı işlemcisinden DB2 veritabanının ODBC sürücüsü yöneticisinde veri kaynağı olarak kaydedilmesini sağlayan bir komut girilebilir. Denetimci, gerekli veritabanlarının kaydedilmesi için bir komut satırı işlemcisi komut kütüğü yaratabilir. Sonra, ODBC kullanarak DB2 veritabanlarına erişmesi gereken tüm makinelerde bu komut kütüğü çalıştırılabilir.

*Command Reference* kitabında CATALOG komutuna ilişkin ek bilgi bulunabilir:

CATALOG [ kullanıcı | sistem ] ODBC DATA SOURCE

- Aşama 4. DB2 CLI/ODBC sürücüsünü İstemci Yapılandırma Yardımcısı'nı kullanarak yapılandırın: (İsteğe bağlı)
  - a. Yapılandırmak istediğiniz DB2 veritabanının diğer adını seçin.
  - b. Özellikler düğmesini tıklatın. Veritabanı Özellikleri penceresi açılır.
  - c. Ayarlar düğmesini tıklatın. CLI/ODBC Ayarları penceresi açılır.
  - d. İleri düzey düğmesini tıklatın. Açılan pencerede yapılanış anahtar sözcüklerini ayarlayabilirsiniz. Bu anahtar sözcükler veritabanının diğer adıyla ilişkilendirilir ve veritabanına erişen tüm DB2 CLI/ODBC uygulamalarını etkiler. Çevrimiçi yardımda tüm anahtar sözcükler açıklanmaktadır. Bu açıklamalar şu kaynakta da bulunur: "Yapılanış Anahtar Sözcüğü Tanımları" sayfa 171.

Bu kütüğün (db2cli.ini) el ile düzenlenmesine ilişkin bilgi için bkz: "db2cli.ini Kütüğünün Yapılandırılması" sayfa 164.

Aşama 5. ODBC erişimini kurduysanız (yukarıda açıklanan şekilde), ODBC uygulamalarını kullanarak DB2'ye erişebilirsiniz. ODBC uygulamasını başlatıp kütük açma penceresine geçin. Kütük tipi olarak ODBC databases (ODBC veritabanları) seçeneğini belirtin. Listedeki seçilebilir öğeler arasında, ODBC veri kaynağı olarak eklediğiniz DB2 veritabanları görüntülenir. Birçok ODBC uygulaması, benzersiz dizini olmayan çizelgeleri salt okunur olarak açar.

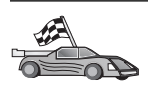

Bu noktada ek bilgiye gerek duyarsanız, "Ayrıntılı Yapılanış Bilgileri" sayfa 163 bölümündeki şu konulara bakabilirsiniz:

- "DB2 CLI/ODBC Sürücüsü için Veritabanına Bağ Tanımlanması" sayfa 163
- "CLI/ODBC Yapılanış Anahtar Sözcüklerinin Ayarlanması" sayfa 163
- "db2cli.ini Kütüğünün Yapılandırılması" sayfa 164

# OS/2 Altyapısında CLI/ODBC Kullanarak DB2'ye İstemci Erişimi

DB2 CLI ve ODBC uygulamalarının OS/2 istemcilerinden DB2 veritabanlarına başarıyla erişebilmesi için, istemci sistemde aşağıdaki işlemleri yapın:

1. DB2 veritabanı (ve veritabanı uzaksa düğüm) kataloğa alınmalıdır. Bunu yapmak için İstemci Yapılandırma Yardımcısı'nı (ya da komut satırı işlemcisi) kullanın.

Ek bilgi için İstemci Yapılandırma Yardımcısı'nın çevrimiçi yardımına bakın. (Ya da *Command Reference* belgesinde **CATALOG DATABASE** ve **CATALOG NODE** komutlarına bakın.)

- DB2 verilerine erişmek için ODBC uygulamaları kullanıyorsanız, aşağıdaki işlemleri yapın. (Yalnızca CLI uygulamaları kullanıyorsanız, bu adımı atlayıp bir sonraki adıma geçin.)
  - a. ODBC Driver Manager'in (ODBC sürücüsü yöneticisi) kurulu olup olmadığını denetleyin. ODBC sürücüsü yöneticisi DB2 ile kurulmadıysa, ODBC uygulamanızla birlikte verilen sürücü yöneticisini kullanmanız önerilir. DB2 CLI/ODBC sürücüsünün de kurulu olduğunu doğrulayın:
    - 1) Belgelerinde açıklandığı şekilde ODBC Administration aracını çalıştırın. Bu genellikle aşağıdaki iki yöntemden biri kullanılarak yapılır:
      - OS/2'de **ODBC** dosyasını çift tıklatın ve **ODBC Administrator** (ODBC Denetimcisi) simgesini çift tıklatın.
      - Komut satırından odbcadm.exe komutunu çalıştırın.

Data Sources (Veri Kaynakları) penceresi açılır.

- 2) Drivers (Sürücüler) düğmesini tıklatın. Drivers (Sürücüler) penceresi açılır.
- 3) Listede "IBM DB2 ODBC DRIVER" öğesinin bulunduğunu doğrulayın.

ODBC Driver Manager (ODBC sürücüsü yöneticisi) kurulu değilse, ODBC uygulamanızla birlikte gelen kuruluş yönergelerini izleyin. IBM DB2 CLI/ODBC sürücüsü kurulu değilse, DB2 CLI/ODBC sürücüsünü kurmak için DB2 dosyasındaki **Install ODBC Driver** (ODBC Sürücüsünü Kur) simgesini çift tıklatın.

- b. Aşağıdaki yöntemlerden birini kullanarak DB2 veritabanını ODBC sürücüsü yöneticisinde *veri kaynağı* olarak kaydedin:
  - İstemci Yapılandırma Yardımcısı'nı kullanarak:
    - 1) Veri kaynağı olarak eklemek istediğiniz DB2 veritabanı diğer adını seçin.
    - 2) Özellikler düğmesini tıklatın.
    - 3) Bu veritabanını ODBC için kaydet seçeneğine onay imi koyun.
  - ODBC Driver Manager'i (ODBC sürücüsü yöneticisi) kullanarak:
    - Belgelerinde açıklandığı şekilde ODBC sürücüsü yöneticisini çalıştırın. Bu genellikle aşağıdaki iki yöntemden biri kullanılarak yapılır:
      - OS/2'de ODBC dosyasını çift tıklatın ve ODBC Administrator (ODBC Denetimcisi) simgesini çift tıklatın.
      - Komut satırından **odbcadm.exe** komutunu çalıştırın.
    - 2) Data Sources (Veri Kaynakları) penceresinden Add (Ekle) düğmesini tıklatın. Add Data Source (Veri Kaynağı Ekle) penceresi açılır.
    - 3) Listede IBM DB2 ODBC DRIVER öğesini çift tıklatın.
    - 4) Ekleyeceğiniz DB2 veritabanını seçip OK (Tamam) düğmesini tıklatın.
- 3. DB2 CLI/ODBC sürücüsünü İstemci Yapılandırma Yardımcısı'nı kullanarak yapılandırın: (İsteğe bağlı)
  - a. Yapılandırmak istediğiniz DB2 veritabanının diğer adını seçin.

- b. Özellikler düğmesini tıklatın. Veritabanı Özellikleri penceresi açılır.
- c. Ayarlar düğmesini tıklatın. CLI/ODBC Ayarları penceresi açılır.
- d. İleri düzey düğmesini tıklatın. Açılan pencerede yapılanış anahtar sözcüklerini ayarlayabilirsiniz. Bu anahtar sözcükler veritabanının *diğer adıyla* ilişkilendirilir ve veritabanına erişen tüm DB2 CLI/ODBC uygulamalarını etkiler. Çevrimiçi yardımda tüm anahtar sözcükler açıklanmaktadır. Bu açıklamalar şu kaynakta da bulunur: "Yapılanış Anahtar Sözcüğü Tanımları" sayfa 171.

Bu kütüğün (db2cli.ini) el ile düzenlenmesine ilişkin bilgi için bkz: "db2cli.ini Kütüğünün Yapılandırılması" sayfa 164.

4. ODBC erişimini kurduysanız (yukarıda açıklanan şekilde), ODBC uygulamalarını kullanarak DB2'ye erişebilirsiniz. ODBC uygulamasını başlatıp kütük açma penceresine geçin. Kütük tipi olarak ODBC databases (ODBC veritabanları) seçeneğini belirtin. Listedeki seçilebilir öğeler arasında, ODBC veri kaynağı olarak eklediğiniz DB2 veritabanları görüntülenir. Birçok ODBC uygulaması, benzersiz dizini olmayan çizelgeleri salt okunur olarak açar.

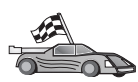

Bu noktada ek bilgiye gerek duyarsanız, "Ayrıntılı Yapılanış Bilgileri" sayfa 163 bölümündeki şu konulara bakabilirsiniz:

- "DB2 CLI/ODBC Sürücüsü için Veritabanına Bağ Tanımlanması" sayfa 163
- "db2cli.ini Kütüğünün Yapılandırılması" sayfa 164

# UNIX Altyapısında CLI/ODBC Kullanarak DB2'ye İstemci Erişimi

DB2 CLI ve ODBC uygulamalarının UNIX istemcilerinden DB2 veritabanlarına başarıyla erişebilmesi için, istemci sistemde aşağıdaki işlemleri yapın:

1. DB2 veritabanı (ve veritabanı uzaksa düğüm) kataloğa alınmalıdır. Bu işlem için komut satırı işlemcisini kullanın.

Ek bilgi için bkz: Bölüm 7, "Komut Satırı İşlemcisi ile İstemci-Sunucu İletişimi Yapılandırılması" sayfa 35 ya da *Command Reference* kitabında **CATALOG DATABASE** ve **CATALOG NODE** komutları.

- 2. DB2 CLI/ODBC sürücüsü, DB2 istemcisi kuruluşu sırasında kurulur. O noktada seçilmesine dikkat edin.
- 3. DB2 verilerine erişmek için ODBC uygulamaları kullanıyorsanız, aşağıdaki işlemleri yapın. (Yalnızca CLI uygulamaları kullanıyorsanız, bu adımı atlayıp bir sonraki adıma geçin.)
  - a. ODBC uygulamaları kullanırken, ODBC Driver Manager'in (ODBC sürücüsü yöneticisi) kurulu olduğunu ve ODBC kullanacak her kullanıcının bu yöneticiye erişebildiğini doğrulamalısınız. DB2 ODBC sürücüsü yöneticisi kurmaz; DB2 verilerine erişmek için, ODBC istemci uygulamanızla birlikte verilen ODBC sürücüsü yöneticisini ya da ODBC SDK'yı kullanmalısınız.
  - b. Sürücü yöneticisi, iki kullanıma hazırlama kütüğü kullanır.

| odbcinst.ini | ODBC sürücüsü yöneticisinin, hangi veritabanı sürücülerinin |
|--------------|-------------------------------------------------------------|
|              | kurulu olduğu gösteren yapılanış kütüğü. ODBC ile çalışacak |
|              | tüm kullanıcılar bu kütüğe erişebilmelidir.                 |

.odbc.ini Son kullanıcı veri kaynağı yapılanışı. Her kullanıcı kimliğine ilişkin ana dizinde bu kütüğün ayrı bir kopyası bulunur. Bu kütüğün adı bir nokta imiyle başlar.

## odbcinst.ini kütüğünün ayarlanması

Bu kütükteki ayarlar, makinede bulunan tüm ODBC sürücülerini etkiler.

Kütüğü güncellemek için bir ASCII metin düzenleyicisi kullanın. Kütükte "Driver" sözcüğüyle başlayan ve DB2 ODBC sürücüsünün tam yolunu gösteren, AIX'te db2.o ve diğer UNIX altyapılarında libdb2 adını taşıyan (kütük uzantısı altyapıya dayalıdır; Solaris Operating Environment'te libdb2.so vb.) bir [IBM DB2 ODBC DRIVER] kısmı bulunmalıdır. Örneğin, AIX'te son kullanıcının ana dizini /u/buklnc/ ise ve sqllib dizini orada kuruluysa, doğru giriş şöyle olur:

[IBM DB2 ODBC DRIVER] Driver=/u/buklnc/sqllib/lib/db2.o

#### .odbc.ini kütüğünün ayarlanması

Bu kütükteki ayarlar makinedeki belirli bir kullanıcıya ilişkindir; farklı kullanıcıların farklı .odbc.ini kütükleri olabilir.

.odbc.ini kütüğü son kullanıcının ana dizininde varolmalıdır (kütük adının başında bir nokta imi bulunduğunu unutmayın). Bir ASCII düzenleyicisi kullanarak, bu kütüğü ilgili veri kaynağı yapılanış bilgilerini yansıtacak şekilde güncelleyin. Bir DB2 veritabanının ODBC veri kaynağı olarak kaydedilmesi için, bu kütükte her bir DB2 veritabanına ilişkin bir kısım bulunmalıdır.

The .odbc.ini kütüğünün aşağıdaki satırları içermesi gerekir:

• [ODBC Data Source] kisminda:

SAMPLE=IBM DB2 ODBC DRIVER

SAMPLE adında, IBM DB2 ODBC DRIVER sürücüsünü kullanan bir veri kaynağı olduğunu gösterir.

• [SAMPLE] kısmında (örneğin, AIX'te):

```
[SAMPLE]
Driver=/u/buklnc/sqllib/lib/libdb2.a
Description=Sample DB2 ODBC Database
```

SAMPLE veritabanının, /u/buklnc dizininde bulunan DB2 yönetim ortamının bir parçası olduğunu gösterir.

• [ODBC] kısmında:

InstallDir=/u/buklnc/sqllib/odbclib

/u/buklnc/sqllib/odbclib dizininin, ODBC'nin kurulu olduğu yer olarak işlenmesi gerektiğini gösterir.

 InstallDir'in, ODBC sürücüsü yöneticisinin yerini doğru olarak göstermesine dikkat edin.

Örneğin, ODBC sürücüsü yöneticisi /opt/odbc dizinine kurulduysa, [ODBC] kısmı şöyle olur:

[ODBC] Trace=0 TraceFile=odbctrace.out InstallDir=/opt/odbc

Ayrıntılı bilgi için bkz: "ODBC.INI Kütüğünün Yapılandırılması" sayfa 164.

.ini kütüklerinde gerekli ayarlar yapıldıktan sonra, ODBC uygulamanızı çalıştırabilir ve DB2 veritabanlarına erişebilirsiniz. Ek yardım ve bilgi için, ODBC uygulamanızla birlikte verilen belgelere bakın.

4. DB2 CLI/ODBC sürücüsünü yapılandırın (isteğe bağlı).

DB2 CLI/ODBC'nin ve bunu kullanan uygulamaların özelliklerini değiştirmek için ayarlanabilecek çeşitli CLI/ODBC anahtar sözcükleri vardır. Bu anahtar sözcükler

veritabanının *diğer adıyla* ilişkilendirilir ve veritabanına erişen tüm DB2 CLI/ODBC uygulamalarını etkiler.

Bu kütüğün (db2cli.ini) el ile düzenlenmesine ilişkin bilgi için bkz: "db2cli.ini Kütüğünün Yapılandırılması" sayfa 164. Tek tek anahtar sözcüklere ilişkin bilgi için bkz: *CLI Guide and Reference*.

A COLOR

Bu noktada ek bilgiye gerek duyarsanız, "Ayrıntılı Yapılanış Bilgileri" bölümündeki şu konulara bakabilirsiniz:

- "DB2 CLI/ODBC Sürücüsü için Veritabanına Bağ Tanımlanması"
- "CLI/ODBC Yapılanış Anahtar Sözcüklerinin Ayarlanması"
- "db2cli.ini Kütüğünün Yapılandırılması" sayfa 164

# Ayrıntılı Yapılanış Bilgileri

"CLI/ODBC Erişimi için Altyapıya Özgü Ayrıntılar" sayfa 158 bölümünde, gerek duyduğunuz tüm bilgileri bulabilirsiniz. Bu ek bilgiler, DB2 araç desteğinin bulunmadığı ortamlarda ve daha ayrıntılı bilgiye gerek duyan denetimciler için yararlıdır.

Bu bölüm, aşağıdaki konuları kapsar:

- "DB2 CLI/ODBC Sürücüsü için Veritabanına Bağ Tanımlanması"
- "CLI/ODBC Yapılanış Anahtar Sözcüklerinin Ayarlanması"
- "db2cli.ini Kütüğünün Yapılandırılması" sayfa 164

# DB2 CLI/ODBC Sürücüsü için Veritabanına Bağ Tanımlanması

Kullanıcının gerekli ayrıcalığı ya da yetkisi olması koşuluyla, CLI/ODBC sürücüsü veritabanıyla ilk bağlantı kurduğunda bağ tanımlama işlemi otomatik olarak yapılır. Denetimci ilk bağlantıyı kendisi kurmak ya da gerekli kütükler için bağ tanımlama işlemini belirtik olarak yapmak isteyebilir.

Ek bilgi için bkz: "Veritabanı Yardımcı Programları için Bağ Tanımlanması" sayfa 155.

# CLI/ODBC Yapılanış Anahtar Sözcüklerinin Ayarlanması

DB2 CLI, İstemci Yapılandırma Yardımcısı ya da DB2 İstemci Ayarları denetim aracı (altyapınız için hangisi geçerliyse) kullanılarak ya da db2cli.ini kütüğü el ile düzenlenerek yapılandırılabilir.

Bu kütük, DB2 CLI ve bunu kullanan uygulamalarla ilgili özellikleri değiştirmek için kullanılabilecek çeşitli anahtar sözcükler ve değerler içerir. Bu anahtar sözcükler veritabanının *diğer adıyla* ilişkilendirilir ve veritabanına erişen tüm DB2 CLI ve ODBC uygulamalarını etkiler.

Varsayılan olarak, CLI/ODBC yapılanış anahtar sözcükleri kütüğü Intel altyapılarında sqllib dizininde ve UNIX altyapılarında CLI/ODBC uygulamalarını çalıştıran veritabanı yönetim ortamının sqllib/cfg dizininde bulunur.

Varsayılan yeri geçersiz kılmak ve kütük için başka bir yer belirtmek üzere *DB2CLIINIPATH* ortam değişkeni de kullanılabilir.

Yapılanış anahtar sözcükleri şunları yapmanıza olanak tanır:

- Veri kaynağı adı, kullanıcı adı ve parola gibi genel özelliklerin yapılandırılması
- Başarımı etkileyen seçeneklerin ayarlanması
- Genel arama karakterleri gibi sorgu değiştirgelerinin belirtilmesi

- Çeşitli ODBC uygulamalarına ilişkin yamaların ya da geçici çözümlerin ayarlanması
- Kod sayfaları ve IBM Graphic veri tipleri gibi, bağlantıya ilişkin diğer daha özel ayarların yapılması

Tüm anahtar sözcüklerin tanımları ve kullanımlarına ilişkin bilgi için bkz: "Yapılanış Anahtar Sözcüğü Tanımları" sayfa 171.

**db2cli.ini Kütüğünün Yapılandırılması:** db2cli.ini kullanıma hazırlama kütüğü, DB2 CLI yapılanış seçeneklerinin değerlerinin saklandığı bir ASCII kütüğüdür. Başlamanıza yardımcı olması için, ürünle birlikte örnek bir kütük sağlanmaktadır. Tek tek anahtar sözcüklere ilişkin bilgi için bkz: *CLI Guide and Reference*.

Altyapınızda bu kütüğün nasıl düzenlenebileceğine ilişkin bilgi için bkz: "CLI/ODBC Erişimi için Altyapıya Özgü Ayrıntılar" sayfa 158.

# ODBC.INI Kütüğünün Yapılandırılması

Microsoft'un 16 bit ODBC sürücüsü yöneticisi ve Microsoft dışı tüm ODBC sürücüsü yöneticileri, kullanılabilir sürücülere ve veri kaynaklarına ilişkin bilgileri kaydetmek için odbc.ini kütüğünü kullanır. UNIX altyapılarındaki ODBC sürücüsü yöneticileri odbcinst.ini kütüğünü de kullanır. Çoğu altyapıda gerekli kütüklerin araçlar tarafından otomatik olarak güncellenmesine karşın, UNIX altyapısında ODBC kullananların bu kütükleri el ile düzenlemesi gerekir. odbc.ini kütüğü (ve gerekliyse odbcinst.ini kütüğü) şu yerlerde saklanır:

UNIX ODBC uygulamasını çalıştıran kullanıcı kimliğinin ana dizini (UNIX'te odbc.ini kütüğü adının başında bir nokta imi vardır:

Bu kütük el ile de değiştirilebilir. Kütükteki varolan girişleri değiştirmeyin. Bu kütüğü el ile düzenlemek için aşağıdaki adımları izleyin:

Aşama 1. odbc.ini kütüğünü düzenlemek için bir ASCII metin düzenleyicisi kullanın.

Aşağıda bir odbc.ini kütüğü örneği gösterilmektedir:

[ODBC Data Sources] MS Access Databases=Access Data (\*.mdb) [MS Access Databases] Driver=D:\WINDOWS\SYSTEM\simba.dll FileType=RedISAM SingleUser=False UseSystemDB=False

[ODBC Data Sources] kısmı, kullanılabilir her veri kaynağının adı ve ilgili sürücünün tanımından oluşan bir listedir.

[ODBC Data Sources] kısmındaki listede bulunan her veri kaynağı için, o veri kaynağına ilişkin ek bilgilerin bulunduğu bir kısım vardır. Bu kısımlara Veri Kaynağı Belirtimi (Data Source Specification) kısımları adı verilir.

Aşama 2. [ODBC DATA SOURCE] girişinin altına şu satırı ekleyin:

veritabani\_diğer\_adi=IBM DB2 ODBC DRIVER

Burada *veritabanı\_diğer\_adı*, veritabanı dizininde kataloğa alınan veritabanının (komut satırı işlemcisinden verilen CONNECT TO komutunda belirtilen veritabanının) diğer adıdır.

Aşama 3. Veri kaynağını bir sürücüyle ilişkilendirmek için, Veri Kaynağı Belirtimi kısmına yeni bir giriş ekleyin:

[veritabani\_diğer\_adi] Driver=x:\windows\system\db2cliw.dll Burada:

- veritabanı\_diğer\_adı, veritabanı dizininde kataloğa alınan ve Veri Kaynağı Belirtimi kısmında belirtilen veritabanının diğer adıdır.
- x: Windows işletim sisteminin kurulu olduğu sürücüdür.

Aşağıda, IBM veri kaynağı girişleri eklenmiş bir örnek kütük gösterilmektedir:

[ODBC Data Sources] MS Access Databases=Access Data (\*.mdb) SAMPLE=IBM DB2 ODBC DRIVER

[MS Access Databases] Driver=D:\WINDOWS\SYSTEM\simba.dll FileType=RedISAM SingleUser=False UseSystemDB=False

[SAMPLE] Driver=D:\WINDOWS\SYSTEM\db2cliw.dll Description=Sample DB2 Client/Server database

#### UNIX Altyapısında .ini Kütüklerinin Yapılandırılması

"UNIX Altyapısında CLI/ODBC Kullanarak DB2'ye İstemci Erişimi" sayfa 161 kısmı, odbc.ini ve odbcinst.ini kütüklerinin güncellenmesine ilişkin ayrıntılı bilgi içerir.

# Java Programlarının Çalıştırılması

AIX, HP-UX, Linux, OS/2, PTX, Silicon Graphics IRIX, Solaris Operating Environment ya da Windows 32 bit işletim sistemi üzerinde DB2 veritabanlarına erişmek için uygun Java Development Kit (JDK) ile Java programları geliştirebilirsiniz. JDK, Java için devingen bir SQL API (Application Programming Interface; Uygulama Programı Arabirimi) olan Java Database Connectivity (JDBC) bileşenini içerir.

DB2 JDBC desteği için, DB2 istemcisini kurduğunuzda DB2 Java Enablement bileşenini eklemelisiniz. DB2 JDBC desteğiyle, JDBC uygulamaları ve uygulamacıkları oluşturabilir ve çalıştırabilirsiniz. Bunlar yalnızca devingen SQL içerir ve SQL deyimlerini DB2'ye aktarmak için bir Java çağrı arabirimi kullanır.

DB2 Application Development Client (DB2 Uygulama Geliştirme İstemcisi), gömülü SQL Java (SQLJ) uygulamaları için destek sağlar. DB2 SQLJ desteği ve DB2 JDBC desteğiyle, SQLJ uygulamaları ve uygulamacıkları oluşturabilir ve çalıştırabilirsiniz. Bunlar durağan SQL içerir ve DB2 veritabanına bağı tanımlanmış gömülü SQL deyimleri kullanır.

Ayrıca, sunucuda JDBC ve SQLJ saklanmış yordamları ve kullanıcı tanımlı işlevleri yaratmak için de Java kullanılabilir.

Farklı tiplerde Java programlarının oluşturulması ve çalıştırılması, DB2'nin farklı bileşenlerinin desteğini gerektirir:

- JDBC uygulamaları oluşturmak için, DB2 Java Enablement bileşenini içeren bir DB2 istemcisi kurulmalıdır. JDBC uygulamalarını çalıştırmak için, DB2 Java Enablement bileşenini içeren DB2 istemciniz bir DB2 sunucusuna bağlanmalıdır.
- SQLJ uygulamaları oluşturmak için, DB2 Application Development Client ve DB2 Java Enablement bileşenini içeren bir DB2 Denetim İstemcisi (DB2 Administrative Client) kurulmalıdır. SQLJ uygulamalarını çalıştırmak için, DB2 Java Enablement bileşenini içeren DB2 istemciniz bir DB2 sunucusuna bağlanmalıdır.
- JDBC uygulamacıkları oluşturmak için, DB2 Java Enablement bileşenini içeren bir DB2 istemcisi kurulmalıdır. JDBC uygulamacıklarını çalıştırmak için, istemci makinede herhangi bir DB2 bileşeni olması gerekmez.

 SQLJ uygulamacıkları oluşturmak için, DB2 Application Development Client ve DB2 Java Enablement bileşenini içeren bir DB2 Denetim İstemcisi (DB2 Administrative Client) kurulmalıdır. SQLJ uygulamacıklarını çalıştırmak için, istemci makinede herhangi bir DB2 bileşeni olması gerekmez.

JDBC ve SQLJ programlarının oluşturulmasına ve çalıştırılmasına ilişkin ayrıntılı bilgi için bkz: *Application Building Guide*. Java'da DB2 programlanması konusunda ek bilgi için bkz: *Application Development Guide*. Bu bilgiler, JDBC ve SQLJ uygulamalarının, uygulamacıklarının, saklanmış yordamların ve kullanıcı tanımlı işlevlerin (UDF) yaratılmasını ve çalıştırılmasını kapsar.

En güncel DB2 Java bilgileri için şu adresteki Web sitesine gidin: http://www.ibm.com/software/data/db2/java

# Ortamın Yapılandırılması

DB2 Java programlarını oluşturmak için, geliştirme amaçlı olarak kullandığınız makinede uygun bir Java Development Kit (JDK) sürümünü kurmalı ve yapılandırmalısınız. DB2 Java uygulamalarını çalıştırmak için, geliştirme amaçlı olarak kullandığınız makinede uygun bir bir Java Runtime Environment (JRE) ya da JDK sürümünü kurmalı ve yapılandırmalısınız. Aşağıdaki çizelge, geliştirme amaçlı olarak kullandığınız makineye uygun JDK sürümlerini listelemektedir:

| AIX                            | IBM AIX Developer Kit, Java Technology Edition,<br>Sürüm 1.1.8. JDK kurulu olmayan AIX sistemlerinde,<br>bu JDK, DB2 Application Development Client ile<br>otomatik olarak kurulur.                               |
|--------------------------------|----------------------------------------------------------------------------------------------------|
| HP-UX                          | Hewlett-Packard tarafından üretilen HP-UX<br>Developer's Kit for Java, Release 1.1.8                                                                                                    |
| Linux                          | IBM Developer Kit for Linux, Java Technology Edition, sürüm 1.1.8.                                                                                                    |
| OS/2                           | IBM Java Development Kit for OS/2, sürüm 1.1.8;<br>ürün CD-ROM'unda bulunur.                                                                                                    |
| РТХ                            | IBM tarafından üretilen ptx/JSE, sürüm 1.2.1                                                                                                    |
| SGI IRIX                       | SGI tarafından üretilen Java 2 Software Development<br>Kit for SGI IRIX, sürüm 1.2.1                                                                                                    |
| Solaris Operating Environment  | Sun Microsystems tarafından üretilen Java<br>Development Kit for Solaris, sürüm 1.1.8                                                                                                    |
| Windows 32 bit işletim sistemi | IBM Developer Kit for Windows 32 bit işletim<br>sistemi, Java Technology Edition, sürüm 1.1.8. DB2<br>Application Development Client kurulduğunda, bu<br>JDK sqllib\java\jdk dizinine otomatik olarak<br>kurulur. |

Yukarıdaki JDK'lerin kurulması ve yapılandırılmasına ilişkin bilgi için şu Web sitesine bakın: http://www.ibm.com/software/data/db2/java

Desteklenen tüm altyapılar için, DB2 Java Enablement bileşenini içeren bir DB2 istemcisi kurulmalı ve yapılandırılmalıdır. SQLJ programları için veritabanına bağ tanımlamak için, DB2 Java Enablement bileşenini içeren bir DB2 Denetim İstemcisi kurulmalı ve yapılandırılmalıdır.

DB2 Java saklanmış yordamlarını ya da kullanıcı tanımlı işlevlerini çalıştırabilmeniz için, DB2 veritabanı yöneticisi yapılanışını güncelleyerek, geliştirme amacıyla kullandığınız makinede JDK sürüm 1.1'in kurulu olduğu yolu eklemeniz gerekir. Bunu yapmak için komut satırına aşağıdaki komutu girebilirsiniz:

## UNIX altyapılarında:

db2 update dbm cfg using JDK11\_PATH /usr/jdk

Burada /usr/jdk, JDK'nin kurulu olduğu yolu gösterir.

#### Windows ve OS/2 altyapılarında:

db2 update dbm cfg using JDK11\_PATH C:\sqllib\java\jdk

Burada C:\sqllib\java\jdk, JDK'nin kurulu olduğu yolu gösterir.

JDK11\_PATH alanındaki değerin doğru olup olmadığını görmek için, aşağıdaki komutu girerek DB2 veritabanı yöneticisi yapılanışını denetleyebilirsiniz:

db2 get dbm cfg

Daha kolay görüntülenmesi için çıkışı bir kütüğe yönlendirmeyi düşünebilirsiniz. JDK11\_PATH alanı, çıkışın başına yakın bir yerde görüntülenir. Bu komutlara ilişkin ek bilgi için bkz: *Command Reference*.

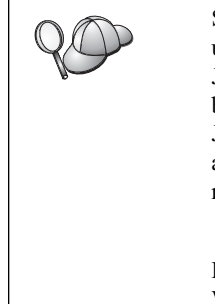

Solaris Operation Environment üzerinde, bazı Java Virtual Machine uygulamaları, "setuid" ortamında çalışan programlarda iyi çalışmamaktadır. Java yorumlayıcısını içeren libjava.so paylaşılan kitaplığının yüklenmesi başarısız olabilir. Geçici bir çözüm olarak, /usr/lib dizinindeki gereken tüm JVM paylaşılan kitaplıkları için simgesel bağlantılar yaratmak üzere, aşağıdakine benzer bir komut kullanabilirsiniz (komutun sözdizimi Java'nın nerede kurulu olduğuna bağlıdır):

ln -s /opt/jdk1.1.3/lib/sparc/native\_threads/\*.so /usr/lib

Bu çözüme ve kullanabileceğiniz diğer geçici çözümlere ilişkin ek bilgi için şu Web sayfasına bakın:

Java programlarını çalıştırmak için, OS/2 ve Windows işletim sistemi altyapılarında DB2 kuruluşu sırasında ve UNIX altyapısında yönetim ortamı yaratılması sırasında aşağıdaki ortam değişkenleri otomatik olarak güncellenir.

### UNIX altyapılarında:

- CLASSPATH, "." ve sqllib/java/db2java.zip kütüğünü içerir.
- AIX, Linux, PTX, Silicon Graphics IRIX ve Solaris Operating Environment üzerinde: LD\_LIBRARY\_PATH, sqllib/lib dizinini içerir.
- HP-UX üzerinde: SHLIB\_PATH, sqllib/lib dizinini içerir.
- Yalnızca Solaris Operating Environment üzerinde: THREADS\_FLAG, "native" olarak ayarlanır.

### Windows ve OS/2 altyapılarında:

• CLASSPATH, "." ve %DB2PATH%\java\db2java.zip kütüğünü içerir.

SQLJ programlarının oluşturabilmesi ve çalıştırılabilmesi için, CLASSPATH değişkeni otomatik olarak aşağıdaki kütükleri de içerecek biçimde güncellenir:

### UNIX altyapılarında:

- sqllib/java/sqlj.zip (SQLJ programlarının oluşturulması için gerekir)
- sqllib/java/runtime.zip (SQLJ programlarının çalıştırılması için gerekir)

### Windows ve OS/2 altyapılarında:

- %DB2PATH%\java\sqlj.zip (SQLJ programlarının oluşturulması için gerekir)
- %DB2PATH%\java\runtime.zip (SQLJ programlarının çalıştırılması için gerekir)

# Java Uygulamaları

Aşağıdaki komutla yürütülür programdaki Java yorumlayıcısını çalıştırarak, masaüstünden ya da komut satırından uygulamanızı başlatın:

java prog\_adı

Burada prog\_ad1, programın adını belirtir.

DB2 JDBC sürücüsü, uygulamanızın JDBC API çağrılarını işler ve istekleri sunucuya iletmek ve sonuçları almak için DB2 istemcisini kullanır. SQLJ uygulamalarının çalıştırılabilmesi için veritabanıyla bağlarının tanımlanması gerekir.

# Java Uygulamacıkları

Java uygulamacıkları Web üzerinden iletildiği için, DB2 makinenizde (sunucu ya da istemci) bir Web sunucusu kurulu olmalıdır.

Uygulamacığınızı çalıştırmak için, .html kütüğünüzün doğru yapılandırılmasına dikkat edin. .html kütüğünde belirtilen TCP/IP kapısından JDBC uygulamacık sunucusunu başlatın. Örneğin:

```
param name=port value='6789'
```

belirttiyseniz, şu komutu girmeniz gerekir:

db2jstrt 6789

Web tarayıcınızın çalışma dizininize erişebilmesine dikkat etmeniz gerekir. Erişemiyorsa, uygulamacığınızın .class ve .html kütüklerini erişilebilen bir dizine kopyalayın. SQLJ uygulamacıkları için, tanıtıma ilişkin .class ve .ser kütüklerini de kopyalamanız gerekir.

sqllib/java/db2java.zip kütüğünü, yukarıda belirtilen kütüklerle aynı dizine kopyalayın. SQLJ uygulamacıkları için, sqllib/java/runtime.zip kütüğünü de bu dizine kopyalayın. Sonra, istemci makinenizde Web tarayıcınızı başlatın (tarayıcı JDK 1.1'i desteklemelidir) ve .html kütüğünü yükleyin.

Uygulamacığınız DB2 ile bağlantı kurmak için JDBC API bileşenini çağırdığında, JDBC sürücüsü DB2 sunucusunda bulunan JDBC uygulamacık sunucusunu kullanarak DB2 veritabanıyla ayrı bir iletişim kurar. SQLJ uygulamacıklarının çalıştırılabilmesi için veritabanıyla bağlarının tanımlanması gerekir.
# Bölüm 13. DB2 CLI/ODBC Yapılanış Anahtar Sözcüğü Listesi

Anahtar sözcükler, "APPENDAPINAME" ile başlayarak alfabetik sırayla listelenir. Anahtar sözcükler gruplara ayrılmıştır. ODBC veri kaynağı yapılandırma aracında (UNIX altyapılarında yoktur), bu grupların her biri defterin ayrı bir etiketinde gösterilir.

DB2 CLI/ODBC uygulamalarına ilişkin ek bilgi edinmek için "CLI/ODBC Erişimi için Altyapıya Özgü Ayrıntılar" sayfa 158 kısmında, işletim sisteminize ilişkin bilgileri okuyun.

# Kategoriye Göre Yapılanış Değiştirgeleri

# CLI/ODBC Ayarları Genel Yapılanış Anahtar Sözcükleri

- "DBALIAS" sayfa 181
- "PWD" sayfa 195
- "UID" sayfa 206

# Uyumluluk Yapılanışı Anahtar Sözcükleri

**Uyumluluk** seçenekleri kümesi, DB2 ürününün davranışını tanımlamak için kullanılır. Diğer uygulamaların DB2 ile uyumluluğunu sağlamak için bu tanımlar kullanılabilir.

- "DEFERREDPREPARE" sayfa 183
- "DISABLEMULTITHREAD" sayfa 184
- "EARLYCLOSE" sayfa 184

# Veri Tipi Yapılanışı Anahtar Sözcükleri

Veri tipi seçenekleri kümesi, DB2 ürününün çeşitli veri tiplerini nasıl bildireceğini ve işleyeceğini tanımlamak için kullanılır.

- "BITDATA" sayfa 172
- "GRAPHIC" sayfa 186
- "LOBMAXCOLUMNSIZE" sayfa 189
- "LONGDATACOMPAT" sayfa 190

# İşletme Yapılanışı Anahtar Sözcükleri

İşletme seçenekleri kümesi, büyük veritabanlarıyla kurulan bağlantıların etkinliğini sağlamak için kullanılır.

- "CLISCHEMA" sayfa 173
- "CONNECTNODE" sayfa 174
- "CURRENTPACKAGESET" sayfa 175
- "CURRENTSCHEMA" sayfa 177
- "CURRENTSQLID" sayfa 177
- "DB2CONNECTVERSION" sayfa 179
- "DBNAME" sayfa 182
- "GRANTEELIST" sayfa 185
- "GRANTORLIST" sayfa 186
- "SCHEMALIST" sayfa 196
- "SYSSCHEMA" sayfa 201

•

• "TABLETYPE" sayfa 202

# Ortam Yapılanışı Anahtar Sözcükleri

**Ortam** seçenekleri kümesi, sunucu ve istemci makinelerdeki çeşitli kütüklerin yerlerini tanımlamak için kullanılır.

- "CLIPKG" sayfa 173
- "CURRENTFUNCTIONPATH" sayfa 175
- "DEFAULTPROCLIBRARY" sayfa 183
- "QUERYTIMEOUTINTERVAL" sayfa 195
- "TEMPDIR" sayfa 202

## Kütük DSN Yapılanışı Anahtar Sözcükleri

**Kütük DSN** seçenekleri kümesi, bir kütük DSN bağlantısına ilişkin TCP/IP ayarlarını tanımlamak için kullanılır.

- "DATABASE" sayfa 178
- "HOSTNAME" sayfa 187
- "PROTOCOL" sayfa 195
- "SERVICENAME" sayfa 197

# Eniyileme Yapılanışı Değiştirgeleri

**Eniyileme** seçenekleri kümesi, CLI/ODBC sürücüsüyle sunucu arasındaki iletişim ağı trafiğini azaltmak ve akışı hızlandırmak için kullanılır.

- "CURRENTREFRESHAGE" sayfa 176
- "DB2DEGREE" sayfa 179
- "DB2ESTIMATE" sayfa 180
- "DB2EXPLAIN" sayfa 180
- "DB2OPTIMIZATION" sayfa 181
- "KEEPSTATEMENT" sayfa 189
- "OPTIMIZEFORNROWS" sayfa 192
- "OPTIMIZESQLCOLUMNS" sayfa 192
- "UNDERSCORE" sayfa 207

## Hizmet Yapılanışı Değiştirgeleri

**Hizmet** seçenekleri kümesi, CLI/ODBC bağlantılarındaki sorunları gidermek için kullanılır. Programcılar da, buradaki bazı seçeneklerden yararlanarak CLI programlarının sunucu çağrılarına nasıl dönüştürüldüğünü daha iyi anlama olanağı bulabilir.

- "APPENDAPINAME" sayfa 171
- "IGNOREWARNINGS" sayfa 187
- "IGNOREWARNLIST" sayfa 188
- "PATCH1" sayfa 193
- "PATCH2" sayfa 193
- "POPUPMESSAGE" sayfa 194
- "SQLSTATEFILTER" sayfa 197
- "TRACE" sayfa 203
- "TRACECOMM" sayfa 203
- "TRACEFILENAME" sayfa 204
- "TRACEFLUSH" sayfa 204
- "TRACEPATHNAME" sayfa 205
- "WARNINGLIST" sayfa 207

# Durağan SQL Yapılanışı Anahtar Sözcükleri

**Durağan SQL** seçenekleri kümesi, CLI/ODBC uygulamalarında durağan SQL deyimleri çalıştırılırken kullanılır.

- "STATICCAPFILE" sayfa 198
- "STATICLOGFILE" sayfa 198
- "STATICMODE" sayfa 199
- "STATICPACKAGE" sayfa 199

## Hareket Yapılanışı Değiştirgeleri

Hareket seçenekleri kümesi, uygulamada kullanılan SQL deyimlerini denetlemek ve hızlandırmak için kullanılır.

- "ASYNCENABLE" sayfa 172
- "CONNECTTYPE" sayfa 174
- "CURSORHOLD" sayfa 177
- "KEEPCONNECT" sayfa 188
- "MAXCONN" sayfa 190
- "MODE" sayfa 191
- "MULTICONNECT" sayfa 191
- "SYNCPOINT" sayfa 200
- "TXNISOLATION" sayfa 206

# Yapılanış Anahtar Sözcüğü Tanımları

## APPENDAPINAME

#### Anahtar Sözcük Tanımı:

Hata üreten CLI/ODBC işlev adını hata iletisine ekler.

db2cli.ini Anahtar Sözcük Sözdizimi: APPENDAPINAME = <u>0</u> | 1

#### Varsayılan Ayar:

DB2 CLI işlev adını GÖRÜNTÜLEMEZ

#### DB2 CLI/ODBC Ayarları Etiketi:

Hizmet

### Kullanım Notları:

Hata üreten DB2 CLI işlevinin (API) adı, SQLGetDiagRec() ya da SQLError() kullanarak alınabilen hata iletisinin sonuna eklenir. İşlev adı, kaşlı ayraç { } içinde gösterilir.

Örneğin,

[IBM][CLI Driver]" CLIxxxx: < text >
SQLSTATE=XXXXX {SQLGetData}"

0 = DB2 CLI işlev adı eklenmez (varsayılan) 1 = DB2 CLI işlev adı eklenir

Bu anahtar sözcük yalnızca hata ayıklama için yararlıdır.

## ASYNCENABLE

### Anahtar Sözcük Tanımı:

Sorguların zamanuyumsuz olarak yürütülmesi yeteneğini etkinleştirir ya da devre dışı bırakır.

db2cli.ini Anahtar Sözcük Sözdizimi: ASYNCENABLE = <u>1</u> | 0

#### Varsayılan Ayar:

Sorguları zamanuyumsuz olarak yürütür.

DB2 CLI/ODBC Ayarları Etiketi: Hareket

пагеке

### Kullanım Notları:

Bu seçenek, sorguların zamanuyumsuz olarak yürütülmesi yeteneğini etkinleştirir ya da devre dışı bırakır. Bu özellik yalnızca, bu özellikten yararlanacak şekilde yazılmış uygulamalar için yararlıdır. Bu özellik etkinleştirildiğinde uygulamanız doğru çalışmıyorsa, özelliği devre dışı bırakabilirsiniz. db2cli.ini kütüğünün veri kaynaklarına özgü kısmına yerleştirilir.

1 = Sorguları zamanuyumsuz olarak yürütür (varsayılan)

0 = Sorgular zamanuyumsuz olarak yürütülmez

**Not:** CLI/ODBC sürücüsü, zamanuyumsuz ODBC işlemlerini desteklemeyen önceki DB2 sürümleriyle aynı biçimde çalışır.

## BITDATA

### Anahtar Sözcük Tanımı:

İkili veri tiplerinin ikili olarak mı, karakter verisi olarak mı bildirileceğini belirler.

db2cli.ini Anahtar Sözcük Sözdizimi: BITDATA = 1 | 0

## Varsayılan Ayar:

FOR BIT DATA ve BLOB veri tiplerini ikili veri tipi olarak bildirir.

## DB2 CLI/ODBC Ayarları Etiketi:

Veri Tipi

### Kullanım Notları:

Bu seçenek, ODBC ikili veri tiplerinin (SQL\_BINARY, SQL\_VARBINARY, SQL\_LONGVARBINARY ve SQL\_BLOB) ikili tip veri olarak bildirilip bildirilmeyeceğini belirtmenize olanak tanır. IBM veritabanı yönetim sistemleri, CHAR, VARCHAR ve LONG VARCHAR kolonlarını FOR BIT DATA özniteliğiyle tanımlayarak ikili tip veri içeren kolonları destekler. DB2 Universal Database, BLOB veri tipi aracığıyla da ikili verileri destekler (bu durumda, bu veri tipi CLOB veri tipine eşlenir).

(LONG) (VAR)CHAR verilerini SQL\_C\_CHAR arabelleğine alan DB2 Sürüm 1 uygulaması kullananların da bu seçeneği belirtmeleri gerekebilir. DB2 Sürüm 1'de, veriler değiştirilmeden SQL\_C\_CHAR arabelleğine taşınır; DB2 Sürüm 2 ve sonrası sürümlerde veriler her bir onaltılı parçacığın ASCII gösterimine dönüştürülür.

BITDATA = 0 tanımın, yalnızca FOR BIT DATA ya da BLOB olarak tanımlanan tüm kolonların yalnızca karakter verisi içerdiğinden ve uygulamanın ikili veri kolonlarını görüntüleme yeteneği olmadığından eminseniz yapın.

1 = FOR BIT DATA ve BLOB veri tiplerini ikili veri tipi olarak bildirir (varsayılan).

0 = FOR BIT DATA ve BLOB veri tiplerini karakter veri tipleri olarak bildirir.

# CLIPKG

Anahtar Sözcük Tanımı:

Yaratılacak büyük paketlerin sayısı.

## db2cli.ini Anahtar Sözcük Sözdizimi:

CLIPKG = 3 | 4 | ... | 30

Varsayılan Ayar:

3

## DB2 CLI/ODBC Ayarları Etiketi:

Bu anahtar sözcük CLI/ODBC Ayarlar defteri kullanılarak belirtilemez. Bu anahtar sözcükten yararlanmak için, db2cli.ini kütüğünü doğrudan değiştirmek gerekir.

### Kullanım Notları:

Değer 3 ile 30 arasında bir tamsayı DEĞİLSE, hata ya da uyarı üretilmeden varsayılan değer kullanılır.

Bu anahtar sözcük, CLI/ODBC uygulamalarında SQL deyimlerine ilişkin kısımların sayısını artırmak için kullanılır. Kullanılırsa, denetimci CLIPKG bağ tanımlama seçeneğini kullanarak, gerekli CLI bağ tanımlama kütükleri için belirtik olarak bağ tanımlamalıdır. Ayrıca, sunucudaki (UNIX ya da Intel altyapılarında DB2 UDB Sürüm 6.1 ya da üstü) db2cli.ini kütüğünün aynı CLIPKG değeriyle güncellenmesi gerekir.

Bu ayar yalnızca büyük (364 kısım içeren) paketler için geçerlidir. Küçük (64 kısım içeren) paketlerin sayısı 3'tür ve bu sayı değiştirilemez.

Paketler veritabanında yer kaplayacağı için, kısım sayısını uygulamanızı çalıştırmaya yeterli olacak kadar artırmanız önerilir.

## **CLISCHEMA**

Anahtar Sözcük Tanımı:

Kullanılacak DB2 ODBC kataloğu görünümünü belirler.

db2cli.ini Anahtar Sözcük Sözdizimi:

CLISCHEMA = ODBC kataloğu görünümü

Varsayılan Ayar:

Yok - ODBC kataloğu görünümü kullanılmaz

### DB2 CLI/ODBC Ayarları Etiketi:

Bu anahtar sözcük CLI/ODBC Ayarlar defteri kullanılarak belirtilemez. Bu anahtar sözcükten yararlanmak için, db2cli.ini kütüğünü doğrudan değiştirmek gerekir.

#### Ayrıca Bkz:

"SYSSCHEMA" sayfa 201

#### Kullanım Notları:

DB2 ODBC kataloğu, DB2 Connect aracılığıyla anasistem veritabanı yönetim sistemlerine (DBMS'ler) bağlanan ODBC uygulamalarındaki çizelge listelerine ilişkin şema çağrılarının başarımını iyileştirmek üzere tasarımlanmıştır.

Anasistem DBMS'lerinde yaratılan ve tutulan DB2 ODBC kataloğu, gerçek DB2 kataloğunda tanımlı olan nesneleri gösteren satırlar içerir; ancak, bu satırlarda yalnızca

ODBC işlemlerini desteklemek için gereken kolonları bulunur. DB2 ODBC kataloğundaki çizelgeler, ODBC uygulamaları için hızlı katalog erişimini desteklemek üzere önceden birleştirilmiş ve özel olarak dizinlenmiştir.

Sistem denetimcileri, her biri yalnızca belirli bir kullanıcı grubu için gereken satırları içeren birden çok DB2 ODBC kataloğu görünümü yaratabilir. Böylece, her son kullanıcı (bu anahtar sözcüğü ayarlayarak) kullanmak istediği DB2 ODBC kataloğu görünümünü seçebilir.

CLISCHEMA ayarının kullanımı ODBC uygulaması için tam olarak saydamdır; bu seçeneği her ODBC uygulamasıyla kullanabilirsiniz.

Bu anahtar sözcüğün bazı sonuçları SYSSCHEMA anahtar sözcüğünün sonuçlarına benzer; ancak, onun yerine CLISCHEMA kullanılmalıdır (geçerli olduğu yerlerde).

CLISCHEMA veri erişimi verimliliğini artırır: SYSSCHEMA ile kullanılan kullanıcı tanımlı çizelgeler DB2 kataloğu çizelgelerinin ikiz görüntüleridir ve ODBC sürücüsü, ODBC kullanıcısının istediği bilgileri üretmek için birden çok çizelgedeki satırları birleştirmek zorundadır. Ayrıca, CLISCHEMA kullanılması, katalog çizelgelerine ilişkin olarak daha az çekişme durumuna neden olur.

## CONNECTNODE

### Anahtar Sözcük Tanımı:

Bağlantı kurulacak düğümü belirler.

db2cli.ini Anahtar Sözcük Sözdizimi:

CONNECTNODE = 1 - 999 arası tamsayı değerler | SQL\_CONN\_CATALOG\_NODE

#### Varsayılan Ayar:

Makinede 0 kapısıyla tanımlanan mantıksal düğüm kullanılır.

## DB2 CLI/ODBC Ayarları Etiketi:

Bu anahtar sözcük CLI/ODBC Ayarlar defteri kullanılarak belirtilemez. Bu anahtar sözcükten yararlanmak için, db2cli.ini kütüğünü doğrudan değiştirmek gerekir.

## Geçerli Olduğu Koşullar:

Çok düğümlü bir DB2 Extended Enterprise Edition veritabanı sunucusuyla bağlantı kurulurken.

## Kullanım Notları:

Bağlanmak istediğiniz DB2 Extended Enterprise Edition veritabanı bölümü sunucusunun hedef mantıksal düğümünü belirtmek için kullanılır. Bu anahtar sözcük (ya da öznitelik ayarı) DB2NODE ortam değişkeninin değerini geçersiz kılar. Belirlenebilecek değerler:

- 0 ile 999 arası bir tamsayı
- SQL\_CONN\_CATALOG\_NODE

Bu değişken belirlenmezse, hedef mantıksal düğümün varsayılan değeri, makinede 0 kapısıyla tanımlanan mantıksal düğümdür.

## CONNECTTYPE

Anahtar Sözcük Tanımı:

Uzak ya da dağıtılmış iş birimi.

db2cli.ini Anahtar Sözcük Sözdizimi: CONNECTTYPE = <u>1</u> | 2

### Varsayılan Ayar:

Uzak iş birimi

## DB2 CLI/ODBC Ayarları Etiketi:

Hareket Avrıca Bkz:

"SYNCPOINT" sayfa 200

### Kullanım Notları:

Bu seçenek, varsayılan bağlantı tipini belirtmenize olanak tanır.

1 = Uzak iş birimi. Her birinin kesinleştirme kapsamları farklı olan, koşutzamanlı birden çok bağlantı. Koşutzamanlı bağlantılar için eşgüdüm gerçekleştirilmez (varsayılan değer).

2 = Dağıtımlı iş birimi. Dağıtımlı bir iş birimine birden çok veritabanın katıldığı ortamlarda eşgüdümlü bağlantılar. Bu ayar SYNCPOINT ayarıyla birlikte işlev görerek, hareket yöneticisi kullanılıp kullanılmayacağının saptanmasını sağlar.

## CURRENTFUNCTIONPATH

#### Anahtar Sözcük Tanımı:

Devingen SQL deyimlerinde işlev ve veri tipi göndermelerini çözmek için kullanılan şemayı belirler.

## db2cli.ini Anahtar Sözcük Sözdizimi:

CURRENTFUNCTIONPATH = yürürlükteki\_işlevin\_yolu

## Varsayılan Ayar:

Aşağıdaki tanıma bakın.

## DB2 CLI/ODBC Ayarları Etiketi:

Ortam

## Kullanım Notları:

Bu anahtar sözcük, devingen SQL deyimlerinde işlev ve veri tipi göndermelerini çözmek için kullanılan yolu tanımlar. Çift tırnak imleri arasına yazılan ve virgülle birbirlerinden ayrılan bir ya da bir ya da birden çok şema adından oluşan bir liste içerir.

Varsayılan değer "SYSIBM", "SYSFUN", X değeridir; X, çift tırnak içine alınan USER özel kaydının değeridir. SYSIBM şemasının belirtilmesi gerekmez. İşlev yolunda belirtilmezse, örtük olarak ilk şemanın bu olduğu varsayılır.

Bu anahtar sözcük, yürürlükteki kullanıcının şemasından başka bir şema adında tanımlanmış olabilecek nitelendirilmemiş işlev göndermelerini çözme işleminde kullanılır. İşlev adlarının çözülme sırasını şema adlarının sırası belirler. İşlevlerin çözülmesiyle ilgili ek bilgi için bkz: *SQL Reference*.

# CURRENTPACKAGESET

### Anahtar Sözcük Tanımı:

Her bağlantıdan sonra "SET CURRENT PACKAGESET şema" komutunu verir.

## db2cli.ini Anahtar Sözcük Sözdizimi:

CURRENTPACKAGESET = şema adı

Varsayılan Ayar: Yantümce eklenmez.

### DB2 CLI/ODBC Ayarları Etiketi:

Bu anahtar sözcük CLI/ODBC Ayarlar defteri kullanılarak belirtilemez. Bu anahtar sözcükten yararlanmak için, db2cli.ini kütüğünü doğrudan değiştirmek gerekir.

#### Kullanım Notları:

Bu seçenek, veritabanlarına her bağlantıdan sonra "SET CURRENT PACKAGESET şema" komutunu verir. Varsayılan ayar, bu yantümcenin eklenmemesidir.

Bu deyim, sonraki SQL deyimleri için kullanılacak paketin seçilmesini sağlayan şema adını (toplama tanıtıcısı) belirler.

CLI/ODBC uygulamaları devingen SQL deyimleri yayınlar. Bu seçeneği kullanarak, bu deyimlerin çalıştırılmasında kullanılan ayrıcalıkları denetleyebilirsiniz:

- CLI/ODBC uygulamalarından SQL deyimleri çalıştırılırken kullanılacak şema adını seçin.
- Şemadaki nesnelerin istenen ayrıcalıklara sahip olmasına dikkat ederek bağ tanımlama işlemini bunlara göre yeniden yapın.
- CURRENTPACKAGESET seçeneği için bu şemayı tanımlayın.

CLI/ODBC uygulamalarının SQL deyimleri, belirtilen şema altında çalışmaya ve burada tanımlanan ayrıcalıkları kullanmaya başlar.

SET CURRENT PACKAGESET komutuna ilişkin ek bilgi için bkz: SQL Reference.

# CURRENTREFRESHAGE

### Anahtar Sözcük Tanımı:

CURRENT REFRESH AGE özel kaydının değerini belirler.

# db2cli.ini Anahtar Sözcük Sözdizimi:

CURRENTREFRESHAGE =  $\underline{0}$  | ANY | sayısal bir değişmez

### Varsayılan Ayar:

0 - REFRESH DEFERRED ile tanımlanan özet çizelgeler sorgu işlemlerinin eniyilenmesinde kullanılmaz.

### DB2 CLI/ODBC Ayarları Etiketi:

Bu anahtar sözcük CLI/ODBC Ayarlar defteri kullanılarak belirtilemez. Bu anahtar sözcükten yararlanmak için, db2cli.ini kütüğünü doğrudan değiştirmek gerekir.

#### Kullanım Notları:

Özet çizelgelere ve SET CURRENT REFRESH AGE deyimine ilişkin ek bilgi için SQL Reference kitabına bakın.

Bu anahtar sözcük için aşağıdaki değerlerden biri belirlenebilir:

- 0 REFRESH DEFERRED ile tanımlanan özet çizelgelerin sorgu işlemlerinin eniyilenmesinde kullanılmayacağını belirtir (varsayılan değer).
- ANY 999999999999999 değerinin kısa belirtimidir.

## **CURRENTSCHEMA**

### Anahtar Sözcük Tanımı:

Başarılı bir bağlantıdan sonra SET CURRENT SCHEMA deyiminde kullanılan şemayı belirtir.

## db2cli.ini Anahtar Sözcük Sözdizimi:

CURRENTSCHEMA = şema adı

### Varsayılan Ayar:

Hiçbir deyim yayınlanmaz.

## DB2 CLI/ODBC Ayarları Etiketi:

Bu anahtar sözcük CLI/ODBC Ayarlar defteri kullanılarak belirtilemez. Bu anahtar sözcükten yararlanmak için, db2cli.ini kütüğünü doğrudan değiştirmek gerekir.

## Kullanım Notları:

Bu seçenek belirlendiyse, başarılı bir bağlantıdan sonra veritabanı yönetim sistemine (DBMS) bir SET CURRENT SCHEMA deyimi gönderilir. Böylece, son kullanıcı ya da uygulama SQL nesnelerini şema adıyla nitelemek zorunda kalmadan adlandırabilir.

SET CURRENT SCHEMA deyimine ilişkin ek bilgi için bkz: SQL Reference.

## CURRENTSQLID

### Anahtar Sözcük Tanımı:

Başarılı bir bağlantıdan sonra DBMS'ye gönderilen SET CURRENT SQLID deyiminde kullanılan tanıtıcıyı belirler.

## db2cli.ini Anahtar Sözcük Sözdizimi:

CURRENTSQLID = yürürlükteki\_sqlid

## Varsayılan Ayar:

Hiçbir deyim yayınlanmaz.

## DB2 CLI/ODBC Ayarları Etiketi:

İşletme

#### Geçerli Olduğu Koşullar:

SET CURRENT SQLID deyimini destekleyen DB2 veritabanı yönetim sistemleriyle (örneğin MVS/ESA için DB2) bağlantı kurulurken.

#### Kullanım Notları:

Bu seçenek belirlendiyse, bağlantı başarıyla kurulduktan sonra veritabanı yönetim sistemine bir SET CURRENT SQLID deyimi gönderilir. Böylece, son kullanıcı ya da uygulama SQL nesnelerini şema adıyla nitelemek zorunda kalmadan adlandırabilir.

## CURSORHOLD

#### Anahtar Sözcük Tanımı:

Bir hareketin tamamlanmasının açık geçici çizelgeler üzerindeki etkisi.

#### db2cli.ini Anahtar Sözcük Sözdizimi:

CURSORHOLD =  $\underline{1} \mid 0$ 

#### Varsayılan Ayar:

Seçilen--Geçici çizelgeler yok edilmez.

## DB2 CLI/ODBC Ayarları Etiketi:

Hareket

## Kullanım Notları:

Bu seçenek, hareketin tamamlanmasının açık geçici çizelgeleri nasıl etkilediğini denetler.

1 = geçici çizelgeyi tut, hareket kesinleştirildiğinde geçici çizelgeler yok edilmez (varsayılan).

0 = geçici çizelgeyi tutma, hareket kesinleştirildiğinde geçici çizelgeler yok edilir.

Not: Hareketlerin her geriye işlenmesinde geçici çizelgeler yok edilir.

Bu seçenek, SQL\_CURSOR\_COMMIT\_BEHAVIOR ya da SQL\_CURSOR\_ROLLBACK\_BEHAVIOR ile çağrıldığında SQLGetInfo() çağrısının davranışını etkiler. Geçici çizelge tutmanın desteklenmediği VSE ve VM için DB2 sistemleriyle kurulan bağlantılarda CURSORHOLD değeri yoksayılır.

Bu seçeneği, başarımı ayarlamak için kullanabilirsiniz. Uygulamanız için aşağıdaki noktalardan eminseniz, değeri geçici çizelgeyi tutma (0) olarak tanımlayabilirsiniz:

- 1. SQLGetInfo() ile döndürülen SQL\_CURSOR\_COMMIT\_BEHAVIOR ya da SQL\_CURSOR\_ROLLBACK\_BEHAVIOR bilgilerine bağımlı hareketleri olmaması ve
- 2. Geçici çizelgelerin bir hareketten sonraki harekete korunmasını gerektirmemesi

Hareket sonunda kaynakların korunması gerekmeyeceği için, veritabanı yönetim sistemi daha etkin çalışır.

## DATABASE

### Anahtar Sözcük Tanımı:

Kütük DSN kullanırken, sunucuda bulunan, bağlantı kurulacak veritabanı.

### db2cli.ini Anahtar Sözcük Sözdizimi:

DATABASE = veritabanı adı

## Varsayılan Ayar:

Yok

### DB2 CLI/ODBC Ayarları Etiketi:

Bu anahtar sözcük CLI/ODBC Ayarlar defteri kullanılarak belirtilemez. Bu anahtar sözcükten yararlanmak için, db2cli.ini kütüğünü doğrudan değiştirmek gerekir.

### Geçerli Olduğu Koşullar:

PROTOCOL, TCPIP değerine ayarlıysa.

#### Ayrıca Bkz:

"HOSTNAME" sayfa 187, "PROTOCOL" sayfa 195, "SERVICENAME" sayfa 197

### Kullanım Notları:

Kütük DSN kullanırken, sunucuda bulunan, bağlantı kurulacak veritabanını belirtmek için bu seçeneği kullanmanız gerekir. Bu değerin, istemcide belirtilen herhangi bir veritabanı diğer adıyla bir ilgisi yoktur; sunucudaki veritabanı adı olarak belirlenmesi gerekir.

Bu ayar ancak PROTOCOL seçeneği TCPIP olarak belirlendiyse dikkate alınır.

# DB2CONNECTVERSION

#### Anahtar Sözcük Tanımı:

Kullanılan DB2 Connect ya da DB2 DDCS ağ geçidi sürümünü belirtir.

#### db2cli.ini Anahtar Sözcük Sözdizimi:

DB2CONNECTVERSION = ağ geçidi sürümü

## Varsayılan Ayar:

5

## DB2 CLI/ODBC Ayarları Etiketi:

Bu anahtar sözcük CLI/ODBC Ayarlar defteri kullanılarak belirtilemez. Bu anahtar sözcükten yararlanmak için, db2cli.ini kütüğünü doğrudan değiştirmek gerekir.

#### Geçerli Olduğu Koşullar:

DB2 Connect ya da DB2 DDCS ağ geçidi üzerinden bir veri kaynağıyla bağlantı kurulması.

#### Kullanım Notları:

Bu seçenek, DB2 CLI sürücüsüne DB2 Connect ya da DB2 DDCS ağ geçidinin hangi sürümünün kullanıldığını belirtmek için kullanılır. CLI sürücüsü bu bilgileri kullanarak, (örneğin, birden çok sonuç kümesi döndüren saklanmış yordamları destekleyerek) veri kaynağıyla etkileşimini eniyileyebilir.

5 = Sürüm 5 DB2 Connect ağ geçidi kullanıldığını belirtir (varsayılan).

2 = Sürüm 2 DB2 DDCS ağ geçidi kullanıldığını belirtir.

## DB2DEGREE

### Anahtar Sözcük Tanımı:

SQL deyimlerinin yürütülmesine ilişkin koşutluk derecesini belirler.

## db2cli.ini Anahtar Sözcük Sözdizimi:

DB2DEGREE =  $\underline{0} | 1 - 32767$  arası tamsayı değerler | ANY

### Varsayılan Ayar:

SET CURRENT DEGREE deyimi yayınlanmaz.

## DB2 CLI/ODBC Ayarları Etiketi:

Eniyileme

#### Geçerli Olduğu Koşullar:

Kümeli veritabanı sistemiyle bağlantı kurarken.

#### Kullanım Notları:

Bu seçenek yalnızca DB2 Sürüm 5.2 ya da daha yeni sunucular için geçerlidir. Varsayılan değer olan 0 dışında bir değer belirtilirse, başarılı bağlantılardan sonra DB2 CLI aşağıdaki SQL deyimini yayınlar:

SET CURRENT DEGREE değer

Bu, SQL deyimlerinin yürütülmesine ilişkin koşutluk derecesini belirler. ANY belirlendiğinde, koşutluk derecesini veritabanı yöneticisi belirler.

Ek bilgi için, belirtilen kitapta SET CURRENT DEGREE deyimine ilişkin açıklamalara bakın: *SQL Reference* 

## **DB2ESTIMATE**

### Anahtar Sözcük Tanımı:

SQL sorgu deyimi hazırlanmasında CLI eniyileme tahminlerinin görüntülenmesine ilişkin eşik değeri.

db2cli.ini Anahtar Sözcük Sözdizimi: DB2ESTIMATE =  $\underline{0}$  | büyük artı sayı

### Varsayılan Ayar:

Tahminler döndürülmez.

DB2 CLI/ODBC Ayarları Etiketi:

Eniyileme

#### Geçerli Olduğu Koşullar:

DB2 Sürüm 2 ya da üstü bir sunucuya erişen bir grafik kullanıcı arabirimi uygulaması.

### Kullanım Notları:

Bu seçenek, SQL sorgusu deyimiyle ilgili hazırlıkların sonunda DB2 CLI tarafından DB2 eniyileyicisinin döndürdüğü tahminleri bildiren bir iletişim kutusu görüntülenip görüntülenmeyeceğini belirler.

0 = Tahminler döndürülmez (varsayılan).

Büyük artı sayı = Aşıldığında DB2 CLI tarafından tahminleri bildiren pencerenin görüntülenmesini sağlayan eşik değer. Bu değer, PREPARE deyimiyle ilgili SQLCA içindeki SQLERRD(4) alanıyla karşılaştırılır. SQLERRD(4) değeri DB2ESTIMATE değerinden büyük olduğunda, tahmin penceresi görüntülenir.

Grafik pencere eniyileme tahminlerini ve kullanıcıya bu sorguyu yürütmeye devam etme ya da sorguyu iptal etme olanağı sağlayan düğmeleri görüntüler.

DB2ESTIMATE için önerilen değer 60000'dir.

Bu seçenek yalnızca DB2 sürüm 2 ya da üstü veritabanlarıyla bağlantı kurulurken kullanılabilir. Pencere yalnızca grafik arabirimli uygulamalarda görüntülenebilir.

Bu seçenek kullanılırsa, DB2 CLI/ODBC DEFERREDPREPARE seçeneğinin kapalı olduğu varsayılır.

## **DB2EXPLAIN**

#### Anahtar Sözcük Tanımı:

Sunucunun anlık açıklama görünümü ve/ya da açıklama çizelgesi bilgileri yaratıp yaratmayacağını belirler.

```
db2cli.ini Anahtar Sözcük Sözdizimi:
```

 $DB2EXPLAIN = \underline{0} | 1 | 2 | 3$ 

#### Varsayılan Ayar:

Sunucu anlık açıklama görünümü ve açıklama çizelgesi bilgileri yaratmaz.

### DB2 CLI/ODBC Ayarları Etiketi: Eniyileme

## Kullanım Notları:

Bu anahtar sözcük, sunucunun anlık açıklama görünümü ve/ya da açıklama çizelgesi bilgileri yaratıp yaratmayacağını belirler.

0 = Her ikisi de kapalı (varsayılan)

Hem anlık açıklama görünümü, hem de açıklama çizelgesi bilgi yakalama olanaklarının geçersiz kılınması için sunucuya 'SET CURRENT EXPLAIN SNAPSHOT=NO' ve 'SET CURRENT EXPLAIN MODE=NO' deyimleri gönderilir. 1 = Yalnızca anlık açıklama görünümü olanağı açık

Anlık açıklama görünümü olanağının etkinleştirilmesi ve açıklama çizelgesi bilgi yakalama olanağının geçersiz kılınması için sunucuya 'SET CURRENT EXPLAIN SNAPSHOT=YES' ve 'SET CURRENT EXPLAIN MODE=NO' deyimleri gönderilir. 2 = Yalnızca açıklama çizelgesi bilgi yakalama olanağı açık

Açıklama çizelgesi bilgi yakalama olanağının etkinleştirilmesi ve anlık açıklama görünümü olanağının geçersiz kılınması için sunucuya 'SET CURRENT EXPLAIN MODE=YES' ve 'SET CURRENT EXPLAIN SNAPSHOT=NO' deyimleri gönderilir. 3 = Her ikisi de açık

Hem anlık açıklama görünümü, hem de açıklama çizelgesi bilgi yakalama olanaklarının etkinleştirilmesi için sunucuya 'SET CURRENT EXPLAIN MODE=YES' ve 'SET CURRENT EXPLAIN SNAPSHOT=YES' deyimleri gönderilir.

Açıklama bilgileri, bu bilgilerin üretilmesinden önce yaratılması gereken açıklama çizelgelerine yerleştirilir. Bu çizelgelere ilişkin ek bilgi için bkz: *SQL Reference*.

Yürürlükteki yetki kimliğinin, açıklama çizelgeleri için INSERT ayrıcalığı olması gerekir.

1. seçenek yalnızca sürüm 2.1.0 ya da üstü DB2 ortak sunucusu veritabanlarıyla bağlantı kurulurken, 2. ve 3. seçenek ise sürüm 2.1.1 ya da üstü DB2 ortak sunucusu veritabanlarıyla bağlantı kurulurken geçerlidir.

## **DB2OPTIMIZATION**

Anahtar Sözcük Tanımı:

Sorgu eniyileme düzeyini belirler.

db2cli.ini Anahtar Sözcük Sözdizimi: DB2OPTIMIZATION = 0 - 9 arası tamsayı değerler

### Varsayılan Ayar:

SET CURRENT QUERY OPTIMIZATION deyimi yayınlanmaz.

## DB2 CLI/ODBC Ayarları Etiketi:

Eniyileme

### Geçerli Olduğu Koşullar:

DB2 Sürüm 2 ya da üstü sunucularla bağlantı kurarken.

### Kullanım Notları:

Bu seçenek belirtilirse, başarılı bağlantılardan sonra DB2 CLI aşağıdaki SQL deyimini yayınlar:

SET CURRENT QUERY OPTIMIZATION art: say:

Bu, eniyileyicinin SQL sorgularını işlerken kullanacağı sorgu eniyileme düzeyini belirtir. Kullanılabilen eniyileme düzeylerine ilişkin bilgi için bkz: *SQL Reference*.

# **DBALIAS**

### Anahtar Sözcük Tanımı:

8 karakterden büyük veri kaynağı adlarını destekler.

### db2cli.ini Anahtar Sözcük Sözdizimi:

DBALIAS = veritabanıdiğeradı

## Varsayılan Ayar:

DB2 veritabanı diğer adını ODBC veri kaynağı adı olarak kullanır.

#### DB2 CLI/ODBC Ayarları Etiketi:

CLI/ODBC Ayarları - Genel

#### Kullanım Notları:

Bu anahtar sözcük, 8 tek byte karakterden uzun veri kaynağı adları kullanılmasına olanak tanır. Köşeli parantez içinde yazılan veri kaynağı adı, db2cli.ini kütüğündeki (ASCII biçiminde olduğu altyapılarda) ilgili bölümün başlığını oluşturur. Olağan koşullarda, bu bölüm başlığı, uzunluğu en çok 8 byte olabilen veritabanı diğer adıdır. Veri kaynağı için daha uzun ve daha anlamlı bir ad kullanılmak istendiğinde, bu ad bölüm başlığı olarak yazılıp CATALOG komutunda kullanılan veritabanı diğer adı için de bu anahtar değer tanımlanabilir. Aşağıda bir örnek gösterilmektedir:

```
; Uzun ad, 8 tek byte karakterli veritabanı diğer adına eşlenir
[Anlamlıad]
DBALIAS=DB2DBT10
```

Veritabanının gerçek diğer adının DB2DBT10 olmasına karşın, son kullanıcı bağlantı kurulurken veri kaynağı için [Anlamlıad] adını belirtebilir.

16 bit Windows ODBC ortamında, ODBC.INI kütüğünün [ODBC DATA SOURCES] girişinin altındaki, aşağıda belirtilen satır da, uzun diğer ad (*veritabanıadı*) kullanılarak güncellenmelidir.

< diğerad >=IBM DB2 ODBC DRIVER

## DBNAME

#### Anahtar Sözcük Tanımı:

Uygulamanın MVS çizelge bilgilerinin sorgulanmasında harcadığı zamanı azaltmak için veritabanı adını belirler.

#### db2cli.ini Anahtar Sözcük Sözdizimi: DBNAME = veritabanıadı

Varsayılan Ayar:

DBNAME kolonuna süzgeç uygulanmaz.

### DB2 CLI/ODBC Ayarları Etiketi:

İşletme

## Geçerli Olduğu Koşullar:

MVS/ESA için DB2 ile bağlantı kurarken.

#### Ayrıca Bkz:

"SCHEMALIST" sayfa 196, "TABLETYPE" sayfa 202

## Kullanım Notları:

Bu seçenek yalnızca MVS/ESA için DB2 ile bağlantı kurulurken ve yalnızca uygulama (*temel*) çizelge kataloğu bilgilerini istediğinde kullanılır. MVS/ESA için DB2 altsisteminde çok sayıda çizelge varsa, uygulamanın çizelge bilgilerini sorgulama süresini ve listelediği çizelge sayısını azaltmak için *veritabanıadı* belirtilebilir.

Bu değer belirtilirse, CREATE DATABASE gibi çeşitli deyimlerin sonuna IN DATABASE *veritabanıadı* deyimi eklenir.

Bu değer, MVS/ESA için DB2 sisteminin katalog çizelgelerindeki DBNAME kolonuyla eşlenir. Değer belirtilmezse ya da TABLETYPE ile görünümler, eşanlamlılar, sistem çizelgeleri ya da diğer adlar da belirtilirse, yalnızca çizelge bilgileri sınırlandırılır; görünümler, diğer adlar ve eşanlamlılar DBNAME ile sınırlandırılmaz. Hakkında bilgi döndürülecek çizelgelerin sayısını daha da sınırlandırımak için, bu seçenek SCHEMALIST ve TABLETYPE ile birlikte kullanılabilir.

## DEFAULTPROCLIBRARY

### Anahtar Sözcük Tanımı:

Varsayılan saklanmış yordam kitaplığını tanımlar.

### db2cli.ini Anahtar Sözcük Sözdizimi:

DEFAULTPROCLIBRARY = < tam yol adı >

#### Varsayılan Ayar:

Saklanmış yordam çağrılarına varsayılan saklanmış yordam kitaplığı eklenmez.

### DB2 CLI/ODBC Ayarları Etiketi:

Ortam

## Geçerli Olduğu Koşullar:

Uygulama saklanmış yordam kataloğu çizelgesini kullanmadığında.

### Kullanım Notları:

Bu seçenek yalnızca geçici olarak kullanılmalı; genel olarak saklanmış yordam kataloğu çizelgesi kullanılmalıdır. Ek bilgi için bkz: *SQL Reference*.

Bu seçenekte gösterilen kitaplık, açık olarak bir kitaplık belirtilmeyen tüm saklanmış yordam çağrılarında kullanılır. Sunucu makinede bir yer belirttiğiniz için, yol biçimi istemcinin işletim sistemine göre değil, sunucunun işletim sistemine göre yazılmalıdır. Ek bilgi için, belirtilen kitapta CALL deyimine ilişkin açıklamalara bakın: *SQL Reference* 

Örneğin, saklanmış yordamlar sunucudaki d:\terry\proclib\comstor kitaplık kütüğünde bulunuyorsa, DEFAULTPROCLIBRARY için d:\terry\proclib\comstor değerini tanımladıktan sonra, *func* adlı saklanmış yordamı kitaplık belirtmeden çağırabilirsiniz. Bu durumda oluşan SQL deyimi şöyledir:

CALL d:\terry\proclib\comstor!func

## DEFERREDPREPARE

### Anahtar Sözcük Tanımı:

PREPARE isteğini ilgili yürütme isteğiyle birleştirerek, ağda veri akışını en aza indirir.

#### db2cli.ini Anahtar Sözcük Sözdizimi: DEFERREDPREPARE = 0 | 1

#### Varsayılan Ayar:

Hazırlama isteği, yürütme isteği gönderilinceye kadar ertelenir.

### DB2 CLI/ODBC Ayarları Etiketi:

Uyumluluk

### Geçerli Olmadığı Koşullar:

DB2ESTIMATE tanımlandığında.

### Kullanım Notları:

İlgili yürütme isteği yayınlanıncaya kadar PREPARE isteğinin gönderilmesini erteler. Sonra, ağdaki veri trafiğini en alt düzeye indirmek ve başarımı artırmak için, iki istek tek bir komut/yanıt akışına dönüştürülür.

Varsayılan davranış DB2 sürüm 2'den değişiktir. Artık varsayılan değer hazırlığın ertelenmesidir ve gereken durumlarda belirtik olarak bunun geçersiz kılınması gerekir.

- 0 = Hazırlık ertelemeyi geçersiz kılar. PREPARE isteği yayınlandığı anda işlenir.
- 1 (varsayılan) = Hazırlık ertelemeyi etkinleştirir. İlgili yürütme isteği yayınlanıncaya kadar PREPARE isteğinin gönderilmesi ertelenir.

Hedef DB2 ortak sunucusu veritabanı ya da DDCS ağ geçidi hazırlık ertelemeyi desteklemiyorsa, istemci bu bağlantı için hazırlık ertelemeyi geçersiz kılar.

**Not:** Hazırlık erteleme etkinleştirildiğinde, PREPARE deyiminin SQLCA'sının SQLERRD(3) ve SQLERRD(4) alanlarında döndürdüğü satır ve maliyet tahminleri sıfır olabilir. Bu, SQL deyiminin işlenmesini sürdürüp sürdürmemeye karar vermek için bu değerleri kullanmak isteyen kullanıcılar açısından uygun olmayabilir.

CLI/ODBC DB2ESTIMATE seçeneği için sıfırdan farklı bir değer tanımlanırsa bu seçenek geçersiz kılınır.

## DISABLEMULTITHREAD

### Anahtar Sözcük Tanımı:

Birden çok iş parçacığı kullanımını geçersiz kılar.

## db2cli.ini Anahtar Sözcük Sözdizimi:

DISABLEMULTITHREAD =  $\underline{0} \mid 1$ 

```
Varsayılan Ayar:
```

Birden çok iş parçacığı kullanımını etkindir.

DB2 CLI/ODBC Ayarları Etiketi:

Uyumluluk

## Kullanım Notları:

CLI/ODBC sürücüsü koşutzamanlı birden çok iş parçacığını destekleyebilir.

Bu seçenek, birden çok iş parçacığı desteğini etkinleştirmek ya da geçersiz kılmak için kullanılır.

0 = Birden çok iş parçacığı kullanımı etkindir (varsayılan).

1 = Birden çok iş parçacığı kullanımı geçersiz kılınır.

Birden çok iş parçacığı kullanımı geçersiz kılınırsa, tüm iş parçacığı çağrıları işlem düzeyinde diziselleştirilir. Bu ayarı, DB2 Sürüm 2 ürünün diziselleştirilmiş davranışına gerek duyan çok iş parçacıklı uygulamalar için kullanın.

(Bu seçenek, kullanıma hazırlama kütüğünün Common (ortak) bölümünde yer alır ve bu nedenle tüm DB2 bağlantıları için geçerlidir.)

## EARLYCLOSE

#### Anahtar Sözcük Tanımı:

Bağlantıyla ilişkili geçici çizelgenin, sonuç kümesinin sonu saptandığında DB2 tarafından erken kapatılıp kapatılmayacağını belirler.

db2cli.ini Anahtar Sözcük Sözdizimi: EARLYCLOSE = <u>1</u> | 0

### Varsayılan Ayar:

EARLYCLOSE davranışı açıktır.

## DB2 CLI/ODBC Ayarları Etiketi:

Uyumluluk

### Kullanım Notları:

Bu seçenek, istemciye son kayıt gönderildikten sonra istemcideki geçici çizelge kapatılmadan sunucudaki geçici çizelgenin otomatik olarak kapatılıp kapatılmayacağını belirler.

- 0 = Sunucudaki geçici çizelgeyi erken kapatmaz.
- 1 = Sunucudaki geçici çizelgeyi erken kapatır (varsayılan).

CLI/ODBC sürücüsü geçici çizelgenin zaten kapatılmış olduğunu bildiği için, geçici çizelgenin kapatılması için belirtik bir deyim yayınlaması gerekmez ve böylece ek bir ağ isteğinde bulunmamış olur.

Bu seçeneğin etkinleştirilmesiyle, birçok küçük sonuç kümesi kullanan uygulamalara hız kazandırılabilir.

EARLYCLOSE özelliği aşağıdaki koşullarda kullanılmaz:

- Deyim öbeklemeye uygun değilse.
- Geçici çizelge için SQL\_CURSOR\_FORWARD\_ONLY dışında bir tip tanımlandıysa.
- Not: Bu seçenek istenen herhangi bir zamanda tanımlananabilir, ancak kullanılan seçenek değeri deyim yürütülürken (geçici çizelge açıldığında) geçerli olan değerdir.

## GRANTEELIST

#### Anahtar Sözcük Tanımı:

Uygulama bir çizelge ya da kolon ayrıcalıkları listesi aldığında döndürülen bilgi miktarını azaltır.

db2cli.ini Anahtar Sözcük Sözdizimi: GRANTEELIST = " 'klnckml1', 'klnckml2',... 'klnckmln' "

### Varsayılan Ayar:

Sonuçlara süzgeç uygulanmaz.

## DB2 CLI/ODBC Ayarları Etiketi:

İşletme

Ayrıca Bkz:

"GRANTORLIST" sayfa 186

### Kullanım Notları:

Bu seçenek, uygulama bir çizelge ya da kolon ayrıcalıkları listesi alırken döndürülen veri miktarını azaltmak için kullanılabilir. Belirtilen yetki kimlikleri süzgeç olarak kullanılır; yalnızca bu kimliklere *TANINAN* ayrıcalıklara sahip olan çizelgeler ya da kolonlar döndürülür.

Bu seçenek için ayrıcalık tanınmış bir ya da birden çok yetki kimliğini belirtirken, kimlikleri tek tırnak imleri arasına yazın ve girişleri virgül imleriyle birbirlerinden ayırın. Yazılan dizginin tamamı da çift tırnak imleri arasında olmalıdır. Örneğin:

GRANTEELIST=" 'KLNC1', 'KLNC2', 'KLNC8' "

Yukarıdaki örnekte, uygulama belirli bir çizelgeye ilişkin bir ayrıcalıklar listesi alırken, yalnızca KLNC1, KLNC2 ya da KLNC8'e *TANINAN* ayrıcalıkları olan kolonlar döndürülür.

## GRANTORLIST

## Anahtar Sözcük Tanımı:

Uygulama bir çizelge ya da kolon ayrıcalıkları listesi aldığında döndürülen bilgi miktarını azaltır.

db2cli.ini Anahtar Sözcük Sözdizimi: GRANTORLIST = " 'klnckml1', 'klnckml2',... 'klnckmln' "

## Varsayılan Ayar:

Sonuçlara süzgeç uygulanmaz.

### DB2 CLI/ODBC Ayarları Etiketi:

İşletme

Ayrıca Bkz: "GRANTEELIST" sayfa 185

#### Kullanım Notları:

Bu seçenek, uygulama bir çizelge ya da kolon ayrıcalıkları listesi alırken döndürülen veri miktarını azaltmak için kullanılabilir. Belirtilen yetki kimlikleri süzgeç olarak kullanılır; yalnızca bu kimliklerin *TANIDIĞI* ayrıcalıklara sahip olan çizelgeler ya da kolonlar döndürülür.

Bu seçenek için ayrıcalık tanımış bir ya da birden çok yetki kimliğini belirtirken, kimlikleri tek tırnak imleri arasına yazın ve girişleri virgül imleriyle birbirlerinden ayırın. Yazılan dizginin tamamı da çift tırnak imleri arasında olmalıdır. Örneğin:

```
GRANTORLIST=" 'KLNC1', 'KLNC2', 'KLNC8' "
```

Yukarıdaki örnekte, uygulama belirli bir çizelgeye ilişkin bir ayrıcalıklar listesi alırken, yalnızca KLNC1, KLNC2 ya da KLNC8'in *TANIDIĞI* ayrıcalıkları olan kolonlar döndürülür.

## GRAPHIC

## Anahtar Sözcük Tanımı:

DB2 CLI'nin IBM GRAPHIC'i (çift byte karakter desteği) desteklenen veri tiplerinden biri olarak bildirip bildirmeyeceğini denetler.

## db2cli.ini Anahtar Sözcük Sözdizimi:

 $GRAPHIC = \underline{0} \mid 1 \mid 2 \mid 3$ 

## Varsayılan Ayar:

GRAPHIC desteklenen bir veri tipi olarak döndürülmez.

## DB2 CLI/ODBC Ayarları Etiketi:

Veri Tipi

## Kullanım Notları:

Bu seçenek uygulamanın birbiriyle ilişkili iki bilgi parçasını nasıl döndüreceğini denetler:

 SQLGetTypeInfo() çağrısı yapıldığında DB2 CLI tarafından IBM GRAPHIC'in (çift byte karakter takımı desteği) desteklenen veri tiplerinden biri olarak döndürülüp döndürülmeyeceği. SQLGetTypeInfo(), yürürlükteki bağlantıda DB2 veritabanının desteklediği veri tiplerini listeler.  Grafik kolonların uzunluğunun bildirilmesinde hangi birimin kullanılacağı. Bu, çıkış bağımsız değişkeninde ya da sonuç kümesi içinde uzunluk/basamak sayısı değeri döndüren tüm DB2 CLI/ODBC işlevleri için geçerlidir.

0 = IBM GRAPHIC veri tipi desteklenen tip olarak bildirilmez. Grafik kolonların uzunluğu çift byte karakter sayısı olarak döndürülür. (varsayılan değer).
1 = IBM GRAPHIC veri tipi desteklenen tip olarak bildirilir. Grafik kolonların uzunluğu çift byte karakter sayısı olarak döndürülür.

2 = IBM GRAPHIC veri tipi desteklenen tip olarak bildirilmez. Grafik kolonların uzunluğu byte sayısı olarak döndürülür. (Bu, **Microsoft Access\*\* 1.1-J** ve **Microsoft Query\*\*-J** için gereklidir.)

3 = Birleşik olarak 1 ve 2 değerleri. IBM GRAPHIC veri tipi desteklenen tip olarak bildirilir. Grafik kolonların uzunluğu byte sayısı olarak döndürülür.

Kullanıma hazır gelen birçok uygulama bu veri tipini tanımadığı ve doğru biçimde işleyemediği için, varsayılan ayar GRAPHIC tipinin döndürülmemesidir.

## HOSTNAME

Anahtar Sözcük Tanımı:

Kütük DSN ile birlikte kullanılan, sunucu sistemin anasistem adı ya da IP adresi.

#### db2cli.ini Anahtar Sözcük Sözdizimi:

HOSTNAME = anasistem adı | IP Adresi

Varsayılan Ayar:

Yok

DB2 CLI/ODBC Ayarları Etiketi: Kütük DSN

Geçerli Olduğu Koşullar: PROTOCOL, TCPIP değerine ayarlıysa.

```
Ayrıca Bkz:
```

"PROTOCOL" sayfa 195, "SERVICENAME" sayfa 197

## Kullanım Notları:

Bu seçeneği, bu istemci makinenin DB2 çalıştıran bir sunucuyla TCP/IP bağlantısı kurması için gereken öznitelikleri belirtmek üzere, SERVICENAME seçeneğiyle birlikte kullanın. Bu iki değer ancak PROTOCOL seçeneği TCPIP olarak belirlendiyse dikkate alınır.

Sunucu sistemin anasistem adını ya da IP adresini belirtin.

## **IGNOREWARNINGS**

Anahtar Sözcük Tanımı:

Uyarılar yoksayılır.

db2cli.ini Anahtar Sözcük Sözdizimi: IGNOREWARNINGS = 0 | 1

### Varsayılan Ayar:

Uyarılar olağan olarak döndürülür.

DB2 CLI/ODBC Ayarları Etiketi:

Hizmet

### Ayrıca Bkz:

"WARNINGLIST" sayfa 207, "IGNOREWARNLIST" sayfa 188

## Kullanım Notları:

Çok seyrek görülmekle birlikte, uygulamalar zaman zaman uyarı iletilerini doğru işleyemeyebilir. Bu seçenek, veritabanı yöneticisinden gelen uyarıların uygulamaya aktarılmayacağını belirtmek için kullanılabilir.

0 = Uyarılar her zaman olduğu gibi bildirilir (varsayılan).

1 = Veritabanı yöneticisi uyarıları yoksayılır, SQL\_SUCCESS döndürülür. DB2

CLI/ODBC sürücüsünden gelen uyarıların çoğu olağan işletim için gerekli olduğu için, bunların döndürülmesi sürdürülür.

Bu seçenek kendi başına kullanılabildiği gibi, CLI/ODBC yapılanışına ilişkin WARNINGLIST anahtar sözcüğüyle birlikte de kullanılabilir.

## IGNOREWARNLIST

### Anahtar Sözcük Tanımı:

Belirtilen SQL durumlarını (sqlstate) yoksayar.

### db2cli.ini Anahtar Sözcük Sözdizimi:

IGNOREWARNLIST = "'sqlstate1', 'sqlstate2', ..."

#### Varsayılan Ayar:

Uyarılar olağan olarak döndürülür.

#### DB2 CLI/ODBC Ayarları Etiketi:

Bu anahtar sözcük CLI/ODBC Ayarlar defteri kullanılarak belirtilemez. Bu anahtar sözcükten yararlanmak için, db2cli.ini kütüğünü doğrudan değiştirmek gerekir.

#### Ayrıca Bkz:

"WARNINGLIST" sayfa 207, "IGNOREWARNINGS" sayfa 187

### Kullanım Notları:

Bir uygulamanın bazı uyarı iletilerini doğru işleyemeyebileceği, ancak tüm ileti uyarılarının yoksayılmasının istenmediği, çok sık rastlanmayan durumlarda. Bu anahtar sözcük, hangi uyarıların uygulamaya aktarılmayacağını belirtmek için kullanılabilir.

IGNOREWARNINGS anahtar sözcüğü, tüm veritabanı yöneticisi uyarıları yoksayılacaksa kullanılmalıdır.

Bir sqlstate hem IGNOREWARNLIST, hem de WARNINGLIST anahtar sözcüğünde yer alıyorsa, tümüyle yoksayılır.

Her sqlstate büyük harfle belirtilmeli, tek tırnak içine alınmalı ve virgülle ayrılmalıdır. Yazılan dizginin tamamı da çift tırnak imleri arasında olmalıdır. Örneğin:

IGNOREWARNLIST="'01000', '01004','01504'"

## **KEEPCONNECT**

Anahtar Sözcük Tanımı:

Önbelleğe alınacak bağlantı sayısı.

db2cli.ini Anahtar Sözcük Sözdizimi: KEEPCONNECT = 0 | artı tamsayı

Varsayılan Ayar:

Bağlantılar önbelleğe alınmaz.

## DB2 CLI/ODBC Ayarları Etiketi:

Hareket

## Kullanım Notları:

0 = Veritabanı bağlantıları önbelleğe alınmaz (varsayılan).

Bu seçenek için sıfırdan büyük bir değer tanımlanması, aynı veritabanıyla, aynı bağlantı bilgilerini kullanarak sürekli bağlantı kuran ve kesen uygulamaları hızlandırabilir.

Her seferinde bağlantıyı kapatmak ve sonra yeniden açmak yerine, CLI/ODBC sürücüsü bağlantıyı açık tutar ve bağlantı bilgilerini önbelleğe alır. İkinci kez aynı veritabanıyla bağlantı kurma isteği geldiğinde, varolan bağlantı kullanılır. Bu, ilk bağlantıyı kapatmanın ve ikinci bağlantıyı yeniden kurmanın gerektirdiği zamandan, kaynaklardan ve iletişim ağı trafiğinden tasarruf edilmesini sağlar.

Bu seçenek için tanımlanan değer, önbelleğe alınacak bağlantı sayısını gösterir. Tanımlanabilecek değerin sistem kaynakları dışında hiçbir etmenle sınırlı olmamasına karşın, bu olanaktan yarar sağlayacak uygulamalar için genellikle 1 ya da 2 değeri yeterli olur.

## **KEEPSTATEMENT**

### Anahtar Sözcük Tanımı:

Önbelleğe alınacak deyim tanıtıcılarının sayısı.

db2cli.ini Anahtar Sözcük Sözdizimi: KEEPSTATEMENT = 5 | artı tamsayı

### Varsayılan Ayar:

5 deyim tanıtıcısı önbelleğe alınır.

DB2 CLI/ODBC Ayarları Etiketi: Eniyileme

Emyneme

Kullanım Notları:

Varsayılan ayar olarak, 5 deyim tanıtıcısı önbelleğe alınır. Bir deyim tanıtıcısı kapatıldığında, bu tanıtıcı için kullanılan bellek başka bir işleve ayrılmaz ve bir sonraki deyim tanıtıcısı ayırmasında kullanılır.

Bu seçenek için tanımlanan değer, önbelleğe alınacak deyim tanıtıcısı sayısını gösterir. Deyim önbelleği için kullanılan bellek miktarını belirtik olarak azaltmak için 5'ten küçük bir değer tanımlanabilir. Büyük deyim kümeleri açan, kapatan ve sonra yeniden açan uygulamaların başarımını artırmak için 5'ten büyük değerler kullanılabilir.

Önbelleğe alınan deyim sayısının üst sınırı, sistem kaynakları tarafından belirlenir.

# LOBMAXCOLUMNSIZE

Anahtar Sözcük Tanımı:

LOB veri tipleri için varsayılan COLUMN\_SIZE büyüklüğünü geçersiz kılar.

db2cli.ini Anahtar Sözcük Sözdizimi:

LOBMAXCOLUMNSIZE = sıfırdan büyük tamsayı

### Varsayılan Ayar:

2 Gigabyte (DBCLOB için 1 GB)

## DB2 CLI/ODBC Ayarları Etiketi:

Veri Tipi

#### Geçerli Olduğu Koşullar: LONGDATACOMPAT seçeneği kullanıldığında.

#### Ayrıca Bkz:

"LONGDATACOMPAT" sayfa 190

### Kullanım Notları:

Bu seçenek, SQL\_CLOB, SQL\_BLOB ve SQL\_DBCLOB SQL veri tipleri için COLUMN\_SIZE kolonuna ilişkin olarak SQLGetTypeInfo() tarafından döndürülen 2 Gigabyte (DBCLOB için 1 GB) değerini geçersiz kılar. Bundan sonraki LOB kolonu içeren CREATE TABLE deyimleri, varsayılan değer yerine burada belirttiğiniz kolon büyüklüğü değerini kullanır.

## LONGDATACOMPAT

### Anahtar Sözcük Tanımı:

LOB tipini uzun veri tipi ya da büyük nesne tipi olarak bildirir.

### db2cli.ini Anahtar Sözcük Sözdizimi:

LONGDATACOMPAT =  $\underline{0} \mid 1$ 

#### Varsayılan Ayar:

LOB veri tiplerine büyük nesne tipleri olarak gönderme yapılır.

DB2 CLI/ODBC Ayarları Etiketi:

Veri Tipi

### Ayrıca Bkz:

"LOBMAXCOLUMNSIZE" sayfa 189

### Kullanım Notları:

DB2 CLI, büyük nesne (LOB) kolonları olan veritabanlarıyla çalışırken uygulamanın hangi veri tipini beklediğini bu seçeneğe bakarak anlar.

| Veritabanı veri tipi | Büyük nesneler<br>(0Varsayılan) | Uzun veri tipleri (1) |  |
|----------------------|---------------------------------|-----------------------|--|
| CLOB                 | SQL_CLOB                        | SQL_LONGVARCHAR       |  |
| BLOB                 | SQL_BLOB                        | SQL_LONGVARBINARY     |  |
| DBCLOB               | SQL_DBCLOB                      | SQL_LONGVARGRAPHIC    |  |

Bu seçenek, büyük nesne veri tiplerini işleyemeyen ODBC uygulamaları çalıştırılırken yararlıdır.

Veri için bildirilen varsayılan büyüklüğü azaltmak için, bu seçenekle birlikte DB2 CLI/ODBC LOBMAXCOLUMNSIZE seçeneği de kullanılabilir.

## MAXCONN

## Anahtar Sözcük Tanımı:

Her uygulama için izin verilen bağlantı sayısı üst sınırı.

### db2cli.ini Anahtar Sözcük Sözdizimi: MAXCONN = 0 | artı sayı

 $\mathbf{WAACONN} = \mathbf{\underline{0}} \mid \mathbf{an}$ 

Varsayılan Ayar:

Sistem kaynaklarının izin verdiği sayıda bağlantı.

## DB2 CLI/ODBC Ayarları Etiketi:

Hareket

## Kullanım Notları:

Bu seçenek, her bir CLI/ODBC uygulaması için izin verilen bağlantı sayısı üst sınırını belirtmek için kullanılır. Bu değer, denetimcilerin her bir uygulamanın kurabileceği bağlantı sayısını sınırlamalarını sağlayan bir denetim öğesi olarak kullanılabilir. Bağlantı sayısının *sınırsız* olduğunu belirtmek için 0 değeri kullanılabilir; bu koşulda uygulama sistem kaynaklarının elverdiği sayıda bağlantı açabilir.

OS/2 ve WIN32 altyapılarında (Windows NT ve Windows 95), NetBIOS protokolü kullanılıyorsa, bu değer uygulama tarafından koşutzamanlı olarak kurulacak bağlantıların (NetBIOS oturumları) sayısına karşılık gelir. OS/2 NetBIOS için geçerli değer aralığı 1 - 254 arasıdır. 0 belirtildiğinde (varsayılan) 5 *ayrılmış* bağlantı kurulabilir. *Ayrılmış NetBIOS oturumları* başka uygulamalar tarafından kullanılamaz. Bu değiştirgede belirtilen bağlantı sayısı, DB2 NetBIOS protokolünün uzak sunucuya bağlanmak için kullandığı tüm bağdaştırıcılar için geçerli olur (NetBIOS düğümlerinde bağdaştırıcı numarası düğüm dizininde belirtilir).

## MODE

Anahtar Sözcük Tanımı: Varsayılan bağlanma kipi.

db2cli.ini Anahtar Sözcük Sözdizimi: MODE = <u>SHARE</u> | EXCLUSIVE

Varsayılan Ayar: SHARE

DB2 CLI/ODBC Ayarları Etiketi: Hareket

Geçerli Olmadığı Koşullar: DRDA veritabanlarıyla bağlantı kurulurken.

Kullanım Notları:

CONNECT kipini SHARE ya da EXCLUSIVE olarak tanımlar. Uygulama tarafından bağlantı sırasında bir kip belirtilirse, bu değer yoksayılır. Varsayılan tanım SHARE'dir.

Not: DRDA bağlantılarında EXCLUSIVE değeri kullanılamaz. CONNECT deyimine ilişkin ek bilgi için bkz: *SQL Reference*.

## MULTICONNECT

#### Anahtar Sözcük Tanımı:

SQLConnect() isteklerinin fiziksel veritabanı bağlantılarıyla nasıl eşlendiğini belirler.

# db2cli.ini Anahtar Sözcük Sözdizimi:

MULTICONNECT =  $0 \mid \underline{1}$ 

#### Varsayılan Ayar:

Uygulamanın her bir SQLConnect() isteği, bir fiziksel veritabanı bağlantısı kurulmasına yol açar.

### DB2 CLI/ODBC Ayarları Etiketi:

Hareket

### Kullanım Notları:

Bu seçenek, SQLConnect() isteklerinin fiziksel veritabanı bağlantılarıyla nasıl eşleneceğini belirtmek için kullanılır.

1 = Bağlantılar paylaşılmaz, çoklu bağlantı kullanılır (varsayılan) -- Uygulamanın her bir SQLConnect() isteği, bir fiziksel veritabanı bağlantısı kurulmasına yol açar.
0 = Bağlantılar bir fiziksel bağlantıyla eşlenir, tek bağlantı kullanılır -- Uygulamaya ilişkin tüm bağlantılar tek bir fiziksel bağlantıyla eşlenir. Aşağıdaki durumlarda yararlı olabilir:

- ODBC uygulaması çok fazla bağlantı kullandığı için kütük tanıtıcısı biterse
- Uygulama veritabanından yalnızca veri okursa
- Uygulama otomatik kesinleştirme kullanırsa (bazı durumlarda)
- Uygulama bir bağlantıda birden çok deyim kullanmak yerine birden çok bağlantı açarsa. Bu durumda birden çok bağlantı kullanımı bağlantılar arasında kilitleme çekişmesine neden olabilir.

MULTICONNECT 0 değerine ayarlanırsa, DISABLEMULTITHREAD anahtar sözcüğü kullanılarak çoklu iş parçacığı kullanımı devre dışı bırakılmalıdır.

 Not: MULTICONNECT kapalı olarak tanımlanırsa, tüm deyimler aynı bağlantıda, dolayısıyla aynı hareket içinde yürütülür. Bu da, geriye işlemenin tüm bağlantılardaki TÜM deyimleri geriye işlemesi sonucunu doğurur.
 MULTICONNECT için kapalı değerini tanımlamadan önce, uygulamanın bu değerle çalışıp çalışamayacağını denetleyin. Tersi durumda, uygulama doğru çalışmayabilir.

(Bu seçenek, kullanıma hazırlama kütüğünün Common (ortak) bölümünde yer alır ve bu nedenle tüm DB2 bağlantıları için geçerlidir.)

## **OPTIMIZEFORNROWS**

### Anahtar Sözcük Tanımı:

Her SELECT deyiminin sonuna "OPTIMIZE FOR n ROWS" yantümcesini ekler.

db2cli.ini Anahtar Sözcük Sözdizimi: OPTIMIZEFORNROWS = tamsayı

Varsayılan Ayar: Yantümce eklenmez.

## DB2 CLI/ODBC Ayarları Etiketi:

Eniyileme

### Kullanım Notları:

Bu seçenek, her SELECT deyiminin sonuna "OPTIMIZE FOR n ROWS" yantümcesini ekler (n, 0'dan büyük tamsayıları belirtir). Değeri 0 olarak tanımlanırsa (varsayılan), bu yantümce eklenmez.

OPTIMIZE FOR n ROWS yantümcesinin sonuçlarına ilişkin ek bilgi için bkz: *Administration Guide*.

# **OPTIMIZESQLCOLUMNS**

#### Anahtar Sözcük Tanımı:

SQLColumns() çağrısını belirtik bir şema ve çizelge adıyla eniyiler.

## db2cli.ini Anahtar Sözcük Sözdizimi:

OPTIMIZESQLCOLUMNS =  $\underline{0} \mid 1$ 

## Varsayılan Ayar:

0 - Tüm kolon bilgileri döndürülür.

### DB2 CLI/ODBC Ayarları Etiketi:

Bu anahtar sözcük CLI/ODBC Ayarlar defteri kullanılarak belirtilemez. Bu anahtar sözcükten yararlanmak için, db2cli.ini kütüğünü doğrudan değiştirmek gerekir.

### Kullanım Notları:

OPTIMIZESQLCOLUMNS açık olarak ayarlanırsa (1 değeri belirtilirse), belirtik (genel karakter değil) bir şema adı, belirtik bir çizelge adı ve kolon adı için % (tüm kolonlar) belirtilmesi durumunda, tüm SQLColumns() çağrıları eniyilenir. DB2 CLI/ODBC sürücüsü bu çağrıyı eniyilediğinde sistem çizelgeleri taranmaz. Çağrı eniyilenirse, kolonlara ilişkin varsayılan dizgiyi içeren COLUMN\_DEF bilgileri döndürülmez. Bir AS/400 veritabanıyla bağlantı kurulurken, veri tipi NUMERIC olan kolonlar için SQLColumns() çağrısının döndürdüğü bilgiler yanlış olur. Uygulamanın bu bilgilere gereksinimi yoksa, başarımı artırmak için eniyileme açık olarak ayarlanabilir.

Uygulamanın COLUMN\_DEF bilgilerine gereksinimi varsa, OPTIMIZESQLCOLUMNS 0 değerine ayarlanmalıdır. Varsayılan değer budur.

## PATCH1

### Anahtar Sözcük Tanımı:

ODBC uygulamalarına ilişkin bilinen sorunlarda geçici çözümler kullanır.

db2cli.ini Anahtar Sözcük Sözdizimi:

PATCH1 = { <u>0</u> | 1 | 2 | 4 | 8 | 16 | ... }

### Varsayılan Ayar:

Geçici çözümler kullanılmaz.

DB2 CLI/ODBC Ayarları Etiketi: Hizmet Ayrıca Bkz: "PATCH2"

Kullanım Notları:

Bu anahtar sözcük, ODBC uygulamalarındaki bilinen sorunlar için bir geçici çözüm belirtilmesinde kullanılır. Hiç geçici çözüm kullanılmayacağını, bir tane kullanılacağını ya da birden çok kullanılacağını belirten değerler kullanabilirsiniz. Burada belirtilen yama değerleri, belirtilebilecek diğer PATCH2 değerleriyle birlikte kullanılır.

DB2 CLI/ODBC Ayarlar defterinden yararlanarak, kullanılacak bir ya da birden çok yama seçebilirsiniz. Değerleri db2cli.ini kütüğünün içinden tanımlıyor ve birden çok yama değeri kullanmak istiyorsanız, anahtar sözcüğün değerini oluşturmak için istediğiniz değerleri toplamanız yeterlidir. Örneğin, 1, 4 ve 8 yamalarını istiyorsanız, PATCH1=13 tanımını yapmanız gerekir.

0 = Geçici çözüm kullanılmaz (varsayılan)

DB2 CLI/ODBC Ayarları defterinde bir değer listesi vardır. Bu değer listesinin güncellenmesine ilişkin bilgi için, DB2 klasöründeki Hizmet klasörünü seçin. Bu bilgileri BENİ 0KU kütüğünde de bulabilirsiniz (kullandığnız altyapı için yürürlükte herhangi bir yama değeri yoksa, BENİ 0KU kütüğünde bununla ilgili bir bölüm bulunmaz).

# PATCH2

#### Anahtar Sözcük Tanımı:

CLI/ODBC uygulamalarına ilişkin bilinen sorunlarda geçici çözümler kullanır.

#### db2cli.ini Anahtar Sözcük Sözdizimi:

PATCH2 = "yama değeri 1, yama değeri 2, yama değeri 3, ..."

### Varsayılan Ayar:

Geçici çözüm kullanılmaz.

## DB2 CLI/ODBC Ayarları Etiketi:

Bu anahtar sözcük CLI/ODBC Ayarlar defteri kullanılarak belirtilemez. Bu anahtar sözcükten yararlanmak için, db2cli.ini kütüğünü doğrudan değiştirmek gerekir.

#### Ayrıca Bkz:

"PATCH1" sayfa 193

## Kullanım Notları:

Bu anahtar sözcük, CLI/ODBC uygulamalarındaki bilinen sorunlar için bir geçici çözüm belirtilmesinde kullanılır. Hiç geçici çözüm kullanılmayacağını, bir tane kullanılacağını ya da birden çok kullanılacağını belirten değerler kullanabilirsiniz. Burada belirtilen yama değerleri, belirtilebilecek diğer PATCH1 değerleriyle birlikte kullanılır.

Birden çok yama belirtirken, değerler virgülle birbirinden ayrılan dizgiler olarak girilir (PATCH1 seçeneğinde ise, değerler birbirine eklenerek toplamları kullanılır).

0 = Geçici çözüm kullanılmaz (varsayılan)

PATCH2 değeri olarak 3, 4 ve 8'i ayarlamak için şunu belirtmeniz gerekir:

```
PATCH2="3, 4, 8"
```

PATCH2 değerleri BENİ OKU kütüğündedir (bu altyapıya ilişkin yürürlükte hiçbir yama değeri yoksa BENİ OKU kütüğünde bununla ilgili bölüm bulunmaz).

## POPUPMESSAGE

## Anahtar Sözcük Tanımı:

CLI/ODBC tarafından hata oluşturulduğunda bir ileti kutusu görüntüler.

```
db2cli.ini Anahtar Sözcük Sözdizimi:
POPUPMESSAGE = 0 | 1
```

```
Varsayılan Ayar:
```

İleti kutusu görüntülenmez.

#### DB2 CLI/ODBC Ayarları Etiketi:

Hizmet

```
Geçerli Olduğu Koşullar:
```

OS/2 ya da Windows uygulamaları çalıştırılırken.

### Ayrıca Bkz:

```
"SQLSTATEFILTER" sayfa 197
```

### Kullanım Notları:

DB2 CLI tarafından oluşturulan ve SQLGetDiagRec() ya da SQLError() çağrıları kullanılarak alınabilen her hatada bir ileti kutusu görüntüler. Kullanıcılara iletilerle bilgi vermeyen uygulamalardaki hataların ayıklanması için yararlıdır.

0 = ileti kutusu GÖRÜNTÜLENMEZ (varsayılan)

1 = ileti kutusu görüntülenir

## PROTOCOL

Anahtar Sözcük Tanımı:

Kütük DSN için kullanılan iletişim protokolü.

## db2cli.ini Anahtar Sözcük Sözdizimi:

PROTOCOL = **TCPIP** 

Varsayılan Ayar: Yok

DB2 CLI/ODBC Ayarları Etiketi: Kütük DSN

Ayrıca Bkz:

"HOSTNAME" sayfa 187, "SERVICENAME" sayfa 197

## Kullanım Notları:

Kütük DSN kullanılırken desteklenen tek protokol TCP/IP'dir. Seçeneği TCPIP dizgisine (eğik çizgi kullanmadan) ayarlayın.

Bu seçenek belirlendiğinde aşağıdaki seçeneklerin de belirlenmesi gerekir:

- "DATABASE" sayfa 178
- "SERVICENAME" sayfa 197
- "HOSTNAME" sayfa 187

## PWD

Anahtar Sözcük Tanımı: Varsayılan parolayı tanımlar.

**db2cli.ini Anahtar Sözcük Sözdizimi:** PWD = parola

Varsayılan Ayar: Yok

DB2 CLI/ODBC Ayarları Etiketi: CLI/ODBC Ayarları - Genel

## Kullanım Notları:

Bu *parola* değeri, bağlantı sırasında uygulama tarafından bir parola verilmediğinde kullanılır.

Parola düz metin olarak saklandığı için güvenli değildir.

# QUERYTIMEOUTINTERVAL

Anahtar Sözcük Tanımı:

Sorgu zamanaşımı denetimleri arasındaki süre (saniye cinsinden).

db2cli.ini Anahtar Sözcük Sözdizimi:

QUERYTIMEOUTINTERVAL =  $\underline{0}$  | artı tamsayı

Varsayılan Ayar: 5 saniye

#### DB2 CLI/ODBC Ayarları Etiketi:

Bu anahtar sözcük CLI/ODBC Ayarlar defteri kullanılarak belirtilemez. Bu anahtar sözcükten yararlanmak için, db2cli.ini kütüğünü doğrudan değiştirmek gerekir.

### Kullanım Notları:

Bir uygulama SQL\_ATTR\_QUERY\_TIMEOUT deyim özniteliğini tanımlamak için SQLSetStmtAttr() işlevini kullanabilir. Bu öznitelik, uygulamaya dönmeden önce SQL deyiminin yürütülmesi için kaç saniye bekleneceğini gösterir.

QUERYTIMEOUTINTERVAL yapılanış anahtar sözcüğü, CLI sürücüsünün sorgunun tamamlanıp tamamlanmadığını saptamaya yönelik denetimler arasında ne kadar bekleyeceğini belirtir.

Örneğin, SQL\_ATTR\_QUERY\_TIMEOUT değerinin 25 saniye (25 saniye bekledikten sonra zamanaşımına uğrat), QUERYTIMEOUTINTERVAL değerinin 10 saniye (sorguyu 10 saniyede bir denetle) olarak ayarlandığını varsayalım. Sorgu 30 saniye sonra (25 saniye sınırından sonraki ilk denetimde) zamanaşımına uğratılır.

SQL\_ATTR\_QUERY\_TIMEOUT için çok küçük bir değer belirlendiği ve sorgunun zamanaşımına UĞRATILMAMASI gerektiği durumlar olabilir. Uygulamada değişiklik yapılamıyorsa (örneğin, başka bir firmanın ODBC uygulamasıysa), QUERYTIMEOUTINTERVAL 0 değerine ayarlanabilir; böylece CLI sürücüsü SQL\_ATTR\_QUERY\_TIMEOUT ayarını yoksayar.

(Bu seçenek, kullanıma hazırlama kütüğünün Common (ortak) bölümünde yer alır ve bu nedenle tüm DB2 bağlantıları için geçerlidir.)

## SCHEMALIST

### Anahtar Sözcük Tanımı:

Çizelge bilgilerini sorgulamak için kullanılan şemaları sınırlandırır.

#### db2cli.ini Anahtar Sözcük Sözdizimi:

SCHEMALIST = " 'sema1', 'sema2',... 'semaN' "

Varsayılan Ayar:

Yok

## DB2 CLI/ODBC Ayarları Etiketi:

İşletme

### Kullanım Notları:

SCHEMALIST, veritabanı yönetim sistemindeki her çizelgeyi listeleyen uygulamalar için daha sınırlı bir varsayılan değer tanımlayarak başarımı iyileştirmek için kullanılır.

Veritabanında tanımlı çok sayıda çizelge varsa, uygulamanın çizelge bilgilerini sorgulama süresini ve listelediği çizelgelerin sayısını azaltmak için bir şema listesi belirtilebilir. Şema adları büyük/küçük harfe duyarlıdır ve tek tırnak imleri arasına yazılmaları gerekir. Girişler virgül imiyle ayrılmalıdır. Yazılan dizginin tamamı da çift tırnak imleri arasında olmalıdır. Örneğin:

SCHEMALIST="'KLNC1', 'KLNC2', 'KLNC3'"

MVS/ESA için DB2, bu listeye tırnak imi kullanılmadan CURRENT SQLID de eklenebilir, örneğin:

SCHEMALIST="'KLNC1',CURRENT SQLID,'KLNC3'"

Dizginin uzunluğu en çok 256 karakter olabilir.

Hakkında bilgi döndürülecek çizelgelerin sayısını daha da sınırlandırmak için bu seçenek DBNAME ve TABLETYPE ile birlikte de kullanılabilir.

## SERVICENAME

## Anahtar Sözcük Tanımı:

Kütük DSN ile birlikte kullanılan, sunucu sistemin hizmet adı ya da kapı numarası.

db2cli.ini Anahtar Sözcük Sözdizimi: SERVICENAME = hizmet adı | kapı numarası

## Varsayılan Ayar:

Yok

# DB2 CLI/ODBC Ayarları Etiketi:

Kütük DSN

## Geçerli Olduğu Koşullar:

PROTOCOL, TCPIP değerine ayarlıysa.

Ayrıca Bkz:

"PROTOCOL" sayfa 195, "HOSTNAME" sayfa 187

## Kullanım Notları:

Bu seçeneği, bu istemci makinenin DB2 çalıştıran bir sunucuyla TCP/IP bağlantısı kurması için gereken öznitelikleri belirtmek üzere, HOSTNAME seçeneğiyle birlikte kullanın. Bu iki değer ancak PROTOCOL seçeneği TCPIP olarak belirlendiyse dikkate alınır.

Sunucu sistemin hizmet adını ya da kapı numarasını belirtin.

## SQLSTATEFILTER

## Anahtar Sözcük Tanımı: Tanımlanan SQLSTATE'ler için hata iletisi görüntülemez. db2cli.ini Anahtar Sözcük Sözdizimi: SQLSTATEFILTER = "'XXXXX', 'YYYYY', ... " Varsayılan Ayar: Yok DB2 CLI/ODBC Ayarları Etiketi: Hizmet Geçerli Olduğu Koşullar: POPUPMESSAGE seçeneği açık olduğunda. Ayrıca Bkz: "POPUPMESSAGE" sayfa 194 Kullanım Notları:

POPUPMESSAGE seçeneğiyle birlikte kullanın. Bu, DB2 CLI tarafından tanımlanan durumlarla ilgili hata iletilerinin görüntülenmesini engeller.

Her bir SQLSTATE durumu büyük harflerle ve tek tırnak imleri arasına yazılmalıdır. Girişler virgüllerle ayrılmalıdır. Yazılan dizginin tamamı da çift tırnak imleri arasında olmalıdır. Örneğin:

SQLSTATEFILTER=" 'HY1090', '01504', '01508' "

## STATICCAPFILE

### Anahtar Sözcük Tanımı:

Yakalama kütüğü adını ve isteğe bağlı olarak, bu kütüğün saklanacağı dizini belirtir.

#### db2cli.ini Anahtar Sözcük Sözdizimi:

STATICCAPFILE = < Tam kütük adı >

## Varsayılan Ayar:

Yok - yakalama kütüğü adı belirtmelisiniz.

DB2 CLI/ODBC Ayarları Etiketi: Durağan SQL

#### Geçerli Olduğu Koşullar:

STATICMODE, Capture ya da Match olarak ayarlıysa.

#### Ayrıca Bkz:

"STATICLOGFILE," "STATICMODE" sayfa 199, "STATICPACKAGE" sayfa 199

## Kullanım Notları:

Bu anahtar sözcük, yakalama kütüğü adını ve isteğe bağlı olarak, bu kütüğün saklanacağı dizini belirtmek için kullanılır.

CLI/ODBC uygulamalarının durağan SQL olarak çalıştırılması konusunda ek bilgi için STATICMODE anahtar sözcüğüne bakın.

## STATICLOGFILE

### Anahtar Sözcük Tanımı:

Durağan tanıtım günlüğü kütüğü adını ve isteğe bağlı olarak, bu kütüğün saklanacağı dizini belirtir.

### db2cli.ini Anahtar Sözcük Sözdizimi:

STATICLOGFILE = < Tam kütük adı >

#### Varsayılan Ayar:

Durağan tanıtım günlüğü yaratılmaz. Yol adı olmadan kütük adı belirtilirse, yürürlükteki yol kullanılır.

## DB2 CLI/ODBC Ayarları Etiketi:

Durağan SQL

#### Geçerli Olduğu Koşullar:

STATICMODE, Capture ya da Match olarak ayarlıysa.

#### Ayrıca Bkz:

"STATICCAPFILE," "STATICMODE" sayfa 199, "STATICPACKAGE" sayfa 199

## Kullanım Notları:

Bu anahtar sözcük, durağan tanıtım günlüğü kütüğü adını ve isteğe bağlı olarak, bu kütüğün saklanacağı dizini belirtmek için kullanılır.

CLI/ODBC uygulamalarının durağan SQL olarak çalıştırılması konusunda ek bilgi için STATICMODE anahtar sözcüğüne bakın.

## STATICMODE

### Anahtar Sözcük Tanımı:

CLI/ODBC uygulamasının bu DSN için SQL deyimleri mi yakalayacağını, yoksa durağan SQL paketi mi kullanacağını belirtir.

db2cli.ini Anahtar Sözcük Sözdizimi: STATICMODE = <u>DISABLED</u> | CAPTURE | MATCH

#### Varsayılan Ayar:

0 Disabled (Geçersiz kılındı) - SQL deyimleri yakalanmaz ve durağan SQL paketi kullanılmaz.

## DB2 CLI/ODBC Ayarları Etiketi:

Durağan SQL

### Ayrıca Bkz:

```
"STATICCAPFILE" sayfa 198, "STATICPACKAGE," "STATICLOGFILE" sayfa 198
```

#### Kullanım Notları:

Bu seçenek, bu DSN için CLI/ODBC uygulaması tarafından yayınlanan SQL deyimlerinin nasıl işleneceğini belirtmenizi sağlar.

- DISABLED = Durağan kip geçersiz kılınır. Özel işlem yapılmaz. CLI/ODBC deyimleri, değişiklik yapılmadan devingen SQL olarak işlenir. Varsayılan değer budur.
- CAPTURE = Yakalama kipi. CLI/ODBC deyimleri devingen SQL olarak işlenir. SQL deyimleri başarılı olursa, bu deyimler yakalanarak bir kütüğe konur (bu kütüğe, yakalama kütüğü adı verilir) ve daha sonra DB2CAP komutuyla bunlar için bağ tanımlanır.
- MATCH = Eşleştirme kipi. STATICCAPFILE ile belirtilen yakalama kütüğünde eşleşen bir deyim bulunursa, CLI/ODBC deyimleri durağan SQL deyimi olarak yürütülür. Önce, yakalama kütüğü için DB2CAP komutuyla bağ tanımlanmalıdır. Ayrıntılar için Command Reference belgesine bakın.

CLI/ODBC uygulamalarının durağan SQL olarak çalıştırılması konusunda ek bilgi için Yayın Notları'na (Release Notes) ve *CLI Guide and Reference* belgesine bakın. Internet üzerinde http://www.ibm.com/software/data/db2/udb/staticcli adresinde de ek bilgi bulunabilir.

## STATICPACKAGE

### Anahtar Sözcük Tanımı:

Durağan tanıtım özelliğiyle kullanılacak paketi belirtir.

db2cli.ini Anahtar Sözcük Sözdizimi: STATICPACKAGE = toplama\_tnt.paket\_adı

### Varsayılan Ayar:

Yok - paket adı belirtmelisiniz.

### DB2 CLI/ODBC Ayarları Etiketi:

Durağan SQL

# Geçerli Olduğu Koşullar:

STATICMODE, CAPTURE olarak ayarlıysa.

#### Ayrıca Bkz:

"STATICCAPFILE" sayfa 198, "STATICMODE," "STATICLOGFILE" sayfa 198

## Kullanım Notları:

Bu anahtar sözcük, uygulama eşleştirme (Match) kipinde çalışırken kullanılacak paketi belirtmek için kullanılır. Önce, yakalama kütüğünü yaratmak için yakalama (Capture) kipini kullanmanız gerekir.

Belirtilen paket adının yalnızca ilk 7 karakteri kullanılır. Her yalıtma düzeyini belirtmek için tek byte'lık bir sonek eklenir:

- 0 Kesinleşmemişleri Okuma (UR)
- 1 Satır Koruma (CS)
- 2 Okunanları Koruma (RS)
- 3 Yinelenir Okuma (RR)
- 4 Kesinleştirme Yok (NC)

CLI/ODBC uygulamalarının durağan SQL olarak çalıştırılması konusunda ek bilgi için STATICMODE anahtar sözcüğüne bakın.

## SYNCPOINT

## Anahtar Sözcük Tanımı:

Çok veritabanlı (DUOW) bağlantılarda kesinleştirme ve geriye işleme işlemlerinin eşgüdümünün nasıl sağlanacağını belirler.

db2cli.ini Anahtar Sözcük Sözdizimi:

SYNCPOINT =  $\underline{1} \mid 2$ 

#### Varsayılan Ayar:

Tek aşamalı kesinleştirme.

## DB2 CLI/ODBC Ayarları Etiketi:

Hareket

## Geçerli Olduğu Koşullar:

Varsayılan bağlantı tipi eşgüdümlü bağlantı (CONNECTTYPE=2) olarak tanımlandığında.

Ayrıca Bkz:

"CONNECTTYPE" sayfa 174

### Kullanım Notları:

Çok veritabanlı (DUOW) bağlantılarda kesinleştirme ve geriye işleme işlemlerinin eşgüdümünün nasıl sağlanacağını belirtmek için bu seçeneği kullanın. Yalnızca bağlantı tipi eşgüdümlü bağlantı (CONNECTTYPE = 2) olarak tanımlandığında kullanılabilir.

• 1 = ONEPHASE (varsayılan)

İki aşamalı kesinleştirme için hareket yöneticisi kullanılmaz, ancak birden çok veritabanında gerçekleşen hareketlerde yapılan işleri kesinleştirmek için tek aşamalı kesinleştirme kullanılır.

• 2 = TWOPHASE

Bu özelliği destekleyen veritabanları arasında iki aşamalı kesinleştirmelerin eşgüdümünü sağlamak için bir hareket yöneticisi kullanılması gerekir.

## SYSSCHEMA

### Anahtar Sözcük Tanımı:

SYSIBM (ya da SYSTEM, QSYS2) şemalarının yerine aranacak diğer bir şemayı belirtir.

## db2cli.ini Anahtar Sözcük Sözdizimi:

SYSSCHEMA = sistemşeması

### Varsayılan Ayar:

Diğer şema belirtilmez.

#### DB2 CLI/ODBC Ayarları Etiketi: İsletme

#### Kullanım Notları:

Bu seçenek, sistem kataloğu bilgilerini almak için DB2 CLI ve ODBC katalog işlevi çağrıları yayınlandığında SYSIBM (ya da SYSTEM, QSYS2) şemalarının yerine aranacak diğer bir şemayı belirtir.

Sistem denetimcisi bu şemayı kullanarak, aşağıdaki sistem kataloğu çizelgelerinin her biri için, satır altkümelerinden oluşan bir görünüm kümesi tanımlayabilir:

| DB2 Universal<br>Database | MVS/ESA için DB2 | VSE ve VM için<br>DB2 | <b>OS/400</b> | AS/400 için DB2<br>Universal Database |
|---------------------------|------------------|-----------------------|---------------|---------------------------------------|
| SYSTABLES                 | SYSTABLES        | SYSCATALOG            | SYSTABLES     | SYSTABLES                             |
| SYSCOLUMNS                | SYSCOLUMNS       | SYSCOLUMNS            | SYSCOLUMNS    | SYSCOLUMNS                            |
| SYSINDEXES                | SYSINDEXES       | SYSINDEXES            | SYSINDEXES    | SYSINDEXES                            |
| SYSTABAUTH                | SYSTABAUTH       | SYSTABAUTH            |               | SYSCST                                |
| SYSRELS                   | SYSRELS          | SYSKEYCOLS            |               | SYSKEYCST                             |
| SYSDATATYPES              | SYSSYNONYMS      | SYSSYNONYMS           |               | SYSCSTCOL                             |
| SYSPROCEDURES             | SYSKEYS          | SYSKEYS               |               | SYSKEYS                               |
| SYSPROCPARMS              | SYSCOLAUTH       | SYSCOLAUTH            |               | SYSREFCST                             |
|                           | SYSFOREIGNKEYS   |                       |               |                                       |
|                           | SYSPROCEDURES 1  |                       |               |                                       |
|                           | SYSDATABASE      |                       |               |                                       |

1 yalnızca MVS/ESA için DB2 4.1.

Örneğin, sistem kataloğu çizelgelerine ilişkin görünüm kümesi ACME adlı şemadaysa, SYSIBM.SYSTABLES ile ilgili görünüm ACME.SYSTABLES olur ve SYSSCHEMA için ACME değerinin tanımlanması gerekir.

Sistem kataloğu çizelgeleri için sınırlı görünümler tanımlanması ve kullanılması, uygulamanın listelediği çizelgelerin sayısını azaltır ve böylelikle çizelge bilgilerini sorgulama süresi de kısalır.

Değer belirtilmediğinde şu varsayılanlar kullanılır:

- DB2 Universal Database için SYSCAT ya da SYSIBM
- 2.1 öncesi ortak sunucu sürümleri, MVS/ESA için DB2 ve OS/400 üzerinde DB2 için SYSIBM.
- VSE ve VM için DB2 için SYSTEM
- AS/400 için DB2 Universal Database için QSYS2

Hakkında bilgi döndürülecek çizelgelerin sayısını daha da sınırlandırmak için, bu anahtar sözcük SCHEMALIST ve TABLETYPE (ve MVS/ESA için DB2 üzerinde DBNAME) ile birlikte de kullanılabilir.

## TABLETYPE

### Anahtar Sözcük Tanımı:

Çizelge bilgileri sorgulanırken döndürülen varsayılan TABLETYPES listesini tanımlar.

#### db2cli.ini Anahtar Sözcük Sözdizimi:

TABLETYPE = " 'TABLE' | ,'ALIAS' | ,'VIEW' | , 'INOPERATIVE VIEW' | , 'SYSTEM TABLE' | ,'SYNONYM' "

#### Varsayılan Ayar:

Varsayılan bir çizelge tipleri listesi tanımlanmaz.

## DB2 CLI/ODBC Ayarları Etiketi:

İşletme

#### Kullanım Notları:

Veritabanında tanımlı çok sayıda çizelge varsa, uygulamanın çizelge bilgilerini sorgulama süresini ve listelediği çizelgelerin sayısını azaltmak için bir çizelge tipi dizgisi belirtilebilir.

İstenen sayıda değer belirtilebilir. Tipler büyük harfle, tek tırnak imleri arasına yazılmalı ve girişler virgüllerle ayrılmalıdır. Yazılan dizginin tamamı da çift tırnak imleri arasında olmalıdır. Örneğin:

TABLETYPE="'TABLE','VIEW'"

Hakkında bilgi döndürülecek çizelgelerin sayısını daha da sınırlandırmak için bu seçenek DBNAME ve SCHEMALIST ile birlikte de kullanılabilir.

TABLETYPE, veritabanındaki çizelge, görünüm, diğer ad ve eşanlamlıların listesini alan DB2 CLI işlevi için bir varsayılan liste tanımlanmasında kullanılabilir. Uygulamanın işlev çağrısında çizelge tipi belirtmemesi ve bu anahtar sözcüğün kullanılmaması durumunda, tüm çizelge tiplerine ilişkin bilgiler döndürülür. Uygulamanın işlev çağrısında *çizelge tipi* için bir değer belirtmesi durumunda, bu bağımsız değişken anahtar sözcük için tanımlanan değeri geçersiz kılar.

TABLETYPE anahtar sözcüğü TABLE dışında bir değer içerdiğinde, bilgileri belirli bir MVS/ESA için DB2 veritabanıyla sınırlandırmak için DBNAME anahtar sözcüğü ayarı kullanılamaz.

## TEMPDIR

### Anahtar Sözcük Tanımı:

LOB alanlarıyla ilişkili geçici kütükler için kullanılan dizini tanımlar.

**db2cli.ini Anahtar Sözcük Sözdizimi:** TEMPDIR = < tam yol adı >

#### Varsayılan Ayar:

Sistemin geçici dizini kullanılır.

#### DB2 CLI/ODBC Ayarları Etiketi:

Ortam

#### Kullanım Notları:

Büyük nesnelerle (CLOB, BLOB vb.) çalışılırken, genellikle istemci makinede bilgilerin saklanması için geçici bir dizin yaratılır. Bu seçeneği kullanarak bu geçici kütüklerin saklanacağı yeri belirtebilirsiniz. Hiçbir değer belirtilmezse sistemin geçici dizini kullanılır.

Anahtar sözcük, db2cli.ini kütüğünün veri kaynaklarına özgü bölümüne yerleştirilir. Sözdizimi şöyledir:

• TempDir= F:\DB2TEMP

Bir büyük nesneye erişildiğinde, yol adı geçersizse ya da belirtilen dizinde geçici kütükler yaratılamazsa SQLSTATE HY507 döndürülür.

## TRACE

#### Anahtar Sözcük Tanımı:

DB2 CLI/ODBC izleme olanağını açar.

db2cli.ini Anahtar Sözcük Sözdizimi: TRACE = 0 | 1

Varsayılan Ayar:

İzleme bilgileri toplanmaz.

## DB2 CLI/ODBC Ayarları Etiketi:

Hizmet

Ayrıca Bkz:

"TRACEFILENAME" sayfa 204, "TRACEFLUSH" sayfa 204, "TRACEPATHNAME" sayfa 205

## Kullanım Notları:

Bu seçenek için açık (1) değeri tanımlandığında, CLI/ODBC izleme kayıtları TRACEFILENAME yapılanış değiştirgesinde belirtilen kütüğe ya da TRACEPATHNAME yapılanış değiştirgesinde belirtilen altdizindeki kütüklere eklenir.

Örneğin, her bir izleme girişinden sonra diske yazılan bir CLI/ODBC izleme kütüğü oluşturmak için aşağıdaki tanımlar yapılabilir:

[COMMON] TRACE=1 TRACEFILENAME=E:\TRACES\CLI\MONDAY.CLI TRACEFLUSH=1

(Bu seçenek, kullanıma hazırlama kütüğünün Common (ortak) bölümünde yer alır ve bu nedenle tüm DB2 bağlantıları için geçerlidir.)

## TRACECOMM

Anahtar Sözcük Tanımı:

İzleme kütüğüne her ağ isteğine ilişkin bilgi ekler.

## db2cli.ini Anahtar Sözcük Sözdizimi:

TRACECOMM =  $\underline{0} \mid 1$ 

Varsayılan Ayar:

0 - Ağ isteği bilgileri yakalanmaz.

## DB2 CLI/ODBC Ayarları Etiketi:

Bu anahtar sözcük CLI/ODBC Ayarlar defteri kullanılarak belirtilemez. Bu anahtar sözcükten yararlanmak için, db2cli.ini kütüğünü doğrudan değiştirmek gerekir.

#### Geçerli Olduğu Koşullar:

CLI/ODBC TRACE seçeneği açık olduğunda.

#### Ayrıca Bkz:

"TRACE," "TRACEFILENAME" sayfa 204, "TRACEPATHNAME" sayfa 205, "TRACEFLUSH" sayfa 204

## Kullanım Notları:

TRACECOMM açık olarak ayarlandığında (1 değeri), izleme kütüğüne her ağ isteğine ilişkin bilgiler eklenir.

Bu seçenek yalnızca CLI/ODBC TRACE seçeneği açık olduğunda kullanılır. Bkz: TRACE.

(Bu seçenek, kullanıma hazırlama kütüğünün Common (ortak) bölümünde yer alır ve bu nedenle tüm DB2 bağlantıları için geçerlidir.)

## TRACEFILENAME

#### Anahtar Sözcük Tanımı:

DB2 CLI/ODBC izleme bilgilerini saklamak için kullanılan kütük.

db2cli.ini Anahtar Sözcük Sözdizimi:

TRACEFILENAME = < tam kütük adı >

Varsayılan Ayar:

Yok

#### DB2 CLI/ODBC Ayarları Etiketi: Hizmet

піліе

#### Geçerli Olduğu Koşullar: TRACE açık olduğunda.

#### Ayrıca Bkz:

"TRACE" sayfa 203, "TRACEFLUSH," "TRACEPATHNAME" sayfa 205

## Kullanım Notları:

Belirtilen kütük yoksa yaratılır; tersi durumda yeni izleme bilgileri kütüğün sonuna eklenir.

Geçersiz bir kütük adı belirtilmesi, kütüğün yaratılamaması ya da kütüğe yazılamaması durumunda, izleme yapılmaz ve hiçbir hata iletisi döndürülmez.

Bu seçenek yalnızca TRACE seçeneği açık olduğunda kullanılır. CLI/ODBC yapılanış yardımcı programında bu seçeneği belirttiğinizde bu işlem otomatik olarak yapılır.

Çeşitli izleme ayarlarına ilişkin bir kullanım örneği için TRACE seçeneğine bakın. Bu seçenek belirtilirse, TRACEPATHNAME seçeneği yoksayılır.

DB2 CLI izlemesi yalnızca hata ayıklama için kullanılmalıdır. CLI/ODBC sürücüsünün yavaşlamasına neden olabilir ve uzun süreyle izleme yapılırsa izleme bilgileri oldukça fazla yer kaplayabilir.

(Bu seçenek, kullanıma hazırlama kütüğünün Common (ortak) bölümünde yer alır ve bu nedenle tüm DB2 bağlantıları için geçerlidir.)

## TRACEFLUSH

Anahtar Sözcük Tanımı:

Her bir CLI/ODBC izleme girişinin diske yazılmasını zorlar.

db2cli.ini Anahtar Sözcük Sözdizimi: TRACEFLUSH = 0 | 1

#### Varsayılan Ayar:

Her giriş hemen diske yazılmaz.
#### DB2 CLI/ODBC Ayarları Etiketi:

Hizmet

#### Geçerli Olduğu Koşullar:

CLI/ODBC TRACE seçeneği açık olduğunda.

#### Ayrıca Bkz:

```
"TRACE" sayfa 203, "TRACEFILENAME" sayfa 204, "TRACEPATHNAME"
```

#### Kullanım Notları:

Her bir izleme girişinin diske yazılmasını zorlamak için bu seçeneği açık olarak tanımlayın (TRACEFLUSH = 1). Bu, izleme işlemini yavaşlatır, ancak uygulamanın bir sonraki deyime geçmesinden önce her bir girişin diske yazılmasını güvence altına alır.

Bu seçenek yalnızca CLI/ODBC TRACE seçeneği açık olduğunda kullanılır. Bkz: TRACE.

(Bu seçenek, kullanıma hazırlama kütüğünün Common (ortak) bölümünde yer alır ve bu nedenle tüm DB2 bağlantıları için geçerlidir.)

## TRACEPATHNAME

#### Anahtar Sözcük Tanımı:

DB2 CLI/ODBC izleme kütüklerinin saklandığı altdizin.

db2cli.ini Anahtar Sözcük Sözdizimi:

TRACEPATHNAME = < tam altdizin adı >

#### Varsayılan Ayar:

Yok

#### DB2 CLI/ODBC Ayarları Etiketi:

Hizmet

#### Geçerli Olduğu Koşullar: TRACE seçeneği açık olduğunda.

#### Geçerli Olmadığı Koşullar:

TRACEFILENAME seçeneği açık olduğunda.

#### Ayrıca Bkz:

"TRACE" sayfa 203, "TRACEFILENAME" sayfa 204, "TRACEFLUSH" sayfa 204

#### Kullanım Notları:

Aynı DLL kütüğünü ya da paylaşılan kitaplığı kullanan her bir iş parçacığı ya da işlem, belirtilen dizinde bir DB2 CLI/ODBC izleme kütüğü yaratır.

Geçersiz bir altdizin adı belirtilmesi ya da altdizine yazılamaması durumunda, izleme yapılmaz ve hiçbir hata iletisi döndürülmez.

Bu seçenek yalnızca TRACE seçeneği açık olduğunda kullanılır. CLI/ODBC yapılanış yardımcı programında bu seçeneği belirttiğinizde bu işlem otomatik olarak yapılır.

Çeşitli izleme ayarlarına ilişkin bir kullanım örneği için TRACE seçeneğine bakın. DB2 CLI/ODBC TRACEFILENAME seçeneği kullanılırsa, bu seçenek yoksayılır.

DB2 CLI izlemesi yalnızca hata ayıklama için kullanılmalıdır. CLI/ODBC sürücüsünün yavaşlamasına neden olabilir ve uzun süreyle izleme yapılırsa izleme bilgileri oldukça fazla yer kaplayabilir.

(Bu seçenek, kullanıma hazırlama kütüğünün Common (ortak) bölümünde yer alır ve bu nedenle tüm DB2 bağlantıları için geçerlidir.)

## TXNISOLATION

#### Anahtar Sözcük Tanımı:

Varsayılan yalıtma düzeyini belirler.

#### db2cli.ini Anahtar Sözcük Sözdizimi:

TXNISOLATION = 1 | 2 | 4 | 8 | 32

#### Varsayılan Ayar:

Kesinleşmişleri oku (Satır Koruma)

#### DB2 CLI/ODBC Ayarları Etiketi:

Hareket

#### Geçerli Olduğu Koşullar:

Varsayılan yalıtma düzeyi kullanıldığında. Uygulama yalıtma düzeyini özel olarak belirlediğinde bu anahtar sözcük etkisizdir.

#### Kullanım Notları:

Yalıtma düzeyini aşağıdakilerden biri olarak tanımlar:

- 1 = Kesinleşmemişleri Oku (Kesinleşmemişlerin Okunması)
- 2 = Kesinleşmişleri Oku (Satır Koruma) (varsayılan)
- 4 = Yinelenir Okuma (Okunanları Koruma)
- 8 = Diziselleşebilir (Yinelenir okuma)

32 = (Kesinleştirme yok, yalnızca AS/400 için DATABASE 2; otomatik kesinleştirmeye benzer)

Parantez içindeki değerler, SQL92 yalıtma düzeyleri için IBM'in kullandığı eşdeğer terimleri belirtir. *Kesinleştirme yok* değerinin, SQL92 yalıtma düzeylerinden olmadığına ve yalnızca AS/400 için DB2 Universal Database üzerinde desteklendiğine dikkat edin. Yalıtma düzeylerine ilişkin ek bilgi için bkz: *SQL Reference*.

Bu anahtar sözcük yalnızca, varsayılan yalıtma düzeyi kullanıldığında geçerlidir. Uygulama yalıtma düzeyini özel olarak belirlediğinde bu anahtar sözcük etkisizdir.

## UID

## Anahtar Sözcük Tanımı:

Varsayılan kullanıcı kimliğini tanımlar.

#### db2cli.ini Anahtar Sözcük Sözdizimi: UID = kullanıcıkimliği

---

Varsayılan Ayar: Yok

# DB2 CLI/ODBC Ayarları Etiketi:

CLI/ODBC Ayarları - Genel

#### Kullanım Notları:

Bu *kullanıcıkimliği* değeri, bağlantı sırasında uygulama tarafından bir kullanıcı kimliği verilmediğinde kullanılır.

## UNDERSCORE

#### Anahtar Sözcük Tanımı:

Altçizgi karakterinin ("\_") genel arama karakteri olarak kullanılıp kullanılmayacağını belirler.

### db2cli.ini Anahtar Sözcük Sözdizimi:

UNDERSCORE =  $\underline{1} \mid 0$ 

#### Varsayılan Ayar:

"\_" genel arama karakteri olarak kullanılır.

# DB2 CLI/ODBC Ayarları Etiketi:

Eniyileme

#### Kullanım Notları:

Bu seçenek, altçizgi karakterinin ("\_") genel arama karakteri olarak (kendi geçmediği dizgiler de içinde olmak üzere, dizgide yazıldığı yerde bulunan her karakterle eşleşecek biçimde) ya da kendi anlamında kullanılmasını belirler. Yalnızca arama örüntüsü dizgilerini kabul eden katalog işlevi çağrılarını etkiler.

• 1 = "\_" genel arama karakteri işlevi görür (varsayılan).

Altçizgi, herhangi bir karakterle eşleşen ya da kendisinin geçmediği dizgileri de bulabilen bir genel arama karakteri olarak işlenir. Örneğin, aşağıdaki iki çizelge tanımlandığında:

CREATE TABLE "OWNER"."KEY\_WORDS" (COL1 INT) CREATE TABLE "OWNER"."KEYWORDS" (COL1 INT)

Çizelge bilgilerini döndüren DB2 CLI katalog işlevi çağrısı (SQLTables()), çizelge adı arama örüntüsü bağımsız değişkeni olarak "KEY\_WORDS" belirtildiğinde yukarıdaki çizelge girişlerinin ikisini de döndürür.

• 0 = "\_" kendisi olarak kullanılır.

Altçizgi, altçizgi karakteri olarak işlenir. Yukarıdaki örnekte tanımlanan çizelgeler düşünüldüğünde, çizelge adı arama örüntüsü bağımsız değişkeni olarak "KEY\_WORDS" belirtildiğinde, SQLTables() yalnızca "KEY\_WORDS" girişini döndürür.

Veritabanındaki nesne adlarının (sahip, çizelge, kolon) altçizgi karakteri içerdiği durumlarda, bu anahtar sözcük için 0 değerinin tanımlanması başarımı iyileştirebilir.

**Not:** Bu anahtar sözcük yalnızca 2.1 öncesi DB2 ortak sunucusu sürümlerini etkiler. Daha sonraki sürümler ve diğer tüm DB2 sunucuları için, LIKE karşılaştırma belirtimine ilişkin ESCAPE yantümcesi kullanılabilir. ESCAPE yantümcesine ilişkin ek bilgi için bkz: *SQL Reference*.

## WARNINGLIST

#### Anahtar Sözcük Tanımı:

Hangi hataların uyarılara indirgeneceğini belirtir.

db2cli.ini Anahtar Sözcük Sözdizimi:

WARNINGLIST = " 'xxxxx', 'yyyyy', ..."

#### Varsayılan Ayar:

Hiçbir SQLSTATE durumu indirgenmez.

#### DB2 CLI/ODBC Ayarları Etiketi:

Hizmet

#### Ayrıca Bkz:

"IGNOREWARNLIST" sayfa 188, "IGNOREWARNINGS" sayfa 187

#### Kullanım Notları:

Hata olarak döndürülen SQLSTATE durumlarından istediğiniz kadarını uyarılara indirgeyebilirsiniz. Bu girişlerin her biri büyük harfle, tek tırnak imleri arasına yazılmalı ve girişler virgüllerle ayrılmalıdır. Yazılan dizginin tamamı da çift tırnak imleri arasında olmalıdır. Örneğin:

WARNINGLIST=" '01S02', 'HY090' "

Bu seçenek, CLI/ODBC yapılanışına ilişkin IGNOREWARNINGS anahtar sözcüğüyle birlikte kullanılabilir. IGNOREWARNINGS anahtar sözcüğünü de belirtirseniz, uyarıya indirgediğiniz hatalar hiç bildirilmez.

Bölüm 4. DB2 Connect'in Anasistem ya da AS/400 İletişimi için Yapılandırılması

# Bölüm 14. Komut Satırı İşlemcisi ile Anasistem İletişimi Yapılandırılması

Bu kısımda, DB2 Connect iş istasyonunun bir anasistem ya da AS/400 veritabanı sunucusuyla iletişim kurmak üzere nasıl yapılandırılacağı açıklanmaktadır.

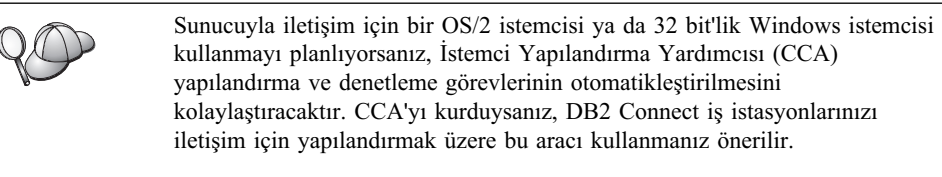

Ek bilgi için DB2 Connect Quick Beginnings kitabına bakın.

DB2 komutlarının girilmesine ilişkin yönergeler için bkz: "Komut Merkezi Kullanılarak Komut Girilmesi" sayfa 372 ya da "Komut Satırı İşlemcisi Kullanılarak Komut Girilmesi" sayfa 373.

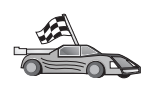

İletişimi el ile yapılandırmanız gerekirse, iletişim protokolünüzü açıklayan kısma gidin.

- TCP/IP bkz: Bölüm 15, "DB2 Connect İş İstasyonunda TCP/IP İletişiminin El İle Yapılandırılması" sayfa 213
- APPC bkz: Bölüm 16, "DB2 Connect İş İstasyonunda APPC İletişiminin El İle Yapılandırılması" sayfa 221.

# Bölüm 15. DB2 Connect İş İstasyonunda TCP/IP İletişiminin El İle Yapılandırılması

Bu kısım, DB2 Connect iş istasyonunda TCP/IP iletişimini el ile yapılandırmaya ilişkin yönergeleri içermektedir.

Bu kısımda, TCP/IP'nin DB2 Connect'te ve anasistemlerde çalışır durumda olduğu varsayılmıştır.

Aşağıdaki adımlar, DB2 Connect iş istasyonunuzla bir anasistem veritabanı sunucusu arasında TCP/IP iletişimi tanımlanmasına ilişkin genel bilgi vermektedir:

- "1. Adım: Değiştirge Değerlerinin Tanımlanması ve Kaydedilmesi"
- "2. Adım: DB2 Connect İş İstasyonunun Yapılandırılması" sayfa 215
- "3. Adım: TCP/IP Düğümünün Kataloğa Alınması" sayfa 216
- "4. Veritabanının DCS Veritabanı Olarak Kataloğa Alınması" sayfa 217
- "5. Adım: Veritabanının Kataloğa Alınması" sayfa 217
- "6. Adım: Yardımcı Programlar ve Uygulamalar için Veritabanı Sunucusuna Bağ Tanımlanması" sayfa 218
- "7. Adım: Anasistem ya da AS/400 Bağlantısının Sınanması" sayfa 219

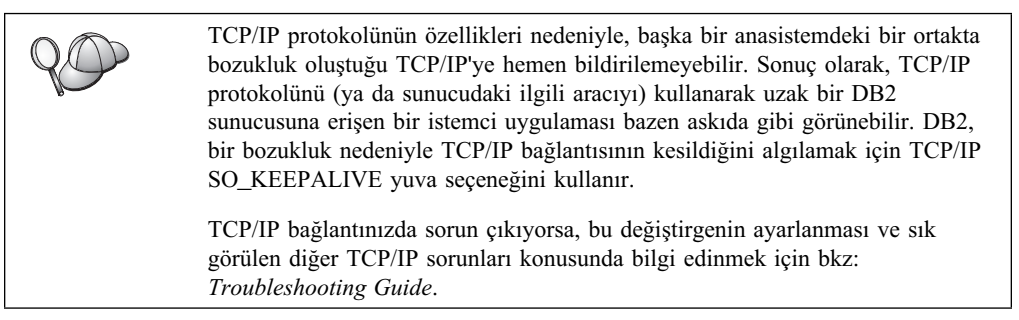

## 1. Adım: Değiştirge Değerlerinin Tanımlanması ve Kaydedilmesi

Yapılanış adımları boyunca ilerlerken, izleyen çizelgenin *Ayarlanan Değer* kolonuna veri girin. Bu protokolü yapılandırmaya başlamadan önce bazı değerleri girebilirsiniz.

| Çizelge 26 (Sayfa 1 /                                                                                             | 3). DB2 Connect İş İstasyonund                                                                                                    | da Gerekli Olan TC          | P/IP Değerleri     |
|----------------------------------------------------------------------------------------------------|----------------------------------------------------------------------------------------------------|-----------------------------|--------------------|
| Değiştirge                                                                                                    | Tanım                                                                                                    | Örnek Değer                 | Ayarlanan<br>Değer |
| <ul> <li>Anasistem adı</li> <li>Anasistem adı<br/>(hostname) ya da</li> <li>IP adresi<br/>(ip_address)</li> </ul> | <ul> <li>Uzak anasistemin hostname<br/>(anasistem_adı) ya da<br/>ip_address (ip_adresi)<br/>değerini kullanın.</li> <li>Bu değiştirgeyi çözmek için:</li> <li>hostname için ağ<br/>denetimcinize başvurun.</li> <li>ip_address için ağ<br/>denetimcinize başvurun<br/>ya da <b>ping</b> hostname<br/>komutunu girin.</li> </ul> | nyx<br>ya da<br>9.21.15.235 |                    |

| Çizelge 26 (Sayfa 2 /                                                                                                    | 3). DB2 Connect İş İstasyonund                                                                                                    | la Gerekli Olan TC         | P/IP Değerleri     |
|----------------------------------------------------------------------------------------------------|----------------------------------------------------------------------------------------------------|----------------------------|--------------------|
| Değiştirge                                                                                                    | Tanım                                                                                                    | Örnek Değer                | Ayarlanan<br>Değer |
| <ul> <li>Hizmet adı</li> <li>Bağlantı hizmeti<br/>adı (<i>svcename</i>) ya<br/>da</li> <li>Kapı no./Protokol<br/>(<i>port_number/tcp</i>)</li> </ul> | Services kütüğünde<br>bulunması gereken değerler<br>Bağlantı hizmeti adı,<br>istemcideki bağlantı kapısı<br>numarasını ( <i>port_number</i> ;<br>kapı_no) gösteren ve isteğe<br>göre seçilebilen bir addır.<br>DB2 Connect iş istasyonuna<br>ilişkin kapı numarası,<br><i>svcename</i> değiştirgesinin<br>anasistem veritabanı<br>sunucusundaki Services<br>kütüğünde gösterdiği kapı<br>numarasıyla aynı olmalıdır.<br>( <i>svcename</i> değiştirgesi,<br>anasistemdeki veritabanı<br>yöneticisi yapılanış kütüğünde<br>bulunur.) Bu değer başka<br>hiçbir uygulama tarafından<br>kullanılmamalı ve Services<br>kütüğünde benzersiz<br>olmalıdır.<br>UNIX altyapılarında bu<br>değerin genellikle 1024 ya da<br>daha büyük olması gerekir.<br>Anasistemi yapılandırırken<br>kullanılan değerler için<br>veritabanı denetimcinize<br>başvurun. | host1<br>ya da<br>3700/tcp |                    |
| Hedef veritabanı adı<br>( <i>target_dbname</i> )                                                                                                    | <ul> <li>Anasistemde ya da AS/400<br/>sisteminde tanındığı şekilde<br/>veritabanı adı.</li> <li>OS/390 için DB2<br/>sistemine bağlanıyorsanız<br/>yer adını kullanın.</li> <li>AS/400 için DB2<br/>sistemine bağlanıyorsanız<br/>yerel RDB adını kullanın.</li> <li>VM için DB2 ya da VSE<br/>için DB2 sistemine<br/>bağlanıyorsanız veritabanı<br/>adını kullanın.</li> </ul>                                                                                                    | newyork                    |                    |
| Yerel veritabanı adı<br>(local_dcsname)                                                                                                    | DB2 Connect tarafından<br>kullanılacak, uzak anasistem<br>ya da AS/400 veritabanını<br>gösteren isteğe bağlı bir yerel<br>takma ad.                                                                                                    | ny                         |                    |

| Çizelge 26 (Sayfa 3 /    | 3). DB2 Connect İş İstasyonund                                                                                                    | la Gerekli Olan TC | P/IP Değerleri     |
|--------------------------|----------------------------------------------------------------------------------------------------|--------------------|--------------------|
| Değiştirge               | Tanım                                                                                                    | Örnek Değer        | Ayarlanan<br>Değer |
| Düğüm adı<br>(node_name) | Bağlanmayı denediğiniz<br>düğümü tanımlayan yerel<br>diğer ad ya da takma ad.<br>İstediğiniz adı seçebilirsiniz;<br>ancak, yerel düğüm<br>dizininizdeki tüm düğüm adı<br>değerleri benzersiz olmalıdır. | db2node            |                    |

## 2. Adım: DB2 Connect İş İstasyonunun Yapılandırılması

Bu kısımdaki adımlar, DB2 Connect iş istasyonunda TCP/IP yapılandırılmasına ilişkindir. Örnek değerlerin yerine, taslağınızdaki değerleri koyun.

# A. Anasistemin IP Adresinin Çözülmesi

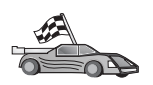

Ağınızda bir ad sunucusu varsa ya da sunucunun IP adresini (*ip\_address*; ip\_adresi) doğrudan belirtmeyi planlıyorsanız, bu adımı atlayıp şuraya geçin: "B. Services Kütüğünün Güncellenmesi" sayfa 216.

DB2 Connect iş istasyonunun, iletişim kurma girişiminde bulunduğu sunucunun adresini bilmesi gerekir. Ağınızda ad sunucusu yoksa, yerel hosts kütüğündeki anasistem IP adresiyle (*ip\_address*) eşlenen bir anasistem adını doğrudan belirtebilirsiniz. Altyapınıza ilişkin hosts kütüğünün yeri için bkz: Çizelge 10 sayfa 42.

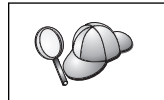

NIS (Network Information Services) kullanan bir UNIX istemcisini desteklemeyi planlıyorsanız ve ağınızda etki alanı adı sunucusu yoksa, NIS ana sunucunuzda bulunan hosts kütüğünü güncellemelisiniz.

| Çizelge 27. Yerel Hosts v     | ve Services Kütüklerinin Yeri                                                                                                    |
|-------------------------------|----------------------------------------------------------------------------------------------------|
| Altyapı                       | Yer                                                                                                    |
| Windows 9x                    | windows dizini                                                                                                    |
| Windows NT ve<br>Windows 2000 | winnt\system32\drivers\etc dizini                                                                                                    |
| UNIX                          | /etc dizini                                                                                                    |
| OS/2                          | <i>etc</i> ortam değişkeniyle belirlenir. Yerel Hosts ya da Services kütüklerinizin yerini belirlemek için <b>set etc</b> komutunu girin. |
|                               | Not: DOS ve WIN-OS2 oturumları için, tcpip_ürünü\dos\etc<br>dizininde bulunan Hosts ve Services kütüklerini<br>güncellemeniz gerekir.     |

Bir metin düzenleyicisi kullanarak, DB2 Connect iş istasyonunun hosts kütüğüne anasistemin adı için bir giriş ekleyin. Örneğin:

9.21.15.235 nyx # host address for nyx

Burada:

9.21.15.235

ip\_address (ip\_adresi) değerini gösterir.

*nyx hostname* (anasistem\_adı) değerini gösterir.

# Girişi tanımlayan bir açıklamayı gösterir.

Anasistem DB2 Connect iş istasyonuyla aynı etki alanında değilse, nyx.spifnet.ibm.com gibi, tam olarak belirtilmiş bir etki alanı adı girmeniz gerekir (burada spifnet.ibm.com etki alanı adıdır.

## B. Services Kütüğünün Güncellenmesi

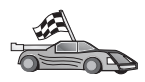

TCP/IP düğümünü kapı numarası (*port\_number*; kapı\_no) kullanarak kataloğa almayı planlıyorsanız bu adımı atlayıp şu kısma geçin: "3. Adım: TCP/IP Düğümünün Kataloğa Alınması."

Bir metin düzenleyicisi kullanarak, DB2 Connect iş istasyonunun Services kütüğüne bağlantı hizmeti adını ve kapı numarasını ekleyin. Bu kütük yerel Hosts kütüğüyle (bu kütüğü "A. Anasistemin IP Adresinin Çözülmesi" sayfa 215 adımında düzenlemiş olabilirsiniz) aynı dizinde bulunur. Altyapınıza ilişkin Services kütüğünün yerini öğrenmek için bkz: Çizelge 10 sayfa 42. Örneğin:

host1 3700/tcp # DB2 bağlantı hizmeti kapısı

Burada:

- *host1* Bağlantı hizmeti adıdır.
- 3700 Bağlantı kapısına ilişkin kapı numarasıdır.
- *tcp* Kullanmakta olduğunuz iletişim protokolüdür.
- # Girişi tanımlayan bir açıklamayı gösterir.

DB2 Connect iş istasyonunda kullanılan kapı numarası, anasistemde kullanılan kapı numarasıyla eşleşmelidir. Ayrıca başka bir işlem tarafından kullanılan bir kapı numarasını belirtmemeye dikkat edin.

NIS (Network Information Services) kullanan bir UNIX istemcisini desteklemeyi planlıyorsanız, NIS ana sunucunuzda bulunan Services kütüğünü güncellemelisiniz.

# 3. Adım: TCP/IP Düğümünün Kataloğa Alınması

Uzak düğümü tanımlamak için DB2 Connect iş istasyonunun düğüm dizinine bir giriş eklemeniz gerekir. Bu giriş, istemcinin uzak anasisteme erişmek için kullanacağı, seçilen diğer adı (*node\_name*; düğüm\_adı), *hostname* (ya da *ip\_address*;ip\_adresi ) değerini ve *svcename* (ya da *port\_number*; kapı\_no) değerini belirtir.

TCP/IP düğümünü kataloğa almak için aşağıdaki adımları izleyin:

- Aşama 1. Sistemde oturum açmak için sistem denetimcisi (SYSADM) ya da sistem yöneticisi (SYSCTRL) yetkisi bulunan bir kullanıcı kimliğini kullanın.
- Aşama 2. DB2 Connect UNIX altyapısında kullanılıyorsa, yönetim ortamını tanımlayın ve DB2 komut satırı işlemcisini çağırın. Başlatma komut kütüğünü aşağıdaki şekilde çalıştırın:

. *INSTHOME*/sqllib/db2profile (Bourne ya da Korn kabuk için) source *INSTHOME*/sqllib/db2cshrc (C kabuk için)

Burada INSTHOME yönetim ortamının ana dizinidir.

Aşama 3. Şu komutları girerek düğümü kataloğa alın:

catalog tcpip node düğüm\_adı remote [anasistemadı|ip\_adresi]
server [svcename|kapı\_no]
terminate

Orneğin, *nyx* adlı uzak anasistemi *db2node* düğümünde *host1* hizmet adıyla kataloğa almak için şu komutu girin:

catalog tcpip node db2node remote nyx server host1
terminate

Uzak sunucuyu 9.21.15.235 IP adresiyle *db2node* düğümünde 3700 kapı numarasıyla kataloğa almak için şu komutu girin:

catalog tcpip node *db2node* remote *9.21.15.235* server *3700* terminate

catalog node komutuyla belirlenen değerleri değiştirmeniz gerekirse aşağıdaki adımları izleyin:
 Aşama 1. Komut satırı işlemcisinde uncatalog node komutunu çalıştırın:
 db2 uncatalog node düğüm\_adı
 Asama 2. Düğümü, kullanmak istediğiniz değerlerle veniden kataloğa alın.

## 4. Veritabanının DCS Veritabanı Olarak Kataloğa Alınması

Uzak veritabanını bir DCS (Data Connection Services; Veri Bağlantısı Hizmetleri) veritabanı olarak kataloğa almak için aşağıdaki adımları izleyin:

- Aşama 1. Sistemde oturum açmak için sistem denetimcisi (SYSADM) ya da sistem yöneticisi (SYSCTRL) yetkisi bulunan bir kullanıcı kimliğini kullanın.
- Aşama 2. Şu komutları girin:

catalog dcs db yerel\_dcsadı as hedef\_vtadı
terminate

Burada:

- yerel\_dcsadı, anasistem ya da AS/400 veritabanının yerel adıdır.
- hedef\_vtadı, veritabanının anasistem ya da AS/400 veritabanı sistemindeki adıdır.

Örneğin, "newyork" adlı DB2 Connect, uzak anasistem ya da AS/400 veritabanının yerel veritabanı adının "ny" olması için şu komutları girin:

catalog dcs db ny as newyork terminate

# 5. Adım: Veritabanının Kataloğa Alınması

Bir istemci uygulamasının uzak bir veritabanına erişebilmesi için, veritabanı anasistem düğümünde ve ona bağlanacak her DB2 Connect iş istasyonu düğümünde kataloğa alınmış olmalıdır. Bir veritabanı yarattığınızda, bu veritabanı anasistemde veritabanı adıyla (*veritabanı\_adı*; database\_name) aynı olan veritabanı diğer adıyla (*vt\_diğer\_adı*; database\_alias) otomatik olarak kataloğa alınır. DB2 Connect iş istasyonunda uzak veritabanıyla bağlantı kurmak için veritabanı dizinindeki bilgilerle düğüm dizinindeki bilgiler kullanılır.

DB2 Connect iş istasyonunda bir veritabanını kataloğa almak için aşağıdaki adımları izleyin.

- Aşama 1. Sistemde oturum açmak için sistem denetimcisi (SYSADM) ya da sistem yöneticisi (SYSCTRL) yetkisi bulunan bir kullanıcı kimliğini kullanın.
- Aşama 2. İzleyen taslakta Ayarlanan Değer kolonuna veri girin.

| Çizelge 28. Taslak.                             | : Veritabanlarını Kataloğa Almak için D                                                                                                    | eğiştirge Değerler | ri                 |
|-------------------------------------------------|----------------------------------------------------------------------------------------------------|--------------------|--------------------|
| Değiştirge                                      | Tanım                                                                                                    | Örnek Değer        | Ayarlanan<br>Değer |
| Veritabanı adı<br>( <i>veritabanı_adı</i> )     | Uzak veritabanının yerel DCS<br>veritabanı adı ( <i>yerel_dcsadı</i> ); bu<br>değer DCS veritabanı dizini kataloğa<br>alındığında belirtilir; örneğin, ny.                                                                                        | ny                 |                    |
| Veritabanı diğer<br>adı ( <i>vt_diğer_adı</i> ) | Uzak veritabanı için isteğe bağlı bir<br>yerel takma ad. Takma ad<br>belirtmezseniz, varsayılan değer<br>olarak veritabanı adı ( <i>veritabanı_adı</i> )<br>kullanılır. Bu ad, bir istemciden<br>veritabanına bağlanırken<br>kullandığınız addır. | localny            |                    |
| Düğüm adı<br>(düğüm_adı)                        | Veritabanının bulunduğu yeri<br>belirten düğüm dizini girişinin adı.<br>Önceki adımda düğümü kataloğa<br>almak için kullandığınız düğüm adı<br>( <i>düğüm_adı</i> ) değerinin aynını<br>kullanın.                                                 | db2node            |                    |

Aşama 3. DB2 Connect UNIX altyapısında kullanılıyorsa, yönetim ortamını tanımlayın ve DB2 komut satırı işlemcisini çağırın. Başlatma komut kütüğünü aşağıdaki şekilde çalıştırın:

. *INSTHOME*/sqllib/db2profile (Bourne ya da Korn kabuk için) source *INSTHOME*/sqllib/db2cshrc (C kabuk için)

Burada INSTHOME yönetim ortamının ana dizinidir.

Aşama 4. Komut satırı işlemcisinde aşağıdaki komutları girerek veritabanını kataloğa alın:

catalog database veritabanı\_adı as vt\_diğer\_adı at node düğüm\_adı authentication kim\_den\_değeri

Örneğin, *ny* adlı DCS bilinen veritabanını *localny* diğer adıyla *db2node* düğümünde kataloğa almak için şu komutu girin:

catalog database ny as localny at node db2node authentication dcs

| $Q \bigcirc$ | <b>catalog</b> <i>da</i><br>aşağıdaki a | tabase komutuyla belirlenen değerleri değiştirmeniz gerekirse<br>ıdımları izleyin:  |
|--------------|-----------------------------------------|-------------------------------------------------------------------------------------|
|              | Aşama 1.                                | Aşağıda belirtildiği şekilde, <b>uncatalog</b> <i>database</i> komutunu çalıştırın: |
|              |                                         | uncatalog database vt_diğer_adı                                                     |
|              | Aşama 2.                                | Sonra, veritabanını kullanmak istediğiniz değerle yeniden kataloğa alın.            |

## 6. Adım: Yardımcı Programlar ve Uygulamalar için Veritabanı Sunucusuna Bağ Tanımlanması

Az önce tamamladığınız adımlarla, DB2 Connect iş istasyonu anasistemle ya da AS/400 sistemiyle iletişim kuracak şekilde tanımlanmış olur. Bundan sonra, yardımcı programlar ya da uygulamalar için anasistem ya da AS/400 veritabanı sunucusuna bağ tanımlamanız gerekir. Bağ tanımlayabilmeniz için BINDADD yetkisi gereklidir.

Yardımcı programlar ya da uygulamalar için anasistem ya da AS/400 veritabanı sunucusuna bağ tanımlamak üzere şu komutları girin:

```
connect to vtdiğeradı user klnckimliği using parola
bind yol@ddcsmvs.lst blocking all sqlerror continue
messages mvs.msg grant public
connect reset
```

Örneğin:

```
connect to NYC3 user kimliğim using parolam
bind yol/bnd/@ddcsmvs.lst blocking all sqlerror continue
    messages mvs.msg grant public
connect reset
```

Bu komutlara ilişkin ek bilgi için bkz: DB2 Connect User's Guide.

## 7. Adım: Anasistem ya da AS/400 Bağlantısının Sınanması

DB2 Connect iş istasyonunu iletişim için yapılandırmayı tamamladığınızda, uzak veritabanında bağlantıyı sınamak için aşağıdaki adımları izleyin: Bağlantıyı sınamak için uzak bir veritabanına bağlanmanız gerekir.

- Aşama 1. Veritabanı yöneticisi önceden başlatılmadıysa, anasistem veritabanı sunucusunda **db2start** komutunu girerek veritabanı yöneticisini başlatın.
- Aşama 2. Uzak veritabanına bağlanmak için, DB2 Connect iş istasyonunun Komut Merkezi'nde (Command Center) ya da komut satırı istemcisinde şu komutu girin:

connect to vt\_diğer\_adı user klnckimliği using parola

*klnckimliği* ve *parola* değerleri, kimlik denetiminin gerçekleştirildiği sistem için geçerli değerler olmalıdır. Varsayılan olarak, kimlik denetimi anasistem ya da AS/400 veritabanı sunucusunda gerçekleştirilir.

Bağlantı başarıyla gerçekleşirse, bağlandığınız veritabanının adını belirten bir ileti görüntülenir. Artık o veritabanınındaki verileri alabilirsiniz. Örneğin, sistem kataloğu çizelgesinin içerdiği tüm çizelge adlarının listesini almak için, Komut Merkezi'nde (Command Center) ya da komut satırı işlemcisinde şu SQL komutunu girin:

db2 "select çzlgadı from syscat.tables"

Veritabanı bağlantısını kullanmayı tamamladığınızda, bağlantıyı sona erdirmek için **db2 connect reset** komutunu girin.

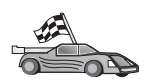

Artık DB2'yi kullanmaya hazırsınız. İleri düzey bilgiler için bkz: Administration Guide.

## Anasistem Bağlantısının Sınanması

Bağlantı başarısız olursa, aşağıdakileri doğrulayın:

Anasistemde:

- \_\_\_\_ 1. *db2comm* kayıt değeri tcpip değerini içeriyor.
- \_\_\_\_ 2. Services kütüğü doğru olarak güncellendi.
- Hizmet adı (*svcename*) değiştirgesi veritabanı yöneticisi yapılanış kütüğünde doğru olarak güncellendi.
- \_\_\_\_\_ 4. Veritabanı doğru şekilde yaratıldı ve kataloğa alındı.

- \_\_\_\_ 5. Veritabanı yöneticisi durduruldu ve yeniden başlatıldı (sunucuda **db2stop** ve **db2start** komutlarını girin).
- 6. Belirtilen kapı numarası başka bir işlem tarafından kullanılmıyor.

Bir protokole ilişkin bağlantı yöneticilerinin başlatılmasında sorun çıkarsa, bir uyarı iletsi görüntülenir ve hata iletileri db2diag.log kütüğüne kaydedilir.

db2diag.log kütüğüne ilişkin ek bilgi için bkz: Troubleshooting Guide.

DB2 Connect iş istasyonunda:

- 1. Kullanılıyorsa, Services ve Hosts kütükleri doğru olarak güncellendi.
- \_\_\_\_ 2. Düğüm doğru anasistem adıyla (*hostname*; anasistem\_adı) ya da IP adresiyle (*ip\_address*; ip\_adresi) kataloğa alındı.
- Kapı numarası anasistemde kullanılan kapı numarasıyla eşleşiyor ya da hizmet adı anasistemde kullanılanı gösteriyor.
- \_\_\_\_\_ 4. Veritabanı dizininde belirtilen düğüm adı (*düğüm\_adı* (node\_name)), düğüm dizinindeki doğru girişi gösteriyor.
- \_\_\_\_ 5. Veritabanı, anasistemin veritabanı diğer adı (*database\_alias*; vt\_diğer\_adı) kullanılarak doğru şekilde kataloğa alındı. Bu veritabanı diğer adı, bu veritabanı anasistemde yaratıldığı zaman, DB2 Connect iş istasyonunda (*database\_name*; veritabanı\_adı) veritabanı adıyla kataloğa alındı.

Bu öğeleri doğrulamanızdan sonra bağlantı yine başarısız olursa bkz: *Troubleshooting Guide*.

# Bölüm 16. DB2 Connect İş İstasyonunda APPC İletişiminin El İle Yapılandırılması

Bu kısımda, DB2 Connect iş istasyonunun APPC iletişim protokolünü kullanarak bir anasistem ya da AS/400 veritabanı sunucusuyla iletişim kurmak üzere el ile yapılandırılması açıklanmaktadır. Buradaki yönergelerde, APPC'nin DB2 Connect ve anasistem ya da AS/400 makinelerinde desteklendiği varsayılmıştır.

Bu kısımdaki yönergeleri, bir anasistem ya da AS/400 veritabanına APPC bağlantısını el ile yapılandırmak istiyorsanız okumanız gerekir. APPC İstemci Yapılandırma Yardımcısı (CCA) kullanılarak otomatik olarak yapılandırılabilir. İzleyen çizelge, CCA ile yapılandırılabilecek ürünleri göstermektedir:

| Çizelge 29. CCA lle Yapılandırılan U      | Irünler                        |                            |
|-------------------------------------------|--------------------------------|----------------------------|
| Ürünler                                   | Altyapı                        | CCA ile yapılandırılabilir |
| IBM Kişisel İletişim Sürüm 4.2 ve<br>üstü | Windows 32 bit işletim sistemi | Evet                       |
| IBM Communications Server<br>(Sunucu)     | Windows NT ve Windows 2000     | Evet                       |
| IBM Communications Server (İstemci)       | Windows 32 bit işletim sistemi | Hayır                      |
| IBM Communications Server                 | OS/2                           | Evet                       |
| RUMBA                                     | Windows 32 bit işletim sistemi | Evet                       |
| Microsoft SNA (Sunucu)                    | Windows NT ve Windows 2000     | Hayır                      |
| Microsoft SNA (İstemci)                   | Windows 32 bit işletim sistemi | Наун                       |

Altyapınıza ilişkin iletişim gereksinmeleri konusunda ek bilgi için bkz: "Yazılım Gereksinmeleri" sayfa 4. Belirli bir istemciyle sunucu iletişiminde desteklenen protokoller için bkz: "İstemci-Sunucu Bağlantısına İlişkin Olası Senaryolar" sayfa 9.

İstemci Yapılandırma Yardımcısı, altyapınıza ilişkin iletişim gereksinmeleri ya da belirli bir istemciyle sunucu arasındaki iletişimde desteklenen protokoller konusunda ek bilgi edinmek için *Quick Beginnings* kitabınıza bakın.

DB2 Connect iş istasyonunu bir anasistem ya da AS/400 veritabanı sunucusuyla APPC iletişimini kullanacak şekilde yapılandırmak için aşağıdaki adımlar gereklidir:

- "1. Adım: Değiştirge Değerlerinin Tanımlanması ve Kaydedilmesi."
- "2. Adım: DB2 Connect İş İstasyonundaki APPC Tanıtımlarının Güncellenmesi" sayfa 224.
- "3. Adım: APPC ya da APPN Düğümünün Kataloğa Alınması" sayfa 286.
- "4. Veritabanının DCS Veritabanı Olarak Kataloğa Alınması" sayfa 287.
- "5. Adım: Veritabanının Kataloğa Alınması" sayfa 287.
- "6. Adım: Yardımcı Programlar ve Uygulamalar için Veritabanı Sunucusuna Bağ Tanımlanması" sayfa 289.
- "7. Adım: Anasistem ya da AS/400 Bağlantısının Sınanması" sayfa 289.

# 1. Adım: Değiştirge Değerlerinin Tanımlanması ve Kaydedilmesi

DB2 Connect iş istasyonunu yapılandırmadan önce, anasistem denetimcinizden ve LAN denetimcinizden, bağlanmak istediğiniz *her* anasistem ya da AS/400 veritabanı için ilgili taslağın kopyalarını (bkz: Çizelge 30 sayfa 222) doldurmalarını isteyin.

Ayarlanan Değer girişlerini doldurduktan sonra, DB2 Con nect için APPC iletişimini yapılandırmak üzere bu taslağı kullanabilirsiniz. Yapılandırma sırasında, yapılanış yönergelerinde gösterilen örnek değerlerin yerine, yapılanış yönergeleriyle taslaktaki değerleri ilişkilendirmek için belirtilen numaralardan (örneğin, 1) yararlanarak, taslaktaki kendi değerlerinizi kullanın.

Taslakta ve yapılanış yönergelerinde, gerekli yapılanış değiştirgelerine ilişkin örnek ya da önerilen değerler gösterilir. Diğer değiştirgeler için iletişim programının varsayılan değerlerini kullanın. Ağ yapılanışınız yönergelerde kullanılandan farklıysa, ağınıza uygun değerleri ağ denetimcinizden öğrenin.

Yapılanış yönergelerinde, değiştirilmesi gereken, ancak taslakta gösterilmeyen girişler **\*** simgesiyle belirtilmiştir.

| Çize | lge 30 (Sayfa 1 / 2).                            | Taslak: Anasistem ve AS/400 S                                                 | unucusu Bağlantılarının P | lanlanması      |
|------|--------------------------------------------------|-------------------------------------------------------------------------------|---------------------------|-----------------|
| Bşv  | DB2 Connect İş<br>İstasyonundaki Ad              | Ağ ya da VTAM Adı                                                             | Örnek Değer               | Ayarlanan Değer |
| Anas | sistemde Ağ Öğeleri                              |                                                                               |                           |                 |
| 1    | Anasistem adı                                    | Yerel ağ adı                                                                  | SPIFNET                   |                 |
| 2    | Ortak LU adı                                     | Uygulama adı                                                                  | NYM2DB2                   |                 |
| 3    | Ağ tanıtıcısı                                    |                                                                               | SPIFNET                   |                 |
| 4    | Ortak düğümü adı                                 | Yerel CP ya da SSCP adı                                                       | NYX                       |                 |
| 5    | Hedef veritabanı adı<br>( <i>target_dbname</i> ) | OS/390 ya da MVS:<br>LOCATION NAME<br>VM/VSE:<br>DBNAME<br>AS/400:<br>RDB adı | NEWYORK                   |                 |
| 6    | Bağ adı ya da kip adı                            |                                                                               | IBMRDB                    |                 |
| 7    | Bağlantı adı (bağ adı)                           |                                                                               | LINKHOST                  |                 |
| 8    | Uzak ağ ya da LAN<br>adresi                      | Yerel bağdaştırıcı ya da hedef adresi                                         | 400009451902              |                 |
| DB2  | Connect İş İstasyonunda                          | a Ağ Öğeleri                                                                  |                           |                 |
| 9    | Ağ ya da LAN<br>tanıtıcısı                       |                                                                               | SPIFNET                   |                 |
| 10   | Yerel denetim noktası<br>adı                     |                                                                               | NYX1GW                    |                 |
| 11   | Yerel LU adı                                     |                                                                               | NYX1GW0A                  |                 |
| 12   | Yerel LU diğer adı                               |                                                                               | NYX1GW0A                  |                 |
| 13   | Yerel düğüm ya da                                | ID BLK                                                                        | 071                       |                 |
| 14   | dugum taniticisi                                 | ID NUM                                                                        | 27509                     |                 |
| 15   | Kip adı                                          |                                                                               | IBMRDB                    |                 |
| 16   | Simgesel hedef adı                               |                                                                               | DB2CPIC                   |                 |

| Çize | elge 30 (Sayfa 2 / 2).                        | Taslak: Anasistem ve AS/400 St | unucusu Bağlantılarının P                                                                                                    | lanlanması      |
|------|-----------------------------------------------|--------------------------------|----------------------------------------------------------------------------------------------------|-----------------|
| Bşv  | DB2 Connect İş<br>İstasyonundaki Ad           | Ağ ya da VTAM Adı              | Örnek Değer                                                                                                    | Ayarlanan Değer |
| 17   | Uzak hareket işleme<br>programı (TP) adı      |                                | OS/390 ya da MVS:<br>X'07'6DB<br>('07F6C4C2')<br>ya da<br>DB2DRDA<br>VM/VSE:<br>VSE için<br>AXE. VM<br>için DB2<br>veritabanı adı<br>ya da VM için<br>X'07'6DB<br>('07F6C4C2')<br>AS/400:<br>X'07'6DB<br>('07F6C4C2')<br>ya da<br>QCNTEDDM |                 |
| DB2  | Connect İş İstasyonunda                       | a DB2 Dizin Girişleri          |                                                                                                    |                 |
| 19   | Düğüm adı                                     |                                | db2node                                                                                                    |                 |
| 19   | Güvenlik                                      |                                | program                                                                                                    |                 |
| 20   | Yerel veritabanı adı ( <i>local_dcsname</i> ) |                                | ny                                                                                                    |                 |

Bağlanacağınız her sunucu için, taslağın bir kopyasını aşağıda belirtilen şekilde doldurun:

- Ağ tanıtıcısı (Network ID) için, hem anasistem, hem de DB2 Connect iş istasyonlarına ilişkin ağ adını (1, 3 ve 9) saptayın. Genellikle bu değerler aynı olur. Örneğin, SPIFNET.
- 2. Ortak LU adı (Partner LU name) (2) için, OS/390, MVS, VSE ya da VM ile ilgili VTAM uygulaması (APPL) adını saptayın. AS/400 için yerel CP adını saptayın.
- 3. *Ortak düğümü adı* (Partner node name) ( **4** ) için, OS/390, MVS, VM ya da VSE ile ilgili SSCP (System Services Control Point; Sistem Hizmetleri Denetim Noktası) adını saptayın. AS/400 için yerel denetim noktası adını saptayın.
- Veritabani adı (Database name) (5) için, anasistem veritabanının adını saptayın. Bu değer, OS/390 ya da MVS için LOCATION NAME, VM ya da VSE için DBNAME ya da AS/400 için ilişkisel veritabanı (RDB) adıdır.
- 5. *Kip adı* (Mode name) ( 6 ve 15 ) için, varsayılan değer olan IBMDRB genellikle yeterlidir.
- 6. *Uzak ağ adresi* (Remote network address) (**8**) için, hedef anasistem ya da AS/400 sisteminin denetleyici adresini ya da yerel bağdaştırıcı adresini saptayın.
- DB2 Connect iş istasyonunun *yerel denetim noktası adı* (local control point name) değerini (10) saptayın. Bu değer genellikle sistemin PU (fiziksel birim) adıyla aynıdır.
- 8. DB2 Connect tarafından kullanılacak *Yerel LU adı* (Local LU name) (**11**) değerini saptayın. Çok siteli güncellemeleri (iki aşamalı kesinleştirme) yönetmek için Syncpoint Manager kullanıyorsanız, yerel mantıksal birimin (LU) SPM için kullanılan mantıksal birim olması gerekir. Bu durumda, o mantıksal birim aynı zamanda denetim noktası mantıksal birimi olamaz.
- 9. *Yerel LU diğer adı* (Local LU alias) (**12**) için, genellikle yerel LU adıyla (**11**) aynı değer kullanılır.

- Yerel düğüm (Local node) ya da Düğüm tanıtıcısı (Node ID) (13 artı 14) için, DB2 Connect iş istasyonunun IDBLK ve IDNUM değerlerini saptayın. Varsayılan değerin doğru olması gerekir.
- 11. Simgesel hedef adı (Symbolic destination name) (16) için uygun bir değer seçin.
- 12. (Uzak) *Hareket işleme programı (TP) adı* (Transaction program (TP) name) (**17**) için, taslakta listelenen varsayılan değerleri kullanmanız önerilir.
- 13. Şimdilik diğer öğeleri (**18 21**) boş bırakın.

## 2. Adım: DB2 Connect İş İstasyonundaki APPC Tanıtımlarının Güncellenmesi

Uzak bir anasistem ya da AS/400 veritabanı sunucusuna erişmek üzere DB2 Connect APPC iletişimini yapılandırmak için, veri girilen taslağı (Çizelge 30 sayfa 222) kullanın.

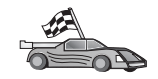

Ağınızda varolan altyapılarda APPC iletişimin yapılandırılmasına ilişkin açıklamalar için ilgili kısımlara bakın.

- "OS/2 için IBM eNetwork Communications Server'in Yapılandırılması"
- "Windows için IBM eNetwork Communications Server'in Yapılandırılması" sayfa 243
- "Windows NT için IBM eNetwork Communications Server SNA API İstemcisi'nin Yapılandırılması" sayfa 248
- "Windows için Microsoft SNA Server'in Yapılandırılması" sayfa 250
- "Microsoft SNA Client'ın Yapılandırılması" sayfa 257
- "AIX için IBM eNetwork Communication Server'in Yapılandırılması" sayfa 259
- "AIX için Bull SNA'nın Yapılandırılması" sayfa 266
- "HP-UX için SNAPlus2'nin Yapılandırılması" sayfa 269
- "SPARC Solaris için SNAP-IX Sürüm 6.0.1'in Yapılandırılması" sayfa 277
- "Solaris için SunLink 9.1'in Yapılandırılması" sayfa 284

## OS/2 için IBM eNetwork Communications Server'in Yapılandırılması

Bu kısımda, OS/2 için DB2 Connect iş istasyonuyla anasistem ya da AS/400 veritabanı sunucuları arasında APPC iletişiminin el ile yapılandırılması açıklanmanktadır.

Başlamadan önce iş istasyonunuzda OS/2 için CS/2 Sürüm 5 ya da üstünün kurulu olduğunu doğrulayın. Bu kısımdaki adımlar OS/2 için IBM eNetwork Communications Server Sürüm 5'in kullanılmasını açıklamaktadır. İş istasyonunuzda OS/2 için Communications Manager Sürüm 1.x varsa, gerçekleştireceğiniz adımlar aynıdır, ancak arabirim ve menü adları farklıdır.

Ortamınızın tanımlanmasına ilişkin ek bilgi edinmek için CS/2 ile sağlanan çevrimiçi yardıma ya da şu yayınlara bakın:

- Connectivity Supplement
- DRDA Connectivity Guide

İzleyen adımlarda şunlar varsayılmıştır:

- OS/2 için IBM eNetwork Communication Server Sürüm 5 paketinin temel kuruluşu tamamlandı.
- OS/2 için DB2 istemcisi kuruldu.

Aşağıdaki adımlar için taslaktaki *Ayarlanan Değer* girişlerini kullanın (bkz: Çizelge 25 sayfa 128).

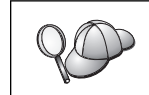

Bu yönergeler yeni bir yapılanış içinde yeni tanıtımların nasıl yaratılacağını göstermektedir. Varolan bir yapılanışı değiştiriyorsanız, yapılanışı doğrulayabilmek için tanıtımları silmeniz gerekebilir.

Sisteminizi yapılandırmak için aşağıdaki adımları izleyin:

Aşama 1. Yeni Yapılanış Başlatılması

- a. IBM eNetwork Communications Server simgesini çift tıklatın.
- b. **Communications Manager Setup** (Communications Manager Ayarları) simgesini çift tıklatın.
- c. Communications Manager Setup penceresinde **Setup** (Ayarla) düğmesini tıklatın.
- d. Open Configuration (Yapılanışı Aç) penceresinde yeni yapılanış kütüğü için bir ad belirtin ve OK (Tamam) düğmesini tıklatın. Communications Manager Configuration Definition (İletişim Yöneticisi Yapılanış Tanımlaması) penceresi açılır.

| befinition solection<br>& Commonly used definitions<br><u>Additional definitions</u>                                                                                                    | To configure any of the horn listed,<br>select one and select Configure.<br>Select Close when the configuration<br>is complete. |
|----------------------------------------------------------------------------------------------------|----------------------------------------------------------------------------------------------------|
| Communications Bellinitions                                                                                                    |                                                                                                    |
| the second second |                                                                                                    |
| UA APIs over Token-ring CI270<br>S258 enalation support using API<br>S258 enalation support using API<br>UA APIs over 3DLC CI270 enala                                                                                                    | enulation support)<br>PC APIs over Tokon-ring<br>PC APIs over Twinasiat<br>tion support)                                        |
| LIA APS over Token-ring CR2M<br>SSS enablishes separit uning APT<br>2018 enablishes separit uning APT<br>2018 enablishes separat uning APT<br>2018 APIs over SDLC CR2M enablish                                                                                                    | emilation support)<br>PC APIs over Tokon-ring<br>PC APIs over Twinanial<br>tion support)                                        |
| UIA APS over Token-sing CR2M<br>SS6 ensubtion support using API<br>2008 ensubtion support using API<br>UIA APIs over SDLC CR2M ensub                                                                                                    | enalition support)<br>PC APIs over Tokon-ring<br>PC APIs over Tokinanisk<br>tion support)                                       |

Aşama 2. Protokolün Yapılandırılması

- a. **Commonly used definitions** (Sık kullanılan tanımlamalar) radyo düğmesini seçin.
- b. Communications Definitions (İletişim tanımlamaları) kutusunda, kullanmak istediğiniz protokolü seçin. Bu yönergelerde APPC APIs over Token-Ring (Simgeli halka üzerinde APPC uygulama programı arabirimleri) kullanılmaktadır.
- c. **Configure** (Yapılandır) düğmesini tıklatın. APPC APIs over Token-Ring penceresi açılır.

| Network ID                                         | SPIFNET               |  |
|----------------------------------------------------|-----------------------|--|
| Local node name                                    | NYX1                  |  |
| Local node type<br>Network node<br>End node - no r | network node server   |  |
|                                                    |                       |  |
| ⊖ <u>E</u> nd node - to a                          | a network node server |  |

- d. Network ID (Ağ tanıtıcısı) alanında ağ tanıtıcınızı (9) girin.
- e. Control point name (Denetim noktası adı) alanında yerel denetim noktası adını (10) girin.
- f. Ağ denetimcinizin kullanmanızı önerdiği End node (Uç düğüm) düğmesini tıklatın. End node - to a network node server (Uç düğüm - ağ düğümü sunucusuna) radyo düğmesini ya da End node - no network node server (Uç düğüm - ağ düğümü sunucusu yok) radyo düğmesini tıklatabilirsiniz. Aynı bağlantı yoluyla birçok kullanıcı yöneltiliyorsa, ağ düğümü sunucusu kullanılır. Buradaki örnekte ağ düğümü sunucusu kullanılmadığı varsayılmaktadır.
- g. Advanced (İleri düzey) düğmesini tıklatın. Sonraki adımların başlangıç noktası bu penceredir. Adımların her biri tamamlandıktan sonra bu pencereye dönersiniz. Communication Manager Profile List (İletişim Yöneticisi Tanıtım Listesi) penceresi açılır.

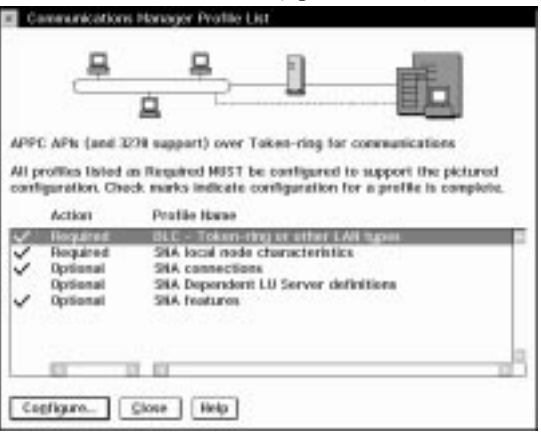

- Aşama 3. LAN DLC Tanıtımı Hazırlanması
  - a. Profile List (Tanıtım Listesi) penceresinde, DLC Token ring or other LAN Types Adapter Parameters (DLC - Simgeli Halka ya da diğer LAN tipleri bağdaştırıcı değiştirgeleri) seçeneğini belirleyin ve Configure (Yapılandır) düğmesini tıklatın. Token Ring or Other Lan Types Adapter Parameters penceresi açılır.

| Adapter 0 1 (0 - 15)                                                                       | Additional parameters                                                                                                    |
|--------------------------------------------------------------------------------------------|----------------------------------------------------------------------------------------------------|
| Eree unused links<br>Branch extender support<br>Maximum (-field size<br>2224 (265 - 16393) | HPR parameters<br>Link initialization parameters<br>Link station protocol parameters<br>Network management parameters<br>Resource parameters |
| and CAD (have)                                                                             |                                                                                                    |
| 04 (04 - 9C)                                                                               | Change                                                                                                    |
| Effective capacity (bits per se                                                            | cond)                                                                                                    |
| Effective capacity (bits per se<br>4000000<br>Connection network parameter                 | cond)<br>ers (optional)                                                                                                    |

- b. Network ID (Ağ tanıtıcısı) alanında ağ tanıtıcınızı (9) girin.
- c. **OK** (Tamam) düğmesini tıklatın.
- Aşama 4. SNA Yerel Düğüm Özelliklerinin Güncellenmesi
  - a. Profile List (Tanıtım Listesi) penceresinde, SNA local node characteristics (SNA yerel düğüm özellikleri) seçeneğini belirleyin ve Configure (Yapılandır) düğmesini tıklatın. Local Node Characteristics penceresi açılır.

- b. Network ID (Ağ tanıtıcısı) alanında ağ tanıtıcınızı (9) girin.
- c. Yerel düğüm adı büyük olasılıkla CS/2 kurulduğunda tanımlanmıştır. Emin değilseniz ağ denetimcisine başvurun.

d. Local node ID (hex) (Yerel düğüm tanıtıcısı (onaltılı)) alanında düğüm tanıtıcınızı (13, 14) girin.

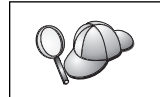

Tanıtımı görüntülediğinizde bu değerin ilk kısmı sizin için girilmiştir. Yalnızca ikinci kısmı girmeniz yeterlidir.

e. OK (Tamam) düğmesini tıklatın.

Aşama 5. SNA Bağlantı Tanıtımlarının Hazırlanması

a. Profile List (Tanıtım Listesi) penceresinde, **SNA Connections** (SNA bağlantıları) seçeneğini belirleyin ve **Configure** (Yapılandır) düğmesini tıklatın. Connection List (Bağlantı Listesi) penceresi açılır.

| Choose the to nodes of                                    | ne List<br>type of node to change or create con<br>that type.                                      | nections          |
|-----------------------------------------------------------|----------------------------------------------------------------------------------------------------|-------------------|
| Selecting a p<br>nodes of that<br>Partner typ<br>To netwo | ertner type will display connections t<br>t type in the list.<br>e<br>rk node To geer node OTo hos | to                |
| Link<br>Name                                              | Adapter                                                                                            | Adapter<br>Number |
| LINKPEER                                                  | Token-ring or other LAN types                                                                      | 0                 |
| Commont                                                   |                                                                                                    | N                 |
| Create                                                    | Change Delete Close                                                                                | Help              |

b. Partner Type (Ortak Tipi) penceresinde, To peer node (Eşdüzeyli düğüme) radyo düğmesini (olağan olarak OS/400 bağlantıları için kullanılır) ya da To host (Anasisteme) radyo düğmesini (olağan olarak OS/390, MVS, VSE ve VM bağlantıları için kullanılır) seçin ve Create (Yarat) düğmesini tıklatın. Adapter List (Bağdaştırıcı Listesi) penceresi acılır

| Select the local adapter to be used for                                                                | this connection. |
|----------------------------------------------------------------------------------------------------|------------------|
| Adapter Type                                                                                           |                  |
| Token-ring or other LAN types<br>Ethemet (ETHERAND) network<br>PC Network<br>Twinaxial<br>SDLC<br>X.25 |                  |
| Configured Yes<br>Adapter number 0 = (0-15)<br>Continue Cancel Help                                    | Configure DLC    |

- c. **Token-ring, or other LAN types** (Simgeli halka ya da diğer LAN tipleri) bağdaştırıcı tipini seçin ve DLC tanıtımında belirttiğiniz bağdaştırıcı numarası değerini belirtin.
- d. Continue (Devam) düğmesini tıklatın. Connection to a Peer Node (Eşdüzeyli Düğüme Bağlantı) ya da Connection to a Host (Anasisteme Bağlantı) penceresi açılır.

| Connection to a Host                                                        |                                                                                                    |
|-----------------------------------------------------------------------------|----------------------------------------------------------------------------------------------------|
| Link name                                                                   | LINKHOST ZActivate at startup                                                                              |
| Adjacent node ID (her                                                       |                                                                                                    |
| Partner LU definitions<br>Partner network ID<br>Partner node name           | SPIFNET Define Partner LUs                                                                                 |
| Destination information                                                     | for host                                                                                                   |
| LAN destination addres<br>400009451902                                      | s (hex) Address format Remote SAP (hex)<br>Token-Ring t 04                                                 |
| To provide unique link p<br>those specified in the DI<br>QK Additional part | rotocol parameters that are different than Override C adapter profile, select Override ameters Cancel Help |
| Connection to a Peer                                                        | LINKDEED JActivate at startun                                                                              |
| Adiagent node ID Cher                                                       |                                                                                                    |
| -Partner LU definitions-                                                    | 9                                                                                                    |
| Partner network ID<br>Partner node name                                     | SPIFNET Define Partner LUs                                                                                 |
| Destination information<br>LAN destination addres<br>400009451902           | for peer node<br>(hex) Address format Remote SAP (hex)<br>Token-Ring t 04                                  |
| To provide unique link p<br>those specified in the DI                       | rotocol parameters that are different than Override Override                                               |
| OK Additional para                                                          | ameters Cancel Help                                                                                        |

- Aşama 6. Connection to a Peer Node ya da Connection to Host Panosunda Bağlantının Yapılandırılması
  - a. Link name (Bağ adı) alanında bağ adını (7) girin.
  - b. Connection (Bağlantı) penceresinde Additional parameters (Ek değiştirgeler) düğmesini tıklatın. Additional Connection Parameters (Ek Bağlantı Değiştirgeleri) penceresi açılır.
  - c. Local PU name (Yerel fiziksel birim) alanında yerel denetim noktası adını (10) girin.
  - d. Backup Link (Yedek bağ) kutusundaki onay imini kaldırın.
  - e. Node ID (Düğüm tanıtıcısı) alanlarında düğüm tanıtıcınızı (**13** ve **14**) girin.
  - f. OK (Tamam) düğmesini tıklatın.

- g. LAN destination address (LAN hedef adresi) alanında uzak LAN adresini (8) girin.
- h. **Partner network ID** (Ortak ad tanıtıcısı) alanında uzak sistemin ağ tanıtıcısını (**1**) girin.
- i. Partner node name (Ortak düğümü adı) alanında, ortak düğümü adını ( 4 ) girin.
- j. **Define Partner LUs** (Ortak mantıksal birim tanımla) düğmesini tıklatın. Partner LU (Ortak Mantıksal Birim) penceresi açılır.

| <ul> <li>Partner U</li> </ul>        | 04                                              |                                         |                  |
|--------------------------------------|-------------------------------------------------|-----------------------------------------|------------------|
| To add a Pa                          | rtner LU, enter the LU                          | name, allan, and comment.               | Then select Add. |
| To change a and/or comm              | Partner LU, select an<br>nent fields and select | LU from the list, shange the<br>Change. | LU name, atkas,  |
| To delete a                          | Partner UI, select an                           | LU from the list and select D           | elete.           |
| Hetwork D                            | SPIENT                                          | LU name                                 | Alas             |
| LU name                              | MMH2082                                         | SPIT HE F MT MEDICE                     | Allegade a       |
| Alles                                | NYH02082                                        |                                         |                  |
| Oependent<br>Eportmor<br>Uninforpera | partner LU                                      | Charge                                  |                  |
| Optional con<br>Add                  | ncel Help                                       |                                         |                  |

- Aşama 7. Ortak Mantıksal Birimi Tanıtımı Yaratılması
  - a. Network ID (Ağ tanıtıcısı) alanında uzak sistemin ağ tanıtıcısını (3) girin.
  - b. LU name (LU adı) ve Alias (Diğer ad) alanlarında ortak LU adını (2) girin.
  - c. Ortak mantıksal birim tanıtımını bağlantı tanıtımına eklemek için Add (Ekle) düğmesini tıklatın.
  - d. OK (Tamam) düğmesini tıklatın.
  - e. Additional Parameters (Ek değiştirgeler) düğmesini tıklatın. Additional Connection Parameters (Ek Bağlantı Değiştirgeleri) penceresi açılır.

| Additional Connection Parameters                                                            | _    |        |       |    |
|---------------------------------------------------------------------------------------------|------|--------|-------|----|
| Link name LINKHOST                                                                          |      |        |       |    |
| Hultiple PU parameters                                                                      | k i  |        |       | Ŀ  |
| Local PU name                                                                               |      | NYX1   |       |    |
| Local node ID (he                                                                           | x)   | 05D    | 27509 |    |
| Host connection parameters<br>APPN support<br>Syst this host connection as your focal point | nt s | suppor | t     |    |
| Optional comment                                                                            |      |        |       | -; |
| QK Cancel Help                                                                              |      |        |       |    |

 f. Multiple PU Parameters (Birden çok fiziksel birim değiştirgesi) alanlarında veri bulunduğunu doğrulayın. Değer, onaltılı yerel düğüm tanıtıcısı değeridir (13 ve 14).

- g. Connection (Bağlantı) penceresine dönmek için **OK** (Tamam) düğmesini tıklatın.
- h. Connections List (Bağlantı Listesi) penceresine dönmek için OK (Tamam) düğmesini tıklatın.
- i. Profile List (Tanıtım Listesi) penceresine dönmek için **Close** (Kapat) düğmesini tıklatın.
- Aşama 8. SNA Özelliklerinin Tanımlanması
  - a. Profile List (Tanıtım Listesi) penceresinde, SNA features (SNA özellikleri) seçeneğini belirleyin ve Configure (Yapılandır) düğmesini tıklatın. SNA Features List (SNA Özellikleri Listesi) penceresi açılır. Sonraki adımların başlangıç noktası bu penceredir.

| eatures                                                                                                    |                                  | Definition | Comment |
|----------------------------------------------------------------------------------------------------|----------------------------------|------------|---------|
| Partner LUS<br>Nodes<br>Transaction program defin<br>Transaction program defau<br>Transaction program secur<br>Conversation security<br>LU-to-LU security<br>CPI Communications side in | itions<br>Ats<br>Ry<br>formation |            |         |

Aşama 9. Yerel Mantıksal Birim Tanıtımı Hazırlanması

DB2 iş istasyonu bağımsız bir mantıksal birim (LU) olarak tanımlandıysa, aşağıdaki adımları izleyerek yerel bir mantıksal birim tanıtımı hazırlayın:

- a. SNA Features List (SNA Özellikleri Listesi) penceresinde, menü çubuğundaki Local LUs --> Create (Yerel mantıksal birimler - Yarat) öğelerini seçin.
- b. LU name (LU adı) alanında, yerel LU adını (11) girin.
- c. Alias (Diğer ad) alanında yerel LU diğer adını (13) girin.
- d. **NAU address** (NAU adresi) kutusunda **Independent LU** (Bağımsız LU) radyo düğmesini seçin.
- e. OK (Tamam) düğmesini tıklatın.
- f. DB2 Connect iş istasyonu APPC bağlantısını başlattığında bu yerel mantıksal birimin kullanılması için, Use this local LU as your default local LU alias (Varsayılan yerel LU diğer adı olarak bu yerel LU'yu kullan) kutusuna onay imi koyun. Varsayılan olarak, bu DB2 Connect iş istasyonundan başlatılan tüm APPC bağlantılarında bu yerel mantıksal birim kullanılır.
- Aşama 10. Kip Tanımlaması Hazırlanması
  - a. SNA Features List (SNA Özellikleri Listesi) penceresinde, Modes (Kipler) seçeneğini belirleyin ve Create (Yarat) düğmesini tıklatın. Mode Definition (Kip Tanımlaması) penceresi açılır.

| Mode Definition                    |                       |  |  |  |
|------------------------------------|-----------------------|--|--|--|
| Mode <u>n</u> ame                  | IBMRDB                |  |  |  |
| Class of service                   | #CONNECT ¥            |  |  |  |
| Mode session <u>l</u> imit         | 8 (0 - 32767)         |  |  |  |
| Minimum contention <u>w</u> inners | 0 (0 - 32767)         |  |  |  |
| Receive pacing window              | 4 (0 - 63)            |  |  |  |
| Pacing type                        | Adaptive ¥            |  |  |  |
| Compression and session-leve       | el encryption support |  |  |  |
| RU size                            |                       |  |  |  |
| ⊙ <u>D</u> efault RU size          |                       |  |  |  |
| O <u>M</u> aximum RU size          | (256 - 16384)         |  |  |  |
|                                    |                       |  |  |  |
| Optional <u>c</u> omment           |                       |  |  |  |
|                                    |                       |  |  |  |
| OK Cancel Help                     |                       |  |  |  |
|                                    |                       |  |  |  |

- b. Mode name (Kip adı) alanında kip adını ( 6 , 15 ) yazın.
- c. Diğer alanlarda, sunucu sistemlerinizde tanımlanan kip tanıtımıyla eşleşen değerleri belirtebilir ya da değiştirgeleri ayarlayabilirsiniz.
- d. Kip yaratılmasına son vermek ve SNA Features List panosuna dönmek için **OK** (Tamam) düğmesini tıklatın.
- Aşama 11. CPIC Tanım Bilgilerinin Yaratılması
  - a. SNA Features List (SNA Özellikleri Listesi) penceresinde, CPI Communications Side Information (CPI iletişimi tanım bilgileri) seçeneğini belirleyin ve Create (Yarat) düğmesini tıklatın. CPI Communications Side Information penceresi açılır.

| CPI Communications Side                                          | Information           |
|------------------------------------------------------------------|-----------------------|
| Symbolic destination name<br>Partner LU<br>SFully qualified name | DB2CPIC               |
| • <u>A</u> lias                                                  | NYH2DB2               |
| Partner TP<br>Service TP<br><u>TP name</u> X'QCNTEDDM'           |                       |
| Security type<br>Same ®None Prog                                 | Mode name<br>IBMRDB T |
| Optional comment                                                 |                       |
| QK Cancel                                                        | Help                  |

- b. Symbolic destination name (Simgesel hedef adı) alanında simgesel hedef adını (16) yazın.
- c. Alias (Diğer ad) radyo düğmesini seçin.
- d. Alias (Diğer ad) açılan kutusunu tıklatın ve ortak LU diğer adınızı (12) seçin.
- e. **Partner TP** (Ortak hareket işleme programı adı) alanında, uzak hareket işleme programı (TP) adını (**17**) girin.
- f. Security type (Güvenlik tipi) gurubunda None (Yok) radyo düğmesini seçin. Güvenlik tipini daha sonra DB2 dizinlerini güncellerken belirteceksiniz.
- g. Mode name (Kip adı) alanında kip adını (6) girin.
- h. CPI tanım bilgilerini saklamak ve SNA Feature List panosuna dönmek için **OK** (Tamam) düğmesini tıklatın.
- i. Communications Server Profile List panosuna dönmek için **Close** (Kapat) düğmesini tıklatın.
- Aşama 12. Yapılanışın Saklanması
  - a. Communication Server Configuration Definition (İletişim Sunucusu Yapılanış Tanımlaması) penceresine dönmek için Close (Kapat) düğmesini tıklatın.
  - b. Yeni yapılanış kütüğünü otomatik olarak doğrulamak ve saklamak ve yapılandırma pencerelerinden çıkmak için **Close** (Kapat) düğmesini tıklatın.
  - c. İşlem menü çubuğunda Stop Communications Normally —> Start Communications (İletişimi olağan şekilde durdur - İletişimi başlat) öğelerini seçerek, Communications Server'i durdurun ve başlatın.

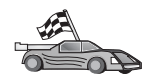

Şimdi DB2 dizinlerini, bağ tanımlama yardımcı programlarını ve uygulamaları sunucu için güncellemeniz ve bağlantıyı sınamanız gerekir.

OS/2 ve Windows altyapıları için, bunu gerçekleştirmenin en kolay yolu, İstemci Yapılandırma Yardımcısı'nı (CCA) kullanmaktır. CCA'nın kullanılmasına ilişkin ek bilgi edinmek için bkz: Bölüm 6, "İstemci Yapılandırma Yardımcısı ile İstemci-Sunucu İletişimi Yapılandırılması" sayfa 25. El ile yapılandırma yönergeleri ve UNIX altyapıları için bkz: "3. Adım: APPC ya da APPN Düğümünün Kataloğa Alınması" sayfa 286 ve izleyen kısımlar.

# Windows için IBM Kişisel İletişim'in Yapılandırılması

Bu kısımda, DB2 Connect iş istasyonunuzda APPC kullanarak anasistem ya da AS/400 veritabanı sunucularına bağlanmak üzere Windows NT, Windows 2000, Windows 98 ve Windows 95 için IBM Kişisel İletişim'i nasıl yapılandıracağınız açıklanmaktadır.

Başlamadan önce, kurduğunuz Windows NT ya da Windows 9x için IBM Kişisel İletişim'in aşağıdaki gereklere uygun olduğunu doğrulayın:

- \_\_\_\_ 1. Sürüm 4.2 ya da üstü
- \_\_\_\_ 2. IBM Kişisel İletişim IEEE 802.2 LAN arabirimi kurulu olmalıdır (bu, IBM Kişisel İletişim'e ilişkin bir kuruluş seçeneğidir).
- IBM Communications Server kuruluş dizininden LLC2 sürücüsü kurulmuş olmalıdır. Windows NT ya da 9x'te bunu doğrulamak için:
  - a. Start (Başlat) düğmesini tıklattıktan sonra Settings ---> Control Panel (Ayarlar - Denetim Masası) öğelerini seçin.
  - b. Network (Ağ) simgesini çift tıklatın.
  - c. Network penceresinde, Protocols (Protokoller) etiketini tıklatın. Listelenen protokoller arasında IBM LLC2 Protocol bulunmalıdır. Yoksa, bu protokolü Windows NT ya da Windows 9x için IBM Kişisel İletişim yazılımından kurmanız gerekir. Yönergeler için, IBM Kişisel İletişim ile birlikte verilen belgelere bakın.

Windows 2000 için:

- a. Start (Başlat) düğmesini tıklattıktan sonra Settings —> System (Ayarlar -Sistem) öğelerini seçin.
- b. **Network and Dial-up Connections** (Ağ ve Çevirmeli Bağlantılar) öğesini tıklattıktan sonra, yapılandırmak istediğiniz bağlantıyı seçin; örneğin, Local Area Network (Yerel İletişim Alanı Ağı).
- c. General (Genel) etiketinden Properties (Özellikler) düğmesini seçin. Listelenen protokoller arasında IBM LLC2 Protocol bulunmalıdır. Yoksa, bu protokolü IBM Kişisel İletişim yazılımınızdan kurmanız gerekir. Yönergeler için ürünün belgelerine bakın.

Aşağıda belirtilenlerin gerçekleştirildiği varsayılmıştır:

- IBM Kişisel İletişim paketinin temel kuruluşu, yukarıdaki koşullara uygun olarak tamamlandı.
- DB2 Connect kuruldu.

IBM Kişisel İletişim'i başlatmak için aşağıdaki adımları izleyin:

Aşama 1. Start (Başlat) düğmesini tıklattıktan sonra Programs —> IBM Communications Server —> SNA Node Configuration (Programlar- IBM Communications Server - SNA Düğümü Yapılanışı) öğelerini seçin. IBM Kişisel İletişim SNA Düğümü Yapılanışı penceresi açılır.

| Configuration options:                                                                                           |                                                  |
|----------------------------------------------------------------------------------------------------|--------------------------------------------------|
| Configure Devices<br>Configure Devices<br>Configure Connections<br>Configure DLUR PUs<br>Configure Pather LU 6.2 |                                                  |
|                                                                                                    |                                                  |
| Description<br>Click, on the New Button to d<br>change its parameters or def<br>Node                             | eline the node. You can from view and<br>ste it. |
| Description<br>Cick on the New Button to d<br>change it parameters or del<br>Node                                | eline the node. You can then view and the it     |

Aşama 2. Menü çubuğunda File —> New (Kütük - Yeni) öğelerini seçin. Define the Node (Düğümü Tanımla) penceresi görüntülenir. İzleyen adımlar bu pencereden başlar.

APPC iletişimini yapılandırmak için aşağıdaki adımları izleyin:

- Aşama 1. Düğüm Yapılandırılması
  - a. Configuration options (Yapılandırma seçenekleri) kutusunda, Configure Node (Düğüm yapılandır) öğesini seçtikten sonra New (Yeni) düğmesini tıklatın. Define the Node (Düğümü Tanımla) penceresi görüntülenir.

| Define the Node                                                             | ×    |
|-----------------------------------------------------------------------------|------|
| Basic Advanced DLU Requester                                                |      |
| Control Point (CP)<br>Fully qualified CP name:<br>SPIFNET NYX1<br>CP alias: |      |
| Block ID: Physical Unit ID:<br>05D 27509                                    |      |
| OK Cancel Apply H                                                           | lelp |

b. Fully qualified CP name (Tam olarak belirtilen CP adı) alanlarında, ağ adını (9) ve yerel denetim noktası adını (10) (SPIFNET.NYX1) yazın.

- c. İsteğe bağlı olarak, CP alias (CP diğer adı) alanında CP diğer adını yazabilirsiniz. Bu alanı boş bırakırsanız, yerel denetim noktası adı (10) kullanılır (NYX1).
- d. Local Node ID (Yerel düğüm tanıtıcısı) alanlarında, öbek tanıtıcısını (13) ve fiziksel birim tanıtıcısını (14) (05D.27509) yazın.
- e. OK (Tamam) düğmesini tıklatın.
- Aşama 2. Aygıt Yapılandırılması
  - a. **Configuration options** (Yapılandırma seçenekleri) kutusunda, **Configure devices** (Aygıt yapılandır) öğesini seçin.
  - b. **DLCs** alanında uygun DLC'yi seçin. Bu yönergelerde DLC olarak LAN kullanılmaktadır.
  - New (Yeni) düğmesini tıklatın. Varsayılan değerleri içeren ilgili pencere görüntülenir. Bu örnekte, Define a LAN device (LAN aygıtı tanımla) penceresi açılır.
  - d. Varsayılan değerleri kabul etmek için OK (Tamam) düğmesini tıklatın.
- Aşama 3. Bağlantı Yapılandırılması
  - a. Configuration options (Yapılandırma seçenekleri) kutusunda, Configure connections (Bağlantı yapılandır) öğesini seçin.
  - b. DLCs alanında LAN öğesinin vurgulu görüntülendiğini doğrulayın.
  - c. **New** (Yeni) düğmesini tıklatın. Define a LAN connection (LAN Bağlantısı Tanımla) penceresi görüntülenir.

| Defin | e a L  | AN Connection                     | ×    |
|-------|--------|-----------------------------------|------|
| Basi  | ic 👌 🏾 | Advanced Adjacent Node            |      |
|       | Link s | station name: LINKHOST            |      |
|       | Devic  | e name: LANX_04                   |      |
|       |        |                                   |      |
|       |        | Discover network addresses        |      |
|       |        | Destination address: 400009451902 |      |
|       |        | Remote SAP: 04                    |      |
|       |        | Token-Ring                        |      |
|       |        |                                   |      |
|       |        |                                   |      |
|       |        | OK Cancel Apply                   | Help |

- d. Basic (Temel) etiketi panosunda:
  - Link station name (Bağlantı istasyonu adı) alanında, taslaktaki istasyon adını (7) (LINKHOST) yazın.
  - 2) Destination address (Hedef adres) alanında, taslaktaki adresi (8) (400009451902) yazın.

e. Adjacent Node (Birleşik düğüm) etiketi panosunda:

| Define a LAN Connection                           |
|---------------------------------------------------|
| Basic Advanced Adjacent Node                      |
| Adjacent CP name:                                 |
| Adjacent CP type: TG number:<br>Back-Level LEN  0 |
| Adjacent node ID                                  |
| Block ID: Physical Unit ID:                       |
|                                                   |
|                                                   |
| OK Cancel Apply Help                              |

- 1) Adjacent CP name (Birleşik CP adı) alanlarında, ağ tanıtıcısını (3) ve denetim noktası adını (4) (SPIFNET.NYX) yazın.
- 2) Adjacent CP type (Birleşik CP tipi) alanında Back-level LEN (Geri düzey LEN) değerini seçin.
- 3) **TG number** (TG numarası) değerinin θ değerine (varsayılan değer) ayarlanmış olmasına dikkat edin.
- 4) **OK** (Tamam) düğmesini tıklatın.
- Aşama 4. Ortak LU 6.2 Yapılandırılması
  - a. Configuration options (Yapılandırma seçenekleri) kutusunda, Configure partner LU (Ortak LU yapılandır) öğesini seçtikten sonra New (Yeni) düğmesini tıklatın. Define a partner LU 6.2 (Ortak LU 6.2 Tanımla) penceresi görüntülenir.

| Define a Partner LU 6.2                                  | × |
|----------------------------------------------------------|---|
| Basic Advanced                                           |   |
| Partner LU name:<br>SPIFNET NYM2DB2<br>Partner LU alias: |   |
| Fully qualified CP name:                                 |   |
| OK Cancel Apply Help                                     |   |

- b. Partner LU name (Ortak LU adı) alanlarında, ağ tanıtıcısını (3) ve ortak mantıksal birimi adını (2) (SPIFNET.NYM2DB2) yazın.
- c. Partner LU alias (Ortak LU diğer adı) alanında, taslaktaki ortak LU adını (2) (NYM2DB2) yazın.
- d. Fully-qualified CP name (Tam olarak belirtilen CP adı) alanlarında, ağ tanıtıcısını (3) ve birleşik denetim noktası SSCP adını (4) (SPIFNET.NYX) yazın.

Advanced (İleri Düzey) etiketi panosunda varsayılan değerleri kabul edin.

- e. OK (Tamam) düğmesini tıklatın.
- Aşama 5. Kip Yapılandırılması
  - a. Configuration options (Yapılandırma seçenekleri) kutusunda, Configure modes (Kip yapılandır) öğesini seçtikten sonra New (Yeni) düğmesini tıklatın. Define a mode (Kip Tanımla) penceresi görüntülenir.

| Define a Mode                                         |
|-------------------------------------------------------|
| Basic Advanced                                        |
| Mode name:<br>IBMRDB<br>PLU mode session limit:<br>32 |
| Minimum contention winner sessions:                   |
| OK Cancel Apply Help                                  |

- b. Basic (Temel) etiketinin Mode name (Kip adı) alanında kip adını yazın (15).
- c. Advanced (İleri Düzey) etiketini seçin.

| Define a Mode                                                    | ×          |
|------------------------------------------------------------------|------------|
| Basic Advanced                                                   |            |
| Maximum negotiable session limit:<br>Receive pacing window size: | 1          |
| Class of Service name:                                           | #CONNECT   |
| 🔲 Use cryptography                                               |            |
| Use compression                                                  |            |
| Use default RU size                                              |            |
| Maximum RU size:                                                 | 4096       |
|                                                                  |            |
|                                                                  |            |
| OK Cancel                                                        | Apply Help |

- d. Class of Service Name (Hizmet sınıfı adı) alanında #CONNECT değerini seçin.
- e. OK (Tamam) düğmesini tıklatın.

- Aşama 6. Yerel LU 6.2 Yapılandırılması
  - a. Configuration options (Yapılandırma seçenekleri) kutusunda, Configure local LU 6.2 (Yerel LU 6.2 yapılandır) öğesini seçtikten sonra New (Yeni) düğmesini tıklatın. Define a local LU 6.2 (Yerel LU 6.2 Tanımla) penceresi görüntülenir.

| Define a Local LU 6.2                   | × |
|-----------------------------------------|---|
| Basic                                   |   |
| Local LU name:<br>NYX1GW01 Dependent LU |   |
| Local LU alias:                         |   |
| PU name:                                |   |
| NAU address:                            |   |
| LU session limit: 30                    |   |
|                                         |   |
| OK Cancel Apply Help                    |   |

- b. Local LU name (Yerel mantıksal birim adı) alanında, yerel LU adını (11) girin.
- c. LU session limit (LU oturum sınırı) alanında bir değer girin. Varsayılan değer olan θ, izin verilen en büyük değeri belirtir.
- d. Diğer alanlarda varsayılan değerleri kabul edin ve **OK** (Tamam) düğmesini tıklatın.
- Aşama 7. CPI-C Tanım Bilgileri Yapılandırılması
  - a. Configuration options (Yapılandırma seçenekleri) kutusunda, Configure CPI-C side information (CPI-C tanım bilgileri yapılandır) öğesini seçtikten sonra New (Yeni) düğmesini tıklatın. Define CPI-C side information (CPI-C Tanım Bilgileri Tanımla) penceresi görüntülenir.
| Define CPI-C Side Information         | × |
|---------------------------------------|---|
| Basic Security                        |   |
| Symbolic destination name:<br>DB2CPIC |   |
| IBMRDB                                |   |
| Partner LU name:<br>SPIFNET           |   |
| TP name:                              |   |
| DB2DRDA                               |   |
| Service TP                            |   |
| OK Cancel Apply Help                  |   |

- b. Symbolic destination name (Simgesel hedef adı) alanında, taslaktaki adı (16) (DB2CPIC) yazın.
- c. Mode name (Kip adı) alanında, taslaktaki adı (15) (IBMRDB) yazın.
- d. Partner LU Name (Ortak LU adı) alanlarında, ilk alana ağ tanıtıcısını (3) ve ikinci alana ortak mantıksal birimi adını (2) (SPIFNET.NYM2DB2) yazın.
- e. TP Adının Belirtilmesi TP name alanında:
  - Hizmet dışı bir TP belirtmek için, **TP name** alanında hizmet dışı TP adını yazın (örneğin, DB2DRDA) ve **Service TP** (Hizmet TP) kutusunda onay imi **olmamasına** dikkat edin.
  - Hizmet TP belirtmek için, **TP name** alanında hizmet TP adını yazın (örneğin, 076DB) ve **Service TP** (Hizmet TP) kutusunda onay imi **olmasına** dikkat edin.
- f. Diğer alanlarda varsayılan değerleri kabul edin ve **OK** (Tamam) düğmesini tıklatın.

### Aşama 8. Yapılanışın Saklanması

- a. File —> Save As (Kütük Yeni Adla Sakla) öğelerini seçin. Save As (Yeni Adla Sakla) penceresi açılır.
- b. Bir kütük adı yazın (örneğin, ny3.acg) ve **OK** (Tamam) düğmesini tıklatın.
- c. Görüntülenen iletişim kutusunda, bu yapılanışın varsayılan yapılanış olmasını isteyip istemediğiniz sorulur. **Yes** (Evet) düğmesini tıklatın.
- Aşama 9. Ortamın Güncellenmesi

IBM Kişisel İletişim APPC iletişimi için kullanılan yerel LU değerini tanımlamak için **appcllu** ortam değişkenini kullanır. Bir komut penceresi açıp set appcllu=*yerel\_lu\_adı* yazarak bu değişkeni oturum temelinde tanımlayabilirsiniz; *yerel\_lu\_adı* kullanmak istediğiniz yerel mantıksal birimin adıdır. Ancak, bu değişkenin kalıcı olarak tanımlanması kullanım kolaylığı sağlayabilir. Windows NT'de bu değişkeni kalıcı olarak tanımlamak için aşağıdaki adımları izleyin:

- a. Start (Başlat) düğmesini tıklattıktan sonra Settings —> Control Panel (Ayarlar-Denetim Masası) öğelerini seçin.
- b. System (Sistem) simgesini çift tıklatın. System Properties (Sistem Özellikleri) penceresi açılır.
- c. Environment (Ortam) etiketini seçin.
- d. Variable (Değişken) alanında appcllu yazın.
- e. Value (Değer) alanında, yerel LU adını (4) yazın.
- f. Değişiklikleri kabul etmek için Set (Ayarla) düğmesini tıklatın.
- g. System Properties penceresinden çıkmak için **OK** (Tamam) düğmesini tıklatın.

Böylece, ortam değişkeni ilerideki oturumlar için tanımlanmış olarak kalır.

- Aşama 10. SNA Düğümü İşlemlerinin Başlatılması
  - a. Start (Başlat) düğmesini tıklattıktan sonra Programs --> IBM Personal Communications --> Administrative and PD Aids --> SNA Node Operations (Programlar - IBM Kişisel İletişim - Denetim ve PD Yardımcıları - SNA Düğümü İşlemleri) öğelerini seçin. Kişisel İletişim SNA Düğümü İşlemleri penceresi açılır.

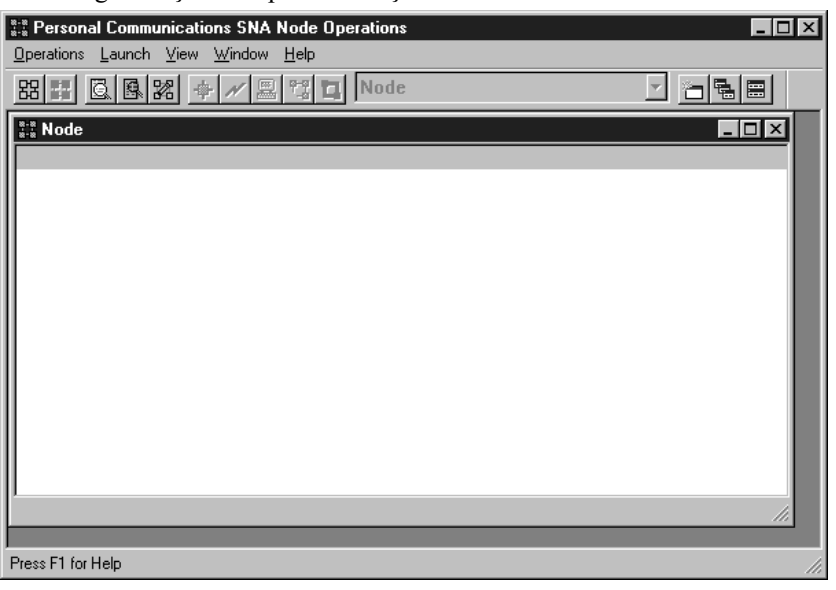

- b. Menü çubuğunda Operations —> Start Node (İşlemler Düğümü başlat) öğelerini seçin.
- c. Açılan pencerede, önceki adımda sakladığınız yapılanış kütüğünü seçin (örneğin, ny3.acg) ve **OK** (Tamam) düğmesini tıklatın.

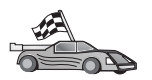

Şimdi DB2 dizinlerini, bağ tanımlama yardımcı programlarını ve uygulamaları sunucu için güncellemeniz ve bağlantıyı sınamanız gerekir.

OS/2 ve Windows altyapıları için, bunu gerçekleştirmenin en kolay yolu, İstemci Yapılandırma Yardımcısı'nı (CCA) kullanmaktır. CCA'nın kullanılmasına ilişkin ek bilgi edinmek için bkz: Bölüm 6, "İstemci Yapılandırma Yardımcısı ile İstemci-Sunucu İletişimi Yapılandırılması" sayfa 25. El ile yapılandırma yönergeleri ve UNIX altyapıları için bkz: "3. Adım: APPC ya da APPN Düğümünün Kataloğa Alınması" sayfa 286 ve izleyen kısımlar.

# Windows için IBM eNetwork Communications Server'in Yapılandırılması

Başlamadan önce, kurduğunuz Windows için IBM eNetwork Communications Server'in (Windows NT ve Windows 2000 üzerinde desteklenir) aşağıdaki gereklere uygun olduğunu doğrulayın:

- Aynı hareket içinde birden çok veritabanını güncellemeyi planlıyorsanız, Windows için Communications Server Sürüm 5.0 ya da üstü; 2 aşamalı kesinleştirmeyi kullanmayı planlıyorsanız, Sürüm 5.01 gereklidir.
- \_\_\_\_ 2. IBM Communications Server IEEE 802.2 LAN arabirimi kurulu olmalıdır (bu, Communications Server'e ilişkin bir kuruluş seçeneğidir).
- \_\_\_\_\_ 3. JR11529 ve JR11170 APAR düzeltmeleri uygulanmış olmalıdır. İşlenmekte olan sorguların Ctrl-BREAK kullanılarak ya da SQLCancel ODBC/CLI çağrısı yayınlanarak iptal edilebilmesi için bu düzeltmeler gereklidir.
- 4. Windows için Communications Server kuruluş dizininden LLC2 sürücüsü kurulmuş olmalıdır. Kuruluş sırasında, Windows için Communications Server, LLC2 sürücüsünü kurmak isteyip istemediğinizi sorar. Windows için Communications Server kopyanızda LLC2'nin kurulu olup olmadığından emin değilseniz, bunu saptamak için aşağıdakileri yapın:
  - a. **Start** (Başlat) düğmesini tıklatın ve **Settings** —> **Control Panel** (Ayarlar Denetim Masası) öğelerini seçin.
  - b. Network (Ağ) simgesini çift tıklatın.
  - Network penceresinde, Protocols (Protokoller) etiketini tıklatın. Listelenen protokoller arasında IBM LLC2 Protocol bulunmalıdır. Yoksa, bu protokolü Windows için IBM Communications Server yazılımınızdan kurmanız gerekir. Ek bilgi gerekirse, Windows için Communications Server ile verilen belgelere bakın.

IBM eNetwork Personal Server'i başlatmak için aşağıdaki adımları izleyin:

- Aşama 1. Start (Başlat) düğmesini tıklattıktan sonra Programs -> IBM Communications Server -> SNA Node Configuration (Programlar - IBM Communications Server - SNA Düğümü Yapılanışı) öğelerini seçin. IBM Communications Server SNA Node Configuration penceresi açılır.
- Aşama 2. Menü çubuğunda File —> New —> Advanced (Kütük Yeni İleri düzey) öğelerini seçin. Configuration options (Yapılandırma seçenekleri) penceresi açılır. İzleyen adımlar bu pencereden başlar.

| 💯 Untitled - Communications Server SNA Node Configuration 👘 🔳 🖬 |                                                                                        |                                                                      |                      |                            |             |               |  |
|-----------------------------------------------------------------|----------------------------------------------------------------------------------------|----------------------------------------------------------------------|----------------------|----------------------------|-------------|---------------|--|
| <u>F</u> ile                                                    | <u>S</u> cenarios                                                                      | <u>O</u> ptions                                                      | <u>H</u> elp         |                            |             |               |  |
|                                                                 | Configuration                                                                          | n options: -                                                         |                      |                            | <b></b> 1   |               |  |
|                                                                 | Configure I<br>Configure I<br>Configure I<br>Configure I<br>Configure I<br>Configure I | Node<br>Devices<br>the Gatew<br>Connectior<br>DLUR PU:<br>Partner LU | ay<br>ns<br>s<br>6.2 |                            |             |               |  |
|                                                                 | Description: -<br>Click on th<br>change its                                            | e New but<br>parameter                                               | ton to c<br>s or del | lefine the noo<br>lete it. | le. You can | then view and |  |
|                                                                 |                                                                                        |                                                                      |                      |                            |             | Νοω           |  |
|                                                                 |                                                                                        |                                                                      |                      |                            |             | 14699         |  |
|                                                                 |                                                                                        |                                                                      |                      |                            | View        | //Change/Add  |  |
|                                                                 |                                                                                        |                                                                      |                      |                            |             | Delete        |  |
|                                                                 |                                                                                        |                                                                      |                      |                            |             |               |  |
| Read                                                            | ły                                                                                     |                                                                      |                      |                            |             |               |  |

IBM eNetwork Personal Server'i APPC iletişimi için yapılandırmak üzere aşağıdaki adımları izleyin:

- Aşama 1. Düğüm Yapılandırılması
  - a. Configuration options (Yapılandırma seçenekleri) alanında Configure Node (Düğüm yapılandır) öğesini seçtikten sonra New (Yeni) düğmesini tıklatın. Define the Node (Düğümü Tanımla) penceresi görüntülenir.
  - b. Fully qualified CP name (Tam olarak belirtilen CP adı) alanlarında, ağ adını (9) ve yerel denetim noktası adını (10) (SPIFNET.NYX1) yazın.
  - c. İsteğe bağlı olarak, CP alias (CP diğer adı) alanında CP diğer adını yazabilirsiniz. Bu alanı boş bırakırsanız, yerel denetim noktası adı (10) kullanılır (NYX1).
  - d. Local Node ID (Yerel düğüm tanıtıcısı) alanlarında, öbek tanıtıcısını (13) ve fiziksel birim tanıtıcısını (14) (05D.27509) yazın.
  - e. Uygun düğüm tipini seçin. Varsayılan değer, End Node (Uç düğüm) radyo düğmesinin seçilmesidir.
  - f. OK (Tamam) düğmesini tıklatın.
- Aşama 2. Aygıt Yapılandırılması
  - a. **Configuration options** (Yapılandırma seçenekleri) alanında **Configure devices** (Aygıt yapılandır) öğesini seçin.
  - b. **DLCs** alanında, ilgili DLC'nin vurgulu görüntülendiğini doğrulayın. Örneğin, **LAN**.
  - New (Yeni) düğmesini tıklatın. Varsayılan değerleri içeren ilgili pencere görüntülenir. Örneğin, Define a LAN device (LAN aygıtı tanımla) penceresi açılır.
  - d. Varsayılan değerleri kabul etmek için OK (Tamam) düğmesini tıklatın.
- Aşama 3. Ağ Geçidinin Yapılandırılması

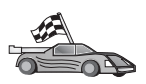

Bu adımı ancak, *DB2 Connect Quick Beginnings* kitabında açıklandığı şekilde, Communications Server'i Windows için Communications Server SNA istemcisinden gelen istekleri kabul edecek şekilde tanımlıyorsanız gerçekleştirmeniz gerekir.

- a. Configuration options (Yapılandırma seçenekleri) alanında Configure the Gateway (Ağ geçidini yapılandır) öğesini seçtikten sonra New (Yeni) düğmesini tıklatın. Define Gateway (Ağ Geçidini Tanımla) penceresi açılır.
- b. SNA Clients (SNA istemciler) etiketini tıklatın.
- c. Enable SNA API Client Services (SNA uygulama programı arabirimi istemci hizmetlerini etkinleştir) kutusunda onay imi olmasına dikkat edin.
- d. Varsayılan değerleri kabul etmek için OK (Tamam) düğmesini tıklatın.
- Aşama 4. Bağlantı Yapılandırılması
  - a. Configuration options (Yapılandırma seçenekleri) alanında Configure connections (Bağlantı yapılandır) öğesini seçin.
  - b. DLCs alanında LAN öğesinin vurgulanmış olmasına dikkat edin.
  - c. New (Yeni) düğmesini tıklatın. Define a LAN Connection (LAN Bağlantısı Tanımla) penceresi açılır.
  - d. Basic (Temel) etiketi panosunda:
    - Link station name (Bağlantı istasyonu adı) alanında, taslaktaki istasyon adını (7) (LINKHOST) yazın.
    - Destination address (Hedef adres) alanında, taslaktaki adresi (8) (400009451902) yazın.
  - e. Security (Güvenlik) etiketi panosunda:
    - Adjacent CP name (Birleşik CP adı) alanlarında, ağ tanıtıcısını (3) ve denetim noktası adını (4) (SPIFNET.NYX) yazın.
    - 2) Adjacent CP type (Birleşik CP tipi) alanında, uygun CP tipini seçin (örneğin, Back-level LEN.
    - 3) **TG number** (TG numarası) değerinin θ değerine (varsayılan değer) ayarlanmış olmasına dikkat edin.
    - 4) **OK** (Tamam) düğmesini tıklatın.
- Aşama 5. Ortak LU 6.2 Yapılandırılması
  - a. Configuration options (Yapılandırma seçenekleri) alanında, Configure partner LU (Ortak mantıksal birimi yapılandır) öğesini seçtikten sonra New (Yeni) düğmesini tıklatın. Define a Partner LU 6.2 (Ortak LU 6.2 Tanımla) penceresi açılır.
  - b. Partner LU name (Ortak LU adı) alanlarında, ağ tanıtıcısını (3) ve ortak mantıksal birimi adını (2) (SPIFNET.NYM2DB2) yazın.
  - c. Partner LU alias (Ortak LU diğer adı) alanında, taslaktaki ortak LU adını (2) (NYM2DB2) yazın.
  - d. SNA istemcileri için Communications Server'i yapılandırıyorsanız,
     Fully-qualified CP name (Tam olarak belirtilen CP adı) alanlarında, ağ tanıtıcısını (3) ve birleşik denetim noktası SSCP adını (4) (SPIFNET.NYX) yazın.
  - e. Diğer alanları boş bırakın. OK (Tamam) düğmesini tıklatın.
- Aşama 6. Kip Yapılandırılması
  - a. **Configuration options** (Yapılandırma seçenekleri) alanında, **Configure modes** (Kip yapılandır) öğesini seçtikten sonra **New** (Yeni) düğmesini tıklatın. Define a Mode (Kip Tanımla) penceresi açılır.
  - b. Mode name (Kip adı) alanında (6) kip adını yazın (IBMRDB).

- c. Advanced (Îleri düzey) etiketini tıklatın ve Class of Service Name (Hizmet sınıfı adı) değerinin #CONNECT olarak ayarlanmış olmasına dikkat edin.
- d. Diğer alanlarda varsayılan değerleri kabul edin ve **OK** (Tamam) düğmesini tıklatın.
- Aşama 7. Yerel LU 6.2 Yapılandırılması
  - a. Configuration options (Yapılandırma seçenekleri) alanında, Configure local LU 6.2 (Yerel LU 6.2 yapılandır) öğesini seçtikten sonra New (Yeni) düğmesini tıklatın. Define a Local LU 6.2 (Yerel LU 6.2 Tanımla) penceresi görüntülenir.
  - b. Local LU name (Yerel mantıksal birim adı) alanında, taslaktaki adı (11) (NYX1GW01) yazın.
  - c. LU session limit (LU oturum sınırı) alanında bir değer girin. Varsayılan değer olan 0, izin verilen en büyük değeri belirtir.
  - d. Diğer alanlarda varsayılan değerleri kabul edin ve **OK** (Tamam) düğmesini tıklatın.
- Aşama 8. CPI-C Tanım Bilgileri Yapılandırılması
  - a. Configuration options (Yapılandırma seçenekleri) alanında, Configure CPI-C Side Information (CPI-C tanım bilgileri yapılandır) öğesini seçtikten sonra New (Yeni) düğmesini tıklatın. Define CPI-C Side Information (CPI-C Tanım Bilgileri Tanımla) penceresi açılır.
  - b. Symbolic destination name (Simgesel hedef adı) alanında, taslaktaki adı (16) (DB2CPIC) yazın.
  - c. Mode name (Kip adı) alanında, taslaktaki adı (15) (IBMRDB) yazın.
  - d. Use Partner LU alias (Ortak mantıksal birim diğer adını kullan) öğesinin yanındaki radyo düğmesini tıklatın ve ortak LU diğer adı seçin.
  - e. TP Adının Belirtilmesi TP name alanında:
    - Hizmet dışı bir TP belirtmek için, TP name (Hareket işleme programı adı) alanında hizmet dışı TP adını yazın (örneğin, DB2DRDA) ve Service TP (Hizmet TP) kutusunda onay imi *olmamasına* dikkat edin.
    - Hizmet TP belirtmek için, **TP name** alanında hizmet TP adını yazın (örneğin, 076DB) ve **Service TP** (Hizmet TP) kutusunda onay imi *olmasına* dikkat edin.
  - f. Diğer alanlarda varsayılan değerleri kabul edin ve **OK** (Tamam) düğmesini tıklatın.

### Aşama 9. Yapılanışın Saklanması

- a. Menü çubuğunda File —> Save as (Kütük-Yeni adla sakla) öğelerini seçin. Save As (Yeni Adla Sakla) penceresi açılır.
- b. Bir kütük adı yazın; örneğin, ny3.acg.
- c. OK (Tamam) düğmesini tıklatın.
- d. Açılan pencerede, bu yapılanışın varsayılan yapılanış olmasını isteyip istemediğiniz sorulur. **Yes** (Evet) düğmesini tıklatın.
- Aşama 10. Ortamın Güncellenmesi

IBM Kişisel İletişim varsayılan APPC yerel LU değerini tanımlamak için **appcllu** ortam değişkenini kullanır. Bir komut penceresi açıp set appcllu=*yerel\_lu\_adı* yazarak bu değişkeni oturum temelinde tanımlayabilirsiniz; ancak, değişkenin kalıcı olarak tanımlanması kullanım kolaylığı sağlayabilir. Windows NT'de bu değişkeni kalıcı olarak tanımlamak için aşağıdaki adımları izleyin:

| Aşama a. | Start (Başlat) düğmesini tıklatın ve Settings> Control Panel    |
|----------|-----------------------------------------------------------------|
|          | (Ayarlar - Denetim Masası) öğelerini seçin. System (Sistem)     |
|          | simgesini çift tıklatın. System Properties (Sistem Özellikleri) |
|          | penceresi açıldığında, Environment (Ortam) etiketini seçin.     |

- Aşama b. Variable (Değişken) alanında appcllu ve Value (Değer) alanında yerel LU adını (11) yazın.
- Aşama c. Değişiklikleri kabul etmek için **Set** (Ayarla) öğesini tıklattıktan sonra, System Properties penceresinden çıkmak için **OK** (Tamam) öğesini tıklatın.

Böylece, ortam değişkeni ilerideki oturumlar için tanımlanmış olarak kalır.

Aşama 11. SNA Düğümü İşlemlerinin Başlatılması

Makinenizde SNA düğümü işlemlerini başlatmak için aşağıdaki adımları izleyin:

- Aşama a. Start (Başlat) düğmesini tıklattıktan sonra Programs -> IBM Communications Server -> SNA Node Operations (Programlar - IBM Communications Server - SNA Düğümü Yapılanışı) öğelerini seçin. SNA Node Operations (SNA Düğümü İşlemleri) penceresi açılır.
- Aşama b. Menü çubuğunda Operations (İşlemler) öğesini tıklattıktan sonra Start Node (Düğümü başlat) öğesini seçin. Açılan iletişim kutusunda, 2. adımın sonunda sakladığınız yapılanış kütüğünü seçin (buradaki örnekte ny3.acg). OK (Tamam) düğmesini tıklatın.

SNA düğümü işlemleri çalışmaya başlar.

Aşama 12. Communications Server'in Windows Hizmeti Olarak Kaydettirilmesi

Makine yeniden başlatıldığında Communications Server'in otomatik olarak başlamasını istiyorsanız, Communications Server'i bir Windows hizmeti olarak kaydettirebilirsiniz.

Communications Server'in bir Windows hizmeti olarak kaydedilmesini sağlamak için şu komutlardan birini çalıştırın:

csstart -a

(Communications Server varsayılan yapılanışla kaydedilir) ya da şu komutu girin:

csstart -a c:\ibmcs\private\sectiğiniz.acg

Burada c:\ibmcs\private\seçtiğiniz.acg, kullanmak istediğiniz Communications Server yapılanış kütüğünün (varsayılan dışındaki yapılanış kütüğü) tam olarak belirtilmiş adıdır.

İleride makineniz yeniden başlatıldığında, Communications Server istenen yapılanış kütüğüyle otomatik olarak başlar.

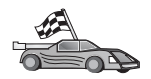

Şimdi DB2 dizinlerini, bağ tanımlama yardımcı programlarını ve uygulamaları sunucu için güncellemeniz ve bağlantıyı sınamanız gerekir.

OS/2 ve Windows altyapıları için, bunu gerçekleştirmenin en kolay yolu, İstemci Yapılandırma Yardımcısı'nı (CCA) kullanmaktır. CCA'nın kullanılmasına ilişkin ek bilgi edinmek için bkz: Bölüm 6, "İstemci Yapılandırma Yardımcısı ile İstemci-Sunucu İletişimi Yapılandırılması" sayfa 25. El ile yapılandırma yönergeleri ve

UNIX altyapıları için bkz: "3. Adım: APPC ya da APPN Düğümünün Kataloğa Alınması" sayfa 286 ve izleyen kısımlar.

# Windows NT için IBM eNetwork Communications Server SNA API İstemcisi'nin Yapılandırılması

Windows NT için IBM eNetwork Communications Server SNA API İstemcisi Sürüm 5.0 ya da üstü kurulu bir Windows NT iş istasyonunuz varsa ve Windows NT için IBM eNetwork Communications Server sunucusuna bağlanmak istiyorsanız bu bölümü okuyun.

Windows NT için Communications Server sunucusu ve onun SNA API istemcisi, bölünmüş bir istemci gibi işlev görür. Bu yapılanış, SNA API istemcisi iş istasyonunda çalışan, APPC kullanabilen bir uygulamanız (DB2 Connect gibi) olmasını gerektirir.

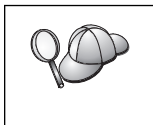

Bu kısımdaki yönergelerde bir Windows NT istemcisi kullanılmaktadır. Desteklenen diğer işletim sistemlerine ilişkin yönergeler burada belirtilenlere benzer; ek bilgi için Windows NT için Communications Server belgelerine bakın.

Windows NT SNA API istemcisini APPC iletişimi için yapılandırmak için aşağıdaki adımları izleyin:

- Aşama 1. Windows NT için Communications Server Sunucusunda SNA API İstemcisi için Kullanıcı Hesabı Yaratılması
  - a. Start (Başlat) öğesini tıklattıktan sonra Programs —> Administrative Tools (Common) —> User Manager (Programlar - Yönetim Araçları (Ortak) - Kullanıcı Yöneticisi) öğelerini seçin. User Manager penceresi açılır.
  - b. Menü çubuğunda Users —> New User (Kullanıcılar Yeni Kullanıcı) öğelerini seçin. New User penceresi açılır.
  - c. Yeni SNA istemcisi kullanıcı hesabı için gösterilen alanlara bilgi girin. Ek bilgi için Windows NT çevrimiçi yardımına bakın.
  - d. Bu kullanıcı hesabının *Administrators* (Denetimciler), *IBMCSADMIN* ve *IBMCSAPI* gruplarının bir üyesi olmasına dikkat edin:
    - 1) Groups (Gruplar) öğesini tıklatın.
    - Not member of (Üyesi olmadığı gruplar) kutusunda bir grup seçin ve
       Add (Ekle) düğmesini tıklatın. Kullanıcı hesabının üyesi olmasını istediğiniz her grup için bu işlemi yineleyin.
  - e. OK (Tamam) düğmesini tıklatın.
  - f. Add (Ekle) düğmesini tıklatın.
- Aşama 2. IBM eNetwork CS/NT SNA API İstemcisi için Yapılandırma Grafik Kullanıcı Arabiriminin Başlatılması Start (Başlat) düğmesini tıklattıktan sonra Programs
   > IBM Communications Server SNA Client --> Configuration (Programlar- IBM Communications Server SNA İstemcisi - Yapılanış) öğelerini seçin. CS/NT SNA Client Configuration (CS/NT SNA İstemcisi Yapılandırılması) penceresi açılır.

| 💯 Configuration File (*.ini) - CS/NT SNA Client Configuration 👘 🔳 🖬                                                                                                    |                 |  |  |  |  |
|----------------------------------------------------------------------------------------------------|-----------------|--|--|--|--|
| <u>F</u> ile ⊻iew <u>H</u> elp                                                                                                    |                 |  |  |  |  |
| Configuration Options:                                                                                                    |                 |  |  |  |  |
| Configure Global Data<br>Configure APPC Server List<br>Configure CPI-C Side Information<br>Configure Transaction Programs<br>Configure LUA Sessions<br>Configure EHNAPPC |                 |  |  |  |  |
| Description:<br>Click on the New button to define the User ID, password and Translation<br>table name. You can then view and change its parameters or delete it.         |                 |  |  |  |  |
| Global Data:                                                                                                    | New             |  |  |  |  |
|                                                                                                    | View/Change/Add |  |  |  |  |
|                                                                                                    | Delete          |  |  |  |  |
|                                                                                                    |                 |  |  |  |  |
| Ready                                                                                                    |                 |  |  |  |  |

### Aşama 3. Genel Verilerin Yapılandırılması

- a. Configuration options (Yapılandırma seçenekleri) kutusunda Configure Global Data (Genel Verileri Yapılandır) seçeneğini belirleyin ve New (Yeni) düğmesini tıklatın. Define Global Data (Genel Verileri Tanımla) penceresi açılır.
- b. **User name** (Kullanıcı adı) alanında, SNA API istemcisinin kullanıcı adını girin. Bu kullanıcı adı, 1. adımda tanımlanan addır.
- c. **Password** (Parola) ve **Confirm Password** (Parolayı Doğrulayın) alanlarında, kullanıcı hesabına ilişkin parolayı girin.
- d. OK (Tamam) düğmesini tıklatın.

### Aşama 4. APPC Sunucusu Listesinin Yapılandırılması

- a. Configuration options (Yapılandırma seçenekleri) kutusunda, Configure APPC Server List (APPC sunucusu listesini yapılandır) seçeneğini belirleyin. New (Yeni) düğmesini tıklatın. Define APPC Server List (APPC Sunucusu Listesi Tanımla) penceresi açılır.
- b. Sunucunun IP adresini yazın (örneğin, 123.123.123.123).
- c. OK (Tamam) düğmesini tıklatın.

## Aşama 5. CPI-C Tanım Bilgileri Yapılandırılması

- a. **Configuration options** (Yapılandırma seçenekleri) kutusunda **Configure CPI-C side information** (CPI-C tanım bilgileri yapılandır) öğesini seçtikten sonra **New** (Yeni) düğmesini tıklatın. Define CPI-C side information (CPI-C Tanım Bilgileri Tanımla) penceresi görüntülenir.
- b. Symbolic destination name (Simgesel hedef adı) alanında simgesel hedef adını (**16**) yazın.

- c. Local LU alias (Yerel mantıksal birim diğer adı) alanında, yerel LU diğer adını (12) yazın.
- d. Mode name (Kip adı) alanında kip adını (15) yazın.
- e. TP name (TP adı) alanında hareket işleme programı adını (17) yazın.
- f. Bu hareket işleme programı için **For SNA API Client use** (SNA API İstemcisi için kullan) kutusuna onay imi koyun.
- g. Partner LU name (Ortak LU adı) alanında ağ tanıtıcısını (3) ve ortak LU adını (2) yazın.
- h. **OK** (Tamam) düğmesini tıklatın.

Aşama 6. Yapılanışın Saklanması

- a. Menü çubuğunda File —> Save As (Kütük Yeni adla sakla) öğelerini seçin. Save As (Yeni Adla Sakla) penceresi açılır.
- b. Bir kütük adı yazın ve Save (Sakla) düğmesini tıklatın.

Şimdi DB2 dizinlerini, bağ tanımlama yardımcı programlarını ve uygulamaları sunucu için güncellemeniz ve bağlantıyı sınamanız gerekir.

OS/2 ve Windows altyapıları için, bunu gerçekleştirmenin en kolay yolu, İstemci Yapılandırma Yardımcısı'nı (CCA) kullanmaktır. CCA'nın kullanılmasına ilişkin ek bilgi edinmek için bkz: Bölüm 6, "İstemci Yapılandırma Yardımcısı ile İstemci-Sunucu İletişimi Yapılandırılması" sayfa 25. El ile yapılandırma yönergeleri ve UNIX altyapıları için bkz: "3. Adım: APPC ya da APPN Düğümünün Kataloğa Alınması" sayfa 286 ve izleyen kısımlar.

## Windows için Microsoft SNA Server'in Yapılandırılması

Bu kısımda, DB2 Connect iş istasyonunuzda APPC kullanarak anasistem ya da AS/400 veritabanı sunucularına bağlanmak üzere Windows NT için Microsoft SNA Server Sürüm 4.0'ı nasıl yapılandıracağınız açıklanmaktadır. Microsoft SNA Server Windows NT 4.0 Workstation'da çalışabilirse de, Windows NT 4.0 Server önerilir.

Bu ürünle DB2'nin çok siteli güncelleme özelliğini kullanmak istiyorsanız, en az Microsoft SNA Server sürüm 4, Service Pack 3 gereklidir. Ek bilgi edinmek için bkz: Bölüm 17, "Çok Siteli Güncellemenin (İki Aşamalı Kesinleştirme) Etkinleştirilmesi" sayfa 291.

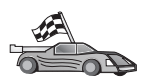

Windows için Microsoft SNA istemcisinin yapılandırılmasına ilişkin yönergeler için bkz: "Microsoft SNA Client'ın Yapılandırılması" sayfa 257.

SNA bağlantılarınızın özelliklerini Microsoft SNA Server Manager'de (Sunucu Yöneticisi) tanımlayabilirsiniz. Server Manager, Windows NT Explorer'in arabirimine benzeyen bir arabirim kullanır. İzleyen şekil bu arabirimi göstermektedir. Server Manager ana penceresinde iki pano vardır. Kullanılacak tüm yapılandırma seçeneklerine, pencerenin sol panosundaki nesneler farenin sağ düğmesiyle tıklatılarak erişilebilir. Her nesnenin, nesneyi farenin sağ düğmesiyle tıklatarak erişebileceğiniz bir *bağlam menüsü* vardır.

DB2 Connect tarafından kullanılacak APPC iletişimini Microsoft SNA Server Manager ile yapılandırmak için aşağıdaki adımları izleyin:

Aşama 1. Server Manager'i başlatmak için Start (Başlat) düğmesini tıklatın ve Programs
 —> Microsoft SNA Server —> Manager (Programlar - Microsoft SNA Sunucusu - Yönetici) öğelerini seçin. Microsoft SNA Server Manager penceresi açılır.

| 1HMM1                                                                                                    | SNA Subdoma             | in TORWINT'                        |                    |            |            |                       |
|----------------------------------------------------------------------------------------------------|-------------------------|------------------------------------|--------------------|------------|------------|-----------------------|
| Serves     Serves     Serves     Serves     Shard Falders (Inactive)     Shard Falders (Inactive)     Shard Falders     Shard Falders (Inactive)     Shard Falders     Shard Falders     Shard Falders     Shard Falders     Shard Falders     Shard Falders     Shard Falders     Shard Falders     Shard Falders     Shard Falders     Shard Falders     Shard Falders     Shard Falders     Shard Falders     Shard Falders     Shard Falders     Shard Fal | Servers<br>Active Users | Pools<br>Heart Security<br>Domento | Configured<br>Uses | Wokstatore | APPC Modes | CPIC Symbole<br>Norei |

Aşama 2. Denetim Noktası Adının Tanımlanması

- a. Servers (Sunucular) klasörünün yanındaki [+] imini tıklatın.
- b. **SNA Service** (SNA Hizmeti) klasörünü farenin sağ düğmesiyle tıklattıktan sonra **Properties** (Özellikler) seçeneğini belirleyin. Properties penceresi açılır.
- c. İlgili alanlarda, doğru NETID (Ağ Tanıtıcısı) (9) ve Control Point
   Name (Denetim Noktası Adı) (10) değerlerini yazın.
- d. **OK** (Tamam) düğmesini tıklatın.
- Aşama 3. Bağ Düzenleme Hizmetinin (802.2) Tanımlanması
  - a. SNA Service (SNA Hizmeti) simgesini farenin sağ düğmesiyle tıklattıktan sonra Insert —> Link Service (Ekle - Bağ Düzenleme Hizmeti) öğelerini seçin. Insert Link Service (Bağ Düzenleme Hizmeti Ekle) penceresi açılır.

-

| Insert Link Service                                           | Ľ |
|---------------------------------------------------------------|---|
| Select a Link Service to add:                                 |   |
| DCA ISCA X.25 Link Service                                    |   |
| DEMU SDEC Link Service<br>DIGLSupc/570i PCL011 C Link Service |   |
| DIGI Sync/570i PCI SDLC Link Service                          |   |
| DIGI Sync/570i QLLC Link Service                              |   |
| DIGI Sync/5/UI SDLC Link Service                              |   |
| DLC 802.2 Link Service                                        |   |
| Eicon SDLC Link Service                                       | • |
|                                                               |   |
| Add <u>F</u> inish <u>C</u> ancel                             |   |
|                                                               |   |

b. DLC 802.2 Link Service öğesini seçin.

- c. Add (Ekle) düğmesini tıklatın.
- d. Finish (Bitir) öğesini tıklatın.
- Aşama 4. Bağlantı Özelliklerinin Tanımlanması
  - a. SNA Service (SNA Hizmeti) klasörünü farenin sağ düğmesiyle tıklattıktan sonra Insert —> Connection —> 802.2 (Ekle Bağlantı 802.2) öğelerini seçin. Connection Properties (Bağlantı Özellikleri) penceresi açılır.

| Connection Properties                                                                                      |                                                                                         |                                                                    |  |  |  |  |
|----------------------------------------------------------------------------------------------------|-----------------------------------------------------------------------------------------|--------------------------------------------------------------------|--|--|--|--|
| General Address System Identification 802.2 DLC                                                            |                                                                                         |                                                                    |  |  |  |  |
| <u>N</u> ame: LINKHO<br>Link Service: Nonex                                                                | DST                                                                                     |                                                                    |  |  |  |  |
| Remote End<br><u>H</u> ost System<br><u>P</u> eer System<br>Do <u>w</u> nstream<br>PU Pa <u>s</u> sthrough | Allowed Directions<br>© <u>O</u> utgoing Calls<br>© Incoming Calls<br>© Both Directions | Activation<br>On Server Startup<br>On Demand<br>O By Administrator |  |  |  |  |
| Passthrough via Conn                                                                                       | ection: <none></none>                                                                   |                                                                    |  |  |  |  |
| Supports Dynamic Remote APPC LU Definition                                                                 |                                                                                         |                                                                    |  |  |  |  |
|                                                                                                    | ОК Са                                                                                   | ancel Help                                                         |  |  |  |  |

- b. Name (Ad) alanında bir bağlantı adı (7) yazın.
- c. Link Service (Bağ Düzenleme Hizmeti) açılan kutusunu tıklatın ve SnaDlc1 öğesini seçin.
- d. Host System (Anasistem) kutusunda Remote End (Uzak Uç) radyo düğmesini seçin.
- e. Allowed Directions (İzin Verilen Yönler) kutusunda Both Directions (Her İki Yön) radyo düğmesini seçin.
- f. Activation (Etkinleştirme) kutusunda On Server Startup (Sunucu Başlatıldığında) radyo düğmesini seçin.
- g. Address (Adres) etiketini seçin.

| Connection Properties           |                         |  |  |  |  |  |
|---------------------------------|-------------------------|--|--|--|--|--|
| General Address System Id       | dentification 802.2 DLC |  |  |  |  |  |
| Remote Network <u>A</u> ddress: | 400009451902            |  |  |  |  |  |
| Remote SAP Address:             | 0x04 💌                  |  |  |  |  |  |
| Local SAP Address:              | 0x04 💌                  |  |  |  |  |  |
|                                 |                         |  |  |  |  |  |
|                                 |                         |  |  |  |  |  |
|                                 |                         |  |  |  |  |  |
|                                 |                         |  |  |  |  |  |
|                                 |                         |  |  |  |  |  |
|                                 |                         |  |  |  |  |  |
|                                 | OK Cancel Help          |  |  |  |  |  |

- h. Remote Network Address (Uzak Ağ Adresi) alanında (8) veri girin. Diğer alanlardaki varsayılan değerleri kabul edin.
- i. System Identification (Sistem Tanıtımı) etiketini seçin.
- j. Aşağıdaki bilgileri girin:
  - Local Node Name (Yerel Düğüm Adı) için, Network ID (Ağ Tanıtıcısı) (9), Local PU Name (Yerel Fiziksel Birim Adı) (10) ve Local Node ID (Yerel Düğüm Tanıtıcısı) (1 artı 14) değerlerini ekleyin. XID Type (XID Tipi) için varsayılan değeri kabul edin.
  - 2) Remote Node Name (Uzak Düğüm Adı) için, NETID (Ağ Tanıtıcısı)
     (1) ve Control Point Name (Denetim Noktası Adı) (4)
     değerlerini ekleyin.
- k. Diğer varsayılan değerleri kabul edin ve OK (Tamam) düğmesini tıklatın.
- Aşama 5. Yerel Mantıksal Birim (LU) Tanımlanması
  - a. SNA Service (SNA Hizmeti) simgesini farenin sağ düğmesiyle tıklattıktan sonra Insert --> APPC --> Local LU (Ekle - APPC - Yerel LU) öğelerini seçin. Local APPC LU Properties (Yerel APPC Mantıksal Birimi Özellikleri) penceresi açılır.

| L | ocal APPC LI | J Properties          |                |
|---|--------------|-----------------------|----------------|
|   | General Ad-  | vanced                |                |
|   | -            | LU <u>A</u> lias:     | NYX1GW01       |
|   |              | Net <u>w</u> ork Name | : SPIFNET      |
|   |              | <u>L</u> U Name:      | NYX1GW01       |
|   |              | <u>C</u> omment:      |                |
|   |              |                       |                |
|   |              |                       |                |
|   |              |                       | OK Cancel Help |

- b. Aşağıdaki bilgileri girin:
  - LU Alias (LU Diğer Adı) (**12**).
  - NETID (Ağ Tanıtıcısı) (9).
  - LU Name (LU Adı) ( **11** ).
- c. Advanced (İleri Düzey) etiketini seçin. DB2'nin çok siteli güncelleme özelliğini kullanmak istiyorsanız, aşağıdakileri doğrulayın:
  - 1) Microsoft SNA Server V4 Service Pack 3 kuruldu.
  - Member of Default Outgoing Local APPC LU Pool (Varsayılan Giden Yerel APPC LU Havuzunun Üyesi) öğesindeki seçim kaldırıldı. DB2, çok siteli güncelleme için bu mantıksal birimin paylaşmasız olarak kullanılmasını gerektirir.
  - 3) SyncPoint Support (SyncPoint Desteği) alanında:
    - Enable (Etkinleştir) öğesini seçin.
    - Client (İstemci) alanında SNA sunucusu adını girin.

Bu sunucuda Syncpoint desteği etkinleştirilmiş olmalıdır. SNA istemcilerinde desteklenmez. Bu nedenle, **Client** (İstemci) alanı yerel SNA sunucusunun adını içermelidir. Tipik olarak, Microsoft Transaction Server, IBM TxSeries ya da BEA Tuxedo gibi hareket işleme izleyicileri (Transaction Processing (TP) Monitor) kullanıyorsanız, çok siteli güncelleme gereklidir.

Ya da çok siteli güncelleme gerekmiyorsa, Syncpoint desteği olmadan ek bir LU tanımlanmalıdır. Bu LU için, **Member of Default Outgoing Local APPC LU Pool** (Varsayılan Giden Yerel APPC LU Havuzunun Üyesi) öğesinin seçili olmasına dikkat edin.

- d. Diğer varsayılan değerleri kabul edin ve OK (Tamam) düğmesini tıklatın.
- Aşama 6. Uzak Mantıksal Birim (LU) Tanımlanması
  - a. SNA Services (SNA Hizmetleri) simgesini farenin sağ düğmesiyle tıklattıktan sonra Insert --> APPC --> Remote LU (Ekle - APPC -Yerel LU) öğelerini seçin. Remote APPC LU Properties (Uzak APPC Mantıksal Birimi Özellikleri) penceresi açılır.
  - b. Connection (Bağlantı) açılan kutusunu tıklatın ve ilgili bağlantı adını (7) seçin.

- c. LU Alias (LU Diğer Adı) alanında ortak LU adını (2) yazın.
- d. Network Name (Ağ Adı) alanında ağ tanıtıcısını (1) yazın.

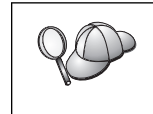

Diğer alanlar program tarafından doldurulur. LU diğer adı ile LU adı değerleriniz aynı değilse, ilgili alanda LU adını belirtmeye dikkat edin. Program bu alanı otomatik olarak doldurur, ancak diğer ad ile ad aynı değilse, bu değer yanlış olur.

- e. OK (Tamam) düğmesini tıklatın.
- Aşama 7. Kip Tanımlanması
  - a. APPC Modes (APPC Kipleri) klasörünü farenin sağ düğmesiyle tıklattıktan sonra Insert --> APPC --> Mode Definition (Ekle - APPC -Kip Tanımlaması) öğelerini seçin. APPC Mode Properties (APPC Kip Özellikleri) penceresi açılır.

| APPC Mode Properties |                                         |      |  |  |  |
|----------------------|-----------------------------------------|------|--|--|--|
| General Limits C     | haracteristics   Partners   Compression |      |  |  |  |
|                      |                                         |      |  |  |  |
| <u>M</u> ode Name:   | IBMRDB                                  |      |  |  |  |
| <u>C</u> omment:     |                                         |      |  |  |  |
|                      |                                         |      |  |  |  |
|                      |                                         |      |  |  |  |
|                      | OK Cancel                               | Help |  |  |  |

- b. Mode Name (Kip Adı) alanında kip adını (6) girin.
- c. Limits (Sınırlar) etiketini seçin.

| A | PPC Mode Properties                                 |
|---|-----------------------------------------------------|
|   | General Limits Characteristics Partners Compression |
|   | Parallel Session Limit: 30                          |
|   | Minimum Contention <u>W</u> inner Limit: 15         |
|   | Partner Min Contention Winner Limit: 0              |
|   | Automatic Activation Limit: 0                       |
|   |                                                     |
|   | OK Cancel Help                                      |

d. Parallel Session Limit (Koşut Oturum Sınırı) ve Minimum Contention Winner Limit (Çekişme Kazanan Alt Sınırı) alanlarında ilgili değerleri girin. Burada belirtmeniz gereken sınır değerlerini bilmiyorsanız, anasistem ya da LAN denetimcinizden öğrenebilirsiniz.

- e. Diğer varsayılan değerleri kabul edin ve OK (Tamam) düğmesini tıklatın.
- Aşama 8. CPIC Adı Özelliklerinin Tanımlanması
  - a. CPIC Symbolic Name (CPIC Simgesel Adı) klasörünü farenin sağ düğmesiyle tıklattıktan sonra Insert —> APPC —> CPIC Symbolic Name öğelerini seçin. CPIC Name Properties (CPIC Adı Özellikleri) penceresi açılır.

| CPIC Name Properties                                              |      |
|-------------------------------------------------------------------|------|
| General Partner Information                                       |      |
| <u>C</u> omment:                                                  |      |
| Conversation Security <u>M</u> ode Name:<br>○ <u>S</u> ame IBMRDB |      |
| <u>Program</u> <u>User ID</u>                                     |      |
| OK Cancel                                                         | Help |

- b. Name (Ad) alanında simgesel hedef adını (16) girin.
- Mode Name (Kip Adı) açılan kutusunu tıklatın ve bir kip adı seçin; örneğin, IBMRDB.
- d. Partner Information (Ortak Bilgileri) etiketini seçin.

| CPIC Name | e Properties                    |  |
|-----------|---------------------------------|--|
| General   | Partner Information             |  |
| Partn     | er TP Name                      |  |
|           | O Application TP                |  |
|           | SNA Service TP [in hex]         |  |
| Partn     | er LU Name                      |  |
|           | O Ajias                         |  |
|           | Eully Qualified SPIFNET NYM2DB2 |  |
|           |                                 |  |
|           | OK Cancel Help                  |  |

- e. Partner TP Name (Ortak Hareket İşleme Programı Adı) kutusunda SNA Service TP (in hex) (SNA Hizmeti TP (onaltılı)) radyo düğmesini seçip hizmet hareket işleme programı adını (17) girin ya da Application TP (Uygulama Hareket İşleme Programı) radyo düğmesini seçin ve uygulama hareket işleme programı adını (17) girin.
- f. **Partner LU Name** (Ortak LU Adı) kutusunda **Fully Qualified** (Tam Olarak Belirtilen) radyo düğmesini seçin.
- g. Tam olarak belirtilen ortak LU adını (1 ve 2) ya da diğer adını girin.
- h. OK (Tamam) düğmesini tıklatın.

- i. Yapılanışın Saklanması
  - Server Manager penceresinin menü çubuğunda File —> Save (Kütük
     Sakla) öğelerini seçin. Save File (Kütük Sakla) penceresi açılır.
  - 2) File Name (Kütük Adı) alanında yapılanışınız için benzersiz bir ad girin.
  - 3) Save (Sakla) düğmesini tıklatın.

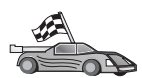

Şimdi DB2 dizinlerini, bağ tanımlama yardımcı programlarını ve uygulamaları sunucu için güncellemeniz ve bağlantıyı sınamanız gerekir.

OS/2 ve Windows altyapıları için, bunu gerçekleştirmenin en kolay yolu, İstemci Yapılandırma Yardımcısı'nı (CCA) kullanmaktır. CCA'nın kullanılmasına ilişkin ek bilgi edinmek için bkz: Bölüm 6, "İstemci Yapılandırma Yardımcısı ile İstemci-Sunucu İletişimi Yapılandırılması" sayfa 25. El ile yapılandırma yönergeleri ve UNIX altyapıları için bkz: "3. Adım: APPC ya da APPN Düğümünün Kataloğa Alınması" sayfa 286 ve izleyen kısımlar.

# Microsoft SNA Client'ın Yapılandırılması

DB2 Connect kurulu bir Windows NT iş istasyonunuz varsa bu kısmı okuyun. Bu kısım, DB2 Connect iş istasyonunuzla Microsoft SNA Server Sürüm 4.0 (ya da üstü) kurulu bir Windows NT iş istasyonu arasında iletişim tanımlanmasına ilişkin aşamalı yönergeleri içermektedir.

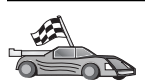

Windows NT için Microsoft SNA Server Sürüm 4.0'ın yapılandırılmasına ilişkin yönergeler için bkz: "Windows için Microsoft SNA Server'in Yapılandırılması" sayfa 250.

DB2 Connect sunucusuna ilişkin bir örnek için bkz: Şekil 2 sayfa 258.

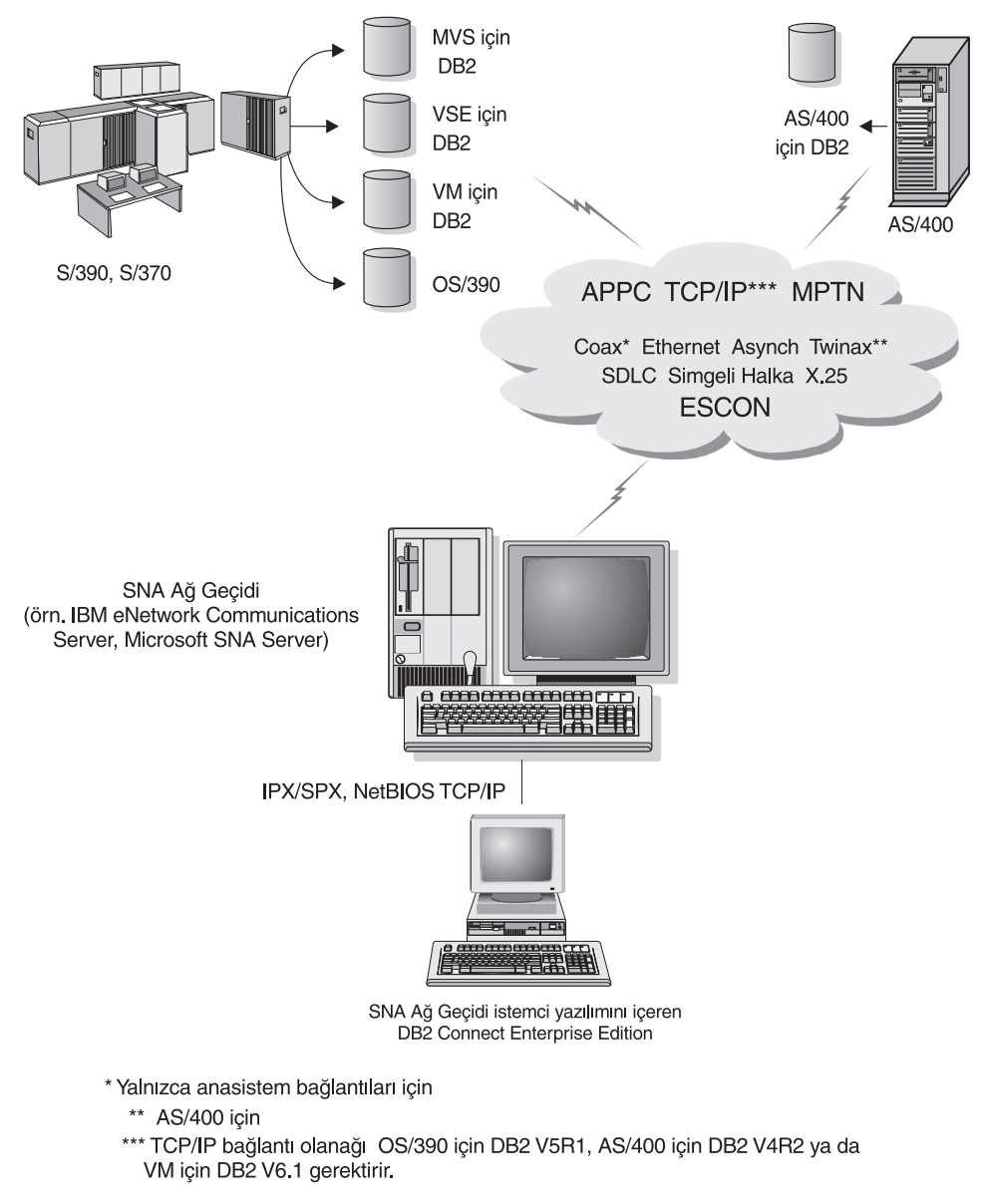

Şekil 2. SNA İletişim Ağ Geçidi Yoluyla Dolaylı Anasistem ya da AS/400 Veritabanı Sunucusu Bağlantısı

Bu bölümün geri kalan kısmında şunlar varsayılmaktadır:

- 1. Microsoft SNA Server anasistemle APPC iletişimi için yapılandırıldı ve ODBC ve DRDA için etkinleştirildi. Ek bilgi için Microsoft SNA Server belgelerine bakın.
- 2. Microsoft SNA Client Sürüm 2.11 DB2 Connect iş istasyonunuza henüz kurulmadı.

Microsoft SNA istemcisini yapılandırmak için aşağıdaki adımları izleyin:

## 1. Adım: Gereken Bilgilerin Alınması

Microsoft SNA istemcisi yazılımınızın doğru çalışması için doğru yapılandırılmış bir Microsoft SNA sunucusuna erişiminiz olmalıdır. SNA sunucusu denetimcinizden istemeniz gerekenler:

- 1. İş istasyonunuzda Microsoft SNA istemcisini kullanmak için gereken lisans
- 2. SNA sunucusu etki alanında sizin için bir kullanıcı kimliği ve parola tanımlaması

- Erişmeniz gereken anasistem ve AS/400 veritabanlarına bağlantı tanımlanması (açıklamalar için bkz: "Windows için Microsoft SNA Server'in Yapılandırılması" sayfa 250)
- 4. Önceki adımda tanımlanan her veritabanı bağlantısı için, simgesel hedef adı (16), veritabanı adı (5) ve kullanıcı hesabı

Anasistem parolalarını değiştirmeyi planlıyorsanız, SNA denetimcisinin her anasistemdeki parola yönetimi görevleri için size simgesel hedef adlarını da sağlaması gerekir.

5. Microsoft SNA sunucusu etki alanı adı ve SNA sunucusuyla iletişimde kullanılan protokol (TCP/IP, NetBEUI, IPX/SPX)

# 2. Adım: Microsoft SNA Client'ın DB2 Connect İş İstasyonuna Kurulması

- 1. Microsoft SNA istemci yazılımını alın ve kuruluş programını başlatmak için ilgili yönergeleri izleyin.
- Kuruluşu tamamlamak için ekrandaki yönergeleri izleyin. SNA sunucusu denetimcinizin yönergelerine göre, SNA sunucusu etki alanı adını ve iletişim protokolünü seçin.
- Optional Components (İsteğe Bağlı Bileşenler) penceresine geldiğinizde, ODBC/DRDA sürücüsünün kurulmaması için, Install ODBC/DRDA driver (ODBC/DRDA sürücüsünü kur) öğesindeki seçimi kaldırın.
- 4. Kuruluşu tamamlayın.

## 3. Adım: Windows için DB2 Connect'in Kurulması

- 1. DB2 Connect'i kurun.
- Start (Başlat) düğmesini tıklattıktan sonra Programs —> Windows NT için DB2 —> İstemci Yapılandırma Yardımcısı öğelerini seçin.
- 3. Aşağıdaki bilgileri sağlamanız gerekir:
  - a. Microsoft SNA sunucusunda hedef anasistem ya da AS/400 veritabanı sunucusuna ilişkin ortak LU (2) için tanımlanan simgesel hedef adı (16).
  - b. Gerçek veritabanı adı ( 5 ).

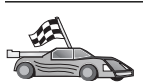

Şimdi DB2 dizinlerini, bağ tanımlama yardımcı programlarını ve uygulamaları sunucu için güncellemeniz ve bağlantıyı sınamanız gerekir.

OS/2 ve Windows altyapıları için, bunu gerçekleştirmenin en kolay yolu, İstemci Yapılandırma Yardımcısı'nı (CCA) kullanmaktır. CCA'nın kullanılmasına ilişkin ek bilgi edinmek için bkz: Bölüm 6, "İstemci Yapılandırma Yardımcısı ile İstemci-Sunucu İletişimi Yapılandırılması" sayfa 25. El ile yapılandırma yönergeleri ve UNIX altyapıları için bkz: "3. Adım: APPC ya da APPN Düğümünün Kataloğa Alınması" sayfa 286 ve izleyen kısımlar.

# AIX için IBM eNetwork Communication Server'in Yapılandırılması

Bu kısımda, DB2 Connect iş istasyonunuzda APPC kullanarak anasistem ya da AS/400 veritabanı sunucularına bağlanmak üzere AIX için IBM eNetwork Communication Server Sürüm 5.0.3'ü nasıl yapılandıracağınız açıklanmaktadır. AIX için IBM eNetwork Communication Server, RS/6000 makinelerinde çalışan DB2 Connect için desteklenen tek SNA ürünüdür.

Başlamadan önce iş istasyonunuzda AIX için IBM eNetwork Communication Server Sürüm 5.0.3'ün (CS/AIX) kurulu olduğunu doğrulayın. SNA ortamınızı yapılandırmak için ek bilgiye gerek duyarsanız, CS/AIX ile sağlanan çevrimiçi yardıma bakın.

Aşağıda belirtilenlerin gerçekleştirildiği varsayılmıştır:

- AIX için IBM eNetwork Communication Server Sürüm 5 paketinin temel kuruluşu tamamlandı ve PTF 5.0.3 uygulandı.
- DB2 Connect kuruldu.

CS/AIX'i DB2 Connect tarafından kullanılacak şekilde yapılandırmak için sistemde root yetkisiyle oturum açın ve /usr/bin/snaadmin ya da /usr/bin/X11/xsnaadmin programını kullanın. Sistem belgelerinde bu programlara ilişkin bilgi bulabilirsiniz. İzleyen adımlar, CS/AIX'i yapılandırmak için xsnaadmin programının nasıl kullanılacağını göstermektedir.

Aşama 1. xsnaadmin komutunu girin. Sunucuya ilişkin Node (Düğüm) penceresi açılır.

- Aşama 2. Düğüm Tanımlanması
  - a. Services —> Configure Node Parameters (Hizmetler Düğüm Değiştirgeleri Yapılandır) öğelerini seçin. Node Parameters (Düğüm Değiştirgeleri) penceresi açılır.

| Node parameters      |                  |
|----------------------|------------------|
| APPN support End not | de 🖂             |
| SNA addressing       |                  |
| Control point name   | SPIFNET . NYX1GH |
| Control point alias  | NYX1Gi           |
| Node ID              | 071 27509        |
| Description          |                  |
|                      |                  |
| OK Advanced          | Cancel Help      |

- b. APPN Support (APPN desteği) açılan menüsünde End node (Uç düğüm) öğesini seçin.
- c. Control point name (Denetim noktası adı) alanlarında ağ tanıtıcınızı ve yerel PU adını (9 ve 10) girin.
- d. Control point alias (Denetim noktası diğer adı) alanında yerel PU adını (10) girin.
- e. Node ID (Düğüm tanıtıcısı) alanlarında düğüm tanıtıcınızı (**13** ve **14**) girin.
- f. **OK** (Tamam) düğmesini tıklatın.

Aşama 3. Kapı Tanımlanması

- a. Connectivity and Dependent LUs (Bağlanırlık ve Bağımlı Mantıksal Birimler) penceresini seçin.
- b. Add (Ekle) düğmesini tıklatın. Add to Node (Düğüme Ekle) penceresi açılır.
- c. Port using (Kapının kullandığı tip) radyo düğmesini seçin.

d. **Port Using** açılan kutusunu tıklatın ve ilgili kapı tipini seçin. Bu örnekte **Token ring card** (Simgeli halka kartı) seçilecektir.

| X Token ring SAP   |                    | ×   |
|--------------------|--------------------|-----|
| SNA port name      | TRSOPO             |     |
| Token ring card    | đ                  |     |
| Local link name    | I                  |     |
| Local SAP number   | <u>]</u> ]24       |     |
| T Initially active |                    |     |
| HPR                |                    |     |
| 🗆 Use HPR on impli | icit links         |     |
| Use HPR link-lev   | vel error recovery |     |
| Connection network | ι                  |     |
| T Define on connec | ction network      |     |
| CN name SPIF       | NET . NYX1GH       | 31  |
| Description [      |                    |     |
| OK Adv             | venced Cencel H    | elp |

- e. **OK** (Tamam) düğmesini tıklatın. Seçilen kapı tipine ilişkin kapı penceresi görüntülenir.
- f. SNA port name (SNA kapısı adı) alanında kapı adını girin.
- g. Initially active (Başlangıçta etkin) kutusuna onay imi koyun.
- h. Connection network (Bağlantı ağı) kutusunda, Define on connection network (Bağlantı ağında tanımla) kutusuna onay imi koyun.
- i. CN name alanının ilk kısmında SNA ağı adını (9) yazın.
- j. **CN name** alanının ikinci kısmında, AIX bilgisayarınıza ilişkin yerel PU adını (**10**) yazın.
- k. **OK** (Tamam) düğmesini tıklatın. Port (Kapı) penceresi kapanır ve Connectivity and Dependent LUs (Bağlanırlık ve Bağımlı Mantıksal Birimler) penceresinde yeni kapı görüntülenir.

### Aşama 4. Bağlantı İstasyonu Tanımlanması

- a. Connectivity and Dependent LUs (Bağlanırlık ve Bağımlı Mantıksal Birimler) penceresinde, önceki adımda tanımladığınız kapıyı seçin.
- b. Add (Ekle) düğmesini tıklatın. Add to Node (Düğüme Ekle) penceresi açılır.
- c. Add a link station to port (Kapıya bağlantı istasyonu ekle) radyo düğmesini seçin.
- d. **OK** (Tamam) düğmesini tıklatın. Token Ring Link Station (Simgeli Halka Bağlantı İstasyonu) penceresi açılır.

| lion                                       |
|--------------------------------------------|
| TRLO                                       |
| [TRSAP0                                    |
| On demand 🔤                                |
|                                            |
| Independent only $\diamond$ Dependent only |
| ffic                                       |
| SPIFNET . NYX                              |
| End on LEN node 🚐                          |
| n                                          |
| 400009451902 Flip                          |
| [D4                                        |
| I                                          |
|                                            |

- e. Name (Ad) alanında, bağlantı için bir ad girin.
- f. Activation (Etkinleştirme) açılan kutusunu tıklatın ve On demand (İstek üzerine) seçeneğini belirleyin.
- g. LU traffic (LU trafiği) kutusunda Independent only (Yalnızca bağımsız) seçeneğini belirleyin.
- h. Independent LU traffic (Bağımsız LU trafiği) kutusunda:
  - Remote node (Uzak düğüm) alanlarında ağ tanıtıcısını (3) ve ortak LU adını (2) girin.
  - 2) **Remote node type** (Uzak düğüm tipi) açılan kutusunu tıklatın ve ağınız için geçerli olan düğüm tipini seçin.
- i. Contact information (İletişim bilgisi) kutusunda, Mac address (Makine adresi) alanındaki anasistem ya da AS/400 sistemi için atanan SNA hedef adresini (8) girin.
- j. OK (Tamam) düğmesini tıklatın. Link Station (Bağlantı İstasyonu) penceresi kapanır ve Connectivity and Dependent LUs (Bağlanırlık ve Bağımlı Mantıksal Birimler) penceresinde yeni bir bağlantı istasyonu görüntülenir.
- Aşama 5. Yerel Mantıksal Birim (LU) Tanımlanması
  - a. **Independent local LUs** (Bağımsız yerel mantıksal birimler) penceresini seçin.
  - b. Add (Ekle) düğmesini tıklatın. Local LU (Yerel Mantıksal Birim) penceresi açılır.

| < Local LU  |          |        | E    |
|-------------|----------|--------|------|
| LU name     | NYX1GN0Ą |        |      |
| LU alias    | NYX1GM0A |        |      |
| Description | I        |        |      |
| ~           | 1        |        |      |
| 06          | Advanced | Cancel | Help |

- c. LU Name (Mantıksal Birim Adı) alanında, bağımsız yerel LU adını (**11**) girin.
- d. LU alias (Mantıksal birim diğer adı) alanında aynı adı (12) girin.
- OK (Tamam) düğmesini tıklatın. Independent Local LUs (Bağımsız yerel e. mantıksal birimler) penceresinde yeni mantıksal birim görüntülenir.
- Bağlantı İstasyonu Üzerinde Ortak LU Tanımlanması
  - Menü çubuğunda Services ---> APPC ---> New PLUs ---> Over Link a. Station (Hizmetler - APPC - Yeni Ortak Mantıksal Birimler - Bağlantı İstasyonunda) öğelerini seçin. Partner LU on link station (Bağlantı İstasyonunda Ortak LU) penceresi açılır.

| 🗙 Partner LU on link sta | tion          | ×         |
|--------------------------|---------------|-----------|
| LU nare                  | NYX1GNOF      |           |
| LS name                  | TRLÓ          |           |
| Partner LU naxe          | SPIFNET       | . NYH2DBA |
| ⊒ Use partner LU name    | as a wildcard |           |
|                          | Cancel        | Help      |

- b. LU name (LU adı) alanında, daha önce tanımladığınız yerel LU adını (**11**) yazın.
- LS name (Bağlantı istasyonu adı) alanında, daha önce tanımladığınız c. bağlantı istasyonu adını yazın.
- Partner LU name (Ortak LU adı) alanında, bağlanmak istediğiniz ortak d. mantıksal biriminin adını (**2**) yazın.
- OK (Tamam) düğmesini tıklatın. Önceki adımda yaratılan yerel mantıksal e. birime ilişkin Independent Local LUs (Bağımsız Yerel Mantıksal Birimler) penceresinde ortak LU görüntülenir.
- Aşama 7. Ortak LU için Diğer Ad Tanımlanması
  - Remote Systems (Uzak Sistemler) penceresini seçin. a.
  - Add (Ekle) düğmesini tıklatın. Add to Node (Düğüme Ekle) penceresi b. açılır.

263 Bölüm 16. DB2 Connect İş İstasyonunda APPC İletişiminin El İle Yapılandırılması

Aşama 6.

- c. Define partner LU alias (Ortak LU diğer adı tanımla) radyo düğmesini seçin
- d. **OK** (Tamam) düğmesini tıklatın. Partner LU (Ortak Mantıksal Birim) penceresi açılır.
- e. Alias (Diğer ad) alanında ortak LU için diğer ad girin.
- f. Uninterpreted name (Yorumlanmayan ad) alanında aynı değeri girin.
- g. OK (Tamam) düğmesini tıklatın.
- Aşama 8. Kip Tanımlanması
  - a. Menü çubuğunda Services —> APPC—> Modes (Hizmetler APPC Kipler) öğelerini seçin. Modes (Kipler) penceresi açılır.
  - b. New (Yeni) düğmesini tıklatın. Mode (Kip) penceresi açılır.

| Mode        |                |    |                         |            |
|-------------|----------------|----|-------------------------|------------|
| Name        | IBHRDIĞ        |    |                         |            |
| Session li  | nits           |    |                         |            |
| Initial     |                | 20 | Hacinum                 | B2767      |
| Min con. wa | inner sessions | 10 | Min con. loser sessions | 10         |
| Auto-activa | sted sessions  | 0∉ | -                       |            |
| Receive par | cing window    |    |                         |            |
| Initial     | Ŕ              |    | Naximum I               | (Optional) |
|             | incout         |    |                         |            |
| ⊒ Restrict  | max RU size    |    |                         |            |
|             |                |    |                         |            |
|             | т              |    |                         |            |
| Jestription | 1              |    |                         |            |
|             |                |    |                         |            |

- c. Name (Ad) alanında bir kip adı (15) girin.
- d. Aşağıda belirtilen değerler, ilgili alanlar için önerilen değerlerdir:
  - Initial session limits: 20
  - Maximum session limits: 32767
  - Min con. winner sessions: 10
  - Min con. loser sessions: 10
  - Auto-activated sessions: 4
  - Initial receive pacing window: 8

Bu değerler, iyi sonuç verdikleri bilindiği için önerilmektedir. Bu değerleri uygulama ortamınız için eniyilemek üzere uyarlamanız gerekir.

- e. **OK** (Tamam) düğmesini tıklatın. Modes (Kipler) penceresinde yeni kip görüntülenir.
- f. Done (Bitti) düğmesini tıklatın.
- Aşama 9. CPI-C Hedef Adı Tanımlanması
  - a. Menü çubuğunda Services —> APPC—> CPI-C (Hizmetler APPC CPI-C) öğelerini seçin. CPI-C destination names (CPI-C hedef adları) penceresi görüntülenir.
  - b. **New** (Yeni) düğmesini tıklatın. CPI-C destination (CPI-C Hedefi) penceresi açılır.

| × CPI-C destination             |          | ×              |
|---------------------------------|----------|----------------|
| Name db2cp1c                    |          |                |
| Local LU                        |          |                |
| Specify local LU alias          | NYX1GHON |                |
| 2                               |          |                |
| ↓ Use default LU                |          |                |
| Partner LU and mode             |          |                |
| 🗇 Use PLU alias                 | NTH23B2  |                |
| ⇔Use PLU full name              |          |                |
|                                 |          |                |
| Node                            | IEMRIQ   |                |
| Partner TP                      |          |                |
| <pre>     Application TP </pre> |          |                |
| A Canalica TD (Hav)             | 07555455 |                |
| COSE VICE IF CHEND              | Interest |                |
| Security                        |          |                |
| None <-> Save                   | Program  | Program strong |
| User ID                         |          |                |
|                                 |          |                |
| Password                        |          |                |
| Description                     |          |                |
|                                 |          |                |
| OK                              | Cance1   | Help           |
| himmen (                        | harmones |                |

- Name (Ad) alanında, anasistem ya da AS/400 sunucusu veritabanıyla ilişkilendirmek istediğiniz simgesel hedef adını (16) girin. Bu örnekte db2cpic değeri kullanılmıştır.
- d. Partner TP (Ortak Hareket İşleme Programı) kutusunda:
  - MVS/ESA için DB2, OS/390 için DB2 ve AS/400 için DB2 için, Service TP (hex) (Hizmet TP (onaltılı)) radyo düğmesini seçin ve onaltılı TP değerini (17) girin. (OS/390 için DB2 Universal Database ya da DB2/MVS için, varsayılan uygulama TP değeri olan DB2DRDA değerini de kullanabilirsiniz. AS/400 için DB2 için,

varsayılan uygulama TP değeri olan QCNTEDDM değerini de kullanabilirsiniz.)

- VM ya da VSE için DB2 için, Application TP (Uygulama TP) radyo düğmesini seçin. VM için DB2 için, VM için DB2 veritabanı adını girin. VSE için DB2 için, uygulama TP (17) olarak AXE değerini girin.
- e. Partner LU and mode (Ortak LU ve kip) kutusunda:
  - Use PLU alias (Ortak mantıksal birim diğer adını kullan) radyo düğmesini seçin ve önceki adımlardan birinde yarattığınız ortak LU diğer adını (2) girin.
  - Mode (Kip) alanında, önceki adımlardan birinde yarattığınız kipin adını (15) girin.
- f. **Security** (Güvenlik) kutusunda, ağınız için istediğiniz güvenlik düzeyi tipine ilişkin radyo düğmesini seçin.
- g. **OK** (Tamam) düğmesini tıklatın. Yeni hedef adı Destination Names (Hedef Adları) penceresinde görüntülenir.
- h. Done (Bitti) düğmesini tıklatın.
- Aşama 10. APPC Bağlantısının Sınanması
  - a. /usr/bin/sna start komutunu girerek SNA altsistemini başlatın.
     Gerekiyorsa, önce SNA altsistemini durdurmak için /usr/bin/sna stop komutunu girebilirsiniz.
  - b. SNA denetimi programını başlatın. /usr/bin/snaadmin ya da /usr/bin/X11/xsnaadmin komutunu girebilirsiniz.
  - c. Altsistem düğümünü başlatın. Düğme çubuğunda ilgili düğüm simgesini seçin ve **Start** (Başlat) düğmesini tıklatın.
  - d. Bağlantı istasyonunu başlatın. Daha önce Connectivity and Dependent LUs (Bağlanırlık ve Bağımlı Mantıksal Birimler) penceresinde tanımladığınız bağlantı istasyonunu seçin ve Start (Başlat) düğmesini tıklatın.
  - e. Oturumu başlatın. Daha önce Independent Local LUs (Bağımsız Yerel Mantıksal Birimler) penceresinde tanımladığınız mantıksal birimi seçin ve **Start** (Başlat) düğmesini tıklatın. Oturum etkinleştirme penceresi açılır.
  - f. Ortak LU ve kip değerlerini seçin ya da girin.
  - g. OK (Tamam) düğmesini tıklatın.

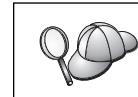

Anasistem ya da AS/400 sunucusu veritabanına erişmek üzere yerel mantıksal birimlerinizin adlarını ilgili çizelgelere eklemesi için veritabanı ya da ağ denetimcisine başvurmanız da gerekebilir.

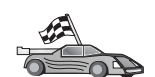

Şimdi DB2 dizinlerini, bağ tanımlama yardımcı programlarını ve uygulamaları sunucu için güncellemeniz ve bağlantıyı sınamanız gerekir.

OS/2 ve Windows altyapıları için, bunu gerçekleştirmenin en kolay yolu, İstemci Yapılandırma Yardımcısı'nı (CCA) kullanmaktır. CCA'nın kullanılmasına ilişkin ek bilgi edinmek için bkz: Bölüm 6, "İstemci Yapılandırma Yardımcısı ile İstemci-Sunucu İletişimi Yapılandırılması" sayfa 25. El ile yapılandırma yönergeleri ve UNIX altyapıları için bkz: "3. Adım: APPC ya da APPN Düğümünün Kataloğa Alınması" sayfa 286 ve izleyen kısımlar.

# AIX için Bull SNA'nın Yapılandırılması

Bu kısımda, DB2 Connect iş istasyonunuzda APPC kullanarak anasistem ya da AS/400 veritabanı sunucularına bağlanmak üzere Bull DPX/20 SNA/20 Server'i nasıl yapılandıracağınız açıklanmaktadır. Bull DPX/20 SNA/20 sunucusu DB2 Connect'ten önce

kurulduysa, DB2 Connect Bull SNA'yı kullanır. Tersi durumda, AIX için IBM eNetwork Communications Server Sürüm 5.0.3 ile çalışabilmek için DB2 Connect yapılandırılmalıdır. Ek bilgi için bkz: "AIX için IBM eNetwork Communication Server'in Yapılandırılması" sayfa 259.

AIX 4.2 (ya da üstü) sisteminizde Bull SNA'nın kurulu olup olmadığını saptamak için şu komutu girin:

lslpp -l express.exsrv+dsk

Bull SNA kuruluysa, aşağıdakine benzer bir çıkış alırsınız:

| Fileset                                      | Level   | State     | Description                                  |
|----------------------------------------------|---------|-----------|----------------------------------------------|
| Path: /usr/lib/objrepos<br>express.exsrv+dsk | 2.1.3.0 | COMMITTED | EXPRESS SNA Server and<br>Integrated Desktop |

Bull SNA'yı DB2 Connect'i kurduktan sonra kurar ve DB2 Connect'in AIX için IBM eNetwork Communications Server yerine Bull SNA kullanmasını isterseniz, sistemde root yetkisiyle oturum açın ve şu komutu girin:

/usr/lpp/db2\_06\_01/cfg/db2cfgos

Bull DPX/20 SNA/20 sunucusunu kurmak istiyorsanız şu yazılımlar gereklidir:

- \_\_\_\_\_ 1. AIX Sürüm 4.1.4
- \_\_\_\_ 2. Express SNA Server Sürüm 2.1.3

SNA ortamınızın tanımlanmasına ilişkin ek bilgi edinmek için Bull DPX/20 SNA/20 Server Configuration Guide belgesine bakın.

DB2 Connect, Bull SNA sunucusuyla birlikte kullanıldığında, uzak istemcilerden gelen APPC bağlantılarını kullanamaz. Kullanabileceği bağlantılar, anasisteme giden APPC bağlantılarıdır.

Bull SNA'yı DB2 Connect tarafından kullanılmak üzere yapılandırmak için, **express** komutunu girerek aşağıdaki SNA değiştirgelerini yapılandırın:

| Config     | Express           | Default configuration for EXPRESS       |
|------------|-------------------|-----------------------------------------|
| Node       | NYX1              | <pre>SPIFNET.NYX1 (HOSTNAME=NYX1)</pre> |
| Indep. LUs | 6.2 LUs Using All | Stations                                |
| LU         | NYX1              | Control Point LU                        |
| Link       | tok0.00001        | Link (tok0)                             |
| Station    | MVS               | To MVS from NYX1                        |
| LU         | NYX1GW01          | To MVS from NYX1                        |
| LU Pair    | NYM2DB2           | To MVS from NYX1                        |
| Mode       | IBMRDB            | IBMRDB                                  |

Listelenmeyen alanların varsayılan değerlerini kullanın.

Örnek yapılanış:

```
Defining hardware:
System (hostname) = NYX1
Adapter and Port = NYX1.tok0
  MAC Address = 400011529778
Defining SNA node:
           = NYX1
Name
Description = SPIFNET.NYX1 (HOSTNAME=NYX1)
Network ID
                  = SPIFNET
Control Point = NYX1
XID Block = 05D
XID ID
           = 29778
Defining token ring link:
Name
              = tok0.00001
Description = Link (tok0)
Connection Network name
Network ID = SPIFNET
  Control Point = NYX
Defining token ring station:
Name
                = MVS
               = To MVS from NYX1
Description
Remote MAC address = 400009451902
Remote Node name
Network ID = SPIFNET
 Control Point = NYX
Defining Local LU 6.2:
Name = NYX1GW01
Description = To MVS from NYX1
Network ID = SPIENET
Network ID
                  = SPIFNET
LU name = NYX1GW01
Defining Remote LU 6.2:
                   = NYM2DB2
Name
Description = To MVS from NYX1
Network ID = SPIFNET
ULL name = NYM2DB2
LU name
                   = NYM2DB2
Remote Network ID = SPIFNET
Remote Control Point = NYX
Uninterpreted Name = NYM2DB2
Defining Mode:
                = IBMRDB
Name
Description
               = IBMRDB
Class of service = #CONNECT
Defining Symbolic Destination Info:
Name
         = DB2CPIC
Description = To MVS from NYX1
Partner LU = SPIFNET.NYM2DB2
Mode = IBMRDB
Local LU = NYX1GW01
Partner TP = DB2DRDA
```

Bu SNA değiştirgelerini yapılandırdıktan sonra SNA sunucusunu durdurmalı ve yeniden başlatmalısınız. Bunu yapmak için aşağıdaki adımları izleyin:

- Aşama 1. Sistemde "root" yetkisiyle oturum açın.
- Aşama 2. PATH değişkeninizin \$express/bin (/usr/lpp/express/bin) girişini içermesine dikkat edin.
- Aşama 3. Sunucuyu durdurmadan önce etkin kullanıcı olup olmadığını saptamak için şu komutu girin:

express\_adm shutdown

- Aşama 4. Tüm EXPRESS etkinliğini durdurmak için şu komutu girin: express\_adm stop
- Aşama 5. EXPRESS'i başlatmak için şu komutu girin:

express\_adm start

A CONTRACTOR

Şimdi DB2 dizinlerini, bağ tanımlama yardımcı programlarını ve uygulamaları sunucu için güncellemeniz ve bağlantıyı sınamanız gerekir.

OS/2 ve Windows altyapıları için, bunu gerçekleştirmenin en kolay yolu, İstemci Yapılandırma Yardımcısı'nı (CCA) kullanmaktır. CCA'nın kullanılmasına ilişkin ek bilgi edinmek için bkz: Bölüm 6, "İstemci Yapılandırma Yardımcısı ile İstemci-Sunucu İletişimi Yapılandırılması" sayfa 25. El ile yapılandırma yönergeleri ve UNIX altyapıları için bkz: "3. Adım: APPC ya da APPN Düğümünün Kataloğa Alınması" sayfa 286 ve izleyen kısımlar.

## HP-UX için SNAPlus2'nin Yapılandırılması

Bu kısımda, DB2 Connect iş istasyonunuzda APPC kullanarak anasistem ya da AS/400 veritabanı sunucularına bağlanmak üzere HP-UX için SNAplus2'yi nasıl yapılandıracağınız açıklanmaktadır. HP-UX için SNAplus2, HP-UX Sürüm 10 ve Sürüm 11 makinelerinde çalışan DB2 Connect için desteklenen tek SNA ürünüdür.

Başlamadan önce iş istasyonunuzda HP-UX SNAplus2'nin kurulu olduğunu doğrulayın. SNA ortamınızı yapılandırmak için ek bilgiye gerek duyarsanız, SNAplus2 ile sağlanan çevrimiçi yardıma bakın.

Aşağıda belirtilenlerin gerçekleştirildiği varsayılmıştır:

- HP-UX için SNAPlus2 paketinin temel kuruluşu tamamlandı.
- DB2 Connect kuruldu.

SNAplus2'yi DB2 Connect için yapılandırmak üzere sistemde root yetkisiyle oturum açın ve /**opt/sna/bin/snapadmin** ya da /**opt/sna/bin/X11/xsnapadmin** programını kullanın. Sistem belgelerinde bu programlara ilişkin bilgi bulabilirsiniz. İzleyen adımlar, SNAPlus2'yi yapılandırmak için **xsnapadmin** programının nasıl kullanılacağını göstermektedir.

Aşama 1. xsnapadmin komutunu girin. Sunucuya ilişkin Node (Düğüm) penceresi açılır.

- Aşama 2. Düğüm Tanımlanması
  - a. Services —> Configure Node Parameters (Hizmetler Düğüm Değiştirgeleri Yapılandır) öğelerini seçin. Node Parameters (Düğüm Değiştirgeleri) penceresi açılır.

| < Node paramete | 868      |                 | Þ    |
|-----------------|----------|-----------------|------|
| APPN support    | End node | -               |      |
| SNA addressing  |          |                 |      |
| Control point n | ane      | SPIFNET . NYX1G | 1    |
| Control point a | lias     | NYX1GM          |      |
| Node ID         |          | 071į 27509      |      |
| Description     |          |                 |      |
| OK (            | Advanced | [ Cancel   He   | ln [ |
|                 | Havanood |                 | 41   |

- b. APPN Support (APPN desteği) açılan menüsünde End node (Uç düğüm) öğesini seçin.
- c. Control point name (Denetim noktası adı) alanlarında ağ tanıtıcınızı ve yerel PU adını (9 ve 10) girin.
- d. Control point alias (Denetim noktası diğer adı) alanında yerel PU adını (10) girin.
- e. Node ID (Düğüm tanıtıcısı) alanlarında düğüm tanıtıcınızı (**13** ve **14**) girin.
- f. OK (Tamam) düğmesini tıklatın.
- Aşama 3. Kapı Tanımlanması
  - a. Connectivity and Dependent LUs (Bağlanırlık ve Bağımlı Mantıksal Birimler) penceresini seçin.
  - b. Add (Ekle) düğmesini tıklatın. Add to Node (Düğüme Ekle) penceresi açılır.
  - c. Port using (Kapının kullandığı tip) radyo düğmesini seçin.
  - d. **Port Using** açılan kutusunu tıklatın ve ilgili kapı tipini seçin. Bu örnekte **Token ring card** (Simgeli halka kartı) seçilecektir.
  - e. **OK** (Tamam) düğmesini tıklatın. Seçilen kapı tipine ilişkin kapı penceresi görüntülenir.

| X Token ring S | AP            |          |        | ×    |
|----------------|---------------|----------|--------|------|
| SNA port na    |               | 8        |        |      |
| Token ring     | card D        |          |        |      |
| Local SAP r    | number 04     |          |        |      |
| 🗇 Initially a  | ctive         |          |        |      |
| Connection n   | etwork        |          |        |      |
| 🗆 Define on    | connection ne | tuork    |        |      |
| CN name        | SPIFNET       | <u> </u> | NYX1GW |      |
| Description    | I             |          |        |      |
| ОК             | Advanced      | . [      | Cancel | Help |

- f. SNA port name (SNA kapısı adı) alanında kapı adını girin.
- g. Initially active (Başlangıçta etkin) kutusuna onay imi koyun.
- h. **Define on a connection network** (Bağlantı ağında tanımla) kutusuna onay imi koyun.
- i. CN name alanının ilk kısmında ağ tanıtıcınızı (9) yazın.
- j. CN name alanının ikinci kısmında yerel denetim noktası adını (10) yazın.
- k. OK (Tamam) düğmesini tıklatın. Port (Kapı) penceresi kapanır ve Connectivity and Dependent LUs (Bağlanırlık ve Bağımlı Mantıksal Birimler) penceresinde yeni kapı görüntülenir.
- Aşama 4. Bağlantı İstasyonu Tanımlanması
  - a. Connectivity and Dependent LUs (Bağlanırlık ve Bağımlı Mantıksal Birimler) penceresinde, önceki adımda tanımladığınız kapıyı seçin.
  - b. Add (Ekle) düğmesini tıklatın. Add to Node (Düğüme Ekle) penceresi açılır.
  - c. Add a link station to port (Kapıya bağlantı istasyonu ekle) radyo düğmesini seçin.
  - d. **OK** (Tamam) düğmesini tıklatın. Token Ring Link Station (Simgeli Halka Bağlantı İstasyonu) penceresi açılır.

| lion                                       |
|--------------------------------------------|
| TRLO                                       |
| [TRSAP0                                    |
| On demand ==                               |
|                                            |
| Independent only $\diamond$ Dependent only |
| ffic                                       |
| SPIFNET . NYX                              |
| End on LEN node 🚐                          |
| n                                          |
| 400009451902 Flip                          |
| [D4                                        |
| I                                          |
|                                            |

- e. Name (Ad) alanında, bağlantı için bir ad girin.
- f. Activation (Etkinleştirme) açılan kutusunu tıklatın ve On demand (İstek üzerine) seçeneğini belirleyin.
- g. LU traffic (LU trafiği) kutusunda Independent only (Yalnızca bağımsız) seçeneğini belirleyin.
- h. Independent LU traffic (Bağımsız LU trafiği) kutusunda:
  - Remote node (Uzak düğüm) alanlarında ağ tanıtıcısını (3) ve ortak LU adını (2) girin.
  - 2) **Remote node type** (Uzak düğüm tipi) açılan kutusunu tıklatın ve ağınız için geçerli olan düğüm tipini seçin.
- i. Contact information (İletişim bilgisi) kutusunda, Mac address (Makine adresi) alanındaki anasistem ya da AS/400 sistemi için atanan SNA hedef adresini (8) girin.
- j. OK (Tamam) düğmesini tıklatın. Link Station (Bağlantı İstasyonu) penceresi kapanır ve Connectivity and Dependent LUs (Bağlanırlık ve Bağımlı Mantıksal Birimler) penceresinde yeni bir bağlantı istasyonu görüntülenir.
- Aşama 5. Yerel Mantıksal Birim (LU) Tanımlanması
  - a. **Independent local LUs** (Bağımsız yerel mantıksal birimler) penceresini seçin.
  - b. Add (Ekle) düğmesini tıklatın. Local LU (Yerel Mantıksal Birim) penceresi açılır.

| CLocal LU   |           |        |      |
|-------------|-----------|--------|------|
| LU name     | NYX1GN0Ą  |        |      |
| LU alias    | NYX1GMOA  |        |      |
| Description | I         |        | 1    |
|             | T comment |        | 1    |
| 0K          | Advanced  | Cancel | Help |

- c. LU Name (Mantıksal Birim Adı) alanında, bağımsız yerel LU adını (11) girin.
- d. LU alias (Mantıksal birim diğer adı) alanında aynı adı (12) girin.
- e. **OK** (Tamam) düğmesini tıklatın. Independent Local LUs (Bağımsız yerel mantıksal birimler) penceresinde yeni mantıksal birim görüntülenir.

Aşama 6. Uzak Düğüm Tanımlanması

- a. Remote Systems (Uzak Sistemler) penceresini seçin.
- b. Add (Ekle) düğmesini tıklatın. Add to Node (Düğüme Ekle) penceresi açılır.
- c. Define remote node (Uzak düğüm tanımla) öğesini seçin.
- d. **OK** (Tamam) düğmesini tıklatın. Remote Node (Uzak Düğüm) yapılandırma penceresi açılır.

| imesRemote node         |           | ×    |
|-------------------------|-----------|------|
| Node's SNA network name | ŠPIFNET . | NYX  |
| Description             |           | [    |
| OK                      | Cancel    | Help |

- e. Node's SNA network name (Düğümün SNA ağı adı) alanında ağ tanıtıcısını (3) ve ortak LU adını (2) girin.
- f. **OK** (Tamam) düğmesini tıklatın. Remote Systems (Uzak Sistemler) penceresinde uzak düğüm görüntülenir ve düğüm için varsayılan bir ortak mantıksal birim tanımlanır.

### Aşama 7. Ortak Mantıksal Birim Tanımlanması

 Remote Systems (Uzak Sistemler) penceresinde, önceki adımda uzak düğüm tanımladığınızda yaratılan varsayılan ortak mantıksal birimi çift tıklatın. Partner LU (Ortak Mantıksal Birim) penceresi açılır.

| × Partner LU       |             | ×          |
|--------------------|-------------|------------|
| Partner LU name    | SPIFNET     | . NYM2DBŹ  |
| Partner LU charac  | teristics   |            |
| Alias              | JNYM2DB2    | (Optional) |
| Uninterpreted name | NYH2DB2     | (Optional) |
| T Supports paralle | el sessions |            |
| Location           | SPIFNET     | . N/0%     |
| Description        |             |            |
| ОК                 | Cano        | el Help    |

- b. Alias (Diğer ad) ve Uninterpreted name (Yorumlanmayan ad) alanlarında aynı ortak LU adını (**2**) girin.
- c. Supports parallel sessions (Koşut oturumlar desteklenir) öğesini seçin.
- d. OK (Tamam) düğmesini tıklatın.

Aşama 8. Kip Tanımlanması

- a. Menü çubuğunda **Services** —> **APPC**—> **Modes** (Hizmetler APPC Kipler) öğelerini seçin. Modes (Kipler) penceresi açılır.
- b. New (Yeni) düğmesini tıklatın. Mode (Kip) penceresi açılır.

| lanc        | IBHRDI         |    |                         |          |
|-------------|----------------|----|-------------------------|----------|
| Session li  | nits           |    |                         |          |
| Initial     |                | 20 | Hassimum                | B2767    |
| Min con. wa | inner sessione | 10 | Min con. loser sessions | 10       |
| Auto-activa | ated sessions  | 04 | ]                       |          |
| Receive pa  | cing window    |    |                         |          |
| Initial     | ą              |    | Naximum I (0            | )ptional |
| ⊥ Specify t | timeout        |    |                         |          |
|             | max RU size    |    |                         |          |
|             |                |    |                         |          |
|             | 7              |    |                         |          |
| escription  | 1              |    |                         |          |
|             |                |    |                         |          |

- c. Name (Ad) alanında bir kip adı (15) girin.
- d. Aşağıda belirtilen değerler, ilgili alanlar için önerilen değerlerdir:
  - Initial session limits: 20
  - Maximum session limits: 32767
  - Min con. winner sessions: 10
  - Min con. loser sessions: 10
  - Auto-activated sessions: 4
  - Initial receive pacing window: 8

Bu değerler, iyi sonuç verdikleri bilindiği için önerilmektedir. Bu değerleri uygulama ortamınız için eniyilemek üzere uyarlamanız gerekir.

- e. **OK** (Tamam) düğmesini tıklatın. Modes (Kipler) penceresinde yeni kip görüntülenir.
- f. Done (Bitti) düğmesini tıklatın.

### Aşama 9. CPI-C Hedef Adı Tanımlanması

- Menü çubuğunda Services —> APPC—> CPI-C (Hizmetler APPC CPI-C) öğelerini seçin. CPI-C destination names (CPI-C hedef adları) penceresi görüntülenir.
- b. **New** (Yeni) düğmesini tıklatın. CPI-C destination (CPI-C Hedefi) penceresi açılır.

| × CPI-C destination                   |          | ×              |
|---------------------------------------|----------|----------------|
| Name db2cp1c                          |          |                |
| Local LU                              |          |                |
| <pre>   Specify local LU alias </pre> | NYXLGWON |                |
| ⇔Use default LU                       |          |                |
| Partner LU and mode                   |          |                |
| <pre>Ose PLU alias</pre>              | NYH23B2  |                |
| <pre>@ Use PLU full name</pre>        |          |                |
| Hode                                  | IEHRIE   |                |
| Partner TP                            |          |                |
| <pre>@ Application TP</pre>           |          |                |
| ☆ Service TP (Hex)                    | 07F6C4C2 |                |
| Security                              |          |                |
| None <a> Sawe</a>                     | Program  | Program strong |
| User ID                               |          |                |
| Password                              |          |                |
| Description                           |          |                |
| OK                                    | Cancel   | Help           |

- Name (Ad) alanında, anasistem ya da AS/400 sunucusu veritabanıyla ilişkilendirmek istediğiniz simgesel hedef adını (16) girin. Bu örnekte db2cpic değeri kullanılmıştır.
- d. Partner TP (Ortak Hareket İşleme Programı) kutusunda:
  - MVS/ESA için DB2, OS/390 için DB2 ve AS/400 için DB2 için, Service TP (hex) (Hizmet TP (onaltılı)) radyo düğmesini seçin ve onaltılı TP değerini (17) girin. (OS/390 için DB2 Universal Database ya da DB2/MVS için, varsayılan uygulama TP değeri olan DB2DRDA değerini de kullanabilirsiniz. AS/400 için DB2 için, varsayılan uygulama TP değeri olan QCNTEDDM değerini de kullanabilirsiniz.)
  - VM ya da VSE için DB2 için, Application TP (Uygulama TP) radyo düğmesini seçin. VM için DB2 için, VM için DB2 veritabanı adını girin. VSE için DB2 için, uygulama TP (17) olarak AXE değerini girin.
- e. Partner LU and mode (Ortak LU ve kip) kutusunda:
  - Use PLU alias (Ortak mantıksal birim diğer adını kullan) radyo düğmesini seçin ve önceki adımlardan birinde yarattığınız ortak LU diğer adını (2) girin.
- Mode (Kip) alanında, önceki adımlardan birinde yarattığınız kipin adını (15) girin.
- f. **Security** (Güvenlik) kutusunda, ağınız için istediğiniz güvenlik düzeyi tipine ilişkin radyo düğmesini seçin.
- g. **OK** (Tamam) düğmesini tıklatın. Yeni hedef adı Destination Names (Hedef Adları) penceresinde görüntülenir.
- h. Done (Bitti) düğmesini tıklatın.
- Aşama 10. APPC Bağlantısının Sınanması
  - a. /opt/sna/bin/sna start komutunu girerek SNA altsistemini başlatın. Önce SNA altsistemini durdurmak için /opt/sna/bin/sna stop komutunu girmeniz gerekebilir.
  - b. SNA denetimi programını başlatın. /opt/sna/bin/snaadmin komutunu ya da /opt/sna/bin/X11/xsnaadmin komutunu kullanabilirsiniz.
  - c. Altsistem düğümünü başlatın. Düğme çubuğunda ilgili düğüm simgesini seçin ve **Start** (Başlat) düğmesini tıklatın.
  - Bağlantı istasyonunu başlatın. Daha önce Connectivity and Dependent LUs (Bağlanırlık ve Bağımlı Mantıksal Birimler) penceresinde tanımladığınız bağlantı istasyonunu seçin ve Start (Başlat) düğmesini tıklatın.
  - e. Oturumu başlatın. Daha önce Independent Local LUs (Bağımsız Yerel Mantıksal Birimler) panosunda tanımladığınız mantıksal birimi seçin ve Start (Başlat) düğmesini tıklatın. Oturum etkinleştirme penceresi açılır. Ortak LU ve kip değerlerini seçin ya da girin.
  - f. OK (Tamam) düğmesini tıklatın.

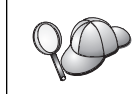

Anasistem ya da AS/400 sunucusu veritabanına erişmek üzere yerel mantıksal birimlerinizin adlarını ilgili çizelgelere eklemesi için veritabanı ya da ağ denetimcisine başvurmanız da gerekebilir.

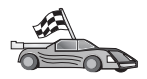

Şimdi DB2 dizinlerini, bağ tanımlama yardımcı programlarını ve uygulamaları sunucu için güncellemeniz ve bağlantıyı sınamanız gerekir.

OS/2 ve Windows altyapıları için, bunu gerçekleştirmenin en kolay yolu, İstemci Yapılandırma Yardımcısı'nı (CCA) kullanmaktır. CCA'nın kullanılmasına ilişkin ek bilgi edinmek için bkz: Bölüm 6, "İstemci Yapılandırma Yardımcısı ile İstemci-Sunucu İletişimi Yapılandırılması" sayfa 25. El ile yapılandırma yönergeleri ve UNIX altyapıları için bkz: "3. Adım: APPC ya da APPN Düğümünün Kataloğa Alınması" sayfa 286 ve izleyen kısımlar.

## SPARC Solaris için SNAP-IX Sürüm 6.0.1'in Yapılandırılması

Bu kısımda, APPC kullanarak anasistem ya da AS/400 veritabanı sunucularına bağlanmak üzere, DB2 Connect iş istasyonunuzda SPARC Solaris için DCL SNAP-IX Sürüm 6.0.6'yı nasıl yapılandıracağınız açıklanmaktadır.

Başlamadan önce iş istasyonunuzda SPARC Solaris için DCL SNAP-IX Sürüm 6.1.0'ın kurulu olduğunu doğrulayın. SNA ortamınızı yapılandırmak için ek bilgiye gerek duyarsanız, SPARC Solaris için DCL SNAP-IX Sürüm 6.1.0 ile sağlanan çevrimiçi yardıma bakın.

İzleyen adımlarda şunlar varsayılmıştır:

- SPARC Solaris için DCL SNAP-IX Sürüm 6.1.0 paketinin temel kuruluşu tamamlandı.
- DB2 Connect kuruldu.

SPARC Solaris için DCL SNAP-IX Sürüm 6.1.0'ı DB2 Connect için yapılandırmak üzere sistemde "root" yetkisiyle oturum açın ve /**opt/sna/bin/snaadmin** ya da

/opt/sna/bin/X11/xsnaadmin programını kullanın. Bu programlara ilişkin ek bilgi için sistem belgelerine bakın.

SPARC Solaris için DCL SNAP-IX Sürüm 6.1.0'ı **xsnaadmin** programıyla yapılandırmak için aşağıdaki adımları izleyin:

- Aşama 1. xsnaadmin komutunu girin. Sunucuya ilişkin Node (Düğüm) penceresi açılır.
- Aşama 2. Düğüm Tanımlanması
  - a. Services —> Configure Node Parameters (Hizmetler Düğüm Değiştirgeleri Yapılandır) öğelerini seçin. Node Parameters (Düğüm Değiştirgeleri) penceresi açılır.

| ×                |
|------------------|
| -                |
|                  |
| SPIFNET . NYX1GH |
| NYX1GM           |
| 071 27509        |
|                  |
| . Cancel Help    |
|                  |

- b. APPN Support (APPN desteği) açılan menüsünde End node (Uç düğüm) öğesini seçin.
- c. Control point name (Denetim noktası adı) alanlarında ağ tanıtıcınızı ve yerel PU adını (9 ve 10) girin.
- d. Control point alias (Denetim noktası diğer adı) alanında yerel PU adını (10) girin.
- e. Node ID (Düğüm tanıtıcısı) alanlarında düğüm tanıtıcınızı (**13** ve **14**) girin.
- f. OK (Tamam) düğmesini tıklatın.

Aşama 3. Kapı Tanımlanması

- a. Connectivity and Dependent LUs (Bağlanırlık ve Bağımlı Mantıksal Birimler) penceresini seçin.
- b. Add (Ekle) düğmesini tıklatın. Add to Node (Düğüme Ekle) penceresi açılır.
- c. Port using (Kapının kullandığı tip) radyo düğmesini seçin.
- d. Port Using açılan kutusunu tıklatın ve ilgili kapı tipini seçin. Bu örnekte SunTRI/P Adapter seçilecektir.
- e. **OK** (Tamam) düğmesini tıklatın. Seçilen kapı tipine ilişkin kapı penceresi görüntülenir.
- f. SNA port name (SNA kapısı adı) alanında kapı adını girin.
- g. Initially active (Başlangıçta etkin) kutusuna onay imi koyun.

h. **OK** (Tamam) düğmesini tıklatın. Port (Kapı) penceresi kapanır ve Connectivity and Dependent LUs (Bağlanırlık ve Bağımlı Mantıksal Birimler) penceresinde yeni kapı görüntülenir.

### Aşama 4. Bağlantı İstasyonu Tanımlanması

- a. Connectivity and Dependent LUs (Bağlanırlık ve Bağımlı Mantıksal Birimler) penceresinde, önceki adımda tanımladığınız kapıyı seçin.
- b. Add (Ekle) düğmesini tıklatın. Add to Node (Düğüme Ekle) penceresi açılır.
- c. Add a Link Station to Port (Kapıya bağlantı istasyonu ekle) radyo düğmesini seçin.
- d. **OK** (Tamam) düğmesini tıklatın. Token Ring Link Station (Simgeli Halka Bağlantı İstasyonu) penceresi açılır.
- e. Name (Ad) alanında, bağlantı için bir ad girin.
- f. LU traffic (LU trafiği) kutusunda **Independent only** (Yalnızca bağımsız) seçeneğini belirleyin.
- g. Independent LU traffic (Bağımsız LU trafiği) kutusunda:
  - Remote Node (Uzak Düğüm) alanlarında ağ tanıtıcısını (3) ve ortak PU adını (2) girin.
  - 2) **Remote node type** (Uzak düğüm tipi) açılan kutusunu tıklatın ve ağınız için geçerli olan düğüm tipini seçin.
- h. Contact information (İletişim bilgisi) kutusunda, Mac address (Makine adresi) alanında anasistem ya da AS/400 için atanan SNA hedef adresini (**B**) girin.
- i. **OK** (Tamam) düğmesini tıklatın. Link Station (Bağlantı İstasyonu) penceresi kapanır ve Connectivity and Dependent LUs (Bağlanırlık ve Bağımlı Mantıksal Birimler) penceresinde yeni bir bağlantı istasyonu görüntülenir.
- Aşama 5. Yerel Mantıksal Birim (LU) Tanımlanması
  - a. **Independent local LUs** (Bağımsız yerel mantıksal birimler) penceresini seçin.
  - b. Add (Ekle) düğmesini tıklatın. Local LU (Yerel Mantıksal Birim) penceresi açılır.

| × Local LU  |          |        | ×    |
|-------------|----------|--------|------|
| LU name     | NYX1GW0Ą |        |      |
| LU alias    | NYX1GM0A |        |      |
| Description | I        |        | ]    |
| ОК          | Advanced | Cancel | Help |

- c. LU Name (Mantıksal Birim Adı) alanında, bağımsız yerel LU adını (11) girin.
- d. LU alias (Mantıksal birim diğer adı) alanında aynı adı (12) girin.
- e. **OK** (Tamam) düğmesini tıklatın. Independent Local LUs (Bağımsız yerel mantıksal birimler) penceresinde yeni mantıksal birim görüntülenir.

### Aşama 6. Uzak Düğüm Tanımlanması

- a. Remote Systems (Uzak Sistemler) penceresini seçin.
- b. Add (Ekle) düğmesini tıklatın. Add to Node (Düğüme Ekle) penceresi açılır.
- c. Define remote node (Uzak düğüm tanımla) öğesini seçin.
- d. **OK** (Tamam) düğmesini tıklatın. Remote Node (Uzak Düğüm) yapılandırma penceresi açılır.

| $\mathbf X$ Remote node |         | ×     |
|-------------------------|---------|-------|
| Node's SNA network name | ŠPIFNET | • NYX |
| Description [           |         |       |
| ОК                      | Cancel  | Help  |

- e. Node's SNA network name (Düğümün SNA ağı adı) alanında ağ tanıtıcısını (3) ve ortak LU adını (2) girin.
- f. OK (Tamam) düğmesini tıklatın. Remote Systems (Uzak Sistemler) penceresinde uzak düğüm görüntülenir ve düğüm için varsayılan bir ortak mantıksal birim tanımlanır.
- Aşama 7. Ortak Mantıksal Birim Tanımlanması
  - a. Menü çubuğunda Services —> APPC —> New partner LUs —> Partner LU on Remote Node (Hizmetler - APPC - Yeni ortak mantıksal birimler - Uzak düğümde ortak LU) öğelerini seçin. Partner LU (Ortak Mantıksal Birim) penceresi açılır.
  - b. Partner LU Name (Ortak LU adı) alanlarında ortak LU adını girin.
  - c. Alias ve Uninterpreted Name (Diğer ad ve Yorumlanmayan ad) alanlarında aynı ortak LU adını (2) girin.
  - d. Supports Parallel Sessions (Koşut oturumlar desteklenir) öğesini seçin.
  - e. Location (Yer) alanlarında ortak PU adını girin.
  - f. **OK** (Tamam) düğmesini tıklatın.

### Aşama 8. Kip Tanımlanması

- a. Menü çubuğunda Services —> APPC—> Modes (Hizmetler APPC Kipler) öğelerini seçin. Modes (Kipler) penceresi açılır.
- b. New (Yeni) düğmesini tıklatın. Mode (Kip) penceresi açılır.

|             | -              |    |                         |          |
|-------------|----------------|----|-------------------------|----------|
| anc         | IBHRDB         |    |                         |          |
| Session li  | aits           |    |                         |          |
| Initial     |                | 20 | Hassimum                | B2767    |
| Min con. wi | inner sessions | 10 | Min con. loser sessions | 10       |
| Auto-activa | ated sessions  | 04 | ]                       |          |
| Receive par | cing window    |    |                         |          |
| Initial     | Ŕ              |    | Naximum 1 (0            | )ptional |
| ⊥ Specify t | timeout        |    |                         |          |
|             | max RU size    |    |                         |          |
|             |                |    |                         |          |
|             | 7              |    |                         |          |
| escription  | 1              |    |                         |          |
|             |                |    |                         |          |

- c. Name (Ad) alanında bir kip adı (15) girin.
- d. Aşağıda belirtilen değerler, ilgili alanlar için önerilen değerlerdir:
  - Initial session limits: 20
  - Maximum session limits: 32767
  - Min con. winner sessions: 10
  - Min con. loser sessions: 10
  - Auto-activated sessions: 4
  - Initial receive pacing window: 8

Bu değerler, iyi sonuç verdikleri bilindiği için önerilmektedir. Bu değerleri uygulama ortamınız için eniyilemek üzere uyarlamanız gerekir.

- e. **OK** (Tamam) düğmesini tıklatın. Modes (Kipler) penceresinde yeni kip görüntülenir.
- f. Done (Bitti) düğmesini tıklatın.

### Aşama 9. CPI-C Hedef Adı Tanımlanması

 Menü çubuğunda Services —> APPC -> CPI-C (Hizmetler - APPC -CPI-C) öğelerini seçin. CPI-C Destination Names (CPI-C Hedef Adları) penceresi görüntülenir.

| imes CPI | -C destination names             |             |
|----------|----------------------------------|-------------|
| B.       | CPI-C symbolic destination names | New         |
|          |                                  | Delete      |
|          |                                  | Properties  |
|          |                                  | <u>Copu</u> |
|          |                                  | Help        |
| _        |                                  | Done        |

b. New (Yeni) düğmesini tıklatın. CPI-C Destination (CPI-C Hedefi) penceresi açılır.

| < CPI-C destination             |           | E              |
|---------------------------------|-----------|----------------|
| Name db2cp1q                    |           |                |
| Local LU                        |           |                |
| Specify local LU alias          | NYX1GW04  |                |
| ⇔Use default LU                 |           |                |
| Partner LU and wode             |           |                |
| Ose PLU alias                   | NYH23B2   |                |
| ⇔Use PLU full name              |           |                |
| Hode                            | IBHRIQ    |                |
| Partner TP                      |           |                |
| <pre>     Application TP </pre> |           |                |
| <pre>Service TP (Hex)</pre>     | 07F6C4C2  |                |
| Security                        |           |                |
| 🗢 None 🛛 😞 Sawe                 | 🗢 Program | Program strong |
| Uper ID                         |           |                |
| Password                        |           |                |
| Description                     |           |                |
| OK                              | Cancel    | Help           |

- Name (Ad) alanında, anasistem ya da AS/400 sunucusu veritabanıyla ilişkilendirmek istediğiniz simgesel hedef adını (16) girin. Bu örnekte DB2CPIC değeri kullanılmıştır.
- d. Local LU (Yerel LU) kutusunda:

- Belirli yerel LU diğer adı radyo düğmesini seçin ve önceden yarattığınız yerel LU diğer adını girin.
- e. Partner LU and mode (Ortak LU ve kip) kutusunda:
  - Use PLU Alias (Ortak mantıksal birim diğer adını kullan) radyo düğmesini seçin ve önceki adımlardan birinde yarattığınız ortak LU diğer adını (2) girin.
  - Mode (Kip) alanında, önceki adımlardan birinde yarattığınız kipin adını (15) girin.
- f. Partner TP (Ortak TP) kutusunda:
  - 1) MVS/ESA için DB2, OS/390 için DB2 ve AS/400 için DB2 için, Service TP (hex) (Hizmet TP (onaltılı)) radyo düğmesini seçin.
  - Onaltılı TP değerini (17) girin. (OS/390 için DB2 Universal Database ya da DB2/MVS için, varsayılan uygulama TP değeri olan uygulama TP DB2DRDA değerini de kullanabilirsiniz. AS/400 için DB2 için, varsayılan uygulama TP QCNTEDDM değerini de kullanabilirsiniz.)
  - 3) VM ya da VSE için DB2 için, Application TP (Uygulama TP) radyo düğmesini seçin. VM için DB2 için, VM için DB2 veritabanı adını girin. VSE için DB2 için, uygulama TP olarak AXE değerini girin.
     (17)
- g. **Security** (Güvenlik) kutusunda, ağınız için istediğiniz güvenlik düzeyi tipine ilişkin radyo düğmesini seçin.
- h. **OK** (Tamam) düğmesini tıklatın. Yeni hedef adı Destination Names (Hedef Adları) penceresinde görüntülenir.
- i. Done (Bitti) düğmesini tıklatın.
- j. APPC Bağlantısının Sınanması
  - /opt/sna/bin/sna start komutunu girerek SNA altsistemini başlatın. Gerekiyorsa, önce SNA altsistemini durdurmak için /opt/sna/bin/sna stop komutunu girebilirsiniz.
  - SNA denetimi programını başlatın. /opt/sna/bin/snaadmin ya da /opt/sna/bin/X11/xsnaadmin komutunu kullanabilirsiniz.
  - Altsistem düğümünü başlatın. Düğme çubuğunda düğüm simgesini seçin ve Start (Başlat) düğmesini tıklatın.
  - Bağlantı istasyonunu başlatın. Daha önce Connectivity and Dependent LUs (Bağlanırlık ve Bağımlı Mantıksal Birimler) penceresinde tanımladığınız bağlantı istasyonunu seçin. Start (Başlat) düğmesini tıklatın.
  - 5) Oturumu başlatın. Daha önce Independent Local LUs (Bağımsız Yerel Mantıksal Birimler) penceresinde tanımladığınız mantıksal birimi seçin ve Start (Başlat) düğmesini tıklatın. Oturum etkinleştirme penceresi açılır. İstenen ortak LU ve kip değerlerini seçin ya da girin.
  - 6) OK (Tamam) düğmesini tıklatın.

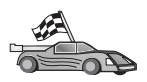

Şimdi DB2 dizinlerini, bağ tanımlama yardımcı programlarını ve uygulamaları sunucu için güncellemeniz ve bağlantıyı sınamanız gerekir.

OS/2 ve Windows altyapıları için, bunu gerçekleştirmenin en kolay yolu, İstemci Yapılandırma Yardımcısı'nı (CCA) kullanmaktır. CCA'nın kullanılmasına ilişkin ek bilgi edinmek için bkz: Bölüm 6, "İstemci Yapılandırma Yardımcısı ile İstemci-Sunucu İletişimi Yapılandırılması" sayfa 25. El ile yapılandırma yönergeleri ve UNIX altyapıları için bkz: "3. Adım: APPC ya da APPN Düğümünün Kataloğa Alınması" sayfa 286 ve izleyen kısımlar.

Aşama 10. APPC Bağlantısının Sınanması

- a. /opt/sna/bin/sna start komutunu girerek SNA altsistemini başlatın. Gerekiyorsa, önce SNA altsistemini durdurmak için /opt/sna/bin/sna stop komutunu girebilirsiniz.
- b. SNA denetimi programını başlatın. /**opt/sna/bin/snaadmin** ya da /**opt/sna/bin/X11/xsnaadmin** komutunu kullanabilirsiniz.
- c. Altsistem düğümünü başlatın. Düğme çubuğunda düğüm simgesini seçin ve **Start** (Başlat) düğmesini tıklatın.
- d. Bağlantı istasyonunu başlatın. Daha önce Connectivity and Dependent LUs (Bağlanırlık ve Bağımlı Mantıksal Birimler) penceresinde tanımladığınız bağlantı istasyonunu seçin. Start (Başlat) düğmesini tıklatın.
- e. Oturumu başlatın. Daha önce Independent Local LUs (Bağımsız Yerel Mantıksal Birimler) penceresinde tanımladığınız mantıksal birimi seçin ve Start (Başlat) düğmesini tıklatın. Oturum etkinleştirme penceresi açılır. İstenen ortak LU ve kip değerlerini seçin ya da girin.
- f. **OK** (Tamam) düğmesini tıklatın.

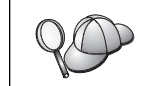

Anasistem ya da AS/400 sunucusu veritabanına erişmek üzere yerel mantıksal birimlerinizin adlarını ilgili çizelgelere eklemesi için veritabanı ya da ağ denetimcisine başvurmanız da gerekebilir.

## Solaris için SunLink 9.1'in Yapılandırılması

Bu kısımda, APPC kullanarak anasistem ya da AS/400 veritabanı sunucularına bağlanmak üzere, DB2 Connect iş istasyonunuzda Solaris için SunLink 9.1'i (SunLink SNA) nasıl yapılandıracağınız açıklanmaktadır. Solaris için SunLink SNA, Solaris üzerinde çalışan DB2 Connect için desteklenen tek SNA ürünüdür.

Başlamadan önce iş istasyonunuzda SunLink SNA 9.1'in kurulu olduğunu doğrulayın. İzleyen adımlarda şunlar varsayılmıştır:

- Solaris için SunLink SNA PU 2.1 paketinin temel kuruluşu tamamlandı.
- DB2 Connect kuruldu.

SunLink SNA sunucusunu DB2 Connect için yapılandırmak üzere sistemde root yetkisiyle oturum açın ve aşağıdaki adımları izleyin:

Aşama 1. "Yapılandırma Programının Başlatılması"

Aşama 2. "Bağlantı İstasyonu Yapılandırılması" sayfa 285

Aşama 3. "Oturum Yapılandırılması" sayfa 285

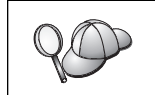

Anasistem ya da AS/400 sunucusu veritabanına erişmek üzere yerel mantıksal birimlerinizin adlarını ilgili çizelgelere eklemesi için veritabanı ya da ağ denetimcisine başvurmanız da gerekebilir.

### Yapılandırma Programının Başlatılması

Sunlink Sürüm 9.1 yapılandırma aracı, X Windows ile erişilebilen bir grafik kullanıcı arabirimini kullanır. Yapılandırmaya başlamak için şunları yapın:

- 1. "root" yetkisiyle oturum açın.
- 2. Cin programlarını başlatmak için:
  - a. Aşağıdaki komutu girerek sunsetup programını başlatın:

/opt/SUNWgman/sunsetup

- b. Önce 4. seçeneği, sonra 5. seçeneği (Start GMAN/PU21 Software) belirleyin.
- 3. Sunlink'i yapılandırmak üzere grafik arabirimini başlatmak için:

- a. Görüntünüzü dışarı aktarın (örneğin, export DISPLAY=hostname:0)
- b. Aşağıdaki komutu girerek sungmi programını başlatın:

/opt/SUNWgmi/sungmi

### Bağlantı İstasyonu Yapılandırılması

SNA ağ sisteminde oturum oluşturabilmek için, çalışan bir bağlantı istasyonu olması gereklidir. Sunlink 9.1 ile bağlantı istasyonu oluşturmak için aşağıdaki adımları izleyin:

- 1. Yapılandırma penceresinin sol tarafındaki panoda **config1** klasörünü çift tıklatın. Kaynakları gösteren sıradüzenli bir simge ağacı açılır. Gerçekleştireceğiniz yapılandırma işlemlerinden her biri, bu penceredeki ilgili simge farenin sağ düğmesiyle tıklatılarak başlatılabilir.
- 2. Yapılandırmaya **Systems** ile başlayın. **Systems** (Sistemler) simgesini seçin ve farenin sağ düğmesiyle tıklatın.
  - a. Görüntülenen menüde New ---> System (Yeni Sistem) öğelerini seçin.
  - b. Set HOST = Solaris3. Diğer tüm bilgilerde, varsayılan değerler değiştirilmeden bırakılabilir.
- 3. Sonra **PU2.1 Servers** yapılandırılmalıdır. **PU2.1 Servers** (PU2.1 Sunucuları) simgesini seçin ve farenin sağ düğmesiyle tıklatın.
  - a. Görüntülenen menüde New PU2.1 Servers> PU2.1 Server öğelerini seçin.
  - b. Solaris3 kullanıyorsanız şunları girin:

```
Name: OMXUF5
CP Name: CAIBMOML.OMXUF5
Command Options: -t -1
sunop service: brxadmin_pu2
lu6.2 service: brxlu62 serv
```

Diğer tüm seçeneklerde, varsayılan değerler değiştirilmeden bırakılabilir.

- 4. Sonraki adım, LAN bağlantılarının yapılandırılmasıdır. LAN Connections (LAN Bağlantıları) simgesini seçin ve farenin sağ düğmesiyle tıklatın.
  - a. Görüntülenen menüde New 'Lan Connections' LAN Connection öğelerini seçin.
  - b. Solaris3 kullanıyorsanız şunları girin:

Line Name: MAC Local Mac: 08002082611F

c. Advanced (İleri düzey) öğesini tıklatın. Aşağıdakinin tanımlı olmasına dikkat edin:

Lan Speed: 16Mbs

- 5. Son öğe DLC ayarlarınızdır. MAC simgesini seçin ve farenin sağ düğmesiyle tıklatın.
  - a. Görüntülenen menüde New -> DLC (PU2) öğelerini seçin.
  - b. Örneğin, Solaris3 kullanıyorsanız şunları girin:

DLC Name: Jetsons Remote Mac: 400011529798 Remote CP: CAIBMOML.OMXR88

SNA cinlerini durdurun ve yeniden başlatın. Şimdi etkin bir bağlantı istasyonu bağlantısı görürsünüz. Devam etmeden önce bu bağlantının çalıştığını doğrulayın.

### Oturum Yapılandırılması

Veritabanı iletişimi için SNA oturumu yapılandırmak için, yapılandırma penceresinin sol tarafındaki panoda **config1** klasörünü çift tıklatın. Kaynakları gösteren sıradüzenli bir simge ağacı açılır. Gerçekleştireceğiniz yapılandırma işlemlerinden her biri, bu penceredeki ilgili simge farenin sağ düğmesiyle tıklatılarak başlatılabilir.

Oturum yapılandırmak için:

- 1. Bağımsız mantıksal birimi (LU) yapılandırmakla işe başlayın. **Independent LU** (Bağımsız LU) simgesini seçin ve farenin sağ düğmesiyle tıklatın.
  - a. Görüntülenen menüde New —> Independent LU (Yeni Bağımsız LU) öğelerini seçin.
  - b. Solaris3 kullanıyorsanız şunları girin:

Name: OMXUF50A

c. Advanced (İleri düzey) öğesini tıklatın. Oturum sınırını şöyle tanımlayın:

Session Limit: 16 Sync level : No

Not: DB2 şu an SUNLINK ile iki aşamalı kesinleştirmeyi desteklememektedir.

- 2. Sonra ortak mantıksal birimi tanımlayın. **Partner LU's** (Ortak Mantıksal Birimleri) simgesini seçin ve farenin sağ düğmesiyle tıklatın.
  - a. Görüntülenen menüde New --> Partner LU (Yeni Ortak LU) öğelerini seçin.
  - b. Solaris3 kullanıyorsanız şunları girin:

Name: OMXR880A Local LU: OMXUF50A

- 3. En son olarak kipi tanımlayın. **Partner LU** simgesi altındaki **OMXR880A** simgesini seçin ve farenin sağ düğmesiyle tıklatın.
  - a. Görüntülenen menüde New --> Mode (Yeni Kip) öğelerini seçin.
  - b. Örneğin, Solaris3 kullanıyorsanız şunları girin:

Mode Name: IBMRDB DLC Name: Jetsons

Oturumu etkinleştirmek için SNA cinlerini durdurmanız ve yeniden başlatmanız gerekir.

## 3. Adım: APPC ya da APPN Düğümünün Kataloğa Alınması

Uzak düğümü tanımlamak için DB2 Connect iş istasyonunun düğüm dizinine bir giriş eklemeniz gerekir. Çoğu durumda, düğüm dizinine bir APPC düğümü girişi eklenir. OS/2 ve Windows 32 bit işletim sistemi için, yerel SNA düğümünüz bir APPN düğümü olarak tanımlandıysa, diğer bir seçenek olarak APPN düğümü girişi ekleyebilirsiniz.

Düğümü kataloğa almak için aşağıdaki adımları izleyin:

- Aşama 1. Sistemde oturum açmak için sistem denetimcisi (SYSADM) ya da sistem yöneticisi (SYSCTRL) yetkisi bulunan bir kullanıcı kimliğini kullanın.
- Aşama 2. DB2 Connect UNIX altyapısında kullanılıyorsa, yönetim ortamını tanımlayın ve DB2 komut satırı işlemcisini çağırın. Başlatma komut kütüğünü aşağıdaki şekilde çalıştırın:

. *INSTHOME*/sqllib/db2profile (Bourne ya da Korn kabuk için) source *INSTHOME*/sqllib/db2cshrc (C kabuk için)

Burada INSTHOME yönetim ortamının ana dizinidir.

Aşama 3. Bir APPC düğümünü kataloğa almak için, seçilen diğer adı (düğüm\_adı), simgesel hedef adını (simg\_hedef\_adı) ve istemcinin APPC bağlantısı için kullanacağı APPC güvenlik tipini (güvenlik\_tipi) belirtin. Şu komutları girin:

```
catalog "appc node düğüm_adı remote simg_hedef_adı
    security güvenlik_tipi"
    terminate
immassal hadaf adı (sym_dast_name)) dağistirgas
```

Simgesel hedef adı (*simg\_hedef\_adı* (sym\_dest\_name)) değiştirgesi büyük ve küçük harfe duyarlıdır ve önceden tanımladığınız simgesel hedef adıyla tam olarak *eşleşmelidir*.

Örneğin, simgesel hedef adı *DB2CPIC* olan uzak veritabanı sunucusunu *db2node* düğümünde APPC güvenlik tipi *program* ile kataloğa almak için şu komutları girin:

catalog appc node *db2node* remote *DB2CPIC* security *program* terminate

Aşama 4. Bir APPN düğümünü kataloğa almak için, seçilen diğer adı (*düğüm\_adı*), ağ tanıtıcısını (9), uzak ortak LU değerini (4), hareket işleme programı adını (17), kipi (15) ve güvenlik tipini belirtin. Taslağınızdaki (Çizelge 30 sayfa 222) ilgili değerleri belirterek şu komutları girin:

catalog "appn node db2node network SPIFNET remote NYM2DB2 tpname QCNTEDDM mode IBMRDB security PROGRAM" terminate

Not: MVS için DB2'ye bağlanmak için PROGRAM güvenlik tipini kullanmanız önerilir.

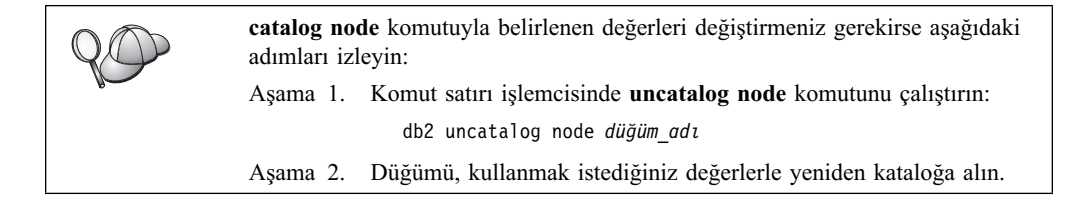

## 4. Veritabanının DCS Veritabanı Olarak Kataloğa Alınması

Uzak veritabanını bir DCS (Data Connection Services; Veri Bağlantısı Hizmetleri) veritabanı olarak kataloğa almak için aşağıdaki adımları izleyin:

- Aşama 1. Sistemde oturum açmak için sistem denetimcisi (SYSADM) ya da sistem yöneticisi (SYSCTRL) yetkisi bulunan bir kullanıcı kimliğini kullanın.
- Aşama 2. Şu komutları girin:

catalog dcs db yerel\_dcsadı as hedef\_vtadı
terminate

Burada:

- yerel\_dcsadı, anasistem ya da AS/400 veritabanının yerel adıdır.
- *hedef\_vtadı*, veritabanının anasistem ya da AS/400 veritabanı sistemindeki adıdır.

Örneğin, "newyork" adlı DB2 Connect, uzak anasistem ya da AS/400 veritabanının yerel veritabanı adının "ny" olması için şu komutları girin:

catalog dcs db ny as newyork terminate

## 5. Adım: Veritabanının Kataloğa Alınması

Bir istemci uygulamasının uzak bir veritabanına erişebilmesi için, veritabanı anasistem düğümünde ve ona bağlanacak her DB2 Connect iş istasyonu düğümünde kataloğa alınmış olmalıdır. Bir veritabanı yarattığınızda, bu veritabanı anasistemde veritabanı adıyla (*veritabanı\_adı*; database\_name) aynı olan veritabanı diğer adıyla (*vt\_diğer\_adı*; database\_alias) otomatik olarak kataloğa alınır. DB2 Connect iş istasyonunda uzak veritabanıyla bağlantı kurmak için veritabanı dizinindeki bilgilerle düğüm dizinindeki bilgiler kullanılır.

DB2 Connect iş istasyonunda bir veritabanını kataloğa almak için aşağıdaki adımları izleyin.

- Aşama 1. Sistemde oturum açmak için sistem denetimcisi (SYSADM) ya da sistem yöneticisi (SYSCTRL) yetkisi bulunan bir kullanıcı kimliğini kullanın.
- Aşama 2. İzleyen taslakta Ayarlanan Değer kolonuna veri girin.

| Değiştirge                                      | Tanım                                                                                                    | Örnek Değer | Ayarlanan<br>Değer |
|-------------------------------------------------|----------------------------------------------------------------------------------------------------|-------------|--------------------|
| Veritabanı adı<br>(veritabanı_adı)              | Uzak veritabanının yerel DCS<br>veritabanı adı ( <i>yerel_dcsadı</i> ); bu<br>değer DCS veritabanı dizini kataloğa<br>alındığında belirtilir; örneğin, ny.                                                                                        | ny          |                    |
| Veritabanı diğer<br>adı ( <i>vt_diğer_adı</i> ) | Uzak veritabanı için isteğe bağlı bir<br>yerel takma ad. Takma ad<br>belirtmezseniz, varsayılan değer<br>olarak veritabanı adı ( <i>veritabanı_adı</i> )<br>kullanılır. Bu ad, bir istemciden<br>veritabanına bağlanırken<br>kullandığınız addır. | localny     |                    |
| Düğüm adı<br>(düğüm_adı)                        | Veritabanının bulunduğu yeri<br>belirten düğüm dizini girişinin adı.<br>Önceki adımda düğümü kataloğa<br>almak için kullandığınız düğüm adı<br>( <i>düğüm_adı</i> ) değerinin aynını<br>kullanın.                                                 | db2node     |                    |

Aşama 3. DB2 Connect UNIX altyapısında kullanılıyorsa, yönetim ortamını tanımlayın ve DB2 komut satırı işlemcisini çağırın. Başlatma komut kütüğünü aşağıdaki şekilde çalıştırın:

. *INSTHOME*/sqllib/db2profile (Bourne ya da Korn kabuk için) source *INSTHOME*/sqllib/db2cshrc (C kabuk için)

Burada INSTHOME yönetim ortamının ana dizinidir.

Aşama 4. Şu komutları girerek veritabanını kataloğa alın:

catalog database veritabani\_adi as vt\_diğer\_adi at node düğüm\_adi authentication kim\_den\_tipi terminate

Örneğin, *ny* adlı DCS bilinen veritabanını *localny* diğer adıyla *db2node* düğümünde kataloğa almak için şu komutu girin:

catalog database *ny* as *localny* at node *db2node* authentication *dcs* terminate

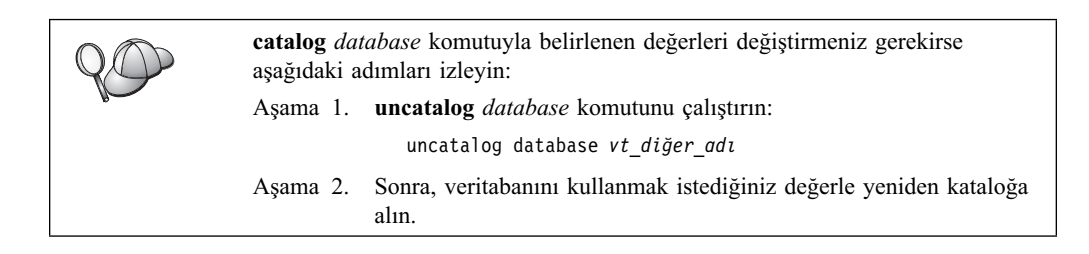

## 6. Adım: Yardımcı Programlar ve Uygulamalar için Veritabanı Sunucusuna Bağ Tanımlanması

Az önce tamamladığınız adımlarla, DB2 Connect iş istasyonu anasistemle ya da AS/400 sistemiyle iletişim kuracak şekilde tanımlanmış olur. Bundan sonra, yardımcı programlar ya da uygulamalar için anasistem ya da AS/400 veritabanı sunucusuna bağ tanımlamanız gerekir. Bağ tanımlayabilmeniz için BINDADD yetkisi gereklidir.

Yardımcı programlar ya da uygulamalar için anasistem ya da AS/400 veritabanı sunucusuna bağ tanımlamak üzere şu komutları girin:

connect to vtdiğeradı user klnckimliği using parola bind yol@ddcsmvs.lst blocking all sqlerror continue messages mvs.msg grant public

connect reset

Örneğin:

Bu komutlara ilişkin ek bilgi için bkz: DB2 Connect User's Guide.

## 7. Adım: Anasistem ya da AS/400 Bağlantısının Sınanması

DB2 Connect iş istasyonunu iletişim için yapılandırmayı tamamladığınızda, uzak veritabanına bağlantıyı sınamanız gerekir.

DB2 Connect iş istasyonunda aşağıdaki komutu girin; vt\_diğer\_adı yerine, daha önce ("4. Veritabanının DCS Veritabanı Olarak Kataloğa Alınması" sayfa 287 ) belirttiğiniz değeri girmeyi unutmayın.

connect to vt\_diğer\_adı user klnckimliği using parola

Örneğin, şu komutu girin.

connect to nyc3 user klnckimliği using parola

Girilmesi gereken *klnckimliği* ve *parola* değerleri, anasistemde ya da AS/400 sisteminde tanımlı değerlerdir ve bunların DB2 denetimcisi tarafından sağlanması gerekir. Ek bilgi için bkz: *DB2 Connect User's Guide*.

Bağlantı başarıyla gerçekleşirse, bağlandığınız veritabanının adını belirten bir ileti görüntülenir. Artık o veritabanınındaki verileri alabilirsiniz. Örneğin, sistem kataloğu çizelgesinin içerdiği tüm çizelge adlarının listesini almak için şu komutu girin:

"select tabname from syscat.tables"

Veritabanı bağlantısını kullanmayı tamamladığınızda, bağlantıyı sona erdirmek için **connect reset** komutunu girin.

Bağlantı başarısız olursa, DB2 Connect iş istasyonunda aşağıdakileri doğrulayın:

- \_\_\_\_1. Düğüm doğru simgesel hedef adıyla (*simg\_hedef\_adı* (sym\_dest\_name)) ile kataloğa alındı.
- \_\_\_\_ 2. Veritabanı dizininde belirtilen düğüm adı (*düğüm\_adı* (node\_name)), düğüm dizinindeki doğru girişi gösteriyor.
- \_\_\_\_\_3. Veritabanı anasistem ya da AS/400 sunucusunda doğru *gerçek\_anasistem\_vtadı* (real\_host\_dbname) kullanılarak doğru şekilde kataloğa alındı.

Bu öğeleri doğrulamanızdan sonra bağlantı yine başarısız olursa bkz: *Troubleshooting Guide*.

# Bölüm 17. Çok Siteli Güncellemenin (İki Aşamalı Kesinleştirme) Etkinleştirilmesi

Bu kısımda, anasistem ve AS/400 veritabanı sunucularını içeren senaryolarla, çok siteli güncelleme işlevine ilişkin genel bilgi verilmektedir. Aynı hareket içinde birden çok DB2 veritabanını güncelleyen PC, UNIX ve Web uygulamalarını gerçekleştirmek için gereken ürün ve bileşenler de açıklanmıştır.

Dağıtımlı iş birimi (distributed unit of work; DUOW) olarak da bilinen çok siteli güncelleme ve iki aşamalı kesinleştirme, uygulamalarınızın veri bütünlüğünü bozmadan birden çok uzak veritabanındaki verileri güncellemesine olanak sağlayan bir işlevdir. Bir hesaptaki paranın başka bir veritabanı sunucusundaki bir hesaba aktarılmasını içeren bir banka hareketi, çok siteli güncellemenin iyi bir örneğidir.

Böyle bir harekette, bir hesabı borçlandıran güncellemelerin kesinleştirilmesinin, diğer hesabı alacaklandıran güncellemeler kesinleştirilmedikçe gerçekleştirilmemesi büyük önem taşır. Çok siteli güncellemede dikkat edilmesi gereken nokta, bu hesapları gösteren veriler farklı iki veritabanı sunucusu tarafından yönetildiğinde ortaya çıkar.

DB2 ürünleri çok siteli güncelleme için geniş kapsamlı destek sağlar. Bu destek, hem olağan SQL kullanılarak geliştirilen uygulamalar için, hem de X/Open XA arabirimi belirtiminin uygulandığı hareket izleyicisi (TP monitor) ürünlerini kullanan uygulamalar için geçerlidir. Bu tür TP izleyicisi ürünleri arasında IBM TxSeries (CICS ve Encina), IBM Message and Queuing Series, IBM Component Broker Series, IBM San Francisco Project, Microsoft Transaction Server (MTS), BEA Tuxedo vb sayılabilir. Kuruluş gereksinmeleri, yerleşik SQL kullanan çok siteli güncellemenin mi, yoksa TP izleyicisi kullanan çok siteli güncellemenin mi kullanıldığına göre değişir.

Hem yerleşik SQL kullanan, hem de TP izleyicisi kullanan çok siteli güncelleme programlarının CONNECT 2 SYNCPOINT TWOPHASE seçenekleriyle önderlenmesi gerekir. Her ikisi de, izleyen SQL deyimleri için hangi veritabanının kullanılacağını belirtmek üzere SQL Connect deyimini kullanabilir. DB2'ye hareket eşgüdümü (veritabanı bağlantısı kurmak için TP izleyicisinden gelen xa\_open çağrılarını alan DB2 tarafından belirtildiği şekilde) gerçekleştireceğini bildirecek bir TP izleyicisi yoksa, hareket eşgüdümü için DB2 yazılımı kullanılır.

TP izleyicisi kullanan çok siteli güncellemede, uygulama TP izleyicisinin uygulama programı arabirimini (CICS SYNCPOINT, Encina Abort(), MTS SetAbort() gibi) kullanarak kesinleştirme ya da geriye işleme istemelidir.

Yerleşik SQL kullanan çok siteli güncellemede, olağan SQL COMMIT ve ROLLBACK kullanılmalıdır.

TP izleyicisi kullanan çok siteli güncelleme, hem DB2 kaynak yöneticilerine, hem de Oracle, Informix, SQLServer gibi DB2 dışı kaynak yöneticilerine erişen hareketler için eşgüdüm gerçekleştirebilir. Yerleşik SQL kullanan çok siteli güncelleme, yalnızca DB2 sunucularıyla kullanılabilir.

Çok siteli bir güncelleme hareketinin gerçekleşebilmesi için, dağıtımlı harekete katılan her veritabanı, dağıtımlı iş birimini destekleyebilmelidir. Şu an dağıtımlı iş birimi desteği sağlayan ve dolayısıyla dağıtımlı hareketlerde rol alabilen DB2 sunucuları şunlardır:

- UNIX, OS/2 ve Windows için DB2 UDB Sürüm 5 ya da üstü
- MVS/ESA için DB2 Sürüm 3.1 ve 4.1
- OS/390 için DB2 Sürüm 5.1

- OS/390 için DB2 Universal Database Sürüm 6.1 ya da üstü
- DB2/400 Sürüm 3.1 ya da üstü (yalnızca SNA)
- VM ve VSE için DB2 Sunucusu Sürüm 5.1 ya da üstü (yalnızca SNA)
- Database Server 4

Dağıtımlı hareketler, desteklenen veritabanı sunucularının herhangi bir birleşimini güncelleyebilir. Örneğin, uygulamanız Windows NT ya da Windows 2000 üzerindeki DB2 Universal Database'in içerdiği birçok çizelgeyi, bir OS/390 için DB2 veritabanını ve bir DB2/400 veritabanını tek bir hareket içinde güncelleyebilir.

## SPM Gerektiren Anasistem ve AS/400 Çok Siteli Güncelleme Senaryoları

Anasistem ve AS/400 veritabanı sunucularının, kaynağı PC, UNIX ve Web uygulamaları olan dağıtımlı hareketlerde rol alabilmesi için DB2 Connect gereklidir. Ayrıca, anasistem ve AS/400 veritabanı sunucularını içeren çok siteli güncelleme senaryolarının birçoğu, Syncpoint Manager (SPM) bileşeninin yapılandırılmasını gerektirir. Bir DB2 yönetim ortamı yaratıldığında, DB2 SPM varsayılan ayarlarla otomatik olarak yapılandırılır.

SPM gereksinmesini, protokol seçimi (SNA ya da TCP/IP) ve TP izleyicisi kullanımı belirler. SPM kullanılmasını gerektiren senaryoların bir özeti için, izleyen çizelgeye bakın. Bu çizelge, Intel ya da UNIX makinelerinden anasisteme ya da AS/400'e her erişim için DB2 Connect'in gerekli olduğunu da göstermektedir. Bunun yanı sıra, çok siteli güncellemede, erişimin SNA yoluyla gerçekleşmesi ya da TP izleyicisi kullanılması durumunda DB2 Connect'in SPM bileşeni gereklidir.

| Çizelge 32 (Sayfa 1 / 2). SPM gerektiren anasistem ve AS/400 çok siteli güncelleme senaryoları |          |             |                                                                                                    |                                                                                                    |  |
|------------------------------------------------------------------------------------------------|----------|-------------|----------------------------------------------------------------------------------------------------|----------------------------------------------------------------------------------------------------|--|
| TP İzleyicisi<br>Kullanılıyor                                                                  | Protokol | SPM Gerekli | Gereken Ürün<br>(Birini Seçin)                                                                                                    | Desteklenen<br>Anasistem ve<br>AS/400 Veritabanı                                                                               |  |
| Evet                                                                                           | TCP/IP   | Evet        | <ul> <li>DB2 Connect<br/>Enterprise<br/>Edition</li> <li>DB2 Universal<br/>Database<br/>Enterprise<br/>Edition</li> <li>DB2 Universal<br/>Database<br/>Enterprise -<br/>Extended<br/>Edition</li> </ul> | <ul> <li>OS/390 için<br/>DB2 Sürüm 5.1</li> <li>OS/390 için<br/>DB2 Universal<br/>Database Sürüm<br/>6.1 ya da üstü</li> </ul> |  |

| Çizelge 32 (Sayfa 2 / 2). SPM gerektiren anasistem ve AS/400 çok siteli güncelleme senaryoları |          |             |                                                                                                    |                                                                                                    |  |
|------------------------------------------------------------------------------------------------|----------|-------------|----------------------------------------------------------------------------------------------------|----------------------------------------------------------------------------------------------------|--|
| TP İzleyicisi<br>Kullanılıyor                                                                  | Protokol | SPM Gerekli | Gereken Ürün<br>(Birini Seçin)                                                                                                    | Desteklenen<br>Anasistem ve<br>AS/400 Veritabanı                                                                                                    |  |
| Evet                                                                                           | SNA      | Evet        | <ul> <li>DB2 Connect<br/>Enterprise<br/>Edition*</li> <li>DB2 Universal<br/>Database<br/>Enterprise<br/>Edition*</li> <li>DB2 Universal<br/>Database<br/>Enterprise -<br/>Extended<br/>Edition*</li> <li>Not: *AIX, OS/2,<br/>Windows NT<br/>ve Windows<br/>2000<br/>altyapıları.</li> </ul> | <ul> <li>MVS/ESA için<br/>DB2 Sürüm 3.1<br/>ve 4.1</li> <li>OS/390 için<br/>DB2 Sürüm 5.1</li> <li>OS/390 için<br/>DB2 Universal<br/>Database Sürüm<br/>6.1 ya da üstü</li> <li>DB2/400 Sürüm<br/>3.1 ya da üstü</li> <li>VM ya da VSE<br/>için DB2<br/>Sunucusu Sürüm<br/>5.1 ya da üstü</li> </ul> |  |
| Науıг                                                                                          | TCP/IP   | Науıг       | <ul> <li>DB2 Connect<br/>Personal Edition</li> <li>DB2 Connect<br/>Enterprise<br/>Edition</li> <li>DB2 Universal<br/>Database<br/>Enterprise<br/>Edition</li> <li>DB2 Universal<br/>Database<br/>Enterprise -<br/>Extended<br/>Edition</li> </ul>                                            | <ul> <li>OS/390 için<br/>DB2 Sürüm 5.1</li> <li>OS/390 için<br/>DB2 Universal<br/>Database Sürüm<br/>6.1 ya da üstü</li> </ul>                                                                                                    |  |
| Наул                                                                                           | SNA      | Evet        | <ul> <li>DB2 Connect<br/>Enterprise<br/>Edition*</li> <li>DB2 Universal<br/>Database<br/>Enterprise<br/>Edition*</li> <li>DB2 Universal<br/>Database<br/>Enterprise -<br/>Extended<br/>Edition*</li> <li>Not: *AIX, OS/2,<br/>Windows NT<br/>ve Windows<br/>2000<br/>altyapıları.</li> </ul> | <ul> <li>MVS/ESA için<br/>DB2 Sürüm 3.1<br/>ve 4.1</li> <li>OS/390 için<br/>DB2 Sürüm 5.1</li> <li>OS/390 için<br/>DB2 Universal<br/>Database Sürüm<br/>6.1 ya da üstü</li> <li>DB2/400 Sürüm<br/>3.1 ya da üstü</li> <li>VM ve VSE için<br/>DB2 Sunucusu<br/>Sürüm 5.1 ya da<br/>üstü</li> </ul>    |  |

**Not:** Dağıtımlı hareketler, desteklenen veritabanı sunucularının herhangi bir birleşimini güncelleyebilir. Örneğin, uygulamanız Windows NT üzerindeki DB2 UDB'nin

içerdiği birçok çizelgeyi, bir OS/390 için DB2 veritabanını ve bir DB2/400 veritabanını tek bir hareket içinde güncelleyebilir.

İki aşamalı kesinleştirmeye ve bazı yaygın TP izleyicilerinin kurulmasına ilişkin bilgi edinmek için bkz:

- Administration Guide
- DB2 Connect Enterprise Edition for OS/2 and Windows Quick Beginnings
- *DB2 Connect Personal Edition Quick Beginnings* (bu yayında DB2 Syncpoint Manager yoktur).

WWW'de DB2 Ürün ve Hizmet Teknik Kitaplığı'na da (DB2 Product and Service Technical Library) erişebilirsiniz:

- 1. Şu Web sayfasına gidin: http://www.ibm.com/software/data/db2/library/
- 2. DB2 Universal Database bağlantısını seçin.
- 3. "DDCS", "SPM", "MTS", "CICS" ve "ENCINA" arama anahtar sözcüklerini kullanarak "Technotes" için arama yapın.

Bölüm 5. DB2 UDB'nin DRDA Application Server Olarak Yapılandırılması

## Bölüm 18. Anasistem ve AS/400 Uygulamalarından DB2 Universal Database Sunucularına Erişilmesi

Anasistem ve AS/400 uygulamaları, DB2 Workgroup Edition, DB2 Enterprise Edition ya da DB2 Enterprise - Extended Edition sunucusunda saklanan DB2 Universal Database verilerine erişebilir. Bu erişimin kullanılmasına ilişkin örnekler:

#### Anasistem ya da AS/400 verilerinin geçirilmesi

Anasistem ya da AS/400 veritabanındaki verileri bir DB2 Universal Database sunucusuna geçiriyorsanız, varolan anasistem ya da AS/400 uygulamalarınızın DB2 Universal Database verilerine erişmelerini sağlayarak bunları kullanmaya devam edebilirsiniz. Bu, anasistemden ya da AS/400 sisteminden aşamalı geçiş yapılmasını sağlar.

Anasistem ya da AS/400 uygulamalarına güç kazandıran DB2 Enterprise - Extended Edition

Anasistem ya da AS/400 uygulamanız, CPU yoğun sorgular için DB2 Universal Database'in koşut işleme gücünden yararlanabilir.

### Dağıtılmış verilere erişim

Anasistem ya da AS/400 uygulamanız, bölümlerdeki DB2 Universal Database sunucularında saklanan verilere erişebilir.

## Desteklenen İstemciler

DB2 Universal Database sunucularına erişebilen veritabanı ürünleri şunlardır:

• MVS/ESA için DB2 Sürüm 3.1 (ya da üstü)

MVS/ESA için DB2 ile DB2 Universal Database sunucusu arasında bağlantı tanımlanmasına ilişkin yönergeler için bkz: "DB2 Universal Database Sunucusu için Yapılandırma Adımları" sayfa 298.

• OS/390 için DB2 Sürüm 5 (ya da üstü)

OS/390 için DB2 Universal Database ile DB2 Universal Database sunucusu arasında bağlantı tanımlanmasına ilişkin yönergeler için bkz: "DB2 Universal Database Sunucusu için Yapılandırma Adımları" sayfa 298.

• AS/400 için DB2 Sürüm 3.1 (ya da üstü)

AS/400 için DB2 ile DB2 Universal Database sunucusu arasında bağlantı tanımlanmasına ilişkin bilgi edinmek için bkz: *DB2 Connectivity Supplement*.

• VM ve VSE için DB2 Sürüm 5 (ya da üstü)

VM ve VSE için DB2 ile DB2 Universal Database sunucusu arasında bağlantı tanımlanmasına ilişkin bilgi edinmek için bkz: *DB2 Connectivity Supplement*.

DB2 Universal Database sunucularına erişen diğer IBM ürünleri ve IBM dışı ürünlere ilişkin bilgi edinmek için, bu ürünlerle ilgili yazılım desteği grubuna başvurun.

### Gerekli PTF'ler

Gerekli PTF'ler (Geçici Program Düzeltmeleri) şunlardır: MVS/ESA için DB2 Sürüm 3: UN73393 MVS/ESA için DB2 Sürüm 4: UN75959 OS/390 için DB2 Sürüm 5: PQ07537 VM/ESA için DB2 Sürüm 5: VM60922; VM61072 OS/400 Sürüm 3 Yayın 2: SF23270; SF23277; SF23271; SF23721; SF23985; SF23960.

## DB2 Universal Database Sunucusu için Yapılandırma Adımları

Bu kısımda, bir DB2 Universal Database sunucusunu anasistem ve AS/400 veritabanı istemcilerinden gelen istekleri kabul edecek şekilde yapılandırmak için gereken adımlar ve koşullar açıklanmaktadır.

Başlamadan önce, bağlantınızın APPC iletişim protokolünü mü, TCP/IP iletişim protokolünü mü, yoksa her ikisini mi kullanacağına karar vermelisiniz.

| Altyapı      | Desteklenen Protokoller                  |
|--------------|------------------------------------------|
| AIX          | TCP/IP, APPC, APPC Çok Siteli Güncelleme |
| Linux        | TCP/IP                                   |
| РТХ          | TCP/IP                                   |
| Solaris      | TCP/IP, APPC                             |
| OS/2         | TCP/IP, APPC, APPC Çok Siteli Güncelleme |
| Windows NT v | ve Windows 2000                          |
|              | TCP/IP, APPC, APPC Çok Siteli Güncelleme |

### Notlar:

- 1. Seçeceğiniz protokol, anasistem ya da AS/400 veritabanı istemcisinin sürümüne bağlı olabilir:
  - APPC tüm anasistem ya da AS/400 veritabanı istemcileri tarafından desteklenir.
    - TCP/IP aşağıdaki anasistem ya da AS/400 veritabanı istemcisi sürümleri tarafından desteklenir:
      - OS/390 için DB2 Sürüm 5 ya da üstü
      - AS/400 için DB2 Sürüm 4 Yayın 2 ya da üstü
      - VM için DB2 Sürüm 6 ya da üstü
- 2. Çok siteli güncelleme (iki aşamalı kesinleştirme) konusunda dikkate alınması gerekenler

Anasistem ya da AS/400 uygulamanız çok siteli güncelleme (iki aşamalı kesinleştirme) desteği gerektiriyorsa, şunları dikkate almalısınız:

### APPC Bağlantıları (SNA)

OS/2, AIX ve Windows NT için DB2 Universal Database Enterprise Edition ve AIX ve Windows NT için DB2 Extended Enterprise Edition, anasistem ve AS/400 veritabanı istemcileriyle SNA iki aşamalı kesinleştirme desteği sağlar. Çok siteli güncellemeyle kullanılması desteklenen SNA yığınları şunlardır:

- AIX için IBM eNetwork Communications Server Sürüm 5.0.3
- Windows NT için IBM eNetwork Communications Server Sürüm 5.01
- OS/2 için IBM eNetwork Communications Server Sürüm 5
- Microsoft SNA Server Sürüm 4 Service Pack 3

### TCP/IP Bağlantıları

Çok siteli güncelleme hiçbir anasistem ya da AS/400 veritabanı istemcisi için desteklenmez. Uzak iş birimi (RUW) desteklenir (tek aşamalı kesinleştirme).

- 3. AIX üzerinde APPC kullanmak için, SNA'ya ilişkin isteğe bağlı iletişim desteği bileşeni de (db2\_06\_01.cs.sna) kurulmalıdır.
- Solaris üzerinde APPC kullanmak için, SNA'ya ilişkin isteğe bağlı iletişim desteği bileşeni de (db2cssna) kurulmalıdır.

# DB2 Universal Database Sunucularının Anasistem ya da AS/400 İstemci Erişimi için Yapılandırılması

Bu kısımda, DB2 Universal Database'i anasistem ya da AS/400 veritabanı istemcilerinden gelen istekleri kabul edecek şekilde yapılandırmak için gereken adımlara ilişkin genel bilgi verilmektedir. Örnekte, bir MVS/ESA için DB2 ya da OS/390 için DB2 Universal Database istemcisiyle DB2 Universal Database sunucusu arasında bağlantı yapılandırılması gösterilmiştir.

1. Anasistemde MVS/ESA için DB2 ya da OS/390 için DB2 Universal Database kurulu ve işlevsel durumda olmalıdır.

MVS/ESA için DB2 ya da OS/390 için DB2 Universal Database AR (Uygulama İstekçisi) için gerekli yapılanış konusunda bilgi edinmek için bkz: *Connectivity Supplement*.

- 2. APPC kullanıyorsanız, anasistemde VTAM kurulu ve işlevsel durumda olmalıdır.
- 3. MVS/ESA için DB2 ya da OS/390 için DB2 anasistemindeki çizelgeleri güncelleyin.

Ek bilgi için bkz: Connectivity Supplement.

- 4. Gerekiyorsa, DB2 Universal Database sunucu iletişimini tanımlayın. (Tipik olarak, DB2 UDB sunucu iletişimi DB2 UDB kuruluşunun bir parçası olarak tanımlanır.Tüm ayrıntılar için bkz: Bölüm 11, "Sunucu İletişimi Yapılandırmak için Komut Satırı İşlemcisi Kullanılması" sayfa 115. Çok siteli güncellemeyi kullanmak istiyorsanız bkz: Bölüm 17, "Çok Siteli Güncellemenin (İki Aşamalı Kesinleştirme) Etkinleştirilmesi" sayfa 291.)
- 5. TSO'da oturum açıp DB2I/SPUFI'yı kullanarak, bağlantıyı sınayın.

### DB2 Universal Database Sunucusunun Anasistem ya da AS/400 İstemcilerinden Kullanılması

Anasistem ya da AS/400 veritabanı istemcilerinden gelen bağlantılar, anasistem, AS/400 ve Universal Database istemcilerinden sunucuya koşutzamanlı bağlantı sayısı üst sınırı ölçümünde tutarlılık sağlanması için, DB2 Universal Database sunucusuyla kurulan başka herhangi bir bağlantı gibi işlenir.

Bir anasistem ya da AS/400 veritabanı istemcisinin DB2 Universal Database sunucusuna bağlanmak için kullanması gereken CCSID'ler *Administration Guide* belgesinde özetlenmiştir.

APPC kullanıldığında, anasistem ya da AS/400 veritabanı istemcisi DB2 Universal Database sunucusunda tanımlı olan ilgili hareket işleme programı adını (TPN) belirterek DB2 Universal Database sunucusuna bağlanır. TPN, yönetim ortamının veritabanı yöneticisi yapılanış kütüğündeki *tpname* değiştirgesi değerine karşılık gelebilir. Anasistem ya da AS/400 veritabanı istemcisi tarafından kullaılan TPN, hizmet hareket işleme programı **x'07'6DB** da olabilir. Bu TPN kullanılıyorsa ve sunucuda birden çok DB2 Universal Database yönetim ortamı varsa, **x'07'6DB** hareket işleme programını işleyecek yönetim ortamı DB2 kayıt değeri DB2SERVICETPINSTANCE ile belirlenir. Anasistem ya da AS/400 istemcisi tek bir DB2 yönetim ortamına erişecekse DB2SERVICETPINSTANCE değerinin belirlenmesine gerek yoktur.

## **Kimlik Denetimi**

İletişim protokolü olarak APPC'yi seçtiyseniz, iletişim altsistemi DB2 Universal Database sunucusunda kullanabileceğiniz veritabanı yöneticisi yapılanışındaki kimlik denetimi ayar tiplerini sınırlandırabilir. Güvenlik (program) kullandıldığında, her iletişim altsistemi istemcinin parolasını DB2 Universal Database sunucusuna göstermez. Bu durumda, veritabanı yöneticisi yapılanışında kimlik denetimi SERVER değerine ayarlanmamalıdır.

İletişim protokolü olarak APPC'yi seçtiyseniz, DB2 Universal Database sunucusunda kullanabileceğiniz veritabanı yöneticisi yapılanışı kimlik denetimi ayar tipleri sınırlı olabilir. SNA Syncpoint Manager yapılandırıldıysa, kimlik tiplerinden herhangi birini (SERVER, CLIENT, DCS) kullanabilirsiniz.

SERVER kimlik denetimi ayarını kullanmanızı engelleyen sınırlamadan kurtulmak için, veritabanı yöneticisi kimlik denetimi tipini DCS olarak ayarlayabilirsiniz. Bu ayar, iletişim altsistemi tarafından kimliği denetlenen anasistem ya da AS/400 veritabanı istemcisi bağlantılarının başarılı olmasını sağlar. Ancak, bu ayar DB2 Universal Database'in uzak DB2 Universal Database istemci bağlantıları için SERVER kimlik denetimi kullanılıyor gibi davranmasına neden olur.

## Sorun Giderme

Anasistem ya da AS/400 veritabanı istemcisiyle DB2 Universal Database sunucusu arasındaki veri akışını izlemek için DB2 DRDA izleme yardımcı programı (**db2drdat**) sağlanmıştır. Bu izlemenin tanımlanmasına ilişkin ek bilgi için bkz: *Troubleshooting Guide*.

## Desteklenen DRDA İşlevleri

DRDA işlevleri gerekli ya da isteğe bağlı olarak gruplanmıştır. DB2 Universal Database sunucusu üzerindeki uygulama sunucusunda hangi işlevlerin gerçekleştirildiğini görmek için şu çizelgeye bakın: Çizelge 33. İzleyen çizelge desteklenen bağ tanımlama seçeneklerini listelemektedir.

| Tanım                                                               | Gerekli (R) İsteğe bağlı (O) | Desteklenir |  |  |
|---------------------------------------------------------------------|------------------------------|-------------|--|--|
| DRDA düzey 1 gerekli işlev                                          | R                            | Evet*       |  |  |
| Yeniden bağ tanımlama                                               | 0                            | Evet        |  |  |
| Kullanıcı ayrıcalıkları tanımlama                                   | 0                            | Hayır       |  |  |
| RDB çizelgesi tanımlama                                             | 0                            | Hayır       |  |  |
| RDB isteğini kesme                                                  | 0                            | Hayır       |  |  |
| Saklanmış yordamların birden çok satırlı sonuç kümesi<br>döndürmesi | 0                            | Evet        |  |  |

Çizelge 33. Desteklenen DRDA İşlevleri

Not: \* Gerekli işlevlerden bazıları desteklenmez.

# DB2 DRDA Uygulama Sunucusunun Desteklediği Bağ Tanımlama Seçenekleri

| Çizelge 34 (Sayfa 1 / 5). E          | izelge 34 (Sayfa 1 / 5). DB2 DRDA Uygulama Sunucusunun Desteklediği Bağ Tanımlama Seçenekleri |             |                                                   |                             |                                                                        |                                                    |  |  |
|--------------------------------------|-----------------------------------------------------------------------------------------------|-------------|---------------------------------------------------|-----------------------------|------------------------------------------------------------------------|----------------------------------------------------|--|--|
| Bağ Tanımlama Seçeneği               | Değer                                                                                         | Desteklenir | MVS/ESA için<br>DB2 Önderleme<br>Seçeneği (Not 1) | DB2/VM<br>Önişleme Seçeneği | OS/400<br>Önderleme<br>Seçeneği                                        | DB2 Önişleme ya<br>da Bağ<br>Tanımlama<br>Seçeneği |  |  |
| Paket Sürümü Adı                     | <u>Null (Boş değer)</u>                                                                       | Evet        | VERSION                                           |                             |                                                                        | VERSION                                            |  |  |
|                                      | Başka herhangi bir değer                                                                      | Hayır       |                                                   |                             |                                                                        |                                                    |  |  |
| Bağ Varlığı Denetimi                 | <u>Nesne varlığı isteğe bağlı</u>                                                             | Hayır       | VALIDATE<br>( <u><b>RUN</b></u> ) <sup>b</sup>    | NOEXIST                     | GENLVL( <u>10</u> ,<br>11-40)                                          | VALIDATE <u>RUN</u>                                |  |  |
|                                      | Nesne varlığı gerekli                                                                         | Evet        | VALIDATE<br>(BIND) <sup>b</sup>                   | EXIST                       | GENLVL(00-09)                                                          | VALIDATE BIND                                      |  |  |
| Paket Yerine Koyma<br>Seçeneği       | <u>Yerine koymaya izin</u><br><u>verilir</u>                                                  | Evet        | ACTION<br>( <u>REPLACE</u> )                      | REPLACE                     | REPLACE( <u>*YES</u> )                                                 | ACTION<br><u>REPLACE</u>                           |  |  |
|                                      | Yerine koymaya izin<br>verilmez                                                               | Hayır       | ACTION(ADD)                                       | NEW                         | REPLACE(*NO)                                                           | ACTION ADD                                         |  |  |
| Paket Yetkisi Seçeneği               | Yetkileri alıkoy                                                                              | Evet        |                                                   | KEEP                        |                                                                        | RETAIN <u>YES</u>                                  |  |  |
|                                      | Yetkileri geçersiz kıl                                                                        | Hayır       |                                                   | REVOKE                      |                                                                        | RETAIN NO                                          |  |  |
| Deyim Dizgisi Sınırlayıcı<br>(Not 2) | Kesme imi                                                                                     | Evet        | APOSTSQL                                          | <u>SQLAPOST</u>             | OPTION([]<br>*APOSTSQL)<br>(Not 3)                                     | STRDEL<br>APOSTROPHE                               |  |  |
|                                      | Çift tırnak imi                                                                               | Hayır       | QUOTESQL                                          | SQLQUOTE                    | OPTION([]<br>*QUOTESQL)<br>(Not 4)                                     | STRDEL QUOTE                                       |  |  |
| Deyim Ondalık Ayırıcı<br>(Not 5)     | Nokta imi                                                                                     | Evet        | PERIOD                                            | PERIOD                      | OPTION([]<br>*PERIOD) or<br>OPTION([]<br><u>*SYSVAL</u> ) (Not<br>6)   | DECDEL PERIOD                                      |  |  |
|                                      | Virgül                                                                                        | Науıг       | СОММА                                             | СОММА                       | OPTION([]<br>*COMMA) ya da<br>OPTION([]<br><u>*SYSVAL</u> ) (Not<br>6) | DECDEL COMMA                                       |  |  |
| Tarih Biçimi (Not 7)                 | <u>ISO</u>                                                                                    | Evet        | DATE(ISO) (Not 8)                                 | DATE( <u>ISO</u> )          | DATFMT(*ISO)<br>(Not 8)                                                | DATETIME <u>ISO</u><br>(Not 9)                     |  |  |
|                                      | USA                                                                                           | Evet        | DATE(USA)                                         | DATE(USA)                   | DATFMT(*USA)                                                           | DATETIME USA                                       |  |  |

| Cizolao 31 (Savfa 2 | 5) DR2 DRDA Hvaulama Su  | inucusunun Desteklediăi Reă | Tanımlama Soconoklori |
|---------------------|--------------------------|-----------------------------|-----------------------|
| Cizelde 34 (Savia Z | SI. DBZ DRDA UVQUIAMA SU | nucusunun Deslekiedidi Bad  | Tanimiama Secene      |

| Bağ Tanımlama Seçeneği           | Değer                               | Desteklenir       | MVS/ESA için<br>DB2 Önderleme<br>Seçeneği (Not 1) | DB2/VM<br>Önişleme Seçeneği   | OS/400<br>Önderleme<br>Seçeneği                           | DB2 Önişleme ya<br>da Bağ<br>Tanımlama<br>Seçeneği |
|----------------------------------|-------------------------------------|-------------------|---------------------------------------------------|-------------------------------|-----------------------------------------------------------|----------------------------------------------------|
|                                  | EUR                                 | Evet              | DATE(EUR)                                         | DATE(EUR)                     | DATFMT(*EUR)                                              | DATETIME EUR                                       |
|                                  | JIS                                 | Evet              | DATE(JIS)                                         | DATE(JIS)                     | DATFMT(*JIS)                                              | DATETIME JIS                                       |
| Tarih Biçimi (Not 7)             | <u>ISO</u>                          | Evet              | TIME(ISO) (Not<br>8)                              | TIME( <u>ISO</u> )            | TIMFMT(*ISO)<br>(Not 8)                                   | DATETIME <u>ISO</u><br>(Not 9)                     |
|                                  | USA                                 | Evet              | TIME(USA)                                         | TIME(USA)                     | TIMFMT(*USA)                                              | DATETIME USA                                       |
|                                  | EUR                                 | Evet              | TIME(EUR)                                         | TIME(EUR)                     | TIMFMT(*EUR)                                              | DATETIME EUR                                       |
|                                  | JIS                                 | Evet              | TIME(JIS)                                         | TIME(JIS)                     | TIMFMT(*JIS)                                              | DATETIME JIS                                       |
| Paket Yalıtma Düzeyi (Not<br>10) | Yinelenir okuma                     | Evet              | ISOLATION( <b>RR</b> ) <sup>b</sup>               | ISOLATION( <u><b>RR</b></u> ) |                                                           | ISOLATION RR                                       |
|                                  | Okunanları koruma (tüm)             | Evet              |                                                   | ISOLATION(RS)                 | COMMIT(*ALL)                                              | ISOLATION RS                                       |
|                                  | Satır koruma                        | Evet              | ISOLATION(CS)b                                    | ISOLATION(CS)                 | COMMIT(*CS)                                               | ISOLATION <u>CS</u>                                |
|                                  | Kesinleşmemişleri oku<br>(Değiştir) | Evet              |                                                   | ISOLATION(UR)                 | COMMIT( <u>*CHG</u> )                                     | ISOLATION UR                                       |
|                                  | Kesinleştirme yok                   | Hayır (Not<br>11) |                                                   |                               | COMMIT(*NONE)                                             | ISOLATION NC                                       |
| Bağ Yaratma Denetimi             | <u>Hataya izin verilmez</u>         | Evet              | SQLERROR<br>( <u>NOPACKAGE</u> ) <sup>b</sup>     | NOCHECK                       | OPTION([]<br>*GEN)<br>GENLVL(00-09,<br><u>10</u> , 11-20) | SQLERROR<br>NOPACKAGE                              |
|                                  | Yalnızca denetim                    | Evet              |                                                   | CHECK                         | OPTION([]<br>*NOGEN)                                      | SQLERROR<br>CHECK                                  |
|                                  | Hataya izin verilir                 | Науıг             | SQLERROR<br>(CONTINUE) <sup>b</sup>               | ERROR                         | OPTION([]<br>*GEN)<br>GENLVL(21-40)                       | SQLERROR<br>CONTINUE                               |
| Bağ Açıklama Seçeneği            | <u>SQL deyimi yok</u>               | Evet              | EXPLAIN( <u>NO</u> ) <sup>b</sup>                 | EXPLAIN( <u>NO</u> )          |                                                           | EXPLAIN <u>NO</u>                                  |
|                                  | Açıklanır tüm SQL deyimleri         | Hayır             | EXPLAIN(YES) <sup>b</sup>                         | EXPLAIN(YES)                  |                                                           | EXPLAIN YES                                        |
| Paket Sahibi Tanıtıcısı          | < <u>Yetki kimliği</u> >            | Evet              | OWNER <sup>b</sup>                                | OWNER                         |                                                           | OWNER                                              |
|                                  | Başka herhangi bir değer            | Hayır             |                                                   |                               |                                                           |                                                    |

| Çizelge 34 (Sayfa 3 / 5). DB2 DRDA Uygulama Sunucusunun Desteklediği Bağ Tanımlama Seçenekleri |                                              |             |                                                   |                              |                                 |                                                    |
|------------------------------------------------------------------------------------------------|----------------------------------------------|-------------|---------------------------------------------------|------------------------------|---------------------------------|----------------------------------------------------|
| Bağ Tanımlama Seçeneği                                                                         | Değer                                        | Desteklenir | MVS/ESA için<br>DB2 Önderleme<br>Seçeneği (Not 1) | DB2/VM<br>Önişleme Seçeneği  | OS/400<br>Önderleme<br>Seçeneği | DB2 Önişleme ya<br>da Bağ<br>Tanımlama<br>Seçeneği |
| RDB Serbest Bırakma<br>Seçeneği                                                                | <u>Kesinleştirmede</u>                       | Evet        | RELEASE<br>( <u>COMMIT</u> ) <sup>b</sup>         | RELEASE<br>( <u>COMMIT</u> ) |                                 | RELEASE<br><u>COMMIT</u>                           |
|                                                                                                | İletişim serbest bırakmada                   | Hayır       | RELEASE<br>(DEALLOCATE) <sup>b</sup>              | RELEASE<br>(DEALLOCATE)      |                                 | RELEASE<br>DEALLOCATE                              |
| Varsayılan RDB Toplamı<br>Tanıtıcısı                                                           | < <u>Yetki kimliği</u> >                     | Evet        | QUALIFIER <sup>b</sup>                            | QUALIFIER                    | DFTRDBCOL                       | QUALIFIER                                          |
|                                                                                                | Başka herhangi bir değer                     | Hayır       |                                                   |                              |                                 |                                                    |
| Başlık (Paket Tanımı)                                                                          | Herhangi bir değer (DB2<br>yoksayar)         | Evet        |                                                   | LABEL                        | TEXT                            | TEXT                                               |
| Sorgu Öbeği Protokol<br>Denetimi                                                               | <u>Değişmez satır</u>                        | Evet        | CURRENTDATA<br>( <u>YES</u> ) <sup>b</sup>        | SBLOCK                       | ALWBLK( <u>*READ</u> )          | BLOCKING<br><u>UNAMBIG</u>                         |
|                                                                                                | Sınırlı öbek                                 | Evet        | CURRENTDATA<br>(NO) <sup>b</sup>                  | BLOCK                        | ALWBLK<br>(*ALLREAD)            | BLOCKING ALL                                       |
|                                                                                                | Zorlamalı değişmez satır                     | Evet        |                                                   | NOBLOCK                      | ALWBLK(*NONE)                   | BLOCKING NO                                        |
| Paket Varsayılan Krkt Alt<br>Tipi                                                              |                                              |             |                                                   |                              |                                 |                                                    |
|                                                                                                | <u>Sistem varsayılanını</u><br><u>kullan</u> | Evet        |                                                   |                              |                                 | CHARSUB<br><u>DEFAULT</u>                          |
| Varsayılan CCSID SBCS<br>ise                                                                   | BIT                                          | Hayır       |                                                   | CHARSUB(BIT)                 |                                 | CHARSUB BIT                                        |
| Varsayılan CCSID SBCS<br>ise                                                                   | SBCS                                         | Evet        |                                                   | CHARSUB(SBCS)                |                                 | CHARSUB SBCS                                       |
| Varsayılan CCSID SBCS<br>ise                                                                   | MBCS                                         | Науıг       |                                                   | CHARSUB(MBCS)                |                                 | CHARSUB MBCS                                       |
| Varsayılan CCSID MBCS<br>ise                                                                   | BIT                                          | Науıг       |                                                   | CHARSUB(BIT)                 |                                 | CHARSUB BIT                                        |
| Varsayılan CCSID MBCS<br>ise                                                                   | SBCS                                         | Науıг       |                                                   | CHARSUB(SBCS)                |                                 | CHARSUB SBCS                                       |
| Varsayılan CCSID MBCS<br>ise                                                                   | MBCS                                         | Evet        |                                                   | CHARSUB(MBCS)                |                                 | CHARSUB MBCS                                       |

Cinalara (Carta <u>.</u> aldadiži Daž Ta 0 . 

Cizelge 34 (Savfa 4 / 5). DB2 DRDA Uygulama Sunucusunun Desteklediği Bağ Tanımlama Secenekleri

| Bağ Tanımlama Seçeneği             | Değer                                                                     | Desteklenir | MVS/ESA için<br>DB2 Önderleme<br>Seçeneği (Not 1) | DB2/VM<br>Önişleme Seçeneği                   | OS/400<br>Önderleme<br>Seçeneği | DB2 Önişleme ya<br>da Bağ<br>Tanımlama<br>Seçeneği |
|------------------------------------|---------------------------------------------------------------------------|-------------|---------------------------------------------------|-----------------------------------------------|---------------------------------|----------------------------------------------------|
|                                    | Başka herhangi bir değer                                                  | Hayır       |                                                   |                                               |                                 |                                                    |
| Paketin Varsayılan CCSID<br>Değeri | <u>DB2 veritabanı</u><br><u>yaratıldığında belirtilen</u><br><u>değer</u> | Evet        |                                                   | CCSIDSBCS()<br>CCSIDGRAPHIC()<br>CCSIDMIXED() |                                 | CCSIDS CCSIDG<br>CCSIDM                            |
|                                    | Başka herhangi bir değer                                                  | Hayır       |                                                   |                                               |                                 |                                                    |
| Ondalık Basamak Sayısı<br>(Not 12) | 31                                                                        | Evet        | DEC(31)                                           |                                               |                                 | DEC 31                                             |
|                                    | Başka herhangi bir değer                                                  | Hayır       | DEC( <u>15</u> )                                  |                                               |                                 | DEC 15                                             |
| Değiştirilen Paket Sürümü<br>Adı   | <u>Null (Boş değer)</u>                                                   | Evet        | REPLVER <sup>b</sup>                              |                                               |                                 | REPLVER                                            |
|                                    | Başka herhangi bir değer                                                  | Hayır       |                                                   |                                               |                                 |                                                    |
| Soysal Bağ Tanımlama<br>Seçeneği   | <u>Null (Boş değer)</u>                                                   | Hayır       |                                                   |                                               |                                 | GENERIC                                            |
|                                    | Başka herhangi bir değer                                                  | Hayır       |                                                   |                                               |                                 |                                                    |
| Paket Yetki Kuralı                 | İstekçi                                                                   | Evet        |                                                   |                                               |                                 | DYNAMICRULES<br>RUN                                |
|                                    | Sahibi                                                                    | Hayır       |                                                   |                                               |                                 | DYNAMICRULES<br>BIND                               |
|                                    | Kullanıcı tanımlı işlevi ve<br>saklanmış yordamı yaratan                  | Hayır       |                                                   |                                               |                                 | DYNAMICRULES<br>DEFINE                             |
|                                    | Kullanıcı tanımlı işlevi ve<br>saklanmış yordamı çağıran                  | Hayır       |                                                   |                                               |                                 | DYNAMICRULES<br>INVOKE                             |
| Koşutluk Derecesi                  | 1                                                                         | Hayır       |                                                   |                                               |                                 | DEGREE 1                                           |
|                                    | h                                                                         | Hayır       |                                                   |                                               |                                 | DEGREE n                                           |
|                                    | ANY                                                                       | Hayır       |                                                   |                                               |                                 | DEGREE ANY                                         |

| Çizelge 34 (Sayfa 5 / 5). Di | B2 DRDA Uygulama Sunucus | unun Desteklediğ | ji Bağ Tanımlama Seç                              | enekleri                    |                                 |                                                    |
|------------------------------|--------------------------|------------------|---------------------------------------------------|-----------------------------|---------------------------------|----------------------------------------------------|
| Bağ Tanımlama Seçeneği       | Değer                    | Desteklenir      | MVS/ESA için<br>DB2 Önderleme<br>Seçeneği (Not 1) | DB2/VM<br>Önişleme Seçeneği | OS/400<br>Önderleme<br>Seçeneği | DB2 Önişleme ya<br>da Bağ<br>Tanımlama<br>Seçeneği |

#### Not:

(\*) Varsayılan değerler kalın yazıyüzüyle gösterilmiştir. (1) Çoğu önderleme seçeneğidir. Bağ tanımlama seçenekleri <sup>b</sup> ile gösterilmiştir. (2) Varsayılan değeri, hedef veritabanının desteklediği değerdir. DB2 için varsayılan değer kesme imidir. (3) COBOL dışı uygulamalar için varsayılan değer. (4) COBOL uygulamaları için varsayılan değer. (5) Varsayılan değeri, hedef veritabanının desteklediği değerdir. DB2 için varsayılan değer nokta imidir. (6) Kuruluşa bağlı olarak, \*SYSVAL \*PERIOD ya da \*COMMA ile eşdeğerdir. (7) Tarih ve saat biçimleri DB2 DRDA AS için aynı olmalıdır. (8) Varsayılan değer kuruluşa bağlıdır. (9) Biçin hem tarih, hem de saat için geçerlidir. Belirtilmezse, varsayılanlar ülke koduna dayandırılır. Bu varsayılan değer DRDA akışında ISO'ya eşlenir. (10) DRDA veri akışında belirtik bir değer her zaman varolduğu için, paket yalıtma düzeyinin varsayılan değeri yoktur. (11) Yalıtma düzeyi Kesinleşmemişleri Oku (Değiştir) olarak yükseltilir. (12) Varsayılan değeri, hedef veritabanının desteklediği değerdir. DB2 için varsayılan değer 31'dir. (13) Tüm değişkenlerin varsayılan değeri 1 olur.

### VM için DB2 (SQL/DS) için Dikkate Alınması Gerekenler

Aşağıda belirtilen VM için DB2 yardımcı programlarının DB2 Universal Database sunucusuna erişirken doğru çalışması için ek aadımlar gereklidir.

- SQLDBSU
  - VM için DB2 sisteminizde, VM için DB2 APAR PN69073 PTF'lerinden biri (PTF UN91171 ya da PTF UN91172) kurulu olmalıdır. (Bu kitap yayınlandığında VM için DB2 Sürüm 4 ya da Sürüm 5 için PTF yoktu.)
  - 2. DB2 ile sağlanan **sqldbsu** yardımcı programını (sqldbsu *veritabanı\_adı* şeklinde) yürüterek, DB2 veritabanında kukla çizelgeler tanımlayın.
  - 3. VM için DB2'den SQLDBSU için bağ tanımlayın. Ayrıntılar için *SQL/DS System Administration for IBM VM Systems* kitabının "Using a DRDA Environment" kısmına bakın. (SQLDBA.DBSOPTIONS çizelgesinin yaratılması ve veri yerleştirilmesine ilişkin adımı atlayabilirsiniz; bu işlemler, önceki adımda **sqldbsu** yardımcı programı tarafından gerçekleştirilmiştir.)
- ISQL
  - 1. Yukarıda SQLDBSU için belirtilen adımları izleyin.
  - 2. DB2 ile sağlanan **isql** yardımcı programını (isql *veritabanı\_adı* şeklinde) yürüterek, DB2 veritabanında kukla çizelgeler tanımlayın.
  - 3. VM için DB2'den ISQL için bağ tanımlayın. Ayrıntılar için *SQL/DS System Administration for IBM VM Systems* kitabının "Using a DRDA Environment" kısmına bakın.

### Notlar:

- 1. UNIX iş istasyonlarında **sqldbsu** ve **isql** yardımcı programları INSTHOME/sqllib/misc dizinindedir; burada *INSTHOME* yönetim ortamı sahibinin ana dizinini gösterir.
- 2. OS/2 ve Windows'ta, **sqldbsu** ve **isql** yardımcı programları DB2PATH\misc dizinindedir; örneğin:

c:\SQLLIB\misc\

DB2 varsayılan sqllib dizini kullanılarak C sürücüsüne kurulduysa, RXSQL için özel bir tanımlama gerekli değildir; ayrıntılar için *SQL/DS Procedures Language Interface Installation* kitabına bakın.

### Güvenlik ve Denetlenirlik

APPC altında, DB2 Universal Database sistemi güvenliği (kimlik denetimi CLIENT, SERVER ya da DCS) APPC güvenliği SAME ya da PROGRAM ile birlikte kullanılmalıdır. Bu birleşimler kullanıldığında, istenen veritabanına bağlanmak için anasistem ya da AS/400 tarafından gönderilen kullanıcı kimliği ve parola kullanılır. APPC güvenlik düzeyi NONE ancak DCE kimlik denetimiyle kullanılabilir. Bu durumda, bağlantı (CONNECT) isteğinin bir parçası olarak şifreli DCE güvenlik onayı gönderilir.

TCP/IP altında, tüm güvenlik bilgileri bağlantı (CONNECT) girişimi sırasında gönderilir.

DB2 Universal Database kullanıcı kimliği dönüşümünü desteklemez.

## Yapılanışta Dikkate Alınması Gerekenler

Anasistem ve AS/400 uygulamaları tarafından veri erişimi, DB2 veritabanı yöneticisi yapılanış değiştirgeleri kullanılarak DB2 Universal Database sunucusunda ayarlanır. DRDA öbeği büyüklüğü değiştirgesi, özel olarak anasistem ve AS/400 veritabanı istemcisi

bağlantıları içindir. DB2 Universal Database sunucusu için ek kaynak gerekebileceğinden, bazı değiştirgelerin ayarlarını değiştirmeniz grekebilir.

## DRDA Öbeği Büyüklüğü (drda\_heap\_sz)

UNIX iş istasyonlarında, DRDA öbeği büyüklüğü, DB2 Universal Database sunucusunun anasistem ve AS/400 bağlantılarında kullanması için ayrılan bellek miktarını sayfa olarak belirtir.

OS/2 ya da Windows iş istasyonlarında, DRDA öbeği büyüklüğü, DB2 Universal Database sunucusunun anasistem ve AS/400 bağlantılarında kullanması için ayrılan bellek miktarını kesim olarak belirtir.

Veritabanı yöneticisi yapılanışı konusunda ek bilgi için Administration Guide kitabına bakın.

Bölüm 6. Dağıtımlı Kuruluş

# Bölüm 19. Dağıtımlı Kuruluşa Giriş

Ağınızda DB2 ürünlerini kurmayı planlıyorsanız, ağ tabanlı dağıtımlı kuruluşu kullanabilirsiniz. Ağ tabanlı kuruluşla, DB2 ürünlerinin birden çok özdeş kopyasını kurabilirsiniz.

## Dağıtımlı Kuruluş Tipleri

DB2 ürünleri, Windows NT ya da Windows 2000 üzerinde Microsoft Systems Management Server (SMS) gibi sistem yönetim yazılımlarıyla ya da yanıt kütükleri kullanarak paylaşılan CD-ROM sürücüsü ya da paylaşılan ağ sabit disk sürücüsüyle kurulabilir.

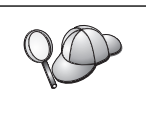

Kuruluşu CD-ROM'dan değil (özellikle de CD-ROM sürücüyü başka işler için kullanıyorsanız), ağ sabit disk sürücüsünden yapmanız önerilir. Ağ CD-ROM sürücüsünden kuruluş yapılması, kuruluşu gerçekleştirmek için gereken süreyi önemli ölçüde artırır.

## Yanıt Kütüğü

### Yanıt kütüğü nedir?

Dağıtımlı kuruluşun her tipinde birinci adım, yanıt kütüğü yaratılmasıdır. Yanıt kütüğü, kuruluşu otomatikleştirecek kuruluş ve yapılandırma verileriyle uyarlanabilen bir ASCII kütüğüdür. Etkileşimli kuruluşta, kuruluş ve yapılandırma verilerinin girilmesi gerekir; yanıt kütüğüyle kuruluştaysa, kuruluş işlemleri kullanıcının araya girmesine gerek kalmadan ilerler.

Yanıt kütüğü, hedef dizin gibi kuruluş ve yapılandırma değiştirgelerini ve kurulacak ürün ve bileşenleri belirtir. Aşağıdaki ayarları tanımlamak için de kullanılabilir:

- Genel DB2 kayıt değişkenleri
- Yönetim ortamı değişkenleri
- Yönetim ortamı veritabanı yöneticisi yapılanışı ayarları

Ağınızdaki her iş istasyonuna özdeş bir yapılanış kurmak ya da bir DB2 ürününün birden çok yapılanışını kurmak için yanıt kütüğü kullanılabilir. Örneğin, DB2 Denetim İstemcisi (DB2 Administration Client) kurmak için bir yanıt kütüğünü uyarlayabilirsiniz. Daha sonra bu kütüğü, ürünü kurmak istediğiniz her iş istasyonuna dağıtabilirsiniz.

## Kullanabileceğiniz Örnek Yanıt Kütükleri

DB2 CD-ROM'unda, varsayılan girişleri içeren, kullanılmaya hazır örnek yanıt kütükleri vardır. Örnek yanıt kütüklerinin yeri:

### Windows için:

x:\db2\common ya da x:\db2\winnt95\common; burada x CD-ROM sürücüyü gösterir.

### OS/2 için:

*x*:\db2\[di1]; burada *x* CD-ROM sürücüyü, *[dil]* ise dilinizi belirten iki karakterlik ülke kodunu gösterir (örneğin, İngilizce için EN).

### UNIX için:

/cdrom/db2/install/samples; burada *cdrom* CD-ROM'un sisteme bağlanma noktasıdır.

Desteklenen iş istasyonlarına DB2 ürünlerini kurmak için aşağıdaki örnek yanıt kütüklerini kullanabilirsiniz:

| db2admcl.rsp  | DB2 Denetim İstemcisi (DB2 Administration Client)                                                                                                    |
|---------------|----------------------------------------------------------------------------------------------------|
| db2sdk.rsp    | Application Development Client (Uygulama Geliştirme İstemcisi)                                                                                                    |
| db2conee.rsp  | DB2 Connect Enterprise Edition                                                                                                    |
| db2conpe.rsp  | DB2 Connect Personal Edition                                                                                                    |
| db2dlm.rsp    | DB2 Data Links Manager                                                                                                    |
| db2wagt.rsp   | Veri Ambarı Aracısı (Data Warehouse Agent) (yalnızca UNIX tabanlı sistemler)                                                                                                    |
| db2udbwm.rsp  | DB2 Warehouse Manager                                                                                                    |
| db2relc.rsp   | DB2 Relational Connect                                                                                                    |
| db2udbpe.rsp  | DB2 Universal Database Personal Edition                                                                                                    |
| db2rtcl.rsp   | DB2 Çalıştırma İstemcisi (DB2 Run-Time Client)                                                                                                    |
| db2udbse.rsp  | DB2 Universal Database Satellite Edition                                                                                                    |
| db2udbwe.rsp  | DB2 Universal Database Workgroup Edition                                                                                                    |
| db2eee.rsp    | Windows NT ve Windows 2000 için, DB2 Universal Database yönetim<br>ortamını bulunduran veritabanı bölümü sunucusu yanıt kütüğü. Bu yanıt<br>kütüğü, DB2'yi, yönetim ortamını bulunduran veritabanı bölümü sunucusu<br>olacak makineye kurmak için kullanılır. |
| db2udbeee.rsp | UNIX için, veritabanı bölümü sunucusu yanıt kütüğü. Bu yanıt kütüğü, DB2'yi, veritabanı bölümü sunucusu olacak makineye kurmak için kullanılır.                                                                                                    |
| db2eeenn.rsp  | DB2 Universal Database yeni düğüm yanıt kütüğü. Bu yanıt kütüğü, varolan bir veritabanı bölümü sistemine yeni bir düğüm eklemek için kullanılır (yalnızca Windows NT ve Windows 2000).                                                                        |
| db2eeesp.rsp  | DB2 Universal Database tek bölümlü veritabanı yanıt kütüğü. Bu yanıt kütüğü, varolan tek bölümlü yönetim ortamlarını Sürüm 6 biçimindeki tek bölümlü yönetim ortamlarına geçirmek için kullanılır (yalnızca Windows NT ve Windows 2000).                      |
| db2osk.rsp    | OLAP Starter Kit                                                                                                    |
| db2qp.rsp     | Query Patroller (yalnızca Windows NT ve Windows 2000)                                                                                                    |
| db2qpa.rsp    | Query Patroller Aracısı (yalnızca UNIX tabanlı sistemler)                                                                                                    |
| db2qpc.rsp    | Query Patroller İstemcisi (yalnızca UNIX tabanlı sistemler)                                                                                                    |
| db2qps.rsp    | Query Patroller Sunucusu (yalnızca UNIX tabanlı sistemler)                                                                                                    |
| db2gsec.rsp   | Spatial Extender İstemcisi                                                                                                    |
| db2gse.rsp    | Spatial Extender Sunucusu                                                                                                    |

# Önemli Yanıt Kütüğü Anahtar Sözcükleri

Bu kısımda, dağıtımlı kuruluş gerçekleştirirken belirteceğiniz en önemli anahtar sözcükler açıklanmaktadır. Veritabanı yöneticisi yapılanış değiştirgelerinin değerlerini, kuruluş bileşenlerini ve DB2 kayıt değişkenlerinin değerlerini belirtmek için yanıt kütüğü anahtar sözcüklerini kullanabilirsiniz. Bu kısım aşağıdaki konuları kapsar:
- "OS/2 ve Windows 32 Bit İşletim Sistemleri için Yanıt Kütüğü Anahtar Sözcükler" sayfa 313
- "DB2 Satellite Edition için Yanıt Kütüğü Anahtar Sözcükleri" sayfa 316
- "Windows NT ve Windows 2000 için DB2 Kontrol Sunucusu Yanıt Kütüğü Anahtar Sözcükleri" sayfa 317

# OS/2 ve Windows 32 Bit İşletim Sistemleri için Yanıt Kütüğü Anahtar Sözcükler

Bu kısımlarda, OS/2 ve Windows 32 bit işletim sistemi üzerinde dağıtımlı kuruluş gerçekleştirirken belirteceğiniz en önemli anahtar sözcükler açıklanmaktadır. İzleyen anahtar sözcükler Satellite da içinde olmak üzere tüm DB2 ürünleri için kullanılabilir. DB2 Satellite Edition'a özgü anahtar söcükler için bkz: "DB2 Satellite Edition için Yanıt Kütüğü Anahtar Sözcükleri" sayfa 316.

FILE DB2 ürünü için hedef dizini belirtir.

#### REBOOT

Kuruluş tamamlandığında sistemin yeniden başlatılıp başlatılmayacağını belirtir (yalnızca Windows 32 bit işletim sistemi).

OS/2 sistemlerinde kuruluş komut satırında /REBOOT komutunu girin.

TYPE Kuruluş tipini belirtir (yalnızca Windows 32 bit işletim sistemi).

Seçenekler şunlardır:

- 0 = Temel kuruluş
- 1 = Tipik kuruluş (varsayılan)
- 2 = Özel kuruluş

Not: Temel ya da özel kuruluşta özel anahtar sözcükler (COMP) yoksayılır.

#### KILL\_PROCESSES

(Yalnızca Windows 32 bit işletim sistemi).

Varolan ve çalışır durumda olan bir DB2 sürümünüz varsa ve bu anahtar sözcük YES değerine ayarlıysa, çalışmakta olan DB2 işlemleriniz size sorulmadan sona erdirilir. DB2 işlemlerinin durdurulmasına ilişkin ek bilgi için bkz: "Etkileşimli Kuruluş ve Yanıt Kütüğüyle Kuruluş Sırasında DB2 İşlemlerinin Sona Erdirilmesi" sayfa 318.

PROD Kurulmasını istediğiniz ürünü belirtir. Seçenekler şunlardır:

- ADMIN\_CLIENT (DB2 Denetim İstemcisi için)
- CONNECT\_PERSONAL (DB2 Connect Personal Edition için)
- CONNECT\_ENTERPRISE (DB2 Connect Enterprise Edition için)
- DATA\_LINKS\_MANAGER (DB2 Data Links Manager için)
- DB2\_QP\_AGENT (DB2 Query Patroller Aracısı için) (yalnızca UNIX tabanlı işletim sistemleri)
- DB2\_QP\_CLIENT (DB2 Query Patroller İstemcisi için) (yalnızca UNIX tabanlı işletim sistemleri)
- DB2\_QUERY\_PATROLLER\_SERVER (DB2 Query Patroller Sunucusu için) (yalnızca Windows 32 bit işletim sistemleri)
- DB2\_QP\_SERVER (DB2 Query Patroller Sunucusu için) (yalnızca UNIX tabanlı işletim sistemleri)
- OLAP\_STARTER\_KIT (DB2 OLAP Starter Kit için)

- RELATIONAL\_CONNECT (DB2 Relational Connect için)
- RUNTIME\_CLIENT (DB2 Çalıştırma İstemcisi için)
- SDK (DB2 Appliation Development Client için)
- SPATIAL\_EXTENDER\_CLIENT (DB2 Spatial Extender İstemcisi için)
- SPATIAL\_EXTENDER\_SERVER (DB2 Spatial Extender Sunucusu için)
- UDB\_EEE (DB2 Enterprise Extended Edition için)
- UDB\_ENTERPRISE (DB2 Enterprise Edition için)
- UDB\_PERSONAL (DB2 Personal Edition için)
- UDB\_SATELLITE (DB2 Satellite Edition için)
- UDB\_WORKGROUP (DB2 Workgroup Edition için)
- WAREHOUSE\_AGENT (DB2 Data Warehouse Aracısı için) (yalnızca UNIX tabanlı işletim sistemleri)
- WAREHOUSE\_MANAGER (DB2 Data Warehouse Manager için)

### **DB2.AUTOSTART**

Sistemin her başlatılışında DB2 yönetim ortamının otomatik olarak başlatılıp başlatılmayacağını belirtir.

Bu değiştirge için N0 değeri belirtilmezse, varsayılan ayar olarak DB2 yönetim ortamı otomatik başlatılır.

#### AUTOSTART\_CCA

Sistemin her başlatılışında İstemci Yapılandırma Yardımcısı'nın otomatik olarak başlatılıp başlatılmayacağını belirtir.

Bu değiştirge için NO değeri belirtilmezse, varsayılan ayar olarak İstemci Yapılandırma Yardımcısı otomatik başlatılır.

### AUTOSTART\_CONTROL\_CENTER

Sistemin her başlatılışında Denetim Merkezi'nin (Control Center) otomatik olarak başlatılıp başlatılmayacağını belirtir.

Bu değiştirge için N0 değeri belirtilmezse, varsayılan ayar olarak Denetim Merkezi otomatik başlatılır.

### AUTOSTART\_FIRST\_STEPS

Sunucu sisteminin ilk başlatılışında İlk Adımlar (First Steps) uygulamasının otomatik olarak başlatılıp başlatılmayacağını belirtir. İlk kuruluştan sonra, İlk Adımlar'ı arabirimi aracılığıyla denetleyebilir ve sunucu sisteminin sonraki başlatılışlarında ekrana gelmesini sağlayabilirsiniz.

Varsayılan ayar olarak, İlk Adımlar otomatik başlatılır. Uzak sistemlere kuruluş yaparken, İlk Adımlar'ın başlatılmaması için bu değiştirgenin değerini N0 olarak tanımlayabilirsiniz.

#### CFGUPDATE

config.sys kütüğünün otomatik olarak güncellenip güncellenmeyeceğini belirtir. (Yalnızca OS/2 işletim sistemleri.) Bu anahtar sözcük için kullanılabilecek geçerli değerler şunlardır:

AUTO CONFIG.SYS kütüğünü otomatik olarak günceller.

#### MANUAL

CONFIG.SYS kütüğünü güncellemez.

Dağıtımlı kuruluş yaparken AUTO değerini belirtmeniz önerilir.

#### **DB2SYSTEM**

Sistem için, ağ üzerinde benzersiz bir ad belirtilmesini sağlar.

### ADMIN.USERID ve ADMIN.PASSWORD

Sisteminizin her başlatılışında denetim sunucusunda oturum açmak ve sunucuyu başlatmak için kullanılacak kullanıcı kimliğini ve parolayı belirtir.

**Not:** Windows 9x'te yoktur. Şu DB2 ürünlerinde bulunur: UDBEEE, UDBEE, UDBWE, CONNEE ve UDBPE.

OS/2'de, sisteminizde UPM (Kullanıcı Tanıtımı Yönetimi) varsa, sağladığınız kullanıcı kimliği ve parola varolmalı ve aşağıdaki yetkilerden birine sahip olmalıdır:

- Sisteminizde UPM için denetimci yetkisi
- Sisteminizde UPM için yerel denetimci yetkisi

Sisteminizde UPM Hizmetleri kurulu değilse, DB2 kuruluşunun bir parçası olarak kurulur ve belirttiğiniz kullanıcı kimliği ve parola, gerekli yetkileri bulunacak biçimde tanımlanır.

Windows'ta, kuruluş sırasında girilen kullanıcı kimliği kullanıcının makinesinde yoksa, kuruluş programı gerekli yetkilerle bu kimliği yaratır. Kuruluş sırasında girilen kullanıcı kimliği varsa, bu kullanıcı kimliğinin yerel denetimciler (local administrators) grubunun bir üyesi olması gerekir. Kuruluş programı bunu kuruluş sırasında denetler; kullanıcı kimliğinin gerekli yetkisi yoksa, bir hata iletisi görüntülenir.

#### **DB2.USERID ve DB2.PASSWORD**

Varsayılan DB2 yönetim ortamına ilişkin kullanıcı kimliğini ve parolayı belirtir. Sistemin her başlatılışında, DB2 yönetim ortamı sistemde oturum açmak için bu değerleri kullanır.

Not: Windows 9x'te yoktur. Şu DB2 ürünlerinde bulunur: UDBEEE, UDBEE, UDBWE, CONNEE, UDBBE ve UDBSE.

Windows'ta, kuruluş sırasında girilen kullanıcı kimliği kullanıcının makinesinde yoksa, kuruluş programı gerekli yetkilerle bu kimliği yaratır. Kuruluş sırasında girilen kullanıcı kimliği varsa, bu kullanıcı kimliğinin yerel denetimciler (local administrators) grubunun bir üyesi olması gerekir. Kuruluş programı bunu kuruluş sırasında denetler; kullanıcı kimliğinin gerekli yetkisi yoksa, bir hata iletisi görüntülenir.

### DB2CTLSV.USERID ve DB2CTLSV.PASSWORD

Varsayılan kontrol sunucusu yönetim ortamına ilişkin kullanıcı kimliğini ve parolayı belirtir. Sistemin her başlatılışında, DB2 yönetim ortamı sistemde oturum açmak için bu değerleri kullanır.

Not: Yalnızca UDBEE'de kullanılabilir.

Windows'ta, kuruluş sırasında girilen kullanıcı kimliği kullanıcının makinesinde yoksa, kuruluş programı gerekli yetkilerle bu kimliği yaratır. Kuruluş sırasında girilen kullanıcı kimliği varsa, bu kullanıcı kimliğinin yerel denetimciler (local administrators) grubunun bir üyesi olması gerekir. Kuruluş programı bunu kuruluş sırasında denetler; kullanıcı kimliğinin gerekli yetkisi yoksa, bir hata iletisi görüntülenir.

### DLFM\_INST\_USERID ve DLFM\_INST\_PASSWORD

Varsayılan Data Links Manager yönetim ortamına ilişkin kullanıcı kimliğini ve parolayı belirtir. Sistemin her başlatılışında, DB2 yönetim ortamı sistemde oturum açmak için bu değerleri kullanır.

Not: Yalnızca Data Links Manager için kullanılabilir.

Windows'ta, kuruluş sırasında girilen kullanıcı kimliği kullanıcının makinesinde yoksa, kuruluş programı gerekli yetkilerle bu kimliği yaratır. Kuruluş sırasında girilen kullanıcı kimliği varsa, bu kullanıcı kimliğinin yerel denetimciler (local administrators) grubunun bir üyesi olması gerekir. Kuruluş programı bunu kuruluş sırasında denetler; kullanıcı kimliğinin gerekli yetkisi yoksa, bir hata iletisi görüntülenir.

**COMP** Kurulmasını istediğiniz bileşenleri belirtir. Kuruluş programı bir ürün için gerekli olan bileşenleri otomatik olarak kurar ve istenen, ancak bulunmayan bileşenleri yoksayar.

Windows 32 bit işletim sistemi için, özel kuruluş (TYPE = 2) belirtilmedikçe, bileşen seçimlerinin etkisi yoktur.

## DB2 Satellite Edition için Yanıt Kütüğü Anahtar Sözcükleri

Bu kısımda, Windows 32 bit işletim sistemi üzerinde DB2 Satellite Edition için dağıtımlı kuruluş gerçekleştirirken belirteceğiniz en önemli anahtar sözcükler açıklanmaktadır.

Not: Aşağıda belirtilen yanıt kütüğü anahtar sözcükleri DB2 Satellite Edition'a özgüdür.

#### **DB2.AUTOSTART**

Sistemin her başlatılışında DB2 yönetim ortamının otomatik olarak başlatılıp başlatılmayacağını belirtir.

Bu değiştirge için N0 değeri belirtilmezse, varsayılan ayar olarak DB2 yönetim ortamı otomatik başlatılır.

#### DB2.SATCTLDB\_USERNAME ve DB2.SATCTLDB\_PASSWORD

Uydu sistemin DB2 Kontrol Sunucusu (DB2 Control Server) üzerindeki uydu kontrol veritabanına (SATCTLDB) bağlanırken kullanacağı kullanıcı kimliğini ve parolayı belirtir. Kullanıcı kimliği ve parola, veritabanı bağlantısında kimlik denetimi için kullanılır. Kuruluş sırasında bu bilgileri girmeniz zorunlu değildir; ancak, bu bilgilere sahipseniz, girmeniz önerilir. Kullanıcı kimliği ve parola kuruluş sırasında denetlenemez.

Bu bilgileri kuruluş sırasında girmemeyi seçerseniz, daha sonra **db2sync -t** komutuyla DB2 uyumlulaştırma uygulamasını sınama kipinde çalıştırarak girebilirsiniz. Bu komutu çalıştırdığınızda, bağlantı için gereken kullanıcı kimliğini ve parolayı belirtmeniz istenir.

#### **DB2.DB2SATELLITEID**

Uydu sistemin benzersiz tanıtıcısını belirtir ve uydu sistemde DB2SATELLITEID kayıt değişkenini tanımlar. Bu tanıtıcısının DB2 Kontrol Sunucusu'nda kayıtlı olan tüm gruplarda benzersiz olması gerekir. Bu tanıtıcı, kontrol sunucusunda bir uydu sistem için tanımlanan bir tanıtıcıyla eşleşmelidir. Uydu tanıtıcısı, uyumlulaştırma sırasında uydu sistemi tanıtmak için kullanılır. Tanıtıcı en çok 20 karakterden oluşabilir.

DB2SATELLITEID değerinin benzersiz olması gerektiği için, DB2SATELLITEID değerini yanıt kütüğünün kullanılacağı her sistem için uyarlamadıkça, bu değeri yanıt kütüğünde belirtmeniz önerilmez. DB2SATELLITEID, **db2set** komutu kullanılarak kuruluştan sonra tanımlanabilir.

Bu değer belirtilmezse, uyumlulaştırna sırasında onun yerine Windows oturum açma kimliği kullanılır.

#### **DB2.DB2SATELLITEAPPVER**

Uydu sistemin uygulama yazılımı sürümünü belirtir. Sürüm değeri en çok 18 karakter ve sayıdan oluşabilir. Belirtilen değer, uydu kontrol sunucusunda tanımlı olduğu şekilde, uydu sistemin ilişkin olduğu grup için tanımlanmış bir uygulama sürümüyle eşleşmelidir. Eşleşiyorsa, uyumlulaştırma sırasında uydu sistem işlenirken bu uygulama sürümüyle ilişkili komut kütükleri kullanılır. Varsayılan sürüm olarak V1R0M00 değeri sağlanmıştır, ancak bu değer değiştirilebilir. Bu değerler kuruluştan sonra tanımlanabilir ya da değiştirilebilir.

#### DB2.USERDB\_NAME

DB2 Satellite Edition kuruluşu sırasında DB2'nin yaratacağı veritabanının adını belirtir. Değer belirtilmezse, veritabanı yaratılmaz.

### DB2.USERDB\_REP\_SRC

DB2 eşleme kaynağı olarak kullanılacak veritabanını belirtir. DB2 veritabanını, uygulama verilerinde yapılan değişikliklerin yakalama (Capture) programı tarafından değişiklik çizelgelerine yazılmasını sağlayacak şekilde yapılandırır. Bundan sonra, uygulama (Apply) programı, yakalanan bu değişiklikleri kullanarak, uygulama verilerini diğer sistemlerle uyumlulaştırır. Veritabanının veri değişikliklerinin yakalanacağı şekilde yapılandırılmasına ek olarak, değişikliklerin toplanacağı uygulama çizelgeleri de tanımlanmalıdır. CREATE TABLE deyiminin *data capture changes* (veri değişiklikleri yakalama) değiştirgesine ilişkin ek bilgi edinmek için bkz: *SQL Reference*. Bu yapılandırma adımı, kuruluş tamamlandığında ve veritabanında uygu lama çizelgeleri tanımlandığında gerçekleştirilebilir.

#### **DB2.USERDB\_RECOVERABLE**

Uydu sistemdeki veritabanının kurtarılabilir olduğunu belirtir. DB2 *logretain* değiştirgesini recovery değerine ayarlayarak, veritabanını ileriye işleyerek kurtarma için yapılandırır. Veritabanı günlük kütüklerini yönetmeniz ve veritabanının yedeklerini almanız gerekir. Veritabanının kullanılabilmesi için yedeklenmesi gereklidir. Bu anahtar sözcük belirtilmezse, veritabanı ileriye işleyerek kurtarma için yapılandırılmaz. Veritabanın günlük kütükleri otomatik olarak DB2 tarafından yönetilir. Veritabanının kullanılabilmesi için yedeğini almanız gerekmez. Ancak, disk bozukluğu oluşursa veri kaybı olabilir.

## Windows NT ve Windows 2000 için DB2 Kontrol Sunucusu Yanıt Kütüğü Anahtar Sözcükleri

Bu kısımda, DB2 Kontrol Sunucusu (DB2 Control Server) için dağıtımlı kuruluş gerçekleştirirken belirteceğiniz en önemli anahtar sözcükler açıklanmaktadır. DB2 Kontrol Sunucusu, uydu kontrol veritabanı SATCTLDB'yi kullanarak uydu sistem desteği için denetim ve durum raporlama işlevleri sağlar. Bu veritabanı, kontrol sunucusu bileşeni kurulduğunda otomatik olarak yaratılır. Bu anahtar sözcükler, veritabanı yöneticisi yapılanış değiştirgelerinin değerlerini, kuruluş bileşenlerini ve DB2 kayıt değişkenlerinin değerlerini belirtmek için kullanılabilir.

Kontrol sunucusunu kurmak için, yalnızca UDBEE üzerinde kullanılabilen CONTROL\_SERVER bileşenini (COMP=CONTROL\_SERVER) seçin.

#### CTLSRV.DEDICATED\_CTLSRV

DB2 Kontrol Sunucusu'nun kurulacağı sistemin DB2 Kontrol Sunucu'na adanıp adanmayacağını belirtir. Bu sistemde farklı bir DB2 yönetim ortanının yaratılmayacağını unutmayın.

Varsayılan değer, sistemin adanacağını belirten YES değeridir.

#### **CTLSRV.AUTOSTART**

Sistemin her başlatılışında DB2 Kontrol Sunucusu yönetim ortamının (DB2CTLSV) otomatik olarak başlatılıp başlatılmayacağını belirtir.

Varsayılan değer, DB2CTLSV yönetim ortamının otomatik olarak başlatılacağını belirten YES değeridir.

#### CTLSRV.SVCENAME

DB2 Kontrol Sunucusu yönetim ortamını, TCP/IP hizmet adını belirtir ve kuruluş programının yarattığı varsayılan hizmet adını geçersiz kılmak için kullanılabilir. Varsayılan kapı numarasını geçersiz kılmak için CTLSRV.PORT\_NUMBER anahtar sözcüğüyle birlikte kullanıldığında, DB2 Kontrol Sunucusu yönetim ortamına ilişkin TCP/IP yapılanışı üzerinde tam bir denetim sağlamış olursunuz.

#### CTLSRV.PORT\_NUMBER

DB2 Kontrol Sunucusu yönetim ortamını, TCP/IP hizmet adını belirtir ve kuruluş programının yarattığı varsayılan hizmet adını geçersiz kılmak için kullanılabilir. Varsayılan kapı numarasını geçersiz kılmak için CTLSRV.SVCENAME anahtar sözcüğüyle birlikte kullanıldığında, DB2 Kontrol Sunucusu yönetim ortamına ilişkin TCP/IP yapılanışı üzerinde tam bir denetim sağlamış olursunuz.

## Etkileşimli Kuruluş ve Yanıt Kütüğüyle Kuruluş Sırasında DB2 İşlemlerinin Sona Erdirilmesi

DB2 setup komutu girildiğinde çalışmakta olan DB2 işlemleri varsa, DB2 kuruluşu gerçekleşemez. Örneğin, etkileşimli kuruluş sırasında şu ileti görüntülenir: DB2 şu an çalışıyor ve şu işlem(ler) tarafından kilitlendi

Bundan sonra, kuruluşun devam edebilmesi için kullanıcının DB2 işlemlerini sona erdirmesi istenir. DB2 setup komutu girildiğinde çalışmakta olan tüm DB2 işlemlerinin sona erdirilmesini belirtebilirsiniz (yalnızca Windows 32 bit işletim sistemi).

Etkileşimli kuruluşta çalışmakta olan DB2 işlemlerini sona erdirmek için, setup komutunda /F seçeneğini belirtin. /F seçeneği çalışmakta olan işlemlerin sona ermesini sağlar, ileti ve bilgi istemi görüntülenmez.

Yanıt kütüğüyle kuruluşta, etkin DB2 işlemlerini sona erdirmek için aşağıdaki yöntemlerden birini kullanabilirsiniz. Bu seçeneklerden birini belirtirseniz, kuruluşa devam edilmeden önce etkin DB2 işlemleri sona erdirilir.

- Setup komutu için /F seçeneğini belirtin. Kullanılabilen /U, /L ve /I seçenekleriyle birlikte bu seçeneği de belirtirirsiniz.
- KILL\_PROCESSES anahtar sözcüğünü YES olarak ayarlayın (varsayılan değer NO değeridir).
- **Not:** Kuruluşun gerçekleşebilmesi için etkin DB2 işlemlerini sona erdirirken çok dikkatli olmalısınız. Bir DB2 işleminin sona erdirilmesi veri kaybına neden olabilir.

## Yanıt Kütüğü Oluşturma Yardımcı Programı

Yanıt kütüğü oluşturma yardımcı programı, kurulmuş ve yapılandırılmış, varolan bir DB2 ürününden yanıt kütüğü yaratır. Oluşturulan bu yanıt kütüğünü, aynı kuruluşu diğer makinelerde yeniden yaratmak için kullanabilirsiniz.

Örneğin, ağınızdaki çeşitli veritabanlarına bağlanmak için bir DB2 Çalıştırma İstemcisi kurabilir ve yapılandırabilirsiniz. Bu DB2 istemcisi kurulduktan ve kullanıcılarınızın erişebildikleri tüm veritabanlarına erişecek şekilde yapılandırıldıktan sonra, bir yanıt kütüğü

ve her yönetim ortamı için bir tanıtım yaratmak üzere yanıt kütüğü oluşturma yardımcı programını çalıştırabilirsiniz.

Yanıt kütüğü oluşturma yardımcı programı, kuruluş için bir yanıt kütüğü ve belirttiğiniz her yönetim ortamı için bir tanıtım yaratır. Bu yanıt kütüğünü kullanarak, ağınızda özdeş istemciler yaratabilirsiniz.

Yanıt kütüğü oluşturma yardımcı programı, yönetim ortamı tanıtımı olmadan yalnızca kuruluş yanıt kütüğü yaratmanıza da olanak sağlar; böylece, o yapılanış bilgileri olmadan, kurulu istemcinizin özdeş kopyalarını yaratabilirsiniz.

**Not:** Yanıt kütüğü oluşturma yardımcı programı yalnızca OS/2 ve Windows 32 bit işletim sistemlerinde kullanılabilir.

db2rspgn komutunun sözdizimi şöyledir:

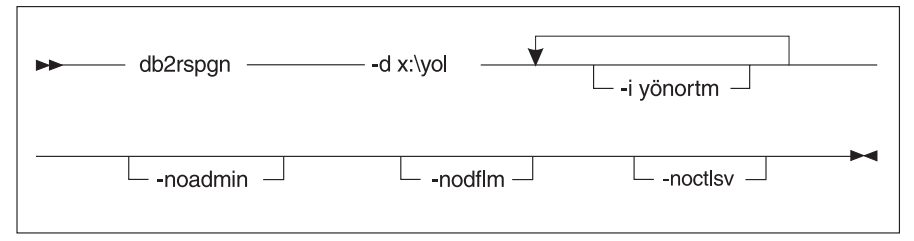

-d Yanıt kütüğüne ve yönetim ortamı kütüklerine (varsa) ilişkin hedef dizin. Bu değiştirge gereklidir.

-i Tanıtım yaratmak istediğiniz yönetim ortamlarının listesi. Denetim sunucusu yönetim ortamının (DB2DAS00) belirtilmesi gerekmez. Varsayılan değer, tüm yönetim ortamları için tanıtım yaratılmasıdır. Bu değiştirge isteğe bağlıdır.

#### -noadmin

Denetim sunucusu yönetim ortamının (DB2DAS00) saklanmasını geçersiz kılar. Denetim sunucusu yönetim ortamı standart varsayılan değerlerle yaratılır. Varsayılan değer, denetim sunucusu yönetim ortamının saklanmasıdır. Bu değiştirge isteğe bağlıdır.

#### -nodlfm

DLFM yönetim ortamının saklanmasını geçersiz kılar. Bu değiştirge yalnızca Data Links sistemleri için geçerlidir. Bu değiştirge isteğe bağlıdır.

Örneğin, yürürlükteki sürücünün tabanında db2rsp adlı bir dizin yaratmak ve yanıt kütüğü oluşturma yardımcı programının yanıt kütüğünü ve tüm yönetim ortamlarına ilişkin yönetim ortamı tanıtımlarını bu dizine koymasını sağlamak için şu komutu girin:

db2rspgn -d \db2rsp

Her yönetim ortamı için bir tanıtım yaratılır.

İlk örnektekiyle aynı dizini yaratmak, ancak yalnızca inst1, inst2 ve inst3 yönetim ortamlarına ilişkin yanıt kütüklerini eklemek için şu komutu girin:

db2rspgn -d \db2rsp -i inst1 -i inst2 -i inst3

Özdeş DB2 ürünleri kurmayı ve yapılandırmayı planlıyorsanız, kuruluşu gerçekleştirirken yalnızca kuruluş yanıt kütüğünü belirtmeniz yeterlidir. Yanıt kütüğü oluşturma yardımcı programı tarafından yaratılan kuruluş yanıt kütüğü her yönetim ortamı tanıtımını otomatik olarak çağırır. Bunun için, yönetim ortamı tanıtımlarının kuruluş yanıt kütüğüyle aynı sürücüde ve dizinde bulunmasına dikkat etmeniz gerekir.

# Buradan Sonra Gitmeniz Gereken Bölüm

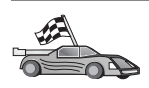

Altyapınızda dağıtımlı kuruluşun gerçekleştirilmesini ayrıntılarıyla açıklayan bölüme gidin:

- Bölüm 20, "Windows 32 Bit İşletim Sistemlerinde Dağıtımlı DB2 Kuruluşu" sayfa 321
- Bölüm 21, "UNIX İşletim Sistemlerinde Dağıtımlı DB2 Kuruluşu" sayfa 331
- Bölüm 22, "OS/2 İşletim Sistemlerinde Dağıtımlı DB2 Kuruluşu" sayfa 333

# Bölüm 20. Windows 32 Bit İşletim Sistemlerinde Dağıtımlı DB2 Kuruluşu

Bu kısımda, Windows 32 bit işletim sistemlerinde dağıtımlı kuruluşun nasıl gerçekleştirileceği açıklanmaktadır.

## Başlamadan Önce

Kuruluşu başlatmadan önce, aşağıdaki öğeler ve bilgiler gereklidir:

- Sisteminiz, DB2 ürününüzü kurmak için önkoşul olan tüm bellek, donanım ve yazılım gereksinmelerini karşılamalıdır. Ek bilgi için bkz: Bölüm 1, "Kuruluş Planlaması" sayfa 3.
- 2. Kuruluşu gerçekleştirmek için gereken tüm kullanıcı hesapları varolmalıdır. Ek bilgi için ilgili *Quick Beginnings* kitabına bakın. DB2 Denetim İstemcisi (DB2 Administration Client), DB2 Çalıştırma İstemcisi (DB2 Run-Time Client) ya da Application Development Client'ın (Uygulama Geliştirme İstemcisi) kuruluşuna ilişkin gereksinmeler için bkz: Bölüm 2, "DB2 İstemcilerinin Kurulması" sayfa 11.

## DB2 Kütüklerinin Kuruluş için Kullanılır Kılınması

DB2 kuruluş kütükleri ağ üzerinde erişilebilir olmalıdır. Gereken kütükleri CD-ROM'dan, kuruluş sunucusu işlevi görecek paylaşılan ağ sürücüsüne kopyalamak için aşağıdaki adımları izleyin:

- Aşama 1. İlgili CD-ROM'u sürücüye takın.
- Aşama 2. Şu komutu girerek bir dizin yaratın:

md c:\db2prods

Aşama 3. DB2 kuruluş kütüklerini kuruluş sunucunuza kopyalamak için **cpysetup.bat** komutunu girin. Bu komut *x*:\db2\common dizininde bulunur; burada *x*: CD-ROM sürücünüzdür.

Komutun sözdizimi şöyledir:

cpysetup.bat dizin dil

Burada:

- dizin önceki adımda yarattığınız dizindir (örneğin, c:\db2prods).
- dil dilinize ilişkin iki karakterlik ülke kodunu belirtir (örneğin, Türkçe için tr). Ürünün kullanılabildiği dillere ilişkin anahtar sözcükler için bkz: Çizelge 39 sayfa 417.

Örneğin, tüm İngilizce DB2 kuruluş kütüklerini c:\db2prods dizinine kopyalamak için şu komutu girin:

cpysetup.bat c:\db2prods en

## Paylaşılan Erişim Tanımlanması

Bu kısım, iş istasyonlarınıza kod sunucusu için erişim verilmesi açıklanmaktadır. Kod sunucusundan şu adımları gerçekleştirin:

- Aşama 1. Start (Başlat) düğmesini tıklattıktan sonra Programs —> Windows Explorer (Programlar Windows Gezgini) öğelerini seçin.
- Aşama 2. Paylaşılmasını istediğiniz dizini seçin. Örneğin, c:\db2prods.
- Aşama 3. Menü çubuğunda **File**—>**Properties** (Dosya Özellikler) öğelerini seçin. Dizine ilişkin özellikler penceresi açılır.
- Aşama 4. Sharing (Paylaşma) etiketini tıklatın.
- Aşama 5. Shared As (Paylaşım adı) radyo düğmesini tıklatın.
- Aşama 6. Share Name (Paylaşım adı) alanına paylaşılan kaynak için bir ad yazın. Örneğin, db2nt yazabilirsiniz.
- Aşama 7. Herkes için okuma erişimi belirtmek için:
  - a. **Permissions** (İzinler) düğmesini tıklatın. Access Through Share Permissions (Paylaşım İzinleriyle Erişim) penceresi açılır.
  - b. Name (Ad) kutusunda Everyone (Herkes) seçilmiş olmalıdır.
  - c. **Type of Access** (Erişim türü) açılan kutusunu tıklatın ve **Read** (Okuma) öğesini seçin.
  - d. **OK** (Tamam) düğmesini tıklatın. Paylaşılan erişim tanımlamak istediğiniz dizine ilişkin özellikler penceresine dönersiniz.
  - e. OK (Tamam) düğmesini tıklatın.

Bu örnekte, c:\db2prods db2nt paylaşım adını kullanmaktadır. DB2 kuruluş kütüklerinin kurulduğu bilgisayarın adı olarak *codesrv* kullanılmıştır. İzleyen örneklerde bu değerler kullanılacaktır.

## Yanıt Kütüğü Yaratılması

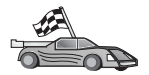

Bir DB2 ürününü önceden kurup yapılandırdıysanız ve bu yapılanışın aynını ağınıza dağıtmak istiyorsanız, kuruluşunuza ilişkin yanıt kütüğünü yaratmak üzere yanıt kütüğü oluşturma yardımcı programını kullanmanız önerilir. Yanıt kütüğü yaratılmasına ilişkin ek bilgi için bkz: "Yanıt Kütüğü Oluşturma Yardımcı Programı" sayfa 318.

Yanıt kütüğü oluşturma yardımcı programını kullanarak yanıt kütüğü yarattıysanız şu kısma geçin: "İstemci İş İstasyonundan Yanıt Kütüğüyle Kuruluşun Çalıştırılması" sayfa 323.

DB2 CD-ROM'unda, varsayılan girişleri içeren, kullanılmaya hazır bir örnek yanıt kütüğü vardır. Örnek yanıt kütükleri *x*:\db2\common dizininde bulunur; *x*:, CD-ROM sürücüyü gösterir.

Her DB2 ürünü için yanıt kütükleri vardır (ek bilgi için bkz: "Kullanabileceğiniz Örnek Yanıt Kütükleri" sayfa 311).

İlgili örnek yanıt kütüğünü düzenlemek için aşağıdaki adımları izleyin:

Aşama 1. Yanıt kütüğünü uyarlayın.

Yanıt kütüğündeki bir öğeyi etkinleştirmek için, anahtar sözcüğün ya da ortam değişkeninin solundaki yıldız (\*) imini kaldırın. Sonra, değerin sağındaki yürürlükteki ayarın yerine yeni ayarı yazın. Kullanılabilecek ayarlar, eşittir iminin sağ tarafında listelenir.

Kuruluş için benzersiz olan anahtar sözcükler yalnızca, dağıtımlı kuruluş sırasında yanıt kütüğünde belirtilir. Kuruluş anahtar sözcüklerinin listesi için bkz: "Önemli Yanıt Kütüğü Anahtar Sözcükleri" sayfa 312.

Aşama 2. Kütüğü saklayın. Değişiklik yaptıysanız, özgün örnek yanıt kütüğünü korumak için kütüğü yeni bir adla saklayın. Kuruluşu doğrudan CD-ROM'dan yapıyorsanız, yeni ad verdiğiniz yanıt kütüğünü başka bir sürücüye saklamanız gerekir.

Örneğin, aşağıdaki yanıt kütüğü, REBOOT seçeneği ve NO AUTHORIZATION seçeneği etkinleştirilmiş olarak, DB2 Denetim İstemcisi'ni c:\sqllib sürücüsüne kurar:

| •                  |                |
|--------------------|----------------|
| FILE               | = c:\sqllib    |
| ТҮРЕ               | = 2            |
| PROD               | = ADMIN_CLIENT |
| REBOOT             | = YES          |
| :                  |                |
| DB2.CATALOG NOAUTH | = YES          |
| : -                |                |
|                    |                |

DB2.CATALOG\_NOAUTH=YES anahtar sözcüğü belirtilirse, kullanıcıların veritabanlarını kataloğa almak için sistem denetimcisi (SYSADM) ya da sistem yöneticisi (SYSCTRL) yetkisine sahip olmaları gerekmez. DB2 İstemcisi ve DB2 Connect Personal Edition yanıt kütüklerinde varsayılan ayar budur.

Bu değiştirgeye ve diğer yapılanış değiştirgelerine ilişkin ek bilgi için bkz: *Administration Guide*.

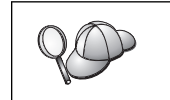

:

DB2 ürünlerini, hedef iş istasyonu için yerel olan bir sürücüye kurun. Yerel olmayan sürücüye kurulursa, başarım ve kullanılabilirlik sorunları ortaya cıkabilir.

# İstemci İş İstasyonundan Yanıt Kütüğüyle Kuruluşun Çalıştırılması

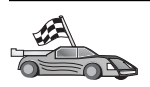

DB2 ürününü Microsoft System Management Server (SMS) ile ağ üzerinde dağıtmayı planlıyorsanız şu kısma geçin: "SMS Kullanarak DB2 Ürün Kuruluşu" sayfa 325.

DB2 ürünlerinin kurulacağı iş istasyonundan kuruluş yapmak için aşağıdaki adımları izleyin:

- Aşama 1. Kuruluşu gerçekleştirmek için kullanmak istediğiniz kullanıcı hesabıyla sistemde oturum açın. Ek bilgi için bkz: "Başlamadan Önce" sayfa 321.
- Aşama 2. Komut isteminde şu komutu girerek, ağ sürücüsünün ya da CD-ROM sürücüsünün paylaşılan dizinine bağlanın:

net use x: \\bilgisayar\_adı\dizin\_paylaşımadı /USER:etkialanı\klncadı

Burada:

- x:, yerel sürücüdeki paylaşılan dizini gösterir.
- *bilgisayar\_adı*, DB2 kuruluş kütüklerinin bulunduğu uzak makinenin bilgisayar adını gösterir.
- dizin\_paylaşımadı, DB2 kuruluş kütüklerinin bulunduğu ağ sürücüsündeki ya da CD-ROM sürücüsündeki dizinin paylaşım adını gösterir.
- etkialanı, hesabın tanımlı olduğu etki alanını gösterir.
- *klncadı*, bu makineye erişimi olan bir kullanıcıyı gösterir.

Örneğin, uzak db2prods dizinini (bu dizin db2nt adıyla paylaşılır ve codesrv adlı uzak sunucuda bulunur) yerel x: sürücüsü olarak kullanmak için şu komutu girin:

net use x: \\codesrv\db2nt

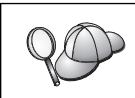

Ağınızda güvenliğin nasıl tanımlandığına bağlı olarak /USER değiştirgesini belirtmeniz gerekebilir.

- Aşama 3. Kuruluş programını çalıştırmak için aşağıdaki adımları izleyin:
  - Aşama a. **Start** (Başlat) düğmesini tıklattıktan sonra **Run** (Çalıştır) seçeneğini belirleyin. Run penceresi açılır.
  - Aşama b. **Open** (Aç) alanında, kuruluş programının yolunu yazın. setup komutunun sözdizimi şöyledir:

| ► Sürücü:\yol → setup → /U sürücü:\yol\yanıt kütüğü → | > |
|-------------------------------------------------------|---|
| /L sürücü:\yol\günlük // /l dil                       |   |

#### Burada:

- /U Yanıt kütüğünün tam yolunu ve adını belirtir. Sağlanan örnek yanıt kütüğünü değiştirip yeni bir adla sakladıysanız, bu değiştirgenin yeni adla eşleşmesine dikkat edin. Bu değiştirge gereklidir.
- /L Kuruluş bilgilerinin ve kuruluş sırasında oluşan hataların kaydedildiği günlük kütüğünün tam yolunu ve adını belirtir. Bu değiştirge isteğe bağlıdır.

Günlük kütüğü adını belirtmezseniz, DB2 kütüğe db2.log adını verir. Daha sonra DB2 bu kütüğü işletim sisteminizin kurulu olduğu sürücüdeki db2log dizinine saklar.

/I Dilinizi gösteren iki karakterlik ülke kodunu belirtir. Dili belirtmezseniz, kuruluş programı sistemin dilini saptar ve ilgili DB2 kuruluşunu o dilde başlatır. Bu değiştirge isteğe bağlıdır.

Ülke kodlarıyla ilgili ek bilgi için bkz: Çizelge 39 sayfa 417.

Örneğin, admin.rsp adıyla yarattığınız özel yanıt kütüğünü (DB2 kuruluş kütükleriyle aynı dizinde bulunur) kullanarak DB2 Denetim İstemcisi kurmak için şu komutu girin:

#### x:\setup /U admin.rsp

Yanıt kütüğü oluşturma yardımcı programıyla yaratılan bir yanıt kütüğünü kullanıyorsanız, tüm yönetim ortamı tanıtımlarının belirttiğiniz yanıt kütüğüyle aynı sürücü ve dizinde bulunmasına dikkat edin.

Aşama c. Kuruluş programını başlatmak için **OK** (Tamam) düğmesini tıklatın. Kuruluş sizin araya girmenize gerek kalmadan sürer.

Aşama 4. Kuruluş tamamlanınca günlük kütüğündeki iletileri okuyun.

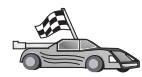

Şu kısma geçin: "İstemci Ayarlarının Yapılandırılması" sayfa 328.

## SMS Kullanarak DB2 Ürün Kuruluşu

Microsoft Systems Management Server (SMS) ile, DB2'yi ağ üzerinde kurabilir ve kuruluşu merkezi bir yerden ayarlayabilirsiniz. SMS ile kuruluş, kullanıcının gerçekleştirmesi gereken işleri azaltır. Bir kuruluşu, kuruluş tabanları aynı olan çok sayıda istemciye dağıtmak istiyorsanız, bu yöntem en iyi yöntemdir.

SMS ile DB2 ürün kuruluşu şu üç adımı içerir:

Aşama 1. "SMS Sunucusunda DB2 Kuruluş Kütüğünün SMS'ye Aktarılması"

Aşama 2. "SMS Sunucusunda SMS Paketinin Yaratılması" sayfa 326

Aşama 3. "DB2 Kuruluş Paketinin SMS Sunucusundan Dağıtılması" sayfa 326

SMS kullanırken, hangi yanıt kütüğünü kullanacağınızı kendiniz saptayabilirsiniz. Farklı yanıt kütükleriyle sonuçlanan farklı kuruluş seçenekleri vardır. SMS kuruluş paketini yapılandırırken hangi yanıt kütüğünün kullanılacağını belirtebilirsiniz.

## SMS Gereksinmeleri

Hem SMS sunucusu, hem de SMS iş istasyonu için, ağınızda en azından SMS Sürüm 1.2 kurulmuş ve yapılandırılmış olmalıdır. Aşağıdakilerin nasıl gerçekleştirileceği konusunda bilgi edinmek için, altyapınıza ilişkin *Microsoft's Systems Management Server Administrator's Guide* belgesine bakın:

- SMS'nin kurulması (birincil ve ikincil sitelerin kurulmasını da içerir)
- SMS sistemine istemci eklenmesi
- İstemciler için envanter toplama tanımlanması

# SMS Sunucusunda DB2 Kuruluş Kütüğünün SMS'ye Aktarılması

SMS ile paket kurmak için, örnek SMS paket tanımlama (**db2.pdf**) kütüğü, uyarladığınız yanıt kütüğü ve yönetim ortamı tanıtımı kullanılır.

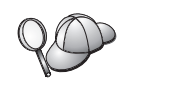

Yanıt kütüğü oluşturma yardımcı programıyla yaratılan bir yanıt kütüğünü kullanıyorsanız, tüm yönetim ortamı tanıtımlarının belirttiğiniz yanıt kütüğüyle aynı sürücü ve dizinde bulunmasına dikkat edin.

DB2 kuruluş kütüklerini SMS'ye aktarmak için aşağıdaki adımları izleyin:

- Aşama 1. İlgili CD-ROM'u sürücüye takın.
- Aşama 2. **Start** (Başlat) düğmesini tıklattıktan sonra **Programs—>Systems Management Server—>SMS Administrator** (Programlar - Sistem Yönetimi Sunucusu - SMS Yöneticisi) öğelerini seçin.
- Aşama 3. Microsoft SMS Administrator Logon (Microsoft SMS Yöneticisi Oturum Açma) penceresi açıldığında oturum açma kimliğinizi ve parolanızı girdikten sonra OK (Tamam) düğmesini tıklatın. Open SMS Window (SMS Penceresi Aç) penceresi açılır.
- Aşama 4. **Packages** (Paketler) pencere tipini seçin ve **OK** (Tamam) düğmesini tıklatın. **Packages** penceresi açılır.
- Aşama 5. Menü çubuğunda File —> New (Dosya Yeni) öğelerini seçin. Package Properties (Paket Özellikleri) penceresi açılır.
- Aşama 6. Import (Al) düğmesini tıklatın. File Browser (Dosya Tarayıcısı) açılır.
   x:\db2\winnt95\common\ dizininde bulunan db2.pdf kütüğünü bulun; x: CD-ROM sürücüdür.

Aşama 7. OK (Tamam) düğmesini tıklatın.

## SMS Sunucusunda SMS Paketinin Yaratılması

*SMS paketi* SMS sunucusundan SMS istemcisine gönderilen bir bilgi toplamıdır. Pakette, istemci iş istasyonunda çalıştırılabilecek bir komut kümesi vardır. Bunlar, sistem bakımı, istemci yapılanış değiştirgelerinin değiştirilmesi ya da yazılım kurulması için kullanılan komutlar olabilir.

SMS paketi yaratmak için aşağıdaki adımları izleyin:

- Aşama 1. Package Properties (Paket Özellikleri) penceresinden, Workstations (İş istasyonları) düğmesini tıklatın. İçe aktarılan yanıt kütüğü ve yönetim ortamı tanıtımı kullanıma hazır olarak, Setup Package For Workstations (İş İstasyonları için Kuruluş Paketi) başlıklı pencere açılır.
- Aşama 2. **Source Directory** (Kaynak dizin) alanında, kopyalanan DB2 kütüklerini koyduğunuz üst dizinin adını yazın. Örneğin, x:\db2prods; burada x: CD-ROM sürücünüzü gösterir.
- Aşama 3. Workstation Command Lines (İş İstasyonu Komut Satırları) penceresinde, kurulacak ürünün adını seçin.
- Aşama 4. Örnek yanıt kütüğünü değiştirip yeniden adlandırdıysanız, Properties (Özellikler) düğmesini tıklatın. Command Line Properties (Komut Satırı Özellikleri) penceresi açılır. Command Line değiştirgesinin değerini, yeni yanıt kütüğü adı ve yoluyla eşleşecek şekilde değiştirin. Yanıt kütüğü oluşturma yardımcı programıyla yaratılan bir yanıt kütüğünü kullanıyorsanız, tüm yönetim ortamı tanıtımlarının belirttiğiniz yanıt kütüğüyle aynı sürücü ve dizinde bulunmasına dikkat edin.
- Aşama 5. OK (Tamam) düğmesini tıklatın.
- Aşama 6. Close (Kapat) düğmesini tıklatın.
- Aşama 7. Açılan pencereleri kapatmak için **OK** (Tamam) düğmesini tıklatın. Packages (Paketler) penceresi, yeni SMS paketinin adını gösterir.

### DB2 Kuruluş Paketinin SMS Sunucusundan Dağıtılması

Paket yaratıldıktan sonra üç seçeneğiniz vardır:

- SMS paketinizi dağıtabilir ve istemci iş istasyonunda yerel olarak oturup açıp paketi çalıştırabilirsiniz. Bu seçenek, kuruluşu gerçekleştirmek için kullanılan kullanıcı hesabının, hesabın tanımlı olduğu makinede *local Administrators* (yerel yöneticiler) grubunun üyesi olmasını gerektirir.
- SMS paketinizi dağıtabilir ve istemci iş istasyonunda uzaktan oturup açıp paketi çalıştırabilirsiniz. Bu seçenek, kuruluşu gerçekleştirmek için kullanılan kullanıcı hesabının *Domain Admins* (etki alanı yöneticileri) grubunun üyesi olmasını gerektirir.
- SMS paketinizi otomatik kuruluş özelliğiyle kurabilirsiniz.

1. ve 2. seçenekler de kullanılabilir; ancak, birçok kuruluş için 3. seçenek önerilir ve burada da bu adım ele alınmıştır.

SMS paketi, istemci iş istasyonuna gönderildikten sonra, hangi kodun yürütüleceğini ve bu kodun SMS sunucusundaki yerini istemci istasyonuna bildirir.

Kodu istemci iş istasyonuna göndermek için aşağıdaki adımları izleyin:

Aşama 1. Sites (Yerler) penceresini açın.

Aşama 2. Packages (Paketler) penceresini açın.

- Aşama 3. **Packages** penceresinde, ilgili paketi seçin ve **Sites** penceresindeki hedef istemciye sürükleyin. **Job Details** (İş Ayrıntıları) penceresi açılır. Bu pencere, istemci makineye (Machine Path) gönderilecek paketi ve iş istasyonunda yürütülecek komutu belirtir.
- Aşama 4. **Run Workstation Command** (İş istasyonu komutunu çalıştır) kutusuna onay imi koyun ve kullanmak istediğiniz kuruluş paketini seçin.
- Aşama 5. Job Details penceresinin Run Phase (Çalıştırma Aşaması) penceresinde Mandatory After (Şu tarihten sonra zorunlu) kutusuna onay imi koyun. Varsayılan zorunlu tarih olarak, yürürlükteki tarihten bir hafta sonrası belirlenmiştir. Tarihi gereken şekilde ayarlayın.
- Aşama 6. Not Mandatory over Slow Link (Yavaş bağlantı üzerinde zorunlu değil) kutusundaki onay imini kaldırın.

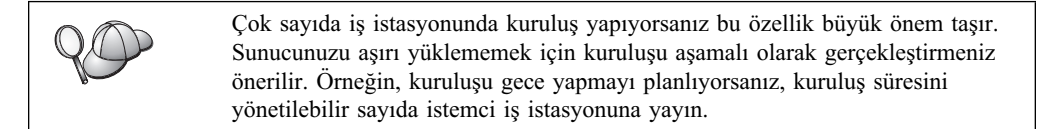

**Job Details** (İş Ayrıntıları) penceresindeki alanlara bilgi girilmesi konusunda ek bilgi için, altyapınıza ilişkin *Microsoft's Systems Management Server Administrator's Guide* belgesine bakın.

- Aşama 7. İş belirtimleri tamamlandığında **OK** (Tamam) düğmesini tıklatın. **Job Properties** (İş Özellikleri) penceresine dönersiniz.
- Aşama 8. İşin neyi gerçekleştireceğini belirten bir açıklama ekleyin. Örneğin, DB2 Çalıştırma İstemcisi kuruluşu.
- Aşama 9. Schedule (Zamanla) düğmesini tıklatın; Job Schedule (İş Zamanlama) penceresi görüntülenir. Bu pencerede bu işe bir öncelik atanır. Varsayılan olarak iş düşük önceliklidir ve diğer tüm işler ondan önce yürütülür. Orta ya da yüksek önceliği seçmeniz önerilir. İşin başlatılacağı zamanı da seçebilirsiniz.
- Aşama 10. Job Schedule penceresini kapatmak için OK (Tamam) düğmesini tıklatın.
- Aşama 11. OK (Tamam) düğmesini tıklatın.

İş yaratılır ve paket SMS istemcisi iş istasyonuna gönderilir.

SMS istemcisinde kuruluşu çalıştırmak için aşağıdaki adımları izleyin:

- Aşama 1. Hedef SMS istemcisi iş istasyonunda, hesabın tanımlı olduğu makinedeki *local Administrators* (yerel denetimciler) grubunun üyesi olan bir kullanıcı hesabıyla oturum açın. Kullanıcı programı kuruluşu değil, sistem programı kuruluşu gerçekleştirildiği için bu yetki düzeyi gereklidir.
- Aşama 2. Start (Başlat) düğmesini tıklattıktan sonra Programs—>SMS Client—>Package Command Manager (Programlar - SMS İstemcisi - Paket Komutu Yöneticisi) öğelerini seçin. Package Command Manager penceresi açılır.
- Aşama 3. SMS istemcisi iş istasyonu SMS sunucusundan paketleri alınca, paket adı pencerenin **Package Name** (Paket adı) kısmında gösterilir. Paketi seçip **Execute** (Yürüt) düğmesini tıklatın. Kuruluş otomatik olarak çalışır.
- Aşama 4. Kuruluştan sonra, DB2'yi kullanabilmek için SMS istemcisi iş istasyonunu yeniden başlatmanız gerekir.
  - **Not:** Yanıt kütüğünüzde REB00T = YES belirttiyseniz, SMS istemcisi otomatik olarak yeniden başlatılır.

- Aşama 5. Start (Başlat) düğmesini tıklattıktan sonra Programs—>SMS Client—>Package Command Manager (Programlar - SMS İstemcisi - Paket Komutu Yöneticisi) öğelerini seçin. Package Command Manager penceresi açılır.
- Aşama 6. **Executed Commands** (Yürütülen Komutlar) klasörünü tıklatın ve paketin yürütüldüğünü doğrulayın. Benzer şekilde, SMS sunucusunda işin tamamlandığını doğrulamak için, işin durumuna bakın ve beklemede ya da ektin durumundan tamamlandı durumuna getirildiğini doğrulayın.

SMS istemcisinde Package Command Manager'i yeniden açın. Yaratığ istemciye gönderdiğiniz paket Executed Commands klasörü altında görünüyorsa kuruluş tamamlanmıştır.

## İstemci Ayarlarının Yapılandırılması

## Sunucu Veritabanına Uzaktan Erişimin Yapılandırılması

DB2 ürününüzü kurduktan sonra, İstemci Yapılandırma Yardımcısı'nı (CCA) ya da komut satırı işlemcisini (CLP) kullanarak, ürünü her istemci iş istasyonunda uzak veritabanlarına erişecek şekilde yapılandırabilirsiniz. DB2 uzaktan veritabanı erişimi bilgilerini kataloğa almak için **CATALOG** komutunu kullanır.

- **CATALOG NODE** komutu, anasisteme ya da sunucuya nasıl bağlanılacağına ilişkin protokol bilgilerini belirtir.
- CATALOG DATABASE komutu, uzak veritabanı adını kataloğa alır ve ona bir yerel diğer ad atar.
- **CATALOG DCS** komutu, uzak veritabanının bir DRDA veritabanı olduğunu belirtir. (Bu komut yalnızca DB2 Connect Personal Edition ve DB2 istemcileri için gereklidir.)
- **CATALOG ODBC DATA SOURCE** komutu, DB2 veritabanının ODBC sürücü yöneticisinde bir veri kaynağı olarak kaydedilmesini sağlar.

Uzak veritabanlarının kataloğa alınmasına ilişkin ek bilgi için bkz: Administration Guide.

DB2 istemcilerinin özdeş yapılanışlı birden çok kopyasını dağıtmak istiyorsanız, uyarlanmış komut kütüğünüzü çalıştıracak bir toplu iş kütüğü yaratabilirsiniz.

Örneğin, komut kütüğünü çalıştırmak için aşağıdaki örnek toplu iş kütüğü myscript.bat kullanılabilir:

@echo off
cls
db2cmd catmvs.bat

DB2CMD komutu, DB2 ortamını kullanıma hazırlar ve catmvs.bat kütüğü aynı adı taşıyan toplu işi çağırır.

Aşağıda belirtilen kataloğa alma komut kütüğü örneği catmvs.bat, bir DB2 Connect Personal Edition iş istasyonuna veritabanı eklemek için kullanılabilir:

db2 catalog tcpip node tcptst1 remote mvshost server 446 db2 catalog database mvsdb at node tcptst1 authentication dcs db2 catalog dcs database mvsdb as mvs\_locator db2 catalog system odbc data source mvsdb db2 terminate exit

Bu kütükleri istemci iş istasyonunuza el ile gönderebilir ya da SMS'yi kullanabilir ve kuruluş ve yeniden başlatma tamamlandıktan sonra komut kütüğünün otomatik olarak

yürütülmesini sağlayabilirsiniz. Kataloğa alma komut kütüğünü içeren başka bir SMS paketi yaratmak için aşağıdaki adımları izleyin:

- Aşama 1. Start (Başlat) düğmesini tıklattıktan sonra Programs—>Systems Management Server—>SMS Administrator (Programlar - Sistem Yönetimi Sunucusu - SMS Yöneticisi) öğelerini seçin. Open SMS Window (SMS Penceresi Aç) penceresi açılır.
- Aşama 2. Packages (Paketler) pencere tipini seçin ve OK (Tamam) düğmesini tıklatın. Packages penceresi açılır.
- Aşama 3. Menü çubuğunda File —> New (Dosya Yeni) öğelerini seçin. Package Properties (Paket Özellikleri) penceresi açılır.
- Aşama 4. Yeni paket için bir paket adı girin. Örneğin, batchpack.
- Aşama 5. Paket için bir açıklama girin. Örneğin, Toplu iş kütüğü paketi.
- Aşama 6. Workstations (İş istasyonları) düğmesini tıklatın. Setup Package for Workstations (İş İstasyonları için Kurulum Paketi) başlıklı pencere açılır.
- Aşama 7. Kaynak dizini girin. Kaynak dizinin hem istemci, hem de sunucunun erişebildiği bir yerde bulunmasına ve istemci iş istasyonundan çalıştırılacak toplu iş kütüğünü içermesine dikkat edin.
- Aşama 8. Workstation Command Lines (İş istasyonu komut satırları) kısmı altında New Yeni) düğmesini tıklatın. Command Line Properties (Komut Satırı Özellikleri) penceresi açılır.
- Aşama 9. Komut adı girin.
- Aşama 10. Komut satırını girin.
- Aşama 11. **Supported Platforms** (Desteklenen altyapılar) kısmı altında, desteklenmesi gereken altyapılara ilişkin kutuya onay imi koyun.
- Aşama 12. OK (Tamam) düğmesini tıklatın.
- Aşama 13. Close (Kapat) düğmesini tıklatın.
- Aşama 14. OK (Tamam) düğmesini tıklatın.

Paketi önceki kısımda ("DB2 Kuruluş Paketinin SMS Sunucusundan Dağıtılması" sayfa 326 ) belirtilen şekilde dağıtın.

## db2cli.ini Kütüğünün Yapılandırılması

db2cli.ini kütüğü, DB2 CLI yapılanışını kullanıma hazırlayan bir ASCII kütüğüdür. Bu kütük başlamanıza yardımcı olmak için sağlanmıştır ve x:\sqllib dizini altında bulunur; burada x: DB2 kütüklerinin kurulduğu sürücüyü gösterir.

Herhangi bir CLI eniyileme değerini ya da CLI değiştirgesini kullanmanız gerekirse, DB2 istemci iş istasyonları için uyarladığınız db2cli.ini kütüğünüzü kullanabilirsiniz. Bunu yapmak için, db2cli.ini kütüğünüzü her DB2 istemci iş istasyonuna dağıtın ve \sqllib dizinlerine koyun.

## Tanıtımları Dışarı ve İçeri Aktarılması

Yönetim ortamı tanıtımı kullanmak istiyorsanız, ancak yanıt kütüğü oluşturma yardımcı programının yarattığı yanıt kütüğünü kullanarak DB2 ürününüzü kurduğunuzda yönetim ortamı tanıtımı kullanmadıysanız, yönetim ortamı tanıtımı yaratmak için **db2cfexp** komutunu ve yönetim ortamı tanıtımını içeri aktarmak için **db2cfimp** komutunu kullanabilirsiniz. Ek bilgi için bkz: *Command Reference*.

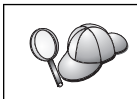

Yönetim ortamı tanıtımlarını dışarı ve içeri aktarmak için İstemci Yapılandırma Yardımcısı (CCA) da kullanılabilir.

# Bölüm 21. UNIX İşletim Sistemlerinde Dağıtımlı DB2 Kuruluşu

## Başlamadan Önce

Kuruluşu başlatmadan önce lütfen bu bölümü tümüyle okuyun. Bu bölüm, kuruluşu başlatmadan önce dikkate alınması gereken yapılanış ve kuruluş ayrıntılarını içermektedir.

## Yanıt Kütüğüyle Kuruluşun Sınırlamaları

UNIX altyapılarında DB2'yi kurmak için yanıt kütüğüyle kuruluş yöntemini kullanırken aşağıdaki sınırlamaları dikkate almanız gerekir:

- Herhangi bir yönetim ortamı ya da genel tanıtım kaydı anahtar sözcüğünü BLANK ("BLANK" sözcüğü) değerine ayarlarsanız, bunun sonucu, o anahtar sözcüğün tanımlı anahtar sözcükler listesinden silinmesidir. Bir anahtar sözcüğe karşılık gelen kayıt değişkeni tanımlı değilse ve bu anahtar sözcük BLANK değerine ayarlanmış olarak yanıt kütüğüyle kuruluşu çalıştırırsanız, bir hata iletisi alırsınız.
- Yanıt kütüğünü Linux üzerinde kuruluş için kullanıyorsanız, kuruluşu başlatmadan önce yeterli yer olduğunu doğrulamanız gerekir. Yeterli yer yoksa, kuruluşun başarısız olması durumunda el ile temizlik yapmanız gerekebilir.
- Yanıt kütüğünü, ilk kuruluştan sonra ek bileşen/ürün kurmak için kullanabilirsiniz. Ancak, PROD ve COMP anahtar sözcüklerini geçersiz kılmamalısınız; bunu yaparsanız, yanıt kütüğüyle kuruluş başarılı olsa bile, bazı bileşenler eksik olabilir.

## 1. Adım: CD-ROM'un Sisteme Bağlanması

CD-ROM'un sisteme bağlanmasına ilişkin bilgi edinmek için ilgili *Quick Beginnings* kitabına bakın.

Not: Yanıt kütüğü özelliğini kullanacaksanız, yanıt kütüğüyle kuruluşu çalıştırmadan önce tüm kullanıcı kimliklerini/grupları oluşturmalısınız.

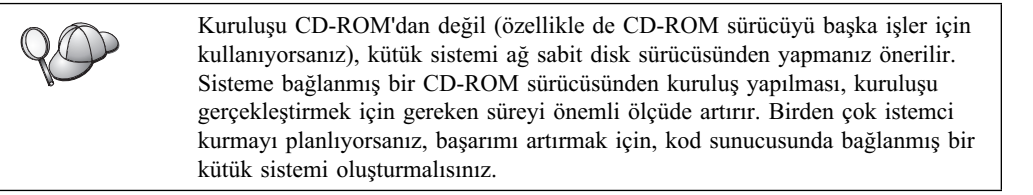

## 2. Adım: Yanıt Kütüğü Yaratılması

DB2 CD-ROM'unda, varsayılan girişleri içeren, kullanılmaya hazır bir örnek yanıt kütüğü vardır. Örnek yanıt kütüklerinin yeri:

<cd-rom>/db2/install/samples

Burada <cd-rom>, kurulabilir DB2 sürümünün yeridir.

Her DB2 ürünü için yanıt kütükleri vardır. Ek bilgi için bkz: "Kullanabileceğiniz Örnek Yanıt Kütükleri" sayfa 311.

Örnek yanıt kütüğünden uyarlanmış bir yanıt kütüğü yaratmak için aşağıdaki adımları izleyin:

- Aşama 1. Örnek yanıt kütüğünü yerel kütük sistemine kopyalayın ve düzenleyin.
- Aşama 2. Yanıt kütüğündeki bir öğeyi etkinleştirmek için, anahtar sözcüğün ya da ortam değişkeninin solundaki yıldız (\*) imini kaldırın. Sonra, değerin sağındaki yürürlükteki ayarın yerine yeni ayarı yazın. Kullanılabilecek ayarlar, eşittir iminin sağ tarafında listelenir.

Kuruluş için benzersiz olan anahtar sözcükler yalnızca, dağıtımlı kuruluş sırasında yanıt kütüğünde belirtilir. Kuruluş anahtar sözcüklerinin listesi için bkz: "Önemli Yanıt Kütüğü Anahtar Sözcükleri" sayfa 312.

Aşama 3. Kütüğü, ağdaki tüm kullanıcıların erişebileceği, dışarı aktarılmış bir kütük sistemine saklayın.

Kuruluşu doğrudan CD-ROM'dan yapıyorsanız, yeni ad verdiğiniz yanıt kütüğünü başka bir sürücüye saklamanız gerekir.

Not: Yanıt kütüğünde yönetim ortamı sahibinin adını belirtebilirsiniz. Bu kullanıcı yoksa, DB2 sisteminizde bu kullanıcıyı yaratır. Denetim sunucu yönetim ortamı da aynı şekilde yaratılabilir. NIS/NIS+ kullanılıyorsa, önce kullanıcıların/grupların yaratılması gerekir.

## 3. Adım: Yanıt Kütüğüyle Gözetimsiz Kuruluş Başlatılması

Gözetimsiz kuruluş gerçekleştirmek için aşağıdaki adımları izleyin:

- Aşama 1. "root" yetkisi bulunan bir kullanıcı kimliğiyle oturum açın.
- Aşama 2. db2setup komutunu şu şekilde girin:

<cd-rom> /db2setup -r <yanıtkütüğü\_dizini>/<yanıt\_kütüğü>

Burada <cd-rom> kurulabilir DB2 görüntüsünün yeri, <yanıtkütüğü\_dizini> uyarlanmış yanıt kütüğünün bulunduğu dizin, <yanıt\_kütüğü> ise yanıt kütüğünün adıdır.

Aşama 3. Kuruluş tamamlanınca günlük kütüğündeki iletileri okuyun. Günlük kütüğünün yeri şudur: /tmp/db2setup.log

# Bölüm 22. OS/2 İşletim Sistemlerinde Dağıtımlı DB2 Kuruluşu

OS/2 işletim sistemlerine DB2 ürünlerini kurmak için bu özelliği kullanabilirsiniz:

- Yerel olarak CD-ROM'dan (bkz: "DB2 Ürünlerinin Sabit Disk ya da CD-ROM'dan Kurulması").
- Ağ bağlantısıyla sabit diskten ya da CD-ROM'dan (bkz: "DB2 Ürünlerinin Sabit Disk ya da CD-ROM'dan Kurulması").

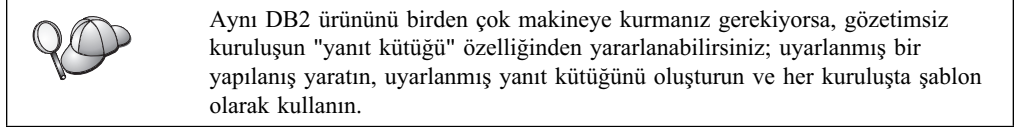

## DB2 Ürünlerinin Sabit Disk ya da CD-ROM'dan Kurulması

Bir DB2 ürününü sabit diskten ya da CD-ROM'dan yerel ya da uzak iş istasyonlarına kurmak için aşağıdaki adımları izleyin:

Aşama 1. "DB2 Kütüklerinin Kuruluş için Kullanılır Kılınması"

Aşama 2. "Dağıtımlı Kuruluş için Yanıt Kütüğü Yaratılması" sayfa 334

Aşama 3. "Komut Kütüğünün Uzak İş İstasyonundan Çalıştırılması" sayfa 334

## Başlamadan Önce

Gerek duyacağınız öğeler ve bilgiler için, kuruluşa başlamadan önce bu kısmı okuyun ve belirtilen adımları izleyin.

## DB2 Kütüklerinin Kuruluş için Kullanılır Kılınması

DB2 kuruluş kütüklerinin, DB2'nin kurulacağı makineden erişilebilir olmasını sağlamak için:

- Doğrudan CD-ROM ile uzaktan kuruluş gerçekleştiriliyorsa:
  - 1. İlgili CD-ROM'u sürücüye takın.
  - CD-ROM'un kuruluş için gerekli olduğu sürece sürücüde takılı kalmasına dikkat edin. Sürücü başka işler için de kullanılıyorsa, kuruluşu sabit diskten yapmayı düşünebilirsiniz.
- Kuruluşu sabit diskten yapıyorsanız, CD-ROM dizinlerindeki gerekli kütükleri sabit diske kopyalamanız gerekir. Komut isteminde, /s seçeneğini ekleyerek xcopy komutunu kullanın.
  - Gereken iki komutun sözdizimleri şöyledir:

xcopy x:\db2\os2\language e:\clients\os2\dil /s xcopy x:\db2\os2\common e:\clients\os2\common /s

Burada:

- x: CD-ROM sürücüyü gösterir.
- *dil*, dilinizi gösteren iki karakterlik koddur (örneğin, Türkçe için TR). Ürünün kullanılabildiği dillerin kodları için bkz: Çizelge 39 sayfa 417.
- e: hedef sürücüyü gösterir.

Uzaktan kuruluş yapıyorsanız, ağdaki istemcilerin DB2 kuruluş kütüklerine erişebilmesini sağlamanız gerekir.

Az önce yarattığınız dizine ya da kuruluş doğrudan CD-ROM'dan yapılıyorsa CD-ROM sürücüsüne *paylaşılan erişim* yetkisi atayın.

## Dağıtımlı Kuruluş için Yanıt Kütüğü Yaratılması

Dağıtımlı kuruluş sırasında, kuruluş ve yapılandırma verilerini, kuruluşu başlatmadan önce yarattığınız bir yanıt kütüğü sağlar. DB2 kuruluş paketinde, varsayılan girişleri içeren, kullanılmaya hazır bir örnek yanıt kütüğü vardır.

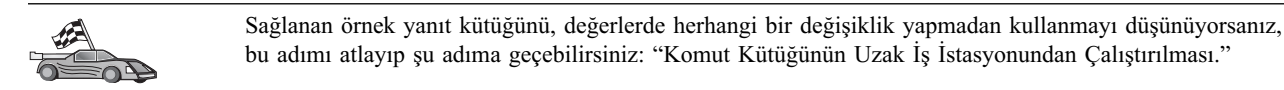

Örnek yanıt kütüğünün düzenlenmesi:

- Kurmak istediğiniz ürüne ilişkin doğru yanıt kütüklerini bulun. Her DB2 ürünü için yanıt kütükleri vardır (bkz: "Kullanabileceğiniz Örnek Yanıt Kütükleri" sayfa 311). Kütükleri yerel bir dizine kopyalayın.
- Yanıt kütüğündeki bir öğeyi etkinleştirmek için, anahtar sözcüğün ya da ortam değişkeninin solundaki yıldız (\*) imini kaldırın, değerin sağındaki yürürlükteki ayarı silin ve yeni ayarı yazın. Kullanılabilecek ayarlar, yürürlükteki ayarın sağ tarafında listelenir.

Aşağıda örnek bir yanıt kütüğü kısmı gösterilmiştir:

| :<br>FILE       | = c:\sqllib           |
|-----------------|-----------------------|
| COMP<br>:       | = DB2 Run-Time Client |
| *DB2ACCOUNT     | = BLANK or char(199)  |
| *DB2BQTIME<br>: | = BLANK or 1 - MAX    |

Kuruluş için benzersiz olan anahtar sözcükler yalnızca, dağıtımlı kuruluş sırasında yanıt kütüğünde belirtilir. Kuruluş anahtar sözcüklerinin listesi için bkz: "Önemli Yanıt Kütüğü Anahtar Sözcükleri" sayfa 312.

3. Kütükten çıkın. Değişiklik yaptıysanız, özgün örnek yanıt kütüğünü korumak için kütüğü yeni bir adla saklayın.

Kuruluşu doğrudan CD-ROM'dan yapıyorsanız, yeni ad verdiğiniz yanıt kütüğünü yerel bir sürücüye saklamanız gerekir.

## Komut Kütüğünün Uzak İş İstasyonundan Çalıştırılması

Komut (CMD) kütüğü, kuruluş programını başlatacak komutları içerir. Kuruluşu başlatmadan önce bu kütüğü düzenlemeniz gerekir.

1. Doğru komut kütüğünü bulup açın.

Kuruluş doğrudan CD-ROM'dan yapılıyorsa, aşağıdaki dizin adlarında x:\os2 yerine e:\clients\os2\ konmalıdır.

• Komut (CMD) kütükleri şunlardır:

— db2admc1.cmd (DB2 Denetim İstemcisi için)

- db2conee.cmd (DB2 Connect Enterprise Edition için)
- db2conpe.cmd (DB2 Connect Personal Edition için)
- db2rtcl.cmd (DB2 Çalıştırma İstemcisi için)
- db2sdk.cmd (DB2 Application Development Client için).
- db2udbee.cmd (DB2 Universal Database Enterprise Extended Edition için)
- db2udbwe.cmd (DB2 Universal Database Workgroup Edition için)
- db2udbpe.cmd (DB2 Universal Database Personal Edition için)
- db2udbwm.cmd (DB2 Data Warehouse Center için)
- 2. Kütükteki komutu düzenleyerek kuruluş için gereken bilgileri girin.
  - Kuruluş komutunu tam olarak belirtmeniz gerekir. Eksiksiz bir komutun sözdizimi aşağıdaki gibi olmalıdır:

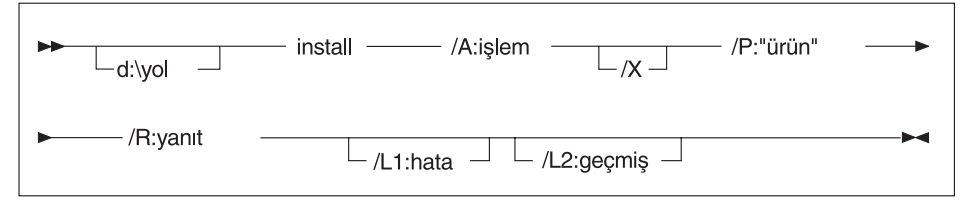

Aşağıda, örnek komut kütüklerinden birinden bir tam komut örneği gösterilmektedir:

```
e:\clients\os2\dil\install\install /X
    /P:"IBM DB2 Run-Time Client"
    /R:e:\clients\os2\dil\db2rtcl.rsp /L1:d:\error.log
    /L2:d:\history.log
```

Burada:

- **d:\yol** Kuruluş kütüklerinin yolunu belirtir. Kuruluşu sabit diskten yapıyorsanız, 1. adımda yaratılan dizini belirtin.
- /A (İsteğe bağlı) Gerçekleştirilecek işlemi belirtir. Yalnızca bir DB2 ürününü silerken (/A:D) gereklidir.
- /X Kuruluşun gözetimsiz kipte yapılacağını belirtir.
- /P (İsteğe bağlı) Kurmak istediğiniz ürünün adını belirtir. Bu adın, kuruluş programının kullandığı çevrilmiş ürün adıyla tam olarak aynı olması gerekir. Yalnızca, bu CD-ROM'da birden çok ürün varsa gereklidir.
- /R Yanıt kütüğünün tam yolunu ve adını belirtir. Sağlanan örnek yanıt kütüğünü değiştirip yeni bir adla sakladıysanız, bu değiştirge için yeni adı belirtmeye dikkat edin.
- /L1 (İsteğe bağlı) Kuruluş bilgilerinin ve kuruluş sırasında oluşabilecek hataların kaydedileceği günlük kütüğünün tam yolunu ve adını belirtir. Varsayılan değeri x:/DB2L0G/L1.L0G'dur; x: önyükleme sürücünüzü belirtir.
- /L2 (İsteğe bağlı) Kuruluş programı tarafından işlenen tüm kütüklerin listelendiği geçmiş günlüğünün tam yolunu ve adını belirtir. Varsayılan değeri x:/DB2L0G/L2.L0G'dur; x: önyükleme sürücünüzü belirtir.
- 3. Komut kütüğünü saklayıp çıkın.

Kuruluşu doğrudan CD-ROM'dan yapıyorsanız, komut kütüğünü yeniden adlandırıp yerel bir sürücüde saklamalı ve sonraki adımda o kütük adını kullanmalısınız.

4. Komut satırında CMD kütüğünün adını girerek kuruluşu başlatın. DB2 istemcisi hedef iş istasyonuna kurulmaya hazırdır. 5. Kuruluş tamamlandığında, herhangi bir hata ya da sorun oluşup oluşmadığını saptamak için hata ve geçmiş günlüklerini denetleyin.

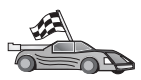

İstemcinizi uzak sunuculara erişebilecek biçimde yapılandırmak için bkz: Bölüm 6, "İstemci Yapılandırma Yardımcısı ile İstemci-Sunucu İletişimi Yapılandırılması" sayfa 25.

Bölüm 7. Kısmi İşlevli İstemci ve Kısmi İşlevli Connect Mimarisi

# Bölüm 23. Kısmi İşlevli İş İstasyonlarının Kurulması ve Yapılandırılması

Windows 32 bit işletim sistemi çalışan bir iş istasyonuna DB2 İstemcisi (DB2 Client) ya da DB2 Connect Personal Edition kurabilir ve bu iş istasyonunun kuruluşunuzdaki DB2 Thin-Client (Kısmi İşlevli DB2 İstemcisi) ya da DB2 Thin-Connect (Kısmi İşlevli DB2 Connect) iş istasyonları için kod sunucusu olarak işlev görmesini sağlayabilirsiniz. Bu bölümde, bu ortamın oluşturulmasına ilişkin adımlar ve dikkate alınması gereken noktalar ele alınmıştır.

Bu bölümde kısmi işlevli iş istasyonu, kısmi işlevli DB2 İstemicisi iş istasyonu ya da kısmi işlevli DB2 Connect iş istasyonu anlamında kullanılmaktadır. Kısmi işlevli bir iş istasyonu yalnızca, aynı ürünün çalıştığı bir kod sunucusundan kod yükleyebilir.

Kısmi işlevli iş istasyonları, bu kod sunucularından LAN bağlantısıyla DB2 İstemcisi ya da DB2 Connect Personal Edition kodunu yükler. Kısmi işlevli bir iş istasyonu, herhangi bir DB2 İstemcisi ya da DB2 Connect Personal Edition iş istasyonu gibi işlev görür; bu mimari tipi kullanıcı için saydamdır. Başlıca fark, kodun tek tek her iş istasyonuna değil, kod sunucusuna kurulmasıdır. Kısmi işlevli iş istasyonları, kod sunucusuna bağlantı düzenlenmesi için en alt düzeyde kod ve yapılandırma gerektirir. Bu bakımdan, kodun yerel olarak saklandığı ve çalıştırıldığı bir DB2 İstemcisi ya da DB2 Connect Personal Edition iş istasyonunun tam tersidir. Bu yapılanış Citrix ortamıyla karıştırılmamalıdır. Citrix ortamında, hem kod, hem de işlemler Citrix sunucusu tarafından gerçekleştirilir. Kısmi işlevli ortamdaysa, bu ortamdaki kod sunucusunuda hiçbir işlem yapılmaz.

Şekil 3, tipik bir kısmi işlevli DB2 İstemcisi ortamını göstermektedir. DB2 Denetim İstemcisi (DB2 Administration Client) Kısmi İşlevli Kod Sunucusu bileşeniyle bir makineye kurulur. Bazı yapılandırma işlemlerinden sonra bu makineye DB2 Kısmi İşlevli Kod Sunucusu adı verilir. DB2 Denetim İstemcisi, kısmi işlevli iş istasyonu için kod sunucusu işlevi görecek tek istemci tipidir. Kısmi işlevli DB2 İstemcisi iş istasyonları, gereken herhangi bir kodu devingen olarak yüklemek için kod sunucusuna erişirler. Kod yüklendikten sonra, tüm işlemler kısmi işlevli DB2 İstemcisi iş istasyonlarında yerel olarak yapılır. Yerel veritabanı yapılanış bilgileri kullanılarak, hedef DB2 sunucusuyla bağlantı kurulur ve veriler alınır.

DB2 kodu kısmi işlevli iş istasyonlarında çalışır; kod kısmi işlevli DB2 istemcisi kod sunucusundan yalnızca yüklenir. Kısmi işlevli iş istasyonlarına hiçbir DB2 kodu kurulmaz.

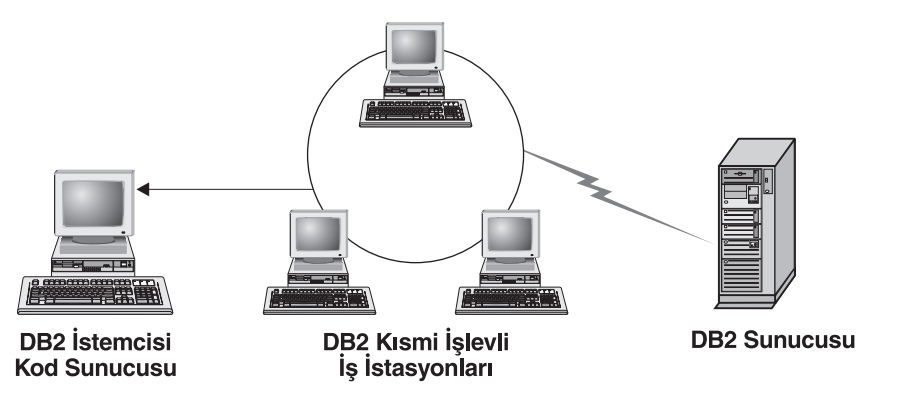

Şekil 3. Tipik bir kısmi işlevli DB2 İstemcisi ortamı

Şekil 4 sayfa 340, tipik bir kısmi işlevli DB2 Connect ortamını göstermektedir. DB2 Connect Personal Edition, Kısmi İşlevli Kod Sunucusu bileşeniyle bir makineye kurulur. Bazı yapılandırma işlemlerinden sonra bu makineye Kısmi İşlevli DB2 Connect Kod Sunucusu adı verilir. DB2 Connect Personal Edition, kısmi işlevli DB2 Connect iş istasyonları için kod sunucusu işlevi görecek tek istemci tipidir. Kısmi işlevli DB2 Connect iş istasyonları, kısmi işlevli DB2 İstemcisi iş istasyonları gibi işlev görür. Bunlar, gereken kodu kısmi işlevli DB2 Connect kod sunucusundan yükler. Kod yüklendikten sonra, tüm işlemler kısmi işlevli DB2 Connect iş istasyonlarında yerel olarak yapılır. Yerel veritabanı yapılanış bilgileri kullanılarak, hedef anasistem ya da AS/400 DB2 sunucusuyla bağlantı kurulur ve veriler alınır.

Örneğin, DB2 Connect kodu kısmi işlevli Connect iş istasyonlarında çalıştığını düşünelim. DB2 Connect Personal Edition ile yerleşik istemci bileşeni kullanılarak, bu ortam, anasistemde ya da AS/400 sisteminde bulunmayan bir DB2 sunucusundaki bir veritabanına erişecek şekilde genişletilebilir.

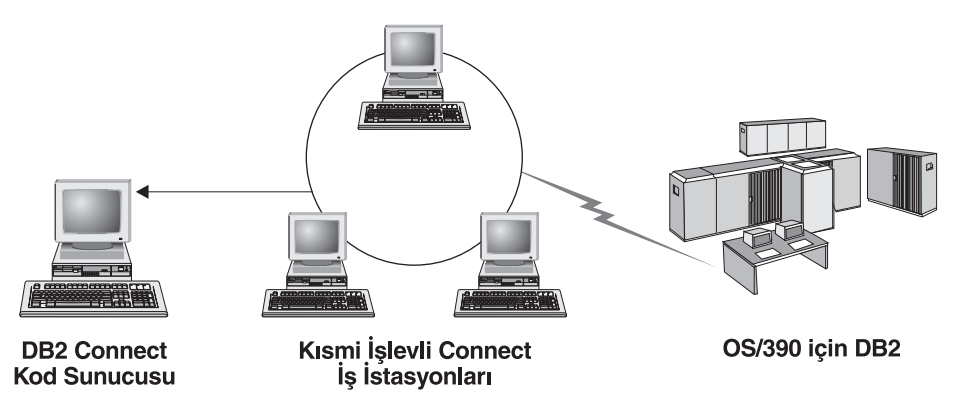

Şekil 4. Tipik bir kısmi işlevli DB2 Connect ortamı

## Kısmi İşlevli Ortamın Üstünlükleri ve Sakıncaları

Çoğu senaryoda olduğu gibi, ortamınızdaki bir kısmi işlevli iş istasyonunun da bazı üstünlükleri ve sakıncaları vardır. Bu tür bir yapılanışın işinizin gereklerine uygun olup olmadığına karar vermek için bu üstünlük ve sakıncaları dikkate almanız gerekir. Genel olarak, bir DB2 istemci ya da DB2 Connect Personal Edition sistemini bu yöntemle desteklemenin çoğu iş modeline uygun olduğunu göreceksiniz.

Kısmi işlevli ortamın üstünlükleri:

- 1. Kısmi işlevli her iş istasyonu için gereken disk yerinin az olması; bu özellik, iş istasyonu başına 16–112 MB arasında disk yeri tasarrufu sağlayabilir.
- 2. Yazılım değişikliği ve güncellemelerinin daha kolay olması; DB2 ürününün, değiştirilmesi ve güncellenmesi gereken tek bir kopyası vardır.
- 3. Kod bakımının merkezi olarak yapılması; kodun kurulması, güncellenmesi, yeni düzeye geçirilmesi tek bir makinede gerçekleştirilir.
- 4. Düzeltme paketi (FixPack) düzey yükseltme ve önceki düzeye dönme işlemlerinin gerçekleştirilmesi daha kolaydır.
- 5. Kuruluş bir PUSH (Gönder) ya da PULL (Çek) yöntemini izleyebilir; bu tür bir yerleştirmeyi bir sistem yönetim aracıyla tümleştirebilir ve kuruluşu hedef iş istasyonlarına gönderebilirsiniz.

Program çağrıldığı zaman DB2 programları istemci makineden değil kod sunucusundan yüklendiği için, kısmi işlevli iş istasyonu ortamının sakıncalı yanı, başlangıçta olası bir sistem başarımı kaybıdır. Ancak, bu kayıp, ağ yüküne, ağ hızına ve kod sunucusunun hızına ve iş yüküne bağlıdır.

Kısmi işlevli iş istasyonları kodu yükledikten sonra, bu iş istasyonları kullanıcı için saydam olur. Kısmi işlevli iş istasyonlarının kitaplıkları gerektiği zaman devingen olarak yüklemesi gerekir; bu nedenle, başka bir DB2 uygulaması başlatırsanız, bu yeni uygulama yüklenirken küçük bir başarım azalması yaşayabilirsiniz.

Örneğin, bir veritabanına bağlandığınızda, kodun yerel olarak kurulduğu bir istemciye göre kısa bir başarım kaybı fark edersiniz. Bu kod yüklendikten sonra, istemcinizin başarımı yerel olarak kurulan istemcini başarımıyla aynı olur. Veritabanına bağlandıktan sonra İstemci Yapılandırma Yardımcısı'nı (CCA) başlatmaya karar verdiyseniz, bu bağlantı aracıyla ilişkili kod, kod sunucusundan yüklendiği için bir başarım kaybı olacaktır. Gerçekte, CCA ve diğer bileşenler pek sık yüklenmez; çoğu zaman çalıştırma ortamı kullanılır.

Olası sakıncalardan biri de, katalog kütüklerinin yeridir. Katalog kütükleri, iş istasyonunun bir veritabanına bağlanması için gereken tüm bilgileri içerir. Ortamınızda LDAP (Lightweight Directory Access Protocol; Temel Dizin Erişimi Protokolü) kullanmıyorsanız, olağan kuruluşta olduğu gibi, katalog bilgileri bakımının her iş istasyonunda ayrı ayrı yapılması gerekir.

LDAP kullanmıyorsanız, bu sorunu giderebileceğiniz bazı çözümler vardır. İstemci Yapılandırma Yardımcısı'nın tanıtımı dışarı aktarma ve içeri aktarma seçeneklerini kullanarak, veritabanının kısmı işlevli iş istasyonlarının her birinde tek tek kataloğa alınması zorunluluğuna çözüm getirebilirsiniz. Örneğin, her iş istasyonuna, her makineyi doğru katalog bilgileriyle güncelleyecek bir e-posta iletisi kolayca gönderilebilir.

## Kısmı İşlevli DB2 İstemcisi ya da Kısmi İşlevli DB2 Connect Ortamı Kuruluşunun Gerçekleştirilmesi

Kısmi işlevli ortam kuruluşunun gerçekleştirilmesi karmaşık olmayan bir süreçtir. Bu tür bir ortam oluşturmak için aşağıdaki adımları izleyin:

- "1. Adım: Kod Sunucusu Bileşeniyle DB2 Denetim İstemcisi ya da DB2 Connect Personal Edition Kurulması"
- "2. Adım: Kod Sunucusuna Altyapılar Arası Desteğin Kurulması (İsteğe Bağlı)" sayfa 342
- "3. Adım: DB2 İstemcisi ya da DB2 Connect Personal Edition Kodunun Kurulu Olduğu Dizinin Paylaşılması" sayfa 343
- "4. Adım: Kısmi İşlevli Hedef İş İstasyonu için Yanıt Kütüğü Yaratılması" sayfa 343
- "5. Adım: Kısmi İşlevli Hedef İş İstasyonunun Kod Sunucusuna Erişmesinin Sağlanması" sayfa 345
- "6. Adım: Kısmi İşlevli Hedef İş İstasyonunun Yaratılması" sayfa 346

# 1. Adım: Kod Sunucusu Bileşeniyle DB2 Denetim İstemcisi ya da DB2 Connect Personal Edition Kurulması

Kısmi işlevli istemci ya da kısmi işlevli Connect hedef iş istasyonları için kod sunucusu işlevi görecek iş istasyonunda DB2 Denetim İstemcisi (DB2 Administration Client) ya da DB2 Connect Personal Edition kurulmalıdır. Kısmi işlevli DB2 istemcileri kodu yalnızca kısmi işlevli DB2 İstemcisi kod sunucusundan, kısmi işlevli DB2 Connect iş istasyonlarıysa kodu yalnızca kısmi işlevli DB2 Connect kod sunucusundan yükleyebilirler.

Not: DB2 istemcinizi kurarken Özel kuruluş gerçekleştirmeye dikkat edin. Bileşen Seçimi penceresinde, kurmak istediğiniz bileşenleri seçebilirsiniz. Kısmi işlevli istemciyi kurmak için gereken kütükleri yüklemek için Kısmi İşlevli İstemci Kod Sunucusu bileşenini seçmeniz gerekir.

DB2 Denetim İstemcisi kuruluşu için bkz: Bölüm 2, "DB2 İstemcilerinin Kurulması" sayfa 11. DB2 Connect Personal Edition kuruluşu için *Quick Beginnings* kitabınıza bakın.

## 2. Adım: Kod Sunucusuna Altyapılar Arası Desteğin Kurulması (İsteğe Bağlı)

Bu adımda, Windows 9x kısmi işlevli istemci iş istasyonlarına kod sağlayacak bir Windows NT ve Windows 2000 kod sunucusunun (bu bölümde Windows kod sunucusu adıyla geçmektedir) nasıl kurulacağı açıklanmaktadır.

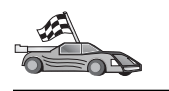

Ortamınızda karma olarak Windows NT, Windows 2000 ve Windows 9x kısmi işlevli iş istasyonlarını desteklemeyi planlamıyorsanız bu adımı atlayabilirsiniz.

Kod sunucusu yalnızca, aynı işletim sistemi ailesinin üyesi olan kısmi işlevli iş istasyonlarına kod sağlayabilir. Yani, bir Windows NT ya da Windows 2000 kod sunucusu Windows 9x tabanlı bir kısmi işlevli iş istasyonunu destekleyemez (benzer şekilde, bunun tersi de geçerlidir).

Kuruluşunuzda türdeş olmayan bir Windows 32 bit işletim sistemleri yapılanışı gerçekleştirdiyseniz, aşağıdaki adımları izleyerek, kod sunucunuzu hem Windows NT ya da Windows 2000 tabanlı, hem de Windows 9x tabanlı kısmi işlevli iş istasyonlarını destekleyecek şekilde tanımlayabilirsiniz:

Not: Buradaki örnekte, Windows 9x kısmi işlevli iş istasyonlarına kod sağlayacak bir Windows NT tabanlı kod sunucusu yapılandıracağınız varsayılmıştır.

Bir Windows kod sunucusunun Windows 9x makinesi üzerinde kısmi işlevli iş istasyonuna kod sağlayabilmesi için aşağıdaki adımları izleyin:

- 1. **md d:\sqllib9x** (burada *d:*, yerel bir sabit disk sürücüdür) komutunu girerek, Windows NT ya da Windows 2000 kod sunucusunda Windows 9x kısmi işlevli istemci iş istasyonlarına kod sağlamak için kullanılacak bir dizin yaratın.
- 2. Şu komutu girerek, kod sunucusundaki DB2 ürünü dizinini (örneğin, c:\sqllib) az önce yarattığınız dizine kopyalayın:

xcopy c:\sqllib\\*.\* d:\sqllib9x /s /e

Burada:

- c:, kod sunucusunda DB2 ürününün kurulu olduğu sürücüdür.
- *d:*, önceki adımda kod sunucusunda sqllib9x dizininin yaratıldığı sürücüdür.
- 3. Altyapılar arası kod sunucusu için yarattığınız dizine geçin. Örneğin, **cd d:\sqllib9x** komutunu girebilirsiniz. Windows 9x üzerinde çalışan kısmı işlevli iş istasyonlarına kod sağlamak için bu dizin kullanılacaktır.
- 4. Bu makinenin altyapılar arası kısmi işlevli iş istasyonlarına kod sağlayabilmesi için d:\sqllib9x\bin\db2thn9x.bat *hedef\_altyapı* komutunu girin.

Burada:

- *d:*, altyapılar arası kısmi işlevli iş istasyonlarına kod sağlayacak kod sunucusu için yaratığınız dizinin bulunduğu yerel sürücüdür.
- hedef\_altyapı, bu dizinin destekleyeceği altyapıdır. Bu değer nt ya da 9x olabilir. Kod sunucusunda Windows NT ya da Windows 2000 çalışıyorsa ve bu sunucunun Windows 9x çalıştıran kısmi işlevli iş istasyonlarına kod sağlamasını istiyorsanız 9x değiştirgesini kullanın. Kod sunucusunda Windows 9x çalışıyorsa ve bu sunucunun Windows NT ya da Windows 2000 çalıştıran kısmi işlevli iş istasyonlarına kod sağlamasını istiyorsanız nt değiştirgesini kullanın.

Şimdi kod sunucunuzda iki kod tabanı vardır. Kısmi işlevli iş istasyonunu Windows NT ya da Windows 2000 makinesinde yaratıyorsanız, geri kalan adımlarda Windows NT ya da Windows 2000 kod tabanını (örneğin, c:\sqllib) kullanın. Kısmi işlevli iş istasyonunu Windows 9x makinesinde yaratıyorsanız ve kodu Windows NT ya da Windows 2000 kod sunucusu sağlayacaksa, geri kalan adımlarda Windows 9x kod tabanını (örneğin, d:\sqllib9x) kullanın.

Not: Kodu Windows NT ya da Windows 2000 kod sunucusundan çalıştıran bir Windows 9x kısmi işlevli istemci iş istasyonunda oturum açtıysanız, Windows 9x iş istasyonunda oturum açtığınız kullanıcı hesabının Windows NT ya da Windows 2000 kod sunucusunda yerel olarak tanımlanmış olmasına dikkat etmelisiniz.

## 3. Adım: DB2 İstemcisi ya da DB2 Connect Personal Edition Kodunun Kurulu Olduğu Dizinin Paylaşılması

Kısmi işlevli iş istasyonlarının gereken kodu kod sunucusundan yükleyebilmesi için, kısmi işlevli hedef iş istasyonlarından her birinin, DB2 İstemcisi ya da DB2 Connect Personal Edition kodunun kurulu olduğu dizini okuyabilmesi gerekir. Tüm kısmi işlevli iş istasyonlarının kod dizinine Okuma kipinde erişmelerini sağlamak için aşağıdaki adımları izleyin:

- Start (Başlat) düğmesini tıklattıktan sonra Programs —> Windows Explorer (Programlar - Windows Gezgini) öğelerini seçin.
- DB2 ürününü kurduğunuz dizini seçin. Windows NT ya da Windows 2000 üzerinde çalışan kısmi işlevli iş istasyonları için c:\sqllib dizinini kullanın. Windows 9x üzerinde çalışan kısmi işlevli iş istasyonları tanımlayacaksanız, d:\sqllib9x dizininin de paylaşılması gerekir.
- 3. Menü çubuğunda File —>Properties (Dosya Özellikler) öğelerini seçin.
- 4. Sharing (Paylaşma) etiketini tıklatın.
- 5. Shared As (Paylaşım adı) radyo düğmesini tıklatın.
- 6. **Share Name** (Paylaşım adı) alanına paylaşılan kaynak için bir ad yazın. Örneğin, NTCODESERVER girin.
- 7. Tüm kısmi işlevli hedef iş istasyonlarının, tüm kullanıcılar için bu dizine Okuma erişimleri olması gerekir. Windows NT ya da Windows 2000 tabanlı bir kod sunucusu yaratıyorsanız, aşağıdaki adımları izleyerek tüm kullanıcılar için Okuma erişimi tanımlayın:
  - a. **Permissions** (İzinler) düğmesini tıklatın. Access Through Share Permissions (Paylaşım İzinleriyle Erişim) penceresi açılır.
  - b. Name (Ad) kutusunda, Everyone (Herkes) seçeneğini belirtin.
  - c. **Type of Access** (Erişim türü) açılan kutusunu tıklatın ve **Read** (Okuma) seçeneğini belirtin.
  - d. Tüm pencereler kapatılıncaya kadar OK (Tamam) düğmesini tıklatın.
  - **Not:** Windows 9x tabanlı bir kod sunucusu yaratıyorsanız, paylaşım tanımladığınızda bu erişim tipini belirtmeniz gerekmez. Varsayılan ayar olarak, herkese okuma erişimi verilir.

## 4. Adım: Kısmi İşlevli Hedef İş İstasyonu için Yanıt Kütüğü Yaratılması

Kod sunucusunu kurarken etkileşimli kuruluş gerçekleştirdiniz. Bu kuruluşta, ürününüzü kurmak için kuruluş programının bilgi istemlerini el ile yanıtlamanız gerekir. DB2 ürününü kurmak ve ortamını yapılandırmak için gereken bilgileri sizin yanıtlarınız sağlar. Dağıtımlı

kuruluş sırasındaysa, bu bilgiler yanıt kütüğündeki anahtar sözcükler ve değerler biçiminde sağlanır. Bu nedenle, dağıtımlı kuruluşa gözetimsiz kuruluş, hatta sessiz kuruluş da denir. Dağıtımlı kuruluşa ilişkin ayrıntılı açıklamalar ve kısmi işlevli hedef iş istasyonlarında bu tür kuruluş gerçekleştirilmesine ilişkin bilgiler için bkz: Bölüm 19, "Dağıtımlı Kuruluşa Giriş" sayfa 311.

Kısmi işlevli DB2 İstemcisi ya da kısmi işlevli DB2 Connect kuruluşu için, db2thin.rsp adlı, kullanılmaya hazır bir yanıt kütüğü vardır; bu yanıt kütüğünü her iki kısmi işlevli iş istasyonunu kurmak için kullanabilirsiniz. Bu kütük, en sık kullanılan kuruluş tipine ilişkin ayarları içerir. Bu kütüğü c:\sqllib\thnsetup dizininde bulabilirsiniz; burada *c*:, DB2 ürününüzü kurduğunuz sürücüdür.

Yanıt kütüğü şu öğeleri içerir:

- Kuruluşa özgü anahtar sözcükler
- Kayıt değeri/ortam değişkeni ayarları
- Veritabanı yöneticisi yapılanış değiştirgesi ayarları

Yanıt kütüğünde yıldız imi (\*) açıklama işlevi görür. Başında yıldız imi bulunan satırlar kuruluş sırasında dikkate alınmaz. Bir anahtar sözcüğü belirtilmezse ya da yıldız imiyle geçersiz kılınırsa, varsayılan değer kullanılır. Bir değiştirgeyi etkinleştirmek için yıldız imini kaldırın.

Örneğin, ODBC desteği kurmak istediğinizi varsayalım. Bu anahtar sözcük için yanıt kütüğündeki varsayılan giriş şudur:

\*COMP =ODBC\_SUPPORT

Bu bileşeni kurmak için, satırdan yıldız imini kaldırırsınız:

COMP =ODBC\_SUPPORT

Bazı anahtar sözcükler için değer belirlemeniz gerekir. Bu anahtar sözcükleri etkinleştirmek için, yıldız imini olağan şekilde kaldırın, ancak eşit iminin sağ tarafındaki değerin yerine, o değiştirgenin almasını istediğiniz değeri yazmayı da unutmayın.

Örneğin,

```
*DB2.DIAGLEVEL = 0 - 4
```

Şu biçimde olur:

DB2.DIAGLEVEL = 4

(bu değiştirgeyi 4 değerine ayarlamak isterseniz)

Aşağıda, db2thin.rsp adlı örnek yanıt kütüğünün bir kısmı gösterilmiştir:

| * Required Global DB2 Registry | Variable                                 |
|--------------------------------|------------------------------------------|
| DB2INSTPROF                    | = C:\CFG                                 |
| * General Options              |                                          |
| *                              | -0.1.2 (0-compact 1-typical 2-cyctom)    |
|                                | = 0,1,2 (0=compact, 1=typical, 2=custom) |
|                                |                                          |
|                                |                                          |
| *COMP                          |                                          |
| *COMP                          | = WEB_ADMINISTRATION                     |
| *COMP                          | = QUERYMONITOR                           |
| *COMP                          | = TRACKER                                |
| *COMP                          | = QUERYADMIN                             |
| *COMP                          | = CLIENT CONFIGURATION ASSISTANT         |
| *COMP                          | = COMMAND CENTER                         |
| *COMP                          | = DOCUMENTATION                          |
| *CREATE ICONS                  | = YES or NO (default=YES)                |
| *REBOOT                        | = YES or NO                              |
|                                | /-                                       |

Bu değiştirgelere ilişkin ayrıntılı bilgi için bkz: "Kullanabileceğiniz Örnek Yanıt Kütükleri" sayfa 311.

Örneğin, şunları tanımlayın:

| DB2INSTPROF | = C:\CFG |       |
|-------------|----------|-------|
| ТҮРЕ        | = 1      |       |
| REBOOT      |          | = YES |

Bu kütüğü düzenlemeyi tamamladığınızda, örnek kütüğün bütünlüğünü korumak için, düzenlediğiniz kütüğü yeni adla saklayın. Bu kütüğe test.rsp adını verin ve kütüğü önceki adımda paylaşım tanımladığınız dizinde (c:\sqllib) saklayın.

## 5. Adım: Kısmi İşlevli Hedef İş İstasyonunun Kod Sunucusuna Erişmesinin Sağlanması

Hedef iş istasyonunu kısmi işlevli iş istasyonu görevi yapacak şekilde tanımlayabilmeniz için, kod sunucusunun erişilebilir olması gerekir. Bir ağ sürücüsünü, kod sunucusunda yarattığınız paylaşılan dizinin altındaki thnsetup dizinine erişim için eşlemeyi seçebilirsiniz.

- 1. Start (Başlat) düğmesini tıklattıktan sonra Programs —> Windows Explorer (Programlar Windows Gezgini) öğelerini seçin.
- 2. Tools (Araçlar) menüsünde Map Network Drive (Ağ Sürücüsünü Eşle) öğesini seçin.
- 3. **Drive** (Sürücü) açılan listesinde, kod sunucusunun yerini eşlemek istediğiniz sürücüyü seçin.
- 4. Path (Yol) alanına, aşağıda belirtildiği biçimde paylaşılan kaynak yerini girin:

\\bilgisayar\_adı\paylaşılan\_kaynak\_adı

Burada:

bilgisayar\_adı

Kod sunucusunun bilgisayar adını gösterir.

paylaşılan\_kaynak\_adı

Kod sunucusundaki paylaşılan dizinin paylaşılan kaynak adını gösterir. Örneğimizde NTCODESERVER.

5. Paylaşımı kalıcı kılmak için, **Reconnect at Logon** (Oturum Açıldığında Yeniden Bağlan) kutusuna onay imi koyun.

Windows NT ya da Windows 2000 kullanıyorsanız, Connect as Input (Girişteki Gibi Bağlan) alanında kullanıcı bilgilerini belirtebilirsiniz. Biçim şöyledir:

etkialanı\kullanıcıadı

#### Burada:

#### etkialanı

Kullanıcı hesabının tanımlı olduğu etki alanını gösterir. Bu giriş yalnızca, hesap bir etki alanı hesabıysa ve sistemde uzak kod sunucusu için Okuma erişimi olan bir kullanıcı hesabıyla oturum açmadıysanız gereklidir.

#### kullanıcıadı

Bu makineye erişimi olan kullanıcıyı gösterir. Bu giriş yalnızca, sistemde uzak kod sunucusu için Okuma erişimi olan bir kullanıcı hesabıyla oturum açmadıysanız ya da etki alanı değiştirgesini belirttiyseniz gereklidir.

Not: Bir Windows 9x iş istasyonunda, kod sunucusuna paylaşılan dizin erişimi bulunan geçerli bir kullanıcı olarak oturum açmış olmanız gerekir.

Windows 9x kısmi işlevli iş istasyonuna bir Windows NT ya da Windows 2000 için DB2 kod sunucusunun kod sağlamasını (ya da tam tersini) planlıyorsanız, bu amaçla yarattığınız dizinin paylaşılan kaynak adını girmeye dikkat edin.

# 6. Adım: Kısmi İşlevli Hedef İş İstasyonunun Yaratılması

Bu tanımlamayı tamamlamak için **thnsetup** komutunu çalıştırmanız gerekir. Bu komut, kısmi işlevli DB2 İstemcisi ya da kısmi işlevli DB2 Connect iş istasyonunu ve kod sunucusuna gerekli bağlantıları oluşturur. **thnsetup** komutu şu değiştirgelerle girilebilir:

| •• | sürücü:\yol          | - thnsetup         | - /P sürücü:yol∖ ───►    |
|----|----------------------|--------------------|--------------------------|
| •  | —— /U sürücü:yol∖yar | ıtkütüğü ———       | └ /L sürücü:yol\günlük ─ |
| •  | — /M makine ———      | — /S paylaşımadı — |                          |

#### Burada:

- /P Kod sunucusunda DB2 kodunun kurulduğu yolu belirtir. Bu değiştirgeyi, önceki adımda ilişkilendirdiğiniz yolu kullanarak belirtin. Bu bir Windows NT ya da Windows 2000 kod sunucusuysa ve hedef iş istasyonlarınız Windows 9x çalıştırıyorsa, Windows 9x için oluşturduğunuz dizini belirtmeniz gerektiğini unutmayın. Bu değiştirge gereklidir.
  - Not: Henüz kod sunucusunu kalıcı bir ağ sürücüsüyle eşlemediyseniz (açıklamalar için bkz: "5. Adım: Kısmi İşlevli Hedef İş İstasyonunun Kod Sunucusuna Erişmesinin Sağlanması" sayfa 345), bu değiştirge ağ sürücüsünü göstermek için kullanılacak sürücü adı olmalıdır.
- /U Yanıt kütüğünün tam yolunu ve adını belirtir. Bu değiştirge gereklidir. Bu örnekt, uzak kod sunucusunda test.rsp adıyla sakladığınız yanıt kütüğünü kullanın.
- /L Kuruluş bilgilerinin ve kuruluş sırasında oluşan hataların kaydedildiği günlük kütüğünün tam yolunu ve adını belirtir. Günlük kütüğü adını belirtmezseniz, varsayılan günlük kütüğü adı (db2.log) kullanılır. Bu kütük, işletim sisteminizin kurulu olduğu sürücünün db2log dizininde yaratılır. Bu değiştirge isteğe bağlıdır.

- /M Kod sunucusunun bilgisayar adını belirtir. Bu değiştirge, kalıcı bir ağ sürücüsü eşlemediyseniz (açıklamalar için bkz: "5. Adım: Kısmi İşlevli Hedef İş İstasyonunun Kod Sunucusuna Erişmesinin Sağlanması" sayfa 345) gereklidir.
- /S DB2 ürününün kurulu olduğu kod sunucusunun paylaşılan kaynak adını belirtir. Bu değiştirge, kalıcı bir ağ sürücüsü eşlemediyseniz (açıklamalar için bkz: "5. Adım: Kısmi İşlevli Hedef İş İstasyonunun Kod Sunucusuna Erişmesinin Sağlanması" sayfa 345) gereklidir.

Örneğin, yerel olarak x: sürücüsüne eşlenmiş "myserver" adlı kod sunucusundaki paylaşılan dizin *NTCODESERVER* ise ve *test.rsp* adlı yanıt kütüğü kod sunucusuyla aynı dizinde bulunuyorsa, kısmi işlevli bir iş istasyonu yaratmak için şu komutu girin:

x:\thnsetup\thnsetup /P x:\ /U x:\thnsetup\test.rsp

**thnsetup** komutu tamamlanınca, günlük kütüğündeki iletilere bakın. Makine yeniden başlatılmak üzere tanımlandığı için, kısmi işlevli iş istasyonunun yaratılması tamamlandığında makine yeniden başlamazsa, bir sorun oluştu demektir.

## Sonraki Adım

Kısmi işlevli iş istasyonlarınızı kurduktan ve yapılandırdıktan sonra, her iş istasyonunda kullanıcıların erişmelerini istediğiniz veritabanlarına erişim tanımlamanız gerekir. Kod sunucusundaki bu veritabanlarına erişim tanımlamak için İstemci Yapılandırma Yardımcısı'nı (CCA) kullanmanızı öneririz. CCA'nın kullanılmasına ilişkin ek bilgi edinmek için bkz: "İstemci Yapılandırma Yardımcısı'nın Başlatılması" sayfa 371.

Kod sunucusunda kısmi işlevli iş istasyonlarınızın erişmesini istediğiniz tüm veritabanlarını kataloğa aldıktan sonra, kısmi işlevli her iş istasyonunda, yerel katalog dizinlerinin tümünü güncellemelisiniz. CCA'nın tanıtım seçeneğini kullanmanızı öneririz. CCA, veritabanı bağlantısı bilgilerini ve yapılanış ayarlarını içeren istemci tanıtımlarını dışarı ve içeri aktarmanızı sağlar. Kod sunucusunda bir istemci tanıtımını dışarı aktarın. Bu tanıtım, az önce kurduğunuz kısmi işlevli iş istasyonlarının her birinde aynı veritabanı bağlantılarını ve yapılanışları tanımlamak için gereken tüm bilgileri içerir. CCA'nın içeri aktarma seçeneğini kullanıma açmak istiyorsanız, son kullanıcılarınız bu aracı kullanabilirler. DB2 ürününü kullanıcılardan gizlemek istiyorsanız **db2cfimp** komutunu kullanabilirsiniz. Bu komut e-posta yoluyla alınabilir ya da SMS ile gönderilebilir. Bu komutuna ilişkin ek bilgi edinmek için bkz: *Command Reference*.
Bölüm 8. Birleşik Veritabanı Sisteminin Yapılandırılması

# Bölüm 24. Birleşik Veritabanı Sistemi Yaratılması ve Yapılandırılması

DB2 birleşik veritabanı sistemi, kullanıcıların ve uygulamaların tek bir SQL deyimi içinde birden çok veritabanı yönetim sistemine ya da veritabanına gönderme yapmalarına olanak sağlar. Örneğin, DB2'nin birleşik veritabanı desteğiyle, bir DB2 Universal Database çizelgesinde, OS/390 için DB2 çizelgesinde ve Oracle 7 çizelgesinde bulunan verileri birleştirebilirsiniz. Bu tipteki deyimlere dağıtımlı istekler adı verilir:

#### Yer saydamlığı

Bir veri kaynağının yerinin ağ adresinden ayrılması.

#### Ağ adresi

Dağıtımlı istek sorgularına katılacak tüm çizelgeler ve görünümlere takma ad atanarak sağlanır.

#### Takma ad

Veri kaynağının fiziksel adresini tanıtan değerlerle eşlenen kullanıcı tanımlı bir addan oluşur.

Hem takma ad, hem de bu değerler, birleşik sistem sunucusunun yerel veritabanı sistemi kataloglarında saklanır.

DB2'nin Personal Edition, Workgroup Edition, Enterprise Edition ve Enterprise - Extended Editions yayınları, DB2 ailesi veri kaynakları için birleşik sistem desteği içerir.

Oracle veri kaynaklarına ilişkin birleşik sistem desteği için DB2 Relational Connect gereklidir.

Birleşik veritabanı sistemi kavramlarına ilişkin ek bilgi için bkz: Administration Guide.

Tipik bir birleşik sistem ortamı için bkz: Şekil 5 sayfa 352.

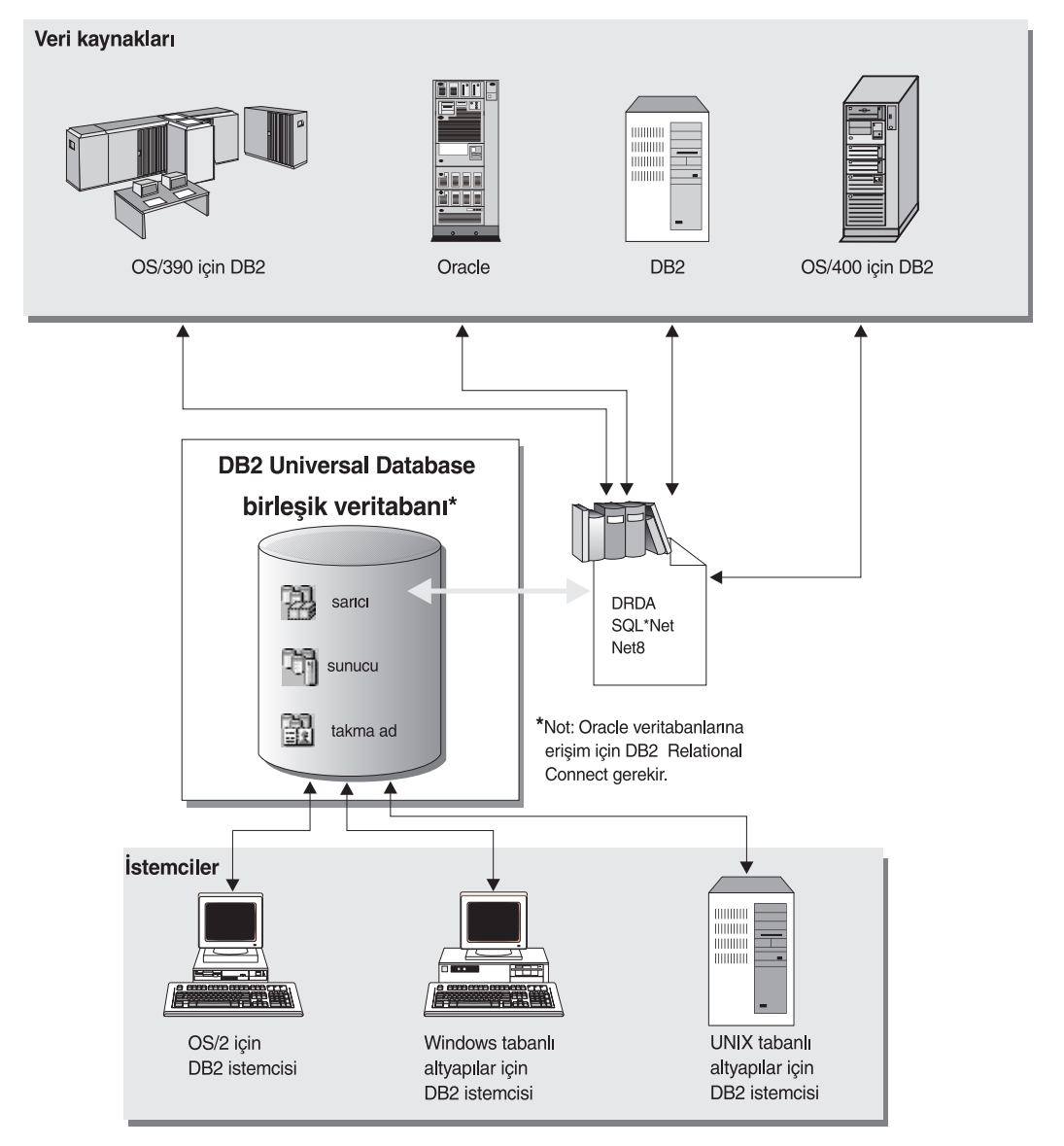

Şekil 5. DB2 Birleşik Sistemi

# Desteklenen Veri Kaynakları

DB2 ailesi ve Oracle veri kaynakları, takma adlar kullanılarak dağıtımlı isteklere eklenebilir. Desteklenen sürümler, gereken bakım ve ilişkili erişim yöntemleri için bkz: Çizelge 35.

| Çizelge 35 (Sayfa 1 / 2). | Veri Kaynakları ve İlgili Erişim Yöntemleri |
|---------------------------|---------------------------------------------|
| Veri Kaynağı              | Erişim Yöntemi                              |

| Çizelge 35 (Sayfa 2 / 2). Veri Kaynakları ve İlgili Erişir                                              | m Yöntemleri              |
|----------------------------------------------------------------------------------------------------|---------------------------|
| DB2 Universal Database                                                                                  | DRDA                      |
| • PTF PQ07537'yi içeren OS/390 için DB2 Sürüm 5                                                         |                           |
| <ul> <li>APAR PN43135, UN75958, UN54600 ve UN56735'i<br/>içeren MVS için DB2 Sürüm 2 Yayın 3</li> </ul> |                           |
| <ul> <li>APAR PN70612, UN42626, UN54601 ve UN73393'ü<br/>içeren MVS için DB2 Sürüm 3 Yayın 1</li> </ul> |                           |
| <ul> <li>APAR PN70612'yi içeren MVS için DB2 Sürüm 4<br/>Yayın 1</li> </ul>                             |                           |
| • SQL/DS                                                                                                |                           |
| Ortak Sunucular için DB2 Sürüm 2                                                                        |                           |
| • DB2 Parallel Edition                                                                                  |                           |
| • DataJoiner <sup>1</sup>                                                                               |                           |
| Oracle Sürüm 7.0.16 ya da üstü                                                                          | Oracle SQL*Net ya da Net8 |
| Herhangi bir OLE DB sağlayıcısı                                                                         | OLE DB 2.0 ya da üstü     |
| Not:                                                                                                    |                           |

Winderer ein

1. Windows sistemlerinde, DataJoiner, DB2 Universal Database ile aynı makineye kurulamaz. UNIX sistemlerinde, DataJoiner aynı makinede olabilir, ancak kendi yönetim ortamında çalıştırılmalıdır. Varolan bir Sürüm 7.1 DB2 yönetim ortamını kullanmayın.

# Bölüm 25. DB2 Ailesi Veri Kaynaklarına Erişmek için Birleşik Sistem Tanımlanması

Bu bölüm, DB2 ailesi veritabanlarında saklanan verilere erişmek için birleşik sistem sunucunuzu nasıl yapılandıracağınızı açıklar ve aşağıdaki kısımları içerir:

- "Birleşik Veritabanı İşlevinin Etkinleştirilmesi"
- "DB2 Ailesi Veri Kaynaklarının Birleşik Sisteme Eklenmesi"
- "DB2 Ailesi Veri Kaynaklarına İlişkin Bağlantıların Doğrulanması" sayfa 357

Buradaki yönergeler Windows NT, Windows 2000 ve desteklenen UNIX altyapıları için geçerlidir; gerekli olduğu yerlerde altyapıya özgü farklılıklar belirtilmiştir.

### Birleşik Veritabanı İşlevinin Etkinleştirilmesi

Birleşik veritabanı işlevlerinden yararlanabilmek için:

#### UNIX sistemlerinde

DB2 Universal Database kuruluşu sırasında DB2 Veri Kaynakları için Dağıtımlı Birleştirme (Distributed Join for DB2 Data Sources) seçeneğini seçin ve isteğe bağlı olarak, bu seçenekle kullanılmak üzere bir yönetim ortamı yaratın. Yönetim ortamı yaratmayı seçerseniz, varsayılan olarak, FEDERATED değiştirgesi YES değerine ayarlanır. Yönetim ortamını daha sonra yaratmayı seçerseniz, o yönetim ortamı için FEDERATED değiştirgesini YES değerine el ile ayarlamanız gerekir.

Bu yalnızca, **db2icrt** komutuyla yönetim ortamı yaratıyorsanız geçerlidir. Bir yönetim ortamı yaratmak ya da varolan bir yönetim ortamını ayarlamak için **db2setup** komutunu kullanarak geri dönerseniz, FEDERATED değiştirgesi yine YES değerine ayarlanır.

#### Windows sistemlerinde

Birleşik veritabanı işlevleri, DB2 kuruluşunun bir parçası olarak etkinleştirilir.

### DB2 Ailesi Veri Kaynaklarının Birleşik Sisteme Eklenmesi

| Birleşik sistem sunucunuzun DB2 ailesi veri kaynaklarına erişebilecek şekilde yapılandırılması, bir istemcinin DB2 sunucusuyla iletişim kurabilecek şekilde yapılandırılmasına benzer. Yapılandırma yönergeleri için bkz:                                                                                                    |  |  |
|----------------------------------------------------------------------------------------------------|--|--|
| • Bölüm 6, "İstemci Yapılandırma Yardımcısı ile İstemci-Sunucu İletişimi Yapılandırılması" sayfa 25                                                                                                    |  |  |
| <br>• Bölüm 7, "Komut Satırı İşlemcisi ile İstemci-Sunucu İletişimi Yapılandırılması" sayfa 35                                                                                                    |  |  |
| <ul> <li>Aşama 2. Birleşik sistem sunucusunun düğüm dizininde, DB2 veri kaynağının yerini gösteren bir girişi kataloğa alın. Birleşik sistem sunucusu, kullanılacak erişim yöntemini, kataloğa alınmakta olan düğümün ve erişilmekte olan DB2 ailesinin tipine göre saptar.</li> <li>İletişim protokolü olarak SNA kullanıyorsanız CATALOG APPC NODE komutunu verin:</li> </ul> |  |  |
| CATALOG APPC NODE DB2NODE REMOTE DB2CPIC SECURITY PROGRAM                                                                                                    |  |  |
| Burada:<br>— DB2NODE, kataloğa alınmakta olan düğüme atadığınız addır.                                                                                                    |  |  |

Aşama 1. Ağ iletişiminin yapılandırılması

- DB2CPIC, uzak ortak düğümünün simgesel hedef adıdır.
- PROGRAM, ortak LU'ya (mantıksal birim) gönderilen ayırma isteğine hem kullanıcı adı, hem de parola ekleneceğini belirtir.
- İletişim protokolü olarak TCP/IP kullanıyorsanız CATALOG TCP/IP NODE komutunu verin:

CATALOG TCPIP NODE DB2NODE REMOTE SYSTEM42 SERVER DB2TCP42

Burada:

- DB2NODE, kataloğa alınmakta olan düğüme atadığınız addır.
- SYSTEM42, veri kaynağının bulunduğu sistemin anasistem adıdır.
- DB2TCP42, veri kaynağının, veri kaynağı istemcileri tarafından kullanılmak üzere tanımladığı birincil kapı adıdır.

Bu komutlara ilişkin ek bilgi için bkz: Command Reference.

Aşama 3. DB2 veri kaynaklarına erişmek için kullanılacak sarıcı birimini tanımlamak için CREATE WRAPPER deyimini kullanın. Sarıcılar, birleşik sistem sunucularının veri kaynaklarıyla iletişim kurmak ve onlardan veri almak için kullandığı düzeneklerdir. İzleyen örnek bir CREATE WRAPPER deyimini göstermektedir:

CREATE WRAPPER DRDA

DRDA, DB2 ailesi veri kaynaklarına erişmek için kullanılan sarıcı biriminin varsayılan adıdır.

Varsayılan adı istediğiniz bir adla değiştirebilirsiniz; ancak, bunu yaparsanız, LIBRARY değiştirgesini ve birleşik sistem sunucusu altyapınıza ilişkin sarıcı kitaplığını da eklemeniz gerekir. Sarıcı kitaplıklarına ilişkin ek bilgi için bkz: *SQL Reference*.

Aşama 4. İsteğe bağlı: DB2\_DJ\_COMM ortam değişkenini, önceki adımda yarattığınız sarıcı birimine ilişkin sarıcı kitaplığını içerecek şekilde tanımlayın; örneğin:

db2set DB2\_DJ\_COMM = libdrda.a

DB2\_DJ\_COMM ortam değişkeni, birleşik sistem sunucusu kullanıma hazırlandığında sarıcı biriminin yüklenip yüklenmeyeceğini denetler (yüklenmesi, DB2 ailesi veri kaynağına ilk erişildiğinde başarımın artmasını sağlayabilir). Sarıcı kitaplığı adlarına ilişkin ek bilgi için bkz: *SQL Reference*.

Aşama 5. İletişim yapılandırılan her DB2 sunucusunu tanımlamak için CREATE SERVER deyimini kullanın; örneğin:

CREATE SERVER DB2SERVER TYPE DB2/0S390 VERSION 6.1 WRAPPER DRDA OPTIONS (NODE 'db2node', DBNAME 'quarter4')

Burada:

- DB2SERVER, DB2 veri kaynağına atadığınız addır. Bu adın benzersiz olması gerekir.
- DB2/390, erişim yapılandırmakta olduğunuz DB2 veri kaynağının tipidir.
- 6.1, erişmekte olduğunuz OS/390 için DB2 sürümüdür.
- DRDA, CREATE WRAPPER deyiminde tanımladığınız sarıcı adıdır.
- db2düğümü, DB2SERVER veri kaynağının bulunduğu düğümün adıdır. DB2 veri kaynağında db2 list node directory komutunu çalıştırarak düğüm değerini saptayın. Bu değer büyük ve küçük harfe duyarlıdır.
- quarter4, DB2SERVER veri kaynağındaki veritabanının adıdır. Bu değer büyük ve küçük harfe duyarlıdır.

Düğüm ve veritabanı değerleri seçenek olarak belirtilmekle birlikte, bunlar DB2 veri kaynakları için gerekli olan değerlerdir. Kapsamlı bir seçenek listesi için bkz: *SQL Reference*.

Aşama 6. Birleşik sistem sunucusundaki bir kullanıcı kimliği ya da parola, DB2 ailesi veri kaynağındaki kullanıcı kimliği ya da paroladan farklıysa, yerel kullanıcı kimliğini DB2 ailesi veri kaynağında tanımlı olan kullanıcı kimliği ve parolayla eşlemek için CREATE USER MAPPING deyimini kullanır; örneğin:

> CREATE USER MAPPING FOR DB2USER SERVER DB2SERVER OPTIONS ( REMOTE\_AUTHID 'db2admin', REMOTE\_PASSWORD 'day11te')

Burada:

- DB2USER, DB2 ailesi veri kaynağında tanımlı olan bir kullanıcı kimliğiyle eşlemekte olduğunuz yerel kullanıcı kimliğidir.
- DB2SERVER, CREATE SERVER deyiminde tanımladığınız DB2 ailesi veri kaynağının adıdır.
- db2admin, DB2USER ile eşlemekte olduğunuz, DB2 ailesi veri kaynağındaki kullanıcı kimliğidir. Bu değer büyük ve küçük harfe duyarlıdır.
- dayl1te, db2admin ile ilişkili paroladır. Bu değer büyük ve küçük harfe duyarlıdır.
- Aşama 7. DB2 ailesi veri kaynağınızda bulunan bir görünüme ya da çizelgeye takma ad atamak için CREATE NICKNAME deyimini kullanın. DB2 ailesi veri kaynağında sorgu gerçekleştirirken bu takma ad kullanılır. İzleyen örnek bir CREATE NICKNAME deyimini göstermektedir:

CREATE NICKNAME DB2SALES FOR DB2SERVER.SALESDATA.MIDWEST

Burada:

- DB2SALES, DB2 çizelgesi ya da görünümünün benzersiz takma adıdır.
- DB2SERVER.SALESDATA.MIDWEST, şu biçime uygun, üç kısımdan oluşan tanıtıcıdır:

veri\_kaynağı\_adı.uzak\_şema\_adı.uzak\_çizelge\_adı

CREATE NICKNAME deyimine ilişkin ek bilgi için bkz: SQL Reference.

Genel olarak takma adlara ilişkin ek bilgi edinmek için bkz: Administration Guide.

Aşama 8. Takma ad yaratmak istediğiniz tüm veritabanı nesneleri için önceki adımı yineleyin.

### DB2 Ailesi Veri Kaynaklarına İlişkin Bağlantıların Doğrulanması

Bu kısımda, birleşik sisteminizi DB2 ailesi veri kaynaklarına erişmek için doğru yapılandırıp yapılandırmadığınızı nasıl denetleyeceğiniz açıklanmaktadır. Bu kısma geçmeden önce önceki adımların tümü ("DB2 Ailesi Veri Kaynaklarının Birleşik Sisteme Eklenmesi" sayfa 355) tamamlanmış olmalıdır.

- Aşama 1. SYSADM ya da SYSCTRL yetkisi bulunan bir kullanıcı kimliğiyle oturum açın.
- Aşama 2. DB2 birleşik sistem sunucunuzda örnek (sample) veritabanını önceden yaratmadıysanız, şu komutu girerek yaratın: DB2SAMPL
- Aşama 3. DB2 birleşik sistem sunucunuzdaki örnek veritabanına bağlanın: CONNECT TO SAMPLE
- Aşama 4. Şu SQL deyimini yayınlayın:

SELECT \* FROM SYSCAT.SYSTABLES

Bu deyimle, SYSCAT.TABLES sistem kataloğu çizelgesinin tüm içeriğini almanız gerekir.

- Aşama 5. DB2 ailesi veri kaynağınızda örnek (sample) veri kaynağını önceden yaratmadıysanız, yaratın.
- Aşama 6. DB2 ailesi veri kaynağınızın örnek veritabanındaki bir sistem kataloğu çizelgesini birleşik sistem ortamınıza ekleyin:
  - Veri kaynağı için CREATE SERVER deyimini yayınlarken, DBNAME için SAMPLE değerini belirtin.
  - CREATE USER MAPPING deyimini yayınlarken, veri kaynağındaki kullanıcı kimliğinin örnek veritabanı için en azından SELECT izni olmasına dikkat edin.
  - Örnek veritabanının SYSCAT.COLUMNS sistem kataloğu çizelgesi için bir takma ad yaratın.
- Aşama 7. SYSCAT.COLUMNS çizelgesinin takma adını kullanarak, DB2 ailesi veri kaynağından veri almak üzere şu SQL SELECT deyimini yayınlayın; örneğin:

SELECT \* FROM takmaad

*takmaad*, DB2 ailesi örnek veritabanının SYSCAT.COLUMNS çizelgesinin takma adıdır.

Bu deyimle, SYSCAT.COLUMNS sistem kataloğu çizelgesinin tüm içeriğini almanız gerekir.

Hem birleşik sistem sunucusundaki, hem de DB2 ailesi veri kaynağındaki verileri başarıyla seçtikten sonra, doğrulama yordamını tamamlamak üzere iki veri kaynağındaki verileri birleştirmeyi deneyebilirsiniz.

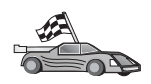

Dağıtımlı istek sorgularında Oracle veri kaynakları kapsanacaksa şu adıma geçin: Bölüm 26, "Oracle Veri Kaynaklarına Erişmek için Birleşik Sistem Tanımlanması" sayfa 359.

# Bölüm 26. Oracle Veri Kaynaklarına Erişmek için Birleşik Sistem Tanımlanması

Oracle veri kaynaklarına erişebilmek için DB2 birleşik sistem sunucunuzda DB2 Relational Connect kurulu olmalıdır.

DB2 Relational Connect farklı iki Oracle sarıcı birimini içerir; bunların biri SQL\*Net Sürüm 1 ya da Sürüm 2 istemci yazılımıyla, diğeri Net8 istemci yazılımıyla kullanılır. Kullanacağınız sarıcı birimini, kullandığınız istemci yazılımı belirler. SQL\*Net kullanıyorsanız sqlnet sarıcısını, Net8 kullanıyorsanız net8 sarıcısını kullanmalısınız.

Kullandığınız istemci yazılımından bağımsız olarak, hem Oracle Sürüm 7, hem de Oracle Sürüm 8 veri kaynaklarına erişebilirsiniz.

Bu bölüm, Oracle ailesi veri kaynaklarında saklanan verilere takma adlar kullanarak erişmek için birleşik sistem sunucunuzu nasıl yapılandıracağınızı açıklar ve aşağıdaki kısımları içerir:

- "DB2 Relational Connect'in Kurulması"
- "Oracle Veri Kaynaklarının Birleşik Sisteme Eklenmesi" sayfa 361
- "Oracle Kod Sayfası Seçenekleri" sayfa 365
- "Oracle Veri Kaynaklarına İlişkin Bağlantıların Doğrulanması" sayfa 366

Buradaki yönergeler Windows NT, Windows 2000 ve UNIX altyapıları için geçerlidir; gerekli olduğu yerlerde altyapıya özgü farklılıklar belirtilmiştir.

### DB2 Relational Connect'in Kurulması

Bu kısım, Windows ve AIX sistemlerinde DB2 Relational Connect'in kurulmasını açıklamaktadır.

### DB2 Relational Connect'in Windows Sistemlerinde Kurulması

Windows sisteminde DB2 Relational Connect'i kurmadan önce, sisteminizde DB2 Universal Database Enterprise Edition ya da DB2 Universal Database Enterprise -Extended Edition kurulu olmalıdır.

Aşağıdaki yönergeler, DB2 Relational Connect'in Windows NT ya da Windows 2000 sistemine nasıl kurulacağını göstermektedir.

- 1. Kuruluşu gerçekleştirmek için yarattığınız kullanıcı hesabıyla sistemde oturum açın.
- Kuruluş programının kütükleri gerektiği şekilde güncelleyebilmesi için diğer programları kapatın.
- 3. DB2 Relational Connect CD'sini sürücüye takın. Otomatik çalıştırma özelliği, kuruluş programını otomatik olarak başlatır. Kuruluş programı sistem dilini saptar ve o dil için kuruluş programını başlatır. Kuruluş programını farklı bir dil için çalıştırmak isterseniz ya da kuruluş programı otomatik olarak başlamazsa, izleyen ipucu bilgilerine bakın:

|     | Kuruluş programını el ile çağırmak için aşağıdaki adımları izleyin:          |
|-----|------------------------------------------------------------------------------|
| YOU | 1. Start (Başlat) düğmesini tıklattıktan sonra Run (Çalıştır) öğesini seçin. |
| - w | 2. Open (Aç) alanında şu komutu girin:                                       |
|     | x:\setup /i dil                                                              |
|     | Burada:                                                                      |
|     | • x:, CD-ROM sürücünüzü belirtir.                                            |
|     | • dil dilinize ilişkin ülke kodunu belirtir (örneğin, Türkçe için TR).       |
|     | 3. OK (Tamam) düğmesini tıklatın.                                            |

Kuruluş başlatma panosu açılır.

Bu panodan, kuruluşa ilişkin önkoşulları ve yayın notlarını görüntüleyebilir, DB2 Universal Database Sürüm 7'nin özellik, yetenek ve yararlarını keşfetmek için hızlı gezinti (Quick Tour) yapabilir ya da doğrudan kuruluşa geçebilirsiniz.

- 4. Kuruluşu başlatmak için Kur (Install) öğesini seçin.
- 5. Başlatma panosundan kuruluşu başlattıktan sonra, kuruluş programının bilgi istemlerini izleyin.

Kuruluşa son vermek için, istediğiniz zaman İptal (Cancel) düğmesini tıklatabilirsiniz.

### DB2 Relational Connect'in AIX Sistemlerinde Kurulması

DB2 Relational Connect'i kurmadan önce, sisteminizde DB2 Universal Database Enterprise Edition ya da DB2 Universal Database Enterprise - Extended Edition kurulu olmalıdır. Dağıtımlı isteklerin DB2 ailesi veritabanlarını kapsamasını istiyorsanız, DB2 Universal Database Enterprise Edition ya da DB2 Universal Database Enterprise - Extended Edition kuruluşu sırasında DB2 Veri Kaynakları için Dağıtımlı Birleştirme (Distributed Join for DB2 Data Sources) seçeneğini belirlemiş ve FEDERATED değiştirgesinin YES değerine ayarlı olduğunu doğrulamış olmanız gereklidir.

Aşağıdaki yönergeler, DB2 Relational Connect'in AIX sistemine nasıl kurulacağını göstermektedir.

AIX sistemlerinde DB2 Relational Connect'i kurmak için önerilen yöntem **db2setup** yardımcı programının kullanılmasıdır. Bu yardımcı program, DB2 Relational Connect'i kurmak için gereken tüm görevleri gerçekleştirir.

DB2 Relational Connect'i AIX sistemine db2setup yardımcı programıyla kurmak için:

- 1. "root" yetkisi bulunan bir kullanıcı kimliğiyle oturum açın.
- 2. DB2 ürünü CD-ROM'unu takın ve sisteme bağlayın. CD-ROM'un sisteme bağlanmasına ilişkin bilgi edinmek için *Quick Beginnings for UNIX* belgesine bakın.
- 3. CD-ROM'un sisteme bağlandığı dizine geçmek için **cd /cdrom** komutunu girin; /**cdrom**, ürün CD-ROM'unu sisteme bağlama noktasıdır.
- 4. ./db2setup komutunu girin. Birkaç saniye sonra DB2 Relational Connect Sürüm 7 Kuruluşu penceresi açılır.

Seçilen seçenekler yıldız imiyle belirtilir.

Kuruluş tamamlanınca, DB2 Relational Connect, diğer DB2 ürünlerinizle birlikte /usr/lpp/db2\_07\_01 dizinine kurulur.

### Oracle Veri Kaynaklarının Birleşik Sisteme Eklenmesi

Takma adlar kullanarak Oracle veritabanlarına erişmek için:

Aşama 1. Oracle tarafından sağlanan belgeleri kullanarak, Oracle istemci yazılımını DB2 birleşik sistem sunucuna kurun ve yapılandırın.

Hem Oracle Sürüm 7, hem de Oracle Sürüm 8 veri kaynaklarına erişmek için SQL\*Net ya da Net8 kullanabilirsiniz.

**UNIX altyapılarında çalışan birleşik sistem sunucuları için öneri:** Oracle istemci yazılımının kuruluşu sırasında SQL\*Net ya da Net8 için yeniden bağlantı düzenlenmesini isteyin.

Aşama 2. DB2DJ.ini kütüğünü değiştirerek ve **db2set** komutunu kullanarak, veri kaynağı ortam değişkenlerini tanımlayın. **db2set** komutu DB2 tanıtım kaydını belirlediğiniz ayarlarla günceller.

DB2DJ.ini kütüğü, birleşik sistem sunucunuza kurulan Oracle istemci yazılımına ilişkin yapılanış bilgilerini içerir. Bölümlenmiş veritabanı sisteminde, belirli bir yönetim ortamındaki tüm düğümler için tek bir DB2DJ.ini kütüğü kullanabilir ya da belirli bir yönetim ortamındaki bir ya da daha çok düğüm için benzersiz bir DB2DJ.ini kütüğü kullanabilirsiniz. Bölümlenmemiş bir sistemde, her yönetim ortamı için tek bir DB2DJ.ini kütüğü olabilir.

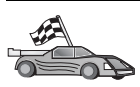

DB2DJ.ini kütüğündeki varsayılan ayarlar yapılanışınız için kabul edilebilecek ayarlarsa, şu adımla devam edin: 2b sayfa 362.

a. sqllib/cfg dizininde bulunan DB2DJ.ini kütüğünü düzenleyin ve şu ortam değişkenlerini tanımlayın:

### ORACLE\_HOME

ORACLE\_HOME ortam değişkenini Oracle ana dizinine ayarlayın; örneğin:

ORACLE\_HOME=oracle\_ana\_dizini

SQL\*Net ve Net8, bu değişkenin birleşik yönetim ortamınızın başlatılmasından önce tanımlanmasını gerektirir. Bu değişken değiştirilirse, birleşik yönetim ortamı durdurulmalı ve yeni ORACLE\_HOME değerinin yürürlüğe girmesi için yeniden başlatılmalıdır.

Birleşik yönetim ortamını kullanan bir kullanıcı ORACLE\_HOME ortam değişkenini tanımladıysa, birleşik yönetim ortamı bu değeri kullanmaz. Birleşik yönetim ortamı yalnızca, DB2 tanıtım kaydında tanımladığınız ORACLE\_HOME değerini kullanır.

### ORACLE\_BASE

UNIX sürümlerinde çalışan birleşik sistem sunucuları için, Oracle istemci yazılımının kuruluşu sırasında ORACLE\_BASE değişkenini tanımlarsanız, birleşik sistem sunucusunda da ORACLE\_BASE ortam değişkenini tanımlamanız gerekir:

ORACLE\_BASE=oracle\_ana\_dizini

### ORA\_NLS

UNIX sürümlerinde çalışan ve Oracle 7.2 ya da üstü bir veri kaynağına erişecek olan birleşik sistem sunucuları için ORA\_NLS ortam değişkenini tanımlayın:

ORA\_NLS=*oracle\_ana\_dizini*/ocommon/nls/admin/data

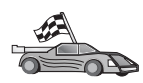

Oracle veri kaynakları için ulusal dil desteğine ilişkin ek bilgi için bkz: "Oracle Kod Sayfası Seçenekleri" sayfa 365.

### TNS\_ADMIN

SQL\*Net ya da Net8 tnsnames.ora kütüğü varsayılan arama yolu dışında bulunuyorsa, tnsnames.ora kütüğünün yerini belirtmek için TNS\_ADMIN ortam değişkenini tanımlamanız gerekir; örneğin:

TNS\_ADMIN=x:\yol\tnsnames.ora

#### Windows sunucuları için:

Bu kütüğün varsayılan yeri, kullanılmakta olan istemci yazılımına göre değişir:

- SQL\*Net kullanıyorsanız, tnsnames.ora
   %ORACLE\_HOME%\NETWORK\ADMIN dizinindedir.
- Net8 kullanıyorsanız, tnsnames.ora %ORACLE HOME%\NET8\ADMIN dizinindedir.

### UNIX sunucuları için:

Bu kütüğün varsayılan yeri \$ORACLE\_HOME/admin/util/network dizinidir.

b. Yaptığınız değişikliklerle DB2 tanıtım kaydını güncellemek için **db2set** komutunu kullanın.

Bu DB2DJ.ini kütüğünü bölümlenmemiş bir veritabanı sisteminde kullanıyorsanız ya da bu DB2DJ.ini kütüğündeki değerlerin yalnızca yürürlükteki düğüm için geçerli olmasını istiyorsanız şu komutu girin:

db2set DB2\_DJ\_INI = sqllib/cfg/db2dj.ini

Bu DB2DJ.ini kütüğünü bölümlenmiş veritabanı sisteminde kullanıyorsanız ve DB2DJ.ini kütüğündeki değerlerin bu yönetim ortamındaki tüm düğümler için geçerli olmasını istiyorsanız şu komutu girin:

db2set -g DB2\_DJ\_INI = sqllib/cfg/db2dj.ini

Bu DB2DJ.ini kütüğünü bölümlenmiş veritabanı sisteminde kullanıyorsanız ve DB2DJ.ini kütüğündeki değerlerin belirli bir düğüm için geçerli olmasını istiyorsanız şu komutu girin:

db2set -i INSTANCEX 3 DB2\_DJ\_INI = sqllib/cfg/node3.ini

Burada:

- INSTANCEX, yönetim ortamının adıdır.
- 3, db2nodes.cfg kütüğünde listelenen düğüm numarasıdır.
- node3.ini, DB2DJ.ini kütüğünün değiştirilen ve yeniden adlandırılan kopyasıdır.
- Aşama 3. SQL\*Net ya da Net8 tnsnames.ora kütüğünün, iletişim yapılandırılan her Oracle sunucusu için güncellenmesine dikkat edin.

tnsnames.ora kütüğünde SID Oracle yönetim ortamının adı ve HOST Oracle sunucusunun bulunduğu anasistemin adıdır.

Aşama 4. DB2 yönetim ortamının yeniden çevrime sokulması:

#### Windows sunucuları için:

NET STOP yön\_ortamı\_adı NET START yön\_ortamı\_adı

### UNIX sunucuları için:

db2stop db2start

Aşama 5. Oracle veri kaynaklarına erişmek için kullanılacak sarıcı kitaplığını tanımlamak için CREATE WRAPPER deyimini kullanın. Sarıcılar, birleşik sistem sunucularının veri kaynaklarıyla iletişim kurmak ve onlardan veri almak için kullandığı düzeneklerdir. İzleyen örnek bir CREATE WRAPPER deyimini göstermektedir:

CREATE WRAPPER SQLNET

SQLNET, Oracle SQL\*Net istemci yazılımıyla kullanılan sarıcı biriminin varsayılan adıdır. Oracle Net8 istemci yazılımı kullanılıyorsa NET8 değerini kullanın.

Varsayılan adı istediğiniz bir adla değiştirebilirsiniz; ancak, bunu yaparsanız, LIBRARY değiştirgesini ve DB2 sunucusu altyapınıza ilişkin sarıcı kitaplığının adını da eklemeniz gerekir. Sarıcı kitaplığı adlarına ilişkin ek bilgi için bkz: *SQL Reference*.

Aşama 6. İsteğe bağlı: DB2\_DJ\_COMM ortam değişkenini, önceki adımda yarattığınız sarıcı birimine ilişkin sarıcı kitaplığını içerecek şekilde tanımlayın; örneğin:

db2set DB2\_DJ\_COMM = libsqlnet.a

DB2\_DJ\_COMM ortam değişkeni, birleşik sistem sunucusu kullanıma hazırlandığında sarıcı biriminin yüklenip yüklenmeyeceğini denetler (yüklenmesi, Oracle veri kaynağına ilk erişildiğinde başarımın artmasını sağlayabilir). Sarıcı kitaplığı adlarına ilişkin ek bilgi için bkz: *SQL Reference*.

Aşama 7. İletişim yapılandırılan her Oracle sunucusunu tanımlamak için CREATE SERVER deyimini kullanın; örneğin:

CREATE SERVER ORASERVER TYPE ORACLE VERSION 7.2 WRAPPER SQLNET OPTIONS (NODE "oradüğümü")

Burada:

- ORASERVER, Oracle sunucusuna atadığınız addır. Bu adın benzersiz olması gerekir.
- ORACLE, erişim yapılandırmakta olduğunuz veri kaynağının tipidir.
- 7.2, erişmekte olduğunuz Oracle sürümüdür.
- SQLNET, CREATE WRAPPER deyiminde tanımladığınız sarıcı adıdır.
- oradüğümü, ORASERVER sunucusunun bulunduğu düğümün adıdır. Düğüm değerini tınsnames.ora kütüğünden alın. Bu değer büyük ve küçük harfe duyarlıdır. Düğüm seçeneğiyle tınsnames.ora kütüğünün ilişkisi için bkz: Şekil 6 sayfa 364.

Düğüm değeri bir seçenek olarak belirtilmekle birlikte, bu değer Oracle veri kaynakları için gereklidir. Kapsamlı bir seçenek listesi için bkz: *SQL Reference*.

tnsnames.ora kütüğündeki bilgiler, SYSCAT.SERVEROPTIONS görünümü ve SYSCAT.SERVERS görünümü için bkz: Şekil 6 sayfa 364.

| tnsnam                                                                 | ies. ora                                                                             |        |         |
|------------------------------------------------------------------------|--------------------------------------------------------------------------------------|--------|---------|
| oranode<br>(DESC<br>(ADI<br>(P<br>(H<br>(P<br>)<br>(CONI<br>(SID<br>)) | CRIPTION=<br>DRESS=<br>ROTOCOL=TCP<br>OST=nodeora)<br>ORT=1521)<br>NECT_DATA=<br>=A) |        |         |
| SYSCALSYSSE                                                            | RVER OPTIONS                                                                         |        |         |
| WRAPNAME SERVERNAME                                                    |                                                                                      | OPTION | SETTING |
| sqlnet oraserver                                                       |                                                                                      | node   | oranode |
|                                                                        |                                                                                      |        |         |

#### SYSCAT.SERVERS

| SERVER    | TYPE   | VERSION | WRAPPER |
|-----------|--------|---------|---------|
| oraserver | oracle | 7.2     | sqlnet  |

Şekil 6. DB2 Sistem Kütükleriyle Oracle tnsnames.ora Kütüğü Arasındaki İlişki

Aşama 8. Birleşik sistem sunucusundaki bir kullanıcı kimliği ya da parola, Oracle veri kaynağındaki kullanıcı kimliği ya da paroladan farklıysa, yerel kullanıcı kimliğini Oracle veri kaynağında tanımlı olan kullanıcı kimliği ve parolayla eşlemek için CREATE USER MAPPING deyimini kullanın; örneğin:

> CREATE USER MAPPING FOR DB2USER SERVER ORASERVER OPTIONS ( REMOTE\_AUTHID 'oraklnc', REMOTE\_PASSWORD "dayl1te")

Burada:

- DB2USER, Oracle veri kaynağında tanımlı olan bir kullanıcı kimliğiyle eşlemekte olduğunuz yerel kullanıcı kimliğidir.
- ORASERVER, CREATE SERVER deyiminde tanımladığınız Oracle veri kaynağının adıdır.
- orak1nc, DB2USER ile eşlemekte olduğunuz, Oracle veri kaynağındaki kullanıcı kimliğidir. Bu değer büyük ve küçük harfe duyarlıdır.

#### Kısıtlama:

Oracle kullanıcı kimliği (DB2 birleşik sistem sunucusundaki değil, Oracle veri kaynağındaki), Oracle **create user** komutu 'identified by' yantümcesiyle ('identified externally' yantümcesiyle değil) kullanılarak yaratılmış olmalıdır.

- dayl1te, "oraklnc" ile ilişkili paroladır. Bu değer büyük ve küçük harfe duyarlıdır.
- Aşama 9. Oracle veri kaynağınızda bulunan bir görünüme ya da çizelgeye takma ad atamak için CREATE NICKNAME deyimini kullanın. Oracle veri kaynağında sorgu gerçekleştirirken bu takma ad kullanılır. İzleyen örnek bir CREATE NICKNAME deyimini göstermektedir:

CREATE NICKNAME ORASALES FOR ORASERVER.SALESDATA.MIDWEST

Burada:

- ORASALES, Oracle çizelgesi ya da görünümünün benzersiz takma adıdır.
- ORASERVER.SALESDATA.MIDWEST, şu biçime uygun, üç kısımdan oluşan tanıtıcıdır:

veri\_kaynağı\_adı.uzak\_şema\_adı.uzak\_çizelge\_adı

CREATE NICKNAME deyimine ilişkin ek bilgi için bkz: SQL Reference.

Genel olarak takma adlara ilişkin ek bilgi edinmek için bkz: *Administration Guide*.

- Aşama 10. Takma ad yaratmak istediğiniz tüm veritabanı nesneleri için önceki adımı yineleyin.
- Aşama 11. tnsnames.ora kütüğünün DESCRIPTION kısmındaki her HOST için, UNIX sunucularında /etc/hosts kütüğünü ve Windows sunucularında x:\winnt\system32\drivers\etc\hosts kütüğünü güncelleyin (gerekiyorsa).

Bu kütüğün güncellenmesi gerekip gerekmediği, ağınızda TCP/IP'nin nasıl yapılandırıldığına bağlıdır. Ağın bir parçası, tnsnames.ora kütüğünün DESCRIPTION kısmında belirtilen uzak anasistem adını (örnekte "oradüğümü") bir adrese dönüştürmelidir. Ağınızda anasistem adını tanıyan bir ad sunucusu varsa, TCP/IP hosts kütüğünü güncellemeniz gerekmez. Tersi durumda, uzak anasistem için bir giriş gerekir. Ağınızın yapılanışını ağ denetimcisinden öğrenebilirsiniz.

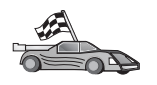

Oracle kod sayfası eşlemleri için ek bilgiye gereksiniminiz varsa şu adımla devam edin: "Oracle Kod Sayfası Seçenekleri."

Birleşik sistem sunucunuzu veri kaynaklarına erişmek üzere başarıyla yapılandırdığınızı doğrulamak için şu adıma gidin: "Oracle Veri Kaynaklarına İlişkin Bağlantıların Doğrulanması" sayfa 366.

### Oracle Kod Sayfası Seçenekleri

Sık kullanılan NLS kod sayfalarına karşılık gelen Oracle seçenekleri için bkz: Çizelge 36. Oracle veri kaynaklarınız bu eşdeğer seçeneklere uygun şekilde yapılandırılmalı ya da istemci kodu uyuşmazlığı saptayabilmeli ve hata olarak işaretleyebilmeli ya da kendi anlam bilgilerini kullanarak verileri eşleyebilmelidir. Ek bilgi için veri kaynağınızın belgelerine bakın.

| Çizelge 36 (Sayfa 1 / 2). Oracle Kod Sayfası Seçenekleri |                                                 |  |
|----------------------------------------------------------|-------------------------------------------------|--|
| Kod sayfası                                              | Eşdeğer Oracle seçeneği                         |  |
| 850                                                      | NLS_LANG=American_America.US7ASCII              |  |
| 932                                                      | NLS_LANG=Japanese_Japan.JA16SJIS                |  |
| 1046                                                     | NLS_LANG=Arabic_UnitedArabEmirates.US7ASCII     |  |
| 819                                                      | NLS_LANG=German_Germany.WE8ISO8859P1            |  |
| 912                                                      | NLS_LANG=German_Germany.EE8ISO8859P2            |  |
| 1089                                                     | NLS_LANG=Arabic_UnitedArabEmirates.AR8ISO8859P6 |  |
| 813                                                      | NLS_LANG=Greek_Greece.EL8ISO8859P7              |  |
| 916                                                      | NLS_LANG=American_America.IW8ISO8859P8          |  |
| 920                                                      | NLS_LANG=Turkish_Turkey.TR8ISO8859P9            |  |

| Çizelge 36 (Sayfa 2 / 2). Oracle Kod Sayfası Seçenekleri |                                       |  |
|----------------------------------------------------------|---------------------------------------|--|
| Kod sayfası                                              | Eşdeğer Oracle seçeneği               |  |
| 950                                                      | NLS_LANG=Chinese_Taiwan.ZHT16BIG5     |  |
| 970                                                      | NLS_LANG=Korean_Korea.KO16KSC5601     |  |
| 1383                                                     | NLS_LANG=Chinese_China.ZHS16CGB231280 |  |

### Oracle Veri Kaynaklarına İlişkin Bağlantıların Doğrulanması

Bu kısımda, birleşik sisteminizi Oracle veri kaynaklarına erişmek için doğru yapılandırıp yapılandırmadığınızı nasıl denetleyeceğiniz açıklanmaktadır. Bu kısma geçmeden önce önceki adımların tümü ("Oracle Veri Kaynaklarının Birleşik Sisteme Eklenmesi" sayfa 361) tamamlanmış olmalıdır.

- Aşama 1. SYSADM ya da SYSCTRL yetkisi bulunan bir kullanıcı kimliğiyle oturum açın.
- Aşama 2. Şu komutu girerek, DB2 birleşik sistem sunucunuzda örnek (sample) veritabanını yaratın: DB2SAMPL
- Aşama 3. DB2 birleşik sistem sunucunuzdaki örnek veritabanına bağlanın: CONNECT TO SAMPLE
- Aşama 4. Şu SQL deyimini yayınlayın:

SELECT \* FROM SYSCAT.SYSTABLES

Bu deyimle, SYSCAT.TABLES sistem kataloğu çizelgesinin tüm içeriğini almanız gerekir.

- Aşama 5. Birleşik ortamınıza ALL\_TABLES Oracle sistem kataloğu çizelgesini ekleyin:
  - CREATE USER MAPPING deyimini yayınlarken, veri kaynağındaki kullanıcı kimliğinin örnek çizelge için en azından SELECT izni olmasına dikkat edin.
  - ALL\_TABLES sistem kataloğu çizelgesi için bir takma ad yaratın.
- Aşama 6. Oracle sistem kataloğu çizelgesinin takma adını kullanarak, Oracle veri kaynağınızdaki bir çizelge için bir SELECT deyimi yayınlayın; örneğin:

SELECT \* FROM takmaad

takmaad, Oracle örnek veritabanının sistem kataloğu çizelgesinin takma adıdır.

Alacağınız sonuç kümesinin, ALL\_TABLES içindeki tüm kolonları ve satırları içermesi gerekir.

Hem birleşik sistem veritabanındaki, hem de Oracle veri kaynağındaki verileri başarıyla seçtikten sonra, doğrulama yordamını tamamlamak üzere iki veri kaynağındaki verileri birleştirmeyi deneyebilirsiniz.

# Bölüm 27. OLE DB Veri Kaynaklarına Erişmek için Birleşik Sistem Tanımlanması

Bu bölüm, birleşik sistem sunucunuzun OLE DB çizelge işlevlerini kullanarak OLE DB sağlayıcılara erişmek için nasıl yapılandırılacağını açıklamaktadır.

### Birleşik Veritabanı İşlevinin Etkinleştirilmesi

Birleşik veritabanı işlevlerinden yararlanabilmek için, DB2 Universal Database kuruluşu sırasında DB2 Veritabanları için Dağıtımlı Birleştirme (Distributed Join for DB2 Databases) seçeneğini belirlemiş olmalısınız. Bu seçenek, DB2 birleşik sistem sunucunuzun OLE DB çizelge işlevlerini kullanarak OLE DB sağlayıcılara erişmesine olanak veren kitaplıkların SQLLIB/lib dizinine kurulmasını sağlar.

### OLE DB Veri Kaynaklarının Birleşik Sisteme Eklenmesi

OLE DB çizelge işlevlerini kullanarak OLE DB veri kaynaklarına erişmek için:

- 1. OLE DB 2.0 ya da üstünü ve veri kaynağına ilişkin OLE DB sağlayıcıyı kurun ve yapılandırın. OLE DB sağlayıcınızın yazılım gereksinmelerini karşılayın.
- 2. OLE DB sağlayıcılara erişmek için kullanılacak sarıcı kitaplığını tanımlamak için CREATE WRAPPER deyimini kullanın.

Sarıcılar, birleşik sistem sunucularının veri kaynaklarıyla iletişim kurmak ve onlardan veri almak için kullandığı düzeneklerdir. İzleyen örnek bir CREATE WRAPPER deyimini göstermektedir:

CREATE WRAPPER OLEDB

Burada OLEDB, OLE DB sağlayıcılarla kullanılan sarıcı biriminin varsayılan adıdır. Varsayılan adı istediğiniz bir adla değiştirebilirsiniz; ancak, bunu yaparsanız, LIBRARY değiştirgesini ve birleşik sistem sunucusu altyapınıza ilişkin sarıcı kitaplığını da eklemeniz gerekir. Sarıcı kitaplığı adlarına ilişikin ek bilgi için bkz: *SQL Reference, Volume 2.* 

3. Bir OLE DB veri kaynağı için sunucu adı tanımlamak üzere CREATE SERVER deyimini kullanın. Örneğin:

```
CREATE SERVER Nwind
WRAPPER OLEDB
OPTIONS (
CONNECTSTRING 'Provider=Microsoft.Jet.OLEDB.4.0;
   Data Source=c:\msdasdk\bin\oledb\nwind.mdb',
COLLATING_SEQUENCE 'Y');
```

Burada:

- Nwind, OLE DB veri kaynağına atadığınız addır.
- OLEDB, sarıcı adıdır.
- OPTIONS, diğer değiştirgeleri listeler. Bu örnekte:
  - CONNECTSTRING, bir veri kaynağına bağlanmak için gereken kullanıma hazırlama özelliklerini sağlar. Bu dizgi, birbirinden noktalı virgülle ayrılan anahtar sözcük ve değer çiftlerinden oluşur. Her anahtar sözcük ve değeri eşit imiyle (=) ayrılır. Anahtar sözcükler, OLE DB kullanıma hazırlama özelliklerine ilişkin açıklamalar (property set DBPROPSET\_DBINIT) ya da sağlayıcılara özgü anahtar sözcüklerdir.

CONNECTSTRING seçeneğinin tam sözdizimi ve anlamı için bkz: *Microsoft OLE DB 2.0 Programmer's Reference and Data Access SDK*, Microsoft Press, 1998.

- COLLATING\_SEQUENCE, veri kaynağının DB2 Universal Database ile aynı harmanlama sırasını kullanıp kullanmadığını belirtir. Geçerli değerler Y (aynı harmanlama sırası kullanılır) ve N'dir (farklı bir harmanlama sırası kullanılır). COLLATING\_SEQUENCE belirtilmezse, veri kaynağının DB2 Universal Database tarafından kullanılandan farklı bir harmanlama sırası kullandığı varsayılır.
- 4. Birleşik sistem sunucusundaki bir kullanıcı kimliği ya da parola, bir OLE DB veri kaynağındaki kullanıcı kimliği ya da paroladan farklıysa, yerel kullanıcı kimliğini OLE DB veri kaynağında tanımlı olan kullanıcı kimliği ve parolayla eşlemek için CREATE USER MAPPING deyimini kullanın; örneğin:

CREATE USER MAPPING FOR ahmet SERVER Nwind OPTIONS (REMOTE AUTHID 'can', REMOTE PASSWORD 'parl');

Burada:

- ahmet, OLE DB veri kaynağında tanımlı olan bir kullanıcı kimliğiyle eşlemekte olduğunuz yerel kullanıcı kimliğidir.
- Nwind, CREATE SERVER deyiminde tanımladığınız OLE DB veri kaynağının adıdır.
- can, ahmet ile eşlemekte olduğunuz, OLE DB veri kaynağındaki kullanıcı kimliğidir. Bu değer büyük ve küçük harfe duyarlıdır.
- parl, can ilişkili paroladır. Bu değer büyük ve küçük harfe duyarlıdır.
- 5. CREATE FUNCTION deyimini kullanarak, OLE DB sağlayıcıyı tanıtmak için Nwind sunucu adını kullanabilirsiniz:

CREATE FUNCTION orders () RETURNS TABLE (orderid INTEGER, ...) LANGUAGE OLEDB EXTERNAL NAME 'Nwind!orders'; Bölüm 9. Ekler

# Ek A. Temel Görev Bilgileri

Bu bölümde, bu ürünü verimli kullanabilmeniz için bilmeniz gereken temel görevler açıklanmaktadır.

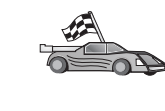

- Gerçekleştirmek istediğiniz görevle ilgili kısma gidin:
- "İstemci Yapılandırma Yardımcısı'nın Başlatılması."
- "DB2 Denetim Merkezi'nin Başlatılması."
- "Komut Merkezi Kullanılarak Komut Girilmesi" sayfa 372.
- "Komut Satırı İşlemcisi Kullanılarak Komut Girilmesi" sayfa 373.
- "Sistem Denetimi Grubuyla Çalışma" sayfa 374.
- "Windows'ta İleri Düzey Kullanıcı Hakları Atanması" sayfa 375.
- "İş Bilgileri (Business Intelligence) İşlevleriyle Çalışma" sayfa 376.
- "UNIX İşletim Sistemlerinde CD-ROM'ların Sisteme Bağlanması" sayfa 376.
- "Lisanslı İşlemci Sayısının Ayarlanması" sayfa 378.
- "DB2'nin Deneme Sürümünden Yükseltilmesi" sayfa 379.

### İstemci Yapılandırma Yardımcısı'nın Başlatılması

•

İstemci Yapılandırma Yardımcısı (CCA) aşağıdaki yöntemle başlatılır:

OS/2 OS/2 Warp öğesini tıklattıktan sonra IBM DB2 —> İstemci Yapılandırma Yardımcısı öğelerini seçin.

### Windows 32 bit işletim sistemleri

Başlat (Start) öğesini tıklattıktan sonra Programlar—>IBM DB2—>İstemci Yapılandırma Yardımcısı öğelerini seçin.

İstemci Yapılandırma Yardımcısı komut isteminde **db2cca** komutu girilerek de başlatılabilir.

### DB2 Denetim Merkezi'nin Başlatılması

DB2 Denetim Merkezi'ni (DB2 Control Center) bir Java *uygulaması* ya da Java *uygulamacığı* olarak çalıştırabilirsiniz.

#### Denetim Merkezi'nin uygulama olarak çalıştırılması

**db2cc** komutunu girin. Denetim Merkezi'ni bir uygulama olarak çalıştırabilmek için sisteminizde doğru Java Runtime Environment kurulu olmalıdır.

Windows 32 bit ve OS/2 sistemlerinde, Denetim Merkezi'ni uygulama olarak çalıştırmak için **IBM DB2** program grubu içindeki **Denetim Merkezi** (Control Center) simgesini de kullanabilirsiniz.

#### Denetim Merkezi'nin uygulamacık olarak çalıştırılması

Denetim Merkezi'ni uygulamacık olarak çalıştırabilmek için, Java kullanabilen bir tarayıcınızın olması ve bazı ek yapılandırma adımlarını gerçekleştirmeniz gerekir. Denetim Merkezi'nin uygulama ya da uygulamacık olarak çalıştırılmasına ilişkin bilgi edinmek için bkz: Bölüm 8, "Denetim Merkezi'nin Kurulması ve Yapılandırılması" sayfa 97.

### Komut Merkezi Kullanılarak Komut Girilmesi

Bu kısımda, Komut Merkezi'ni (Command Center) kullanarak komutların nasıl girileceği açıklanmaktadır. Komut Merkezi'nin iki sürümü vardır. Bu kısımda, DB2 Denetim Merkezi'nden (DB2 Control Center) erişilebilen Komut Merkezi ele alınmıştır.

Not: Sisteminizde Komut Merkezi kurulu değilse, IBM DB2 program grubu aracılığıyla ya da **db2cctr** komutunu girerek, sınırlı işlevli bir Komut Merkezi'ne erişebilirsiniz.

Komut Merkezi'ni kullanarak yapabilecekleriniz:

- SQL deyimlerini, DB2 komutlarını ve işletim sistemi komutlarını çalıştırmak.
- Sonuçlar penceresinde, yürütülen SQL deyimlerinin ve DB2 komutlarının sonuçlarını görmek. Sonuçlar boyunca ekranı kaydırabilir ve çıkışı bir kütükte saklayabilirsiniz.
- SQL deyimlerinin ve DB2 komutlarının sırasını bir komut kütüğünde saklamak. Daha sonra, bu komut kütüğünü zamanlayabilir ve bir iş olarak çalıştırabilirsiniz. Saklanmış bir komut kütüğü değiştirildiğinde, saklanmış komut kütüğüne bağımlı olan tüm işler yapılan değişikliğe göre davranır.
- Bir komut kütüğünü yeniden çağırmak ve çalıştırmak.
- Bir SQL deyimini yürütmeden önce, ilişkili yürütme planına ve istatistiklere bakın.
- Veritabanı denetimi araçlarına ana araç çubuğundan hızla erişmek.
- Komut Kütüğü Merkezi (Script Center) aracılığıyla, sistemin tanıdığı tüm komut kütüklerini (her birine ilişkin özet bilgilerle) görüntülemek.
- SQLAssist aracını kullanarak karmaşık sorgular oluşturmak.
- Sonuçları, düzenlenebilir bir çizelgede görüntülemek.

Komut Merkezi'ni (Command Center) başlatmak için, Denetim Merkezi'nde (Control Center) **Komut Merkezi** simgesini tıklatın.

Komut Merkezi, komut yazılan büyük bir giriş bölgesi içerir. Yazdığınız komutları çalıştırmak için **Yürütme** simgesini (çarklar simgesi) tıklatın.

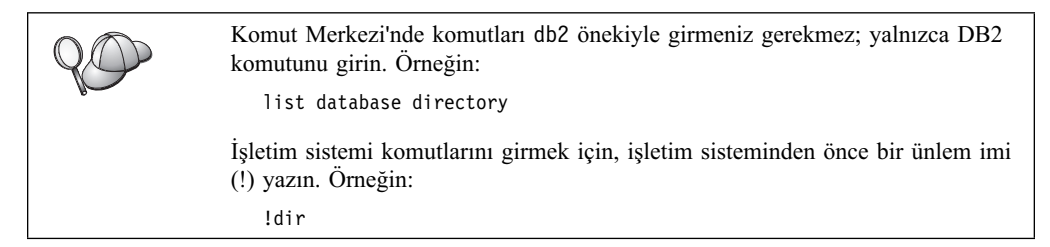

Birden çok komut girmek istiyorsanız, her komutu bir sonlandırma karakteriyle bitirmeli ve sonraki komutu yeni bir satırda başlatmak için **Enter** tuşuna basmalısınız. Varsayılan sonlandırma karakteri noktalı virgüldür (;).

Örneğin, aşağıdaki komutu girerek SAMPLE adlı veritabanına bağlanabilir ve tüm sistem çizelgelerini listeleyebilirsiniz:

connect to sample; list tables for system

Yürütme simgesini tıklatmanızdan sonra sonuçlar görüntülenir.

Oturum sırasında girdiğiniz komutları yeniden çağırmak için, **Command history** (Komut geçmişi) açılan kutusunu tıklatın ve bir komut seçin.

Komutları saklamak için, menü çubuğunda Interactive ---> Save Command As (Etkileşimli - Komutu farklı sakla) öğelerini seçin. Ek bilgi için Yardım (Help) düğmesini tıklatın ya da F1 tuşuna basın.

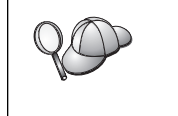

Sık kullanılan SQL deyimlerini ya da DB2 komutlarını komut kütüğü olarak saklamak için, Append to Script (Komut kütüğünün sonuna ekle) düğmesini ve Komut Merkezi'nin Script (Komut Kütüğü) sayfasını kullanabilirsiniz. Ek bilgi için Yardım (Help) düğmesini tıklatın ya da F1 tuşuna basın.

### Komut Satırı İşlemcisi Kullanılarak Komut Girilmesi

SQL deyimlerini, DB2 komutlarını ve işletim sistemi komutlarını girmek için komut satırı işlemcisini kullanabilirsiniz. Komut satırı işlemcisi aşağıdaki kiplerde çalışır:

### **DB2 Komut Penceresi**

DB2 komut satırı işlemcisi işletim sisteminizin bir komut penceresi gibi işlev görür. İşletim sistemi komutlarını, DB2 komutlarını ya da SQL deyimlerini girebilir ve sonuçlarını görüntüleyebilirsiniz.

### Etkileşimli Giriş Kipi

DB2 komutları için kullanılan db2 öneki (DB2 komut penceresinde) sizin için önceden girilmiştir. İşletim sistemi komutlarını, DB2 komutlarını ya da SQL deyimlerini girebilir ve sonuçlarını görüntüleyebilirsiniz.

#### Kütük Girişi Kipi

Kütükte saklanan komutları işler. Kütük giriş kipine ilişkin bilgi edinmek için bkz: Command Reference.

### **DB2 Komut Penceresi**

DB2 komut penceresini çağırmak için şunları yapın:

OS/2Herhangi bir OS/2 komut penceresi açın.

### Windows 32 bit işletim sistemleri

Başlat (Start) öğesini tıklattıktan sonra Programlar --> IBM DB2 --> Komut Penceresi öğelerini seçin.

DB2 komut penceresini, işletim sisteminizin komut isteminde db2cmd komutunu girerek de çağırabilirsiniz.

#### UNIX

Herhangi bir işletim sistemi komut penceresi açın. Komutları Komut Penceresi yoluyla giriyorsanız db2 önekini eklemeniz gerekir. Örneğin:

db2 list database directory

DB2 komutu kullanmakta olduğunuz işletim sisteminde özel anlamları olan karakterler içeriyorsa, doğru çalışmasını sağlamak için komutu çift tırnak imleri arasında girmeniz gerekir. Örneğin, aşağıdaki komut, kullanılan işletim sisteminde \* karakterinin özel bir anlamı olsa bile employee çizelgesindeki tüm bilgileri başarıyla alır: db2 "select \* from employee"

Tek satıra sığmayan uzun bir komut girmek için, her satırın sonunda bir boşluk bıraktıktan sonra "\" satır devam karakterini yazmalı ve komutu sonraki satırdan devam ettirmek için Enter tusuna basmalısınız. Örneğin:

```
db2 select empno, function, firstname, lastname, birthdate, from \
db2 (devam) => employee where function='service' and \
```

db2 (devam) => firstname='Ahmet' order by empno desc

### Etkileşimli Giriş Kipi

Komut satırı işlemcisini etkileşimli kipte çağırmak için şunları yapın:

OS/2 OS/2 Warp öğesini tıklattıktan sonra IBM DB2 —> Komut Satırı İşlemcisi öğelerini seçin ya da db2 komutunu girin.

#### Windows 32 bit işletim sistemleri

Başlat (Start) öğesini tıklattıktan sonra Programlar —> IBM DB2 —> Komut Satırı İşlemcisi öğelerini seçin.

İşletim sisteminizin komut isteminde **db2cmd** komutunun ve onun ardından **db2** komutunun girilmesi de, komut satırı işlemcisinin etkileşimli giriş kipinde başlatılmasını sağlar.

UNIX Komut satırı işlemcisinden db2 komutunu girin.

Etkileşimli giriş kipinde, komut istemi şu şekildedir:

db2 =>

Etkileşimli giriş kipinde DB2 komutlarını db2 önekiyle girmeniz gerekmez; yalnızca DB2 komutunu girin. Örneğin:

db2 => list database directory

İşletim sistemi komutlarını etkileşimli kipte girmek için, işletim sistemi komutundan önce bir ünlem imi (!) yazın. Örneğin:

db2 => !dir

Tek satıra sığmayan uzun bir komut girmek için, her satırın sonunda bir boşluk bıraktıktan sonra "\" satır devam karakterini yazmalı ve komutu sonraki satırdan devam ettirmek için **Enter** tuşuna basmalısınız. Örneğin:

db2 select empno, function, firstname, lastname, birthdate, from  $\backslash$  db2 (devam) => employee where function='service' and  $\backslash$  db2 (devam) => firstname='Ahmet' order by empno desc

Etkileşimli giriş kipine son vermek için quit komutunu girin.

Komut satırı işlemcisinin kullanılmasına ilişkin daha ileri düzeyde bilgi edinmek için bkz: *Command Reference*.

### Sistem Denetimi Grubuyla Çalışma

Varsayılan olarak, aşağıdakilere sistem denetimi (SYSADM) yetkisi verilir:

| <b>OS</b> /2 | Denetimci ya da yerel denetimci grubuna ilişkin herhangi bir geçerli DB2 kullanıcı kimliği.                                                                                                    |  |
|--------------|----------------------------------------------------------------------------------------------------|--|
| UNIX         | Yönetim ortamı sahibi kullanıcı kimliğinin birincil grubuna ilişkin herhangi bir geçerli DB2 kullanıcı adı.                                                                                                    |  |
| Windows 9x   | Herhangi bir Windows 9x kullanıcısı.                                                                                                    |  |
| Windows NT   | Ve Windows 2000<br>Hesabın tanımlı olduğu makinede yerel denetimciler (yerel yöneticiler)<br>(local administrators) grubunun üyesi olan herhangi bir geçerli DB2<br>kullanıcı hesabı.                                                                                           |  |
|              | Örneğin, kullanıcı bir etki alanında oturum açar ve bir DB2 veritabanına<br>erişmeyi denerse, DB2 grupları (denetimciler grubu da içinde olmak<br>üzere) listelemek için etki alanı denetleyicisine gider. Bu davranışı şu iki<br>yoldan birini kullanarak değiştirebilirsiniz: |  |

- 1. DB2\_GRP\_LOOKUP=local kayıt değişkenini tanımlayıp yerel denetimciler grubuna etki alanı hesaplarını (ya da genel grupları) ekleyin.
- Yeni bir grup belirtmek için, SYSADM\_GROUP veritabanı yöneticisi yapılanış değiştirgesini güncelleyin. Bu grubun yerel makinede listelenmesini istiyorsanız, DB2\_GRP\_LOOKUP kayıt değişkenini de tanımlamalısınız.

Bir etki alanı kullanıcısının SYSADM yetkisine sahip olması için, bu kullanıcı etki alanı denetleyicisinde denetimciler (Administrators) grubunun bir üyesi olmalıdır. DB2 yetki denetimini her zaman hesabın tanımlı olduğu makinede gerçekleştirdiği için, sunucuda yerel denetimciler grubuna bir etki alanı kullanıcısı eklenmesi, bu gruba etki alanı kullanıcısı SYSADM yetkisi vermez.

Etki alanı denetleyicisindeki denetimciler grubuna bir etki alanı kullanıcısının eklenmesini önlemek için, genel bir grup yaratıp SYSADM yetkisi vermek istediğiniz etki alanı kullanıcılarını bu gruba eklemeniz ve SYSADM\_GROUP DB2 yapılanış değiştirgesini genel grubun adıyla güncellemeniz önerilir. Bunu yapmak için aşağıdaki komutları girin:

db2stop db2 update dbm cfg using sysadm\_group *genel\_grup* db2start

Varsayılan SYSADM ayarlarının değiştirilmesine ve farklı bir kullanıcıya ya da kullanıcı kümesine bu yetkinin atanmasına ilişkin bilgi edinmek için bkz: *Administration Guide*.

### Windows'ta İleri Düzey Kullanıcı Hakları Atanması

### Windows NT

Windows NT'de ileri düzey kullanıcı hakları atamak için yerel yönetici (Local Administrator) olarak oturum açmanız gerekir. Kullanıcı hakları atamak için aşağıdaki adımları izleyin:

- Start (Başlat) öğesini tıklattıktan sonra Programs —> Administrative Tools (Common) —> User Manager for Domains (Programlar - Yönetim Araçları (Ortak) -Etki Alanları için Kullanıcı Yöneticisi) öğelerini seçin.
- User Manager penceresinde, menü çubuğundan Policies —> User Rights (İlkeler -Kullanıcı Hakları) öğelerini seçin.
- 3. User Rights Policy penceresinde **Show Advanced User Rights** (Gelişmiş Kullanıcı Haklarını Göster) onay kutusunu seçtikten sonra, **Sağ** açılan kutusunda, atamak istediğiniz kullanıcı hakkını seçin. **Add** (Ekle) düğmesini tıklatın.
- 4. Add Users and Groups (Kullanıcı ve Grup Ekle) penceresinde, hakkı atamak istediğiniz kullanıcıyı ya da grubu seçin ve **OK** (Tamam) düğmesini tıklatın.
- 5. User Rights Policy penceresinde, **Grant To** (Ata) liste kutusunda eklediğiniz kullanıcıyı ya da grubu seçin ve **OK** (Tamam) düğmesini tıklatın.

### Windows 2000

Windows 2000'de ileri düzey kullanıcı hakları atamak için yerel yönetici (Local Administrator) olarak oturum açmanız gerekir. Kullanıcı hakları atamak için aşağıdaki adımları izleyin:

- Başlat (Start) öğesini tıklattıktan sonra Ayarlar —> Denetim Masası —> Yönetim Araçları (Settings - Control Panel - Administrative Tools) öğelerini seçin.
- 2. Yerel Güvenlik İlkesi (Local Security Policy) öğesini seçin.
- 3. Pencerenin sol panosunda, **Yerel İlkeler** (Local Policies) nesnesini genişletin ve **Kullanıcı Hakkı Atama** (User Rights Assignment) öğesini seçin.
- 4. Pencerenin sağ panosunda, atamak istediğiniz kullanıcı hakkını seçin.
- 5. Menüde, Eylem --> Güvenlik... (Action Security) öğelerini seçin.
- 6. **Ekle** (Add) düğmesini tıklattıktan sonra, hakkın atanacağı kullanıcıyı ya da grubu seçin ve **Ekle** (Add) düğmesini tıklatın.
- 7. Tamam (OK) düğmesini tıklatın.

### İş Bilgileri (Business Intelligence) İşlevleriyle Çalışma

Business Intelligence Tutorial (İş Bilgileri Eğitmeni), Veri Ambarı Merkezi (Data Warehouse Center) ve OLAP Starter Kit kullanarak temel ve ileri düzey görevler boyunca size yol gösterir. Bu eğitici programı, Veri Ambarı Merkezi'ndeki **Help** (Yardım) menüsünden ya da OLAP Starter Kit masaüstündeki **Help** menüsünden başlatabilirsiniz. Bu program, Bilgi Merkezi'ndeki (Information Center) Başlangıç Bilgileri (Getting Started) öğesinden de başlatılabilir.

### UNIX İşletim Sistemlerinde CD-ROM'ların Sisteme Bağlanması

Aşağıdaki kısımlar, UNIX tabanlı işletim sistemlerinde DB2 ürün CD-ROM'larının sisteme bağlanmasını açıklamaktadır.

### AIX'te CD-ROM'un Sisteme Bağlanması

AIX'te SMIT (System Management Interface Tool; Sistem Yönetimi Arabirimi Aracı) kullanarak CD-ROM'u sisteme bağlamak için aşağıdaki adımları izleyin:

- 1. "root" yetkisi bulunan bir kullanıcı kimliğiyle oturum açın.
- 2. CD-ROM'u sürücüye takın.
- 3. CD-ROM'u sisteme bağlama noktası yaratmak için mkdir -p /cdrom komutunu girin (burada cdrom, CD-ROM'u sisteme bağlama noktası dizinini gösterir).
- 4. SMIT kullanarak bir CD-ROM kütüğü ayırmak için smit storage komutunu girin.
- SMIT başladıktan sonra File Systems —> Add / Change / Show / Delete File Systems —> CDROM File Systems —> Add CDROM File System (Kütük Sistemleri - Kütük Sistemi Ekle/Değiştir/Göster/Sil - CDROM Kütük Sistemi Ekle) öğelerini seçin.
- 6. Add a File System (Kütük Sistemi Ekle) penceresinde:
  - DEVICE Name (Aygıt Adı) alanında, CD-ROM kütük sisteminiz için bir aygıt adı girin. CD-ROM kütük sistemlerine ilişkin aygıt adları benzersiz olmalıdır. Yinelenen aygıt adı varsa, önceden tanımlanmış bir CD-ROM kütük sistemini silmeniz ya da dizin için başka bir ad kullanmanız gerekebilir. Bu örnekte aygıt adı olarak /dev/cd0 kullanılmıştır.
  - **MOUNT POINT** (Sisteme Bağlama Noktası) penceresinde, CD-ROM'u sisteme bağlama noktası dizinini girin. Bu örnekte sisteme bağlama noktası dizini olarak /cdrom kullanılmıştır.
  - Mount AUTOMATICALLY at system restart (Sistem yeniden başlatıldığında otomatik olarak sisteme bağla) alanında, kütük sisteminin otomatik olarak bağlanması için yes (evet) değerini seçin.

- Pencereyi kapatmak için **OK** (Tamam) düğmesini tıklattıktan sonra, SMIT'ten çıkmak için üç kez **Cancel** (İptal) düğmesini tıklatın.
- 7. Daha sonra, smit mountfs komutu girerek CD-ROM kütük sistemini bağlayın.
- 8. Mount a File System (Kütük Sistemini Bağla) penceresinde:
  - **FILE SYSTEM name** (Kütük Sistemi adı) alanında, bu CD-ROM kütük sisteminin aygıt adını girin. Bu örnekte aygıt adı olarak /dev/cd0 kullanılmıştır.
  - Directory over which to mount (Sisteme bağlanacağı dizin) alanında, CD-ROM'u sisteme bağlama noktasını girin. Bu örnekte sisteme bağlama noktası olarak /cdrom kullanılmıştır.
  - **Type of Filesystem** (Kütük Sistemi Tipi) alanında cdrfs girin. Sisteme bağlayabileceğiniz diğer kütük sistemi türlerini görüntülemek için **List** (Listele) düğmesini tıklatın.
  - Mount as READ-ONLY system (Salt okunur sistem olarak bağla) alanında yes (evet) değerini seçin.
  - Geri kalan varsayılan değerleri kabul edin ve pencereyi kapatmak için OK (Tamam) düğmesini tıklatın.

CD-ROM kütük sisteminiz artık bağlanmıştır. CD-ROM içeriğini görüntülemek için, diski sürücüye takın ve **cd** /**cdrom** komutunu girin (burada **cdrom**, CD-ROM'u sisteme bağlama noktası dizinidir).

### HP-UX'te CD-ROM'un Sisteme Bağlanması

HP-UX için DB2 Sürüm 7.1 uzun kütük adlı bazı kütükler içerdiğinden, sisteme bağlama komutu başarısız olabilir. Aşağıdaki adımlar, HP-UX için DB2 ürün CD-ROM'unuzu başarıyla sisteme bağlamanızı sağlayacaktır:

- 1. "root" yetkisi bulunan bir kullanıcı kimliğiyle oturum açın.
- 2. /etc dizininde, aşağıdaki satırı pfs\_fstab kütüğüne ekleyin:

/dev/dsk/c0t2d0 bağlama\_noktası pfs-rrip ro,hard

Burada bağlama\_noktası, CD-ROM'u sisteme bağlama noktasıdır.

3. Aşağıdaki komutları girerek (zaten çalışmıyorsa) pfs cinini başlatın:

/usr/sbin/pfs\_mountd & /usr/sbin/pfsd 4 &

4. CD-ROM'u sürücüye takın ve aşağıdaki komutları girin:

mkdir /*cdrom* /usr/sbin/pfs\_mount /*cdrom* 

Burada /cdrom, CD-ROM'u sisteme bağlama noktasıdır.

5. Oturumu kapatın.

### Linux'ta CD-ROM'un Sisteme Bağlanması

Linux'ta CD-ROM'u sisteme bağlamak için aşağıdaki adımları izleyin:

- 1. "root" yetkisi bulunan bir kullanıcı kimliğiyle oturum açın.
- 2. CD-ROM'u sürücüye takın ve aşağıdaki komutu girin:

mount -t iso9660 -o ro /dev/cdrom /cdrom

Burada /cdrom, CD-ROM'u sisteme bağlama noktasıdır.

3. Oturumu kapatın.

Bazı pencere yöneticileri, CD-ROM'unuzu otomatik olarak sisteme bağlayabilir. Ek bilgi için sistem belgelerine bakın.

### PTX'te CD-ROM'un Sisteme Bağlanması

PTX'te CD-ROM'u sisteme bağlamak için aşağıdaki adımları izleyin:

- 1. "root" yetkisi bulunan bir kullanıcı kimliğiyle oturum açın.
- 2. CD-ROM'u sürücüye takın ve aşağıdaki komutları girin:

mkdir /cdrom
mount -r -F cdfs /dev/dsk/cd0 /cdrom

Burada /cdrom, CD-ROM'un sisteme bağlandığı noktadır.

3. Oturumu kapatın.

### Solaris'te CD-ROM'un Sisteme Bağlanması

Solaris'te CD-ROM'u sisteme bağlamak için aşağıdaki adımları izleyin:

- 1. "root" yetkisi bulunan bir kullanıcı kimliğiyle oturum açın.
- 2. CD-ROM'u sürücüye takın.
- 3. Sisteminizde Volume Manager *çalışmıyorsa*, CD-ROM'u sisteme bağlamak için aşağıdaki komutları kullanın:

```
mkdir -p /cdrom/unnamed_cdrom
mount -F hsfs -o ro /dev/dsk/c0t6d0s2 /cdrom/unnamed_cdrom
```

Burada /cdrom/unnamed\_cdrom CD-ROM'un sisteme bağlandığı dizini ve /dev/dsk/c0t6d0s2 CD-ROM sürücü aygıtı gösterir.

Not: CD-ROM sürücüsünü uzak bir sistemden NFS ile bağlıyorsanız, uzak makinedeki CD-ROM kütük sistemi "root" erişimiyle dışarı aktarılmalıdır. Ayrıca, o kütük sistemini yerel makinede "root" erişimiyle bağlamanız gerekir.

Sisteminizde Volume Manager (vold) *çalışıyorsa*, CD-ROM otomatik olarak şu biçimde bağlanır:

/cdrom/unnamed\_cdrom

4. Oturumu kapatın.

# Lisanslı İşlemci Sayısının Ayarlanması

Not: Bu kısım yalnızca DB2 Enterprise Edition, DB2 Enterprise-Extended Edition ve DB2 Warehouse Manager (DB2 Veri Ambarı Yöneticisi) için geçerlidir.

SMP makinesi kullanıyorsanız ve ek işlemci kullanım hakkı satın aldıysanız, **db2licm** komutunu kullanarak bu bilgileri güncelleyebilirsiniz.

**Not:** UNIX tabanlı işletim sistemlerinde bu adımları gerçekleştirmeden önce bir yönetim ortamı yaratılmalıdır.

Lisanslı işlemci sayısını güncellemek için aşağıdaki adımları izleyin:

- SYSADM, SYSCTRL ya da SYSMAINT yetkisi bulunan bir kullanıcı olarak oturum açın.
- 2. db2licm yardımcı programını aşağıdaki yerlerde bulabilirsiniz:

- Unix tabanlı işletim sistemlerinde, PATH INSTHOME/sqllib/adm dizinini içermiyorsa, dizini değiştirin.
- Windows 32 bit işletim sistemlerinde ve OS/2'de, x: \DB2DIR\bin dizinine gidin; burada x: \DB2DIR\, DB2 kuruluş sürücüsü ve yoludur.
- 3. Ürün parolasını almak için **db2licm -l** komutunu girin. DB2 ürünleri aşağıdaki gibi listelenir:

Enterprise-Extended Edition DB2UDBEEE DB

Enterprise Edition DB2UDBEE DB2

Warehouse Manager DB2UDBWM DB2

Relational Connect

DB2RELC DB2

Spatial Extenders

DB2UDBGSE

4. İşlemci sayısını güncellemek için şu komutu kullanın:

db2licm -n [ürün parolası] [işlemci sayısı]

### DB2'nin Deneme Sürümünden Yükseltilmesi

Bir DB2 ürününü deneme (Try and Buy) sürümünden lisanslı sürüme yükseltmek için iki yol vardır. **db2licm** adlı komut satırı yardımcı programını ya da Lisans Merkezi'ni (License Center) kullanabilirsiniz. Lisans Merkezi, Denetim Merkezi'nin (Control Center) yerleşik bir özelliğidir.

### UNIX İşletim Sistemlerinde

Komut satırını kullanarak lisans eklemek için:

- 1. "root" yetkisi bulunan bir kullanıcı kimliğiyle oturum açın.
- 2. db2licm yardımcı programını aşağıdaki yerlerde bulabilirsiniz:
  - AIX için, /usr/lpp/db2\_07\_01/adm/
  - LINUX için, /usr/IBMdb2/V7.1/adm/
  - HP-UX, PTX, Solaris, PTX için, /opt/IBMdb2/V7.1/adm/
- 3. Şu komutu kullanın:

db2licm kütükadı.lic

Burada kütükadı.lic, lisans kütüğünün adıdır. **db2licm** komutuna ilişkin ek bilgi edinmek için bkz: *Command Reference*.

### OS/2'de ve Windows 32 Bit İşletim Sistemlerinde

Komut satırını kullanarak lisans eklemek için:

- 1. <*kuruluş dizini*>\bin dizinine geçin; burada <*kuruluş dizini*>, ürünü kurduğunuz dizindir.
- 2. Lisans eklemek için şu komutu girin:

db2licm yol/kütükadı.lic

Lisans kütükleri, kuruluş CD'sinin db2/license dizininde bulunur.

db2licm komutuna ilişkin ek bilgi edinmek için bkz: Command Reference.

### Lisans Merkezi'ni Kullanarak Lisans Eklenmesi

Lisans Merkezi'ni (License Center) kullanarak lisans eklemek için:

- 1. Denetim Merkezi'ni (Control Center) başlatın.
- 2. Tools (Araçlar) menüsü listesinden License Center öğesini seçin.
- 3. Denetim Merkezi'nin Lisans Merkezi ile ilgili çevrimiçi yardım bilgilerine bakın.

# Ek B. NetQuestion ile Çalışılması

Bu bölüm, DB2'nin çevrimiçi arama sistemi NetQuestion ile ilgili kuruluş önkoşullarını, bilinen sorunlara ilişkin geçici çözümleri, ileri düzey yapılanışı ve kaldırma yordamlarını içermektedir.

Windows 32 bit, OS/2, AIX, HP-UX ve Solaris işletim sistemlerinde herhangi bir DB2 ürünüyle birlikte ürün belgelerini kuramyı seçerseniz, NetQuestion otomatik olarak kurulur. AIX 4.3.2 ve üstünü çalıştıran sistemlerde de temel işletim sisteminin bir parçası olarak kurulur.

İşletim sisteminiz NetQuestion'un kuruluş önkoşullarını karşılıyorsa (bunlar genellikle DB2 önkoşullarının aynıdır), NetQuestion'u kurmak ve çalıştırmak için özel bir işlem yapmanız gerekmez. DB2 ürününüzü kurmayı tamamladıktan sonra DB2 bilgileri için arama yapabilirsiniz.

### **NetQuestion - Genel Bakış**

DB2 çevrimiçi belgelerini kurduğunuzda, NetQuestion arama sistemi de kurulur. Arama sistemini oluşturan bileşenler şunlardır:

- Arama alanını içeren DB2 Bilgileri sayfası. Bu sayfanın her işletim sistemindeki yeri aşağıda belirtilmiştir.
- Temel bir Web sunucusu. DB2 belgeleri bir istemci/sunucu ortamında sunulacaksa, güvenlik nedeniyle, Apache, Netscape Enterprise Server ya da Lotus Domino Go! gibi, başka bir firmanın Web sunucusunu kullanmanız önerilir.
- Arama CGI. Bu yürütülür program, Web sunucusuyla NetQuestion arama sunucusu arasında sorgu geçişini sağlar.
- NetQuestion arama sunucusu. Çevrimiçi DB2 belgelerini kurmanızdan sonra arama sunucusu otomatik olarak başlatılır.
- Önceden tanımlanmış bir ya da daha çok belge içerik dizini. Desteklenen her dil için, çevrimiçi kitaplara ilişkin bir dizin ve Denetim Merkezi (Control Center) çevrimiçi yardımına ilişkin bir dizin vardır. Kitap dizinleri DB2S71xx, Denetim Merkezi yardımı dizinleri DB2C71xx olarak adlandırılır; burada xx, kurulan belgenin iki harflik dil tanıtıcısıdır.
- Çevrimiçi belgeleri HTML biçiminde bulunduran bir ya da daha çok dizin.

İki NetQuestion sürümü vardır:

- *Tek byte karakter takımı* (SBCS) sürümü, İngilizce, Fransızca, Almanca, İtalyanca ve İspanyolca gibi tek byte dillerde yazılmış belgelerle birlikte kurulur.
- *Çift byte karakter takımı* (DBCS) sürümü, Japonca, Yalınlaştırılmış Çince, Geleneksel Çince ve Korece yazılmış belgelerle birlikte kurulur.

### Çevrimiçi DB2 Bilgilerinin Aranması

Çevrimiçi DB2 bilgilerini aramak için, tarayıcıda DB2 Bilgileri sayfasını başlatın, arama koşullarını girin ve **Ara** düğmesini tıklatın.

DB2 Bilgileri sayfasının yeri altyapıya göre değişir:

#### Windows 9x, Windows NT ve Windows 2000'de

**Başlat** —> **Programlar** —> **IBM DB2** —> **Bilgiler** —> **DB2 Bilgileri** öğelerini tıklatın. x:\sqllib\doc\html\index.htm kütüğünü de açabilirsiniz; burada x: DB2 kuruluş sürücünüzdür.

#### OS/2'de

IBM DB2 dosyasını açın ve DB2 Bilgileri öğesini çift tıklatın.

x:\sqllib\doc\html\index.htm kütüğünü de açabilirsiniz; burada x: DB2 kuruluş sürücünüzdür.

#### AIX, HP-UX ve Solaris'te

DB2DIR/doc/en\_US/html/index.htm kütüğünü açın; burada DB2DIR AIX'te /usr/lpp/db2\_07\_01, HP-UX ve Solaris'te ise /opt/IBMdb2/V7.1 dizinini gösterir.

### Arama Sorunlarının Çözülmesi

Zaman zaman, çevrimiçi DB2 bilgilerini ararken sorunlarla karşılaşabilirsiniz. Bir arama sorunuyla karşılaştığınızda, aşağıdaki sorun giderme ipiçlarını deneyin:

#### Arama sunucusu çalışıyor mu?

DB2 belgelerini arama girişiminde bulunurken 33 dönüş kodunu alırsanız, NetQuestion arama sunucusu çalışmıyor demektir.

Windows 9x, Windows NT ve Windows 2000'de arama sunucusunu başlatmak için, **Başlat** düğmesini tıklattıktan sonra **Programlar** —> **IBM DB2** —> **HTML Arama Sunucusunu Başlat** öğelerini seçin. Arama sunucusu şu komutlardan biriyle de başlatılabilir:

x:\imnnq\_nt\imnss start server //SBCS için x:\imnnq\_nt\imqss -start dbschelp //DBCS için

Windows 9x sistemlerinde NetQuestion kuruluş dizininin x:\imnnq\_95 olduğunu unutmayın.

OS/2'de arama sunucusunu başlatmak için **IBM DB2** dosyasını açın ve **HTML Arama Sunucusunu Başlat** simgesini tıklatın. Şu komutlardan birini de girebilirsiniz:

x:\imnnq\imnss start server //SBCS için x:\imnnq\imqss -start dbcshelp //DBCS için

Arama sunucusunu AIX, HP-UX ve Solaris sistemlerinde başlatmak için şu komutlardan birini girin:

### AIX'te

SBCS kuruluşları için /usr/IMNSearch/bin/imnss -start imnhelp komutunu girin. PATH içinde /usr/bin varsa, tam yol adını yazmadan **imnss -start** komutu da yürütülebilir.

DBCS kuruluşları için /usr/IMNSearch/bin/imqss -start dbcshelp komutunu girin. DBCS kuruluşlarında, IMQCONFIGSRV ve IMQCONFIGCL ortam değişkenlerinin tanımlı olduğunu doğrulamalısınız. Bu değişkenler /usr/IMNSearch/bin/ imq\_env komutu yürütülerek tanımlanabilir. Hem **imqss -start** komutunu, hem de **imq\_env** komutunu tam yol adını yazmadan çalıştırabilirsiniz (PATH içinde /usr/bin varsa).

#### HP-UX'te

SBCS ve DBCS kuruluşları için /sbin/rc2.d/S990IMNSearch start komutunu girin. Bu komut NetQuestion Web sunucusunu da başlatır (önceden başlatılmadıysa).

#### Solaris'te

SBCS ve DBCS kuruluşları için /etc/rc2.d/S90IMNSearch start komutunu girin. Bu komut NetQuestion Web sunucusunu da başlatır (önceden başlatılmadıysa).

Arama sunucusunu durdurmak için, yukarıdaki komutlarda start yerine stop belirtin.

#### NetQuestion Web sunucusu çalışıyor mu?

NetQuestion'un kendi temel Web sunucusu vardır. NetQuestion ile kendi Web sunucunuzu da kullanabilirsiniz. Kullancığınız Web sunucusunun çalışır durumda olmasına dikkat edin. İzleyen bilgiler NetQuestion Web sunucusu için geçerlidir. Diğer Web sunucularını başlatmak için Web sunucunuzun ürün belgelerine bakın.

Windows NT ve Windows 2000 sistemlerinde, httpdl.exe işleminin çalışır durumda olup olmadığını anlamak için Task Manager'i (Görev Yöneticisi) denetleyin. Çalışmıyorsa, **x:\imnnq\_nt\httpdl -r httpd.cnf** komutunu girerek başlatabilirsiniz; burada x: DB2 kuruluş sürücünüzdür.

OS/2'de, x:\sqllib\bin\db2netqd start komutunu girin; burada x:, DB2 kuruluş sürücünüzdür. NetQuestion Web sunucusu ve arama sunucusu başlatılır (çalışmıyorsa). Çalışıp çalışmadığını anlamak için pstat | find "httpdl" komutunu da girebilirsiniz.

AIX, HP-UX ve Solaris'te, **ps -ef | grep httpdlite** komutunu girerek httpdlite işleminin çalışır durumda olup olmadığını saptayın. Çalışmıyorsa, şu komutlardan birini girerek başlatın:

AIX'te /usr/IMNSearch/httpdlite/httpdlite -r /etc/IMNSearch/httpdlite/httpdlite.conf

#### HP-UX'te

/sbin/rc2.d/S990IMNSearch start

### Solaris'te

/etc/rc2.d/S90IMNSearch start

#### Belge içerik dizinleri arama sunucuna kaydettirildi mi?

DB2'nin belge içerik dizinleri kuruluş sırasında arama sunucusuna kaydedilir. Bu dizinlerin doğru kaydedilip kaydedilmediğini saptamak için:

 Hangi dizinlerin kurulduğunu ve nereye kurulduğunu saptamak için imndomap -a ya da imqdomap -a komutunu girin. Bu komutların DB2S71xx ya da DB2C71xx gibi adlarla bir ya da daha çok içerik dizini döndürmesi gerekir; burada xx, kurulan belgelerin iki harflik dil tanıtıcısıdır. Bu sonucu alamazsanız, DB2 ürününü yeniden kurun ve ürün belgeleri bileşenini kurmayı seçmeye dikkat edin.

Dizinler arama sunucusuna yine kaydedilmezse, bunları el ile kaydettirmeyi deneyebilirsiniz. Dizinlerin el ile kaydettirilmesine ilişkin bilgi edinmek için, bu bölümün işletim sisteminizle ilgili kısmına bakın.

- imnixsta (ya da DBCS için imqixsta) INDEX\_NAME komutunu girin; burada INDEX\_NAME, 1. adımdaki komutun döndürdüğü dizin adlarından biridir. Bu komutun çıkışının (kısmen) aramanın kullanılabilir olduğunu göstermesi gerekir.
- 3. DB2 dizinler şu dizinlerde olmalıdır:

| x:\sqllib\doc\html     | //Windows ve OS/2       |
|------------------------|-------------------------|
| /var/docsearch/indexes | //AIX, HP-UX ve Solaris |

#### TCP/IP doğru yapılandırıldı mı?

NetQuestion, Veri Bağlantıları (Named Pipes) kullanılan (TCP/IP de desteklenir) OS/2 dışında, tüm sistemlerde iletişim protokolü olarak TCP/IP kullanır.

Dolayısıyla, sisteminizde TCP/IP kurulmuş ve doğru şekilde yapılandırılmış olmalıdır; bunun yanı sıra, yerel olarak kurulan belgelerde arama yapıyorsanız, sisteminiz localhost'u çözebilmelidir. TCP/IP'nin yapılandırılmasına ilişkin bilgi edinmek için, bu bölümün işletim sisteminizle ilgili kısmına bakın.

#### Arama CGI doğru yerde mi ve doğru adlandırıldı mı?

DB2 arama CGI belirli bir dizinde bulunmalıdır. Windows ve OS/2 işletim sistemlerinde bu dizin, NetQuestion kuruluş dizinidir; bunu saptamak için, SBCS kuruluşlarında **echo %IMNINSTSRV%** komutunu, DBCS kuruluşlarında **echo %IMQINSTSRV%** komutunu girin. UNIX işletim sistemlerinde arama CGI /var/docsearch/cgi-bin dizinindedir.

Windows ve OS/2 işletim sistemlerinde, SBCS arama CGI db2srsXX.exe, DBCS sürümüyse db2srdXX.exe adını taşır; burada XX, kurulan belgelerin iki harflik dil tanıtıcısıdır.

UNIX işletim sistemlerinde, SBCS arama CGI db2srsbcs, DBCS arama CGI ise db2srdbcs adını taşır. UNIX işletim sistemlerinde dile özgü NetQuestion arama CGI'ları yoktur.

Ayrıca, arama CGI adının, DB2 arama formundaki <form action="http..."> etiketiyle eşleştiğini de doğrulamanız gerekir. Örneğin, Windows ya da OS/2 üzerindeki İngilizce arama formunda bu etiket <form

action="http://localhost:49213/cgi-bin/db2srsen.exe" method="POST>"
şeklinde olmalıdır.

### Doğru kitaplar ya da yardım kütükleri kuruldu mu ve bunlar doğru dizinde mi?

"Kütük Bulunamadı (Hata 404)" (File Not Found (Error 404)) iletisini alırsanız, arama sonuçları sayfasındaki bağlantıların geçerli bir URL'yi gösterip göstermediğini denetleyin. DB2 belgeleriniz yerel olarak kurulduysa, tüm URL'ler file:// ile başlamalıdır. Başka bir bilgisayardan kullanıma sunulan belgeler için, tüm URL'ler http:// ile başlamalıdır.

### Kullandığınız arama değiştirgeleri doğru mu?

Sözcük ya da tümcecik ararken aşağıda belirtilenleri dikkate almanız gerekir:

- Genel arama karakteri kullanarak aramak için, tek bir karakter için soru imi (?), sıfır ya da daha çok karakter için yer tutucu olarak yıldız imi (\*) kullanın.
- Genel arama karkteri kullanırken, arama sonuçları sayfasında 22 dönüş kodunu görebilirsiniz. Bu dönüş kodu, arama isteğinizin fazla karmaşık olduğunu belirtir. İsteğinizi yeniden düzenleyerek daha belirgin duruma getirmeniz gerekir. Örneğin, tüm kitaplarda ve çevrimiçi yardımda DB\* aranması 22 dönüş koduna neden olabilir.
- Tümcecikleri çift tırnak içine alın.
- Arama sonuçlarının belirli bir terimi ya da tümceciği içermesi için, sözcüğün ya da tümceciğin başına artı imi (+) yazın. Arama sonuçlarının belirli bir sözcüğü ya da tümceciği içermemesi için, başlarına eksi imi (-) yazabilirsiniz.
- AND, OR, NOT gibi Boole işleçleri desteklenmez. Bunların yerine artı ya da eksi imi kullanın.

Altyapıya özgü ek sorun giderme bilgileri için aşağıdaki kısımlara bakın:

- "Windows 32 Bit İşletim Sistemleri için NetQuestion" sayfa 385.
- "OS/2 İşletim Sistemleri için NetQuestion" sayfa 390.
- "UNIX İşletim Sistemleri için NetQuestion" sayfa 394.
## Windows 32 Bit İşletim Sistemleri için NetQuestion

Bu kısım, kuruluş sonrası yapılanış bilgilerini, ek sorun giderme ipuçlarını ve Windows 32 bit işletim sistemlerinde NetQuestion ile ilgili bilinen sorunlara ilişkin geçici çözümlerini içermektedir. NetQuestion'un sistemden nasıl kaldırılacağı da açıklanmıştır.

## NetQuestion Kuruluş Hatalarının Tanılanması

NetQuestion kuruluşu sırasında hata iletileri alırsanız, sorunu saptamak ve gidermek için aşağıdaki adımları izleyin:

- <temp>\imnnq\install dizininde (<temp> sisteminizin %TEMP% dizinidir) imnnq.err kütüğünü bulun. Bu kütük yoksa, sisteminizi yeniden başlatın ve ürünü yeniden kurmayı deneyin. imnnq.err varsa, bu kütüğün içeriği aşağıdakine benzer:
  - Yürürlükteki yolun (PATH) çok uzun olduğunu ve arama sunucusunun yola eklenmesinin tüm yolun silinmesine neden olacağını belirtir.

Not: Windows NT 4.0'da sınır 512, Windows 95'te 255'tir. Aşağıdaki adımları izlemeniz önerilir:

- a) AUTOEXEC.BAT kütüğündeki PATH değişkenini (PATHGOOD) yeniden adlandırın, değişiklikleri saklayın ve sistemi yeniden başlatın.
- b) IMNNQ.ERR kütüğünü <temp>\imnnq\install dizininden kaldırın.
- c) Arama sistemini doğru şekilde kurmak için ürün kuruluşunu yeniden çalıştırın.
- d) PATHGOOD değişkenini, en son kuruluş sırasında yaratılan PATH değişkeniyle birleştirin.
- 2 Diğer hatalar; lütfen IBM servisine başvurun.
- 3 Disk yeri yetersiz hatası. Arama sistemi artı Windows için değiştirilecek AUTOEXEC.BAT kütüğü için yeterli yer sağlamak üzere en az 4.5 MB disk yeri gerekir.
- imnnq.err kütüğü, <kütük\_adı>.EXE DOES NOT EXIST (.exe kütüğü yok) şeklinde bir ileti içeriyorsa, NetQuestion yürütülür kütükleri bulunamadı demektir. Bu durumda, DB2 ürün belgelerini yeniden kurmayı denemelisiniz. Ek sorun giderme bilgileri için bkz: "Arama Sorunlarının Çözülmesi" sayfa 382.

## TCP/IP Yapılanışı

NetQuestion yazılımını kurmak ve kullanmak için gerekli önkoşullar şunlardır:

• Makinenizde TCP/IP Sürüm 3 ya da üstü kurulu olmalıdır. NetQuestion'un doğru çalışması için, TCP/IP'nin kurulu ve yapılandırılmış olması gerekir.

Windows 95 ve Windows 98'de, TCP/IP şu şekilde etkinleştirilmelidir:

- LAN bağdaştırıcısı yapılanışı için:
  - Geçerli bir anasistem ve etki alanı adıyla DNS etkinleştirilmiş olmalıdır.
  - LAN DNS, localhost'u (yerel anasistemi) 127.0.0.1 olarak çözmelidir.
  - LAN bağdaştırıcısı yapılanışıyla ağ bağlantısı olmadan çalışamazsınız.

— Çevirmeli bağdaştırıcı yapılanışı:

- DNS geçersiz kılınmış olmalıdır.
- TCP/IP adresiniz otomatik olarak sağlanmalıdır.
  - **Not:** Bu yapılanış seçenekleri, yalnızca bu bağdaştırıcı için değiştirilmiş olsalar bile, tüm TCP/IP bağdaştırıcıları için geçerlidir. Yeniden yapılandırma gerçekleştirmeden hem LAN, hem de çevirmeli bağdaştırıcı kullanılamaz.

- Internet hizmeti sağlayıcınızın (ISP) DUN (Dial-Up Networking; Çevirmeli Ağ) TCP/IP özellikleri, ISP belgelerinde gösterildiği şekilde yapılandırılmalıdır. Çevirmeli bağdaştırıcı özelliklerinin yukarıda belirtilen şekilde yapılandırılması koşuluyla, bu özellikler, Windows 95/98 Control Panel'deki (Denetim Masası) Network (Ağ) simgesi aracılığıyla yapılandırılan çevirmeli bağdaştırıcı TCP/IP özelliklerini geçersiz kılar.
  - Not: Çevrimeli bağdaştırıcı TCP/IP özelliklerinde DNS'i etkinleştirmeyin ya da IP adresi tanımlamayın; bunlar ISP'nin DUN yapılanışını etkiler.

Windows NT 4.0 için, yukarıda ayrıntılı olarak açıklanan her iki TCP/IP yapılanışı da (DUN ya da çevirmeli bağdaştırıcı için) işlev görür. Ağ bağlantısı olmayan bağımsız bir sistemde çalışıyorsanız, diğer iki bağdaştırıcı olmadan MS Loopback Adapter'i de etkinleştirebilirsiniz.

## Arama Sunucusunun Kapı Numarasının Değiştirilmesi

Arama sunucusuna, TCP/IP için atanan genel kapıların numarasının üstündeki 49213 numaralı kapı atanır. Bu kapıyı kullanan başka bir ürününüz varsa, arama sunucusunun kapı numarasını değiştirmek için aşağıdaki adımları izleyin:

- Aşama 1. NetQuestion dizinindeki httpd.cnf kütüğünü düzenleyin ve kapı numarasını kullanılabilir olduğunu bildiğiniz bir numaraya çevirin; bu numaranın 49000'in üstünde bir numara olması yeğlenir.
- Aşama 2. db2path'ın yerini saptamak için db2set db2path komutunu girin.
- Aşama 3. db2path/doc/html dizinine gidin ve bir metin düzenleyicisi kullanarak index.htm kütüğünü düzenleyin. <form> etiketini içeren satırda, localhost:49213 değerini, 1. adımda seçtiğiniz kapı numarasını gösterecek şekilde değiştirin.
- Aşama 4. Arama sunucusunu durdurun ve yeniden başlatın. Arama sunucusunu durdurmak için **Başlat** —> **Programlar** —> **IBM DB2** —> **HTML Arama Sunucusunu Durdur** öğelerini tıklatın. Arama sunucusunu başlatmak için **Başlat** —> **Programlar** —> **Windows için DB2** —> **HTML Arama Sunucusunu Başlat** öğelerini tıklatın.

## NetQuestion Ortam Değişkenlerinin LAN Bağlantılı Bir Sürücüde Tanımlı Olduğunun Doğrulanması

DB2 Windows 9x üzerinde LAN bağlantılı bir sürücüye kurulursa ve autoexec.bat yürütülmeden önce sürücü yeniden bağlanmazsa, NetQuestion ortam değişkenleri tanımlanmaz. NetQuestion, ortam değişkenlerini NetQuestion dizininde bulunan bir toplu iş kütüğü (SBCS için imnenv.bat ya da DBCS için imqenv.bat) aracılığıyla tanımlar. Bu sorunu atlamak için, autoexec.bat yürütülmeden önce imnenv.bat ya da imqenv.bat kütüğünü NetQuestion dizininden başka bir sürücüye/dizine kopyalayın. Daha sonra autoexec.bat kütüğünü değiştirerek, başlatma sırasında bu toplu iş kütüğünü çağırmasını sağlayın. Örneğin, imnenv.bat kütüğünü C:\WINDOWS\IMNNQ dizinine kopyalarsanız, autoexec.bat kütüğüne şu satırı ekleyebilirsiniz:

IF EXIST C:\WINDOWS\IMNNQ\IMNENV.BAT CALL IMNENV.BAT

## NetQuestion Kuruluş Dizininin Yerinin Belirlenmesi

NetQuestion başka ürünler tarafından kullanılabileceği için kendi dizininde bulunur. Örneğin, DB2 Universal Database'i NetQuestion ile birlikte G:\ sürücüsüne kurduysanız ve daha sonra Java için IBM VisualAge'i H:\ sürücüsüne kurduysanız, tek bir arama sistemi kurulur; bu sistem, ilk kurulan sistemdir.

Bu bölümdeki bazı yönergeler, NetQuestion dizininin yerini belirtmenizi gerektirir. Bu dizinin yerini belirlemek için şu komutlardan birini girin:

| echo %IMNINSTSRV% | //SBCS sürümleri için |
|-------------------|-----------------------|
| echo %IMQINSTSRV% | //DBCS sürümleri için |

## Netscape ya da Internet Explorer'de Etkinleştirilen Yetkili Sunucularla Arama

Netscape ya da Internet Explorer tarayıcısını el ile etkinleştirilen yetkili sunucularla kullanıyorsanız, yetkili sunucu bilgilerinizi değiştirerek aramayı önemli ölçüde hzılandırabilirsiniz.

Netscape 4'te yetkili sunucu bilgilerini değiştirmek için aşağıdaki adımları izleyin:

- 1. Edit —> Preferences (Düzenle Tercihler) öğelerini seçin.
- 2. Category (Kategori) ağacında Advanced (İleri düzey) öğesini çift tıklatın.
- 3. Advanced alt ağacında Proxies (Yetkili Sunucular) öğesini tıklatın.
- 4. View at the Manual Proxy Configuration (El ile yetkili sunucu yapılanışında görüntüle) öğesini tıklatın.
- 5. **Exceptions...Do not use proxy servers for domains beginning with** (Kural dışı durumlar...Şunlarla başlayan etki alanları için yetkili sunucu kullanma) kutusunda şunu yazın:

localhost:49213

Burada başka girişler varsa, bunları virgülle ayırın.

6. Tüm iletişim kutuları kapanıncaya kadar OK (Tamam) düğmesini tıklatın.

Internet Explorer 4'te yetkili sunucu yapılanışını değiştirmek için aşağıdaki adımları izleyin:

- 1. View —> Internet Options (Görünüm Internet Seçenekleri) öğelerini seçin.
- 2. Connections (Bağlantılar) etiketini seçin.
- 3. **Bypass proxy server for local addresses** (Yerel adresler için yetkili sunucuyu atla) kutusunu seçin. Bu onay kutusu ancak, yetkili sunucu ya da SOCKS bağlantısı kullanıyorsanız ve **Use a proxy server** (Yetkili sunucu kullan) kutusunu seçtiyseniz kullanılabilir.
- 4. Advanced (Gelişmiş) öğesini tıklatın.
- 5. **Exceptions...Do not use proxy server for addresses beginning with** (Kural dışı durumlar...Şunlarla başlayan adresler için yetkili sunucu kullanma) kutusunda şunu yazın:

localhost:49213

6. Tüm iletişim kutuları kapanıncaya kadar OK (Tamam) düğmesini tıklatın.

Internet Explorer 5'te yetkili sunucu yapılanışını değiştirmek için aşağıdaki adımları izleyin:

- 1. Tools —> Internet Options (Araçlar Internet Seçenekleri) öğelerini seçin.
- 2. Connections (Bağlantılar) etiketini seçin.

Bir LAN'a (Local Area Network; Yerel İletişim Ağı) bağlıysanız, **LAN Settings** (LAN Ayarları) öğesini tıklatın. Çevirmeli ağ kullanıyorsanız **Settings** (Ayarlar) öğesini tıklatın.

3. **Bypass proxy server for local addresses** (Yerel adresler için yetkili sunucuyu atla) kutusunu seçin. Bu onay kutusu ancak, yetkili sunucu ya da SOCKS bağlantısı

kullanıyorsanız ve Use a proxy server (Yetkili sunucu kullan) kutusunu seçtiyseniz kullanılabilir.

- 4. Advanced (Gelişmiş) öğesini tıklatın.
- 5. Exceptions...Do not use proxy server for addresses beginning with (Kural dışı durumlar...Şunlarla başlayan adresler için yetkili sunucu kullanma) kutusunda şunu yazın:

localhost:49213

6. Tüm iletişim kutuları kapanıncaya kadar OK (Tamam) düğmesini tıklatın.

## Windows 9x Üzerinde Dizüstü Bilgisayarla Arama Yapılması

Olağan durumda bağlantısız bir geliştirme altyapısı olarak LAN'a bağlı bir dizüstü bilgisayar kullanıyorsanız, DB2 belgeleri için arama yaparken güçlüklerle karşılaşabilirsiniz. Aramayı başarıyla gerçekleştirmek için, TCP/IP yapılanışınızda ad sunucunuzun IP adresini devre dışı bırakmanız gerekir. Başka bir deyişle, biri bağlantılı işlemler, diğeri bağlantısız işlemler için olmak üzere iki ayrı TCP/IP yapılanışınızın olması gerekir.

Windows 9x tek bir TCP/IP yapılanışı olmasına izin verir. Ancak, Internet'te birden çok ayar belirtmenize olanak sağlayan paylaşılan yazılımlar vardır; daha sonra bu ayarları bağlantı durumunuza göre değiştirebilirsiniz. TCPSwitch bu programlardan biridir.

# Windows 32 Bit İşletim Sistemlerinde NetQuestion'un Kaldırılması

NetQuestion'u kaldırmadan önce arama sunucusunun durdurulmuş olmasına dikkat edin. Arama sunucusunun durdurulmasına ilişkin bilgi için bkz: "Arama Sorunlarının Çözülmesi" sayfa 382.

NetQuestion olağan durumda DB2 Universal Database'i kaldırdığınızda kaldırılır. DB2 doğru şekilde kaldırıldıktan ve sistem yeniden başlatıldıktan sonra NetQuestion hala duruyorsa, sorunu saptayıp düzeltmek için şu kısma bakın: "NetQuestion'u Kaldırma Sorunlarının Saptanması."

#### NetQuestion'u Kaldırma Sorunlarının Saptanması

DB2 doğru şekilde kaldırıldıktan ve sistem yeniden başlatıldıktan sonra NetQuestion hala kaldırmadıysa, DB2 (ya da başka ürünler) hala NetQuestion'a kayıtlı demektir. NetQuestion'a hala kayıtlı olan ürünleri saptamak için şu komutlardan birini girin:

| imndomap | -a | //SBCS | için |
|----------|----|--------|------|
| imqdomap | -a | //DBCS | için |

Bu komut dizin listesi döndürmezse şu kısma geçin: "Windows 32 Bit İşletim Sistemlerinde NetQuestion'un El İle Kaldırılması" sayfa 389.

Bu komut DB2 Universal Database'e ait *olmayan* dizinleri (yani, adları **DB2** dışında bir önekle başlayan dizinler) listelerse, NetQuestion sisteminizdeki başka ürünler tarafından kullanılıyor demektir. Bu durumda NetQuestion'u kaldıramazsınız.

Listede DB2 dizini kütük adlarından herhangi biri varsa (DB2S71xx ya da DB2C71xx), DB2'nin dizinlerin kaydını kaldıramaması NetQuestion'un kaldırılamamasına neden oluyor demektir. Bu durum, genellikle, DB2 yanlış kaldırıldığında oluşur. Bu durumda, dizinlerin kaydını birer birer el ile kaldırmak için aşağıdaki adımları izleyin:

1. Arama sunucusunun çalıştığını doğrulamak için şu komutlardan birini girin:

| imnss | start server    | //SBCS | için |
|-------|-----------------|--------|------|
| imqss | -start dbcshelp | //DBCS | için |

2. Dizin kütüklerinin her biri için şu komutlardan birini girin:

| imndomap | -d | dizin_ | adı | //SBCS | için |
|----------|----|--------|-----|--------|------|
| imqdomap | -d | dizin_ | adı | //DBCS | için |

Burada *dizin\_adı* **imndomap -a** ya da **imqdomap -a** komutunun döndürdüğü dizinlerden birinin adıdır.

3. Dizin kütüklerinin her biri için şu komutlardan birini girin:

| imnixdel | dizin_ | adı | //SBCS | için |
|----------|--------|-----|--------|------|
| imqixdel | dizin_ | adı | //DBCS | için |

Burada *dizin\_adı* **imndomap -a** ya da **imqdomap -a** komutunun döndürdüğü dizinlerden birinin adıdır.

4. Arama sunucusunu durdurun:

imnss stop server //SBCS için
imqss -stop dbcshelp //DBCS için

- 5. **imndomap -a** ya da **imqdomap -a**) komutunu girerek, kalan DB2 dizini olmadığını doğrulayın. Varsa, lütfen IBM servisine başvurun.
- 6. Etkin durumda başka dizin olmadığını doğrulamak için şu komutlardan birini girin:

nqcounti *netq\_dizini //*SBCS için tmcounti *netq\_dizini //*DBCS için

Burada *netq\_dizini*, NetQuestion'un kurulu olduğu, tam olarak belirtilen yoldur. NetQuestion'un hangi dizin altında kurulu olduğunu bilmiyorsanız bkz: "NetQuestion Kuruluş Dizininin Yerinin Belirlenmesi" sayfa 386.

**nqcounti** ya da **tmcounti** komutunun döndürdüğü veriler bir ya da birden çok dizinin hala etkin olduğunu belirtiyorsa, diğer IBM ürünleri hala kayıtlı olduğu için NetQuestion kaldırılamaz. Yardım almak için lütfen IBM servisine başvurun.

nqcounti ya da tmcounti komutunun döndürdüğü veriler etkin dizin olmadığını belirtiyorsa şu kısma geçin: "Windows 32 Bit İşletim Sistemlerinde NetQuestion'un El İle Kaldırılması."

#### Windows 32 Bit İşletim Sistemlerinde NetQuestion'un El Île Kaldırılması

**nqcounti** ya da **tmcounti** komutu etkin dizin listelemiyorsa, aşağıdaki adımları izleyerek NetQuestion'u el ile kaldırmayı deneyebilirsiniz:

- 1. Bir komut isteminde **uninstnq** komutunu girin.
- 2. \\**HKEY\_LOCAL\_MACHINE\SOFTWARE\IBM\NetQuestion** kayıt girişini kaldırın.
- NetQuestion kuruluş dizinini kaldırın. Örneğin, NetQuestion Windows NT'de C:\ sürücüsüne kurulduysa, c:\imnnq\_nt dizinini kaldırın.
- 4. IMNINST ve IMNINSTSRV ortam değişkenlerini kaldırın ve PATH ortam değişkeninden NetQuestion kuruluş yolunu kaldırın.

NetQuestion yine de kaldırılamazsa, yardım almak için IBM servisini arayın.

### NetQuestion Kaldırıldıktan Sonra Sistemin Yeniden Başlatılması

DB2 Universal Database kaldırıldıktan sonra, başka bir DB2 kuruluşu gerçekleştirmeden önce sistemin yeniden başlatılması büyük önem taşır. Bazı NetQuestion DLL kütükleri işletim sistemi tarafından tutulabilir ve bunlar sonraki yeniden başlatmaya kadar kaldırılmaz. Yeniden başlatma işleminden önce NetQuestion kuruluşu yapılırsa, yeni kurulan NetQuestion DLL kütükleri sonraki yeniden başlatma sırasında silinir ve NetQuestion kullanılamaz olur.

## OS/2 İşletim Sistemleri için NetQuestion

Bu kısım, kuruluş sonrası yapılanış bilgilerini, ek sorun giderme ipuçlarını ve OS/2 işletim sistemlerinde NetQuestion ile ilgili bilinen sorunlara ilişkin geçici çözümlerini içermektedir. NetQuestion'un sistemden nasıl kaldırılacağı da açıklanmıştır.

DB2 Sürüm 7.1 yayınıyla birlikte, tarayıcı, Web sunucusu ve arama sunucusu arasındaki iletişimler için NetQuestion artık TCP/IP kullanmamaktadır. Bunun yerine, NetQuestion yerel iletişim için varsayılan olarak Veri Bağlantıları'nı (Named Pipes) kullanmaktadır. Ancak, NetQuestion'u bir istemci/sunucu ortamında DB2 belgelerinde arama yapmak için kullanacaksanız, TCP/IP kullanacak şekilde etkinleştirebilirsiniz. NetQuestion'ın TCP/IP kullanacak şekilde etkinleştirebilirsiniz. NetQuestion'da TCP/IP Kullanımına Geçilmesi."

## NetQuestion için İlgili Ek Önkoşullar

DB2'nin genel kuruluş önkoşullarına ek olarak, NetQuestion yazılımını kurmak ve kullanmak için gerekli önkoşullar şunlardır:

- OS/2 için Netscape 4.04 gibi bir tarayıcı gerekir. Kullandığınız dilde Netscape tarayıcısı yoksa, Web Explorer 1.1 ya da üstü kullanılabilir. Kullandığınız tarayıcıda **localhost** (yerel anasistem) için yetkili sunucu işlemini kapatmayı unutmayın.
- DB2 Universal Database'i OS/2 için VisualAge for C++ içeren bir sisteme kuruyorsanız, VisualAge for C++ için CSD6 ya da üstü gereklidir.

## NetQuestion'da TCP/IP Kullanımına Geçilmesi

OS/2 için DB2 Sürüm 7.1'deki NetQuestion, yerel iletişim için TCP/IP yerine Veri Bağlantıları (Named Pipes) protokolünü kullanır. Bu kısımda, NetQuestion'un TCP/IP kullanacak şekilde etkinleştirilmesi açıklanmaktadır.

Not: NetQuestion, OS/2 için Visual Age C++ gibi başka bir IBM uygulamasıyla kullanmak üzere sisteminize önceden kurulduysa, büyük olasılıkla, iletişim protokolü olarak TCP/IP kullanacak şekilde tanımlanmıştır. Bu durumda, OS/2 için DB2 Sürüm 7.1 kurulduğunda, varolan NetQuestion sürümü otomatik olarak yükseltilir; ancak, NetQuestion'a bağımlı uygulamalarınızın doğru çalışmaya devam edebilmesi için, NetQuestion iletişim için TCP/IP kullanmayı sürdürür.

NetQuestion'u TCP/IP kullanacak şekilde etkinleştirmek için:

- 1. **imnss stop server** (SBCS için) ya da **imqss -stop dbcshelp** (DBCS için) komutunu girerek, NetQuestion arama sunucusunu durdurun.
- 2. Bir komut isteminde NetQuestion kuruluş dizinine geçin. Ek bilgi için bkz: "NetQuestion Dizininin Yerinin Belirlenmesi" sayfa 392.
- 3. Yürürlükteki netq.cfg kütüğünü TCP/IP iletişimini etkinleştiren kütükle değiştirmek için **copy imnextep.cfg netq.cfg** komutunu girin.

# 4. **imnss start server** (SBCS için) ya da **imqss -start dbcshelp** (DBCS için) komutunu girerek, NetQuestion arama sunucusunu başlatın.

Veri Bağlantıları kullanan iletişime geri dönmek isterseniz, yukarıdaki adımları yineleyerek netq.cfg kütüğünü imncxpip.cfg kütüğüyle değiştirin. Veri Bağlantıları iletişimini kullanmak için netq.cfg kütüğünü imncxloc.cfg kütüğüyle de değiştirebilirsiniz.

Sisteminizde TCP/IP yerel geri dönüş ve yerel anasistem etkinleştirildiyse, arama sunucusu ağ bağdaştırıcısı olmadan da işlev görür. Yerel loopback ve localhost'un etkinleştirilmesine ilişkin ek bilgi için bkz: Bölüm 8, "Denetim Merkezi'nin Kurulması ve Yapılandırılması" sayfa 97.

TCP/IP yapılanışını doğrulamak için **IBM DB2** dosyasını açın ve **HTML Arama Sunucusunu Başlat** simgesini çift tıklatın. Bir hata iletisi görüntülenirse, TCP/IP doğru yapılandırılmamış demektir. TCP/IP'nin doğru yapılandırılmasına ilişkin yönergeler için bkz: Bölüm 8, "Denetim Merkezi'nin Kurulması ve Yapılandırılması" sayfa 97. Herhangi bir ayarı değiştirirseniz, OS/2'yi yeniden başlatın.

# Arama Sunucusunun Kapı Numarasının Değiştirilmesi (Yalnızca TCP/IP)

Arama sunucusuna, TCP/IP için atanan genel kapıların numarasının üstündeki 49213 numaralı kapı atanır. Bu kapıyı kullanan başka bir ürününüz varsa, arama sunucusunun kapı numarasını değiştirmek için aşağıdaki adımları izleyin:

- 1. Arama sistemi dizinindeki httpd.cnf kütüğünü düzenleyin ve kapı numarasını kullanılabilir olduğunu bildiğiniz bir numaraya çevirin; bu numaranın 49000'in üstünde bir numara olması yeğlenir.
- 2. db2path'ın yerini saptamak için db2set db2path komutunu girin.
- db2path/doc/html dizinine gidin ve bir metin düzenleyicisi kullanarak index.htm kütüğünü düzenleyin. <form> etiketini içeren satırda, localhost:49213 değerini, 1. adımda seçtiğiniz kapı numarasını gösterecek şekilde değiştirin.
- 4. **IBM DB2** dosyasında ilgili simgeleri tıklatarak, arama sunucusunu durdurun ve yeniden başlatın.

## NetQuestion Başlatılırken Hata Saptanması

Şu hata görüntülenirse:

EHS0410 (ya da EHS0411): An error was detected when starting the search service. Stop the service and start it again. Press Enter to continue...

(Arama hizmeti başlatılırken hata saptandı. Hizmeti dururun ve yeniden başlatın. Devam etmek için Enter tuşuna basın...) Kuruluştan sonra anasistem adınız değişmiş olabilir; yeniden kaydetmeniz gerekir. Bir komut isteminde NetQuestion kuruluş dizinine geçip şunu girin:

type netq.cfg

Bu komut, NetQuestion tarafından kullanılmakta olan anasistem adını görmenizi sağlar. Örneğin, DHCP ve DDNS'yi yapılandırırken anasistem adını değiştirdiyseniz şunu girin:

netqinit veri\_yolu

Burada *veri\_yolu>* NetQuestion kuruluş dizininin altındaki veri dizinidir. Örneğin, NetQuestion D:\ sürücüsüne kurulduysa, *veri\_yolu>* d:\imnnq\data olarak çözülür.

## Ağa Bağlı Değilken Arama Yapılması

Örneğin, dizüstü bilgisayar kullanıyorsanız ve geçici olarak ağ bağlantısından uzaksanız, belgeleri aramak için localhost'u etkinleştirmeniz gerekir. localhost'un etkinleştirilmesine ilişkin ek bilgi için bkz: "OS/2'de TCP/IP'nin Yapılandırılması" sayfa 103.

## **NetQuestion Dizininin Yerinin Belirlenmesi**

NetQuestion başka ürünler tarafından kullanılabileceği için kendi dizinine kurulur. Orneğin, DB2 Universal Database'i NetQuestion ile birlikte G:\ sürücüsüne kurduysanız ve daha sonra Java için IBM VisualAge'i H:\ sürücüsüne kurduysanız, arama sistemi tek bir yere kurulur.

Bu bölümdeki bazı yönergeler, bu dizinin yerini belirtmenizi gerektirir. Bu dizinin yerini belirlemek için şu komutlardan birini girin:

| echo | %IMNINSTSRV% | //SBCS | için |
|------|--------------|--------|------|
| echo | %IMQINSTSRV% | //DBCS | için |

x:\sqllib\bin\db2netqd dir komutunu da girebilirsiniz; burada x: DB2 kuruluş sürücünüzdür.

## OS/2'de NetQuestion'un Kaldırılması

NetQuestion'u kaldırmadan önce, **IBM DB2** dosyasındaki ilgili simgeyi kullanarak arama sunucusunu durdurmayı unutmayın.

NetQuestion'u kaldırmak için şu komutu girin:

uninstnq.cmd

Bu komut yürütüldükten sonra NetQuestion hala duruyorsa, sorunu saptayıp düzeltmek için bu bölümü okumaya devam edin.

#### NetQuestion'u Kaldırma Sorunlarının Saptanması

**uninstnq.cmd** programını çalıştırdıysanız, ancak NetQuestion kaldırılmadıysa, bunu nedeni aşağıdakilerden biri olabilir:

- TCP/IP'nin doğru yapılandırılmamış olması. TCP/IP'nin doğru yapılandırılıp yapılandırılmadığını ve arama sunucusunun doğru yapılandırılmış bir TCP/IP ile kullanıma hazırlanıp hazırlanmadığını denetlemek için bkz: "OS/2'de TCP/IP'nin Yapılandırılması" sayfa 103. Yapılanışta herhangi bir değişiklik yaparsanız sisteminizi yeniden başlatmayı unutmayın.
- NetQuestion'un DB2 Universal Database ya da başka bir ürün tarafından kullanılıyor olması.

Arama sistemine hala kayıtlı olan ürünleri saptamak için şu komutlardan birini girin:

| imndomap | -a | //SBCS | için |
|----------|----|--------|------|
| imqdomap | -a | //DBCS | için |

Bu komut dizin döndürmezse şu kısma geçin: "OS/2'de NetQuestion'un El Île Kaldırılması" sayfa 393.

Bu komut DB2 Universal Database'e ait *olmayan* dizinleri (yani, adları **DB2** dışında bir önekle başlayan dizinler) listelerse, NetQuestion sisteminizdeki başka ürünler tarafından kullanılıyor demektir. Bu durumda NetQuestion'u kaldıramazsınız.

Listede DB2 dizini kütük adlarından herhangi biri varsa (DB2S71xx ya da DB2C71xx), DB2'nin dizinlerin kaydını kaldıramaması NetQuestion **uninstnq.cmd** komutunun başarısız olmasına neden oluyor demektir. Bu durum, genellikle, DB2 yanlış kaldırıldığında oluşur. Bu durumda, dizinlerin kaydını birer birer el ile kaldırmak için aşağıdaki adımları izleyin:

1. Arama sunucusunun çalıştığını doğrulamak için şu komutlardan birini girin:

| imnss | start s | server   | //SBCS | için |
|-------|---------|----------|--------|------|
| imqss | -start  | dbcshelp | //DBCS | için |

2. Dizin kütüklerinin her biri için şu komutlardan birini girin:

| imndomap | -d | dizin | adı | //SBCS için |
|----------|----|-------|-----|-------------|
| imqdomap | -d | dizin | adı | //DBCS için |

Burada *dizin\_adı* **imndomap -a** ya da **imqdomap -a** komutunun döndürdüğü dizinlerden birinin adıdır.

3. Dizin kütüklerinin her biri için şu komutlardan birini girin:

| imnixdel | dizin_adı | //SBCS | için |
|----------|-----------|--------|------|
| imqixdel | dizin_adı | //DBCS | için |

Burada *dizin\_adı* **imndomap -a** ya da **imqdomap -a** komutunun döndürdüğü dizinlerden birinin adıdır.

4. Arama sunucusunu durdurun:

imnss stop server //SBCS için
imqss -stop dbcshelp //DBCS için

- 5. **imndomap -a** (ya da **imqdomap -a**) komutunu girin ve kalan DB2 dizini olmadığını doğrulayın. Varsa, lütfen IBM servisine başvurun.
- 6. Etkin durumda başka dizin olmadığını doğrulamak için şu komutu girin:

nqcounti *netq\_dizini //*SBCS için tmcounti *netq\_dizini //*DBCS için

Burada *netq\_dizini*, NetQuestion'un kurulu olduğu, tam olarak belirtilen yoldur. NetQuestion'un hangi dizin altında kurulu olduğunu bilmiyorsanız bkz: "NetQuestion Dizininin Yerinin Belirlenmesi" sayfa 392.

**nqcounti** ya da **tmcounti** komutunun döndürdüğü veriler etkin dizin olmadığını belirtiyorsa şu kısma geçin: "Windows 32 Bit İşletim Sistemlerinde NetQuestion'un El İle Kaldırılması" sayfa 389.

**nqcounti** ya da **tmcounti** komutu bir ya da daha çok dizinin hala etkin olduğunu belirten veriler döndürürse, diğer ürünler hala sisteme kayıtlı olduğundan NetQuestion kaldırılamaz. Yardım almak için lütfen IBM servisine başvurun.

### OS/2'de NetQuestion'un El İle Kaldırılması

**nqcounti** ya da **tmcounti** komutu etkin dizin listelemiyorsa, aşağıdaki adımları izleyerek NetQuestion'u el ile kaldırmayı deneyebilirsiniz:

1. Bir komut isteminde şunu girin:

uninstnq.cmd

Şu iletiyi yoksayın: "SYS0016: The directory cannot be removed" (Dizin kaldırılamıyor).

- 2. NetQuestion dizinini ve tüm alt ağaçları kaldırın. Örneğin, NetQuestion D:\ sürücüsüne kurulduysa, d:\imnnq dizinini kaldırın.
- CONFIG.SYS kütüğünü DB2 kuruluşu sırasında yaratılan yedek kopyasından geri yükleyin.

- Not: DB2 kuruluşu sırasında CONFIG.SYS kütüğünün CONFIG.xyz biçiminde numaralı kopyaları yaratılır; xyz 000 ile 100 aralığındaki kullanılabilir ilk numaradır. Bu yedek kopyalarda, kuruluşun saatini ve tarihini gösteren zaman damgaları bulunur. Her DB2 Universal Database kuruluşu sırasında, birisi DB2 kuruluşu, diğeri NetQuestion kuruluşu için olmak üzere iki yedek kopya yaratılır.
- CONFIG.*xyz* kütüğünden yalnızca NetQuestion ayarlarını kaldırmak için, ikinci yedek kopyayı (*xyz*) değeri daha büyük olanı) geri yükleyin. Geri yüklenen kütükte DB2 ayarlarınız kalır.
- CONFIG.xyz kütüğünden hem DB2 Universal Database, hem de NetQuestion ayarlarını kaldırmak için, ilk yedek kopyayı (xyz değeri daha küçük olanı) geri yükleyin.
- 4. Sisteminizi yeniden başlatın.

## UNIX İşletim Sistemleri için NetQuestion

Bu kısımda, AIX, HP-UX ve Solaris işletim sistemlerinde NetQuestion ile nasıl çalışılacağı açıklanmıştır. NetQuestion şu an UNIX tabanlı diğer işletim sistemlerinde desteklenmemektedir. Bu kısımda, NetQuestion UNIX altyapıları üzerinde kurulurken karşılaşılabilecek sorunlara ilişkin geçici çözümler de ele alınmıştır.

## NetQuestion'un UNIX Sistemlerinde Kurulması

DB2 ürününüzü db2setup yardımcı programıyla kurar ve Ürün Belgeleri ve Denetim Merkezi bileşenlerini kurmayı seçerseniz, NetQuestion otomatik olarak kurulur ve yapılandırılır.

DB2'yi el ile kurarsanız, çevrimiçi arama sistemini ayarlamak için bazı kuruluş sonrası yapılandırma görevlerini gereçekleştirmeniz gerekir. Ek bilgi için, *DB2 for UNIX Quick Beginnings* kitabında altyapınızın sunucu kuruluşuna ilişkin bölüme bakın.

## UNIX Altyapılarında NetQuestion Kuruluşuna İlişkin Geçici Çözümler

Bazı ortamlarda, NetQuestion'un daha önce kurulmuş ya da kaldırılmış olması yeniden kurulmasını olanaksız kılar. Kısaca, NetQuestion'un doğru kurulabilmesi için özel kullanıcı kimliği ve grup tanıtıcısı adlarının varolması gereklidir. Bazen (genellikle NetQuestion tam olarak kaldırılmadığında) bu kimliklerden biri ya da diğeri varolmaz. Diğer bazı durumlarda, kullanıcıların kuruluş sırasında bu grup tanıtıcılarını ve kullanıcı kimliklerini başarıyla yaratmak için gereken erişimleri yoktur. Her iki durumda da NetQuestion kuruluşu başarısız olur.

#### NetQuestion'un makineye ilk kez kurulmasında rastlanan sorunlar

NetQuestion kuruluşu sırasında sorun çıkarsa ve ürünün daha önce kurulmuş bir sürümü yoksa, lütfen NetQuestion'u tam olarak kaldırın ve yeniden kurun. Yeniden kurmadan önce imnadm kullanıcı kimliğinin ve grup tanıtıcısının da kaldırılması gerektiğini unutmayın.

#### Başka bir NetQuestion bileşeni zaten kurulu ya da önceden kurulmuş olduğunda NetQuestion kuruluşunda karşılaşılan sorunlar

NetQuestion kuruluşu sırasında sorun çıkarsa ve başka bir NetQuestion sürümü zaten kuruluysa (ya da eskiden kurulmuşsa), varolan NetQuestion kuruluşunu kaldırmayın.

imnadm adlı bir grup olup olmadığını inceleyin. Varsa, aşağıda belirtilenlerden birini yapabilirsiniz:

- imnadm kullanıcı kimliğini yaratın ve NetQuestion bileşenini yeniden kurun.
- imnadm grup tanıtıcısını silin ve NetQuestion bileşenini yeniden kurun.

#### NetQuestion'un AFS/DCE ya da NIS/NIS+ ortamına kurulmasıyla ilgili sorunlar

Kullanıcı kimliği ve grup tanıtıcısı yönetiminin merkezileştirildiği ortamlarda, kimlikler yetkili bir denetimci kullanıcı tarafından bir sunucuda yaratılır, bu kullanıcı daha sonra kimlik bilgilerini istemci makinelere dağıtır; imnadm kullanıcı kimlikleri ve grup tanıtıcıları kullanıcılar NetQuestion'u kurmadan önce yaratılmalıdır. Bu kullanıcı kimlikleri ve grup tanıtıcıları NetQuestion'u kullanan tüm ürünler tarafından paylaşıldığı için, NetQuestion'u kullanan ilk ürün kurulmadan önce bu adımın bir kez gerçekleştirilmesi gerekir. NetQuestion kullanan son ürün kaldırıldıktan sonra, kullanıcı kimliği ve grup tanıtıcısı da kaldırılmalıdır.

## Ek C. DB2 Belgelerinin Web Sunucusuna Kurulması

Bu bölümde, DB2 Universal Database çevrimiçi belge kütüklerinin merkezi bir makineden kullanıma sunulması açıklanmaktadır.

Web sunucusu olmadan, bu kütükleri DB2 belgelerini okumak istediğiniz her makinede saklamanız ya da bir ağ sürücüsünde kullanıma açmanız gerekir.

## Web Sunucusu Kullanımında Dikkate Alınması Gerekenler

DB2 belgeleri için merkezi bir Web sunucusu tanımlayabilir, belgeleri her makineye kurabilir ya da bu ikisinin bir birleşimini kullanabilirsiniz:

#### Web Sunucusunun Üstünlükleri

- HTML kütüklerinin yalnızca bir kez kurulması ve uyarlanması gerekir.
- Web sunucusunun arama olanağını kullanabilir ve kullanıcılarınız için gereken belirli belge kümeleri için arama dizinleri yaratabilirsiniz.
- Genel olarak daha az saklama yeri gerekir. Kütükler merkezi olarak saklandığında, istemci makineleri için yalnızca bir Web tarayıcısı gerekir.
- Bilgiler Web sunucusunu destekleyen her tür istemci makineden görüntülenebilir.
- Kullanıcılarınızın özel ilgi duydukları öğelere ve kodlama kuralları ve işletim elkitapları gibi yerel bilgilere bağlantılar oluşturabilirsiniz.
- Kullanıcıları gereksinim duydukları bilgileri bulmak için belirli URL'lere yönlendirmek daha kolay olur.
- Yalnızca yerel olarak kurulan ürünlere ilişkin kitapları değil, farklı ürünlere ilişkin kitapları da bir araya getirebilirsiniz.

#### Web Sunucusunun Sakıncaları

- Web sunucusundaki kütüklere erişmek için uzak bir makineden Bilgi Merkezi'nin (Information Center) kullanılması basit değildir.
- Önceden tanımlanmış DB2 dizinlerinda uzak istemcilerden arama yapamazsınız. Bu dizinler ancak fiziksel olarak bulundukları makineden aranabilir.
- Web sunucusundaki ağ yükünün bir denetimci tarafından yönetilmesi gerekebilir.

## İstemci/Sunucu Ortamında DB2 Universal Database Belge Kütükleriyle Çalışılması

DB2 Universal Database belgelerini merkezi bir sunucuya yüklemek için aşağıdaki adımları izleyin:

- 1. Bir DB2 sunucusu, DB2 istemcisi ya da DB2 Connect ürününü kurun ve belgelerin kurulması seçeneğini belirleyin.
- Bir seçenek olarak, kurduğunuz HTML kütüklerini uyarlayabilirsiniz. DB2 Bilgileri sayfası index.htm adını taşır ve ürünün doc\html altdizininde bulunur. Kurduğunuz ürün kümesine bağlı olarak, bu kütükteki bazı bağlantılar varolmayan kitapları gösterebilir. Bu kitapları merkezi sunucuya yüklemeyecekseniz, bu bağlantıları

kaldırabilirsiniz. Ayrıca, işletim elkitapları ya da destek masası gibi yerel kaynaklarınız için kendi bağlantılarınızı ekleyebilirsiniz. DB2 Bilgileri sayfası, arama terimleri ya da tümcecikleri girebileceğiniz **Arama** alanı da içerir.

- Not: DB2 hizmeti yayınlarının DB2 Bilgileri sayfasının güncellenmiş bir sürümünü içerebileceğini unutmayın ve yaptığınızı değişikliklerin yerel kopyasını saklayın.
- 3. Bir seçenek olarak, DB2 Universal Database HTML kütüklerini aşağıdakilere taşıyabilir ya da kopyalayabilirsiniz:
  - Bir ağ sürücüsüne
  - Web sunucusunun kök dizini altındaki bir dizine
  - Web sunucusu işlevi gören başka bir makineye

Kütükleri aynı makine üzerinde kopyalamak için, **xcopy** ya da **cp** -**r** gibi, dizin yapısını koruyan bir komut kullanabilirsiniz. Kitap kütükleri kitap listesine dönmek için, kitap listesi de her kitap için göreli bağlantılar kullandığından, özgün dizin yapısının korunması önemlidir.

Kütükleri başka bir makineye kopyalamak için, **pkzip** ya da **tar** gibi bir arşivleme aracı kullanabilirsiniz. Burada da, yeni yerde dizin yapısının korunmasını sağlayacak seçenekleri kullanmalısınız.

Yalnızca birkaç kitabı aktarmak istiyorsanız, index.htm kütüğünü ve bazı kitap altdizinlerindeki tüm kütükleri aktarmak için **ftp** kullanılabilir. \*gif kütüklerinin ve aksanlı harfler gibi ulusal karakterlerin korunması için kütüklerin ikili biçimde aktarılması gerekir.

4. Windows ve OS/2 işletim sistemlerinde Bilgi Merkezi'ni uyarlayabilme seçeneğiniz vardır.

DB2 Bilgi Merkezi, görüntülediği çevrimiçi bilgilerin yerini belirlemek için bir eşlem kütükleri kümesini kullanır. Varsayılan olarak, çevrimiçi HTML bilgileri DB2'nin kurulu olduğu dizindeki doc\html altdizin ağacında aranır. HTML kütüklerini bir Web sunucusuna ya da ağ sürücüsüne taşırsanız, Bilgi Merkezi bunları ancak .ndx kütükleri güncellenirse bulabilir. DB2'nin sqllib\help dizininde \*.ndx uzantılı kütükleri arayın. Bu kütüklerin her biri, Bilgi Merkezi defterindeki bir sayfayı gösterir.

Bilgi Merkezi'ni x: sürücüsündeki çevrimiçi bilgileri bulacak şekilde güncellemek için, sırayla her \*.ndx kütüğünü düzenleyin. Unicode işleyebilen bir düzenleyici kullanmaya dikkat edin. file:///%DB2PATH%/doc/html dizgisini, geçtiği her yerde, HTML kütüklerinin yeri yerini gösterecek şekilde değiştirin. Örneğin, bir Web sunucusu için dizgiyi şu şekilde değiştirebilirsiniz: http://sunucuad1/yol/to/db2/docs. Bir ağ sürücüsü için dizgiyi şu şekilde değiştirebilirsiniz: file:///x:/yol/to/db2/docs. Kütüklerin bulunduğu her yerde dizin yapısının korunması önemlidir; Bilgi Merkezi, örneğin, *SQL Reference* kütüklerinin db2s0 adlı bir dizinde bulunmasını bekler (diğer kütükler için de benzeri geçerlidir).

## Tipik Web Sunucusu Senaryoları

NetQuestion ile birlikte verilen temel Web sunucusunu kullanabilirsiniz; ancak, DB2 belgelerini uzak istemcilerde kullanıma sunmak için, güvenlik nedeniyle, Apache or Lotus Domino Go! gibi 'gerçek' bir Web sunucusunu kullanmanızı *şiddetle* öneririz.

İzleyen kısımlar, DB2 belgelerini merkezi bir sunucuya yerleştirmek için kullanabileceğiniz bazı yolları ve belirli altyapılara ve Web sunucularına ilişkin ayrıntıları içermektedir. Başka bir altyapı ya da Web sunucusu kullanırsanız, bu altyapıda ya da sunucuda benzer sonuçlar alabileceğiniz özellikler olup olmadığını öğrenmelisiniz.

# 1. Senaryo: OS/2 Üzerinde Lotus Domino Go! Web Sunucusu

Bu senaryoda, OS/2 makinenizi DB2 sunucusu olarak kullandığınız ve çevrimiçi DB2 belgelerinizi şirket içi ağınızda kullanıma açmak için Lotus Domino Go! Web sunucusunu kullanmaya karar verdiğiniz varsayılmıştır.

#### DB2 Universal Database Belgelerinin Kurulması

DB2 belgelerini DB2 Enterprise Edition sunucusuyla birlikte E: sürücüsüne kurarsınız. HTML kütükleri e:\sqllib\doc\html dizinindedir. Sunucu belgeleri *SQL Reference, Command Reference, SQL Getting Started, Administration Guide* ve sunucuya ilişkin *Quick Beginnings* kitaplarından oluşur. Enterprise sunucusu DB2 Connect işlevini ve ilgili belgeleri içerdiği için, *DB2 Connect User's Guide* ve *DB2 Connect Enterprise Edition Quick Beginnings for OS/2 and Windows NT* kitaplarını da alırsınız. Şirketinizin uygulama geliştirmediğini ve *Administrative API Reference* gibi programlama kitaplarını içeren DB2 Personal Developer's Edition'u kurmadığınızı varsayalım.

#### Web Sunucusunun Kurulması

Kuruluş CD-ROM'undan Lotus Domino Go Web sunucusunu kurun. Bu senaryoda, Web sunucusunun c:\www dizinine kurulduğu ve TCP/IP anasistem adının udbserv olduğu varsayılmıştır.

#### DB2 UDB Belgelerinin Web Sunucusuyla Kullanıma Açılması

Kütüklerin DB2 dizininden kullanılabilmesi için, c:\www\httpd.cnf kütüğüne şuna benzer bir satır ekleyin:

Pass /db2docs/\* e:\sqllib\doc\html\\*

Bu satırın şu satırdan önce gelmesine dikkat edin:

Pass /\* document\_root\\*

Sonra, Web sunucusunu yeniden başlatın.

Ya da kütükleri Web sunucusu dizinine kopyalamak için, **xcopy** komutunu /**s** seçeneğiyle kullanarak, e:\sqllib\doc\html\\*.\* kütüklerini c:\www\html\db2docs dizinine kopyalayın. Artık kullanıcılarınız http://udbserv/db2docs/index.htm URL'sine giderek DB2 belgelerine erişebilirler.

#### Uyarlama (İsteğe Bağlı)

Daha sonra, *API Reference* kitabını seçmeyi deneyen ve bu kitap Web sunucusunda olmadığı için "kütük bulunamadı" (file not found) hatası alan bir kullanıcı sizi aradı. Başka bir kullanıcı UNIX için *Quick Beginnings* kitabını seçmeyi denedi ve benzer bir hata iletisi aldı. Programlama kitaplarına ilişkin bağlantıları kaldırarak ve Windows ve UNIX *Quick Beginnings* kitaplarına ilişkin bağlantıları, bu kitapların kurulu olduğu farklı bir Intranet Web sunucusunu gösterecek şekilde değiştirerek e:\sqllib\doc\html\index.htm kütüğünü düzenleyebilirsiniz.

Şirketinizde veritabanı sorunları için bir destek masası bulunduğundan, index.htm kütüğüne destek masasının telefon numarasını ve mailto: bağlantısı ekleyin. Düzeltme hizmeti yayınlarının güncellenmiş bir index.htm içerebileceğini unutmayın ve yaptığınızı değişikliklerin yerel kopyasını saklayın.

## 2. Senaryo: Windows NT Üzerinde Netscape Enterprise Web Sunucusu

Windows NT üzerinde Netscape Enterprise sunucusunu çalıştıran bir sistem denetimcisi olduğunuzu varsayalım. DB2 Universal Database'in kullanılmasını sağlayacaksınız ve

veritabanı sunucusu ile Web sunucusunu tek bir makinede mi birleştireceğinize, yoksa ayrı sunucular mı kullanacağınıza henüz karar vermediniz.

#### DB2 Universal Database Belgelerinin Kurulması

Bu sistemde DB2 E: sürücünde kuruludur ve tüm HTML kütükleri e:\sqllib\doc\html dizininde bulunmaktadır.

#### Web Sunucusunun Kurulması

Web ve veritabanı sunucusu birleşiminin başarımını sınamak için, şirketin ağında udbserv adlı sisteme Netscape Enterprise Web sunucusunu kurabilirsiniz. Web sunucusu H: sürücüsüne kurulur.

#### DB2 Belgelerinin Kullanıma Açılması

Başlangıçta Web sunucusu yalnızca DB2 belgelerini içerdiği için, http://udbserv/ varsayılan ana sayfasının, DB2 Bilgileri sayfası olan olan e:\sqllib\doc\html\index.htm kütüğünü görüntülemesini istediğinizi düşünelim. DB2 belgelerini kullanılır kılmak için:

- 1. Netscape dosyasından Administer Netscape Servers (Netscape sunucularını denetle) programını çalıştırın ve sunucu olarak udbserv adlı sunucuyu seçin.
- 2. Content Mgmt (İçerik yönetimi) altında, Primary Document Directory (Birincil belge dizini) değerini e:\sqllib\doc\html olarak değiştirin.
- 3. **Document Preferences** (Belge terichleri) öğesini kullanarak, tarayıcının dizindeki kütük listesi yerine index.html kütüğünü görüntülemesini sağlamak için index.htm kütüğünü varsayılan belge adlarından biri olarak ekleyin.

Daha sonra, Web sunucusunda başka HTML kütüklerini saklamaya ve sunucuyu DB2 kitaplarının http://udbserv/db2docs/ dizininde bulunacağı şekilde yapılandırmaya karar verdiniz:

- 1. **Primary Document Directory** değerini yine h:\netscape\server\docs gibi bir genel dizine çevirin.
- 2. Content Mgmt altında Additional Document Directories (Ek belge dizinleri) öğesini seçin ve db2docs altdizinini e:\sqllib\doc\html dizinine eşleyin.
- 3. Web sunucusunun yeni varsayılan sayfasından db2docs dizinine bağlantı ekleyin:

<a href="db2docs/index.htm">DB2 Information</a>

#### Kütüklerin Aktarılması (İsteğe Bağlı)

Zamanla Web ve veritabanı sunucusu birleşiminin yükü çok arttı ve Web sunucusunu farklı bir makineye aktarmaya karar verdiniz. e:\sqllib\doc\html altındaki dizin ağacını paketlemek için **pkzip** ya da **tar** aracının Windows uyarlaması gibi bir arşivleme aracını kullanırsınız. Tüm kütükleri Web sunucusu makinesinde bir yere geri yüklersiniz ve Web sunucusunu, daha önce olduğu gibi HTML kütüklerinin kullanılabileceği şekilde yapılandırırsınız.

Farklı bir sistemde, DB2 sunucusunu kaldırmaya ve HTML kütüklerini Web sunucusunun kullanımına açık olarak tutmaya karar verdiniz. Sunucuyu kaldırmadan önce, **xcopy** komutunu kullanarak e:\sqllib\doc\html dizin ağacını h:\netscape\server\docs\db2docs kopyalarsınız ve db2docs adlı ek belge dizini için Web sunucusu eşlemini kaldırırsınız.

# 3. Senaryo: Windows NT Üzerinde Microsoft Internet Information Server

Bu senaryoda, Windows NT 4.0'ı DB2 sunucusu olarak kullandığınız ve çevrimiçi DB2 belgelerinizi çalışma grubunuzun kullanımına açmak için Internet Information Server (IIS) kullanmaya karar verdiğiniz varsayılmıştır. IIS, Windows NT 4.0 Server ile gelir, ancak Windows NT 4.0 Workstation üzerinde de çalışır.

Aşağıdaki yönergeleri izleyerek, Peer Web Services'i (PWS) de ayarlayabilirsiniz; bu hizmet Windows NT 4.0 Workstation ile gelir, ancak Windows NT 4.0 Server üzerine de kurulabilir.

#### DB2 Universal Database Belgelerinin Kurulması

DB2 belgelerini, önceki senaryolarda da olduğu gibi e:\sqllib\doc\html dizinine kurun.

#### Web Sunucusunun Kurulması

IIS Windows NT sistemiyle aynı zamanda kurulmadıysa, Windows NT kuruluş CD-ROM'undan kurun. Bu hizmetin otomatik olarak başlatılmasını sağlamak için **Control Panel**'den (Denetim Masası) **Services** (Hizmetler) iletişim kutusunu açın.

#### DB2 Belgelerinin Web Sunucusuyla Kullanıma Açılması

Start (Başlat) menüsünün Microsoft Internet Information Server klasöründen, WWW kısmına ve sonra Directories (Dizinler) alt kısmına giderek, Internet Service Manager'i (Internet Hizmet Yöneticisi) çalıştırın. Ana dizin girişini düzenleyerek, c:\inetpub\wwwroot yolunu e:\sqllib\doc\html ve varsayılan belgeyi index.htm olarak değiştirin. Daha sonra, DB2 kitaplarının yanı sıra başka belgelerin de kullanılmasını sağlamak için ana belgeyi yine c:\inetpub\wwwroot değerine çevirin ve db2docs adlı yeni bir sanal dizin ekleyin.

#### Uyarlama (İsteğe Bağlı)

IIS'in yerleşik arama özelliğini kullanmak istiyorsanız,

e:\sqllib\doc\html\index.htm kütüğünü inetpub\samples\isapi\srch.htm kütüğüyle değiştirmeniz ve DB2 HTML kütüklerini aşağıda açıklandığı şekilde kopyalamanız gerekir.

#### Kütüklerin Kopyalanması (İsteğe Bağlı)

IIS'in yerleşik arama özelliğini kullanmak için, DB2 HTML kütüklerini c:\inetpub\wwwroot dizin ağacına kopyalayın. db2docs adlı bir dizin yaratın ve kopyalama sırasında dizin yapısını korumak için **xcopy** /**s** komutunu kullanın. Gerçek db2docs dizini altındaki kütüklerin kullanılmasını sağlamak için sanal db2docs dizinini kaldırmanız gerekir.

## Belgelerin Birden Çok Dilde Kullanıma Sunulması

Çevrimiçi DB2 belgelerinin çevrilmiş kopyalarını Web üzerinde kullanıma sunmak için, kütüklerin ve dizinlerin birden çok kopyalarını yaratmak yerine simgesel bağlantılar kullanabileceğiniz bir UNIX sunucusuyla başlamayı tercih edebilirsiniz.

DB2'yi UNIX sunucusuna kurduğunuzda, çevrimiçi ürün kitaplığı için bir ya da birden çok dil seçebilirsiniz. Bazı kitaplar yalnızca İngilizce olduğu için, başka dillerdeki kitaplarla birlikte İngilizce (en\_US) HTML kitaplar da kurulur.

db2setup yardımcı programıyla kuruluş sırasında, çevrilmiş her kitaba ya da her HTML kütüğüne (çevrilmiş kopyası yoksa, İngilizcesine) bağlantı içeren bir doc/html altdizini yaratılır.

doc/html altdizini, UNIX sistemlerinde şu yollarda bulunabilir:

- AIX sistemlerinde: /usr/lpp/db2\_07\_01/doc/html
- HP-UX ve Solaris sistemlerinde: /opt/IBMdb2/V7.1/doc/html

Böylece, seçilen dilden bağımsız olarak, DB2 belgelerinin bilinen bir yeri olur.

Kuruluşu db2setup yardımcı programı yerine **smit** ile ya da işletim sisteminin kendi kuruluş araçlarından başka biriyle gerçekleştirirseniz, **db2insthtml** komutunun çalıştırılmasına ilişkin yönergeler için *DB2 for UNIX Quick Beginnings* kitabına bakın. Bu komutun, DB2 belgelerini kurduğunuz her dil için çalıştırılması gerekir.

Örneğin, İngilizce, Almanca ve Fransızca belgeleri kurmak için AIX'te **smit** aracını kullandıysanız, daha sonra şu komutları çalıştırmalısınız:

cd /usr/lpp/db2\_07\_01/doc db2insthtml en\_US db2insthtml de\_DE db2insthtml fr\_FR

fr\_FR ülke değerinin belirtilmesi, /usr/lpp/db2\_07\_01/doc/html kütüğündeki bağlantıların, Fransızcaya çevrilmiş kütüklerin Fransızca kopyalarını, diğer tüm kütüklerinse İngilizce sürümlerini göstereceği anlamına gelir. **db2insthtml** komutunu birden çok dil için çalıştırırken önce en\_US için çalıştırın.

#### Örnek 1: İngilizce ve Japonca

Yalnızca Japonca ya da Japonca ve İngilizce konuşan kullanıcılar için Web sunucusu tanımlamak istiyorsunuz. Burada yalnızca iki dil söz konusu olduğundan, ürün kitaplığı için İngilizce ve Japonca dillerini seçebilir ve sunucuda, tüm Japonca kitaplara ve çevrilmemiş kitapların İngilizce kopyalarına bağlantılar içeren doc/html altdizinini gösteren bir sanal dizin oluşturabilirsiniz. Bu dizindeki index.htm kütüğü, tüm ürün elkitaplarının listesini sağlar ve bilgi aranırken başlangıç noktası olarak kullanılır.

#### Örnek 2: İngilizce, Japonca ve İsveççe

Japonca, İngilizce ve İsveççe konuşan kullanıcılar için bir Web sunucusu tanımlamak istiyorsunuz. Japonca kitaplar doc/ja\_JP/html altdizininde, İngilizce kitaplar doc/en\_US/html altdizininde, İsveççe kitaplarsa doc/sv\_SE/html altdizinindedir. Japonca ve İsveççe dizinler simgesel bağlantılar içerdiği için, çevrilmemiş kitaplar İngilizce olarak görüntülenir.

## Belgelerin Birden Çok Altyapıda Kullanıma Sunulması

Kullanıcılarınız OS/2, Windows NT ve UNIX iş istasyonları kullanıyorsa, farklı altyapılara ilişkin kitapları tek bir Web sunucusunda toplamak isteyebilirsiniz. Bu durumda da en kolay başlangıç noktası, OS/2 için DB2 ve Windows NT için DB2 sunucu ürünlerinden daha fazla kitap içerdiği için, DB2'nin UNIX tabanlı bir sunucuya kurulmasıdır.

Her DB2 altyapısı ya da ürünü, ilgili *Quick Beginnings* kitabıyla birlikte verilir. Bu kitapların tümünü toplamak için, bunları çeşitli ürünlerden almanız gerekir. Bu kitaplar ürün CD-ROM'larının doc\html altdizinlerinde bulunur; böylece, sunucuları kurmak zorunda kalmadan kitapları edinebilirsiniz.

## Ek D. DB2 Kitaplığının Kullanılması

DB2 Universal Database kitaplığını, çevrimiçi yardım metinleri, kitaplar (PDF ve HTML) ve HTML biçimli örnek programlar oluşturur. Bu bölümde, hangi bilgilerin sağlandığı ve bunlara nasıl erişileceği açıklanmaktadır.

Çevrimiçi ürün bilgilerine ulaşmak için Bilgi Merkezi'ni (Information Center) kullanabilirsiniz. Ek bilgi için bkz: "Bilgilere Erişmek için Bilgi Merkezi'nin Kullanılması" sayfa 413. Görevlerle ilgili bilgileri, DB2 kitaplarını, sorun giderme bilgilerini, örnek programları ve WWW üzerindeki DB2 bilgilerini görüntüleyebilirsiniz.

## DB2 PDF Kütükleri ve Basılı Kitaplar

## **DB2 Bilgileri**

Aşağıdaki çizelgede DB2 kitapları dört gruba ayrılmıştır:

#### DB2 Kılavuzları ve Başvuru Bilgileri

Bu kitaplar, tüm altyapılarda ortak olan DB2 bilgilerini içerir.

#### DB2 Kuruluş ve Yapılandırma Bilgileri

Bu kitaplar, belirli altyapılarda çalışan DB2 sürümlerine ilişkindir. Örneğin, DB2'nin OS/2, Windows ve UNIX tabanlı altyapılar üzerinde çalışan sürümlerinin *Quick Beginnings* kitapları ayrıdır.

#### Altyapılar arası HTML biçimli örnek programlar

Bu örnekler, Application Development Client (Uygulama Geliştirme İstemcisi) ile kurulan örnek programların HTML biçimli sürümleridir. Bunlar bilgi verme amacına yöneliktir ve gerçek programlar yerine kullanılmaz.

#### Yayın notları

Bu kütükler, geç elde edildiği için DB2 kitaplarına konulamayan bilgileri içerir.

Kuruluş elkitapları, yayın notları ve eğitici belgeler, doğrudan ürün CD-ROM'undan HTML biçiminde görüntülenebilir. Kitapların çoğu, ürün CD-ROM'unda HTML biçiminde görüntülenebilir ve DB2 yayınları CD-ROM'unda Adobe Acrobat (PDF) biçiminde görüntülenebilir ve yazdırılabilir. Kitapların basılı kopyalarını IBM'den de sipariş edebilirsiniz; bkz: "Basılı Kitapların Sipariş Edilmesi" sayfa 410. Aşağıdaki çizelge sipariş edilebilecek kitapları listelemektedir.

OS/2 ve Windows altyapılarında, HTML kütüklerini sqllib\doc\html dizinine yükleyebilirsiniz. DB2 bilgileri çeşitli dillere çevrilmiştir; ancak, tüm bilgiler her dile çevrilmemiştir. Belirli bir dile çevrilmemiş bilgiler İngilizce olarak sunulur.

UNIX altyapılarında, doc/%L/html (%L ülke değeridir) dizinlerine HTML belge kütüklerinin çeşitli dillerdeki kopyalarını yükleyebilirsiniz. Ek bilgi için ilgili *Quick Beginnings* kitabına bakın.

DB2 kitaplarını edinmek ve bilgilere erişmek için kullanabileceğiniz çeşitli yollar vardır:

- "Çevrimiçi Bilgilerin Görüntülenmesi" sayfa 413
- "Çevrimiçi Bilgilerin Aranması" sayfa 416
- "Basılı Kitapların Sipariş Edilmesi" sayfa 410
- "PDF Kitapların Yazdırılması" sayfa 410

#### Çizelge 37 (Sayfa 1 / 6). DB2 Bilgileri

| Ad                                  | Tanım                                                                                                    | Form Numarası         | HTML Dizini |  |
|-------------------------------------|----------------------------------------------------------------------------------------------------|-----------------------|-------------|--|
|                                     |                                                                                                    | PDF Kütüğü<br>Adı     |             |  |
|                                     | DB2 Kılavuzları ve Başvuru Bilgileri                                                                                                    |                       |             |  |
| Administration Guide                | <i>Administration Guide: Planning</i> , veritabanı<br>kavramlarına ilişkin genel bilgi verir, mantıksal<br>ve fiziksel veritabanı tasarımı gibi tasarım<br>bilgilerini ve yüksek kullanılabilirlik konusunu<br>içerir.                                                                                                    | SC09-2946<br>db2d1x70 | db2d0       |  |
|                                     | Administration Guide: Implementation, tasarımın<br>gerçekleştirilmesi, denetleme, yedekleme ve<br>kurtarma gibi, uygulamaya ilişkin konuları ele<br>alır.<br>Administration Guide: Performance, veritabanı<br>ortamına ve uygulama başarımının<br>değerlendirilmesi ve ayarlanmasına ilişkin<br>bilgileri içerir.                                                                                      | SC09-2944<br>db2d2x70 |             |  |
|                                     | İngilizce <i>Administration Guide</i> kitabının her üç<br>cildini Kuzey Amerika'da SBOF-8934 form<br>numarasıyla sipariş edebilirsiniz.                                                                                                    | SC09-2945<br>db2d3x70 |             |  |
| Administrative API Reference        | Veritabanlarınızı yönetmek için<br>kullanabileceğiniz DB2 uygulama programı<br>arabirimlerine (API) ve veri yapılarına ilişkin<br>bilgi verir. Uygulama programı arabirimlerinin<br>uygulama içinden nasıl çağrılacağını açıklar.                                                                                                    | SC09-2947<br>db2b0x70 | db2b0       |  |
| Application Building Guide          | Ortam tanımlama bilgilerinin yanı sıra,<br>Windows, OS/2 ve UNIX tabanlı altyapılarda<br>DB2 uygulamalarının derlenmesi, bağlantı<br>düzenlenmesi ve çalıştırılmasına ilişkin aşamalı<br>yönergeler içerir.                                                                                                    | SC09-2948<br>db2axx70 | db2ax       |  |
| APPC, CPI-C, and SNA Sense<br>Codes | DB2 Universal Database ürünlerini kullanırken<br>görebileceğiniz APPC, CPI-C ve SNA algılama<br>kodlarına ilişkin genel bilgi içerir.                                                                                                    | Yok<br>db2apx70       | db2ap       |  |
|                                     | Yalnızca HTML biçiminde sunulur.                                                                                                    |                       |             |  |
| Application Development<br>Guide    | Gömülü SQL ya da Java (JDBC ve SQLJ)<br>kullanarak DB2 veritabanlarına erişen<br>uygulamaların nasıl geliştirileceğini açıklar.<br>Saklanmış yordamların ve kullanıcı tanımlı<br>işlevlerin yazılması, kullanıcı tanımlı tiplerin<br>yaratılması, tetikleyicilerin kullanılması ve<br>bölümlenmiş ortamlarda ya da birleşik<br>sistemlerde uygulama geliştirilmesi, ele alınan<br>konular arasındadır. | SC09-2949<br>db2a0x70 | db2a0       |  |
| CLI Guide and Reference             | Microsoft ODBC belirtimiyle uyumlu bir<br>çağrılabilir SQL arabirimi olan DB2 CLI (Call<br>Level Interface; Çağrı Düzeyi Arabirim)<br>kullanarak DB2 veritabanlarına erişen<br>uygulamaların nasıl geliştirilebileceğini açıklar.                                                                                                    | SC09-2950<br>db210x70 | db210       |  |
| Command Reference                   | Komut satırı işlemcisinin nasıl kullanılacağını ve<br>veritabanınızı yönetmek için kullanabileceğiniz<br>DB2 komutlarını açıklar.                                                                                                    | SC09-2951<br>db2n0x70 | db2n0       |  |

| Çizelge 37 | (Sayfa | 2/6 | ). DB2 | Bilgileri |
|------------|--------|-----|--------|-----------|
|------------|--------|-----|--------|-----------|

| Ad                                                                     | Tanım                                                                                                    | Form Numarası         | HTML Dizini |
|------------------------------------------------------------------------|----------------------------------------------------------------------------------------------------|-----------------------|-------------|
|                                                                        |                                                                                                    | PDF Kütüğü<br>Adı     |             |
| Connectivity Supplement                                                | AS/400 için DB2, OS/390 için DB2, MVS için<br>DB2 ya da VM için DB2'nin DRDA uygulama<br>istekçileri olarak DB2 Universal Database<br>sunucularıyla kullanılmasına ilişkin tanımlama ve<br>başvuru bilgilerini içerir. DRDA uygulama<br>sunucularının DB2 Connect uygulama<br>istekçileriyle kullanılması da ayrıntılı olarak ele<br>alumuştur | Yok<br>db2h1x70       | db2h1       |
|                                                                        | Yalnızca HTML ve PDF biçiminde sunulur.                                                                                                    |                       |             |
| Data Movement Utilities<br>Guide and Reference                         | İçeri aktarma, dışarı aktarma, yükleme, otomatik<br>yükleme programı (AutoLoader) ve DPROP gibi,<br>veri hareketini kolaylaştıran DB2 yardımcı<br>programlarının nasıl kullanılacağını açıklar.                                                                                                    | SC09-2955<br>db2dmx70 | db2dm       |
| Data Warehouse Center<br>Administration Guide                          | Data Warehouse Center (Veri Ambarı Merkezi)<br>kullanılarak veri ambarı oluşturulmasına ve<br>bakımının yapılmasına ilişkin bilgi verir.                                                                                                    | SC26-9993<br>db2ddx70 | db2dd       |
| Data Warehouse Center<br>Application Integration Guide                 | Programcıların uygulamaları Data Warehouse<br>Center (Veri Ambarı Merkezi) ve Information<br>Catalog Manager (Bilgi Kataloğu Yöneticisi) ile<br>tümleştirmelerine yardımcı olacak bilgileri içerir.                                                                                                    | SC26-9994<br>db2adx70 | db2ad       |
| DB2 Connect User's Guide                                               | DB2 Connect ürünlerine ilişkin kavramları,<br>programlama bilgilerini ve genel kullanım<br>bilgilerini içerir.                                                                                                    | SC09-2954<br>db2c0x70 | db2c0       |
| DB2 Query Patroller<br>Administration Guide                            | DB2 Query Patroller sisteminin işletimine ilişkin<br>genel bilgi verir; belirli işletim ve denetim<br>bilgilerinin yanı sıra, denetime yönelik grafik<br>kullanıcı arabirimi yardımcı programlarına ilişkin<br>görev bilgilerini de içerir.                                                                                                    | SC09-2958<br>db2dwx70 | db2dw       |
| DB2 Query Patroller User's<br>Guide                                    | DB2 Query Patroller araç ve işlevlerinin nasıl<br>kullanılacağını açıklar.                                                                                                    | SC09-2960<br>db2wwx70 | db2ww       |
| Glossary                                                               | DB2'de ve bileşenlerinde kullanılan terimlere<br>ilişkin tanımlamaları içerir.<br>HTML biçiminde ve <i>SQL Reference</i> belgesi<br>içinde sunulur.                                                                                                    | Yok<br>db2t0x70       | db2t0       |
| Image, Audio, and Video<br>Extenders Administration and<br>Programming | DB2 destek programlarına ilişkin genel bilgi<br>vermenin yanı sıra, resim, ses, görüntü (IAV)<br>destek programlarını denetleme ve yapılandırma<br>ve IAV destek programlarını kullanarak<br>programlama konularını ele alır. Başvuru<br>bilgilerini, tanılama bilgilerini (iletilerle) ve<br>örnekleri içerir.                                | SC26-9929<br>dmbu7x70 | dmbu7       |
| Information Catalog Manager<br>Administration Guide                    | Bilgi kataloglarının yönetilmesinde kullanıcıya<br>yol gösterir.                                                                                                    | SC26-9995<br>db2dix70 | db2di       |
| Information Catalog Manager<br>Programming Guide and<br>Reference      | Information Catalog Manager (Bilgi Kataloğu<br>Yöneticisi) için yapılandırılmış arabirimlere<br>ilişkin tanımlamaları içerir.                                                                                                    | SC26-9997<br>db2bix70 | db2bi       |

| Ad                                                  | Tanım                                                                                                    | Form Numarası         | HTML Dizini |
|-----------------------------------------------------|----------------------------------------------------------------------------------------------------|-----------------------|-------------|
|                                                     |                                                                                                    | PDF Kütüğü<br>Adı     |             |
| Information Catalog Manager<br>User's Guide         | Information Catalog Manager (Bilgi Kataloğu<br>Yönticisi) kullanıcı arabirimlerinin<br>kullanılmaşına ilişkin bilgi yerir                                                                                                    | SC26-9996<br>db2aix70 | db2ai       |
| Vumilua va Vanilanduma                              | Altuanua äzgü alarak DP2 istamailarinin                                                                                                    | SC16 0270 00          | dhain       |
| Tamamlayıcı Bilgiler                                | Altyapiya özgü olarak, DB2 istencierinin<br>planlanması, kurulması ve tanımlanması<br>işlemlerinde size yol gösterir. Bu tamamlayıcı<br>belge, bağ tanımlanması, istemci ve sunucu<br>iletişiminin tanımlanması, DB2 grafik kullanıcı<br>arabirimi (GUI) araçları, DRDA AS, dağıtımlı<br>kuruluş, dağıtımlı istek yapılanışı ve türdeş<br>olmayan veri kaynaklarına erişim yöntemlerine<br>ilişkin bilgi içerir. | db2iyx70              | db2iy       |
| Message Reference                                   | DB2'nin (Information Catalog Manager ve Data<br>Warehouse Center) yayınladığı ileti ve kodların<br>listesini içerir ve bunlar karşışında yanılmaşı                                                                                                    | Volume 1<br>SC09-2978 | db2m0       |
|                                                     | gereken işlemleri açıklar.                                                                                                    | db2m1x70              |             |
|                                                     | İngilizce Message Reference kitabının her iki<br>cildini Kuzey Amerika'da SBOF-8932 form<br>numarasıyla sipariş edebilirsiniz.                                                                                                    | Volume 2<br>SC09-2979 |             |
|                                                     |                                                                                                    | db2m2x70              |             |
| OLAP Integration Server<br>Administration Guide     | OLAP Integration Server'in Administration<br>Manager bileşeninin nasıl kullanılacağını açıklar.                                                                                                    | SC27-0787             | yok         |
|                                                     |                                                                                                    | db2dpx70              |             |
| OLAP Integration Server<br>Metaoutline User's Guide | OLAP meta çerçevelerinin standart OLAP<br>Metaoutline arabirimiyle (Metaoutline Assistant<br>ile değil) yaratılmasına ve bunlara veri<br>yerleştirilmesine ilişkin bilgi verir.                                                                                                    | SC27-0784<br>db2upx70 | yok         |
| OLAP Integration Server                             | OLAP modellerinin standart OLAP Model<br>arabirimiyle (Model Assistant ile değil) nasıl<br>yaratılacağını açıklar.                                                                                                    | SC27-0783             | yok         |
| Model User's Guide                                  |                                                                                                    | db2lpx70              |             |
| OLAP Setup and User's Guide                         | OLAP Starter Kit için yapılandırma ve ayarlama bilgileri verir.                                                                                                    | SC27-0702             | db2ip       |
| OI 4P Spreadsheet Add_in                            | OI AP verilerini cözümlemek için Evcel Hesan                                                                                                    | SC27-0786             | db?en       |
| User's Guide for Excel                              | Çizelgesi (Spreadsheet) programının nasıl<br>kullanılacağını açıklar.                                                                                                    | db2epx70              | uozep       |
| OLAP Spreadsheet Add-in                             | OLAP verilerini çözümlemek için Lotus 1-2-3                                                                                                    | SC27-0785             | db2tp       |
| User's Guide for Lotus 1-2-3                        | Hesap Çizelgesi (Spreadsheet) programının nasıl<br>kullanılacağını açıklar.                                                                                                    | db2tpx70              |             |
| Replication Guide and                               | DB2 ile birlikte verilen IBM eşleme araçlarına<br>ilişkin planlama, yapılandırma, denetim ve<br>kullanım bilgilerini içerir.                                                                                                    | SC26-9920             | db2e0       |
| Reference                                           |                                                                                                    | db2e0x70              |             |
| Spatial Extender User's Guide<br>and Reference      | Spatial Extender ile ilgili kuruluş, yapılandırma,<br>denetim, programlama ve sorun giderme bilgileri<br>verir. Ayrıca, uzamsal veri kavramlarına ilişkin<br>önemli açıklamalar içerir ve Spatial Extender'e<br>özgü başvuru bilgileri (iletiler ve SQL) sağlar.                                                                                                    | SC27-0701             | db2sb       |
|                                                     |                                                                                                    | db2sbx70              |             |
| SQL Getting Started                                 | SQL kavramlarını tanıtır ve birçok yapı ve göreve ilişkin örnekler sağlar.                                                                                                    | SC09-2973             | db2y0       |
|                                                     |                                                                                                    | db2y0x70              |             |

| Ad                                               | Tanım                                                                                                    | Form Numarası         | HTML Dizini |
|--------------------------------------------------|----------------------------------------------------------------------------------------------------|-----------------------|-------------|
|                                                  |                                                                                                    | PDF Kütüğü<br>Adı     |             |
| SQL Reference, Volume 1 -<br>Volume 2            | SQL sözdizimini, anlamlarını ve dil kurallarını<br>açıklar. Ayrıca, yayınlar arası uyumsuzluklar,                                                                                                    | Volume 1<br>SC09-2974 | db2s0       |
|                                                  | bilgi içerir.                                                                                                    | db2s1x70              |             |
|                                                  | İngilizce SQL Reference kitabının her iki cildini<br>Kuzey Amerika'da SBOF-8933 form numarasıyla                                                                                                    | Volume 2<br>SC09-2975 |             |
|                                                  | sipariş edebilirsiniz.                                                                                                    | db2s2x70              |             |
| System Monitor Guide and                         | Veritabanlarına ve veritabanı yöneticilerine                                                                                                    | SC09-2956             | db2f0       |
| Reference                                        | ilişkin çeşitli türlerdeki bilgilerin nasıl<br>toplanacağını açıklar. Bu kitapta, veritabanı<br>etkinliklerinin anlaşılması, başarımın<br>yükseltilmesi ve sorunların nedenlerinin<br>saptanması için bilgilerin nasıl kullanılması<br>gerektiği de ele alınmıştır. | db2f0x70              |             |
| Text Extender Administration                     | DB2 destek programlarına ilişkin genel bilgi                                                                                                    | SC26-9930             | desu9       |
| and Programming                                  | vermenin yanı sıra, metin destek programını<br>denetleme ve yapılandırma ve metin destek<br>programlarını kullanarak programlama konularını<br>ele alır. Başvuru bilgilerini, tanılama bilgilerini<br>(iletilerle) ve örnekleri içerir.                             | desu9x70              |             |
| Troubleshooting Guide                            | Hataların nedenini saptamanıza, sorunları<br>gidermenize ve DB2 Müşteri Hizmetleri'nden<br>destek alarak tanılayıcı araçları kullanmanıza<br>yardımcı olur.                                                                                                    | GC09-2850             | db2p0       |
|                                                  |                                                                                                    | db2p0x70              |             |
| What's New                                       | DB2 Universal Database Sürüm 7'de sunulan<br>yeni özellikleri, işlevleri ve geliştirmeleri açıklar.                                                                                                    | SC09-2976             | db2q0       |
|                                                  |                                                                                                    | db2q0x70              |             |
|                                                  | DB2 Kuruluş ve Yapılandırma Bilgileri                                                                                                    |                       |             |
| DB2 Connect Enterprise                           | OS/2 ve Windows 32 bit işletim sistemi işletim                                                                                                    | GC09-2953             | db2c6       |
| Edition for OS/2 and<br>Windows Quick Beginnings | sistemlerinde DB2 Connect Enterprise Edition'un<br>planlanması, yeni sürüme geçirilmesi, kurulması<br>ve yapılandırılmasına ilişkin bilgi verir.<br>Desteklenen birçok istemci için kuruluş ve<br>ayarlama bilgileri de içerir.                                     | db2c6x70              |             |
| DB2 Connect Enterprise                           | UNIX tabanlı altyapılarda DB2 Connect                                                                                                    | GC09-2952             | db2cy       |
| Edition for UNIX Quick<br>Beginnings             | geçirilmesi, kurulması, yapılandırılması, yeni surume<br>geçirilmesi, kurulması, yapılandırılması ve<br>görevlerinin kullanılmasına ilişkin bilgi verir.<br>Desteklenen birçok istemci için kuruluş ve<br>ayarlama bilgileri de içerir.                             | db2cyx70              |             |
| DB2 Connect Personal                             | OS/2 ve Windows 32 bit işletim sistemi işletim                                                                                                    | GC09-2967             | db2c1       |
| Edition Quick Beginnings                         | sıstemlerinde DB2 Connect Personal Edition'un<br>planlanması, yeni sürüme geçirilmesi, kurulması,<br>yapılandırılması ve görevlerinin kullanılmasına<br>ilişkin bilgi verir. Desteklenen tüm istemciler<br>için kuruluş ve ayarlama bilgileri de içerir.            | db2c1x70              |             |
| DB2 Connect Personal                             | Desteklenen tüm Linux dağıtımları için, DB2                                                                                                    | GC09-2962             | db2c4       |
| Lattion Quick Beginnings for<br>Linux            | Connect Personal Edition'un planlanması,<br>kurulması, yeni sürüme geçirilmesi ve<br>yapılandırılmasına ilişkin bilgi verir.                                                                                                    | db2c4x70              |             |

| Ad                         | Tanım                                                                                                    | Form Numarası     | HTML Dizini |
|----------------------------|----------------------------------------------------------------------------------------------------|-------------------|-------------|
|                            |                                                                                                    | PDF Kütüğü<br>Adı |             |
| DB2 Data Links Manager     | AIX ve Windows 32 bit işletim sistemlerinde                                                                                                    | GC09-2966         | db2z6       |
| Quick Beginnings           | kurulması, yapılandırılması ve görevlerinin kullanılmasına ilişkin bilgi verir.                                                                                                    | db2z6x70          |             |
| DB2 Enterprise - Extended  | UNIX tabanlı altyapılarda DB2 Enterprise -                                                                                                    | GC09-2964         | db2v3       |
| Beginnings                 | yapılandırılmasına ilişkin bilgi verir. Desteklenen<br>birçok istemci için kuruluş ve ayarlama bilgileri<br>de içerir.                                                                             | db2v3x70          |             |
| DB2 Enterprise - Extended  | Windows 32 bit işletim sistemlerinde DB2                                                                                                    | GC09-2963         | db2v6       |
| Beginnings                 | kurulması ve yapılandırılmasına ilişkin bilgi<br>verir. Desteklenen birçok istemci için kuruluş ve<br>ayarlama bilgileri de içerir.                                                                | db2v6x70          |             |
| DB2 for OS/2 Quick         | OS/2 işletim sisteminde DB2 Universal                                                                                                    | GC09-2968         | db2i2       |
| Beginnings                 | Database'ın planlanması, kurulması, yeni sürüme<br>geçirilmesi ve yapılandırılmasına ilişkin bilgi<br>verir. Desteklenen birçok istemci için kuruluş<br>ve ayarlama bilgileri de içerir.           | db2i2x70          |             |
| DB2 for UNIX Quick         | UNIX tabanlı altyapılarda DB2 Universal                                                                                                    | GC09-2970         | db2ix       |
| Beginnings                 | geçirilmesi ve yapılandırılmasına ilişkin bilgi<br>verir. Desteklenen birçok istemci için kuruluş<br>ve ayarlama bilgileri de içerir.                                                              | db2ixx70          |             |
| DB2 for Windows Quick      | Windows 32 bit işletim sistemi üzerinde DB2                                                                                                    | GC09-2971         | db2i6       |
| Beginnings                 | Universal Database'in planlanması, kurulması,<br>yeni sürüme geçirilmesi ve yapılandırılmasına<br>ilişkin bilgi verir. Desteklenen birçok istemci<br>için kuruluş ve ayarlama bilgileri de içerir. | db2i6x70          |             |
| DB2 Personal Edition Quick | OS/2 ve Windows 32 bit işletim sistemi üzerinde                                                                                                    | GC09-2969         | db2i1       |
| Beginnings                 | planlanması, kurulması, yeni sürüme geçirilmesi<br>ve yapılandırılmasına ilişkin bilgi verir.                                                                                                    | db2i1x70          |             |
| DB2 Personal Edition Quick | Desteklenen tüm Linux dağıtımları için, DB2                                                                                                    | GC09-2972         | db2i4       |
| Beginnings for Linux       | Universal Database Personal Edition'un<br>planlanması, kurulması, yeni sürüme geçirilmesi<br>ve yapılandırılmasına ilişkin bilgi verir.                                                            | db2i4x70          |             |
| DB2 Query Patroller        | DB2 Query Patroller kuruluşuna ilişkin bilgileri                                                                                                    | GC09-2959         | db2iw       |
| Installation Guide         | içenir.                                                                                                    | db2iwx70          |             |
| DB2 Warehouse Manager      | er Veri ambarı aracıları, veri ambarı                                                                                                    | GC26-9998         | db2id       |
| Installation Guide         | (Bilgi Kataloğu Yöneticisi) ile ilgili kuruluş<br>bilgilerini içerir.                                                                                                    | db2idx70          |             |
| Altya                      | ıpılar Arası HTML Biçimli Örnek Programlar                                                                                                    |                   |             |

| Ad                                 | Tanım                                                                                                    | Form Numarası                            | HTML Dizini |
|------------------------------------|----------------------------------------------------------------------------------------------------|------------------------------------------|-------------|
|                                    |                                                                                                    | PDF Kütüğü<br>Adı                        |             |
| HTML biçiminde örnek<br>programlar | DB2'nin desteklediği tüm altyapılarda kullanılan<br>programlama dilleri için HTML biçiminde örnek<br>programlar sağlar. Örnek programlar yalnızca<br>bilgi verme amacına yöneliktir. Örnek<br>programlar tüm programlama dillerinde<br>sağlanmamaktadır. HTML biçimli örnek<br>programlar, ancak DB2 Application<br>Development Client (DB2 Uygulama Geliştirme<br>İstemcisi) kuruluysa kullanılabilir.<br>Programlara ilişkin ek bilgi için bkz: <i>Application<br/>Building Guide</i> . | Yok                                      | db2hs       |
|                                    | Yayın Notları                                                                                                    |                                          |             |
| DB2 Connect Release Notes          | Geç elde edildiği için DB2 Connect kitaplarına konulamayan bilgileri içerir.                                                                                                    | 2 numaralı nota<br>bakın.                | db2cr       |
| DB2 Kuruluş Notları                | Geç elde edildiği için DB2 kitaplarına<br>konulamayan, kuruluşa özgü bilgileri içerir.                                                                                                    | Yalnızca ürün<br>CD-ROM'unda<br>sunulur. |             |
| DB2 Release Notes                  | Tüm DB2 ürün ve özelliklerine ilişkin, geç elde<br>edildiği için DB2 kitaplarına konulamayan<br>bilgileri içerir.                                                                                                    | 2 numaralı nota<br>bakın.                | db2ir       |

Notlar:

1. Kütük adının altıncı konumundaki x karakteri, kitabın dilini belirtir. Örneğin, db2d0e70 kütük adı *Administration Guide* kitabının İngilizce kopyasını, db2d0f70 kütük adıysa aynı kitabın Fransızca kopyasını gösterir. Kitapların dilini belirtmek için, kütük adının altıncı konumunda şu harfler kullanılır:

| Dil                   | Tanitic |
|-----------------------|---------|
| Brezilya Protekizcesi | b       |
| Bulgarca              | u       |
| Çekçe                 | х       |
| Danca                 | d       |
| Hollanda dili         | q       |
| İngilizce             | e       |
| Fince                 | e       |
| Fransızca             | f       |
| Almanca               | g       |
| Yunanca               | а       |
| Macarca               | h       |
| İtalyanca             | i       |
| Japonca               | j       |
| Korece                | k       |
| Norveççe              | h       |
| Polonya dili          | р       |
| Portekizce            | v       |
| Rusça                 | r       |
| Yalın. Çince          | c       |
| Slovence              | 1       |
| İspanyolca            | Z       |
| İsveççe               | S       |
| Gelen. Çince          | t       |
| Türkçe                | m       |

- Geç elde edildiği için DB2 kitaplarına konulamayan bilgiler Yayın Notları'nda (Release Notes) HTML biçiminde ve ASCII kütüğü olarak sunulur. HTML biçimli kopyayı Bilgi Merkezi'nde (Information Center) ve ürün CD-ROM'larında bulabilirsiniz. ASCII kütüğüni görüntülemek için:
  - UNIX tabanlı altyapılarda, Release.Notes kütüğüne bakın. Bu kütük DB2DIR/Readme/%L dizininde bulunur; %L ülke değeri, DB2DIR ise aşağıdakilerden biridir:
    - AIX üzerinde /usr/1pp/db2\_07\_01
    - HP-UX, PTX, Solaris, and Silicon Graphics IRIX üzerinde /opt/IBMdb2/V7.1
    - Linux üzerinde /usr/IBMdb2/V7.1
  - Diğer altyapılarda RELEASE.TXT kütüğüne bakın. Kütük, ürünün kurulduğu dizindedir. OS/2 altyapılarında, IBM DB2 dosyasını çift tıklattıktan sonra Yayın Notları (Release Notes) simgesini çift tıklatabilirsiniz.

### PDF Kitapların Yazdırılması

Kitapların basılı kopyalarını kullanmayı tercih ediyorsanız, DB2 yayınları CD-ROM'unda bulunan PDF kütüklerini yazdırabilirsiniz. Adobe Acrobat Reader kullanılarak kitabın tümü ya da belirli bir sayfa aralığı yazdırılabilir. Kitaplıktaki kitapların kütük adları için bkz: Çizelge 37 sayfa 404.

Adobe Acrobat Reader'ın en güncel sürümünü http://www.adobe.com adresindeki Adobe Web sitesinden alabilirsiniz.

DB2 yayınları CD-ROM'undaki PDF kütüklerinin uzantısı PDF'dir. PDF kütüklerine erişmek için:

- 1. DB2 yayınları CD-ROM'unu takın. UNIX tabanlı altyapılarda, DB2 yayınları CD-ROM'unu sisteme bağlayın. Sisteme bağlama yordamları için *Quick Beginnings* kitabınıza bakın.
- 2. Acrobat Reader'ı başlatın.
- 3. Aşağıdaki yerlerin birinden, istediğiniz PDF kütüğünü açın:
  - OS/2 ve Windows altyapılarında:

*x*:\doc\*dil* dizini; burada *x* CD-ROM sürücü ve *dil* dilinizi belirten iki karakterlik ülke kodudur (örneğin, İngilizce için EN).

UNIX tabanlı altyapılarda:

CD-ROM'daki /cdrom/doc/%L dizini; burada /cdrom CD-ROM'un sisteme bağlanma noktası ve %L istenen ülke değeridir.

Ayrıca, PDF kütüklerini CD-ROM'dan yerel bir sürücüye ya da bir ağ sürücüsüne kopyalayabilir ve oradan okuyabilirsiniz.

## Basılı Kitapların Sipariş Edilmesi

Basılı DB2 kitaplarını, bir SBOF numarası kullanarak, tek tek ya da takım olarak (yalnızca Kuzey Amerika'da) sipariş edebilirsiniz. Kitapları sipariş etmek için, bulunduğunuz yerdeki IBM temsilciliğiyle ya da size en yakın IBM Çözüm Ortağı ile iletişim kurabilirsiniz. Kitaplar http://www.elink.ibmlink.ibm.com/pbl/pbl adresindeki Publications Web sayfasından da sipariş edilebilir.

İki kitap takımı vardır. SBOF-8935, DB2 Warehouse Manager (DB2 Veri Ambarı Yöneticisi) için başvuru ve kullanım bilgileri sağlar. SBOF-8931, diğer tüm DB2 Universal

| Çizelge 38. Bas  | sılı kitapların sipariş edilmesi                                                                                                    |                                                                                                    |
|------------------|----------------------------------------------------------------------------------------------------|----------------------------------------------------------------------------------------------------|
| SBOF<br>Numarası | İçerdiği                                                                                                    | Kitaplar                                                                                                    |
| SBOF-8931        | <ul> <li>Administration Guide: Planning</li> <li>Administration Guide: Implementation</li> <li>Administration Guide: Performance</li> <li>Administrative API Reference</li> <li>Application Building Guide</li> <li>Application Development Guide</li> <li>CLI Guide and Reference</li> <li>Command Reference</li> <li>Data Movement Utilities Guide and<br/>Reference</li> <li>Data Warehouse Center Administration<br/>Guide</li> <li>Data Warehouse Center Application<br/>Integration Guide</li> <li>DB2 Connect User's Guide</li> <li>Kuruluş ve Yapılandırma - Tamamlayıcı<br/>Bilgiler</li> <li>Image, Audio, and Video Extenders<br/>Administration and Programming</li> <li>Message Reference, Volume 1 - 2</li> </ul> | <ul> <li>OLAP Integration Server Administration<br/>Guide</li> <li>OLAP Integration Server Metaoutline User's<br/>Guide</li> <li>OLAP Integration Server Model User's<br/>Guide</li> <li>OLAP Integration Server User's Guide</li> <li>OLAP Setup and User's Guide</li> <li>OLAP Spreadsheet Add-in User's Guide for<br/>Excel</li> <li>OLAP Spreadsheet Add-in User's Guide for<br/>Lotus 1-2-3</li> <li>Replication Guide and Reference</li> <li>Spatial Extender Administration and<br/>Programming Guide</li> <li>SQL Getting Started</li> <li>SQL Reference, Volume 1 - 2</li> <li>System Monitor Guide and Reference</li> <li>Text Extender Administration and<br/>Programming</li> <li>Troubleshooting Guide</li> <li>What's New</li> </ul> |
| SBOF-8935        | <ul> <li>Information Catalog Manager Administration<br/>Guide</li> <li>Information Catalog Manager User's Guide</li> <li>Information Catalog Manager Programming<br/>Guide and Reference</li> </ul>                                                                                                    | <ul><li>Query Patroller Administration Guide</li><li>Query Patroller User's Guide</li></ul>                                                                                                    |

Database ürünleri ve özellikleri için başvuru ve kullanım bilgileri sağlar. SBOF içerikleri şu çizelgede listelenmiştir:

# DB2 Çevrimiçi Belgeleri

# Çevrimiçi Yardıma Erişilmesi

Tüm DB2 bileşenlerinde çevrimiçi yardımı kullanabilirsiniz. Aşağıdaki çizelgede çeşitli yardım tipleri açıklanmaktadır.

| Yardım Tipi   | İçeriği                                                                    | Erişme Yöntemi                                                                                                    |
|---------------|----------------------------------------------------------------------------|----------------------------------------------------------------------------------------------------|
| Komut Yardımı | Komut satırı işlemcisi<br>bileşenindeki komutların<br>sözdizimini açıklar. | Etkileşimli kipte komut satırı işlemcisinden şu komutu girin:<br>? <i>komut</i>                                                                  |
|               |                                                                            | Burada <i>komut</i> , bir anahtar sözcüğü ya da komutun tümünü belirtir.                                                                         |
|               |                                                                            | Örneğin, ? catalog, tüm CATALOG komutlarına ilişkin<br>yardımı, ? catalog database ise, CATALOG DATABASE<br>komutuna ilişkin yardımı görüntüler. |

| Yardım Tipi                                | İçeriği                                                                                                    | Erișme Yöntemi                                                                                                |
|--------------------------------------------|----------------------------------------------------------------------------------------------------|----------------------------------------------------------------------------------------------------|
| İstemci Yapılandırma<br>Yardımcısı Yardımı | Bir pencere ya da defterde gerçekleştirebileceğiniz                                                                      | Bir pencerede ya da defterde <b>Yardım</b> (Help) düğmesini tıklatın ya da <b>F1</b> tuşuna basın.            |
| Komut Merkezi Yardımı                      | görevleri açıklar. Yardım<br>metinleri genel bilgi verir,<br>bilmeniz gereken önkoşulları<br>ve pencere va da defterdeki |                                                                                                    |
| Denetim Merkezi Yardımı                    |                                                                                                    |                                                                                                    |
| Data Warehouse Center<br>Yardımı           | denetimlerin kullanılmasını<br>açıklar.                                                                                  |                                                                                                    |
| Etkinlik Çözümleyici<br>Yardımı            |                                                                                                    |                                                                                                    |
| Information Catalog<br>Manager Yardımı     |                                                                                                    |                                                                                                    |
| Satellite Administration<br>Center Yardımı |                                                                                                    |                                                                                                    |
| Komut Kütüğü Merkezi<br>Yardımı            |                                                                                                    |                                                                                                    |
| İleti Yardımı                              | İletilerin nedenlerini açıklar ve<br>yapmanız gereken işlemlere<br>iliçlin bilgi yapir                                   | Etkileşimli kipte komut satırı işlemcisinden şu komutu girin:<br>? XXXnnnnn                                   |
|                                            | nışkın birgi verir.                                                                                                    | Burada XXXnnnnn geçerli bir ileti tanıtıcısıdır.                                                              |
|                                            |                                                                                                    | Örneğin, ? SQL30081, SQL30081 iletisine ilişkin yardımı görüntüler.                                           |
|                                            |                                                                                                    | İleti yardımını ekran ekran ilerleyerek görüntülemek için şu<br>komutu girin:                                 |
|                                            |                                                                                                    | ? XXXnnnnn   more                                                                                             |
|                                            |                                                                                                    | İleti yardımını kütüğe saklamak için şu komutu girin:<br>? XXXnnnnn > kütükadı.uzn                            |
|                                            |                                                                                                    | Burada <i>kütükadı.uzt</i> , ileti yardımını saklamak istediğiniz kütüğü belirtir.                            |
| SQL Yardımı                                | SQL deyimlerinin sözdizimini<br>açıklar.                                                                                 | Etkileşimli kipte komut satırı işlemcisinden şu komutu girin:<br>help deyim                                   |
|                                            |                                                                                                    | Burada deyim, bir SQL deyimidir.                                                                              |
|                                            |                                                                                                    | Örneğin, help SELECT, SELECT deyimine ilişkin yardımı görüntüler.                                             |
|                                            |                                                                                                    | Not: SQL yardımı UNIX tabanlı altyapılarda yoktur.                                                            |
| SQLSTATE Yardımı                           | SQLSTATE durumlarını ve<br>sınıf kodlarını açıklar.                                                                      | Etkileşimli kipte komut satırı işlemcisinden şu komutu girin:<br>? sqlstate ya da ? sınıf kodu                |
|                                            |                                                                                                    | Burada sqlstate, beş basamaktan oluşan geçerli bir SQL durumu ve sınıf kodu, SQL durumunun ilk iki sayısıdır. |
|                                            |                                                                                                    | Örneğin, ? 08003, 08003 SQL durumuna ilişkin yardımı, ?<br>08 ise 08 sınıf koduna ilişkin yardımı görüntüler. |

## Çevrimiçi Bilgilerin Görüntülenmesi

Ürünle birlikte verilen kitaplar elektronik ortamda ve HTML (Hypertext Markup Language; Yardımlı Metin Biçimleme Dili) biçimindedir. Kitapların elektronik ortamda olması, bilgileri taramanıza ve aramalar yapmanıza olanak tanır ve ilgili bilgilere yardımlı metin bağlantıları sağlar. Ayrıca, kitaplığın birden çok kullanıcı tarafından paylaşılmasını kolaylaştırır.

Kitaplar ve örnek programlar, HTML Sürüm 3.2 belirtimlerine uygun herhangi bir tarayıcıyla görüntülenebilir.

Çevrimiçi kitapları ya da örnek programları görüntülemek için:

- DB2 denetim araçlarını çalıştırıyorsanız, Bilgi Merkezi'ni (Information Center) kullanın.
- Bir tarayıcıdan şu öğeleri tıklatın: File —>Open Page (Kütük Sayfa Aç). Açtığınız sayfa, DB2 bilgilerine ilişkin açıklamaları ve bağlantıları içerir:
  - UNIX tabanlı altyapılarda şu sayfayı açın:

INSTHOME/sqllib/doc/%L/html/index.htm

Burada %L, ülke değerini belirtir.

— Diğer altyapılarda şu sayfayı açın:

sqllib\doc\html\index.htm

Yol, DB2'nin kurulu olduğu sürücüdedir.

Bilgi Merkezi'ni (Information Center) kurmadıysanız, **DB2 Bilgileri** (DB2 Information) simgesini çift tıklatarak sayfayı açabilirsiniz. Kullandığınız sisteme bağlı olarak, simge ana ürün klasöründe ya da Windows'un Başlat (Start) menüsünde olabilir.

#### Netscape Tarayıcısının Kurulması

Henüz bir Web tarayıcısı kurmadıysanız, ürün kutularında bulunan Netscape CD-ROM'unu kullanarak Netscape'i kurabilirsiniz. Kuruluşa ilişkin ayrıntılı yönergeler için şunları yapın:

- 1. Netscape CD-ROM'unu takın.
- 2. UNIX tabanlı altyapılarda, CD-ROM'u sisteme bağlayın. Sisteme bağlama yordamları için *Quick Beginnings* kitabınıza bakın.
- 3. Kuruluş yönergeleri için CDNAV*nn*.txt kütüğüne bakın; burada *nn* iki karakterlik dil tanıtıcınızı gösterir. Kütük, CD-ROM'un kök dizinindedir.

#### Bilgilere Erişmek için Bilgi Merkezi'nin Kullanılması

Bilgi Merkezi (Information Center), DB2 bilgilerine hızlı erişim sağlar. Bilgi Merkezi, DB2 denetim araçlarının bulunduğu altyapılarda kullanılabilir.

Bilgi Merkezi'ni açmak için Bilgi Merkezi (Information Center) simgesini çift tıklatın. Kullandığınız sisteme bağlı olarak, simge ana ürün klasöründeki Bilgi (Information) klasöründe ya da Windows'un **Başlat** (Start) menüsünde olabilir.

DB2 Windows altyapılarında Bilgi Merkezi'ne erişmek için araç çubuğunu ve **Yardım** (Help) menüsünü de kullanabilirsiniz.

Bilgi Merkezi altı tip bilgi sağlar. Belirli bir bilgi tipine ilşkin konu başlıklarını görmek için ilgili etiketi tıklatın:

TasksTasks (Görevler) etiketi, DB2 ile gerçekleştirebileceğiniz görevleri<br/>gösterir.

| Reference | Reference (Başvuru) etiketi, anahtar sözcükler, komutlar ve uygulama programı arabirimleri (API'lar) gibi DB2 başvuru bilgilerini gösterir. |
|-----------|----------------------------------------------------------------------------------------------------|
| Books     | Books (Kitaplar) etiketi, DB2 kitaplarını gösterir.                                                                                         |

#### Troubleshooting

Troubleshooting (Sorun Giderme) etiketi, hata iletisi gruplarını ve bunlara karşı yapılması gerekenleri gösterir.

#### **Sample Programs**

| Sample Programs (Örnek Programlar) etiketi, DB2 Application         |
|---------------------------------------------------------------------|
| Development Client (DB2 Uygulama Geliştirme İstemcisi) ile birlikte |
| verilen örnek programları gösterir. Sisteminizde DB2 Application    |
| Development Client kurulu değilse bu etiket görüntülenmez.          |
|                                                                     |

WebWeb etiketi, World Wide Web üzerinden erişilebilen DB2 bilgilerini<br/>gösterir. Bu bilgilere erişmek için, sisteminizin Web bağlantısı olmalıdır.

Listelerden bir öğe seçtiğinizde, Bilgi Merkezi bu bilgileri görüntülemek için bir görüntüleyici başlatır. Görüntüleyici, seçtiğiniz bilginin tipine bağlı olarak, sistem yardım görüntüleyicisi, bir düzenleyici ya da Web tarayıcısı olabilir.

Listeleri taramak zorunda kalmadan belirli bir konu başlığını bulabilmeniz için, Bilgi Merkezi bir arama özelliği sağlar.

Tam metin araması için, Bilgi Merkezi'nde **Search DB2 Online Information** (Çevrimiçi DB2 Bilgilerinin Aranması) arama formuna erişebileceğiniz yardımlı metin bağlantısını kullanın.

HTML arama sunucusu genellikle otomatik olarak başlatılır. HTML biçimindeki bilgilere ilişkin arama sonuç vermezse, aşağıdaki yöntemlerden birini kullanarak arama sunucusunu başlatmanız gerekebilir:

#### Windows'ta

**Başlat** (Start) öğesini tıklattıktan sonra şu öğeleri seçin: **Programlar** —> **IBM DB2** —> **Bilgi** —> **HTML Arama Sunucusunu Başlat**.

#### OS/2'de

OS/2 için DB2 dosyasını çift tıklattıktan sonra HTML Arama Sunucusunu Başlat simgesini çift tıklatın.

HTML biçimindeki bilgilerde arama yaparken başka sorunlarla karşılaşırsanız yayın notlarına bakın.

Not: Linux, PTX ve Silicon Graphics IRIX ortamlarında bu arama işlevi kullanılamaz.

## DB2 Sihirbazlarının Kullanılması

Sihirbazlar, adım adım yol göstererek bazı denetim görevlerini yerine getirmenize yardımcı olur. Sihirbazları Denetim Merkezi ve İstemci Yapılandırma Yardımcısı aracılığıyla kullanabilirsiniz. İzleyen çizelge sihirbazları listelemekte ve amaçlarını açıklamaktadır.

**Not:** Veritabanı Yaratma, Dizin Yaratma, Çok Siteli Güncelleme Yapılandırma ve Başarım Yapılandırma sihirbazları bölümlenmiş veritabanı ortamlarında kullanılabilir.

| Sihirbaz          | Yardımcı Olduğu Görev                                        | Erişme Yöntemi                                                         |
|-------------------|--------------------------------------------------------------|------------------------------------------------------------------------|
| Veritabanı Ekleme | Bir veritabanının istemci iş istasyonunda kataloğa alınması. | İstemci Yapılandırma Yardımcısı'nda <b>Ekle</b><br>düğmesini tıklatın. |

| Sihirbaz                              | Yardımcı Olduğu Görev                                                                                                    | Erişme Yöntemi                                                                                                    |
|---------------------------------------|----------------------------------------------------------------------------------------------------|----------------------------------------------------------------------------------------------------|
| Veritabanı Yedekleme                  | Yedekleme planı saptanması, yaratılması ve<br>zamanlamanın belirlenmesi.                                                                            | Denetim Merkezi'nde (Control Center)<br>yedeklemek istediğiniz veritabanını farenin<br>sağ düğmesiyle tıklattıktan sonra <b>Backup</b><br>—> <b>Database Using Wizard</b> (Yedekle -<br>Sihirbazı kullanarak veritabanı) öğelerini<br>seçin.                                                                         |
| Çok Siteli Güncelleme<br>Yapılandırma | Çok siteli güncelleme, dağıtımlı hareket ya da iki<br>aşamalı kesinleştirme gerçekleştirilmesi.                                                     | Denetim Merkezi'nde (Control Center)<br>Databases (Veritabanları) dosyasını farenin<br>sağ düğmesiyle tıklattıktan sonra Multisite<br>Update (Çok siteli güncelleme) öğesini<br>seçin.                                                                                                    |
| Veritabanı Yaratma                    | Bir veritabanı yaratılması ve bazı temel yapılandırma<br>işlemlerinin yapılması.                                                                    | Denetim Merkezi'nde (Control Center)<br><b>Databases</b> (Veritabanları) dosyasını farenin<br>sağ düğmesiyle tıklattıktan sonra <b>Create</b><br>—> <b>Database Using Wizard</b> (Yarat -<br>Sihirbazı kullanarak veritabanı) öğelerini<br>seçin.                                                                    |
| Çizelge Yaratma                       | Temel veri tiplerinin seçilmesi ve çizelge için bir<br>birincil anahtar yaratılması                                                                 | Denetim Merkezi'nde (Control Center)<br><b>Tables</b> (Çizelgeler) simgesini farenin sağ<br>düğmesiyle tıklattıktan sonra <b>Create</b> —><br><b>Table Using Wizard</b> (Yarat - Sihirbazı<br>kullanarak çizelge) öğelerini seçin.                                                                                   |
| Çizelge Alanı Yaratma                 | Yeni bir çizelge alanı yaratılması.                                                                                                    | Denetim Merkezi'nde (Control Center)<br><b>Table Spaces</b> (Çizelge Alanları) simgesini<br>farenin sağ düğmesiyle tıklattıktan sonra<br><b>Create</b> —> <b>Table Space Using Wizard</b><br>(Yarat - Sihirbazı kullanarak çizelge alanı)<br>öğelerini seçin.                                                        |
| Dizin Yaratma                         | Sorgularınız için yaratılması ve atılması gereken dizinleri önerir.                                                                                 | Denetim Merkezi'nde (Control Center)<br><b>Index</b> (Dizin) simgesini farenin sağ<br>düğmesiyle tıklattıktan sonra <b>Create</b> —><br><b>Index Using Wizard</b> (Yarat - Sihirbazı<br>kullanarak dizin) öğelerini seçin.                                                                                           |
| Başarım Yapılandırma                  | Yapılanış değiştirgelerini gereksinimlere göre<br>uyarlayarak veritabanının başarımının ayarlanması.                                                | Denetim Merkezi'nde (Control Center)<br>ayarlamak istediğiniz veritabanını farenin<br>sağ düğmesiyle tıklattıktan sonra<br><b>Configure Performance Using Wizard</b><br>(Sihirbazı kullanarak başarım yapılandır)<br>öğesini seçin.                                                                                  |
|                                       |                                                                                                    | Bölümlenmiş veritabanı ortamları için,<br>Database Partitions (Veritabanı Bölümleri)<br>görünümünde ayarlamak istediğiniz ilk<br>veritabanı bölümünü farenin sağ<br>düğmesiyle tıklattıktan sonra <b>Configure</b><br><b>Performance Using Wizard</b> (Sihirbazı<br>kullanarak başarım yapılandır) öğesini<br>seçin. |
| Veritabanını Geri<br>Yükleme          | Bozukluk sonrasında bir veritabanının kurtarılması.<br>Bu işlev, hangi yedeğin ve günlük kayıtlarının<br>kullanılacağını saptamanıza yardımcı olur. | Denetim Merkezi'nde (Control Center) geri<br>yüklemek istediğiniz veritabanını farenin<br>sağ düğmesiyle tıklattıktan sonra <b>Restore</b><br>—> <b>Database Using Wizard</b> (Geri yükle -<br>Sihirbazı kullanarak veritabanı) öğelerini<br>seçin.                                                                  |

## Belge Sunucusu Oluşturulması

Varsayılan olarak, DB2 bilgileri yerel sisteminize kurulur. Bu durumda, DB2 bilgilerine erişmesi gereken herkesin aynı kütükleri kurması gerekir. DB2 bilgilerini tek bir yerde saklamak için aşağıdaki adımları izleyin:

- Yerel sisteminizdeki \sqllib\doc\html dizininde bulunan tüm kütükleri ve altdizinleri bir Web sunucusuna kopyalayın. Her kitabın, kitabı oluşturan tüm HTML ve GIF kütüklerinin bulunduğu bir altdizini vardır. Dizin yapısının aynı kalmasına dikkat edin.
- 2. Web sunucusunu, kütüklerin yeni yerde aranabileceği şekilde yapılandırın. Ek bilgi için *Kuruluş ve Yapılandırma Tamamlayıcı Bilgiler* belgesinin NetQuestion ek bölümüne bakın.
- 3. Bilgi Merkezi'nin Java sürümünü kullanıyorsanız, tüm HTML kütükleri için bir temel URL belirtebilirsiniz. URL'yi kitap listesi için kullanmanız gerekir.
- 4. Kitap kütüklerinin görüntülenebilmesini sağladıktan sonra, sık kullanılan konular için yer imleri yaratın. Büyük bir olasılıkla şu sayfalar için de yer imi yaratmak isteyeceksiniz:
  - Kitapların listesi
  - Sık kullanılan kitapların içindekiler listesi
  - ALTER TABLE gibi, sık başvurulan konular
  - Arama formu

DB2 Universal Database çevrimiçi belge kütüklerinin merkezi bir makineden kullanıma sunulması konusunda bilgi edinmek için, *Kuruluş ve Yapılandırma - Tamamlayıcı Bilgiler* belgesinin NetQuestion ek bölümüne bakın.

## Çevrimiçi Bilgilerin Aranması

HTML kütüklerindeki bilgileri bulmak için aşağıdaki yöntemlerden birini kullanın:

- Üst çerçevedeki **Search** (Ara) öğesini tıklatın. Belirli bir konuyu bulmak için arama formunu kullanın. Linux, PTX ya da Silicon Graphics IRIX ortamlarında bu işlev kullanılamaz.
- Üst çerçevedeki **Index** (Dizin) öğesini tıklatın. Kitaptaki belirli bir konuyu bulmak için dizini kullanın.
- HTML biçimindeki kitabın içindekiler listesini ya da dizinini görüntüledikten sonra, kitaptaki belirli bir konuyu bulmak için Web tarayıcısının bulma işlevini kullanın.
- Belirli bir konuya hızla geri dönebilmek için Web tarayıcısının yer imi (sık kullanılanlar) işlevini kullanın.
- Belirli konuları bulmak için Bilgi Merkezi'nin arama işlevini kullanın. Ayrıntılar için bkz: "Bilgilere Erişmek için Bilgi Merkezi'nin Kullanılması" sayfa 413.

# Ek E. Ulusal Dil Desteği (NLS)

Bu bölümde, DB2'nin sağladığı ulusal dil desteğine (NLS; National Language Support), OS2 ve Windows işletim ortamlarında desteklenen dillere ve kod sayfalarına, ayrıca UNIX işletim sistemlerinde desteklenen ülke değerlerine ve kod kümelerine ilişkin bilgi verilmektedir. NLS kullanan uygulamalar geliştirilmesi konusunda ayrıntılı bilgi edinmek için bkz: *Application Development Guide*.

## UNIX İşletim Sistemleri için Dil ve Kod Kümesi Desteği

DB2, ilgili dillere ilişkin iletileri çevirmeden, çeşitli kod kümelerini ve ülke değerlerini destekler. Bir ülke değerinin desteklenmesi, o ülke değerine uygun bir veritabanı yaratabileceğiniz ve kullanabileceğiniz anlamına gelir; ancak, DB2'de çevrilmiş iletiler yoksa, tüm panoları ve iletileri farklı bir dilde görüntülemek zorunda kalabilirsiniz. Desteklenen ülke değerlerinin eksiksiz bir listesi için bkz: *Administration Guide*.

Farklı bir dil ortamında çalışmak isterseniz aşağıdaki adımları izleyin:

Aşama 1. İstenen dile ilişkin ileti seçeneğinin kurulu olmasına dikkat edin.

Aşama 2. LANG ortam değişkenini istenen ülke değerine ayarlayın.

Örneğin, AIX için DB2'de fr\_FR iletileri kullanmak için, fr\_FR ileti seçeneği kurulmuş ve *LANG* değişkeni fr\_FR değerine ayarlanmış olmalıdır.

Seçilen ileti kataloğu kütük kümeleri, hedef iş istasyonunda aşağıdaki dizinlere konur:

#### AIX için DB2

/usr/lpp/db2\_07\_01/msg/%L

#### HP-UX, PTX ve Solaris için DB2 /opt/IBMdb2/V7.1/msg/%L

Linux için DB2

/usr/IBMdb2/V7.1/msg/%L

Burada %L, ileti kataloğuna ilişkin ülke değerini belirtir.

## OS/2 ve Windows İşletim Ortamları için Kod Sayfası ve Dil Desteği

DB2 kuruluşu sırasında, ülke, kod sayfası ve bölgesel ayarlar oluşturulur. Ancak, DB2 kurulduktan sonra bu ayarları değiştirebilirsiniz: Kod sayfası gibi bölgesel ayarlar, ülke dili (para, tarih ve sayı biçimleri için) ve saat dilimi. Bir veritabanıyla yeni bir bağlantı kurulduğunda, veritabanı yöneticisi bu yeni değerleri kullanır.

Bölgesel ayarlarınızın doğru tanımlanmış olmasına dikkat etmelisiniz. İstenen dile ilişkin ülke, kod sayfası ve bölgesel ayarlar hatalıysa, DB2 beklenen sonuçları vermeyebilir. Çizelge 39, DB2 iletilerinin çevrildiği dilleri göstermektedir. Kuruluş programı desteklenmeyen bir dil kullanılarak ayarlanmış bir makinede çalıştırılırsa, kullanıcı tersini belirtmedikçe, varsayılan değer İngilizcedir.

| Çizelge 39 (Sayfa 1 / 2). Diller ve Kod Sayfaları |                       |  |
|---------------------------------------------------|-----------------------|--|
| Ülke Kodu                                         | Dil                   |  |
| bg                                                | Bulgarca              |  |
| br                                                | Brezilya Portekizcesi |  |

| Çizelge 39 (Sayfa 2 / 2). Diller ve Kod Sayfaları |                              |  |
|---------------------------------------------------|------------------------------|--|
| Ülke Kodu                                         | Dil                          |  |
| cn                                                | Yalınlaştırılmış Çince (ÇHC) |  |
| cz                                                | Çekçe                        |  |
| de                                                | Almanca                      |  |
| dk                                                | Danimarka dili               |  |
| en                                                | İngilizce                    |  |
| es                                                | İspanyolca                   |  |
| fi                                                | Fince                        |  |
| fr                                                | Fransızca                    |  |
| gr                                                | Yunanca                      |  |
| hu                                                | Macarca                      |  |
| il                                                | İbranice                     |  |
| it                                                | İtalyanca                    |  |
| jp                                                | Japonca                      |  |
| kr                                                | Korece                       |  |
| nl                                                | Hollanda dili                |  |
| no                                                | Norveççe                     |  |
| pl                                                | Polonya dili                 |  |
| pt                                                | Portekizce                   |  |
| ru                                                | Rusça                        |  |
| se                                                | İsveççe                      |  |
| si                                                | Slovence                     |  |
| tr                                                | Türkçe                       |  |
| tw                                                | Geleneksel Çince (Tayvan)    |  |

# Ek F. Adlandırma Kuralları

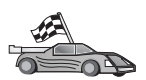

Bilgi edinmek istediğiniz adlandırma kurallarının açıklandığı kısma gidin:

- "Genel Adlandırma Kuralları"
- "Veritabanı Adı, Veritabanı Diğer Adı ve Katalog Düğümü Adı Kuralları"
- "Nesne Adı Kuralları" sayfa 420
- "Kullanıcı Adı, Kullanıcı Kimliği, Grup Adı ve Yönetim Ortamı Adı Kuralları" sayfa 420
- "İş İstasyonu Adı (nname) Kuralları" sayfa 421
- "DB2SYSTEM Adlandırma Kuralları" sayfa 421
- "Parola Kuralları" sayfa 421

## Genel Adlandırma Kuralları

Tersi belirtilmedikçe, tüm adlar aşağıdaki karakterleri içerebilir:

- A Z. Çoğu ad için, A ile Z arasındaki karakterler küçük harften büyük harfe çevrilir.
- 0 9
- @, #, \$ ve \_ (altçizgi)

Tersi belirtilmedikçe, tüm adlar aşağıdaki karakterlerden biriyle başlamalıdır:

- A Z
- @, # ve \$

Çizelge, görünüm, kolon ve dizin adı ya da yetki kimliği olarak, SQL için ayrılmış sözcükleri kullanmayın. SQL için ayrılmış sözcüklerin listesi için bkz: *SQL Reference*.

## Veritabanı Adı, Veritabanı Diğer Adı ve Katalog Düğümü Adı Kuralları

Veritabanı adları veritabanı yöneticisinde veritabanlarına atanan tanıtıcı adlardır. Veritabanı diğer adları, uzak veritabanına atanan eşanlamlılardır. Veritabanı diğer adları, tüm diğer adların saklandığı sistem veritabanı dizininde benzersiz olmalıdır. Katalog düğümü adları düğüm dizinindeki girişlere atanan tanıtıcı adlardır. Düğüm dizinindeki her giriş, ağınızdaki bir bilgisayarın diğer adıdır. Aynı sunucunun birden çok adı olmasından kaynaklanabilecek karışıklıkları önlemek için, sunucuya ilişkin ağ adı olarak aynı katalog düğümü adını kullanmanız önerilir.

Bir veritabanı adı, veritabanı diğer adı ya da katalog düğümü adı atarken bkz: "Genel Adlandırma Kuralları." Belirteceğiniz ad *yalnızca* 1 - 8 karakter içerebilir.

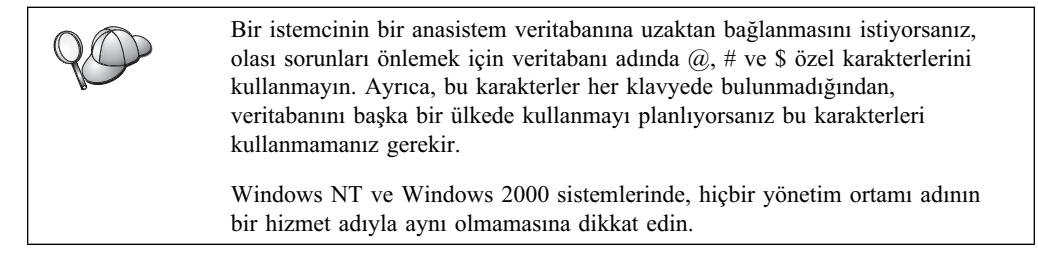

## Nesne Adı Kuralları

Veritabanı nesneleri şunlardır:

- Çizelgeler
- Görünümler
- Kolonlar
- Dizinler
- Kullanıcı tanımlı işlevler (UDF'ler)
- Kullanıcı tanımlı tipler (UDT'ler)
- Tetikleyiciler
- Diğer adlar
- Çizelge alanları
- Şemalar

Veritabanı nesnelerine ad atarken bkz: "Genel Adlandırma Kuralları" sayfa 419.

Ayrıca, belirteceğiniz ad:

- Aşağıdakiler *dışında* 1 18 karakter içerebilir:
  - En çok 128 karakter içerebilen çizelge adları (görünüm adları, özet çizelge adları, diğer adlar ve ilinti adları da içinde olmak üzere)
  - En çok 30 karakter içerebilen kolon adları
  - En çok 30 karakter içerebilen şema adları
- SQL için ayrılmış sözcüklerden biri olmamalıdır; liste için bkz: SQL Reference.

Sınırlanmış tanıtıcılar kullanarak, bu adlandırma kurallarına uymayan bir nesne yaratılabilirse de, daha sonra bu nesnenin kullanılması hatalara neden olabilir.

Orneğin, adında + ya da – imi bulunan bir kolon yaratır ve bu kolonu bir dizinde kullanırsanız, çizelgeyi yeniden düzenlemeye çalıştığınızda sorunlarla karşılaşırsınız. Veritabanınızın kullanımında ve çalışmasında olası sorunları önlemek bu kurallara *uyun*.

# Kullanıcı Adı, Kullanıcı Kimliği, Grup Adı ve Yönetim Ortamı Adı Kuralları

*Kullanıcı adları* ya da *kullanıcı kimlikleri*, her bir kullanıcıya atanan tanıtıcılardır. Kullanıcılara, gruplara ve yönetim ortamlarına ad atarken bkz: "Genel Adlandırma Kuralları" sayfa 419.

Genel adlandırma kurallarına ek olarak:

- OS/2'de kullanıcı kimlikleri 1 8 karakterden oluşabilir. Kullanıcı kimlikleri sayısal karakterle başlayamaz ve \$ imiyle bitemez.
- UNIX'te kullanıcı adları 1 8 karakterden oluşabilir.
- Windows'ta kullanıcı adları 1 30 karakterden oluşabilir. Windows NT ve Windows 2000 işletim sistemlerinin şu anki sınırı 20 karakterdir.
- Grup ve yönetim ortamı adları 1 8 karakterden oluşabilir.
- Adlar aşağıdakilerden biri olamaz:
  - USERS
  - ADMINS
  - GUESTS
  - PUBLIC
— LOCAL

- Adlar aşağıdakilerle başlayamaz:
  - IBM
  - SQL
  - SYS
- Adlar aksanlı karakterler içeremez.
- Genel olarak, kullanıcılara, gruplara ve yönetim ortamlarına ad atarken şunlara dikkat etmelisiniz:

OS/2 Büyük harflerden oluşan adlar kullanın.

UNIX Küçük harflerden oluşan adlar kullanın.

Windows 32 bit işletim sistemi

Büyük harf ya da küçük harf kullanabilirsiniz.

### İş İstasyonu Adı (nname) Kuralları

*İş istasyonu* adı, yerel iş istasyonunda bulunan bir veritabanı sunucusu ya da istemcisi ile ilgili NetBIOS adını belirtir. Bu ad veritabanı yöneticisi yapılanış kütüğünde saklanır. İş istasyonu adı *iş istasyonu nname* olarak bilinir. İş istasyonlarına ad atarken bkz: "Genel Adlandırma Kuralları" sayfa 419.

Ayrıca, belirteceğiniz ad:

- 1 8 karakterden oluşmalıdır.
- &, # ve @ içeremez.
- Ağ içinde benzersiz olmalıdır.

### DB2SYSTEM Adlandırma Kuralları

DB2, bir ağ içindeki fiziksel bir DB2 makinesini, sistemi ya da iş istasyonunu tanıtmak için *DB2SYSTEM* adını kullanır. UNIX işletim sisteminde DB2SYSTEM adının varsayılan değeri TCP/IP anasistem adıdır. OS/2 işletim sisteminde *DB2SYSTEM* adının kuruluş sırasında belirtilmesi gerekir. Windows 32 bit işletim sistemi işletim sisteminde *DB2SYSTEM* adı belirtmeniz gerekmez; DB2 kuruluş programı Windows bilgisayar adını algılar ve *DB2SYSTEM* olarak atar.

DB2SYSTEM yaratırken bkz: "Genel Adlandırma Kuralları" sayfa 419.

Ayrıca, belirteceğiniz ad:

- Ağ içinde benzersiz olmalıdır.
- En çok 21 karakter içermelidir.

#### Parola Kuralları

Parola saptarken aşağıdaki kuralları dikkate alın:

OS/2 En çok 14 karakter.

UNIX En çok 8 karakter.

Windows 32 bit işletim sistemi

En çok 14 karakter.

# Ek G. Özel Not

IBM bu belgede sözü edilen ürün, hizmet ya da özellikleri her ülkede kullanıma sunmayabilir. Bulunduğunuz yerde kullanıma sunulan ürün ve hizmetleri IBM müşteri temsilcisinden ya da çözüm ortağından öğrenebilirsiniz. IBM ürün, program ya da hizmetlerine gönderme yapılması, yalnızca o ürün, program ya da hizmetin kullanılabileceğini göstermez. Aynı işlevi gören ve IBM'in fikri mülkiyet haklarına zarar vermeyen herhangi bir ürün, program ya da hizmet de kullanılabilir. Ancak, IBM dışı ürün, program ya da hizmetlerle gerçekleştirilen işlemlerin değerlendirilmesi ve doğrulanması kullanıcının sorumluluğundadır.

IBM'in bu belgedeki konularla ilgili patentleri ya da patent başvuruları olabilir. Bu belgenin size verilmiş olması, patentlerin izinsiz kullanım hakkının da verildiği anlamına gelmez. Lisansla ilgili sorularınızı aşağıdaki adrese yazabilirsiniz:

IBM Director of Licensing IBM Corporation North Castle Drive Armonk, NY 10504-1785 U.S.A.

İzleyen paragraf, bu tür kayıt ve koşulların, yasalarıyla bağdaşmadığı ülkeler için geçerli değildir: IBM BU YAYINI, "OLDUĞU GİBİ," HİÇBİR KONUDA AÇIK YA DA ÖRTÜK GARANTİ VERMEKSİZİN SAĞLAMAKTADIR; TİCARİ KULLANIMA UYGUNLUK AÇISINDAN HER TÜRLÜ GARANTİ VE BELİRLİ BİR AMACA UYGUNLUK İDDİASI AÇIKÇA REDDEDİLİR.

Bu yayın teknik yanlışlar ya da yazım hataları içerebilir. Buradaki bilgiler üzerinde düzenli olarak değişiklik yapılmaktadır; söz konusu değişiklikler sonraki basımlara yansıtılacaktır. IBM, bu yayında açıklanan ürün(ler) ve/ya da program(lar) üzerinde herhangi bir zamanda geliştirmeler ve/ya da değişiklikler yapabilir.

Bu belgede IBM dışı Web sitelerine gönderme yapılması kolaylık sağlama amacına yöneliktir ve o Web siteleri için herhangi bir şekilde onay verilmesi anlamına gelmez. Söz konusu Web sitelerinin içerdiği malzeme bu IBM ürününe ilişkin malzemenin bir parçası değildir ve bu Web sitelerinin kullanımı sizin sorumluluğunuzdadır.

IBM'e bilgi ilettiğinizde, IBM bu bilgileri size karşı hiçbir yükümlülük almaksızın uygun gördüğü yöntemlerle kullanabilir ya da dağıtabilir.

(i) Bağımsız olarak yaratılan programlarla, bu program da içinde olmak üzere diğer programlar arasında bilgi değiş tokuşuna ve (ii) değiş tokuş edilen bilginin karşılıklı kullanımına olanak sağlamak amacıyla bu program hakkında bilgi sahibi olmak isteyen lisans sahipleri şu adrese yazabilirler:

IBM Canada Limited Office of the Lab Director 1150 Eglinton Ave. East North York, Ontario M3C 1H7 CANADA

Bu tür bilgiler, ilgili kayıt ve koşullar altında ve bazı durumlarda bedelli olarak edinilebilir.

Bu belgede açıklanan lisanslı program ve bu programla birlikte kullanılabilecek tüm lisanslı malzeme, IBM tarafından IBM Müşteri Sözleşmesi, IBM Uluslararası Program Lisans Sözleşmesi ya da eşdeğer sözleşmelerin kayıt ve koşulları altında sağlanır.

Burada belirtilen başarım verileri denetimli bir ortamda elde edilmiştir. Bu nedenle, başka işletim ortamlarında çok farklı sonuçlar alınabilir. Bazı ölçümler geliştirilme düzeyindeki sistemlerde yapılmıştır ve bu ölçümlerin genel kullanıma sunulan sistemlerde de aynı olacağı garanti edilemez. Ayrıca, bazı sonuçlar öngörü yöntemiyle elde edilmiş olabilir. Dolayısıyla, gerçek sonuçlar farklı olabilir. Bu belgenin kullanıcıları kendi ortamları için geçerli verileri kendileri doğrulamalıdırlar.

IBM dışı ürünlerle ilgili bilgiler, bu ürünleri sağlayan firmalardan, bu firmaların yayın ve belgelerinden ve genel kullanıma açık diğer kaynaklardan alınmıştır. IBM bu ürünleri sınamamıştır ve IBM dışı ürünlerle ilgili başarım doğruluğu, uyumluluk gibi konuları doğrulayamaz. IBM dışı ürünlerin yeteneklerine ilişkin sorular, bu ürünleri sağlayan firmalara yöneltilmelidir.

IBM'in gelecekteki yönelim ve kararlarına ilişkin tüm bildirimler değişebilir ve herhangi bir duyuruda bulunulmadan bunlardan vazgeçilebilir; bu yönelim ve kararlar yalnızca amaç ve hedefleri gösterir.

Bu belge, günlük iş ortamında kullanılan veri ve raporlara ilişkin örnekler içerebilir. Örneklerin olabildiğince açıklayıcı olması amacıyla kişi, şirket, marka ve ürün adları belirtilmiş olabilir. Bu adların tümü gerçek dışıdır ve gerçek iş ortamında kullanılan ad ve adresler olabilecek herhangi bir benzerlik tümüyle rastlantıdır.

#### YAYIN HAKKI LİSANSI:

Bu belge, çeşitli işletim altyapılarında programlama tekniklerini gösteren, kaynak dilde yazılmış örnek uygulama programları içerebilir. Bu örnek programları, IBM'e herhangi bir ödemede bulunmadan, örnek programların yazıldığı işletim altyapısına ilişkin uygulama programı arabirimiyle uyumlu uygulama programlarının geliştirilmesi, kullanılması, pazarlanması ya da dağıtılması amacıyla herhangi bir biçimde kopyalayabilir, değiştirebilir ve dağıtabilirsiniz. Bu örnekler her koşul altında tüm ayrıntılarıyla sınanmamıştır. Dolayısıyla, IBM bu programların güvenilirliği, bakım yapılabilirliği ya da işlevleri konusunda açık ya da örtük güvence veremez.

Bu örnek programların ya da bunlardan türetilmiş çalışmaların her kopyası ya da her kısmı, aşağıda belirtildiği şekilde bir yayın hakkı duyurusu içermelidir:

© (şirketinizin adı) (yıl). Bu kodun kısımları IBM Corp. Örnek Programları'ndan türetilmiştir. © Copyright IBM Corp. \_yılı ya da yılları girin. Her hakkı saklıdır.

### Ticari Markalar

Aşağıda yıldız imiyle (\*) belirtilen terimler, IBM Corporation firmasının ABD'de ve/ya da diğer ülkelerdeki ticari markalarıdır:

| ACF/VTAM                                     | IBM              |
|----------------------------------------------|------------------|
| AISPO                                        | IMS              |
| AIX                                          | IMS/ESA          |
| AIX/6000                                     | LAN DistanceMVS  |
| AIXwindows                                   | MVS/ESA          |
| AnyNet                                       | MVS/XA           |
| APPN                                         | Net.Data         |
| AS/400                                       | OS/2             |
| BookManager                                  | OS/390           |
| CICS                                         | OS/400           |
| C Set++                                      | PowerPC          |
| C/370                                        | QBIC             |
| DATABASE 2                                   | QMF              |
| DataHub                                      | RACF             |
| DataJoiner                                   | RISC System/6000 |
| DataPropagator                               | RS/6000          |
| DataRefresher                                | S/370            |
| DB2                                          | SP               |
| DB2 Connect                                  | SQL/DS           |
| DB2 Extenders                                | SQL/400          |
| DB2 OLAP Server                              | System/370       |
| DB2 Universal Database                       | System/390       |
| Distributed Relational Database Architecture | SystemView       |
| DRDA                                         | VisualAge        |
| eNetwork                                     | VM/ESA           |
| Extended Services                            | VSE/ESA          |
| FFST                                         | VTAM             |
| First Failure Support Technology             | WebExplorer      |
|                                              | WIN-OS/2         |

Aşağıdaki terimler, diğer şirketlerin ticari markaları ya da tescilli ticari markalarıdır:

Microsoft, Windows ve Windows NT, Microsoft Corporation'un ticari markaları ya da tescilli ticari markalarıdır.

Java ve Java tabanlı tüm ticari markalar ve logolar ve Solaris, Sun Microsystems, Inc. firmasının ABD'de ve/ya da diğer ülkelerdeki ticari markalarıdır.

Tivoli ve NetView, Tivoli Systems, Tivoli Systems Inc. firmasının ABD'de ve/ya da diğer ülkelerdeki ticari markalarıdır.

UNIX, ADB'de ve/ya da diğer ülkelerde tescilli bir ticari markadır ve lisans hakkı münhasır olarak X/Open Company Limited tarafından verilir.

Çift yıldız (\*\*) imiyle belirtilen diğer şirket, ürün ya da hizmet adları başka şirketlerin ticari markaları ya da hizmet markaları olabilir.

### Dizin

## Özel karakterler

.INI kütüğü db2cli.ini 164 ODBC 164

### Sayısallar

2 aşamalı kesinleştirme 291

## A

adlandırma kuralları genel 419 gruplar 420 kullanıcı adı 420 kullanıcı kimlikleri 420 parola 421 veritabanı diğer adı 419 veritabanı nesneleri 420 veritabanları 419 yönetim ortamı adları 420 ağ adı 60, 223 taniticisi 60, 223 ağ yolu Nbf'ye ayarlanması 121, 122 AIX CD-ROM'un sisteme bağlanması 376 saklanmış yordam oluşturucunun yapılandırılması 108 anahtar sözcükler CLI/ODBC 169 anasistem sunucularına erişilmesi iletişim yapılandırılması AIX icin IBM eNetwork Communication Server Sürüm 5 2.59 HP-UX icin SNAplus2 269 SNA API istemcisi 248 SNA API istemcisi ile 73 Solaris icin SunLink SNA Sürüm 9.1 284 SPARC Solaris için SNAP-IX 277 Windows 32 Bit İşletim Sistemleri için IBM Kişisel İletişim 75, 234, 250 APPC bağlantının doğrulanması 95 Bull SNA 267

APPC (devam) Bull SNA'nın yapılandırılması 83 el ile yapılandırılması 221 HP-UX için SNAplus2'nin yapılandırılması 85 Microsoft SNA Client 78 OS/2 için Communications Manager 6, 224 OS/2 için Communications Manager'in yapılandırılması 61 OS/2 icin Communications Server 6, 224 OS/2 icin IBM eNetwork Communications Server'in yapılandırılması 61 OS/2 üzerinde destek OS/2 icin Communications Manager 139 OS/2 icin Communications Server 139 SNAplusLink 79, 234, 259, 269, 2.84 Solaris icin SunLink SNA'nın yapılandırılması 89 SunLink SNA 7 sunucu 128 Windows için Communications Server SNA istemcisinin yapılandırılması 73 Windows NT icin Communications Server SNA İstemcisi 248 yazılım gereksinmeleri 6, 8 APPENDAPINAME anahtar sözcüğü 171 APPL 223 arama çevrimiçi bilgi 414, 416 NetQuestion ile DB2 bilgileri 381 ASYNCENABLE anahtar sözcüğü 172 avrıcalıklar gereken 375

### В

bağ tanımlanması yardımcı programlar 155 bağlantı APPC bağlantısının sınanması 289 bağlantı yönetilmesi genel bakış 35 bağlantı yönetilmesi (devam) komut satırı işlemcisi ile 35, 115 bağlantının doğrulanması APPC 59 IPX/SPX 52, 123 NetBIOS 47, 119 TCP/IP 40, 117, 128, 213 Veri Bağlantıları 35, 116 başarım yapılandırma sihirbazı 415 belge sunucusu oluşturulması 416 belgeler Web sunucusuna kurulması 397 bellek gereksinmeleri istemci 3 kestirim 3 önerilen 3 sunucu 3 Bilgi Merkezi 413 birden çok sunucuya erişilmesi yapılanış değiştirgelerinin tanımlanması 35 birlesik sistemde DB2 ailesi veri kaynakları bağlantıların doğrulanması 357 DB2\_DJ\_COMM ortam değişkeninin tanımlanması 356 düğümlerin kataloğa alınması 355 kullanıcı eşlemi yaratılması 357 sarıcı yaratılması 356 sunucu eşlemi yaratılması 356 takma ad yaratılması 357 birleşik veritabanı sistemi DB2 ailesi veri kaynakları DB2 DJ COMM ortam değişkeninin tanımlanması 356 düğümlerin kataloğa alınması 355 kullanıcı eşlemi yaratılması 357 sarıcı yaratılması 356 sunucu eşlemi yaratılması 356 takma ad yaratılması 357 desteklenen veri kaynakları 352 genel bakıs 351 kuruluşta dikkate alınması gerekenler 355, 359 OLE DB veri kaynakları 367 Oracle veri kaynakları DB2\_DJ\_COMM ortam değişkeninin tanımlanması 363 kullanıcı eşlemi yaratılması 364

birleşik veritabanı sistemi (devam) Oracle veri kaynakları (devam) sarıcı yaratılması 363 sunucu eşlemi yaratılması 363 takma ad yaratılması 364 BITDATA anahtar sözcüğü 172 bulma işlevi veritabanı eklenmesi 27

# С

CD-ROM'un sisteme bağlanması AIX 376 HP-UX 377 Linux 377 PTX 378 Solaris 378 CLI/ODBC anahtar sözcükleri 169 CLIPKG anahtar sözcüğü 173 CLISCHEMA anahtar sözcüğü 173 CONNECTNODE anahtar sözcüğü 174 CONNECTTYPE anahtar sözcüğü 174 CREATE NICKNAME deyimi DB2 ailesi veri kaynakları için 357 Oracle veri kaynakları için 364 CREATE SERVER devimi DB2 ailesi veri kaynakları icin 356 Oracle veri kaynakları için 363 CREATE USER MAPPING devimi DB2 ailesi veri kaynakları için 357 Oracle veri kaynakları için 364 CREATE WRAPPER devimi DB2 ailesi veri kaynakları için 356 Oracle veri kaynakları için 363 CURRENTFUNCTIONPATH anahtar sözcüğü 175 CURRENTPACKAGESET anahtar sözcüğü 175 CURRENTREFRESHAGE anahtar sözcüğü 176 CURRENTSCHEMA anahtar sözcüğü 177 CURRENTSQLID anahtar sözcüğü 177 CURSORHOLD anahtar sözcüğü 177

## Ç

çekirdek yapılanışı değiştirgeleri UNIX istemcilerinde güncellenmesi 19 çevrimiçi bilgi aranması 416 görüntülenmesi 413 çevrimiçi yardım 411 çizelge alanı yaratma sihirbazı 415 çizelge yaratma sihirbazı 415 çok siteli güncelleme 291 çok siteli güncelleme yapılandırma sihirbazı 415

## D

dağıtımlı bilgi işlem ortamı yazılım gereksinmeleri 5, 6 DATABASE anahtar sözcüğü 178 DB2 Connect OS/2 için yapılandırılması 61 OS/2 üzerinde yapılandırılması 139, 224 DB2 Connect Enterprise Edition APPC istemcilerini kabul etmek için yapılandırılması 130 DB2 Enterprise Edition bellek gereksinmeleri 3 yapılanış planlaması 3 DB2 Güvenlik Sunucusu Windows NT ya da Windows 2000'de başlatılması 100 DB2 istemcileri ayrıcalıkların değiştirilmesi 375 desteklenen altyapılar 11 HP-UX, NUMA-Q/PTX ve Solaris'te çekirdek yapılanışı değistirgelerinin güncellenmesi 19 kurulması 11 lisans 11 OS/2 17 sürüm 7 öncesi 11 UNIX iş istasyonlarında kurulması 22 WIN-OS/2 desteği 17 Windows 32 bit işletim sistemi 13 yazılım gereksinmeleri 4 DB2 kitaplığı basılı kitapların sipariş edilmesi 410 belge sunucusu oluşturulması 416 Bilgi Merkezi 413 çevrimiçi bilgi görüntülenmesi 413 çevrimiçi bilgilerin aranması 416 çevrimiçi yardım 411 geç elde edilen bilgiler 410 kitaplar 403 kitaplar icin dil tanıtıcısı 409 PDF kitapların yazdırılması 410

DB2 kitaplığı (devam) sihirbazlar 414 yapısı 403 DB2 Relational Connect kurulması 359 DB2 sunucularına erişilmesi genel bakış 35 iletişim yapılandırılması AIX icin IBM eNetwork Communication Server Sürüm 5 79 HP-UX için SNAplus2 85 Solaris için SunLink SNA PU 2.1 89 Windows 32 Bit İşletim Sistemleri için IBM Kişisel İletişim ile 65 IPX/SPX 52 NetBIOS 35, 47 TCP/IP 40, 213 Veri Bağlantıları 35 DB2 Universal Database vazılım gereksinmeleri 4 DB2 Workgroup Edition bellek gereksinmeleri 3 yapılanış planlaması 3 DB2\_DJ\_COMM ortam değişkeni DB2 ailesi veri kaynakları için tanımlanması 356 Oracle veri kaynakları için tanımlanması 363 db2classes.exe 101 db2classes.tar.Z 101 db2cli.ini 164 DB2COMM 115 DB2CONNECTVERSION anahtar sözcüğü 179 DB2DEGREE anahtar sözcüğü 179 DB2DJ.ini kütüğü 361 DB2ESTIMATE anahtar sözcüğü 180 DB2EXPLAIN anahtar sözcüğü 180 DB2NBADAPTERS 121 DB2NODE 174 DB2OPTIMIZATION anahtar sözcüğü 181 db2set komutu kullanılması 116 db2setup DB2 istemcileri kurmak için kullanılması 19 DB2SYSTEM adlandırma kuralları 421 DBALIAS anahtar sözcüğü 181 DBNAME (VSE ya da VM) 223 DBNAME anahtar sözcüğü 182 DEFAULTPROCLIBRARY anahtar sözcüğü 183

DEFERREDPREPARE anahtar sözcüğü 183 değiştirgeler SYSADM\_GROUP 375 Denetim Merkezi DB2 Connect Enterprise Edition'un denetlenmesi 105 db2cc.htm kütüğünün uvarlanması 102 desteklenen JRE'ler (Java Runtime Environment) 98 desteklenen tarayıcılar 98 işletimle ilgili önemli noktalar 102 Java uygulamacığı olarak 97 Java uygulaması olarak 97 JDBC uygulamacığı sunucusu 99 makine yapılanışları 97 OS/390 için DB2'nin denetlenmesi 105 sorun giderme bilgileri 104 UNIX kuruluş ipuçları 103 uvgulama olarak çalıştırılması 101 uygulamacık olarak çalıştırılması 101 uygulamacık olarak çalıştırmak üzere ayarlanması 99 Web sunucusuyla çalışacak şekilde yapılandırılması 102 denetim noktası adı 61, 128, 223 dil tanıtıcısı kitaplar 409 DISABLEMULTITHREAD anahtar sözcüğü 184 disk yeri gereksinmeleri istemci 3 sunucu 3 dışarı aktarma işlevi 30, 31 dizin yaratma sihirbazı 415 donanım gereksinmeleri sabit disk 3 düğümler birleşik ortamda kataloğa alınması 355

### Ε

EARLYCLOSE anahtar sözcüğü 184 el ile veritabanı eklenmesi 29 erişim tanıtımları istemci 30 kullanılması 30 sunucu 30 veritabanı eklenmesi 26 yaratılması 30

### G

geç elde edilen bilgiler 410 görüntüleme çevrimiçi bilgi 413 GRANTEELIST anahtar sözcüğü 185 GRANTORLIST anahtar sözcüğü 186 GRAPHIC anahtar sözcüğü 186

### Η

hedef mantıksal düğüm 174 hedef veritabanı adı 60, 223 HOSTNAME anahtar sözcüğü 187 HP-UX CD-ROM'un sisteme bağlanması 377 HP-UX istemcisi çekirdek bileşenlerinin güncellenmesi 20 HTML örnek programlar 409

### I

IGNOREWARNINGS anahtar sözcüğü 187 IGNOREWARNLIST anahtar sözcüğü 188 IN DATABASE komutu 182 IPX/SPX 39, 51, 58, 94, 219 bağlantının doğrulanması 39, 51, 58, 94, 219 desteklenen altyapılar 53, 124 istemci 52 sunucu 123 yapılandırılması 53 yazılım gereksinmeleri 6, 7

# İ

içeri aktarma işlevi 30 iletisim APPC 59 Denetim Merkezi 111 IPX/SPX 123 istemcinin yapılandırılması 35, 40, 47, 59 NetBIOS 47, 119 sunucunun yapılandırılması 111, 115 TCP/IP 40, 117 Veri Bağlantıları 35, 116 yönetilmesi 35, 115 iletişim protokolleri APPC 5, 6, 7, 8, 59, 61, 128, 139, 221, 224

iletişim protokolleri (devam) IPX/SPX 5, 6, 7, 8, 52, 53, 123 istemcinin yapılandırılması 52 NetBIOS 6, 8, 47, 119 TCP/IP 5, 6, 7, 8, 40, 52, 117, 213 Veri Bağlantıları 6, 8, 35, 116 yapılandırılması 40, 213 iletisim yapılandırma Denetim Merkezi ile 111 iliskisel vt adı 60, 223 istemci kurulması 11 istemci iletişimi tanımlanması komut satırı işlemcisi ile 35 istemci iletişimi yapılandırılması komut satırı işlemcisi ile 35 yapılanış değiştirgelerinin tanımlanması 35 istemci tanıtımları içeri aktarılması 32 kullanılması 31 tanımlaması 31 yaratılması 31 istemciler yapılandırma 35 iş birimi dağıtımlı 291 iş istasyonu adı adlandırma kuralları 421

## J

Java programların çalıştırılması 165 Java Runtime Environment (JRE) tanımlı 97 Java Virtual Machine (JVM) 97 JDBC programların çalıştırılması 165 JDBC uygulamacığı sunucusu 99 JRE Denetim Merkezi için desteklenen düzeyler 98

# Κ

katalog düğümü adı adlandırma kuralları 419
kataloğa alma 37, 44, 49, 56, 92, 217, 287, 288
APPC düğümü 91, 92, 286, 287 düğümler birleşik ortamda 355
IPX/SPX düğümü 54, 55, 127
NetBIOS düğümü 49, 122
TCP/IP düğümü 43, 119, 216
Veri Bağlantısı düğümü 36, 37 kataloğa alma (devam) veritabanları 37, 44, 49, 56, 92, 217, 287, 288 kaydetme ODBC sürücüsü yöneticisi 158 kayıt değerleri db2comm 115 db2nbadapters 121 **KEEPCONNECT** anahtar sözcüğü 188 **KEEPSTATEMENT** anahtar sözcüğü 189 kılavuzlar sihirbazlar 414 kimlik denetimi sunucu 115 kip adı 60, 129, 223 kitaplar 403, 410 Komut Merkezi DB2 komutlarının girilmesi 372 SQL devimlerinin girilmesi 372 komut satırı işlemcisinin (CLP) kullanılması düğümün kataloğa alınması 216, 286 komutlar 22 db2cc 101 db2insthtml 401 db2jstrt 99 db2sampl 101 db2set 116 db2setup 19, 22 rlogin 22 sniffle 104 koşutluk derecesinin ayarlanması 179 kullanıcı adı adlandırma kuralları 420 kullanıcı eşlemleri DB2 ailesi veri kaynakları icin 357 Oracle veri kaynakları için 364 kullanıma hazırlama kütüğü, ODBC 164 kuruluş 15, 18, 20, 22 birlesik veritabanı sisteminde dikkate alınması gerekenler 355, 359 çekirdek bileşenlerinin güncellenmesi 20 DB2 Application Development Client 11 OS/2 17 Windows 32 bit işletim sistemi 13 DB2 istemcileri 11 OS/2 17 DB2 Veritabanları için Dağıtımlı Birleştirme seçeneği 355

kuruluş (devam) günlük 15, 18 hatalar 15, 18 istemci 3 Netscape tarayıcısı 413 Oracle Veritabanları için Dağıtımlı Birleştirme seçeneği 359 OS/2 311 OS/2 istemcisi 17 sunucu 3 SystemView LAN ile CID 15, 18 UNIX iş istasyonlarında DB2 istemcileri 22 uzak istemciler 22 Windows 3x 311 Kütük DSN anasistem adı 187 bağlantı kurulacak veritabanı 178 hizmet adı 197 IP adresi 187 kullanılan protokol 195

L

LANG ortam değişkeni 417 Linux CD-ROM'un sisteme bağlanması 377 lisanslı program ürünleri varsayılan değer 122 LOBMAXCOLUMNSIZE anahtar sözcüğü 189 LOCATION NAME (MVS, OS/390) 223 LONGDATACOMPAT anahtar sözcüğü 190 LU 61, 129, 223

# Μ

MAXCONN anahtar sözcüğü 190 Microsoft ODBC sürücüsü yöneticisi 158 Microsoft SNA Client gereken sürüm 78, 257 yapılandırılması 78, 257 Microsoft SNA Server gereken sürüm 8 MODE anahtar sözcüğü 191 MODEENT 129, 223 MULTICONNECT anahtar sözcüğü 191

## Ν

Nbf DB2 için gereken ağ yolu 122 net8 saricisi 363 NetBIOS istemcide 6, 47 kod kümesi 417 kod sayfası desteği 417 kod sayfası saptanması 418 NetBIOS'un otomatik başlatılması 123 sunucuda 115, 119 Netfinity Server 6 NetQuestion 381 arama sistemi bileşenleri 381 arama sorunlarının çözülmesi 382 arama sunucusunun başlatılması 382 çevrimiçi DB2 bilgilerinin aranması 381 çift byte karakter takımı (DBCS) 381 DB2 Bilgileri sayfasının yerinin belirlenmesi 381 genel bakış 381 netqinit komutu 391 Netscape ya da Internet Explorer'de etkinleştirilen yetkili sunucularla arama 387 OS/2'de bağlantı kesikken arama yapılması 392 OS/2'de başka iletişim tipine geçilmesi 390 OS/2'de ek önkoşullar 390 OS/2'de el ile kaldırılması 393 OS/2'de kaldırılması 392 OS/2'de kapı numarasının değiştirilmesi 391 OS/2'de kuruluş dizininin yerinin belirlenmesi 392 OS/2 için 390 sorun giderilmesi 382 tek byte karakter takımı (SBCS) 381 UNIX'te kuruluşa ilişkin geçici cözümler 394 UNIX işletim sistemleri için 394 UNIX üzerinde kurulusta önemli noktalar 394 Web sunucusunun baslatılması 383 Windows 32'de el ile kaldırılması 389 Windows 32'de kaldırılması 388 Windows 32'de kuruluş dizininin yerinin belirlenmesi 386 Windows 32'de tarayıcı ayarları 387 Windows 32 için 385 Windows 32 üzerinde TCP/IP yapılanışı 385

NetQuestion (devam) Windows 9x'te dizüstü bilgisayarla arama 388 Netscape tarayıcısı kurulması 413 NUMA-Q/PTX istemcisi çekirdek bileşenlerinin güncellenmesi 20

# 0

ODBC 156 DB2 Connect için ODBC kataloğu 173 ODBC kullanabilen uygulamalar çalıştırılması 156 odbc.ini kütüğü 164 odbcinst.ini kütüğü 164 OS/2 üzerinde ODBC uygulamaları çalıştırılmas 18 programların çalıştırılması 156 sürücü yöneticisinin kaydedilmesi 158 odbcad32.exe 158 OLE DB veri kaynakları 367 optimize for N rows yapılanış anahtar sözcüğü 192 **OPTIMIZEFORNROWS** anahtar sözcüğü 192 **OPTIMIZESQLCOLUMNS** anahtar sözcüğü 192 ORA NLS 362 Oracle veri kaynakları bağlantıların doğrulanması 366 DB2\_DJ\_COMM ortam değişkeninin tanımlanması 363 istemci yazılımının kurulması 361 kod sayfası seçenekleri 365 kullanıcı eşlemi yaratılması 364 ortam değişkenlerinin tanımlanması 361 sarıcı yaratılması 363 sunucu eşlemi yaratılması 363 takma ad yaratılması 364 tnsnames.ora kütüğü 364, 365 ORACLE BASE 361 ORACLE\_HOME 361 ortak düğüm adı 60, 223 LU adı 60, 223 ortam değişkenleri DB2 ailesi veri kaynakları için tanımlanması 356 Oracle veri kaynakları için tanımlanması 361

### Ô

örnek programlar altyapılar arası 409 HTML 409 örnek veritabanı yaratılması 37, 39, 44, 46, 49, 51, 56, 58, 92, 94, 219 düğümün kataloğa alınması 36, 43, 49, 54, 91 veritabanı yöneticisi yapılanışının güncellenmesi 48, 119, 122, 126 veritabanına bağlanma 39, 46, 51, 58, 94, 219 veritabanının kataloğa alınması 37, 44, 49, 56, 92

## Ρ

parolalar adlandırma kuralları 421 PATCH1 anahtar sözcüğü 193 PATCH2 anahtar sözcüğü 193 PDF 410 PDF kitapların yazdırılması 410 planlama DB2 Connect yapılanışı 3 DB2 yapılanışı 3 POPUPMESSAGE anahtar sözcüğü 194 PROTOCOL anahtar sözcüğü 195 protokoller APPC 59, 128, 221 IPX/SPX 52, 123 NetBIOS 47, 119 TCP/IP 40, 117, 213 Veri Bağlantıları 35, 116 PTX CD-ROM'un sisteme bağlanması 378 PU 61, 128, 223 PWD anahtar sözcüğü 195

# Q

QUERYTIMEOUTINTERVAL anahtar sözcüğü 195

### R

RDB adı (AS/400)223REFRESH DEFERRED176REFRESH IMMEDIATE176

### S

sabit disk

sabit disk (devam) donanım gereksinmeleri 3 saklanmış yordam oluşturucu 107 Solaris üzerinde yapılandırılması 108 Visual Basic ile eklenti olarak yapılandırılması 107 Visual Studio ile eklenti olarak vapılandırılması 107 sarıcılar DB2 ailesi veri kaynakları için 356 Oracle veri kaynakları için 363 SCHEMALIST anahtar sözcüğü 196 SERVICENAME anahtar sözcüğü 197 SET CURRENT SCHEMA 177 sihirbazlar başarım yapılandırma 415 cizelge alanı yaratma 415 cizelge yaratma 415 çok siteli güncelleme vapılandırma 415 dizin 415 görevlerin tamamlanması 414 veritabanı ekleme 414 veritabanı yaratma 415 veritabanı yedekleme 415 veritabanını geri yükleme 415 simgesel hedef adı 61, 224 sınırlamalar yönetim ortamı adı 420 **SNA** SNAPlus'un yapılandırılması 260, 284 SNAPlus yapılandırma adımları 79 Solaris için SunLink SNA'nın yapılandırılması 91 Windows için Communications Server SNA istemcisinin el ile yapılandırılması 73 Windows NT icin Communications Server SNA istemcisinin el ile vapılandırılması 248 Windows üzerinde Microsoft SNA Client'in el ile yapılandırılması 78, 257 snapmanage 91 Solaris CD-ROM'un sisteme bağlanması 378 saklanmış yordam oluşturucunun yapılandırılması 108 Solaris istemcisi çekirdek bileşenlerinin güncellenmesi 22

sqlnet sarıcısı 363 SQLSTATEFILTER anahtar sözcüğü 197 SSCP 223 STATICCAPFILE anahtar sözcüğü 198 STATICLOGFILE anahtar sözcüğü 198 STATICMODE anahtar sözcüğü 199 STATICPACKAGE anahtar sözcüğü 199 SunLink SNA altsistemi başlatılması ve durdurulması 91 durumunun denetlenmesi 91 sunucu eşlemleri DB2 ailesi veri kaynakları icin 356 Oracle veri kaynakları için 363 sunucu iletişimi tanımlanması Denetim Merkezi ile 111 komut satırı islemcisi ile 115 sunucu iletisimi yapılandırılması DB2COMM ayarları 115 Denetim Merkezi ile 111 komut satırı işlemcisi ile 115 sunucu tanıtımları tanımlaması 31 yaratılması 31 sunucuların yapılandırılması 111 SYNCPOINT anahtar sözcüğü 200 SYSADM denetlenmesi 375 SYSADM\_GROUP değiştirgesi 375 SYSSCHEMA anahtar sözcüğü 201

# Т

TABLETYPE anahtar sözcüğü 202 takma adlar DB2 ailesi veri kaynakları için 357 Oracle veri kaynakları için 364 tanıtım yaratılması istemci 31 sunucu 31 tanıtımlar dışarı aktarma 30 istemci 30, 31 sunucu 31 tanıtımların içeri aktarılması istemci 32 TCP/IP 40, 117, 213 anasistem adresinin çözülmesi 119 hostname (anasistem adı) 215 istemci 40 istemci-sunucu bağlantısı 213 istemciden sunucuya tanımlanması 40

TCP/IP (devam) OS/2'de doğrulanması 104 OS/2'de geri dönüşün (loopback) etkinleştirilmesi 103 OS/2'de yerel anasistemin (localhost) etkinleştirilmesi 103 OS/2 üzerinde yapılandırılması 103 sorun giderilmesi 40, 117, 213 sunucu 117 veritabanı bağlantısının sınanması 220 yalnızca tek aşamalı kesinleştirmenin desteklenmesi 299 yapılandırılması 40 yazılım gereksinmeleri 5, 6, 7 yuva çakışmalarının önlenmesi 40, 117, 213 TEMPDIR anahtar sözcüğü 202 TNS ADMIN 362 tnsnames.ora kütüğü 364, 365 TRACE anahtar sözcüğü 203 TRACECOMM anahtar sözcüğü 203 TRACEFILENAME anahtar sözcüğü 204 TRACEFLUSH anahtar sözcüğü 204 TRACEPATHNAME anahtar sözcüğü 205 TXNISOLATION anahtar sözcüğü 206

# U

UID anahtar sözcüğü 206 ulusal dil desteği (NLS) Oracle kod sayfası seçenekleri 365 UNDERSCORE anahtar sözcüğü 207 uygulama çalıştırılması 156 ODBC ile ilgili önemli noktalar 156 veritabanı istemcisi 155 uygulama geliştirme ODBC ile 156 uzak bağ adresi 60, 223 hareket işleme programı 61, 224

# V

Veri Bağlantıları istemci 35 sunucu 116 yapılandırılması 35 yazılım gereksinmeleri 6 veritabanı diğer adı 38, 44, 50, 56, 93 adlandırma kuralları 419 tanımlaması 38, 44, 50, 56, 93 veritabanı ekleme bulma işlevi kullanılarak 27 el ile 29 erişim tanıtımlarının kullanılması 26 veritabanı ekleme sihirbazı 414 veritabanı nesneleri adlandırma kuralları 420 veritabanı yaratma sihirbazı 415 veritabanı yedekleme sihirbazı 415 veritabanını geri yükleme sihirbazı 415 veritabanları 217, 288 adlandırma kuralları 419 kataloğa alınması 217, 288 örnek veritabanı yaratılması 217, 288 VTAM uvgulama adı ortak LU adı 223

### W

WARNINGLIST anahtar sözcüğü 207 Web sunucusu belgelerin birden çok altyapıda kullanıma sunulması 402 belgelerin birden cok dilde kullanıma sunulması 401 DB2 belgelerinin kullanıma sunulmasında önemli noktalar 397 DB2 belgelerinin kurulması 397 Lotus Domino Go! 399 Microsoft Internet Information Server 400 Microsoft Peer Web Services 400 Netscape Enterprise Web sunucusu 399 sakıncaları 397 tipik senaryolar 398 üstünlükleri 397 Windows 2000 güvenlik sunucusunun başlatılması 100 Windows icin Communications Server SNA İstemcisi el ile yapılandırılması 73 gereken sürüm 73 Windows NT güvenlik sunucusunun başlatılması 100 Windows NT icin Communications Server SNA İstemcisi

Windows NT için Communications Server SNA İstemcisi *(devam)* el ile yapılandırılması 248 gereken sürüm 248

### Υ

yanıt kütüğü anahtar sözcükleri DB2.AUTOSTART 316 DB2.DB2SATELLITEAPPVER 317 DB2.DB2SATELLITEID 316 DB2.SATCTLDB\_PASSWORD 316 DB2.SATCTLDB\_USERNAME 316 DB2.USERDB\_NAME 317 DB2.USERDB\_RECOVERABLE 317 DB2.USERDB\_REP\_SRC 317 yanıt kütükleri OS/2 334 Windows 3.x 334 yapılandırma AIX için IBM eNetwork Communication Server 259 APPC 59, 128 OS/2 icin 139 APPC ile Windows için Microsoft SNA Server 75 AS/400 222 DB2 istemcileri İstemci Yapılandırma Yardımcısı ile 25 DRDA sunucusu 222 HP-UX için SNAPlus2 85, 269 IPX/SPX 52, 53 MVS 222 NetBIOS 47, 119 ODBC sürücüsü 159, 160 OS/2 224 OS/2 için IBM eNetwork Communications Server 61 SNAPlus 260, 269, 284 SNAPlus yapılandırma adımları 79 Solaris için SunLink SNA 284 Solaris için SunLink SNA'nın yapılandırılması 91 SPARC Solaris için SNAP-IX Sürüm 6.0.1 277 SQL/DS 222 sunucu 115 TCP/IP 40, 117 uygulama sunucusu 222 Veri Bağlantıları 35, 116 VM 222 VSE 222 Windows 32 bit işletim sistemleri için IBM Kişisel İletişim 65 Windows icin Microsoft SNA Server 250

yapılandırma (devam) Windows NT için IBM eNetwork Communications Server SNA API İstemcisi 248 Windows NT ve Windows 9x için IBM Kişisel İletişim 234 yapılanış değiştirgeleri DB2 ayarları 115, 375 SYSADM\_GROUP 375 yapılanış değiştirgelerinin tanımlanması 115 yardımcı programlar bağ tanımlanması 155 yayın notları 410 yazılım gereksinmeleri DB2 Application Development Client 4, 5, 6, 7, 8 DB2 Connect 4 DB2 istemcileri 4, 5, 6, 7, 8 DB2 Universal Database 4 iletişim protokolleri 4 Net.Data 4, 5, 6, 7, 8 yerel bağdaştırıcı adresi 60, 223 yerel denetim noktası adı 60, 223 yerel LU adı 61, 129, 223 yönetim ortamları adlandırma sınırlamaları 420

### Ζ

zamanuyumsuz ODBC, etkinleştirilmesi 172

# IBM ile İletişim Kurulması

Teknik bir sorununuz varsa, DB2 Müşteri Desteği'ne başvurmadan önce, lütfen *Troubleshooting Guide* (Sorun Giderme Kılavuzu) adlı yayını inceleyerek orada önerilen işlemleri yapın. Bu kılavuz, DB2 Müşteri Desteği'nin size daha iyi hizmet verebilmesi için gereken bilgileri toplamanıza yardımcı olacaktır.

DB2 Universal Database ürünleriyle ilgili bilgi edinmek ya da bu ürünleri sipariş etmek için, bulunduğunuz yerdeki IBM şubesiyle ya da size en yakın IBM Çözüm Ortağı ile iletişim kurun.

IBM Türk Limited Şirketi'ne aşağıdaki numaradan erişebilirsiniz:

• (212) 280 09 00

## Ürün Bilgisi

#### http://www.ibm.com/software/data/

DB2 ile ilgili en güncel haberleri, ürün tanımlarını, eğitim takvimlerini ve diğer bilgileri DB2 World Wide Web sayfalarında bulabilirsiniz.

#### http://www.ibm.com/software/data/db2/library/

DB2 Ürün ve Hizmet Teknik Kitaplığı'nı (DB2 Product and Service Technical Library) kullanarak, sıkça sorulan sorulara, program düzeltmelerine, kitaplara ve güncel DB2 teknik bilgilerine erişebilirsiniz.

Not: Bu bilgiler yalnızca İngilizce olabilir.

#### http://www.elink.ibmlink.ibm.com/pbl/pbl/

International Publications (Uluslararası Yayınlar) Web sitesi, kitapların nasıl sipariş edileceğine ilişkin bilgi verir.

#### http://www.ibm.com/education/certify/

IBM Web sitesindeki Professional Certification Program (Profesyonel Sertifika Programı), DB2 de içinde olmak üzere çeşitli IBM ürünlerine ilişkin sertifika alma bilgileri sağlar.

#### ftp.software.ibm.com

"anonymous" kullanıcı kimliğiyle oturum açın. /ps/products/db2 dizininde, DB2'ye ve diğer birçok ürüne ilişkin ürün tanıtımlarını, program düzeltmelerini, bilgileri ve araçları bulabilirsiniz.

#### comp.databases.ibm-db2, bit.listserv.db2-l

Kullanıcılar DB2 ürünleri konusundaki deneyimlerini bu Internet haber gruplarında tartışabilirler.

#### Compuserve'de: GO IBMDB2

IBM DB2 Ailesi tartışma alanlarına erişmek için bu komutu girin. Bu tartışma alanlarında tüm DB2 ürünleri için destek sağlanmaktadır.

IBM'in sağlayabileceği destek olanaklarına ilişkin bilgi almak için *IBM Software Support Handbook* belgesinin Appendix A bölümüne bakın. Bu belgeye erişmek için şu Web sitesine girin: http://www.ibm.com/support/. Sonra, sayfanın alt kısmı yakınındaki IBM Software Support Handbook bağlantısını tıklatın.

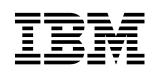

ABD'de basılmıştır.

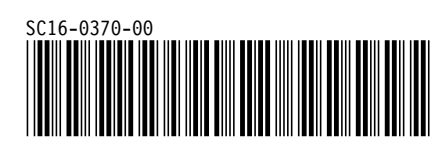